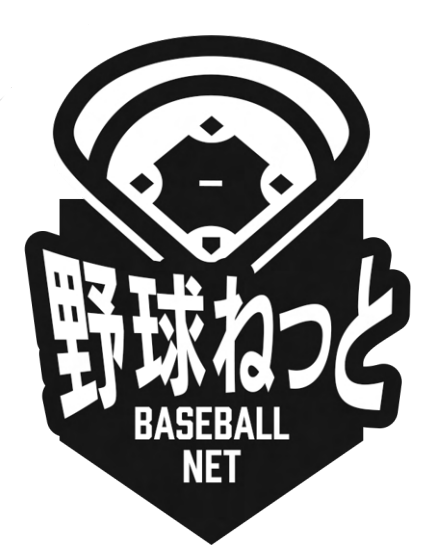

# 野球ねっと

# 利用者(チーム担当者)マニュアル

更新日:2023年12月1日

| 1. | はじめに                               | 5  |
|----|------------------------------------|----|
| 2. | ログイン                               | 6  |
|    | 2.1. ログイン                          | 6  |
|    | 2.2. パスワードの再発行                     | 8  |
|    | 2.3. アカウントの凍結の解除                   | 11 |
| 3. | チームの新規登録                           | 12 |
|    | 3.1. アカウントの作成                      | 13 |
|    | 3.2. アカウントの有効化                     | 13 |
|    | 3.3. パスワード設定                       | 14 |
|    | 3.4. 所属団体の選択                       | 15 |
|    | 3.5. チーム情報の登録                      | 16 |
|    | 3.5.1. チームの基本情報を登録                 | 16 |
|    | 3.5.2. チームの代表者・監督・担当者・健康管理責任者情報を登録 | 18 |
|    | 3.5.3. チームの住所・物品送付先住所を登録           | 19 |
|    | 3.5.4. チームの住所2/住所3を登録              | 20 |
|    | 3.5.5. その他の情報を登録                   | 20 |
|    | 3.6. チーム新規登録申請の確認                  | 22 |
|    | 3.7. チーム新規登録申請の承認の確認               | 25 |
|    | 3.8. 差戻しされたチーム新規登録申請の再申請           | 27 |
|    | 3.9. 一時保存した申請の編集                   | 29 |
|    | 3.10. チーム新規登録申請の取消                 | 31 |
| 4. | チーム情報の確認                           | 34 |
|    | 4.1. チームの登録情報の確認                   | 34 |
| 5. | チームの変更/活動休止/活動再開/退会の申請             | 35 |
|    | 5.1. チーム登録情報の変更申請                  | 35 |
|    | 5.2. チームの活動休止申請                    | 38 |
|    | 5.3. チームの活動再開申請                    | 40 |
|    | 5.4. チームの退会申請                      | 41 |
|    | 5.5. チーム情報の変更申請の確認                 | 43 |
|    | 5.6. 一時保存した申請の編集                   | 44 |

|    | <ul> <li>8.4.構成員の活動再開申請</li> <li>8.5.構成員の退部申請</li> <li>8.6.構成員情報の変更申請の確認</li> <li>8.7.一時保存した申請の編集</li> <li>8.8.一時保存した申請の削除</li> <li>8.9. 差戻しされた申請の再申請</li> <li>8.10. 差戻しされた申請の取消</li> </ul> | 112<br>114<br>116<br>117<br>120<br>122<br>125 |
|----|----------------------------------------------------------------------------------------------------|-----------------------------------------------|
|    | <ul> <li>8.4.構成員の活動再開申請</li> <li>8.5.構成員の退部申請</li> <li>8.6.構成員情報の変更申請の確認</li> <li>8.7.一時保存した申請の編集</li> <li>8.8.一時保存した申請の削除</li> <li>8.9. 差戻しされた申請の再申請</li> </ul>                            | 112<br>114<br>116<br>117<br>120<br>122        |
|    | <ul> <li>8.4.構成員の活動再開申請</li> <li>8.5.構成員の退部申請</li> <li>8.6.構成員情報の変更申請の確認</li> <li>8.7.一時保存した申請の編集</li> <li>8.8.一時保存した申請の削除</li> </ul>                                                       | 112<br>114<br>116<br>117<br>120               |
|    | <ul> <li>8.4.構成員の活動再開申請</li> <li>8.5.構成員の退部申請</li> <li>8.6.構成員情報の変更申請の確認</li> <li>8.7.一時保存した申請の編集</li> </ul>                                                                                | 112<br>114<br>116<br>117                      |
|    | <ul><li>8.4. 構成員の活動再開申請</li><li>8.5. 構成員の退部申請</li><li>8.6. 構成員情報の変更申請の確認</li></ul>                                                                                                    | 112<br>114<br>116                             |
|    | 8.4. 構成員の活動再開申請<br>8.5. 構成員の退部申請                                                                                                    | 112<br>114                                    |
|    | 8.4. 構成員の活動再開申請                                                                                                    | 112                                           |
|    |                                                                                                    |                                               |
|    | 8.3.構成員の活動休止申請                                                                                                    | 110                                           |
|    | 8.2.構成員登録情報の編集                                                                                                    | 105                                           |
|    | 8.1. 構成員登録情報の変更申請                                                                                                    | 102                                           |
| 8. | . 構成員情報の変更申請                                                                                                    | 102                                           |
|    | 7.2.構成員登録証の発行                                                                                                    | 96                                            |
|    | 7.1.構成員情報の確認                                                                                                    | 94                                            |
| 7. | . 構成員情報の確認                                                                                                    | 94                                            |
|    | 6.11. 構成員の新規登録の取戻                                                                                                    | 89                                            |
|    | 6.10. 差戻しされた申請の削除                                                                                                    | 87                                            |
|    | 6.9. 差戻しされた申請の取消                                                                                                    | 85                                            |
|    | 6.8. 差戻しされた申請の再申請(継続登録)                                                                                                    | 81                                            |
|    | 6.7. 差戻しされた申請の再申請 (新規登録)                                                                                                    | 77                                            |
|    | 6.6.構成員の継続登録申請                                                                                                    | 74                                            |
|    |                                                                                                    | 65                                            |
|    |                                                                                                    | 64                                            |
|    |                                                                                                    | 61                                            |
|    | 0.1. 伸成員の利税豆球中間                                                                                                    | 55                                            |
| 0. | ・伸成貝の豆球                                                                                                    | 53                                            |
| 6  |                                                                                                    | 51                                            |
|    |                                                                                                    | 49                                            |
|    |                                                                                                    | 47                                            |
|    |                                                                                                    |                                               |

| 9.1. その他の申請                         | 127 |
|-------------------------------------|-----|
| 9.2. その他の申請の確認                      | 129 |
| 9.3. 一時保存した申請の編集                    | 130 |
| 9.4. 一時保存した申請の削除                    | 133 |
| 10. アカウントの作成                        | 135 |
| 10.1. アカウントの確認                      | 135 |
| 10.2. パスワードの変更                      | 136 |
| 10.3. アカウント情報の編集                    | 138 |
| 10.4. 担当者のアカウントの作成                  | 140 |
| 10.5. 担当者のアカウント確認/編集                | 142 |
| 10.6. 担当者のアカウントの削除                  | 145 |
| 11. 連絡の確認                           | 147 |
| 11.1. 受信した連絡(メッセージ)を確認する            | 147 |
| 12. アンケートの回答                        | 149 |
| 12.1. アンケートの回答                      | 149 |
| 12.2. アンケートの回答(外部サイト)               | 151 |
| 12.3. アンケートの回答の確認                   | 152 |
| 12.4. アンケートの回答の修正                   | 153 |
| 13. 大会の申込み申請                        | 155 |
| 13.1. 単独チームでの大会の申込み                 | 155 |
| 13.1.1. 大会に出場しない場合                  | 167 |
| 13.2. 合同チームでの大会の申込み(代表チーム)          | 170 |
| 13.3. 合同チームでの大会の申込み(参加依頼を受けたチーム)    | 176 |
| 13.4. 連合チームでの大会の申込み(代表チーム)          | 180 |
| 13.5. 連合チームでの大会申込み(参加依頼を受けたチーム)     | 187 |
| 13.6. 合同チーム・連合チーム参加依頼後の情報編集/参加依頼の追加 | ・削除 |
| (代表チーム)                             | 190 |
| 13.7. 合同・連合参加チームの回答確認               | 194 |
| 13.8. 参加回答後の申込み情報の編集(参加依頼を受けたチーム)   | 195 |
| 13.9. 差戻しされた大会申込の再申込                | 198 |

| 13.10. 大会申込の変更申請           | 201 |
|----------------------------|-----|
| 14. 請求への支払                 | 203 |
| 14.1. 請求の確認                | 203 |
| 14.2. 支払い                  | 205 |
| 14.2.1. コンビニエンスストアでの支払い    | 207 |
| 14.2.2. 銀行振込での支払い          | 210 |
| 14.2.3. 現金(請求元に直接支払う)での支払い | 212 |
| 14.3. 申込みした支払い方法の変更        | 214 |
| 14.4. 領収書の発行               | 216 |
| 15. 用語集                    | 219 |
| 16. ステータス                  | 226 |

# 1. はじめに

本書は本システム(以下、「野球ねっと」)を使用されるチームに向けたマニュアルになりま す。

マニュアルに記載の画面の一部は、実際の画面と異なる場合がございます。 各画面の入力項目は主な項目のみ説明を記載しております。

# 2. ログイン

#### 【概要】

ログインをする

#### 2.1. ログイン

必要な情報を入力し、ログインすることで野球ねっとを利用することができます。 ※野球ねっとに初めてチームを登録する場合は、3.チームの新規登録から行ってください。

- 1) ①にユーザーIDを入力します。
- 2) ②にパスワードを入力します。
  - ユーザーID:新規にチームを登録した際にアカウント設定したメールアドレスを入力します。
  - パスワード:新規にチームを登録した際に設定したパスワードを入力します。
- ③の「ログイン」ボタンをクリックします。
   ※管理者からのお知らせがある場合はページ下部に表示されます。

|      | 野球ねっと<br>BASEBALL                                                                             |
|------|-----------------------------------------------------------------------------------------------|
|      | NET                                                                                           |
| ſ    |                                                                                               |
| 2    | × 10                                                                                          |
| 3    | ログイン                                                                                          |
|      | バスワードを忘れた方はこちら                                                                                |
|      | チームの新規登録はこちら                                                                                  |
| Inte | ernet Explorer (Windows)をお使いの場合、状況によっては<br>画面の表示ズレや、正しく動作しない場合がございます。<br>システムのブラウザ推奨環境はこちらです。 |

ログイン画面

アカウント登録されているメールアドレスにワンタイムパスワードが記載されたメールが送付されます。ワンタイムパスワードをコピーします。

#### 利用者(チーム担当者)マニュアル v1.8

|   | ワンタイムパス通知 愛嬌トレイ×                                                                                                    |                         | \$ | • | Ø |
|---|----------------------------------------------------------------------------------------------------|-------------------------|----|---|---|
| • | from@example.com sendgrid.net <u>經由</u><br>To 自分 <del>~</del>                                                                                                    | 3月29日(月) 13:54 (23 時間前) | ☆  | 4 | : |
|   | 様                                                                                                    |                         |    |   |   |
|   | 野球ねっとヘログイン頂きありがとうございます。<br>ログイン時フンタイムバスを送付致します。<br>707950<br>上記コードをロフィン役の画面で入力してください。<br>*コードの有効期限に10分です。<br>*このメールアドレスは送信専用のため、返信は受け付けておりません。<br>*お問い合わせは下記サポートセンターまでご連絡ください。 |                         |    |   |   |
|   |                                                                                                    |                         |    |   |   |
|   | 野塚ねっと 7 パート センター<br>URL: <u>https://yakyu-et.jp</u>                                                                                                    |                         |    |   |   |
|   | メール: <u>supporteryative-ret.ip</u><br>営業時間:平日10:00-17:00                                                                                                    |                         |    |   |   |
|   |                                                                                                    |                         |    |   |   |

メール画面

- 5) コピーしたワンタイムパスワードを④に貼り付けます。 ※ワンタイムパスワードは直接入力も可能です。
- 6) ⑤の「認証」ボタンをクリックします。

| 野球競技者管理システム                                                             | •0 <u>ログイン</u> |
|-------------------------------------------------------------------------|----------------|
| ログイン (ワンタイムパスの入力)                                                       |                |
| 19799 Stoket 目前2518 (465) ゆみスポッククタイムハスを入力して(たさい。<br>5 欧国コード 副用 ④ 096857 |                |
|                                                                         |                |
|                                                                         |                |
|                                                                         |                |
|                                                                         |                |
|                                                                         |                |
| 個人情報保護方針 特定商取引法に基づく表記                                                   |                |
| copyright < Nippon Professional Baseball Organization. All Rig          | hts Reserved.  |

認証コード入力画面

7) システム利用規約確認画面で⑥にチェックをいれ、⑦の「同意する」ボタンをクリックします。※7)は初回ログイン時や規約が変更された時に表示されます。

|             | 野球変ねっと    | ● 野球競技者管理システム                                                                                                    | <b>代表 タロウ</b><br><sub>テスト</sub> | ₩ <u>ログアウト</u> |
|-------------|-----------|----------------------------------------------------------------------------------------------------|---------------------------------|----------------|
| 野球競技者管理システム | 利用規約同意確認  |                                                                                                    |                                 |                |
| >           | ダッシュボード   | 同意に関するテキスト                                                                                                    |                                 |                |
| +           | チーム       | 利用规约                                                                                                    |                                 |                |
| +           | 構成員       | 本規約は、一般社団法人日本野球機構(以下「NPB」といいます)が提供する「野球競技者管理システム(野球ねっと)」及び、「野球                                                                                  | 競技者マイページ(野球手帳)」(以               | 下、併せて「本サービ     |
| -           | 大会        | ス」といいます)の利用条件を定めるものです。                                                                                                    |                                 |                |
|             | 申込        | 第1章 総則<br>第1条 (本サービスの利用)                                                                                                    |                                 |                |
|             | 申込履歴      | 本サービスを利用する個人、及び団体は、本サービスの利用にあたって本規約を遵守することに同意して本サービスを利用するものとし<br>本利用規約を遵守することに同意したものとみなします。                                                     | 、本サービスを利用した場合には、当               | 該利用者及び団体は      |
| +           | アカウント     | 第2条(定義)<br>本規約7回して用語の宗義什一次のとおりとします                                                                                                    |                                 |                |
| +           | 申請履歴      | <ul> <li>(1) 「利用者」とは、本サービスを利用するすべての個人をいいます。</li> <li>(2) 「利用付よ」とは、本サービスを利用するすべての団体をいいます。</li> </ul>                                             |                                 |                |
| +           | コミュニケーション | <ul> <li>(3)利用者及び利用団体は、NPBが本サービス内で指定する方法により、利用者登録を行った者をいいます。</li> <li>(4)「D」とは、利用者及び利用団体が本サービス各利用する際に、本サービス上に定められた方式に基づいて入力すべき文字列として</li> </ul> | システムから自動で発行されたもの                | をいいます。         |
| -           | 支払        | (5) 「パスワード」とは、本サービスを利用する際に入力すべき文字列として、利用者及び利用団体が任意に定めたものをいいます。                                                                                  |                                 | 7              |
|             | 支払        | 登つ者 (中市学者)後日前日本 アンジャド                                                                                                    | 6                               |                |
| +           | その他申請     |                                                                                                    | ● □ 利用規約に同                      | 息9る 同意する       |
| +           | ヘルプ       |                                                                                                    |                                 |                |
| +           | その他       | 個人情報保護方針 特定商取引法に基づく表記                                                                                                    |                                 |                |
|             |           | copyright ≈ Nippon Professional Baseball Organization. All Rights Reserved.                                                                     |                                 |                |
|             |           |                                                                                                    |                                 |                |

#### 利用規約同意確認画面

8) ダッシュボード画面に遷移できます。

| 野球変ねっと         | ● 野球競技者管理システム                                                               | 監督 太郎 | ₩ <u>ログアウト</u> |
|----------------|-----------------------------------------------------------------------------|-------|----------------|
| 野球競技者管理システム    | ダッシュボード                                                                     |       |                |
| > ダッシュボード      |                                                                             |       |                |
| + チーム          | 集計                                                                          |       |                |
| + 申請履歴         | 選手登録数 O                                                                     |       |                |
| + ヘルプ          |                                                                             |       |                |
| + そ <b>の</b> 他 |                                                                             |       |                |
|                |                                                                             |       |                |
|                |                                                                             |       |                |
|                |                                                                             |       |                |
|                |                                                                             |       |                |
|                |                                                                             |       |                |
|                |                                                                             |       |                |
|                |                                                                             |       |                |
|                |                                                                             |       |                |
|                | 個人情報保護方針 特定商取引法に基づく表記                                                       |       |                |
|                | copyright   Nippon Professional Baseball Organization. All Rights Reserved. |       |                |

#### ダッシュボード画面

## 2.2. パスワードの再発行

パスワードを忘れた場合は再発行の手続きを行います。

1) ログイン画面の「パスワードを忘れた方はこちら」をクリックします。

| 野球ねっと          |  |
|----------------|--|
| NATCOALL T     |  |
| 野球競技者管理システム    |  |
| ユーザーID         |  |
| パスワード          |  |
| ログイン           |  |
| バスワードを忘れた方はこちら |  |
| チームの新規登録はこちら   |  |

ログイン画面

- 2) アカウント登録しているメールアドレスを入力します。
- 3) 「送信」ボタンをクリックします。

| ⑤ 野球競技者管理システム                  |                                       |                                                                     |         | ➡ <u>□グイン</u> |
|--------------------------------|---------------------------------------|---------------------------------------------------------------------|---------|---------------|
| パスワードの再設定<br>パスワードを再発行したいアカウント | のメールアドレスを入力し、送信ボタンを押してください。送信される      | 5メール中のURLから新しいパスワードを再設定すること                                         | とができます。 |               |
| メールアドレス 参え                     | メールアドレス                               |                                                                     |         |               |
|                                |                                       |                                                                     |         |               |
|                                |                                       |                                                                     |         |               |
|                                |                                       |                                                                     |         |               |
|                                |                                       |                                                                     |         |               |
|                                |                                       |                                                                     |         |               |
|                                |                                       |                                                                     |         |               |
|                                | 個人情報保護<br>copyright © Nippon Professi | 5社 特定商取引法に基づく表記<br>onal Baseball Organization. All Rights Reserved. |         |               |

パスワード再発行画面

4) パスワード再発行用のURLが記載されたメールが送付されます。URLをクリックします。

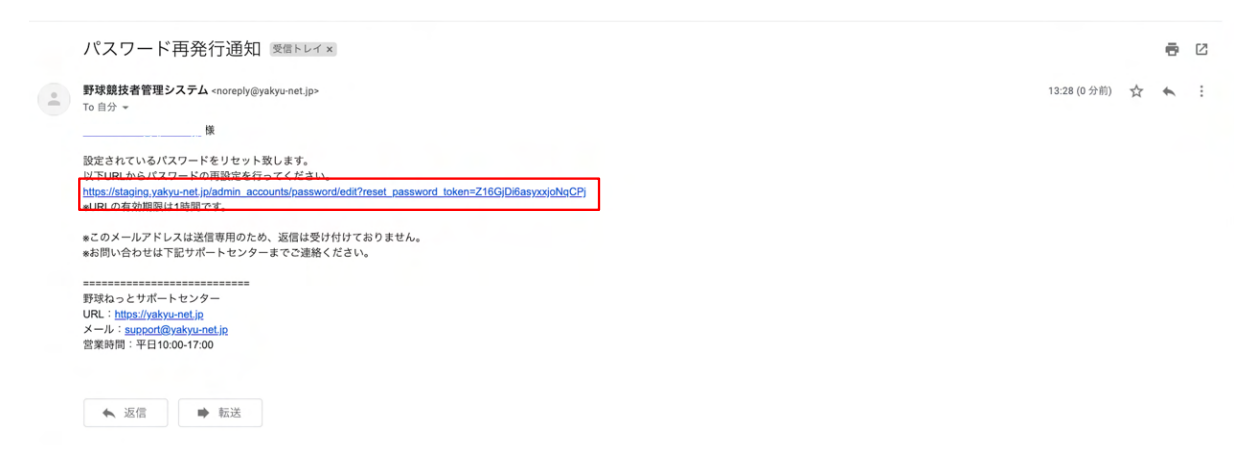

メール画面

- 5) 新しく設定するパスワードを入力します。
- 6) 同じパスワード(確認用)を入力します。
- 7) 「送信」ボタンをクリックします。

| 중 野球競技者管理システム                                                        |                                                                                                    | ★)ログイン |
|----------------------------------------------------------------------|----------------------------------------------------------------------------------------------------|--------|
| <b>パスワードの再設定</b><br>新しいパスワードを入力してください                                |                                                                                                    |        |
| 10文字以上で設定してください<br>半角英大文字英小文字、数字、記号が使用可能で<br>半角英大文字英小文字、数字を必ず含む//スワー | 'す<br>- ドを設定してください                                                                                   |        |
| 新しいパスワード 🚳                                                           |                                                                                                    |        |
| 確認用バスワード 参乗                                                          |                                                                                                    |        |
| 迷信                                                                   |                                                                                                    |        |
|                                                                      | 個人情報保護方針 特定意取引法に基づく表記<br>copyright © Nippon Professional Baseball Organization. All Rights Reserved. |        |

パスワード再設定画面

8) ログイン画面が表示されます。IDと設定したパスワードを入力しログインします。

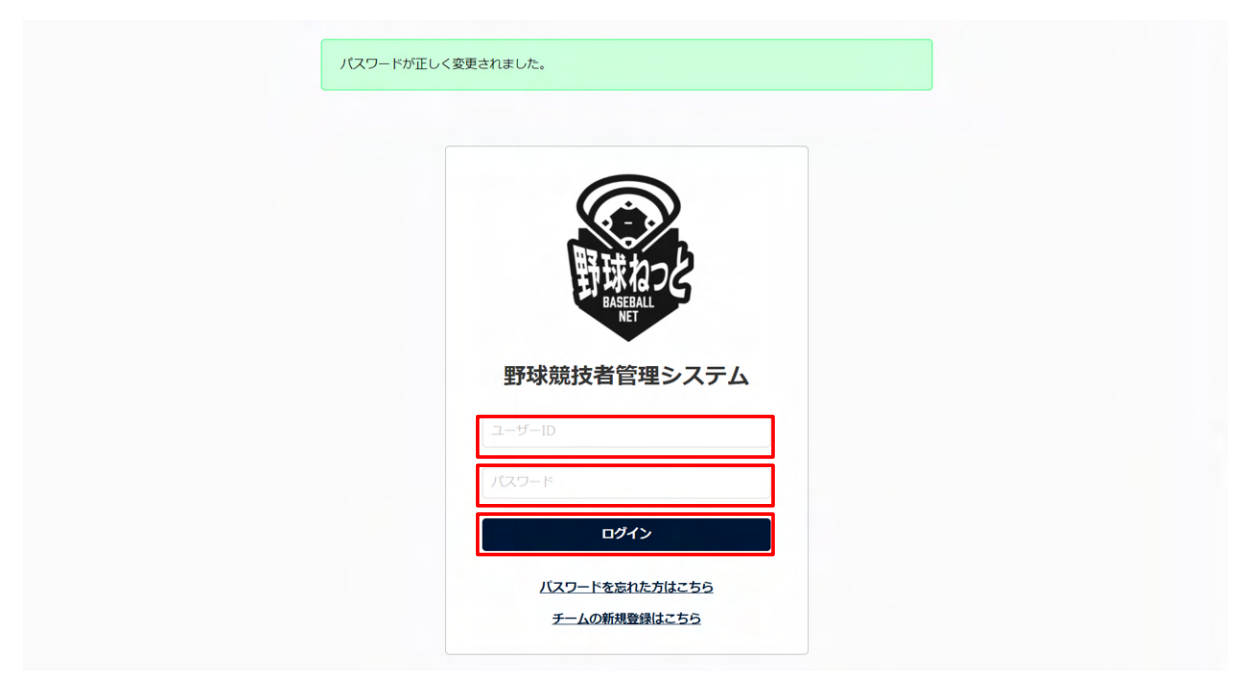

ログイン画面

## 2.3. アカウントの凍結の解除

ログインIDまたはパスワードを5回連続で間違えるとアカウントが凍結されます。 ※30分経過すると自動的にアカウントの凍結は解除されます。 すぐに解除をしたい場合は以下の手順を行います。

1) IDまたはパスワードを5回連続で間違えるとアカウント凍結のアラートが表示されます。

| 773771100MaC41001839。 |  |
|-----------------------|--|
|                       |  |
| 野球ねっと<br>BASEGALL     |  |
| 野球競技者管理システム           |  |
|                       |  |
| ノ(スワード<br>ログイン        |  |
| バスワードを忘れた方はこちら        |  |
| チームの新規登録はこちら          |  |

ログイン画面

2) アカウント登録しているメールアドレスにURLが記載されたメールが送付されます。URLをク リックします。

| アカウントロック解除URL送付 👳 🛛 トレイ 🛪 als tauha@gmail.com 🗴                                                                                                  |                                                                                    |                                                                           | ē                                             |
|----------------------------------------------------------------------------------------------------|------------------------------------------------------------------------------------|---------------------------------------------------------------------------|-----------------------------------------------|
| 閉球競技者管理システム <noreply@yakyu-net.jp><br/>To</noreply@yakyu-net.jp>                                                                                 | 20:09 (0 分前)                                                                       | ☆                                                                         | *                                             |
| 模                                                                                                    |                                                                                    |                                                                           |                                               |
| アカウントがロックされました。<br>以下URLからアカウントロックの解除を行ってください。<br>RILをクリック頂くことで解除ができますが、ロックから1時間経過すると自動的に解除されます。                                                 |                                                                                    |                                                                           |                                               |
| ttps://staging.yakyu-net.jp/admin_accounts/unlock?unlock_token=u-uxcSkVQGSvz3dtrCn6                                                              |                                                                                    |                                                                           |                                               |
| - 身に覚えが無くアカウントロックがされた場合、第3者から攻撃されている可能性がございます。<br>パスアートをより差離なものに変更を海側へ取します。<br>◦ Cメールアドレスは送信専用のため、返信は受け付けておりません。<br>45問い会わせは下記サポートセンターまでご選続ください。 |                                                                                    |                                                                           |                                               |
|                                                                                                    |                                                                                    |                                                                           |                                               |
| 野球ねっとサホートセンター                                                                                                    |                                                                                    |                                                                           |                                               |
|                                                                                                    | アカウントロック解除URL送付 要面トレイ X tit tuth@@gmail.com X  Weggtg省管理システム «noreply@yakyunet.jp> | アカウントロック解除URL送付 要重トレイ をもtabla@gmall.com *       20.09 (0 分前)            破 | アカウントロック解除URL送付 薬■トレイ× (#1.ftuha@gmail.com x) |

メール画面

3) アカウントの凍結が解除されました。正しいIDとパスワードでログインをしてください。

| 野球ねっと<br>BaseBALL<br>Net |                                                           |                                                  |
|--------------------------|-----------------------------------------------------------|--------------------------------------------------|
| 野球ねっと<br>BASEBALL<br>NET |                                                           |                                                  |
| BASEBALL<br>NET          |                                                           |                                                  |
|                          |                                                           |                                                  |
| 野球競技者管理システム              |                                                           |                                                  |
| I-t-ID                   |                                                           |                                                  |
| ノtスワード                   |                                                           |                                                  |
| ロダイン                     |                                                           |                                                  |
| バスワードを忘れた方はこちら           |                                                           |                                                  |
|                          | 野球競技者管理システム<br>ユーザーiD<br>パスワード<br>パスワード<br>パスワードを忘れた方はこちら | 野球競技者管理システム<br>ユーザーID<br>パスワード<br>パスワードを忘れた方はこちら |

ログイン画面

# 3. チームの新規登録

【概要】

- アカウントの作成
- チーム新規登録の申請

## 3.1. アカウントの作成

チーム情報の登録や構成員の登録を行う担当者のアカウントを作成します。 https://yakyu-net.jp/team\_registration にアクセスしメールアドレスの登録をします。 または、ログイン画面から「チームの新規登録はこちら」をクリックします。

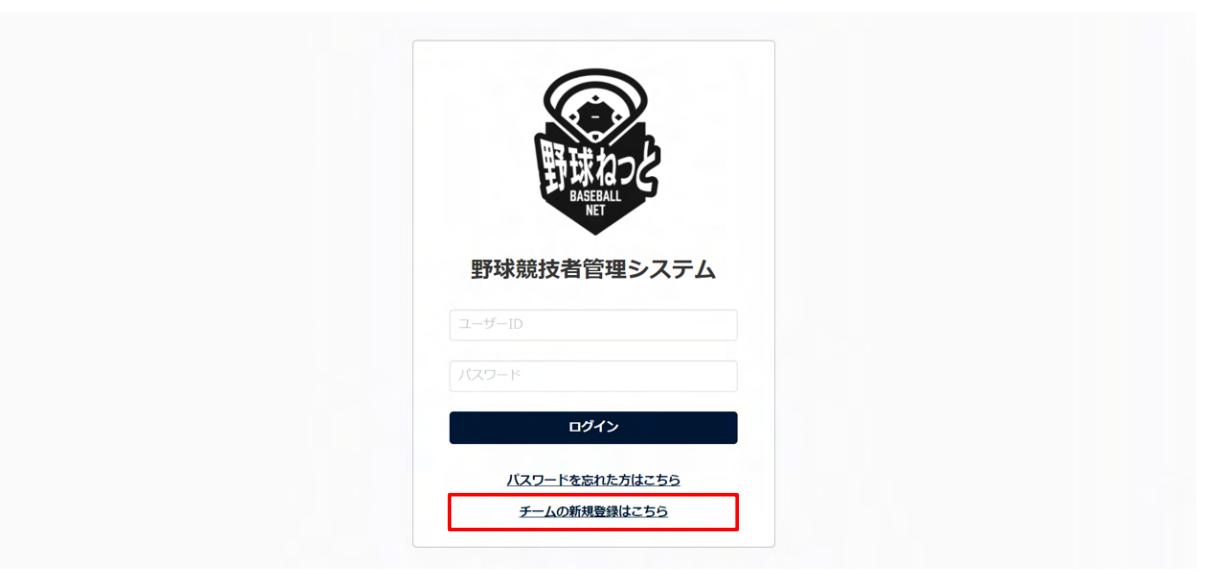

ログイン画面

- 1) ①に登録するメールアドレスを入力します。
- 2) ②に確認のため①と同じメールアドレスを入力します。
- 3) ③の「送信」ボタンをクリックします。

| メールアドレ      | ノスの登録      |               |  |  |  |
|-------------|------------|---------------|--|--|--|
| 担当者のメールアドレス | を入力してください。 |               |  |  |  |
| メールアドレ      | , 1 (1) 📃  | -ルアドレス        |  |  |  |
| V-11761.7 ( |            | リマドレマ (1918日) |  |  |  |
|             |            | - ルアドレス (州政府) |  |  |  |
| xa (3)      |            |               |  |  |  |
|             |            |               |  |  |  |
|             |            |               |  |  |  |
|             |            |               |  |  |  |
|             |            |               |  |  |  |
|             |            |               |  |  |  |
|             |            |               |  |  |  |
|             |            |               |  |  |  |
|             |            |               |  |  |  |
|             |            |               |  |  |  |
|             |            |               |  |  |  |
|             |            |               |  |  |  |
|             |            |               |  |  |  |
|             |            |               |  |  |  |

#### メールアドレス入力画面

# 3.2. アカウントの有効化

登録したメールアドレスをアカウント利用するための有効化を行います。

1) 登録したメールアドレスにチーム新規申請用のリンク付きメールが送られてきます。URLをク リックします。

※認証メールが届かない場合は迷惑メールを確認してください。

※ドメイン設定を確認し、「@yakyu-net.jp」受信許可設定をしてください。

|   | 野球ねっと登録申請用トークン発行 🗷 🖾 トレイメ                                                                                                    |              | ē | Ø |
|---|----------------------------------------------------------------------------------------------------|--------------|---|---|
| • | from@example.com sendgrid.net <u>経由</u><br>To sis.tsuha+1 ~                                                                                     | 10:04 (0 分前) | * | : |
|   | <u>m</u> 様                                                                                                    |              |   |   |
|   | 野球ねっとをご利用頂きありがとうございます。<br>本登録メールのご案内です。<br>以下URLをクリックし、チーム登録の手続きを完了させてください。                                                                     |              |   |   |
|   | https://staping.yakvu-net.io/team_registration/tokens/dac28c1d76cef40298c5248fd76f208923ef60f29b8569bedb29754cd963c89e/edit<br>eURLの有効期限は7日間です。 |              |   |   |
|   | ●このメールに身に覚えが無い場合はメールを破棄頂くかサポートセンターまでお問い合わせください。<br>●このメールアドレスは送信専用のため、返信は受け付けておりません。<br>●お問い合わせは下記サポートセンターまでご連絡ください。                            |              |   |   |
|   |                                                                                                    |              |   |   |
|   | 野球ねっとサポートセンター<br>URL: http://www.petio                                                                                                    |              |   |   |
|   | メール: <u>suppot@yatyu-net.ip</u><br>営業時間:平日10:00-17:00                                                                                           |              |   |   |
|   |                                                                                                    |              |   |   |
|   | 《▲ 全員に返信                                                                                                    |              |   |   |
|   |                                                                                                    |              |   |   |

メール画面

3.3. パスワード設定

システムにログインするためのパスワードを設定します。

- 1) ①に設定したいパスワードを入力します。
- 2) ②に確認のため①と同じパスワードを入力します。
- ③の「送信」ボタンをクリックします。
   ※使用できる文字は大文字、小文字、英数字、記号です。

| パスワード設定                                |               |   |  |
|----------------------------------------|---------------|---|--|
| バスワードを設定してください。                        |               |   |  |
| 10文字以上で設定してください<br>半角英大文字英小文字、数字、記号が使/ | 可能です          |   |  |
| 半角英大文字英小文字、数字を必ず含む                     | スワードを設定してください |   |  |
| パスワード 💵 1                              |               |   |  |
| パスワード(確認) 812                          |               | ] |  |
| <b>XE</b> (3)                          |               | - |  |
|                                        |               |   |  |

パスワード設定画面

マニュアル・よくあるご質問 お問い合わせ copyright © Nippon Professional Baseball Organization. All Rights Reserved.

#### 3.4. 所属団体の選択

중 野球競技者登録システム

チームが所属する団体を選択します。

- 自チームが所属する中央団体から支部団体を順に選択します。
   ※チームが直接所属している支部団体までを上位団体から順に選択してください。
   ※選択した中央団体により下位の団体選択肢が変わります。
   ※支部団体選択は、該当する支部団体名が表示される欄まで選択し、該当する選択肢がなくなった場合は、以下の選択は不要です。
   ※所属する団体について不明な場合は各団体にお問い合わせください。
- 2) ④の「新規登録」ボタンをクリックします。

| 団体選択                                                                                                    |                                                                                                    |                |       |
|----------------------------------------------------------------------------------------------------|----------------------------------------------------------------------------------------------------|----------------|-------|
| 所属する団体を選択してくださ                                                                                                    | 561                                                                                                    |                |       |
| <ul> <li>・チームが直接所属している支配団体までを上</li> <li>・チームが直接所属している支配団体までを逆</li> <li>・日本高等学校野状連盟、全日本大学野状連盟()</li> <li>・全日本女子野状連盟()</li> <li>・日本リトルシニア中学硬式野乳協会は、「E</li> </ul> | 上位団体から順に遵択してください。<br>租択することができれば、それより下の順は選択不要です。<br>低い所順のチームは「日本学生野球協会」を選択してください。<br>ABA)」を選択してください。<br>古本野球通盟(IABA)」を選択してください。 |                |       |
| 中央団体 必須                                                                                                    | 日本学生野球協会 🗸                                                                                                    |                |       |
| 中央団体 必須                                                                                                    | 日本高等学校野球連盟 🖌                                                                                                    |                |       |
| 中央団体/支部団体 任意                                                                                                    | 東京都高等学校野球連盟 🖌                                                                                                    |                |       |
| 支部回体任息                                                                                                    | 東京都高等学校野球連盟 (軟式) 🖌                                                                                                    |                |       |
| 支部団体 任意                                                                                                    | リストから選択 🖌                                                                                                    |                |       |
| 支部回体 任意                                                                                                    | リストから選択 🖌                                                                                                    |                |       |
|                                                                                                    |                                                                                                    |                | ④新規登録 |
|                                                                                                    | マニュアル・よ                                                                                                    | こくあるご質問 お問い合わせ |       |

copyright © Nippon Professional Baseball Organization. All Rights Reserved.

団体選択画面

※団体選択

| 中央団体      | 日本学生野球協会/日本野球機構/日本野球連盟(JABA)<br>/全日本軟式野球連盟/全日本女子野球連盟(統括)<br>/Baseball JAPAN      |
|-----------|----------------------------------------------------------------------------------|
| 中央団体      | 例:日本高等学校野球連盟/全日本大学野球連盟<br>例:日本リトルシニア中学硬式野球協会<br>例:北海道軟式野球連盟<br>例:全日本女子野球連盟<br>など |
| 中央団体/支部団体 | 例:東京都高等学校野球連盟/東都大学野球連盟                                                           |

|      | 例:日本リトルシニア中学硬式野球協会関東連盟<br>例:北海道軟式野球連盟函館支部<br>例:全日本女子硬式野球クラブ連盟<br>など |
|------|---------------------------------------------------------------------|
| 支部団体 | 各々該当する団体を選択                                                         |
| 支部団体 | 各々該当する団体を選択                                                         |
| 支部団体 | 各々該当する団体を選択                                                         |

※指定されたブロックや該当支部が表示されなければ選択しない

### 3.5. チーム情報の登録

チーム情報を登録します。

#### 3.5.1. チームの基本情報を登録

1) 自チームの基本情報を入力します。

- 所属団体ID:システムが自動で付与します。
- 所属団体:所属団体選択画面で選択した加盟団体が表示されます。
- ブロック名:所属団体から割り振られている場合のみ表示されます。所属団体選択画面で ブロック名が含まれている団体を選択した場合は、選択肢が表示されません。
- チーム名:正式名称で入力します。
- チーム名(カナ):正式名称をカナで入力します。
- ボール種別:該当するボール種別を選択します。
- チーム形態:該当する形態を選択します。
- 年代種別:チーム形態がクラブチームのみ必須です。所属する構成員の年代種別をチェックします。(複数選択可)
- 学校種別:チーム形態が学校のみ必須です。
- チーム・学校所在都道府県:都道府県を選択します。
- 学校名:チーム形態が学校のみ必須です。学校名を選択してください。(※学校名の入力 方法を参照)
- チーム創立年:全日本軟式野球連盟配下以外の場合のみ必須です。西暦(半角数字)で入 力します。

| 新規チーム登録編集                      |                                              |
|--------------------------------|----------------------------------------------|
| 所属団体ID                         | 101                                          |
| 所属団体                           | 東都大学野球連盟                                     |
| ブロック名                          |                                              |
| チーム名 必須                        | 例: 都立法台高等学校、法谷ジャイアンツ                         |
| チーム名(カナ) 🗞                     | 例:トリッシブヤコウトウガッコウ、シブヤジャイアンツ                   |
| ボール種別 参須                       | ○ 硬式 ○ 軟式 ○ Baseball5 ○ その地                  |
| チーム形態 参須                       |                                              |
| 年代種別<br>※必須(チーム形態がクラブチームの場合のみ) | ☑ 幼 □ 小 ☑ 中 □ 高 □ 大 □ 成人                     |
| 学校種別<br>※必須(チーム形態が学校の場合のみ)     | 該当なし 🖌                                       |
| チーム・学校所在都道府県 🗞                 | 選択して下さい 🗸                                    |
| 学校名                            | 「学校検索」ボタンより、該当の学校がない場合は「該当データなし」ボタンを押してください。 |
| ※必須(チーム形態が学校の場合のみ)             | Q 学校映楽                                       |

新規登録編集画面(チーム情報)

※学校名の入力方法

①「学校検索」ボタンをクリックし、②検索条件を入力し学校を検索します。

③該当の学校を選択し④「追加」ボタンをクリックします

※該当の学校名が出てこなかった場合は、「該当データなし」ボタンをクリックします。

※学校のデータは年に1度更新される予定です。年度始めにチーム情報を見直し学校データが

追加されている場合はチーム変更申請を申請してください。

※選択肢は大学(大学院、短大含む)、専修学校、高校(高専含む)、中学校、小学校です。

| min 6                    | 「学校検索」ボタンより、該当の学校がない場合は「該当データなし」ボタンを押してください。 |  |  |
|--------------------------|----------------------------------------------|--|--|
| 子校石<br>※必須(チーム形態が学校の場合ので | Q、学校换来                                       |  |  |
| チーム創立年 🚳 🛪               |                                              |  |  |
| ホームページURL                |                                              |  |  |

新規登録編集画面(チーム情報)

|               | 選手の場合のみ)     |                      |          |          |             |                |
|---------------|--------------|----------------------|----------|----------|-------------|----------------|
| 野球でねっと        |              | ○ 選択しない ● 右 ○ 左 ○ 両方 |          |          |             | ×              |
|               |              |                      |          |          |             |                |
|               | 身長           |                      |          |          |             |                |
| > ダッシュボー 学校選択 |              |                      |          |          |             | kg             |
| + チーム         |              |                      |          |          |             | 学校検索           |
| - 構成員         | 学校ID         |                      | 運営者区分 私工 | ±        |             |                |
| 2             | ATTAL OF A   |                      |          | Ma       |             |                |
| - 新規申請        | 都追肘県 福井県 🗸   |                      | 学校名      | T        |             |                |
| 新坦然绿          |              |                      |          |          | <b>Q</b> 検索 |                |
| 新したことが        | 学校ID         | 学校名                  | 運営者区分    | 都道府県     | 学校種別        | ALS 44, 40, 75 |
| 3 0           | 6547         | 文化服装学院               | 私立       | 福井県      | 専修学校        | 3+0×0×94       |
| 未申請構成         | 8482         | 学大学院                 | 私立       | 福井県      | 大学院         |                |
| 継続登録          | 8483         | :学大学院                | 私立       | 福井県      | 大学院         |                |
| + 変更申請        |              |                      |          |          |             |                |
| + 大会 キャンセル    |              |                      |          |          | ④ 追加        |                |
| + アカウント       |              |                      |          |          |             | J              |
|               |              |                      |          |          |             |                |
|               |              |                      |          |          |             |                |
|               |              |                      |          |          |             |                |
|               | High and     |                      | _        |          |             |                |
|               |              | 字校検索画の               | 釦        |          |             |                |
| F-12 200      |              |                      |          |          |             | ×              |
|               |              |                      |          |          |             |                |
|               |              |                      |          |          |             |                |
| ポール種別         |              |                      |          |          |             |                |
|               |              |                      |          |          |             |                |
|               |              |                      |          |          |             |                |
| 学校選択          |              |                      |          |          |             |                |
|               |              |                      | N88.4    | ID       |             |                |
| *@A (F-       | 学校ID         |                      | 運営者区分    | <b>v</b> |             |                |
| *必須 (テー       | 都道府県 選択 🖌    |                      | 学校名      |          |             |                |
|               |              |                      |          |          | Q 検索        |                |
| ※必須(チー        |              |                      |          |          |             |                |
| 検索ボダンで        | 学校を検索してくたさい。 |                      |          |          |             |                |
| キャンセル         |              |                      |          |          | 該当データなし 追加  |                |
| *-            |              |                      |          | L        |             |                |
|               |              |                      |          |          |             |                |
|               |              |                      |          |          |             |                |
| 代表者氏名。参须      |              |                      |          |          |             |                |
| 代表者氏名カナの類     |              |                      |          |          |             |                |
|               |              |                      |          |          |             |                |

学校検索画面

#### 3.5.2. チームの代表者・監督・担当者・健康管理責任者情報を登録

- 1) 代表者情報を入力します。
- 2) 監督情報を入力します。

※代表者情報と監督情報が同じ場合は①にチェックを入れてください。情報がコピーされます。3) 担当者情報を入力します。

※担当者メールアドレスはアカウント作成時に入力したメールアドレスが表示されています。 (編集不可)

※担当者情報と代表者情報、または監督情報が同じ場合は②にチェックを入れてください。情報 がコピーされます。

#### 4)健康管理責任者情報を入力します。

※健康管理責任者情報と代表者情報、監督情報または担当者情報が同じ場合は③にチェックを入れてください。情報がコピーされます。

| 代表者役職                       | 学圈長                     |           |  |  |
|-----------------------------|-------------------------|-----------|--|--|
| 代表者氏名 必须                    | 姓代表                     | 名太郎       |  |  |
| 代表者氏名カナ 🗞                   | セイ ダイヒョウ                | ×1<br>909 |  |  |
| 代表者電話番号                     | 090-0000-0000           |           |  |  |
| 代表者メールアドレス                  | xxxxxxxxx.cccc@mmmm.com |           |  |  |
| <ul> <li>代表者と同じ</li> </ul>  |                         |           |  |  |
| 監督氏名 🕺                      | 姓 監督                    | 名太郎       |  |  |
| 監督氏名カナ 必須                   | セイ カントク                 | ×1 900    |  |  |
| 監督電話番号                      | 090-0000-0000           |           |  |  |
| ○ 代表者と同じ 2 月 担当者役職          |                         |           |  |  |
| □ 代表者と同じ                    | <b>値督と同じ</b>            |           |  |  |
| 担当者役職                       | 監督<br>                  |           |  |  |
| 担当者氏名 🕺 🤉                   | 姓監督                     | 名太郎       |  |  |
| 担当者氏名カナ 🕺 🕅                 | セイ カントク                 | ×1 909    |  |  |
| 担当者メールアドレス                  | com                     |           |  |  |
| 担当者電話番号 🕺 🧖                 | 090-0000-0000           |           |  |  |
| 担当者FAX番号                    | 03-00000-0000           |           |  |  |
| <ul> <li>① 代表者と同じ</li></ul> | 着と同じ 目当者と同じ             |           |  |  |
| 健康管理責任者(学校医)役職              |                         |           |  |  |
| 健康管理責任者(学校医)氏名              | 姓野玩戏                    | 名五郎       |  |  |
| 健康管理責任者(学校医)氏名力ナ            | セイ ヤキュウ                 | כיבד איז  |  |  |

#### 新規登録編集画面(代表者・監督・担当者・健康管理責任者情報)

#### 3.5.3. チームの住所・物品送付先住所を登録

- 1) チーム情報を入力します。
- 2) 郵便番号を入力し③の「検索」ボタンをクリックすると市区郡町村まで住所が入力されます。
- 3) 物品送付先住所を入力します。
   ※チーム情報と同じ場合は④にチェックを入れてください。情報がコピーされます。

|                                                                                                    |                          |     | (3) 住所検索 |
|----------------------------------------------------------------------------------------------------|--------------------------|-----|----------|
| チーム住所(都道府県) 🔗 🔊                                                                                                    | 東京都 🖌                    |     |          |
| チーム住所(市区郡町村) 必須                                                                                                    |                          |     |          |
| チーム住所(丁目・番地) 🕺                                                                                                    |                          |     |          |
| ーム住所(建物名、法人名、個人宅名)                                                                                                    |                          |     |          |
| チーム電話番号 必須                                                                                                    | 03-1111-1111             |     |          |
| チームFAX番号                                                                                                    |                          |     |          |
| 〕チーム住所情報と同じ                                                                                                    |                          |     |          |
| _ チーム住所情報と同じ<br>物品送付先(郵便番号)                                                                                                    |                          | )•[ | 住所候来     |
| <ul> <li>チーム住所情報と同じ</li> <li>物品送付先(郵便番号)</li> <li>物品送付先(都道府県)</li> </ul>                                                                            | ●「一葉県、「◆」                |     | 住所候来     |
| <ul> <li>チーム住所情報と同じ</li> <li>物品送付先(郵便番号)</li> <li>物品送付先(郵道府県)</li> <li>物品送付先(何道府県)</li> </ul>                                                       | 「千葉県 ▼                   |     | 住所検索     |
| チーム住所情報と同じ           物品送付先(郵便番号)           物品送付先(都道府県)           物品送付先(市区都町村)           物品送付先(丁目 - 番地)                                              | 「千葉県 ↓ ご: 20000-2        | ).[ | 住所候来     |
| <ul> <li>チーム住所情報と同じ</li> <li>物品送付先(郵便番号)</li> <li>物品送付先(都道府県)</li> <li>物品送付先(市区都町村)</li> <li>物品送付先(丁目 - 番地)</li> <li>物品送付先(建物名、法人名、個人宅名)</li> </ul> | 千葉県<br>・<br>・<br>20000-2 |     | 住所快来     |

新規登録編集画面(チーム住所・物品納付先住所)

#### 3.5.4. チームの住所2/住所3を登録

住所2/住所3を入力します。⑤/⑥で住所の種別を選択します。
 ※住所2/住所3を入力しない場合は「住所を入力しない」を選択します。
 ※住所2/住所3にどの種別を入力するか(または不要か)は所属団体にお問い合わせください。

| 住所2種別 5           | グラウンド・     |
|-------------------|------------|
| 住所2(郵便番号)         | - 住所晚察     |
| 住所2(都道府県)         | 東京都  ・     |
| 住所2(市区郡町村)        |            |
| 住所2(丁目・番地)        |            |
| 住所2(建物名、法人名、個人宅名) | 30000-2    |
| 住所2電話番号           |            |
|                   |            |
| 住所3種別 6           | 住所を入力しない 🖌 |
| 住所3(郵便番号)         | - 住所晚期     |
| 住所3(都道府県)         | 選択して下さい ✔  |
| 住所3(市区郡町村)        |            |
| 住所3 (丁目・番地)       |            |
| 住所3(建物名、法人名、個人宅名) |            |
| 住所3電話番号           |            |

新規登録編集画面(チーム住所2・チーム住所3)

#### 3.5.5. その他の情報を登録

必要に応じ、備考・添付ファイルのアップロード・追加情報またコメントを入力します。
 ※ファイルのアップロードは「ファイルアップロード」をクリックしファイルフォルダから選択

を行うか、ファイルを所定の位置にドラッグ&ドロップしてください。

アップロードが完了するとアップロードファイル欄にファイル名が表示されます。

2) 「申請」ボタンをクリックします。

| 備考          |                                                                                                   |
|-------------|---------------------------------------------------------------------------------------------------|
| 添付ファイル      | ファイル形式 (画像, PDF、ワード、エクセル)<br>ファイルタイズ (30MBU(ਸ))<br>ファイルタイズ (30MBU(ਸ))<br>ファイルタップまたは<br>ファイルアップロード |
| アップロードファイル  | テストマニュアル申請意.docx ③                                                                                |
| 追加情報またはコメント | 追加情報またはコメントがあればここに記入します                                                                           |
| ンセル         |                                                                                                   |
|             | マニュアル・よくあるご質問 お問い合わせ                                                                              |

新規登録編集画面(その他情報)

3) 確認画面で「はい」ボタンをクリックします。
 ※修正する場合は「いいえ」ボタンをクリックします。

| ##          |                                                    | ×  |
|-------------|----------------------------------------------------|----|
| 源付ファイル      | ファイルサイズ(Domboy)<br>ファイルサイズ(Domboy)<br>確認           |    |
| アップロードファイル  | 中請します。よるしいですか?<br>デストマニ<br>しいいえ<br>通び時間 やみってのシリンクロ |    |
| 追加情報またはコメント |                                                    |    |
| キャンセル       |                                                    | 中請 |
|             |                                                    |    |

確認画面

4) 申請の完了です。

※必須項目の入力漏れや、入力規則が正しくない場合エラーメッセージが表示されます。
 ※エラーメッセージが示す箇所を正しく入力し再度「申請」ボタンをクリックしてください。
 ※差戻しをされない限り、一度した申請の取消はできません。

- 5) ロゴをクリックするとログイン画面に戻ります。
  - ※申請が完了すると担当者にメールが届きます。
  - ※「PDF出力」ボタンをクリックすると申請内容のダウンロードができます。

| 前規ナーム登録詳細                    | 曲調             |
|------------------------------|----------------|
| 申請しました。                      |                |
| 所雇団体ID                       | 119            |
| 所屋回体                         | 東部大学野球連盟       |
| ₹−Дір                        | 339            |
| ブロック名                        |                |
| チーム名                         | マニュアル用大学       |
| チーム名 (カナ)                    | マニュアルチームダイガク   |
| ボール種別                        | 硬式             |
| チーム形態                        | 学校             |
| 年代種別                         |                |
| 学校種別                         | 大学             |
| 学校所在都道府県                     | 東京都            |
| 学校名                          | 東京大学(ID: 9002) |
| チーム創立年                       | 1990           |
| ホームページURL                    |                |
|                              |                |
| 住所3(郵便番号)                    |                |
| 住所3(都道府県)                    |                |
| 住所3(市区郡町村)                   |                |
| 住所3(丁目・番地)                   |                |
| 住所3(建物石、法入石、個人七石)<br>住所3雷誘番号 |                |
|                              |                |
| 備老                           |                |
| アップロードファイル                   |                |
| 追加情報またはコメント                  |                |
|                              | B PDF3         |
|                              |                |

新規チーム登録詳細画面

## 3.6. チーム新規登録申請の確認

チーム新規登録申請の確認をします。

システムにログインします。
 ※ログイン方法は2.ログインを参照してください。

2) メニューの①チーム-②チーム確認をクリックします。

| 野球 の<br>aseaul Net<br>Bytek 供 者管理システム | 野球競技者管理システム     ダッシュボード                                                                              | 監督 太郎 | ₲ <u>ログアウト</u> |
|---------------------------------------|----------------------------------------------------------------------------------------------------|-------|----------------|
| > ダッシュボード                             |                                                                                                    |       |                |
| - チーム<br>チーム確認                        | <ol> <li>果訂<br/>選手登録数 0</li> </ol>                                                                   |       |                |
| + 申請履歴<br>+ ヘルプ                       |                                                                                                    |       |                |
| + その他                                 |                                                                                                    |       |                |
|                                       |                                                                                                    |       |                |
|                                       |                                                                                                    |       |                |
|                                       |                                                                                                    |       |                |
|                                       |                                                                                                    |       |                |
|                                       | 個人情報保護方針 特定商取引法に基づく表記<br>copyright € Nippon Professional Baseball Organization. All Rights Reserved. |       |                |

ダッシュボード画面

- 3)申請した内容の詳細と現在の申請ステータスが確認できます。
   ※承認者一覧は申請に対する承認団体と承認順序が表示されています。
   ※加盟団体が承認(または差戻し)を行うと申請ステータスが変更されます。
   例)未操作→承認済など
- 4)「戻る」ボタンをクリックすると申請履歴一覧画面になります。
   ※申請が完了すると担当者にメールが届きます。記載されているURLからもログイン画面に遷移 できます。

| 球 変ねっと        | 野球競技者管理   | ■システム    |                   |                | 監督 太良            | ₿<br>( <u>)</u> <u>□</u> <u>/</u> <u>7</u> <u>/</u> ] |
|---------------|-----------|----------|-------------------|----------------|------------------|-------------------------------------------------------|
|               | 新規チーム登録申請 | 詳細       |                   |                |                  | 申請中                                                   |
| <b>/シュボード</b> | 所属団体ID    |          | 119               |                |                  |                                                       |
| -A            | 所属団体      |          | <b>車</b> 都大学野球連盟  |                |                  |                                                       |
| - ム確認         |           |          |                   |                |                  |                                                       |
|               | チームID     |          | 255               |                |                  |                                                       |
| 趎             | チームコード    |          |                   |                |                  |                                                       |
|               | チーム属性情報   | l        |                   |                |                  |                                                       |
|               | ブロック名     |          |                   |                |                  |                                                       |
|               | チーム名      |          | 都立マニュアル用チーム       |                |                  |                                                       |
|               | チーム名(カナ)  | 1        | マニュアルヨウチーム        |                |                  |                                                       |
|               | ボール種別     |          | 硬式                |                |                  |                                                       |
|               | 団体内区分     |          |                   |                |                  |                                                       |
|               | チーム形態     |          | 学校                |                |                  |                                                       |
|               | 年代種別      |          |                   |                |                  |                                                       |
|               | 学校種別      |          | 大学                |                |                  |                                                       |
|               | 学校所在都道府   | <b>.</b> | 神奈川県              |                |                  |                                                       |
|               | 学校名       |          | +阪学院大学 (ID: 0351) |                |                  |                                                       |
|               | デルローズ(創立た |          | 1000              |                |                  |                                                       |
|               | ナーム創立年    |          | 1980              |                |                  |                                                       |
|               | ホームページした  | íL.      |                   |                |                  |                                                       |
|               | 代表者役職     |          |                   |                |                  |                                                       |
|               |           |          |                   |                |                  |                                                       |
|               | /#.ds     |          | 歴来がたわげるもします       |                |                  |                                                       |
|               | 188-75    |          | 1冊考がめれは人力します。     |                |                  |                                                       |
|               | アップロードファ  | ィル       | テストマニュアル申請書.c     | locx           |                  |                                                       |
|               | ← 戻る      |          |                   |                |                  | PDF出力                                                 |
|               | 操作履歴一覧    |          |                   |                |                  |                                                       |
|               | 処理        | 名前       |                   |                | コメント             | 日時                                                    |
|               | 申請        | マニュアル用大学 | 監督 太郎             | 追加情報やコメントを入力しま | ます。              | 2023/11/20 17:31:08                                   |
|               | 承認者一覧     |          |                   |                |                  |                                                       |
|               | 承認順序      |          | 操作                |                | 承認団体             |                                                       |
|               |           |          | + 温作              |                | <b>車</b> 都大学野球連9 | 9                                                     |
|               | 1         |          | A tast L          |                |                  |                                                       |

新規チーム登録申請詳細画面

| 野球変ねっと      | ● 野球競技者管理システム                                                               | 監督 太郎 | ₩ <u>ログアウト</u> |
|-------------|-----------------------------------------------------------------------------|-------|----------------|
| 野球競技者管理システム | ダッシュボード                                                                     |       |                |
| > ダッシュボード   |                                                                             |       |                |
| + チーム       | 集計                                                                          |       |                |
| - 申請履歴      | ① 選手登録数 0                                                                   |       |                |
| 申請履歴確認      | 2                                                                           |       |                |
| + ヘルプ       |                                                                             |       |                |
| + その他       |                                                                             |       |                |
|             |                                                                             |       |                |
|             |                                                                             |       |                |
|             |                                                                             |       |                |
|             |                                                                             |       |                |
|             |                                                                             |       |                |
|             |                                                                             |       |                |
|             |                                                                             |       |                |
|             | 個人情報保護方針 特定商取引法に基づく表記                                                       |       |                |
|             | copyright   Nippon Professional Baseball Organization. All Rights Reserved. |       |                |

#### ダッシュボード画面

※新規チーム登録の申請名をクリックします。

| 野球変ねっと      | 중 野球競技者管理システム                                                                                                  |      |           | 監督 太郎            | ●ログアウト           |
|-------------|----------------------------------------------------------------------------------------------------|------|-----------|------------------|------------------|
| 野球競技者管理システム | 申請履歴一覧                                                                                                    |      |           |                  |                  |
| > ダッシュボード   |                                                                                                    |      |           |                  |                  |
| + チーム       | 検索条件                                                                                                    |      |           |                  |                  |
| - 申請履歴      | 申請ID                                                                                                    |      | ステータス 選択  | •                |                  |
| 申請履歷確認      | 申請名                                                                                                    |      | 申請種別 選択   | ~                |                  |
| + ヘルプ       | 申請フォーマット 選択                                                                                                    | ~    |           |                  |                  |
| + その他       |                                                                                                    |      |           |                  |                  |
|             | 表示順序                                                                                                    |      |           |                  |                  |
|             | ID 降順 V                                                                                                    |      |           |                  |                  |
|             |                                                                                                    |      |           |                  | 0.44±            |
|             |                                                                                                    |      |           |                  | <b>Q</b>         |
|             | 1件中 1件 - 1件                                                                                                    |      |           |                  |                  |
|             | 申請 ステー 申請名<br>ID タス 申請名                                                                                        | 申請種別 | 申請フォーマット  | 申請日時             | 更新日時             |
|             | 4152 (申請中) <u>新規登録申請</u>                                                                                       | チーム  | チーム新規登録申請 | 2021/03/10 15:31 | 2021/03/10 15:31 |
|             | The second second second second second second second second second second second second second second second s |      |           |                  |                  |

申請履歴一覧画面

#### 3.7. チーム新規登録申請の承認の確認

加盟団体が申請を承認し登録が完了したことを確認します。

1) 加盟団体が承認を行うとダッシュボードに通知が届きます。通知名をクリックすると申請の詳細 画面に遷移できます。

※加盟団体が承認を行うと担当者にメールが届きます。メールのURLをクリックします。

2) またはメニューの①申請履歴-②申請履歴確認をクリックします。

| 野球のねっと              | 予スト 本部           デスト 本部           デスト                                       | ▶津波 くららに戻る          |
|---------------------|-----------------------------------------------------------------------------|---------------------|
| 野球競技者管理システム         | ダッシュボード                                                                     |                     |
| <b>&gt;</b> ダッシュボード |                                                                             |                     |
| + チーム               | 集計                                                                          |                     |
| + 構成員               | 還手登録数 O                                                                     |                     |
| + 大会                |                                                                             |                     |
| + アカウント             | 通知                                                                          |                     |
| - 申請履歴              | ① 東都大学野球連盟が新規登録申請を承認しました。                                                   | 2021/04/02 17:02:11 |
| 申請履歷確認              | 2                                                                           | 通知一覧                |
| + コミュニケーション         |                                                                             |                     |
| + 支払                |                                                                             |                     |
| + その他申請             |                                                                             |                     |
| + ヘルプ               |                                                                             |                     |
| + その他               |                                                                             |                     |
|                     |                                                                             |                     |
|                     | 個人情報保護方針、特定商取引法に基づく表記                                                       |                     |
|                     | copyright © Nippon Professional Baseball Organization. All Rights Reserved. |                     |

ダッシュボード画面

3) 申請が承認されていることを確認します。

#### ※「PDF出力」ボタンをクリックすると詳細のダウンロードができます。

| Number 2017       Shft - LdSs + site all         > 999 Jar - K       Name 201       14       State 201       State 201                                                                                                    | 野球のねっと            | 野球競打   | 支者管理システム  |                        |      | <b>愛知 太郎</b><br>SISマニュアル用チーム | 受知大学 ゆ <u>ログアウト</u> |
|----------------------------------------------------------------------------------------------------|-------------------|--------|-----------|------------------------|------|------------------------------|---------------------|
| > グダウシホード       - パーパー・       - パーパー・       - パー・       - パー・       - パー・       - パー・       - パー・       <                                                                                                    | 野球競技者管理システム       | 新規チーム登 | 録申請詳細     |                        |      |                              | 承認済                 |
| ・ 子へム<br>デーム構造         所価的         「「小口」」         「「小口」」         「「小口」」         「「小口」」         「「「」」」」           ・ 構成目示         ・ 「」」」」         ・ 「」」」」         ・ 「」」」」         ・ 「」」」」         ・ 「」」」」         ・ 「」」」」         ・ 「」」」」         ・ 「」」」         ・ 「」」」         ・ 「」」」         ・ 「」」」         ・ 「」」」         ・ 「」」」         ・ 「」」」         ・ 「」」」         ・ 「」」」         ・ 「」」」         ・ 「」」」         ・ 「」」」         ・ 「」」」         ・ 「」」」         ・ 「」」」         ・ 「」」」         ・ 「」」」         ・ 「」」」         ・ 「」」」         ・ 「」」」         ・ 「」」」         ・ 「」」         ・ 「」」         ・ 「」」         ・ 「」」         ・ 「」」         ・ 「」」         ・ 「」」         ・ 「」」         ・ 「」」         ・ 「」」         ・ 「」」         ・ 「」」         ・ 「」」         ・ 「」」         ・ 「」」         ・ 「」」         ・ 「」」         ・ 「」」         ・ 「」」         ・ 「」」         ・ 「」」         ・ 「」」         ・ 「」」         ・ 「」」         ・ 「」」         ・ 「」」         ・ 「」」         ・ 「」」         ・ 「」」         ・ 「」」         ・ 「」」         ・ 「」         ・ 「」」         ・ 「」」         ・         ・ 「」」         ・ 「」」         ・ 「」」         ・ 「」」         ・         ・ 「」」         ・ 「」」         ・ 「」」         ・ 「」」         ・         ・         ・         ・         ・         ・         ・                                                                                                    | > ダッシュボード         |        | 所属回体ID    | 104                    |      |                              |                     |
| F - LAR2 $F - LAR2$ $F - LAR2$                                                                                                    | - <i>∓</i> Ь      |        | 所属団体      | 愛知大学野球連盟               |      |                              |                     |
| + x equal4 status $- f - Lon$ $0$ $- k abs- f - Lon- f - Lon- f - Lon- f - Lon- k abs- f - Lon- f - Lon- f - Lon- f - Lon- s gate bas- f - Lon- f - Lon- f - Lon- f - Lon- f - Lon- f - Lon- f - Lon- f - Lon- f - Lon- s gate bas- f - Lon- f - Lon- f - Lon- f - Lon- f - Lon- f - Lon- f - Lon- f - Lon- f - Lon- s gate bas- f - Lon- f - Lon- f - Lon- f - Lon- f - Lon- f - Lon- f - Lon- f - Lon- f - Lon- s gate bas- f - Lon- f - Lon- f - Lon- f - Lon- s gate bas- f - Lon- f - Lon- f - Lon- f - Lon- s gate bas- f - Lon- f - Lon- f - Lon- f - Lon- s gate bas- f - Lon- f - Lon- f - Lon- f - Lon- s gate bas- f - Lon- f - Lon- f - Lon- f - Lon- s gate bas- f - f - f - f - f - f - f - f - f - f$                                                                                                    | チーム確認             |        |           |                        |      |                              |                     |
| - Makij                                                                                                    | + 変更申詰            |        | f−lid     | 60                     |      |                              |                     |
| ● 構成         ● 「構成         ● 「加速         ● 「加速         ● 「         ● 「         ● 「         ● 「         ● 「         ● 「         ● 「         ● 「         ● 「         ● 「         ● 「         ● 「         ● 「         ● 「         ● 「         ● 「         ● 「         ● 「         ● 「         ● 「         ● 「         ● 「         ● 「         ● 「         ● 「         ● 「         ● 「         ● 「         ● 「         ● 「         ● 「         ● 「         ● 「         ● 「         ● 「         ● 「         ● 「         ● 「         ● 「         ● 「         ● 「         ● 「         ● 「         ● 「         ● 「         ● 「         ● 「         ● 「         ● 「         ● 「         ● 「         ● 「         ● 「         ● 「                                                                                                    | Hind S            |        | チームコード    |                        |      |                              |                     |
| # Star Fright $5 - \Delta 6$ $5 S T = 27/147 - LSbat/7$ # Star Fright $5 - \Delta 6$ $27/12 X = 27/147 - LSbat/7$ # Star Fright $7 - \Delta 6$ $7 - \Delta 6$ # Star Fright $7 - \Delta 6$ $7 - \Delta 6$ # Star Fright $7 - \Delta 6$ $7 - \Delta 6$ # Star Fright $7 - \Delta 6$ $7 - \Delta 6$ # Star Fright $7 - \Delta 6$ $7 - \Delta 6$ # Star Fright $7 - \Delta 6$ $7 - \Delta 6$ # Star Fright $7 - \Delta 6$ $8 - \Delta 7$ # Star Fright $8 - \Delta 6$ $8 - \Delta 7$ # Star Fright $8 - \Delta 6$ $8 - \Delta 7$ # Star Fright $8 - \Delta 6$ $8 - \Delta 7$ # Star Fright $8 - \Delta 6$ $8 - \Delta 7$ # Star Fright $8 - \Delta 6$ $8 - \Delta 7$ # Star Fright $7 - \Delta 6$ $2 - \Delta 7$ # Star Fright $7 - \Delta 6$ $2 - \Delta 7$ # Star Fright $7 - \Delta 6$ $2 - \Delta 7$ # Star Fright $7 - \Delta 6$ $2 - \Delta 7$ # Star Fright $8 - \Delta 7$ $7 - \Delta 7$ # Star Fright $8 - \Delta 7$ $7 - \Delta 7$ # Star Fright                                                                                                    | - 柄成貝             |        | プロック名     |                        |      |                              |                     |
| • • • • • • • • • • • • • • • • • • •                                                                                                    | 構成員確認             |        | チーム名      | SISマニュアル用チーム愛知大学       |      |                              |                     |
| MR091 $K - 4489$ $Ext       K - 4489 Ext       K - 4489 Ext       K - 4489 Ext       K - 4489 Ext       K - 4489 Ext       K - 4489 Ext       K - 4489 Ext       K - 4489 Ext       K - 4489 Ext       K - 4489 Ext       K - 4489 Ext       K - 4489 Ext       K - 4489 Ext       K - 4489 Ext       Ext       Ex$                                                                                                    | - 登録申請            |        | チーム名(カナ)  | エスアイエスマニュアルヨウチームアイチタ   | ダイガク |                              |                     |
| 航泉                                                                                                    | 新規登録              |        | ボール種別     | 硬式                     |      |                              |                     |
| Arthikade, and and a state of the state of the                         | 新規一括登録            |        | チーム形態     | 学校                     |      |                              |                     |
| Artifation (article)         Specifie         Specifie<                                                                                                    | 十中建进代导体的          |        | 年代種別      |                        |      |                              |                     |
| 総統協会         単総務在総協務報         総加塔           ・ 大会         第2名         第2名         第23         第23                                                                                                    | 木中詞構成貝锥認          |        | 学校種別      | 大学                     |      |                              |                     |
| + 客要申請         学校名         感知学 (0:: 9102)           - 大会                                                                                                    | 継続登録              |        | 学校所在都道府県  | 愛知県                    |      |                              |                     |
| ・ 大会         第一点和文章         2000           申込         ホームページルL         レーレー・シーン         レーレー・シーン         レーレー・レー・レー・レー・レー・レー・レー・レー・         レーレー・レー・レー・レー・レー・レー・レー・レー・レー・レー・レー・レー・レー                                                                                                    | + 変更申請            |        | 学校名       | 愛知大学 (ID: 9102)        |      |                              |                     |
| нул         к-ли-зиц         к-ли-зиц           нулада:         1         1         1         1         1         1         1         1         1         1         1         1         1         1         1         1         1         1         1         1         1         1         1         1         1         1         1         1         1         1         1         1         1         1         1         1         1         1         1         1         1         1         1         1         1         1         1         1         1         1         1         1         1         1         1         1         1         1         1         1         1         1         1         1         1         1         1         1         1         1         1         1         1         1         1         1         1         1         1         1         1         1         1         1         1         1         1         1         1         1         1         1         1         1         1         1         1         1         1         1         1 <th>- 大会</th> <th></th> <th>チーム創立年</th> <th>2000</th> <th></th> <th></th> <th></th>                                                                                                    | - 大会              |        | チーム創立年    | 2000                   |      |                              |                     |
| 小人の       代表的版       代表的版       ビス         申込原版       祝え低名       短辺 太郎       ノー・ノー・ノー・ノー・ノー・ノー・ノー・ノー・ノー・ノー・ノー・ノー・ノー・ノ                                                                                                    | 申认                |        | ホームページURL |                        |      |                              |                     |
| 中辺教師       中辺教師       代稿哲名       短辺 旅師         アカウント       代稿哲名       短辺 旅師       アイタ タロウ         支払                                                                                                    |                   |        | 代表者役職     | 代表                     |      |                              |                     |
| ・ パック・ハック・       ・ 代稿低名カナ       アイチ タロウ         支払       6ペ       - ・ ・・・・・・・・・・・・・・・・・・・・・・・・・・・・・・・・・・                                                                                                    | 中还履定              |        | 代表者氏名     | 愛知 太郎                  |      |                              |                     |
| 支払     備々       子 乙の伸申請     アップロードファイル       申請     ・ 「見つ       ・ 人Dブ     ・ 「見つ       マニコアル・よくあるう<br>ご質問     操作阻圧一覧       お問い合わせ     処2       ・ 名の値     「見つ       オ周い 合わせ     「見つ       小ブ     「日中       な回     各額       うごうアル・よくあるう     処2       「現つ     「日本       「見つ     「日本       小ブ     日申       「見つ     「日本       「見つ     「日本                                                                                                    | - アカウント           |        | 代表者氏名力ナ   | アイチ タロウ                |      |                              |                     |
| 支払         物学           - その他申請         アップロードファィル           申請         ・ 尺回           ・ 入Dブ         ・ 保回           マニュアル・よくあるの<br>ご質問         操作屈歴一覧           お問い合わせ         ・ 風雪           ・ その他         ・ 日間           オ別い合わせ         ・ 「「」」」」           ・ その他         ・ 日間           オ別い合わせ         ・ 日間           ・ 石切         ・ 日間           小口         ・ 日間           小口         ・ 日間           ・ 日間         ・ 日間           ・ 日間         ・ 日間           ・ 日間         ・ 日間           ・ 日間         ・ 日間           ・ 日間         ・ 日間           ・ 日間         ・ 日間                                                                                                    |                   |        |           |                        |      |                              |                     |
| その他申請<br>申請         ・ パレプ         ・ 見る         ● DPEHD           マニコアル・よくある<br>ご質問<br>お問い合わせ         処理         名前         コメント         日時           承認         受加大学野球連組 団体 一部         2021/07/12 14:04:32         1           ・ その他         項目         SISマニコア/UHJ-ム受加大学 愛加太感         0         2021/07/12 14:01:51           ・ その他          SISマニコア/UHJ-ム受加大学 愛加太感         0         2021/07/12 14:01:51           ・ その他           SISマニコア/UHJ-ム受加大学 愛加太感         0         2021/07/12 14:01:51                                                                                                    | 支払                | 7      | 備考        |                        |      |                              |                     |
| 申請         ・ 尺章         ● 印油           - ヘルプ         操作阻屈一覧                                                                                                    <                                                                                                    | - その他申請           | ,      |           |                        |      |                              |                     |
| ・ ヘルプ         操作履歴告覧           マニュアル・よくある<br>ご質問<br>あ)問い合わせ         処理         名前         コメント         日時           み認し、合わせ         単語         登辺1/27124323         2021/07/12143432           ・ その他          ・         ・         ・           ・ 和用以約         小型         ●         ●         ●         ●         ●         ●         ●         ●         ●         ●         ●         ●         ●         ●         ●         ●         ●         ●         ●         ●         ●         ●         ●         ●         ●         ●         ●         ●         ●         ●         ●         ●         ●         ●         ●         ●         ●         ●         ●         ●         ●         ●         ●         ●         ●         ●         ●         ●         ●         ●         ●         ●         ●         ●         ●         ●         ●         ●         ●         ●         ●         ●         ●         ●         ●         ●         ●         ●         ●         ●         ●         ●         ●         ●         ●         ●         ●         ●         ●         ●         ● <th>申請</th> <th>← 戻る</th> <th></th> <th></th> <th></th> <th></th> <th>PDF出力</th>                                                                                                    | 申請                | ← 戻る   |           |                        |      |                              | PDF出力               |
| マニュアル・よくある<br>ご質問<br>お問い合わせ         処理         名前         コメント         日時           不忍         愛知大学野洗達園母 ー師         2021/07/12 14:04:32         2021/07/12 14:01:51           - その他         水沼名 一覧         スピロケーレ         2021/07/12 14:01:51                                                                                                    | - ヘルプ             | 操作履歴一覧 |           |                        |      |                              |                     |
| 新問い合わせ         承認         受知大学野球建盟 団体 一部         2021/07/12 14:04:32           中請         SISマニュアル用チーム登知大学 愛知 太部         2021/07/12 14:01:51           - その他         - 水昭者一覧                                                                                                    | マニュアル・よくある<br>ご質問 | 処理     |           | 名前                     |      | コメント                         | 日時                  |
| ・ 子の他       ・       利用規約       ・       ズ部者一覧       ・       ・       ・       ・       ・                                                                                                    | お問い合わせ            | 承認     |           | 愛知大学野球連盟 団体 一郎         |      |                              | 2021/07/12 14:04:32 |
| - その他<br>利用規約<br>- その他                                                                                                    |                   | 申請     |           | SISマニュアル用チーム愛知大学 愛知 太! | 26   |                              | 2021/07/12 14:01:51 |
| 利用規約 承認者一覧 スロジェー スロジェー ス | - その他             |        |           |                        |      |                              |                     |
|                                                                                                    | 利用規約              | 承認者一覧  |           |                        |      |                              |                     |
| 特定的取引法 开。 现代 现代 现代 现代 现代 现代 现代 现代 现代 现代 现代 现代 现代                                                                                                    | 特定商取引法            |        | 承認順序      | 操作                     |      | 承認団体                         |                     |
| <b>プライバシーポリシー</b> 1 承認 愛知大学野球連盟                                                                                                    | プライバシーポリシー        |        | 1         | 承認                     |      | 愛知大学野球連盟                     |                     |

- 新規チーム登録申請詳細画面 3.8. 差戻しされたチーム新規登録申請の再申請 加盟団体から差戻しされた申請を確認し再申請を行います。 ※差戻しをされない限り、一度した申請内容の編集はできません。
- 1) 加盟団体が差戻しを行うとダッシュボードに通知が届きます。通知名をクリックすると申請の詳 細画面に遷移できます。

※加盟団体が差戻しを行うと担当者にメールが届きます。メールのURLをクリックします。

2) またはメニューの①チーム-②チーム確認をクリックします。

| 野球 ②ねっと     | ☞ 野球競技者管理システム                                                          | 監督 太郎                                | ₩ <u>ログアウト</u>      |
|-------------|------------------------------------------------------------------------|--------------------------------------|---------------------|
| 野球競技者管理システム | ダッシュボード                                                                |                                      |                     |
| > ダッシュボード   |                                                                        |                                      |                     |
| - チーム       | ① 集計                                                                   |                                      |                     |
| チーム確認       | 選手登録数 O                                                                |                                      |                     |
| + 申請履歴      |                                                                        |                                      |                     |
| + ヘルプ       | 通知                                                                     |                                      |                     |
| + その他       | 東都大学野球連盟が新規登録申請を差戻しました。                                                |                                      | 2021/03/10 19:14:33 |
|             |                                                                        |                                      | 通知一覧                |
|             |                                                                        |                                      |                     |
|             |                                                                        |                                      |                     |
|             |                                                                        |                                      |                     |
|             |                                                                        |                                      |                     |
|             |                                                                        |                                      |                     |
|             | 個人情報保護方針 特定商取引法に<br>copyright © Nippon Professional Baseball Organizat | 基づく表記<br>trion. All Rights Reserved. |                     |

ダッシュボード画面

3) 操作履歴一覧のコメントに差戻し理由が表記されています。確認し「編集」ボタンをクリックします。

| 野球のねっと        | 중 野球競技者管理システム     |                | 監督 太郎 | <u>₩<u>ロ</u>グアウト</u> |
|---------------|-------------------|----------------|-------|----------------------|
| 野球競技者管理システム   | 新規チーム登録申請詳細       |                |       | 差戻中                  |
| > ダッシュボード     | 所属団体ID            | 118            |       |                      |
| - <i>f</i> -L | 所屋団体              | 東京六大学野球連盟      |       |                      |
| チーム確認         |                   |                |       |                      |
| - 申請履歴        | ₹−ΔID             | 329            |       |                      |
| chit C CTOID  | チームコード            |                |       |                      |
| 中,相应性能        | ブロック名             |                |       |                      |
| - ヘルプ         | チーム名              | マニュアルチーム (大学)  |       |                      |
| マニュアル・よくあるご   | チーム名(カナ)          | マニュアルヨウチーム     |       |                      |
| 質問            | ボール種別             | 硬式             |       |                      |
| お問い合わせ        | チーム形態             | 学校             |       |                      |
| - その他         | 年代種別              |                |       |                      |
| 利用規約          | 学校種別              | 大学             |       |                      |
|               | 学校所在都道府県          | 東京都            |       |                      |
| 特定商取引法        | 学校名               | 東京大学(ID: 9002) |       |                      |
| プライバシーポリシー    | チーム創立年            | 1990           |       |                      |
|               | ホームページURL         |                |       |                      |
|               | 10 site dat on an |                |       |                      |

| チーム確認             |       | 備考<br>アップロードファイル |                       |                       |                                    |           |                     |
|-------------------|-------|------------------|-----------------------|-----------------------|------------------------------------|-----------|---------------------|
| - 申請厖歴            |       |                  |                       |                       |                                    |           |                     |
| 申請履歷確認            | € 戻る  |                  |                       |                       |                                    |           |                     |
| - 〜               | 操作履歷一 | 一覧               |                       |                       |                                    |           |                     |
| マニュアル・よくあるご<br>質問 | 処理    | 名前               |                       |                       | 4CKE                               |           | 日時                  |
| お問い合わせ            | 差戻    | 東京六大学野球連盟 団体 一的  | β                     | 承認団体が入力し<br>例)住所3に宿舎( | た差戻コメントがここに表示されます。<br>青報を入力してください。 |           | 2021/03/23 13:11:58 |
| - その他             | 申請    | マニュアルチーム(大学) 監督  | 太郎                    |                       |                                    |           | 2021/03/23 13:10:22 |
| 利用規約              | 承認者一  | 5 <u>5</u>       |                       |                       |                                    |           |                     |
| 特定商取引法            |       | 承認順序             | 操                     | f/F                   |                                    | 承認団体      |                     |
| プライバシーポリシー        |       | 1                | 差                     | Ē.                    |                                    | 東京六大学野球連盟 |                     |
|                   |       |                  |                       |                       |                                    |           |                     |
|                   |       |                  | 個人情報保護方針 特定意取引法に基づく表記 |                       |                                    |           |                     |

新規チーム登録申請詳細画面

4) 内容を修正し「申請」ボタンをクリックします。

※「一時保存」ボタンをクリックすると現在入力されている情報が保存され、作業を一時中断で きます。

※「一時保存」したデータは「申請履歴確認」から編集を再開できます。

| 野球 変ねっと           | ⑤ 野球競技者管理シス                    |                                                                      |  |  |  |  |
|-------------------|--------------------------------|----------------------------------------------------------------------|--|--|--|--|
| 野球競技者管理システム       | 新規チーム登録申請編                     | 新規チーム登録申請編集                                                          |  |  |  |  |
| > ダッシュボード         | 所属団体ID                         | 118                                                                  |  |  |  |  |
| - <del>7</del> -6 | 所雇団体                           | 東京六大学野珍遺盟                                                            |  |  |  |  |
| チーム確認             | ₹−∆ID                          | 329                                                                  |  |  |  |  |
| - 申請履歴            | ブロック名                          | ▼                                                                    |  |  |  |  |
| 申請履歴確認            |                                | $\overline{\gamma}_{-n,\overline{\nu}}(1,\overline{\lambda}, L_{n})$ |  |  |  |  |
| - ヘルプ             |                                |                                                                      |  |  |  |  |
| マニュアル・よくあるご       | チーム名(カナ) 💩 🛛                   | マニュアルヨウチーム                                                           |  |  |  |  |
| 質問                | ホール種別 💩 🥫                      | ●硬式 ○歌式 ○その他                                                         |  |  |  |  |
| お問い合わせ            | チーム形態 る須                       | 学校 🗸                                                                 |  |  |  |  |
| - その他             | 年代種別                           |                                                                      |  |  |  |  |
| 利用規約              | ※必須(チーム形態がクラプチームの場合のみ)         |                                                                      |  |  |  |  |
| 特定商取引法            | 学校種別<br>※必須(チーム形態が学校の場合のみ)     | 大学 🗸                                                                 |  |  |  |  |
| プライバシーポリシー        | 学校所在都道府県<br>※必須(チーム形態が学校の場合のみ) | 東京都 🖌                                                                |  |  |  |  |
|                   |                                |                                                                      |  |  |  |  |
| > ダッシュボード         |                                |                                                                      |  |  |  |  |
| - <del>7</del> —L |                                | Δ                                                                    |  |  |  |  |
| チーム確認             | 添付ファイル                         | ファイル形式 (画像, PDF, ワード、エクセル)<br>コーイリサイズ (2009/10)                      |  |  |  |  |
| - 申請履歴            |                                | ファイルをドラッグ&ドロップまたは                                                    |  |  |  |  |
| 申請履歷確認            |                                | ファイルアップロード                                                           |  |  |  |  |
| - ヘルプ             |                                |                                                                      |  |  |  |  |
| マニュアル・よくあるご       | アップロードファイル                     |                                                                      |  |  |  |  |
| 質問                |                                |                                                                      |  |  |  |  |
| お問い合わせ            | 追加情報またはコメント                    |                                                                      |  |  |  |  |
| - その他             |                                |                                                                      |  |  |  |  |
| 利用規約              | 承認者からのコメント                     | →<br>深範回体が入力した差戻コメントがここに表示されます。<br>(*) トボッコアクタボホンコン スイガム・            |  |  |  |  |
| 特定商取引法            |                                | 切り 任灯5に伯言頃歌を入りしてくたことい。                                               |  |  |  |  |
| プライバシーポリシー        | キャンセル                          | 一時保存                                                                 |  |  |  |  |
|                   |                                |                                                                      |  |  |  |  |
|                   |                                | 個人情報保護方針、特定商取引法に基づく表記                                                |  |  |  |  |

新規チーム登録申請編集画面

5) 確認画面で「はい」ボタンをクリックします。

6) 再申請の完了です。

| 野球 変ねっと     | ☞ 野球競技者管理システム |                    | 代表 太郎 | ₩ <u>ログアウト</u> |
|-------------|---------------|--------------------|-------|----------------|
| 野球競技者管理システム | 新規チーム登録申請詳細   |                    |       | 申請中            |
| > ダッシュボード   |               |                    |       |                |
| + チーム       | 申請しました。       |                    |       |                |
| - 申請履歴      | 所属団体ID        | 100                |       |                |
| 申請履歴確認      | 所属団体          | 東都大学野球連盟           |       |                |
| + ヘルプ       | ₹-4D          | 59                 |       |                |
| + その他       | チームコード        | 50                 |       |                |
|             | チーム属性情報       |                    |       |                |
|             | プロック名         |                    |       |                |
|             | チーム名          | 都立マニュアルチーム         |       |                |
|             | チーム名(カナ)      | トリツマニュアルチーム        |       |                |
|             | ボール種別         | 硬式                 |       |                |
|             | チーム形態         | 学校                 |       |                |
|             | 年代種別          |                    |       |                |
|             | 学校種別          | 大学                 |       |                |
|             | 学校所在都道府県      | 東京都                |       |                |
|             | 学校名           | 該当データなし(ID: 20057) |       |                |
|             | チーム創立年        | 2000               |       |                |
|             | ホームページURL     | https://vvvv.jp/   |       |                |

#### 新規チーム登録申請詳細画面

3.9. 一時保存した申請の編集

一時保存した申請の編集と申請を行います。

1) メニューの①申請履歴-②申請履歴確認をクリックします。

| 野球 ②ねっと     | 野球競技者管理システム     代表 太郎     代表 太郎                                                                      | ┣ <u>□グアウト</u>      |
|-------------|----------------------------------------------------------------------------------------------------|---------------------|
| 野球競技者管理システム | ダッシュボード                                                                                              |                     |
| > ダッシュボード   |                                                                                                    |                     |
| + チーム       | 集計                                                                                                   |                     |
| - 申請履歴      | ① 選手登録数 0                                                                                            |                     |
| 申請履歷確認      | 2                                                                                                    |                     |
| + ヘルプ       | 通知                                                                                                   |                     |
| + その他       | 東都大学野球連盟が新規登録申請を差戻しました。                                                                              | 2021/04/04 01:04:39 |
|             |                                                                                                    | 通知一覧                |
|             | 個人情報保護方針 特定商取引法に基づく表記<br>copyright © Nippon Professional Baseball Organization. All Rights Reserved. |                     |

ダッシュボード画面

#### 2) 申請名をクリックします。

| 野球のねっと      | ☞ 野球競技者管理システム |                       |                  |      |                 | 代表 太郎            | ₩ <u>ログアウ</u>         |
|-------------|---------------|-----------------------|------------------|------|-----------------|------------------|-----------------------|
| 野球競技者管理システム | 申請願           | 履歴一覧                  |                  |      |                 |                  |                       |
| > ダッシュボード   |               |                       |                  |      |                 |                  |                       |
| + チーム       | 検索            | 条件                    |                  |      |                 |                  |                       |
| - 申請履歴      |               | 申                     | 請ID              |      | ステータス           | 選択 🖌             |                       |
| 申請履歴確認      |               | 申                     | 請名               |      | 申請種別            | 選択               |                       |
| + ヘルプ       |               |                       | N840             |      |                 |                  |                       |
| + その他       |               | 申請フォーマ                | ット 選択            | v    |                 |                  |                       |
|             | 表示            | 順序<br><sup>峰順</sup> ✓ |                  |      |                 |                  | Q. 検索                 |
|             |               |                       |                  |      |                 |                  |                       |
|             | 申請<br>ID      | ステータス                 | 申請名              | 申請種別 | 申請フォーマット        | 申請日時             | 更新日時                  |
|             | 00.43         |                       | 5 40 26 43 eb 08 |      | - 1 M 40 % 40 m | 0001/04/04 01 01 | 00001 10 1 10 1 01 01 |

申請履歴一覧画面

| 野球変ねっと            | 중 野球競技者管理システム |                 |              |                                                    | 監督 太郎                                                             | 0 <u>+</u> _ <u>57</u> 51 |                     |
|-------------------|---------------|-----------------|--------------|----------------------------------------------------|-------------------------------------------------------------------|---------------------------|---------------------|
| 野球競技者管理システム       | 新規チー          | <b>厶登録申請詳細</b>  |              |                                                    |                                                                   |                           | 差戻中                 |
| > ダッシュボード         | 所层团体TD 118    |                 |              |                                                    |                                                                   |                           |                     |
| - <del>7</del> 6  |               | 所屋団体            | 東京六大学野球連盟    | 10                                                 |                                                                   |                           |                     |
| チーム確認             |               |                 |              |                                                    |                                                                   |                           |                     |
| 由选展展              |               | ₹−ДID           | 329          |                                                    |                                                                   |                           |                     |
| - 中朝腹庭            |               | チームコード          |              |                                                    |                                                                   |                           |                     |
| 申請履歷確認            |               | チーム屋性情報         |              |                                                    |                                                                   |                           |                     |
| - ヘルプ             |               | フロック名           |              | / 1 ms                                             |                                                                   |                           |                     |
| マニュアル・トイキスプ       |               | <i>于−</i> ∆省    | マニュアルチーム     | (大子)                                               |                                                                   |                           |                     |
| マニユアル・よくめるこ<br>質問 |               | チーム名(カナ)        | マニュアルヨウチー    | -4                                                 |                                                                   |                           |                     |
| *****             |               | ボール種別           | 硬式           |                                                    |                                                                   |                           |                     |
| の問い合わせ            |               | チーム形態           | 学校           |                                                    |                                                                   |                           |                     |
| - その他             |               | 年代種別            |              |                                                    |                                                                   |                           |                     |
| 利用規約              |               | 学校種別            | 大学           |                                                    |                                                                   |                           |                     |
| 结定商取引注            |               | 学校所在都道府県        | 東京都          |                                                    |                                                                   |                           |                     |
| 17月2日月13日75       |               | 学校名             | 東京大学(ID: 900 | 02)                                                |                                                                   |                           |                     |
| プライバシーポリシー        |               | チーム創立年          | 1990         |                                                    |                                                                   |                           |                     |
|                   |               | ホームページURL       |              |                                                    |                                                                   |                           |                     |
|                   |               |                 |              |                                                    |                                                                   |                           |                     |
| チーム確認             |               |                 |              |                                                    |                                                                   |                           |                     |
| - 申請履歴            | ← 戻る          |                 |              |                                                    |                                                                   |                           | 🖁 ダウンロード 🛛 🖌 編集     |
| 申請履歷確認            | 操作履歷一         | 覧               |              |                                                    |                                                                   |                           |                     |
| - ヘルプ             | 処理            | 名前              |              |                                                    |                                                                   |                           | 日時                  |
| マニュアル・よくあるご<br>質問 | 差戻            | 東京六大学野球連盟 団体 一會 | ß            | 承認団体が入力した差戻コメントがここに表示されます。<br>例)住所3に宿舎情報を入力してください。 |                                                                   |                           | 2021/03/23 13:11:58 |
| お問い合わせ            | 申請            | マニュアルチーム(大学) 監督 | 太郎           |                                                    |                                                                   |                           | 2021/03/23 13:10:22 |
| - その他             | 承認者一皆         |                 |              |                                                    |                                                                   |                           |                     |
| 利用規約              |               | GR-12711810     | 10           | We                                                 |                                                                   | <b>G</b> URH              |                     |
| 特定商取引法            |               | 1               |              | i F                                                |                                                                   | 東京六大学研球連盟                 |                     |
| プライバシーポリシー        |               |                 |              |                                                    |                                                                   |                           |                     |
| 55005 m55         |               |                 | copyrigh     | 個人情報保護方<br>nt © Nippon Professio                   | 創 特定商取引法に基づく表記<br>nai Basebali Organization. All Rights Reserved. |                           |                     |
|                   |               |                 |              |                                                    |                                                                   |                           |                     |

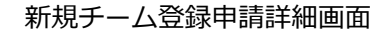

3) 入力した内容で申請する場合は「申請」ボタンをクリックします。

| <ul> <li>&gt; ダッシュボード</li> <li>- チーム</li> <li>チーム確認</li> <li>+ 申請履歴</li> <li>+ ヘルプ</li> </ul> | 添付ファイル       | ロンファイルボズ (画像, POF、ワード、エクセル)<br>ファイルダイズ (SOMBUZH)<br>ファイルセトラッグ&ドロップまたは<br>ファイルアップロード                  |
|-----------------------------------------------------------------------------------------------|--------------|----------------------------------------------------------------------------------------------------|
| + その他                                                                                         | アップロードファイル   |                                                                                                    |
|                                                                                               | 追加情報またはコメント  | 。<br>今回回休が3.51.5条回1.3.4.5.7に単売さります                                                                   |
|                                                                                               | 承認者からのコメント   | 小坂四時のパスリビた歴後はコメントがここに改示されます。<br>例1住所3に宿舎情報を入力してください。                                                 |
|                                                                                               | キャンセル 🗢 申請取消 | 一時保存                                                                                                 |
|                                                                                               |              | 個人情報保護方針 特定商取引法に基づく表記<br>copyright © Nippon Professional Baseball Organization. All Rights Reserved. |

チーム編集画面

4) 申請の完了です。

| 野球のねっと      | ☞ 野球競技者管理システ | 4-                 | 代表 太郎 | <u>ゅログアウト</u> |
|-------------|--------------|--------------------|-------|---------------|
| 野球競技者管理システム | 新規チーム登録申請詳細  |                    |       | 申請中           |
| > ダッシュボード   |              |                    |       |               |
| + チーム       | 申請しました。      |                    |       |               |
| - 申請履歴      | 所属団体ID       | 100                |       |               |
| 申請履歴確認      | 所属団体         | 東都大学野球連盟           |       |               |
| + ヘルプ       | チールロ         | 59                 |       |               |
| + その他       | チームコード       | 55                 |       |               |
|             | チーム属性情報      |                    |       |               |
|             | プロック名        |                    |       |               |
|             | チーム名         | 都立マニュアルチーム         |       |               |
|             | チーム名(カナ)     | トリツマニュアルチーム        |       |               |
|             | ボール種別        | 硬式                 |       |               |
|             | チーム形態        | 学校                 |       |               |
|             | 年代種別         |                    |       |               |
|             | 学校種別         | 大学                 |       |               |
|             | 学校所在都道府県     | 東京都                |       |               |
|             | 学校名          | 該当データなし(ID: 20057) |       |               |
|             | チーム創立年       | 2000               |       |               |
|             | ホームページURL    | https://vvvv.jp/   |       |               |

新規チーム登録申請詳細画面

3.10. チーム新規登録申請の取消

加盟団体から差戻しされた申請を確認し取消を行います。 申請取消を行うと使用しているアカウントは削除されます。(ログインができなくなります) 再度申請を行うにはチーム新規登録申請のページから手続きをやり直す必要があります。

1) メニューの①チーム-②チーム確認をクリックします。

| 野球変ねっと                | ☞ 野球競技者管理システム                                                                            | 監督太郎 ↔□/     | ブアウト |
|-----------------------|------------------------------------------------------------------------------------------|--------------|------|
| 野球競技者管理システム           | ダッシュボード                                                                                  |              |      |
| > ダッシュボード             |                                                                                          |              |      |
| <b>ー チーム</b><br>チーム確認 | ① <sup>集計</sup><br><sub>選手登録数</sub> 0                                                    |              |      |
| + 申請履歴                |                                                                                          |              |      |
| + ヘルプ                 |                                                                                          |              |      |
| + その他                 |                                                                                          |              |      |
|                       | 個人情報保護方針 特定面取引法に基づく表記<br>copyright © Nippon Professional Baseball Organization. All Righ | ts Reserved. |      |

ダッシュボード画面

2) 「編集」ボタンをクリックします。

| <ul> <li>テーム</li> <li>テーム確認</li> <li>+ 申請履歴</li> <li>+ ヘルプ</li> <li>+ その他</li> </ul> | <ul> <li>← 戻る</li> <li>操作履歴ー!</li> </ul> |                   |                                                    |                                                       | ┣ ダウンロード            |
|--------------------------------------------------------------------------------------|------------------------------------------|-------------------|----------------------------------------------------|-------------------------------------------------------|---------------------|
|                                                                                      | 処理                                       | 名前                |                                                    | コメント                                                  | 日時                  |
|                                                                                      | 差戻                                       | 東都大学野球連盟 団体 一郎    | 承認団体が入力した差戻し<br>例)住所3に宿舎情報を入力                      | コメントがここに表示されます。<br>してください。                            | 2021/03/10 19:14:33 |
|                                                                                      | 申請                                       | 都立マニュアル用チーム 監督 太郎 |                                                    |                                                       | 2021/03/10 15:31:11 |
|                                                                                      | 承認者一覧                                    | 承视顺序              | 操作                                                 | 承期同体                                                  |                     |
|                                                                                      |                                          | ]                 | 差戻                                                 | 東都大学野球連盟                                              |                     |
|                                                                                      |                                          | cop               | 個人情報保護方針 特定<br>wyright © Nippon Professional Baseb | 適取引法に基づく表記<br>aall Organization. All Rights Reserved. |                     |

新規チーム登録申請詳細画面

3)「申請取消」ボタンをクリックします。

| <ul> <li>&gt; ダッシュボード</li> <li>- チーム</li> <li>チーム確認</li> <li>+ 申請履歴</li> <li>+ ヘルブ</li> </ul> | 添付ファイル       | アナイル形式 (画像、PDF、ワード、エクセル)<br>ファイルサイズ (30MBU(3))<br>ファイルをドラッグ&ドロップまたは<br>ファイルアップロード                           |
|-----------------------------------------------------------------------------------------------|--------------|----------------------------------------------------------------------------------------------------|
| + その他                                                                                         | アップロードファイル   |                                                                                                    |
|                                                                                               | 追加情報またはコメント  |                                                                                                    |
|                                                                                               | 承認者からのコメント   | 示認知時が入力した差映しコスントがここに表示されます。<br>例]住所3に宿舎情報を入力してください。                                                         |
|                                                                                               | キャンセル 🕒 申請取消 | 一時保存    申請                                                                                                  |
|                                                                                               |              | <u>個人情報保護方針</u> 特定商取引法に基づく表記<br>copyright < Nippon Professional Baseball Organization. All Rights Reserved. |

チーム編集画面

- 4)確認画面で「はい」ボタンをクリックします。
  ※「はい」を選択後、ログイン画面に遷移します。再度新規チームを作成する場合はチーム新規 登録のページから、手続きをやり直してください。
- 5) 申請の取消の完了です。

※使用しているアカウントは削除されログインはできません。

| C      |           |  |
|--------|-----------|--|
| HIT    | that      |  |
| 되      |           |  |
|        |           |  |
| 野球競技者  | 管理システム    |  |
| ユーザーID |           |  |
| パスワード  |           |  |
|        | コグイン      |  |
| バスワードを | た忘れた方はこちら |  |
| チームの新  | 所規登録はこちら  |  |

ログイン画面

# 4. チーム情報の確認

【概要】

チーム情報の確認

### 4.1. チームの登録情報の確認

チーム情報を確認します。

1) メニューの①チーム-②チーム確認をクリックします。

| 野球 の ねっと    | 중 野球競技者管理システム                                                | 監督 太郎           | ₩ <u>ログアウト</u> |
|-------------|--------------------------------------------------------------|-----------------|----------------|
| 野球競技者管理システム | ダッシュボード                                                      |                 |                |
| > ダッシュボード   |                                                              |                 |                |
| - チーム       | ()<br>集計                                                     |                 |                |
| チーム確認       | 選手登録数 0                                                      |                 |                |
| + 申請履歴      |                                                              |                 |                |
| + ヘルプ       |                                                              |                 |                |
| + その他       |                                                              |                 |                |
|             |                                                              |                 |                |
|             |                                                              |                 |                |
|             |                                                              |                 |                |
|             |                                                              |                 |                |
|             |                                                              |                 |                |
|             |                                                              |                 |                |
|             |                                                              |                 |                |
|             | 個人情報保護方針 特定商取引法に基づく表                                         | 2               |                |
|             | copyright « Nippon Professional Baseball Organization. All R | ights Reserved. |                |

- ダッシュボード画面
- 2) チームの詳細が確認できます。
  - ※「PDF出力」ボタンをクリックすると詳細内容のダウンロードができます。

| 野球のねっと            | 野球競技者管理システム |                                      | <b>愛知 太郎</b><br>SISマニュアル用チーム愛知大学 | <u> ⊕ログアウト</u> |
|-------------------|-------------|--------------------------------------|----------------------------------|----------------|
| 野球競技者管理システム       | チーム詳細       |                                      |                                  | 活動中            |
| › <i>ダ</i> ッシュボード |             | ID:5日本学生野球協会                         |                                  |                |
| - <del>т</del> —ь | 所属団体        | ID: 91 全日本大学野球連盟<br>ID: 104 愛知大学野球連盟 |                                  |                |
| チーム確認             |             |                                      |                                  |                |
| + 変更申請            | ≠−ЫD        | 60                                   |                                  |                |
| ⊥ 堪成号             | チームコード      |                                      |                                  |                |
| T 119993-4        | デーム属性情報     |                                      |                                  |                |
| + 大会              |             | SISマニュアル田チーム帯如大学                     |                                  |                |
| + アカウント           | 千一人名 (力十)   | エスアイエスマニュアルヨウチー ハアイチダイガク             |                                  |                |
| + 申請履歴            | ポール種別       | 硬式                                   |                                  |                |
| + コミュニケーション       | チーム形態       | 学校                                   |                                  |                |
| + 支払              | 年代種別        |                                      |                                  |                |
|                   | 学校種別        | 大学                                   |                                  |                |
| + その他申請           | 学校所在都道府県    | 爱知県                                  |                                  |                |
| + ヘルプ             | 学校名         | 愛知大学 (ID: 9102)                      |                                  |                |
| + その他             | チーム創立年      | 2000                                 |                                  |                |

| + コミュニケーション<br>+ 支払<br>+ その他申請<br>+ ヘルプ<br>+ その他 | 住所3(郵便勝号)<br>住所3(郵便前現)<br>住所3(市区部町村)<br>住所3(建物名、法人名、個人名名)<br>住所3電話勝号<br>磁考<br>アップロードファイル |                                                                                                    | ▲ PDF出力 機成果 退会 活動休止 ▲ 編集 |
|--------------------------------------------------|------------------------------------------------------------------------------------------|----------------------------------------------------------------------------------------------------|--------------------------|
|                                                  |                                                                                          | 個人情報保護方針 特定商取引法に基づく表記<br>copyright © Nippon Professional Baseball Organization. All Rights Reserved. |                          |

チーム詳細画面

# 5. チームの変更/活動休止/活動再開/退会の申請

【概要】

- チーム情報の編集
- チーム情報変更の申請

## 5.1. チーム登録情報の変更申請

チームの登録情報の変更申請を行います。

チームに関する他の申請が申請中の際は変更申請を行うことができません。

他の申請の申請状況は申請履歴一覧で確認できます。

1) メニューの①チーム-②変更申請-③チーム情報をクリックします。

| 野球のねっと        | ◎ 野球競技者管理システム                 | <b>監督 太郎</b><br>都立マニュアル用チーム | ₩ <u>ログアウト</u> |
|---------------|-------------------------------|-----------------------------|----------------|
| 野球競技者管理システム   | ダッシュボード                       |                             |                |
| > ダッシュボード     |                               |                             |                |
| – <i>Ŧ</i> ーム | 1 <sup>#at</sup>              |                             |                |
| チーム確認         | · 選手登録数 2                     |                             |                |
| - 変更申請        | 0                             |                             |                |
| チーム情報         | 通知                            |                             |                |
| 活動休止          | 3マニュアル用チームがマニュアル春季大会に参加しました。  | 2021/03                     | /23 13:55:34   |
| 注動百開          | 東都大学野球連盟が退部申請を差戻しました。         | 2021/03                     | /22 14:20:08   |
| 心動丹用          | 東都大学野球連盟が活動再開申請を承認しました。       | 2021/03                     | /22 14:16:09   |
| 退会            | 東都大学野球連盟が活動休止申請を承認しました。       | 2021/03                     | /22 12:08:17   |
| + 構成員         | 東都大学野坂連盟が活動休止申請を差戻しました。       | 2021/03                     | /22 11:56:45   |
| + 大会          | 東都大学野坂達盛が活動休止申請を差戻しました。       | 2021/03                     | /22 11:52:22   |
| レッマカウシント      | 全日本大学野球連盟が活動再開申請を承認しました。      | 2021/03                     | /19 15:34:59   |
|               | 東都大学野球連盟が活動休止申請を承認しました。       | 2021/03                     | /19 15:15:41   |
| - 申請履歴        | 東都大学野球連盟が退却申請を差戻しました。         | 2021/03                     | /19 11:35:11   |
| 申請履歷確認        | 東都大学野球連盟がマニュアル用アンケート③を作成しました。 | 2021/03                     | /18 14:21:17   |
| + コミュニケーション   |                               |                             | 28/m_85        |
| + 支払          |                               |                             | Ę              |

ダッシュボード画面

2) 変更したい情報を修正します。
3) 入力した内容で申請する場合は「申請」ボタンをクリックします。

※「一時保存」ボタンをクリックすると現在入力されている情報が保存され、作業を一時中断できます。

※「一時保存」したデータは「申請履歴確認」から編集を再開できます。

| 野球変ねっと             | 野球競技者登録                    | システム                                | 監督太郎<br>マニュアル用大学          | F |
|--------------------|----------------------------|-------------------------------------|---------------------------|---|
| 野球競技者登録システム        | チーム変更申請編集                  |                                     |                           |   |
| › ダッシュボード          | 所属団体ID                     | 101                                 |                           |   |
| - <del>т</del> —а  | 所属団体                       | 東都大学野球連盟                            |                           |   |
| チーム確認              |                            |                                     |                           |   |
| - 変更申請             | ₹—LID                      | 335                                 |                           |   |
| チーム情報              | ブロック名                      | •                                   |                           |   |
| 活動休止               | 于一丛名 必須                    | マニュアル用大学                            |                           |   |
| 活動再開               | チーム名(カナ) 🛃                 | マニュアルヨウダイガク                         |                           |   |
| 退会                 | ボール種別 移 種                  | ● 硬式 ○ 軟式 ○ Baseball5 ○ その他         |                           |   |
| + 構成員              | チーム形態                      | 学校                                  |                           |   |
| + 大会               | 年代種別                       |                                     |                           |   |
| + アカウント            | ※必須(チーム形態がクラブチームの場合<br>のみ) | □幼 □小 □中 □高 ✔大 □成人                  |                           |   |
| + 申請履歴             | 学校種別                       | 大学·高専 🖌                             |                           |   |
| + コミュニケーション        |                            | 947 201 407 · · ·                   |                           |   |
| + 支払               | テーム・学校が11日前2月7県 2018       | (旧元年)<br>(旧元年)                      |                           |   |
| HT THE OLA L       |                            | 「学校検索」ボタンより、該当の学校がない場合は「該当データなし」ボタン | を押してください。                 |   |
| 野球<br>BASEBALL NET | 学校名<br>※必須 (チーム影響が学校の場合のみ) | 該当データなし                             | <ul> <li>#UR0:</li> </ul> |   |
| 野球競技者管理システム        |                            | Q #                                 | 校検索                       |   |
| > ダッシュボード          | チーム創立年 🔗 🕅                 | 1950                                |                           |   |
| - 7-4              | ホームページURL                  |                                     |                           |   |
| チーム確認              |                            |                                     |                           |   |
| - 変更申請             | 代表者役職                      | 理事長                                 |                           |   |
| チーム情報              | 代表者氏名 🗞                    | 姓紫                                  | 名 栄                       |   |
| 活動休止               | 代表者氏名カナ 🕺 🕅                | セイ ムラサキ                             | メイ サカエ                    |   |
| 活動再開               | 代表者電話番号                    |                                     |                           |   |
| 退会                 | 代表者メールアドレス                 |                                     |                           |   |
| + 構成員              |                            |                                     |                           |   |
| + 大会               | ○ 代表者と同じ                   |                                     |                           |   |
| + アカウント            | 監督氏名                       | 姓四谷                                 | 名 海                       |   |
| + 申請履歴             | 監督氏名カナ 💩 🕱                 | セイ ヨツヤ                              | メイ カイ                     |   |
| + コミュニケーション        | 監督電話番号                     |                                     |                           |   |
| + 支払               |                            |                                     |                           |   |

| HTT# Ata h                                | □ 代表者と同じ □ 監1    | 皆と同じ                                                   |                                           |          |
|-------------------------------------------|------------------|--------------------------------------------------------|-------------------------------------------|----------|
| 町球<br>BASEBALL NET                        | 担当者役職            |                                                        |                                           |          |
| 野球競技者管理システム                               | 担当者氏名 必須         | 姓監督                                                    | 名太郎                                       |          |
| > ダッシュボード                                 | 担当者氏名カナ 💩 🕱      | セイ カントク                                                | ×1<br>タロウ                                 |          |
| - <i>f</i> -L                             | 担当者メールアドレス 🕺     | samurai333test+1008@gmail.com                          |                                           |          |
| チーム確認                                     | 担当者電話番号 必須       | 090-1111-1111                                          |                                           |          |
| - 変更申請                                    | 担当者FAX番号         |                                                        |                                           |          |
| チーム情報                                     |                  |                                                        |                                           |          |
| 活動休止                                      | チーム住所(郵便番号) 🕺 🔊  | 101                                                    | - 0021 住所検索                               |          |
| 活動再開                                      | チーム住所(都道府県) 🕺    | 東京都                                                    |                                           |          |
| 退会                                        | チーム住所(市区郡町村) 必須  | 千代田区                                                   |                                           |          |
| + 構成員                                     | チーム住所(丁目・番地) 👧   | 外神田2-16-2                                              |                                           |          |
| + 大会                                      | チーム住所(建物名、法人名、個人 |                                                        |                                           |          |
| + アカウント                                   | 宅名)              |                                                        |                                           |          |
| + 申請履歴                                    | チーム電話番号          | 03-0000-0000                                           |                                           |          |
| + コミュニケーション                               | チームFAX番号         | 03-0000-0001                                           |                                           |          |
|                                           |                  |                                                        |                                           |          |
| 野球変ねっと<br>BSERALL NET<br>BT球競技者管理システム     | 儀考               |                                                        |                                           |          |
| > ダッシュボード<br>- チーム                        |                  |                                                        | ファイル形式 (画像, PDF, フード、エクセル)                |          |
| チーム確認                                     | 添付ファイル           |                                                        | ファイルサイズ(30MB以内)<br>ファイルをドラッグ&ドロップまたは      |          |
| <ul> <li>一 変更申請</li> <li>エール情報</li> </ul> |                  |                                                        | ファイルアップロード                                |          |
| デーム情報                                     |                  |                                                        |                                           |          |
| 活動不開                                      | アップロードファイル       |                                                        |                                           |          |
| 运动(4)用<br>                                |                  |                                                        |                                           |          |
| ▲云                                        | 追加情報またはコメント      |                                                        |                                           |          |
| + 大会                                      |                  |                                                        |                                           | <i>b</i> |
| + アカウント                                   | 承認者からのコメント       |                                                        |                                           |          |
| + 申請履歴                                    | キャンセル            |                                                        |                                           | 一時保存申請   |
| + コミュニケーション                               |                  |                                                        |                                           |          |
| + 支払                                      |                  | 田」修和四端七年                                               | 宇宙取引法に其づく実行                               |          |
| + その他申請                                   |                  | <u>追入时報休蔵力</u> 好<br>copyright © Nippon Professional Ba | seball Organization. All Rights Reserved. |          |
|                                           |                  |                                                        |                                           |          |

チーム編集画面

4) 確認画面で「はい」ボタンをクリックします。

5) 申請の完了です。

※チーム詳細画面からも同様の申請ができます。「編集」ボタンをクリックし、2)から4)の手順を実施します。

| 野球のねっと            | ● 野球競技者管理システム | <b>監督 太部</b><br>様在マニュアル用チーム<br>・ |
|-------------------|---------------|----------------------------------|
| 野球競技者管理システム       | チーム変更申請詳細     | (申録中)                            |
| > ダッシュボード         |               |                                  |
| - <del>J</del> -L | 申請しました。       |                                  |
| チーム確認             | 所屋団体ID        | 119                              |
| - 変更申請            | 所屋団体          | 東都大学野球連盟                         |
| チーム情報             |               |                                  |
| 洋動件止              | ₹-∆ID         | 255                              |
| /白勁/1个止           | チームコード        |                                  |
| 活動再開              | プロック名         |                                  |
| 退会                | チーム名          | 都立マニュアル用チーム                      |
| + 構成員             | チーム名(カナ)      | マニュアルヨウチーム                       |
| + 大会              | ボール種別         | 硬式                               |
| 7502.6            | チーム形態         | 学校                               |
| + アルワント           | 年代種別          |                                  |
| - 申請履歴            | 学校種別          | 大学                               |
| 申請履歷確認            | 学校所在都道府県      | 神奈川県                             |
| + コミューケーション       | 学校名           | 大振学院大学(ID: 9351)                 |
|                   | チーム創立年        | 1980                             |
| + 支払              | ▼ ホームページURL   |                                  |

### チーム変更申請詳細画面

5.2. チームの活動休止申請

チームの活動休止申請を行います。

チームに関する他の申請が申請中の際は活動休止申請を行うことができません。

チームの活動ステータスが活動中であれば申請が行えます。

他の申請の申請状況は申請履歴一覧で確認できます。

1) メニューの①チーム-②変更申請-③活動休止をクリックします。

| 野球②ねっと               | 野球競技者管理システム                   | <b>監督 太郎</b><br>都立マニュアル用チーム | <b>₽</b> <u>□グアウト</u> |
|----------------------|-------------------------------|-----------------------------|-----------------------|
| 野球競技者管理システム          | ダッシュボード                       |                             |                       |
| > ダッシュボード            |                               |                             |                       |
| <b>-</b> <i>于</i> —Ь | ① 集計                          |                             |                       |
| チーム確認                | 選手登録数 2                       |                             |                       |
| - 変更申請               | 2                             |                             |                       |
| チーム情報                | 通知                            |                             |                       |
| 活動休止                 | 3 東都大学野渋運営が退却申請を差戻しました。       | 2021/0                      | 3/19 11:35:11         |
| 活動再開                 | 東都大学野球連盟がマニュアル用アンケート③を作成しました。 | 2021/0                      | 3/18 14:21:17         |
| UT SUPERIOR          | 東都大学野弥連盟がマニュアル用アンケート②を作成しました。 | 2021/0                      | 3/18 12:17:39         |
| 退会                   | 東都大学野時連盟がマニュアル用アンケート①を作成しました。 | 2021/0                      | 3/18 11:57:36         |
| + 構成員                | 東都大学野桃連盟が退部申请を差戻しました。         | 2021/0                      | 3/18 11:42:15         |
| + **                 | 東都大学野球連盟が退部申請を差戻しました。         | 2021/0                      | 3/18 11:22:35         |
|                      | 東都大学野球連盟が活動再開申請を承認しました。       | 2021/0                      | 3/18 11:13:00         |
| + アカワント              | 東都大学野浜連盟が活動休止申請を承認しました。       | 2021/0                      | 3/18 10:24:04         |
| + 申請履歴               | 東朝大学野浜連盟が新規登録申請を承認しました。       | 2021/0                      | 3/17 16:33:28         |
| + コミュニケーション          | 東都大学野球連盟が新規登録申請を承認しました。_      | 2021/0                      | 3/17 15:18:14         |
| + 支払<br>+ その他申請      |                               |                             | 通知一覧                  |

ダッシュボード画面

2) 必須情報を入力します。

- 活動休止日:活動を休止する年月日を入力します。
- 主な理由:主たる申請理由を選択します。
   ※その他を選択した場合は申請理由の入力が必須となります。

- 添付ファイル:必要があればファイルのアップロードができます。
- コメント:必要があれば入力します。
- 3) 入力した内容で申請する場合は「申請」ボタンをクリックします。

※「一時保存」ボタンをクリックすると現在入力されている情報が保存され、作業を一時中断できます。

※「一時保存」したデータは「申請履歴確認」から編集を再開できます。

| 野球 変ねっと                                                                                                    | ⑤ 野球競技者管理シス   | ς <del>,</del> μ                                                 | <b>野球 一郎</b><br>都立マニュアル用チーム | <u>₩ログアウト</u> |
|----------------------------------------------------------------------------------------------------|---------------|------------------------------------------------------------------|-----------------------------|---------------|
| 野球競技者管理システム                                                                                                   | チーム活動休止申請編集   |                                                                  |                             |               |
| > ダッシュボード                                                                                                    | 申請ID          |                                                                  |                             |               |
| <del>- 7</del> —ь                                                                                             | 申請種別          | チーム                                                              |                             |               |
| チーム確認                                                                                                    | チーム           | 都立マニュアル用チーム                                                      |                             |               |
| + 変更申請                                                                                                    | 活動休止日 必須      | 2021/08/16                                                       |                             |               |
| + 構成員                                                                                                    | 主な理由 参須       | 指導者不足のため                                                         |                             |               |
| <ul> <li>+ 大会</li> <li>+ アカウント</li> <li>+ 申請履歴</li> <li>+ コミュニケーション</li> <li>+ 支払</li> <li>+ その他申請</li> </ul> | 添付ファイル        | ファイル形式(東森、POF、- エクロル)<br>ファイルモドラッグ&ドロップまたは<br>ファ <b>イルアップロード</b> |                             |               |
| + ヘルプ                                                                                                    | アップロードファイル 任欲 | テスト資料.xlsx 😒                                                     |                             |               |
| + その他                                                                                                    | コメント 任意       | コメントがあればここに入力します。                                                |                             | Ŀ             |
|                                                                                                    |               |                                                                  | -65                         | 保存申請          |

チーム活動休止申請編集画面

- 4) 確認画面で「はい」ボタンをクリックします。
- 5) 申請の完了です。

※チーム詳細画面からも同様の申請ができます。チーム詳細画面の下部にある「活動休止」ボタ ンをクリックし、2)から4)の手順を実施します。

※「PDF出力」ボタンをクリックすると詳細のダウンロードができます。

| 野球のねっと             |              | 技者管理システム   |                   |                   | <b>野球 一郎</b><br>都立マニュアル用チーム | <u>₽<u></u>□グアウト</u> |
|--------------------|--------------|------------|-------------------|-------------------|-----------------------------|----------------------|
| 野球競技者管理システム        | チーム活動体       | 木止申請詳細     |                   |                   |                             | 甲請中                  |
| ≻ ダッシュボード<br>- チーム | 申請しました。      |            |                   |                   |                             |                      |
| チーム確認              |              | 申請ID       | 2490              |                   |                             |                      |
| + 変更申請             |              | 申請種別       | チーム               |                   |                             |                      |
| + 構成員              |              | チーム        | 都立マニュアル用チーム       |                   |                             |                      |
| + 大会               |              | 申請日時       | 2021/08/17 14:22  |                   |                             |                      |
| <u>↓</u>           |              | 活動休止日      | 2021/08/16        |                   |                             |                      |
| + /////            |              | 主な理由       | 指導者不足のため          |                   |                             |                      |
| + 中前腹壁             | 5            | アップロードファイル | <u>テスト資料.xlsx</u> |                   |                             |                      |
| + コミュニケーション        | <b>← ₽</b> 3 |            |                   |                   |                             | PDF::::7             |
| + 支払               |              |            |                   |                   |                             |                      |
| + その他申請            | 操作履歴一覧       |            |                   |                   |                             |                      |
| + ヘルプ              | 処理           |            | 名前                | כאב               | ٢                           | 日時                   |
| + その他              | 申請           | 都立マニュア     | ル用チーム 野球 一郎       | コメントがあればここに入力します。 |                             | 2021/08/17 14:22:02  |
|                    | 承認者一覧        |            |                   |                   |                             |                      |
|                    |              | 承認順序       | 操作                |                   | 承認団体                        |                      |
|                    |              | 1          | 未操作               |                   | 東京都高等学校野球運盟                 |                      |

### チーム活動休止申請詳細画面

# 5.3. チームの活動再開申請

休部中のチームの活動再開の申請を行います。 チームの活動ステータスが休部であれば申請が行えます。

1) メニューの①チーム-②変更申請-③活動再開をクリックします。

| 野崎健康省官学>ステム       ダッシュボード         > ダッシュボード       第二         チーム確認       進手登録数 2         - 変更申請<br>チーム情報       2         活動休止       東加大学野活躍型パ島即増速を変良しました。                                                                                                    | <u>₩ログアウト</u> |
|----------------------------------------------------------------------------------------------------|---------------|
| <ul> <li>&gt; ダッシュボード</li> <li>チーム</li> <li>チーム</li> <li>第1</li> <li>道手登録数 2</li> <li>空</li> <li>道手登録数 2</li> <li>2</li> <li>2</li> <li>通知</li> <li>2</li> <li>2</li></ul>                                                                                                    |               |
| ・チーム       ① 集計<br>選手登録数 2         ・チーム確認       選手登録数 2         ・変更申請<br>チーム情報       2         近勤休止       東加大学野活車型が追ぶ申請を差別しました。         空通知       2021/03/19 11                                                                                                    |               |
| チーム確認     選手登録数 2       - 変更申請     2       チーム情報     2       活動休止     東和大学野球=四/26回申请を差戻しました。   2021/03/19 11 2021/03/19 11 2021/03/19 2021/03/19 11 2021/03/19 11 2021/03/19 11 2021/03/19 11 2021/03/19 11 2021/03/19 2021/03/19 11 2021/03/19 11 2021/03/19 11 2021/03/19 11 2021/03/19 2021/03/19 2021/03/19 2021/03/19 2021/03/19 2021/03/19 2021/03/19 2021/03/19 2021/03/19 2021/03/19 2021/03/19 2021/03/19 2021/03/19 2021/03/19 2021/03/19 2021/03/19 2021/03/19 2021/03/19 2021/03/19 2021/03/19 2021/03/19 202 |               |
| - 変更申請<br>デーム情報         2021/03/19 11           活動休止         単純大学野熱雪的/20前申请を差戻しました。         2021/03/19 11                                                                                                    |               |
| チーム情報     連邦大学野球運動が見前申请を差戻しました。     2021/03/19 11       活動休止     車部大学野球運動が見前申请を差戻しました。     2021/03/19 11                                                                                                    |               |
| 活動休止         東却大学野街道盛が漫画申請を差戻しました。         2021/03/19 11                                                                                                    |               |
|                                                                                                    | 9 11:35:11    |
| 王和大子野珠連盟がマニュアル用アンケート3を作成しました。 2021/03/18 14                                                                                                    | 3 14:21:17    |
| 130/1100 単統大学研究連盟がマニュアル用アンケートのを作成しました。 2021/03/18 12                                                                                                    | 3 12:17:39    |
| 歴会     東部大学野球道型がマニュアル用アンケート①を作成しました。     2021/03/18 11                                                                                                    | 3 11:57:36    |
| + 構成員                                                                                                    | 3 11:42:15    |
| + 大会 <u>単初大学研究通知中请を差反しました。</u> 2021/03/18 11                                                                                                    | 3 11:22:35    |
| 2021/03/18 11<br>里都大学野新遊園が活動再開車店を承認しました。                                                                                                    | 3 11:13:00    |
| + アカラント 里超大学野街運動が活動体止电薄を承認しました。 2021/03/18 10                                                                                                    | 3 10:24:04    |
| + 申請認証 <u>思想大学理想運動が新規登録申請を承認しました。</u> 2021/03/17 16                                                                                                    | 7 16:33:28    |
| + コミュニケーション         思想大学野球連盟が衝現音報中講を考惑しました。         2021/03/17 15                                                                                                    | 7 15:18:14    |
| + <u>支払</u>                                                                                                    | 通知一覧          |

ダッシュボード画面

2) 必要情報を入力します。

- 活動再開日:活動再開日を入力します。
- 申請理由:申請理由を入力します。
- 添付ファイル:必要があればファイルのアップロードができます。
- コメント:必要があれば入力します。
- 3) 入力した内容で申請する場合は「申請」ボタンをクリックします。

※「一時保存」ボタンをクリックすると現在入力されている情報が保存され、作業を一時中断で きます。

※「一時保存」したデータは「申請履歴確認」から編集を再開できます。

| 野球<br>の<br>ねっと       | 野球競技者管理シス     | <del>テ</del> ム                                                                                       | <b>監督 太郎</b><br>都立マニュアル用チーム | <u> ⊕ログアウト</u> |
|----------------------|---------------|----------------------------------------------------------------------------------------------------|-----------------------------|----------------|
| 野球競技者管理システム          | チーム活動再開申請編集   |                                                                                                    |                             |                |
| > ダッシュボード            | 申請TD          |                                                                                                    |                             |                |
| <b>-</b> <i>チ</i> ーム | 申請種別          | チー/ム                                                                                                 |                             |                |
| チーム確認                | チーム名          | 都立マニュアル用チーム                                                                                          |                             |                |
| - 変更申請               | 活動再開日 20%     | 2021/03/19                                                                                           |                             |                |
| チーム情報                |               | 申請理由を記入します。                                                                                          |                             |                |
| 活動休止                 | 申請理由 必須       | がり日本日についたしたの                                                                                         |                             |                |
| 活動再開                 |               |                                                                                                    |                             | 18             |
| 退会                   |               |                                                                                                    |                             |                |
| + 構成員                |               | <b>A</b>                                                                                             |                             |                |
| + 大会                 | 添付ファイル        | ファイル形式 (画像, PDF、ワード、エクセル)<br>ファイルサイズ (30MB以内)                                                        |                             |                |
| + アカウント              |               | ファイルをドラッグ&ドロップまたは                                                                                    |                             |                |
| - 申請履歴               |               | ファイルアップロード                                                                                           |                             |                |
| 申請履歷確認               |               |                                                                                                    |                             |                |
| + コミュニケーション          | アッフロードファイル 在意 | テストマニュアル申請書.docx ⑧                                                                                   |                             |                |
|                      |               |                                                                                                    |                             |                |
| - 申請履歴               |               | コメントがあればここに記入します。                                                                                    |                             |                |
| 申請履歴確認               | コメント 低意       |                                                                                                    |                             |                |
| + コミュニケーション          |               |                                                                                                    |                             | /i             |
| + 支払                 |               |                                                                                                    | 一時                          | 保存申請           |
| + その他申請              |               |                                                                                                    |                             |                |
| + ヘルプ                |               |                                                                                                    |                             |                |
| + その他                |               | 個人情報保護方針 特定回取引法に基づく表記<br>copyright © Nippon Professional Basebail Organization. All Rights Reserved. |                             |                |

### チーム活動再開申請編集画面

- 4) 確認画面で「はい」ボタンをクリックします。
- 5) 申請の完了です。

※チーム詳細画面からも同様の申請ができます。チーム詳細画面の下部にある「活動再開」ボタンをクリックし、2)から4)の手順を実施します。

| ₩ | 「PDF出力」 | ボタンをク | リックする | ると詳細のダ | ウンロードカ | ができます。 |
|---|---------|-------|-------|--------|--------|--------|
|---|---------|-------|-------|--------|--------|--------|

| 野球 変ねっと            | ◈ 野球競   | 技者管理システム                                |                          |                   | 野球 一郎<br>都立マニュアル用チーム | ₩ <u>ログアウト</u>            |
|--------------------|---------|-----------------------------------------|--------------------------|-------------------|----------------------|---------------------------|
| 野球競技者管理システム        | チーム活動   | 再開申請詳細                                  |                          |                   |                      | (申請中)                     |
| > ダッシュボード<br>- チーム | 申請しました。 |                                         |                          |                   |                      |                           |
| チーム確認              |         | 申請ID                                    | 2491                     |                   |                      |                           |
| + 変更申請             |         | 申請種別                                    | チーム                      |                   |                      |                           |
| + 構成員              |         | ታーム                                     | 都立マニュアル用チーム              |                   |                      |                           |
| + 大会               |         | 申請日時                                    | 2021/08/17 14:27         |                   |                      |                           |
| + アカウント            |         | 活動再開日                                   | 2021/08/17               |                   |                      |                           |
| + 申請履歴             |         | 甲調理由                                    | 平調理田を入力します。<br>テスト資料 yky |                   |                      |                           |
| + コミュニケーション        | ← 戻る    | ,,,,,,,,,,,,,,,,,,,,,,,,,,,,,,,,,,,,,,, |                          |                   |                      | E PDF出力                   |
| + 支払<br>+ その他申請    | 過作屆麻一覧  |                                         |                          |                   |                      |                           |
| + ヘルプ              | 50 TB   |                                         | ~ <del>~</del>           | 7.01              |                      | C at                      |
| + <del>そ</del> の他  | 処理      | 都立マニュア                                  | 14期<br>山田チーム 野球 一郎       | コメントがあればここに入力します。 |                      | 口呼<br>2021/08/17 14:27:02 |
|                    | 1 40    |                                         | PULY LASING MP           |                   |                      | 2021/00/17 14:27:02       |
|                    | 承認者一覧   |                                         |                          |                   |                      |                           |
|                    |         | 承認順序                                    | 操作                       |                   | 承認回体                 |                           |
|                    |         | 1                                       | 未操作                      | 東                 | 京都高等学校野球連盟           |                           |
|                    |         |                                         |                          |                   |                      |                           |

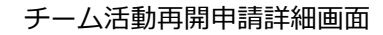

# 5.4. チームの退会申請

加盟団体からの退会の申請を行います。 チームに関する他の申請が申請中の際は退会申請を申請を行うことができません。 ※退会申請が承認されると登録しているアカウントでのログインはできません。 ※所属する構成員の退部申請を行ってから退会申請を行ってください。構成員の退部申請は8.4 構成員の退部申請を参照してください。

1) メニューの①チーム-②変更申請-③退会をクリックします。

| 野球変ねっと            | <ul> <li>         ・         ・         ・</li></ul> | <b>監督 太郎</b><br>都立マニュアル用チーム | <u> ⊕ログアウト</u> |
|-------------------|---------------------------------------------------|-----------------------------|----------------|
| 野球競技者管理システム       | ダッシュボード                                           |                             |                |
| > <b>ダ</b> ッシュボード |                                                   |                             |                |
| - <i>F</i> L      |                                                   |                             |                |
| チーム確認             | 選手登録数 2                                           |                             |                |
| - 変更申請            |                                                   |                             |                |
| チーム情報             | 2通知                                               |                             |                |
| 活動休止              | 全日本大学野球連盟が活動再開申請を承認しました。                          | 2021/03                     | 3/19 15:34:59  |
| 活動再開              | 東都大学野疾運盟が活動休止申請を承認しました。                           | 2021/03                     | 3/19 15:15:41  |
| מקידוגובוג        | 東都大学野球運動が退却申請を差戻しました。                             | 2021/03                     | 3/19 11:35:11  |
| 退会                | 東部大学野紫連盟がマニュアル用アンケート③を作成しました。                     | 2021/03                     | 3/18 14:21:17  |
| + 構成員             | ● 東都大学野珠連盟がマニュアル用アンケート②を作成しました。                   | 2021/03                     | 3/18 12:17:39  |
| + 大会              | 東都大学野珠連盟がマニュアル用アンケート①を作成しました。                     | 2021/03                     | 3/18 11:57:36  |
| 7502.6            | 東都大学野珠鹿島が良郎申請を差戻しました。                             | 2021/03                     | 3/18 11:42:15  |
| יעעימע +          | 東都大学野氏連盟が退即申請を差戻しました。                             | 2021/03                     | 3/18 11:22:35  |
| + 申請履歴            | 東都大学野球連盟が活動再開申請を承認しました。                           | 2021/03                     | 3/18 11:13:00  |
| + コミュニケーション       | 東都大学野球連盟が活動休止申請を承認しました。                           | 2021/03                     | 3/18 10:24:04  |
| + 支払              |                                                   |                             | 177.00.077     |
|                   |                                                   |                             | 運用一覧           |

ダッシュボード画面

2) 必須情報を入力します。

- 退会日:加盟団体から退会する日を入力します。
- 申請理由:主たる申請理由を選択します。
   ※その他を選択した場合は申請理由の入力が必須となります。
- 添付ファイル:必要があればファイルのアップロードができます。
- コメント:必要があれば入力します。

3) 入力した内容で申請する場合は「申請」ボタンをクリックします。

| 野球のねっと            | 野球競技者管理シス      | <del>7</del> 4                                              | <b>新潟 太郎</b><br>SISマニュアル用チーム新潟高校 | <u> ⊕ログアウト</u> |
|-------------------|----------------|-------------------------------------------------------------|----------------------------------|----------------|
| 野球競技者管理システム       | チーム退会申請編集      |                                                             |                                  |                |
| › <b>ダ</b> ッシュボード | 構成員退部の処理を行ってから | 退会申請を行ってください。                                               |                                  |                |
| - <del>т</del> —ь | 申請ID           |                                                             |                                  |                |
| チーム確認             | 申請種別           | チーム                                                         |                                  |                |
| + 変更申請            | ۶−۵            | SISマニュアル用チーム新潟高校                                            |                                  |                |
| + 構成員             | 退会日 必須         | 2021/08/17                                                  |                                  |                |
| + 大会              | 主な理由 必須        | 統廃合のため 🗸                                                    |                                  |                |
| + アカウント           |                |                                                             |                                  |                |
| + 申請履歴            |                |                                                             |                                  |                |
| + コミュニケーション       |                |                                                             |                                  |                |
| + 支払              | 添付ファイル         | ファイルレザイズ (3048以下)<br>ファイルレザイズ (3048以下)<br>ファイルをドラッグ&ドロップまたは |                                  |                |
| + その他申請           |                |                                                             |                                  |                |
| + ヘルプ             |                |                                                             |                                  |                |
| + その他             | アップロードファイル 任意  | テスト資料.xlsx 📀                                                |                                  |                |
|                   |                | コメントがあればここに入力します。                                           |                                  |                |
|                   |                |                                                             | 一時保存                             | 申請             |

チーム退会申請編集画面

- 4) 確認画面で「はい」ボタンをクリックします。
- 5) 申請の完了です。

※チーム詳細画面からも同様の申請ができます。チーム詳細画面の下部にある「退会」ボタンを クリックし、2)から4)の手順を実施します。

※「PDF出力」ボタンをクリックすると詳細のダウンロードができます。

| 野球 変ねっと           | ● 野球競技者管理システム    |               |                   | <b>新潟 太郎</b><br>SISマニュアル用チーム新潟高校 | <u> ゆログアウト</u> |                   |
|-------------------|------------------|---------------|-------------------|----------------------------------|----------------|-------------------|
| 野球競技者管理システム       | チーム退会申請詳細        |               |                   |                                  |                | 申請中               |
| › ダッシュボード         |                  |               |                   |                                  |                |                   |
| - <i>F</i> L      | 単請しました。          |               |                   |                                  |                |                   |
| チーム確認             | 申請IC             |               | 2493              |                                  |                |                   |
| + 変更申請            | 申靖種類             | Ŋ             | チーム               |                                  |                |                   |
| + 構成員             | チーム              |               | SISマニュアル用チーム新潟高校  |                                  |                |                   |
| + 大会              | 申請日明             | <del>\$</del> | 2021/08/17 14:37  |                                  |                |                   |
|                   | 退会日              |               | 2021/08/17        |                                  |                |                   |
| + 70925           | 主な理由             | B             | 統廃合のため            |                                  |                |                   |
| + 申請履歴            | アップロードス          | ファイル          | <u>テスト資料.xlsx</u> |                                  |                |                   |
| + コミュニケーション       |                  |               |                   |                                  |                | P. opciute        |
| + 支払              | € K <sup>0</sup> |               |                   |                                  |                | B PDFE/J          |
| + その他申請           | 操作履歷一覧           |               |                   |                                  |                |                   |
| + ヘルプ             | 処理               | 名             | 10                | コメント                             |                | 日時                |
| + <del>て</del> の他 | 申請               | SISマニュアル用チー」  | ム新潟高校 新潟 太郎       | コメントがあればここに入力します。                | 20             | 21/08/17 14:37:42 |
|                   |                  |               |                   |                                  |                |                   |

### チーム退会申請詳細画面

5.5. チーム情報の変更申請の確認

チーム情報変更申請、活動休止申請、活動再開申請、退会申請の履歴や内容の詳細が確認できま す。 1) メニューの①申請履歴-②申請履歴確認をクリックします。

| 野球のねっと      | ☞ 野球競技者管理システム                        | <b>マニュアル 花子</b><br>マニュアル用チーム | ₩ <u>ログアウト</u>      |
|-------------|--------------------------------------|------------------------------|---------------------|
| 野球競技者管理システム | ダッシュボード                              |                              |                     |
| > ダッシュボード   |                                      |                              |                     |
| + チーム       | 集計                                   |                              |                     |
| + 構成員       | 選手登録数 3                              |                              |                     |
| + 大会        |                                      |                              |                     |
| + アカウント     | 通知                                   |                              |                     |
| - 申請履歴      | ① 東都大学野球連盟が新規登録申請を差戻しました。            |                              | 2021/03/10 15:28:02 |
| 申請履歷確認      | 東都大学野球連盟がSIS同一チーム名テストの申込を差戻しました。     |                              | 2021/03/08 17:36:21 |
|             | 2<br>マニュアル用チームがSIS同一チーム名テストに参加しました。  |                              | 2021/03/08 17:17:48 |
| + コミュニケーション | にSIS同一チーム名テストの合同チーム大会申込が依頼されました。     |                              | 2021/03/08 17:15:29 |
| + 支払        | 東都大学野球連盟がSIS合同連合確認テスト大会を受付開始しました。    |                              | 2021/03/01 08:00:29 |
| + その他申請     | 東都大学野球連盟がSIS合同連合確認テスト大会を受付開始しました。    |                              | 2021/03/01 08:00:29 |
| + ヘルプ       | 東都大学野球連盟が新規登録申請を承認しました。              |                              | 2021/02/26 17:44:32 |
|             | 東都大学野球連盟が新規登録申請を承認しました。              |                              | 2021/02/26 17:41:40 |
| + その他       | <u>金日本大学野球連盟がマニュアル春季大会を受付開始しました。</u> |                              | 2021/02/22 08:00:28 |
|             | SIS合同連合確認テスト大会が締切の3日前です。             |                              | 2021/02/20 08:00:18 |
|             |                                      |                              | 通知一覧                |

### ダッシュボード画面

- 2) 申請履歴一覧から検索条件を設定し「検索」ボタンをクリックします。
- 3) 確認したい申請名をクリックします。

| 野球変ねっと             | 중 野球競技者管理システム      |      |            | <b>監督 太郎</b><br>都立マニュアル用チーム | <u>⊕⊡グアウト</u>    |
|--------------------|--------------------|------|------------|-----------------------------|------------------|
| 野球競技者管理システム        | 申請履歴一覧             |      |            |                             |                  |
| > ダッシュボード          |                    |      |            |                             |                  |
| - <del>7</del> -6  | 検索条件               |      |            |                             |                  |
| チーム確認              | 申請ID               |      | ステータス 選択 ・ | •                           |                  |
| + 変更申請             | 申請名                |      | 申請種別 選択    | ~                           |                  |
| + 構成員              | 申請フォーマット 選択 ❤      |      |            |                             |                  |
| + 大会               |                    |      |            |                             |                  |
| + アカウント            | 表示顺序               |      |            |                             |                  |
| - 申請履歴             | ID )除/順 🖌          |      |            |                             |                  |
| 申請履歴確認             |                    |      |            |                             |                  |
| + コミュニケーション        |                    |      |            |                             | Q 検索             |
| + 支払               |                    |      |            |                             |                  |
| + その他申請            | 18件中 1件 - 18件      |      |            |                             |                  |
| - ヘルプ              | 申請ID ステー<br>タス 申請名 | 申請種別 | 申請フォーマット   | 申請日時                        | 更新日時             |
| マニュアル・よくある<br>ご 毎明 | 4366 (+) 家更申請      | チーム  | チーム変更申請    | 2021/03/23 15:49            | 2021/03/23 15:49 |
| と夏回                | 4365 (秋間) 活動再開申請   | チーム  | チーム活動再開申請  | 2021/03/23 15:41            | 2021/03/23 15:46 |

### 申請履歴一覧画面

4) 申請した内容の詳細と現在の申請ステータスが確認できます。

※加盟団体が承認を行うと担当者にメールが届きます。記載されているURLからもログイン画面 に遷移できます。

※加盟団体が承認を行うとトップ画面に通知が届きます。通知名をクリックすると詳細の確認が できます。

※「PDF出力」ボタンをクリックすると詳細のダウンロードができます。

| 野球のねっと        | 중 野球競技者管理システム |     |                |     | 野球 一郎<br>都立マニュアル用チーム | <u>₽□グアウト</u> |                     |
|---------------|---------------|-----|----------------|-----|----------------------|---------------|---------------------|
| 野球競技者管理システム   | チーム変更申請詳      | 細   |                |     |                      |               | 申請中                 |
| > ダッシュボード     | 所属団体ID        | 47  |                |     |                      |               |                     |
| - <i>т</i> —а | 所属団体          | 東京者 | 高等学校野球連盟       |     |                      |               |                     |
| チーム確認         |               |     |                |     |                      |               |                     |
| + 変更申請        | -43-5         | 31  |                |     |                      |               |                     |
| + 構成員         | デーム3<br>デーム名  | 都立下 | マニュアル用チーム      |     |                      |               |                     |
| + 大会          | 申請者名          | 都立下 | ニュアル用チーム       |     |                      |               |                     |
| + アカウント       |               |     |                |     |                      |               |                     |
| - 申請履歴        |               |     | 変更前            |     |                      | 変更後           |                     |
| 由請履厥確認        | チーム創立年        |     | 2000           |     |                      | 2005          |                     |
| + 751-5-535   | ← 戻る          |     |                |     |                      |               | 🖹 PDF出力 🥒 編集        |
| + 支払          |               |     |                |     |                      |               |                     |
| + その他由時       | 操作履歴一覧        |     |                |     |                      |               |                     |
|               | 処理            |     | 名前             |     |                      | コメント          | 日時                  |
| + ////        | 甲請            |     | 都立マニュアル用チーム 野料 | 求一郎 |                      |               | 2021/08/17 14:42:19 |
| + その地         | 承認者一覧         |     |                |     |                      |               |                     |
|               | 承認順用          | ř   | 操作             |     |                      | 承認回体          |                     |
|               | 1             |     | 未操作            |     | 東                    | 京都高等学校野球連盟    |                     |

- チーム変更申請詳画面
- 5.6. 一時保存した申請の編集

一時保存した申請の編集と申請を行います。 画面はチーム変更申請を例にします。

1) メニューの①申請履歴-②申請履歴確認をクリックします。

| 野球のねっと      | 野球競技者管理システム     マニュアル 花子     マニュアル 花子     マニュアル ホーム     マニュアル ボーム     マニュアル ボーム     マニュアル     マニュアル     マニアル     マニュアル     マニュアル     マニュアル     マニュアル     マニュアル     マニュアル     マニュアル     マニュアル     マニュアル     マニアル     マニュアル     マニュアル     マニュアル     マニアル     マニュアル     マニュアル     マニュアル     マニアル     マニュアル     マニュア     マニュアル     マニュアル     マニュアル     マニュアル     マニュアル     マニアル     マニュアル     マニュアル     マニュアル     マニアル     マニュアル     マニュア     マニュアル     マニュアル     マニュアル      マニュアル      マニアル      マニュアル      マニュアル      マニ | <u> ●ログアウト</u>      |
|-------------|----------------------------------------------------------------------------------------------------|---------------------|
| 野球競技者管理システム | ダッシュボード                                                                                                    |                     |
| > ダッシュボード   |                                                                                                    |                     |
| + チーム       | 集計                                                                                                    |                     |
| + 構成員       | 選手登録数 3                                                                                                    |                     |
| + 大会        |                                                                                                    |                     |
| + アカウント     | 通知                                                                                                    |                     |
| - 申請履歴      | 1 東都大学野球連盟がSIS同一チーム名テストの申込を差戻しました。                                                                                                    | 2021/03/08 17:36:21 |
| 申請履歷確認      | マニュアル用チームがSIS同一チーム名テストに参加しました。                                                                                                    | 2021/03/08 17:17:48 |
|             | とSIS同一チーム名テストの合同チーム大会申込が依頼されました。                                                                                                    | 2021/03/08 17:15:29 |
| + コミュニケーション | 東都大学野球連盟がSIS合同連合確認テスト大会を受付開始しました。                                                                                                    | 2021/03/01 08:00:29 |
| + 支払        | 東都大学野球連盟がSIS合同連合確認テスト大会を受付開始しました。                                                                                                    | 2021/03/01 08:00:29 |
| + その他申請     | 東都大学野球連盟が新規登録申請を承認しました。                                                                                                    | 2021/02/26 17:44:32 |
| + ヘルプ       | 東都大学野球連盟が新現登録申請を承認しました。                                                                                                    | 2021/02/26 17:41:40 |
|             | 全日本大学野球連盟がマニュアル春季大会を受付開始しました。                                                                                                    | 2021/02/22 08:00:28 |
| + その他       | SIS合同連合確認テスト大会が締切の3日前です。                                                                                                    | 2021/02/20 08:00:18 |
|             | SIS合同連合確認テスト大会が締切の3日前です。                                                                                                    | 2021/02/20 08:00:18 |
|             |                                                                                                    | 通知一覧                |

## ダッシュボード画面

- 2) 申請履歴一覧から編集したい検索条件を設定し「検索」ボタンをクリックします。
- 3) 申請名をクリックします。

| 野球変ねっと            | ▲ 野球競技者管理 ≥               | システム |      |           | <b>監督 太郎</b><br>都立マニュアル用チーム | <u>₩<u>ログアウト</u></u> |
|-------------------|---------------------------|------|------|-----------|-----------------------------|----------------------|
| 野球競技者管理システム       | 申請履歴一覧                    |      |      |           |                             |                      |
| > ダッシュボード         |                           |      |      |           |                             |                      |
| – <del>ፓ</del> –ፊ | 検索条件                      |      |      |           |                             |                      |
| チーム確認             | 申請ID                      |      |      | ステータス 選択  | ~                           |                      |
| - 変更申請            | 申請名                       |      |      | 申請種別 選択   | ~                           |                      |
| チーム情報             | 申請フォーマット                  | 単沢 🖌 |      |           |                             |                      |
| 活動休止              |                           |      |      |           |                             |                      |
| 活動再開              | 表示順序                      |      |      |           |                             |                      |
| 退会                | ID 隆順 🗸                   |      |      |           |                             |                      |
| + 構成員             |                           |      |      |           |                             |                      |
| + 大会              |                           |      |      |           |                             | Q 検索                 |
| + アカウント           |                           |      |      |           |                             |                      |
| - 申請履歴            | 18仟甲 1仟 - 18仟             |      |      |           |                             |                      |
| 申請履歷確認            | <sub>申請ID</sub> ステー<br>タス | 申請名  | 申請種別 | 申請フォーマット  | 申請日時                        | 更新日時                 |
| + コミュニケーション       | 4370 **#請 <u>変更申請</u>     |      | チーム  | チーム変更申請   |                             | 2021/03/23 16:38     |
| + 支払              | 4365 承認済 活動再開申請           |      | チーム  | チーム活動再開申請 | 2021/03/23 15:41            | 2021/03/23 15:46     |

## 申請履歴一覧画面

## 4) 「編集」ボタンをクリックします。

| A THE HTER        | 物品送付先(市区郡町村)        |  |
|-------------------|---------------------|--|
| 野球≫ねつと            | 物品送付先(丁目・番地)        |  |
| BASEBALL NET      | 物品送付先(建物名、法人名、個人宅名) |  |
| 野球競技者管理システム       | 物品送付先電話番号           |  |
|                   |                     |  |
| > ダッシュボード         | 住所2(郵便凿号)           |  |
|                   | 住所2(都道府県)           |  |
| - <del>J</del> -L | 住所2(市区郡町村)          |  |
| チーム確認             | 住所2(丁目・番地)          |  |
|                   | 住所2(建物名、法人名、個人宅名)   |  |
| - 変史申請            | 住所2電話番号             |  |
| チーム情報             |                     |  |
|                   | 任所3(郵便器号)           |  |
| 活動休止              | 任所3(都道府県)           |  |
| 活動再開              | 住所3(市区都町村)          |  |
| 7613921-3100      | 住所3(丁目・番地)          |  |
| 退会                | 住所3(建物名、法人名、個人宅名)   |  |
| - 楼武昌             | 住所3電話番号             |  |
| T 119/26.5%       | /// .tx             |  |
| + 大会              | 195<br>20           |  |
| + マカウント           | アップロートファイル          |  |
| + 73551           |                     |  |
| - 申請履歴            |                     |  |
|                   |                     |  |

### チーム詳細画面

5) 情報を編集し「申請」ボタンをクリックします。

| 野球のねっと              | 野球競技者管理シス                      | <b>監督 太郎</b><br>都立マニュアル用チーム | <u>₩ログアウト</u> |      |
|---------------------|--------------------------------|-----------------------------|---------------|------|
| 野球競技者管理システム         | チーム変更申請編集                      |                             |               | 未申請  |
| > ダッシュボード           | 所属团体ID                         | 119                         |               |      |
| - <i>F</i>          | 所属团体                           | 東都大学野球連盟                    |               |      |
| チーム確認               |                                |                             |               |      |
| - 変更申請              | ₹−ΔID                          | 255                         |               |      |
| チーム情報               | プロック名                          |                             |               |      |
| 活動休止                | ቻ አዳ 💩                         | 都立マニュアル用チーム                 |               |      |
| 活動再開                | チーム名(カナ) 💩                     | マニュアルヨウチーム                  |               |      |
| 退会                  | ボール種別 🗞                        | ● 硬式 ○ 軟式 ○ その他             |               |      |
| + 構成員               | チーム形態の運                        | 学校                          |               |      |
| + 大会                | 在代通知                           |                             |               |      |
| + アカウント             | ※必須 (チーム形態がクラプチームの場合のみ)        | □幼 □小 □中 □高 □大 □成人          |               |      |
| - 申請履歴              | 学校種別<br>※必須(チーム形態が学校の場合のみ)     | 大学 🗸                        |               |      |
| 申請履歴確認              | 学校所在都道府県<br>※必須(チーム形態が学校の場合のみ) | 神奈川風 🖌                      |               |      |
| + コミュニケーション<br>+ 支払 | 学校名<br>※必須 (チーム形態が学校の場合のみ)     | 大阪学院大学(ID: 9351)            |               | 学校検索 |

| 退会          |                 |                                                                             |
|-------------|-----------------|-----------------------------------------------------------------------------|
| + 構成員       | 道加TIFF版 またはコメント |                                                                             |
| + 大会        | 承認者からのコメント      |                                                                             |
| + アカウント     |                 |                                                                             |
| - 申請履歴      | キャンセル           | 一時保存                                                                        |
| 申請履歴確認      |                 |                                                                             |
| + コミュニケーション |                 | 個人情報保護方針、特定意取引法に基づく表記                                                       |
| + 支払        | *               | copyright © Nippon Professional Baseball Organization. All Rights Reserved. |

- チーム編集画面
- 6) 確認画面で「はい」 ボタンをクリックします。
- 7) 申請の完了です。

| 野球気ねっと           | ● 野球競技者管理システム | <b>監督 太部</b><br>街口マニュアル用テーム |
|------------------|---------------|-----------------------------|
| 野球競技者管理システム      | チーム変更申請詳細     | (申請中)                       |
| > ダッシュポード        |               |                             |
| - <del>7</del> 6 | 申請しました。       |                             |
| チーム確認            | 所雇団体ID        | 119                         |
| - 変更申請           | 所屋団体          | 東都大学野球連盟                    |
| チーム情報            |               |                             |
| NC#144.1         | ₹—LID         | 255                         |
| 活動1个正            | チームコード        |                             |
| 活動再開             | ブロック名         |                             |
| 退会               | チーム名          | 都立マニュアル用チーム                 |
| + 構成員            | チーム名(カナ)      | マニュアルヨウチーム                  |
| + 大会             | ホール種別         | 硬式                          |
|                  | チーム形態         | 学校                          |
| + 75001          | 年代種別          |                             |
| - 申請履歴           | 学校種別          | 大学                          |
| 申請履歷確認           | 学校所在都道府県      | 神奈川眞                        |
| + コミュニケーション      | 学校名           | 大版学院大学(ID: 9351)            |
| . +4             | チーム創立年        | 1980                        |
| + 文仏             | • ホームページURL   |                             |

### チーム変更申請詳細画面

5.7. 一時保存した申請の削除

一時保存した申請の削除ができます。 画面はチーム変更申請を例にします。 1) メニューの①申請履歴-②申請履歴確認をクリックします。

| ダッシュボード                           |                                                                                                    |
|-----------------------------------|----------------------------------------------------------------------------------------------------|
|                                   |                                                                                                    |
| 集計                                |                                                                                                    |
| 選手登録数 3                           |                                                                                                    |
|                                   |                                                                                                    |
| 通知                                |                                                                                                    |
| 1. 都大学野球達盟が新規登録申請を差戻しました。         | 2021/03/10 15:28:02                                                                                                    |
| 東都大学野球連盟がSIS同一チーム名テストの申込を差戻しました。  | 2021/03/08 17:36:21                                                                                                    |
| マニュアル用チームがSIS同一チーム名テストに参加しました。    | 2021/03/08 17:17:48                                                                                                    |
| にSIS同一チーム名テストの合同チーム大会申込が依頼されました。  | 2021/03/08 17:15:29                                                                                                    |
| 東都大学野球連盟がSIS合同連合確認テスト大会を受付開始しました。 | 2021/03/01 08:00:29                                                                                                    |
| 東都大学野球連盟がSIS合同連合確認テスト大会を受付開始しました。 | 2021/03/01 08:00:29                                                                                                    |
| 東都大学野球連盟が新規登録申請を承認しました。           | 2021/02/26 17:44:32                                                                                                    |
| 東都大学野球連盟が新規登録申請を承認しました。           | 2021/02/26 17:41:40                                                                                                    |
| 全日本大学野球連盟がマニュアル春季大会を受付開始しました。     | 2021/02/22 08:00:28                                                                                                    |
| SIS合同連合確認テスト大会が締切の3日前です。          | 2021/02/20 08:00:18                                                                                                    |
|                                   |                                                                                                    |
|                                   | 通知一覧                                                                                                    |
|                                   | ダウシュボード           東加           東全戦数 3           遊太二型野球電型が新聞会な響用するな変化していた。           シニカアル用チームがSIS同ーチームを方入りの中込を変更しました。           シニカアル用チームがSIS同ーチームを方入りの中込を変更しました。           シニカアル用チームがSIS同ーチームを方入りの中込を変更しました。           シニカアル用チームがSIS同ーチームを方入りの中込を変更しました。           シニカアル用チームがSIS同ーチームを方入りの中込を変更しました。           シニカアル用チームがSIS同ーチームを方入りた雪加速しました。           東大学野球電型がSIS合間通信確認テストとなを受付開始しました。           東大学野球電型が可能会な単正を表した。           東大学野球電型が可能会な単正を表した。           た大学野球電型が可能会なないために           St合物構成を引きしました。           St合物構成を引きしました。           St合物構成を引きしました。           St合物構成を引きしました。           St合物構成を引きしました。           St合物構成を引きしました。           St合物構成を引きしました。           St合物構成を見たしました。           St合物構成を引きしました。           St合物構成を引きしました。           St合物構成を引きしました。           St合物構成を引きしました。           St合物構成を引きしました。           St合物構成を引きしました。           St合物構成を引きしました。           St合物構成を引きてきしたのを引用しました。           St合物構成を行いてきったりためが見の引用しました。           St合物構成を行いたしたのの引用しましたのの引用しました。           St合物構成を行いたの引用しましたのの引用しましたのの引用しましたのの引用しましたのの引用しましたのの引用しましたのの引用しましたのの引用しましたのの引用しましたのの引用しましたのの引用しましたのの引用しましたのの引用しましたのの引用しましたのの引用しましたのの引用しましたのの引用しましたのの引用しましたのの引用しましたのの引用しましたのの引用しましたのの引用しましたのの引用しましたのの引用しましたのの引用しましたのの引用しましたのの引用しましたのの |

## ダッシュボード画面

- 2) 申請履歴一覧から検索条件を設定し「検索」ボタンをクリックします。
- 3) 削除する申請の申請名をクリックします。

| 野球 変ねっと           | ☞ 野球競技者管理システム                      |      |           | 監督 太郎<br>都立マニュアル用チーム | ₩ <u>ログアウト</u>   |
|-------------------|------------------------------------|------|-----------|----------------------|------------------|
| 野球競技者管理システム       | 申請履歴一覧                             |      |           |                      |                  |
| > ダッシュボード         |                                    |      |           |                      |                  |
| - <del>7</del> —4 | 検索条件                               |      |           |                      |                  |
| チーム確認             | 申請ID                               |      | ステータス 選択  | •                    |                  |
| - 変更申請            | 申请名                                |      | 申請種別 選択   | ~                    |                  |
| チーム情報             | 申請フォーマット 選択 ▼                      |      |           |                      |                  |
| 活動休止              |                                    |      |           |                      |                  |
| 活動再開              | 表示順序                               |      |           |                      |                  |
| 退会                | ID 隨順 🖌                            |      |           |                      |                  |
| + 構成員             |                                    |      |           |                      |                  |
| + 大会              |                                    |      |           |                      | Q、検索             |
| + アカウント           |                                    |      |           |                      |                  |
| - 申請履歴            | 18件中 1件 - 18件                      |      |           |                      |                  |
| 申請履歷確認            | 申請ID         ステー<br>タス         申請名 | 申請種別 | 申請フォーマット  | 申請日時                 | 更新日時             |
| + コミュニケーション       | 4370 **#請 変更申請                     | デーム  | チーム変更申請   |                      | 2021/03/23 16:38 |
| + 支払              | 4365 秋233 活動再開申請                   | チーム  | チーム活動再開申請 | 2021/03/23 15:41     | 2021/03/23 15:46 |

申請履歴一覧画面

4) 「編集」ボタンをクリックします。

|                   | ~ 物品送付先(郵便番号)       |               |
|-------------------|---------------------|---------------|
| 明末のカット            | 物品送付先(都道府県)         |               |
| ES PASERALI NET   | 物品送付先(市区郡町村)        |               |
|                   | 物品送付先(丁目・番地)        |               |
| 野球競技自営性ン人ナム       | 物品送付先(建物名、法人名、個人宅名) |               |
|                   | 物品送付先電話番号           |               |
| > ダッシュボード         |                     |               |
| - <del>1</del> -1 | 住所2(郵便番号)           |               |
| , 7               | 住所2(都道府県)           |               |
| チーム確認             | 住所2(市区郡町村)          |               |
| 亦而由志              | 住所2(丁目・番地)          |               |
| - 支大中胡            | 住所2(建物名、法人名、個人宅名)   |               |
| チーム情報             | 住所2電話番号             |               |
| 汗動住止              |                     |               |
| 四對川不止             | 住所3(郵便番号)           |               |
| 活動再開              | 住所3(都道府県)           |               |
|                   | 住所3(市区都町村)          |               |
| 退会                | 住所3(丁目・番地)          |               |
| + 構成員             | 住所3(建物名、法人名、個人宅名)   |               |
|                   | 住所3電話番号             |               |
| + 大会              |                     |               |
| + アカウント           | 備考                  |               |
|                   | アップロードファイル          |               |
| - 申請履歴            |                     |               |
| 申請履歴確認            | ← 戻る                | ■ タウンロード / 編集 |
|                   |                     |               |

チーム詳細画面

5) 「一時保存の破棄」ボタンをクリックします。

| チーム確認<br>- <b>変更申請</b><br>チーム情報 | 添付ファイル         | ファイル形式 (30,48 μ)(5)<br>ファイルサイズ (30,48 μ)(5)<br>ファイルをドラッグ& ドロップまたは           |
|---------------------------------|----------------|-----------------------------------------------------------------------------|
| 活動休止                            |                | ファイルアップロード                                                                  |
| 活動再開                            | Sector Distant |                                                                             |
| 脱退                              | アップロードファイル     | テストマニュアル申請書.docx ③                                                          |
| 申請履歷確認                          |                |                                                                             |
| + 構成員                           | 追加機範またけつイント    |                                                                             |
| + 大会                            | 追加時報なたはコメント    |                                                                             |
| + アカウント                         | 承認者からのコメント     | 6                                                                           |
| + コミュニケーション                     |                |                                                                             |
| + 支払                            | キャンセル          | 一時保存  申請                                                                    |
| + その他申請                         |                |                                                                             |
| - ヘルプ                           |                | 日本野球機構 個人情報保護方針 特定商取引法に基づく表記                                                |
| マニュアル・よくあるご                     |                | copyright   Nippon Professional Baseball Organization. All Rights Reserved. |

チーム編集画面

- 6) 確認画面で「はい」ボタンをクリックします。
- 7) 一時保存データ削除の完了です。

| 野球気ねっと            | 野球競技者管理システム     | <u> 監督 太師</u><br>ポロマニュアル用チーム<br>ゆログアウト |
|-------------------|-----------------|----------------------------------------|
| 野球競技者管理システム       | 申請履歷一覧          |                                        |
| > ダッシュポード         |                 |                                        |
| - <del>7</del> -6 | 削除しました。         |                                        |
| チーム確認             | 1672 M          |                                        |
| - 変更申請            |                 |                                        |
| チーム情報             | 申講ID ステータス 選択 ▼ |                                        |
| 活動休止              | 申請種別 灌訳         | •                                      |
| 活動再開              | 申請フォーマット 選択 	✔  |                                        |
| 退会                |                 |                                        |
| + 構成員             | 表示顺序            |                                        |
| + 大会              | ID 陰I順 V        |                                        |
| + アカウント           |                 |                                        |
| - 申請厖歴            |                 | Q 検索                                   |
|                   |                 |                                        |

申請履歴一覧画面

5.8. 差戻しされた申請の再申請

3) 申請名をクリックします。

加盟団体から差戻しされた申請を確認し再申請を行います。 画面はチーム変更申請を例にします。

- 1) 加盟団体が差戻しを行うとダッシュボードに通知が届きます。通知名をクリックすると申請の詳 細画面に遷移できます。
- 2) またはメニューの①申請履歴-②申請履歴確認をクリックします。 ※加盟団体が差戻しを行うと担当者にメールが届きます。メール内のURLをクリックします。

| 野球のねっと      | ☞ 野球競技者管理システム                                            | 監督 太郎<br>◎☆マニュアル用チーム ゆ <u>ログアウト</u> |
|-------------|----------------------------------------------------------|-------------------------------------|
| 野球競技者管理システム | ダッシュボード                                                  |                                     |
| > ダッシュボード   |                                                          |                                     |
| + チーム       | 集計                                                       |                                     |
| + 構成員       | 選手登録数 0                                                  |                                     |
| + 大会        |                                                          |                                     |
| + アカウント     | 通知                                                       |                                     |
| - 申請履歴      | 東橋大学野球連盟が変更申請を差戻しました。                                    | 2021/03/10 20:14:33                 |
| 申請履歴確認 2    | 全日本大学野球連盟が活動再開申請を承認しました。                                 | 2021/03/10 20:00:18                 |
| + 75,754-32 | 東都大学野球連盟が活動休止申請を承認しました。                                  | 2021/03/10 19:45:49                 |
|             | 東都大学野球連盟が新規登録申請を承認しました。                                  | 2021/03/10 19:38:06                 |
| + 支払        | <u>東都大学野球連盟が新規登録申請を差戻しました。</u>                           | 2021/03/10 19:14:33                 |
| + その他申請     |                                                          | 3840-W                              |
| + ヘルプ       |                                                          | <u>101</u> 741—50.                  |
| + その他       |                                                          |                                     |
|             |                                                          |                                     |
|             |                                                          |                                     |
|             | 個人情報保護方針 特定商取引法に基づく                                      | 表記                                  |
|             | copyright © Nippon Professional Baseball Organization. A | Rights Reserved.                    |

# ダッシュボード画面

| 野球変ねっと            | 🍦 🐼 野球競技者管理システム                                       |      |           | <b>監督 太郎</b><br>都立マニュアル用チーム | <b>⊕</b> <u>ログアウト</u> |
|-------------------|-------------------------------------------------------|------|-----------|-----------------------------|-----------------------|
| 野球競技者管理システム       | 申請履歴一覧                                                |      |           |                             |                       |
| > ダッシュボード         |                                                       |      |           |                             |                       |
| - <del>7</del> -4 | 検察条件                                                  |      |           |                             |                       |
| チーム確認             | 日請日                                                   |      | ステータス 選択  | v                           |                       |
| - 変更申請            | 申請名                                                   |      | 申請種別 選択   | ~                           |                       |
| チーム情報             | 申請フォーマット 選択 ❤                                         |      |           |                             |                       |
| 活動休止              |                                                       |      |           |                             |                       |
| 活動再開              | 表示顺序                                                  |      |           |                             |                       |
| 退会                | ID 陪順 🗸                                               |      |           |                             |                       |
| + 構成員             |                                                       |      |           |                             |                       |
| + 大会              |                                                       |      |           |                             | Q. 検索                 |
| + アカウント           |                                                       |      |           |                             |                       |
| - 申請履歴            | 18件中 1件 - 18件                                         |      |           |                             |                       |
| 申請履歷確認            | 申請ID         ステー         申請名           夕ス         申請名 | 申請種別 | 申請フォーマット  | 申請日時                        | 更新日時                  |
| + コミュニケーション       | 4373 変更申請                                             | チーム  | チーム変更申請   | 2021/03/23 17:11            | 2021/03/23 17:12      |
| + 支払              | 4365 派認病 适動再開申請                                       | チーム  | チーム活動再開申請 | 2021/03/23 15:41            | 2021/03/23 15:46      |

申請履歴一覧画面

4) 操作履歴一覧のコメントに差戻し理由が表記されています。内容を確認し「編集」ボタンをク

| IJ | ۰y | ク | しま  | きす。 |
|----|----|---|-----|-----|
| -  | ~  | - | ~ ~ |     |

| - <del>7</del> |        | 備考                |                             |                              |                     |
|----------------|--------|-------------------|-----------------------------|------------------------------|---------------------|
| チーム確認          |        | アップロードファイル        |                             |                              |                     |
| <b>亦</b> 再由志   | ← 戻る   |                   |                             |                              | 🖥 ダウンロード 🛛 🖌 編集     |
| - 変史中謂         |        |                   |                             |                              |                     |
| チーム情報          | 操作履歷一覧 |                   |                             |                              |                     |
| 活動休止           | 処理     | 名前                |                             | JCKE                         | 日時                  |
| 活動再開           | 差戻     | 東都大学野球連盟 団体 一郎    | 承認団体が入力した差戻<br>例)住所3に宿舎情報を2 | コメントがここに表示されます。<br>、カレてください。 | 2021/03/23 17:12:00 |
| 退会             | 申請     | 都立マニュアル用チーム 監督 太郎 |                             |                              | 2021/03/23 17:11:07 |
| + 構成員          |        |                   |                             |                              |                     |
| + 大会           | 承認者一覧  |                   |                             |                              |                     |
| + アカウント        |        | 承認順序              | 操作                          | 承認団体                         |                     |
| ***            |        | 1                 | 差戻                          | 東都大学野球連盟                     | 2                   |

チーム変更申請詳細画面

5) 内容を修正し「申請」ボタンをクリックします。

| <ul> <li>&gt; ダッシュボード</li> <li>- チーム</li> <li>チーム確認</li> <li>+ 申請履歴</li> <li>+ ヘルブ</li> </ul> | 添付ファイル       | ファイル形式 (画像, FDF, ワード, エクセル)<br>ファイルモドラッグ& Fロップまたは<br>ファイルアップロード                                                |
|-----------------------------------------------------------------------------------------------|--------------|----------------------------------------------------------------------------------------------------|
| + その他                                                                                         | アップロードファイル   |                                                                                                    |
|                                                                                               | 追加情報またはコメント  |                                                                                                    |
|                                                                                               | 承認者からのコメント   | 承認団体が入力した差戻しコメントがここに表示されます。<br>例1住所3に宿舎情報を入力してください。                                                            |
|                                                                                               | キャンセル 🗢 申請取消 | 一時傑存    申請                                                                                                    |
|                                                                                               |              | <u>個人情報保護方針</u><br>特定商取引法に基づく表記<br>copyright e Nippon Professional Baseball Organization. All Rights Reserved. |

チーム編集画面

- 6) 確認画面で「はい」ボタンをクリックします。
- 7) 再申請の完了です。

| 野球 ③ねっと           | 🌾 野球競技者管理システム | <b>監督 太郎</b><br>修立グアウト<br>修立グアウト |
|-------------------|---------------|----------------------------------|
| 野球競技者管理システム       | チーム変更申請詳細     | 申請中                              |
| > ダッシュポード         |               |                                  |
| - <del>т</del> -ь | 申請しました。       |                                  |
| チーム確認             | 所屋団体ID        | 119                              |
| - 変更申請            | 所雇団体          | 東都大学野球連盟                         |
| チーム情報             | <i>±_1</i> 10 | 755                              |
| 活動休止              | チームコード        | 233                              |
| 活動車開              | チーム属性情報       |                                  |
| 713977900         | プロック名         |                                  |
| 退会                | チーム名          | 都立マニュアル用チーム                      |
| + 構成員             | チーム名(カナ)      | マニュアルヨウチーム                       |
| + 大会              | ホール種別         | 硬式                               |
| + アカウント           | チーム形態         | 学校                               |
|                   | 年代種別          |                                  |
| - 甲請履歴            | 学校種別          | 大学                               |
| 申請履歷確認            | 学校所在都道府県      | 神奈川県                             |
| + コミュニケーション       | 学校名           | 大版学院大学(ID: 9351)                 |
| . +4              | チーム創立年        | 1980                             |
| + 文仏              | ▼ ホームページURL   |                                  |

チーム変更申請詳細画面

- 5.9. 差戻しされた申請の取消 加盟団体より差戻しされた申請の取消ができます。 画面はチーム変更申請を例にします。
- 1) 加盟団体が差戻しを行うとダッシュボードに通知が届きます。通知名をクリックすると申請の詳 細画面に遷移できます
- 2) またはメニューの①申請履歴-②申請履歴確認をクリックします。※加盟団体が差戻しを行うと担当者にメールが届きます。メール内のURLをクリックします。

| 野球 変ねっと     | ☞ 野球競技者管理システム                                         | 監督 太郎<br>磁立マニュアル用チーム<br>○ログアウト |
|-------------|-------------------------------------------------------|--------------------------------|
| 野球競技者管理システム | ダッシュボード                                               |                                |
| > ダッシュボード   |                                                       |                                |
| + チーム       | 集計                                                    |                                |
| + 構成員       | 選手登録数 O                                               |                                |
| + 大会        |                                                       |                                |
| + アカウント     | 通知                                                    |                                |
| - 申請履歴      | 東福大学野球連盟が変更申請を差戻しました。                                 | 2021/03/10 20:14:33            |
| 申請履歴確認      | 全日本大学野球連盟が活動再開申請を承認しました。                              | 2021/03/10 20:00:18            |
| + フミュニケーション | 東都大学野球連盟が活動休止申請を承認しました。                               | 2021/03/10 19:45:49            |
|             | 東都大学野球連盟が新規登録申請を承認しました。                               | 2021/03/10 19:38:06            |
| + 支払        | 東都大学野球連盟が新規登録申請を差戻しました。                               | 2021/03/10 19:14:33            |
| + その他申請     |                                                       | 通知一覧                           |
| + ヘルプ       |                                                       |                                |
| + その他       |                                                       |                                |
|             |                                                       |                                |
|             |                                                       |                                |
|             | 個人情報保護方針、特定商取引法に基                                     | <u>づく表記</u>                    |
|             | copyright   Nippon Professional Baseball Organization | n. All Rights Reserved.        |

ダッシュボード画面

- 3) 申請履歴一覧から検索条件を設定し「検索」ボタンをクリックします。
- 4) 申請を取消する申請の申請名をクリックします。

| 野球変ねっと           | ·                                         | 里システム |      |           | 監督太郎<br>都立マニュアル用デーム | ₩ <u>ログアウト</u>   |
|------------------|-------------------------------------------|-------|------|-----------|---------------------|------------------|
| 野球競技者管理システム      | 申請履歴一覧                                    |       |      |           |                     |                  |
| > ダッシュポード        |                                           |       |      |           |                     |                  |
| - <del>7</del> 6 | 検索条件                                      |       |      |           |                     |                  |
| チーム確認            | 申请ID                                      |       |      | ステータス 選択  | •                   |                  |
| - 変更申請           | 申請名                                       |       |      | 申請種別 選折   | •                   |                  |
| チーム情報            | 申請フォーマット                                  | 選択 ✔  |      |           |                     |                  |
| 活動休止             |                                           |       |      |           |                     |                  |
| 活動再開             | 表示順序                                      |       |      |           |                     |                  |
| 退会               | ID 隨順 🖌                                   |       |      |           |                     |                  |
| + 構成員            |                                           |       |      |           |                     |                  |
| + 大会             |                                           |       |      |           |                     | Q 検索             |
| + アカウント          |                                           |       |      |           |                     |                  |
| - 申請履歴           | 18件中 1件 - 18件                             |       |      |           |                     |                  |
| 申請履歷確認           | 申請ID ステー<br>タス                            | 申請名   | 申請種別 | 申請フォーマット  | 申請日時                | 更新日時             |
| + コミュニケーション      | 4370 ( 2000 2000 2000 2000 2000 2000 2000 |       | チーム  | チーム変更申請   | 2021/03/23 16:39    | 2021/03/23 16:48 |
| + 支払             | 4365 承認済 活動再開                             | 申請    | チーム  | チーム活動再開申請 | 2021/03/23 15:41    | 2021/03/23 15:46 |

申請履歴一覧画面

5) 「編集」ボタンをクリックします。

※差戻理由は操作履歴一覧から確認ができます。

| - チーム |       | 備考                |                                     |                       |                     |
|-------|-------|-------------------|-------------------------------------|-----------------------|---------------------|
| チーム確認 |       | アップロードファイル        |                                     |                       |                     |
| 申請履歴  | ← 戻る  |                   |                                     |                       | 🖹 ダウンロード 📝 編集       |
| ヘルプ   |       |                   |                                     |                       |                     |
| その他   | 操作履歷一 | 覧<br>             |                                     |                       |                     |
|       | 処理    | 名前                |                                     | コメント                  | 日時                  |
|       | 差戻    | 東都大学野球連盟 団体 一郎    | 承認団体が入力した差戻しコメン<br>例)住所3に宿舎情報を入力してく | /トがここに表示されます。<br>ださい。 | 2021/03/10 19:14:33 |
|       | 申請    | 都立マニュアル用チーム 監督 太郎 |                                     |                       | 2021/03/10 15:31:11 |
|       |       |                   |                                     |                       |                     |
|       | 承認者一覧 |                   |                                     |                       |                     |
|       | 承認者一覧 | 承認順序              | 操作                                  | 承認団体                  |                     |

チーム変更申請詳細画面

6) 「申請取消」ボタンをクリックします。

| <ul> <li>&gt; ダッシュボード</li> <li>- チーム</li> <li>チーム確認</li> <li>+ 申請履歴</li> <li>+ ヘルブ</li> </ul> | 添付ファイル       | CP<br>ファイル形式 (画像, PDF, ワード, エクセル)<br>ファイルセドラッグ&ドロップまたは<br>ファイルアップロード                                        |
|-----------------------------------------------------------------------------------------------|--------------|----------------------------------------------------------------------------------------------------|
| + その他                                                                                         | アップロードファイル   |                                                                                                    |
|                                                                                               | 追加情報またはコメント  |                                                                                                    |
|                                                                                               | 承認者からのコメント   | 承認問体が入力した差戻しコメントがここに表示されます。<br>例1住所3に宿舎情報を入力してください。                                                         |
|                                                                                               | キャンセル 🗢 申請取消 | 一時傑存    申請                                                                                                  |
|                                                                                               |              | <u>個人情報保護方針</u> 特定商取引法に基づく表記<br>copyright © Nippon Professional Baseball Organization. All Rights Reserved. |

チーム編集画面

- 7) 確認画面で「はい」ボタンをクリックします。
- 8) 申請取消の完了です。

| 野球のねっと         | ☞ 野球競技者管理システム   |               | <b>監督太郎</b> ゆログアウト<br>市立マニュアル用チーム ゆログアウト |
|----------------|-----------------|---------------|------------------------------------------|
| 野球競技者管理システム    | 申請履歴一覧          |               |                                          |
| > ダッシュボード      |                 |               |                                          |
| - <del>7</del> | 削除しました。         |               |                                          |
| チーム確認          | Linear at me    |               |                                          |
| - 変更申請         |                 |               |                                          |
| チーム情報          | 申請ID            | ステータス 道       |                                          |
| 活動休止           | 申請名             | 申請種別 違        | 訳 ◆                                      |
| 活動再開           | 申請フォーマット 選択 🗸   |               |                                          |
| 退会             |                 |               |                                          |
| + 構成員          | 表示順序            |               |                                          |
| + 大会           | ID 隙洞 V         |               |                                          |
| + アカウント        |                 |               |                                          |
| - 申請履歴         |                 |               | Q 検索                                     |
| 申請履歷確認         | 17件中 1件 - 17件   |               |                                          |
| + コミュニケーション    |                 |               |                                          |
| + 支払           | 申請ID ステー 申請名 タス | 申請種別 申請フォーマット | 申請日時 更新日時                                |

申請履歴一覧画面

# 6. 構成員の登録

【概要】

- 構成員の新規登録
- 構成員の新規登録申請

# 6.1. 構成員の新規登録申請

チームに所属する構成員を登録します。

1) メニューの①構成員-②登録申請-③新規登録をクリックします。

| 野球 変ねっと             | 野球競技者管理システム                  | <b>監督 太郎</b><br>電立マニュアル用チーム<br>●ログアウト |                     |
|---------------------|------------------------------|---------------------------------------|---------------------|
| 野球競技者管理システム         | ダッシュボード                      |                                       |                     |
| <b>&gt;</b> ダッシュボード | 締切                           |                                       |                     |
| + チーム               | 静岡県県大会の大会申込締切                | 本日                                    | 2021/03/17 23:59:00 |
| - 構成員               | 0                            |                                       |                     |
| 構成員確認               | 集計                           |                                       |                     |
| - 登録申請              | 2 選手登録数 0                    |                                       |                     |
| 新規登録                | 3                            |                                       |                     |
| 新規一括登録              | 通知                           |                                       |                     |
| 未申請構成員確認            | 東都大学野球連盟がマニュアル請求2の請求を作成しました  |                                       | 2021/03/15 20:31:01 |
| 継続登録                | 東都大学野球連盟がマニュアル請求1の請求を作成しました  |                                       | 2021/03/15 20:22:33 |
| + 恋面由請              | 東都大学野球連盟がマニュアルアンケート1を作成しました。 |                                       | 2021/03/15 20:13:59 |
| · 22TH              | 東都大学野球連盟が変更申請を差戻しました。        |                                       | 2021/03/10 20:14:33 |
| + 大会                | 全日本大学野球連盟が活動再開申請を承認しました。     |                                       | 2021/03/10 20:00:18 |
| + アカウント             | 東都大学野球連盟が活動休止申請を承認しました。      |                                       | 2021/03/10 19:45:49 |
| + 申請履歴              | 東都大学野球連盟が新規登録申請を承認しました。      |                                       | 2021/03/10 19:38:06 |
| 1 72-54-3-34        | 東都大学野球連盟が新規登録申請を差戻しました。      |                                       | 2021/03/10 19:14:33 |
|                     |                              |                                       |                     |
| + 支払                |                              |                                       | 通知一覧                |

### ダッシュボード画面

2) 構成員の情報を入力します。

- 構成員ID:システムが自動で付与します。
- 登録年度:登録する構成員が活動する年度を選択します。
- 構成員コード:必要であれば加盟団体が付与します。
- 氏名:ミドルネームがある場合は姓または名の欄に入力してください。
   例)姓 山田・マイケル 名 太郎 など
- 氏名カナ:氏名カナを入力します。
- 氏名英字:全て大文字で入力してください。
   例)YAMADA TARO
- 性別: プルダウンより選択します。
- 生年月日:生年月日を入力します。
- 年齢:生年月日より自動で登録されます。
- 構成員種別1:プルダウンより選択します。
   ※他の種別と兼任する場合は兼任にチェックをします。種別2が選択できるようになります。
- 構成員種別2:プルダウンより選択します。
   例)選手とマネージャーを兼任する場合は種別1に選手、種別2にマネージャを選択
   ※構成員種別1または2で「選手」を選択すると投打の入力が必須になります。
- 役職名:役職がある場合は入力します。
- 部員:チーム形態が学校の場合必須です。部員を選択すると「学年」「在籍学校学部(※ 大学生のみ)」の入力が必須になります。
- 顔写真:写真をアップロードすると登録証に顔写真が印刷できます。
- ポジション:主なポジションを1つ選択、未定の場合は選択不要です。
- 背番号:背番号が頻繁に変更になる場合には入力不要です。
- 投打:構成員種別1または構成員種別2が選手の場合のみ。全日本軟式野球連盟、リトルシニア、Baseball5 JAPAN配下は任意です。
- 身長体重:入力は任意になります。
- 居住都道府県:全日本軟式野球連盟配下の場合必須です。プルダウンより選択します。
- 勤務地:全日本軟式野球連盟配下でチーム形態が企業の場合必要です。プルダウンより選択します。
- ・ 在籍学校名:所属するチーム名と異なる場合は入力してください。(※在籍学校名、出身 校名の入力方法参照)リトルシニアの場合は必須です。
- 学年:チーム形態が学校の場合、クラブチームで小中高大学生の場合は必須です。
- 在籍学校入学年月:チーム形態が学校の場合は入力してください。
- 在籍学校学部:大学生の部員は必須です。
- 出身校名:直前の所属校を1つ選択してください。(※在籍学校名、出身校名の入力方法)例)高校生は中学校、大学生は高校。高大学生の部員は必須です。
- 入部日:入部日を入力します。
- 過去所属チーム実績:画面の入力例に沿って入力してください。
- 備考1・備考2:必要があれば入力します。
- 添付ファイル:必要があればファイルをアップロードします。

• コメント:必要があれば入力します。

| 野球 変ねっと         | 野球競技者管理シ                                | ステム                    |                                |                  |                             | <b>監督 太郎</b><br>都立マニュアル用チーム | ₩ <u>ログアウト</u> |
|-----------------|-----------------------------------------|------------------------|--------------------------------|------------------|-----------------------------|-----------------------------|----------------|
| 野球競技者管理システム     | 構成員登録申請編集                               |                        |                                |                  |                             |                             |                |
| > ダッシュボード       | チームID                                   | 255                    |                                |                  |                             |                             |                |
| + チーム           | チーム名                                    | 都立マニュアル用チーム            |                                |                  |                             |                             |                |
| - 構成員           | チーム形態                                   | 学校                     |                                |                  |                             |                             |                |
| 構成員確認           | 構成員ID                                   |                        |                                |                  |                             |                             |                |
| - 登録申請          | 登録年度                                    | 2025年 🖌                |                                |                  |                             |                             |                |
| 新規登録            | 構成員コード                                  |                        |                                |                  |                             |                             |                |
| 新規一括登録          | 氏名 🕺                                    | 姓野球                    |                                | 名                | 太郎                          |                             |                |
| 未申請構成員確認        | 氏名カナ 必須                                 | セイ ヤキュウ                |                                | X1               | タロウ                         |                             |                |
| 継続登録            | 氏名英字 必須<br>※大文字入力                       | SEI YAKYU              |                                | MEI              | TARO                        |                             |                |
| + 変更申請          | 性別 必須                                   | 男 🗸                    |                                |                  |                             |                             |                |
| + 大会            | 生年月日 必須                                 | 2000/04/10             |                                |                  |                             |                             |                |
| + アカウント         | 年齢                                      | 20                     |                                |                  |                             |                             |                |
| + 申請履歴          | 構成員種別1 参須                               | 選手 🖌 🖌                 | □ 兼任                           |                  |                             |                             |                |
| + コミュニケーション     | 構成員種別2                                  | 選択しない ♥                |                                |                  |                             |                             |                |
| <b>土 古北</b>     |                                         |                        |                                |                  |                             |                             |                |
| 野球<br>の<br>なっと  | <b>部員</b><br>※必須 (チーム形態が学校の場合のみ)        | ● 部員 ○ その他             |                                |                  |                             |                             |                |
| 野球競技者管理システム     |                                         |                        | 7-2118年(唐帝)                    |                  |                             |                             |                |
| · · ·           | 颜写真                                     |                        | ファイルサイ:<br>ファイルサイ:<br>ファイルをドラッ | ズ (30N<br>グ&ドロ   | ード、エノビル)<br>18以内)<br>コップまたは |                             |                |
| - 楼成昌           |                                         |                        | 774                            | <i>ਦ ਆ ਤੋਂ</i> 1 | 7-1                         |                             |                |
| - <b>讲从</b> 员   |                                         |                        |                                | , , , , L        |                             |                             |                |
| (用成貝唯記)<br>意想由請 | 顔写真アップロードファイル                           | 顏.png 🗴                |                                |                  |                             |                             |                |
| - 豆球中調          | ポジション                                   | 投手 ♥                   |                                |                  |                             |                             |                |
| 新用一托祭録          | ※主体ホラションを十つ選択、未足の場合は<br>選択不要            |                        |                                |                  |                             |                             |                |
| 未申請構成員確認        | <b>背番号</b><br>※背番号が頻繁に変更になる場合には入力不<br>要 | 1                      |                                |                  |                             |                             |                |
| 継続登録            | 投 ※必須(標成局類別)または環成局類別2が                  | ○選択しない●ち○左○両方          |                                |                  |                             |                             |                |
| + 変更申請          | 選手の場合のみ)                                | O ANOTO CHI O LI O MIN |                                |                  |                             |                             |                |
| + 大会            | 打<br>※必須(構成員種別1または構成員種別2が<br>※その場合のな)   | ○選択しない ◉ 右 ○ 左 ○ 両方    | ī                              |                  |                             |                             |                |
| + アカウント         |                                         | 190                    |                                |                  |                             |                             | cm             |
| + 申請履歴          | 240                                     |                        |                                |                  |                             |                             |                |
|                 | 体重                                      | 90                     |                                |                  |                             |                             | ~9             |

| 野球のわっと                                                  | 居住都道府県<br>※必須(全日本核式野球連盟配下の場合の<br>み)                                                                                                    | <b>v</b>                                                                          |
|---------------------------------------------------------|----------------------------------------------------------------------------------------------------|-----------------------------------------------------------------------------------|
| France<br>BaseBall NET<br>野球競技者登録システム                   | 勤務地<br>※必須(全日本軟式野球連盟配下でチーム<br>形形が企業の場合)                                                                                                    | •                                                                                 |
| › <b>ダ</b> ッシュボード                                       | 在譜学校名                                                                                                    | 「学校検索」ボタンから選択。該当の学校がない場合は「該当データなし」ボタンを押してください。                                    |
| + <i>チー</i> ム                                           | ※所属チーム名と異なる場合に記入 ※リトルシニアの場合は必須                                                                                                    |                                                                                   |
| + 構成員                                                   |                                                                                                    | Q 学校读案                                                                            |
| + 大会                                                    | <b>学年</b><br>※必須(デーム形態が学校の場合、クラブ                                                                                                    | 4                                                                                 |
| + アカウント                                                 | 开展学校入学年月     日     日      日      日 | 2019 文 年 4 文 月                                                                    |
| + 申請履歴                                                  | 在籍学校学部                                                                                                    |                                                                                   |
| + コミュニケーション                                             | ※必須(大学生の場合のみ)                                                                                                    | 經濟子即                                                                              |
| + 支払                                                    | 出身校名<br>※必須(日本高等学校野球連盟配下、全日<br>本大学野球連盟配下の場合のみ)                                                                                                    | 「学校検索」ボタンから選択。該当の学校がない場合は「該当データなし」ボタンを押してください。                                    |
| + その他申請                                                 | ※1つ前の階層での学歴を選択(現中学生                                                                                                    |                                                                                   |
| + ヘルプ                                                   | 以下は選択不要) (例) 現高校生は出身中<br>学校を選択                                                                                                    | Q、学校検索                                                                            |
| + その他                                                   | <b>チーム所属履歴</b><br>※システム登録以後のデータを表示                                                                                                    | チーム所属履歴はありません                                                                     |
|                                                         | 入部日 🚵                                                                                                    | 2019/04/15                                                                        |
|                                                         | 過去所属チーム実績                                                                                                    | (記入例)<br>小学生時代:マニュアル少年チーム<br>中学生時代:マニュアルオリオンズ                                     |
|                                                         | システム登得年月日                                                                                                    | k                                                                                 |
| 野球のねっと<br>MEGALI NT<br>Fykikk者管理システム                    | 備考1                                                                                                    | 偏考1 があればここに記入します。                                                                 |
| > ダッシュボード<br>+ チーム<br>- 構成員                             | 儀考2                                                                                                    | 備考2 があればここに記入します。                                                                 |
| 構成員確認<br>- 登録申請<br>新規登録<br>新規一括登録<br>未申請構成員確認<br>(何さでの) | 添付ファイル                                                                                                    | アナイル形式 (画像 PDF、ワード、エクセル)<br>ファイルサイズ (30MBU(7))<br>ファイルをドラッグ&ドロップまたは<br>ファイルアップロード |
| 継続登録                                                    | アップロードファイル                                                                                                    | テストマニュアル申請書.docx ③                                                                |
| + 変更申請                                                  |                                                                                                    |                                                                                   |
| + 大会                                                    |                                                                                                    | コメントがあればここに記入します。                                                                 |
| + アカウント                                                 | コメント                                                                                                    |                                                                                   |
| + 申請履歴                                                  |                                                                                                    | A. A. A. A. A. A. A. A. A. A. A. A. A. A                                          |
| + コミュニケーション                                             | 承認者からのコメント                                                                                                    |                                                                                   |
| + 支払                                                    |                                                                                                    | 名寄                                                                                |
|                                                         |                                                                                                    | 構成員登録申請編集画面                                                                       |

※在籍学校名、出身校名の入力方法

①「学校検索」ボタンをクリックし、②検索条件を入力し学校を検索します。

③該当の学校を選択し④「追加」ボタンをクリックします。

 ※該当の学校名が出てこなかった場合は、「該当データなし」ボタンをクリックします。
 ※学校のデータは年に1度更新される予定です。年度始めにチーム情報を見直し学校データが 追加されている場合はチーム変更申請を申請してください。 ※選択できるのは大学(大学院、短大含む)、専修学校、高校(高専含む)、中学校、小学校ま でです。

|             | AT THE REAL OF A                            | 「学校検索」ボタンより、該当の学校がない場合は「該当データなし」ボタンを押してください。 |  |  |
|-------------|---------------------------------------------|----------------------------------------------|--|--|
| 野球受ねっと      | 住職学校名 ※所属チーム名と異なる場合に設 ①                     | Q 学校検索                                       |  |  |
| 野球競技者管理システム | <b>学年</b><br>※必須(小中高大学生の場合のみ)               |                                              |  |  |
| > ダッシュボード   | 在籍学校入学年月                                    | 2021 • 4月 •                                  |  |  |
| + チーム       | 在籍学校学部<br>※必須(大学生の場合のみ)                     |                                              |  |  |
| - 構成員       | 出身校名                                        | 「学校検索」ボタンより、該当の学校がない場合は「該当データなし」ボタンを押してください。 |  |  |
| 構成員確認       | ※1つ前の階層での学歴を選択(現中学生以下は選択不要)(例)現高校生は出身です交を選択 | Q 学校検索                                       |  |  |
| _ 祭祭由書      |                                             |                                              |  |  |

### 構成員登録申請編集画面

| ねっと            | 選手の場合のみ)<br>打<br>H必須 (様式具種別) または構成具種別2か<br>選手の場合のみ) | ○選択しない●右○左○両方 |          |      |      | ×    |
|----------------|-----------------------------------------------------|---------------|----------|------|------|------|
|                | 9.R                                                 |               |          |      |      |      |
| 学校選択           |                                                     |               |          |      |      | kg   |
|                |                                                     |               |          |      |      | 学校検索 |
|                | 学校ID                                                |               | 運営者区分 私立 | ~    |      |      |
| 2              | 都道府県 福井県 ▼                                          |               | 学校名  学院  |      |      |      |
|                |                                                     |               |          |      |      |      |
| l              |                                                     |               |          |      | 、検索  |      |
| 選択             | 学校ID                                                | 学校名           | 運営者区分    | 都道府県 | 学校種別 | 学校検索 |
| 3 <sub>0</sub> | 6547                                                | 文化服装学院        | 私立       | 福井県  | 專修学校 |      |
| ۲              | 8482                                                | 学大学院          | 私立       | 福井県  | 大学院  |      |
| 0              | 8483                                                | 、学大学院         | 私立       | 福井県  | 大学院  |      |
|                |                                                     |               |          |      |      |      |
| キャンセル          | 7                                                   |               |          |      | ④ 追加 |      |
|                |                                                     |               |          |      |      | J    |
|                |                                                     |               |          |      |      |      |
|                |                                                     |               |          |      |      |      |
|                |                                                     |               |          |      |      |      |

学校検索画面

| 野城のねっと         |                                                                                                    |                                        |          |             |   |  |  |
|----------------|----------------------------------------------------------------------------------------------------|----------------------------------------|----------|-------------|---|--|--|
|                |                                                                                                    |                                        |          |             |   |  |  |
|                |                                                                                                    | 2021 - 4月 -                            |          |             |   |  |  |
| +              | 在籍学校学部                                                                                                    |                                        |          |             |   |  |  |
| - 構成員 学校選択     |                                                                                                    |                                        |          |             |   |  |  |
| 構成員確認          | (the second second seco | 「「「「「」」の「「」」の「「」」の「「」」の「「」」の「「」」の「「」」の | 選択して     |             |   |  |  |
| - 登録申請         | 学校ID                                                                                                    | 建岩石达7                                  | 0, YEZA( |             |   |  |  |
| 新規登録           | 都道府県 選択 🖌                                                                                                    | 学校名                                    | ٤        |             |   |  |  |
| 新規一括登          |                                                                                                    |                                        |          | <b>Q</b> 検索 |   |  |  |
| 未申請備成 検索ボタン    | で学校を検索してください。                                                                                                    |                                        |          |             |   |  |  |
| 継続登録<br>+ 変更申請 | JL                                                                                                    |                                        |          | 該当データなし 追加  | 1 |  |  |
| + 大会           |                                                                                                    |                                        |          |             |   |  |  |
|                |                                                                                                    |                                        |          |             |   |  |  |
|                | 備考1                                                                                                    |                                        |          |             |   |  |  |
|                |                                                                                                    |                                        |          |             |   |  |  |
|                |                                                                                                    |                                        |          |             |   |  |  |
|                |                                                                                                    |                                        |          |             |   |  |  |

学校検索画面

3) 必要情報を入力後「名寄」ボタンをクリックします。

名寄とは、本システム内で同一人物のデータを一つにまとめる処理です。名寄が正常に行われない場合、同一構成員にも関わらず複数IDが付与され、システム内では別人としてデータが管理され、正しい履歴の紐付けが出来なくなります。

| 野球変ねっと<br>BUEBAL NET<br>野球競技者管理システム | 偏考1                                    | 偏考1 があればここに記入します。                              |  |  |  |  |  |
|-------------------------------------|----------------------------------------|------------------------------------------------|--|--|--|--|--|
| > ダッシュポード<br>+ チーム<br>- 構成員         | 偏考2                                    | 備考2 があればここに記入します。                              |  |  |  |  |  |
| 構成員確認                               |                                        |                                                |  |  |  |  |  |
| - 登録申請                              |                                        | 0                                              |  |  |  |  |  |
| 新規登録                                | 添付ファイル                                 | ファイル形式 (画像, PDF, ワード、エクセル)<br>ファイルサイズ (30MB以内) |  |  |  |  |  |
| 新規一括登録                              |                                        | ファイルデック&ドロップまたは<br>ファイルアップロード                  |  |  |  |  |  |
| 未申請構成員確認                            |                                        |                                                |  |  |  |  |  |
| 継続登録                                | マップロードファイル                             |                                                |  |  |  |  |  |
| + 変更申請                              | ,,,,,,,,,,,,,,,,,,,,,,,,,,,,,,,,,,,,,, | アストマーユブル中嶋音.00CX 3                             |  |  |  |  |  |
| + 大会                                |                                        | コメントがあればここに記入します。                              |  |  |  |  |  |
| + アカウント                             | コメント                                   |                                                |  |  |  |  |  |
| + 申請履歴                              |                                        |                                                |  |  |  |  |  |
| + コミュニケーション                         | 承認者からのコメント                             |                                                |  |  |  |  |  |
| + 支払                                |                                        | 名寄                                             |  |  |  |  |  |

### 構成員登録申請編集画面

4)氏名のカナ、生年月日、性別が合致する構成員がいた場合は名寄候補者として表示されます。表示されている構成員と登録をする構成員が同一人物の場合は、該当の構成員を選択し「未申請一覧に追加」ボタンをクリックします。(同一人物でしたら名寄せしてください。)表示された構成員とは別の人物の場合は「名寄処理行わなず、新規に登録する」を選択し「未申請一覧に追加」ボタンをクリックします。

※連盟により他チームで活動中の選手の重複登録はできません。

※名寄候補者がいない場合は「名寄処理行わなず、新規に登録する」のみ選択できます。

| 野球変ねっと            | 🌘 🐨   | ば競技者登録シン            | ステム         | 野球 二部<br>中ログアウト<br>物立マニュアル用チーム |  |  |  |  |  |  |
|-------------------|-------|---------------------|-------------|--------------------------------|--|--|--|--|--|--|
| 野球競技者登録システム       | 名寄せ(  | 同一人物のデー             | タ確認)        |                                |  |  |  |  |  |  |
| › <b>ダ</b> ッシュボード |       |                     |             |                                |  |  |  |  |  |  |
| + <del>ፓ</del> —ム | 以下の会員 | と情報が一致しまし           | た。名寄処理を選択して | ください。                          |  |  |  |  |  |  |
| - 構成員             | 選択    | 構成員ID               | 氏名          | 所属                             |  |  |  |  |  |  |
| 構成員確認             | ۲     | 1644                | 遠藤 八太郎      | 東京都立野球ねっと第二高等学校(2022年活動中)      |  |  |  |  |  |  |
| 磨结由主              | 0     | ○ 名寄せ処理を行わず、新規に登録する |             |                                |  |  |  |  |  |  |
|                   |       |                     |             |                                |  |  |  |  |  |  |
| 新規登録              | 入力情報  |                     |             |                                |  |  |  |  |  |  |
| 新規一括登録            |       | チームID               | 31          |                                |  |  |  |  |  |  |
| 未申請構成員確認          |       | チーム名                | 都立マニュアル用チーム | 4                              |  |  |  |  |  |  |
| 継続登録              |       | チーム形態               | 学校          |                                |  |  |  |  |  |  |
| · 亦善中==           |       | 構成員ID               |             |                                |  |  |  |  |  |  |
| + 変更中請            |       | 2023年 2023年         |             |                                |  |  |  |  |  |  |
| + 大会              |       | 氏名                  | 遠藤 八太郎      |                                |  |  |  |  |  |  |
| + アカウント           |       | 氏名力ナ                | エンドウ ヤタロウ   |                                |  |  |  |  |  |  |
| + 申請履歴            |       | 氏名英字                | ENDO YATARO |                                |  |  |  |  |  |  |

| 、ダッシュボード          | 投           | 右             |
|-------------------|-------------|---------------|
|                   | 打           | 右             |
| + <del>7</del> —Δ | 身長          | 170cm         |
| - 構成員             | 体重          | 70kg          |
| 構成員確認             | 居住都道府県      |               |
| <b>路</b> 總由註      | 勤務地         |               |
| - 立脉中前            | 在籍学校名       | 該当データなし       |
| 新規登録              | 学年          | 1             |
| 新規一括登録            | 在籍学校入学年月    | 2023/04       |
| 主由吉楼成日破辺          | 在籍学校学部      |               |
| 不中前1期成员唯一的        | 出身校名        | 該当データなし       |
| 継続登録              | チーム所属履歴     | チーム所属履歴はありません |
| + 変更申請            | 過去所属チーム実績   |               |
| + 大会              | 入部日         | 2023/04/05    |
|                   | システム登録年月日   |               |
| + アカウント           | ill the s   |               |
| + 申請履歴            | (備考1)       |               |
|                   | いいちょくし      |               |
| + 15776-232       | ערויל כנואמ |               |
| + 支払              | キャンセル       | 未申請一覧に追加      |
| + その他申請           | _           |               |

#### 名寄画面

5) 未申請一覧に追加されました。

※未申請一覧に追加した構成員の情報の編集や削除は、未申請構成員詳細画面でできます。

| 野球                | 野球競技者登録システム |                                                         |       |        |        |        |       | <b>野球 二郎</b><br>都立マニュアル月 | <u>₽<u></u>□グアウト</u> |         |
|-------------------|-------------|---------------------------------------------------------|-------|--------|--------|--------|-------|--------------------------|----------------------|---------|
| 野球競技者登録システム       | 未申詞         | 未申請一覧                                                   |       |        |        |        |       |                          |                      |         |
| › <i>ダ</i> ッシュボード | 11月1日た      | 11月1日から次年度への継続登録が可能です                                   |       |        |        |        |       |                          |                      |         |
| + <i>于</i> 一ム     | 1件の         | 1件の構成員を追加しました。下記内容を確認後、申請する構成員にチェックをつけて「申請」ボタンを押してください。 |       |        |        |        |       |                          |                      |         |
| - 構成員             |             |                                                         |       |        |        |        |       |                          |                      |         |
| 構成貝確認             |             | 作成于一厶年度選択                                               |       |        |        |        |       |                          |                      |         |
| - 登録申請            |             |                                                         |       |        |        |        |       |                          |                      |         |
| 新規登録              |             | 新規/継続                                                   | ◉ 新夫  | 見 〇 継続 |        |        |       |                          |                      |         |
| 新規一括登録            |             | 名寄処理                                                    | 構成員ID | 構成員種別1 | 構成員種別2 | 氏名     | 登録年度  | 年齢                       | 学年                   | 退部経過日数  |
| 未申請構成員確認          |             | 済                                                       | 1644  | 選手     | -      | 遠藤 八太郎 | 2023年 | 16                       | 1                    |         |
| 継続登録              | 6#1+        |                                                         |       |        |        |        |       |                          |                      |         |
| + 変更申請            | (税) ()      | 6/JU                                                    |       |        |        |        |       |                          |                      | 梅成員別除甲請 |
| + 大会              |             |                                                         |       |        |        |        |       |                          |                      |         |
| + アカウント           |             |                                                         |       |        |        |        |       |                          |                      |         |
| + 申請履歴            |             |                                                         |       |        |        |        |       |                          |                      |         |

### 未申請一覧画面

6) 複数の構成員を同時に申請する場合は「続けて追加」ボタンをクリックします。

手順2)から4)を繰り返します。

※システム上には入力した順番で登録されます。現状ではソート機能がないので、画面表示やダウンロード時に順番を変えることができません。指導者、選手、スタッフ、学年順など決まった順序で登録したい場合は入力順に気をつけてください。

7)申請したい構成員にチェックを入れ「申請」ボタンをクリックします。
 ※一番上にチェックを入れると全件選択ができます。
 ※氏名をクリックすると入力した内容の確認ができます。

| 野球のねっと               | (\$\begin{aligned}{c} & \$\begin{aligned}{c} & \$\expansion & \$\expansion | 野球競技者                    | 登録システ     | A           |              |             |                | 野球 二郎<br>都立マニュアル月 | チーム | ₽ログアウト  |
|----------------------|----------------------------------------------------------------------------------------------------|--------------------------|-----------|-------------|--------------|-------------|----------------|-------------------|-----|---------|
| 野球競技者登録システム          | 未申請                                                                                                    | 青一覧                      |           |             |              |             |                |                   |     |         |
| › <b>ダ</b> ッシュボード    | 11月1日カ                                                                                                    | 11月1日から次年度への継続登録が可能です    |           |             |              |             |                |                   |     |         |
| + <i>Ŧ</i> - <b></b> | 1件の                                                                                                    | 構成員を追加しまし                | た。下記内容を確認 | 後、申請する構成員にき | チェックをつけて「申請」 | ボタンを押してください | 1 <sub>0</sub> |                   |     |         |
| - 構成員                |                                                                                                    |                          |           |             |              |             |                |                   |     |         |
| 構成貝確認                |                                                                                                    | <b>作成チーム年度選択</b> ● 2023年 |           |             |              |             |                |                   |     |         |
| - 登録申請               |                                                                                                    |                          |           |             |              |             |                |                   |     |         |
| 新規登録                 |                                                                                                    | 新規/継続                    | ◉ 新規      | ■○継続        |              |             |                |                   |     |         |
| 新規一括登録               |                                                                                                    | 名寄処理                     | 構成員ID     | 構成員種別1      | 構成員種別2       | 氏名          | 登録年度           | 年齢                | 学年  | 退部経過日数  |
| 未申請構成員確認             |                                                                                                    | -                        | 3020      | 選手          | -            | 野球七太郎       | 2023年          | 17                | 1   |         |
| 継続登録                 |                                                                                                    | 済                        | 1644      | 選手          | -            | 遠藤 八太郎      | 2023年          | 16                | 1   |         |
| + 変更申請               | 続けて追                                                                                                    | 自加                       |           |             |              |             |                |                   |     | 構成員削除申請 |
| + 大会                 |                                                                                                    |                          |           |             |              |             |                |                   |     |         |
| + アカウント              |                                                                                                    |                          |           |             |              |             |                |                   |     |         |
| + 申請履歴               |                                                                                                    |                          |           |             |              |             |                |                   |     |         |
|                      |                                                                                                    |                          |           |             |              |             |                |                   |     |         |

未申請一覧画面

- 8) 確認画面で「はい」ボタンクリックします。
- 9) 申請の完了です。

※「PDF出力」ボタンをクリックすると詳細がダウンロードができます。

※「戻る」ボタンで申請履歴一覧に遷移できます。

| 野球のねっと            | <b></b>    | 野球第           | 競技者      | 登録       | システ      | Ъ        |              |     |            |    |            |        |    | <b>野球</b><br>都立: | き <b>二郎</b><br>マニュア | ル用チーム      |       | (+)      | コグアウト      |
|-------------------|------------|---------------|----------|----------|----------|----------|--------------|-----|------------|----|------------|--------|----|------------------|---------------------|------------|-------|----------|------------|
| 野球競技者登録システム       | 構成         | 員登録           | 申請詞      | 羊細       |          |          |              |     |            |    |            |        |    |                  |                     |            |       |          | 申請中        |
| › <i>ダ</i> ッシュボード |            |               |          |          |          |          |              |     |            |    |            |        |    |                  |                     |            |       |          |            |
| + <i>Ŧ</i> —ム     | 申請         | しました。         |          |          |          |          |              |     |            |    |            |        |    |                  |                     |            |       |          |            |
| - 構成員             | 名寄         | 登録年度          | 二重登      | 構成<br>員種 | 構成<br>員種 | 氏名       | 氏名力ナ         | 性別  | 生年月日       | 年齢 | 入部日        | 在籍学校学部 | 学年 | ポジ<br>ショ         | 投打                  | 出身校名       | 身長    | 体重       | 添付フ<br>ァイル |
| 141.05.97年103     | ~-         | ~             | 20.12/11 | 別1       | 別2       |          |              |     |            | ~  |            |        |    | ン                |                     | -          |       |          |            |
| - 登録申請            | 済          | 2023<br>年     | 無        | 選手       |          | 遠藤<br>八太 | エンドウ         | 男   | 2006/11/09 | 16 | 2023/04/05 |        | 1  | 捕手               | 右                   | 該当デ<br>ータな | 170cm | 70kg     |            |
| 新規登録              |            | 4             |          |          |          | 郎        | 1909         |     |            |    |            |        |    |                  |                     | U          |       |          |            |
| 新規一括登録            |            | 2023<br>Æ     | 無        | 選手       |          | 野球<br>七太 | ヤキュウ<br>シチタロ | 男   | 2006/05/01 | 17 | 2023/04/05 |        | 1  | 投手               | 右                   | 該当デ<br>ータな | 170cm | 70kg     |            |
| 未申請構成員確認          |            | 4             |          |          |          | 郎        | ウ            |     |            |    |            |        |    |                  |                     | U          |       |          |            |
| 継続登録              | <b>(</b> 戻 | <b>उ मि</b> र | Ę        |          |          |          |              |     |            |    |            |        |    |                  |                     |            | D PI  | DF出力     | 申請         |
| + 変更申請            |            |               | _        |          |          |          |              |     |            |    |            |        |    |                  |                     |            |       |          |            |
| + 大会              | 操作履        | 歷一覧           |          |          |          |          |              |     |            |    |            |        |    |                  |                     |            |       |          |            |
| + アカウント           |            | 処理            |          |          |          |          |              | 名前  |            |    |            |        |    | Э.               | メント                 |            |       | 日時       |            |
| 1 由詩履歴            |            | 申請            |          |          |          |          | 都立マニュア       | ル用チ | ーム 野球 二郎   |    |            |        |    |                  |                     |            | 2023/ | 05/22 18 | 8:55:51    |

構成員登録申請詳細画面

# 6.2. 構成員の新規登録申請の確認

構成員新規登録申請の確認ができます。

1) メニューの①申請履歴-②申請履歴確認をクリックします。

| 野球 変ねっと     | ☞ 野球競技者管理システム                                                 | 監督 太郎<br>ポロマニュアル用チーム<br>● ログアウト |
|-------------|---------------------------------------------------------------|---------------------------------|
| 野球競技者管理システム | ダッシュボード                                                       |                                 |
| > ダッシュボード   |                                                               |                                 |
| + チーム       | 集計                                                            |                                 |
| + 構成員       | 選手登録数 O                                                       |                                 |
| + 大会        |                                                               |                                 |
| + アカウント     | 通知                                                            |                                 |
| - 申請履歴      | 東都大学野球連盟が変更申請を差戻しました。                                         | 2021/03/10 20:14:33             |
| 由請履歷確認      | 全日本大学野球連盟が活動再開申請を承認しました。                                      | 2021/03/10 20:00:18             |
|             | 東都大学野球連盟が活動休止申請を承認しました。                                       | 2021/03/10 19:45:49             |
| + コミュニケーション | 東都大学野球連盟が新規登録申請を承認しました。                                       | 2021/03/10 19:38:06             |
| + 支払        | 東都大学野球連盟が新規登録申請を差戻しました。                                       | 2021/03/10 19:14:33             |
| + その他申請     |                                                               | 38.4797                         |
| + ヘルプ       |                                                               | 122.44 38                       |
| + その他       |                                                               |                                 |
|             |                                                               |                                 |
|             |                                                               |                                 |
|             | 個人情報保護方針特定商取引法に基づく表語                                          | 2                               |
|             | copyright e Nippon Professional Baseball Organization. All Ri | ghts Reserved.                  |

## ダッシュボード画面

- 2) 申請履歴一覧から検索条件を設定し「検索」ボタンをクリックします。
- 3) 確認したい申請の申請名をクリックします。

| 野球変ねっと            | ◎ 野球競技者管理システム                                         | <b>監督 太郎</b><br>都立マニュアル用チーム | <u>₩<u>ログアウト</u></u> |                  |                  |
|-------------------|-------------------------------------------------------|-----------------------------|----------------------|------------------|------------------|
| 野球競技者管理システム       | 申請履歴一覧                                                |                             |                      |                  |                  |
| > ダッシュボード         |                                                       |                             |                      |                  |                  |
| + <del>7</del> —ム | 検索条件                                                  |                             |                      |                  |                  |
| - 構成員             | 申請ID                                                  |                             | ステータス 選択 ・           | •                |                  |
| 構成員確認             | 申請名                                                   |                             | 申請種別 選択              | ~                |                  |
| - 登録申請            | 申請フォーマット 選択 ❤                                         |                             |                      |                  |                  |
| 新規登録              |                                                       |                             |                      |                  |                  |
| 新規一括登録            | 表示顺序                                                  |                             |                      |                  |                  |
| 未申請構成員確認          | ID 降順 🖌                                               |                             |                      |                  |                  |
| 継続登録              |                                                       |                             |                      |                  |                  |
| + 変更申請            |                                                       |                             |                      |                  | Q 検索             |
| + 大会              |                                                       |                             |                      |                  |                  |
| + アカウント           | 19件中 1件 - 19件                                         |                             |                      |                  |                  |
| - 申請履歴            | 日請ID         ステー         申請名           タス         申請名 | 申請種別                        | 申請フォーマット             | 申請日時             | 更新日時             |
| 申請履歷確認            | 4374 (世話中) 新規登録申請                                     | 構成員                         | 構成員新規登録申請            | 2021/03/23 17:51 | 2021/03/23 17:51 |
| + コミュニケーション       | 4373 米認済 空更申請                                         | チーム                         | チーム変更申請              | 2021/03/23 17:17 | 2021/03/23 17:21 |

申請履歴一覧画面

4) 申請の詳細が確認できます。

※加盟団体が承認を行うと担当者にメールが届きます。記載されているURLからもログイン画面 に遷移できます。

※加盟団体が承認を行うとトップ画面に通知が届きます。通知名をクリックすると詳細の確認が できます。

6.3. 未申請構成員の情報の確認/編集

未申請一覧に追加した構成員情報の確認と編集ができます。

1) 未申請一覧画面で確認/編集したい構成員の氏名をクリックします。

※メニューの構成員-未申請構成員確認からも確認できます。

| 野球のねっと        | • ⑤ 野 | <sup>3</sup> 球競技者管理   | 理システム         |             |                                |                            |                | <b>監督</b> :<br>#立マ: | <b>太郎</b><br>ニュアル用チーム | ₽ <u>□779</u> ト |
|---------------|-------|-----------------------|---------------|-------------|--------------------------------|----------------------------|----------------|---------------------|-----------------------|-----------------|
| 野球競技者管理システム   | 未申請   | 一覧                    |               |             |                                |                            |                |                     |                       |                 |
| > ダッシュポード     |       | de altras en entremon | 0005/7        |             |                                |                            |                |                     |                       |                 |
| + <i>チー</i> ム |       | 作成ナーム年度選択             | 2025年         | •           |                                |                            |                |                     |                       |                 |
| - 構成員         |       | 新規/維続                 | 新規 🌒 総        | i続〇         |                                |                            |                |                     |                       |                 |
| 構成員確認         |       | di cita ka ma         |               |             |                                |                            |                |                     |                       |                 |
| - 登録申請        |       | 有前処理                  | 備成員ID<br>1429 | 備成員種別1      | 備成員種加2                         | 134A<br>野球 四郎              | 2025年<br>2025年 | 18                  | <b>∓</b> #<br>2       | 過即检過口致          |
| 新規登録          |       | _                     |               |             |                                |                            |                |                     |                       |                 |
| 新規一括登録        | 続けて追加 | 0                     |               |             |                                |                            |                |                     |                       | 申請              |
| 未申請構成員確認      |       |                       |               |             |                                |                            |                |                     |                       |                 |
| 維続登録          |       |                       |               |             |                                |                            |                |                     |                       |                 |
| + 変更申請        |       |                       |               |             |                                |                            |                |                     |                       |                 |
| + 大会          |       |                       |               |             |                                |                            |                |                     |                       |                 |
| + アカウント       |       |                       |               |             |                                |                            |                |                     |                       |                 |
| - 申請履歴        |       |                       |               |             |                                |                            |                |                     |                       |                 |
| 申請履歷確認        |       |                       |               |             | 個人情報保護方針 特定商                   | 取引法に基づく表記                  |                |                     |                       |                 |
| + コミュニケーション   |       |                       |               | copyright ( | D Nippon Professional Baseball | Organization. All Rights R | eserved.       |                     |                       |                 |

未申請一覧画面

### 2) 「編集」ボタンをクリックします。

| > ダッシュボード   | 所属学校名     |                                                                              |
|-------------|-----------|------------------------------------------------------------------------------|
| + チーム       | 学年        |                                                                              |
| - 構成員       | 所属学校入学年月日 |                                                                              |
| 構成員確認       | 所属学校学部    |                                                                              |
| - 新規申請      | 出身校名      |                                                                              |
| 新規登録        | 前所属チーム一覧  | 前所属チームデータはありません                                                              |
| 新規一括登録      | 過去所属チーム実績 |                                                                              |
| 未申請構成員確認    | システム登録年月日 |                                                                              |
| 継続登録        | 備考1       |                                                                              |
| + 変更申請      | 備考2       |                                                                              |
| 申請履歴確認      | 添付ファイル    |                                                                              |
| + 大会        | けたを見たっていた |                                                                              |
| + アカウント     |           |                                                                              |
| + コミュニケーション | ← 戻る      | ✔ 編集                                                                         |
| + 支払        |           |                                                                              |
| + その他申請     |           | 日本野球機構 個人情報保護方針 特定商取引法に基づく表記                                                 |
| + ヘルプ       |           | copyright  © Nippon Professional Baseball Organization. All Rights Reserved. |

未申請構成員詳細画面

3) 編集が完了したら「登録」ボタンをクリックします。

| 1時105頁11年80 | ##0        |                                                                             |
|-------------|------------|-----------------------------------------------------------------------------|
| - 新規申請      | 加考乙        |                                                                             |
| 新規登録        |            | h                                                                           |
| 新規一括登録      |            |                                                                             |
| 未申請構成員確認    |            | 4                                                                           |
| 継続登録        | 添付ファイル     | ファイル形式 (画像, PDF, ワード、エクセル)<br>ファイルサイズ (30/MB以内)<br>コァイル ちょう ながした (20/MB以内)  |
| + 変更申請      |            | ) //1//2r/7// aruj/ aru                                                     |
| 申請履歷確認      |            | ファイルアップロード                                                                  |
| + 大会        | アップロードファイル |                                                                             |
| + アカウント     |            |                                                                             |
| + コミュニケーション | キャンセル ● 削除 | 金即                                                                          |
| + 支払        |            |                                                                             |
| + その他申請     |            | 日本野球機構 個人情報保護方針 特定商取引法に基づく表記                                                |
| + ヘルプ       |            | copyright e Nippon Professional Baseball Organization. All Rights Reserved. |

未申請構成員編集画面

- 4) 確認画面で「はい」ボタンをクリックします。
- 5) 編集の完了です。

| 중 野球競技者管理システ | -4                                                | <b>担当 一郎</b><br>恋立マニュアル用チーム    | <u>₩ログアウト</u>                                                                 |
|--------------|---------------------------------------------------|--------------------------------|-------------------------------------------------------------------------------|
| 未申請詳細        |                                                   |                                |                                                                               |
| 祭祭1.ま1.た     |                                                   |                                |                                                                               |
| 至時であった。      |                                                   |                                |                                                                               |
| チームID        | 20                                                |                                |                                                                               |
| チーム名         | 都立マニュアル用チーム                                       |                                |                                                                               |
| チーム形態        | 学校                                                |                                |                                                                               |
| 構成員ID        | 1125                                              |                                |                                                                               |
| 登録年度         | 2021年                                             |                                |                                                                               |
| 氏名           | — — #3                                            |                                |                                                                               |
| 氏名力ナ         | イチ ジロウ                                            |                                |                                                                               |
| 氏名英字         | ICHI JIRO                                         |                                |                                                                               |
| 性別           | 男                                                 |                                |                                                                               |
| 生年月日         | 2000/10/10                                        |                                |                                                                               |
| 年齢           | 20                                                |                                |                                                                               |
| 構成員種別1       | 選手                                                |                                |                                                                               |
| 構成員種別2       |                                                   |                                |                                                                               |
| 部員           | 部員                                                |                                |                                                                               |
| 顏写真          |                                                   |                                |                                                                               |
| ボジション 音乗号    |                                                   |                                |                                                                               |
|              | <ul> <li>         ・         ・         ・</li></ul> | <ul> <li>  ●   ●   ●</li></ul> | Predemotion       Enternation         たまの話ののののののののののののののののののののののののののののののののののの |

### 未申請詳細画面

# 6.4. 未申請構成員の情報の削除

未申請一覧に追加した構成員情報の削除ができます。

1) 未申請一覧画面で氏名をクリックします。

※メニューの構成員-未申請構成員確認からも確認できます。

2) 「編集」ボタンをクリックします。

3) 「削除」 ボタンをクリックします。

| 1時145月11年60 | ##0        |                                                                             |
|-------------|------------|-----------------------------------------------------------------------------|
| - 新規申請      | ¥92        |                                                                             |
| 新規登録        |            | ĥ                                                                           |
| 新規一括登録      |            |                                                                             |
| 未申請構成員確認    |            | 4                                                                           |
| 継続登録        | 添付ファイル     | ファイル形式 (画像、PDF、ワード、エクセル)<br>ファイルサイズ (3004E以内)<br>ファイル ドレーズ (3004E以内)        |
| + 変更申請      |            | シティルセドラックのトロップ家たは                                                           |
| 申請履歷確認      |            | ファイルアップロード                                                                  |
| + 大会        | アップロードファイル |                                                                             |
| + アカウント     |            |                                                                             |
| + コミュニケーション | キャンセル      | <u>登</u> 録                                                                  |
| + 支払        |            |                                                                             |
| + その他申請     |            | 日本野球機構 個人情報保護方針 特定商取引法に基づく表記                                                |
| + ヘルプ       |            | copyright © Nippon Professional Baseball Organization. All Rights Reserved. |

未申請構成員編集画面

- 4) 確認画面で「はい」ボタンをクリックします。
- 5) 削除の完了です。

| 野球          | 野球競技者管理シ      | ステム     |                                                                             | <b>監督 太郎</b><br>都立マニュアル用チーム | <u>⊕ログアウト</u> |
|-------------|---------------|---------|-----------------------------------------------------------------------------|-----------------------------|---------------|
| 野球競技者管理システム | 未申請一覧         |         |                                                                             |                             |               |
| > ダッシュボード   |               |         |                                                                             |                             |               |
| + <i>Ŧ</i>  | 削除しました。       |         |                                                                             |                             |               |
| - 構成員       | 作成チーム在席選択     | 2025年 ¥ |                                                                             |                             |               |
| 構成員確認       |               |         |                                                                             |                             |               |
| - 登録申請      | 新規/維続         | 新規 総続   |                                                                             |                             |               |
| 新規登録        | 検索結果がみつかりません。 |         |                                                                             |                             |               |
| 新規一括登録      | 145(+7)(250   |         |                                                                             |                             | d=#           |
| 未申請構成員確認    | BEFT CALLON   |         |                                                                             |                             |               |
| 継続登録        |               |         |                                                                             |                             |               |
| + 変更申請      |               |         |                                                                             |                             |               |
| + 大会        |               |         |                                                                             |                             |               |
| + アカウント     |               |         |                                                                             |                             |               |
| - 申請履歴      |               |         |                                                                             |                             |               |
| 申請履歷確認      |               |         | 個人情報保護方針 特定商取引法に基づく表記                                                       |                             |               |
| + コミュニケーション | *             |         | copyright © Nippon Professional Baseball Organization. All Rights Reserved. |                             |               |

未申請一覧画面

6.5. 構成員の新規一括登録申請

雛形に構成員情報を入力しアップロードすることで構成員を一括で登録申請します。

1) メニューの①構成員-②登録申請-③新規一括登録をクリックします。

| 野球 ③ねっと      | ●         野球競技者管理システム         監督 本部<br>約372-370.89+- | ۵ <b>۵</b> <u>ログアウト</u> |
|--------------|------------------------------------------------------|-------------------------|
| 野球競技者管理システム  | ダッシュボード                                              |                         |
| > ダッシュポード    |                                                      |                         |
| + <i>ቻ</i> ፊ | 集計                                                   |                         |
| - 構成員        | ① 道于登録款 2                                            |                         |
| 構成員確認        |                                                      |                         |
| - 登録申請       | 2 <sup>通知</sup>                                      |                         |
| 新規登録         | 東部大学野球連盟が変更申請を予認しました。                                | 2021/03/23 17:21:12     |
| 新規一括登録       | 変動大学野球達型が変更申請を差戻しました。                                | 2021/03/23 17:12:00     |
| 十中時進代日本部     | ● 東部大学野球連盟が変更申請を差戻しました。                              | 2021/03/23 16:58:37     |
| 木甲請構成貝帷認     | 東部大学野球連盟が変更申請を差戻しました。                                | 2021/03/23 16:48:58     |
| 維続登録         | 東部大学野永遠望が変更申請を差戻しました。                                | 2021/03/23 16:37:25     |
| + 変更申請       | 東都大学野球連盟が変更申請を差戻しました。                                | 2021/03/23 16:04:47     |
| + <b>+</b>   | 全日本大学野球連盟が活動再開申請を承認しました。                             | 2021/03/23 15:46:40     |
|              | 裏部大学野球連盟が活動休止申請を発掘しました。                              | 2021/03/23 15:37:41     |
| + アカウント      | 東都大学野球連盟が変更申請を承認しました。                                | 2021/03/23 15:35:33     |
| - 申請履歴       | 東都大学野球連盟が退会申請を差戻しました。                                | 2021/03/23 15:16:39     |
| 申請履歷確認       |                                                      | 通知一覧                    |
| + コミュニケーション  | •                                                    |                         |

ダッシュボード画面

2) 雛形のダウンロードをクリックし一括申請用の雛形をダウンロードします。 ご所属の団体を確認しダウンロードしてください。

| 野球 変ねっと           | 野球競技者登録                                                             | マステム                                                                                   | <b>監督 太郎</b><br>マニュアル用大学       | ₩ <u>ログアウト</u> |
|-------------------|---------------------------------------------------------------------|----------------------------------------------------------------------------------------|--------------------------------|----------------|
| 野球競技者登録システム       | 構成員一括登録                                                             |                                                                                        |                                |                |
| <b>〉 ダ</b> ッシュボード |                                                                     |                                                                                        |                                |                |
| + <del>ፓ</del> —ム |                                                                     |                                                                                        |                                |                |
| - 構成員             |                                                                     | <b>A</b>                                                                               |                                |                |
| 構成員確認             | 添付ファイル                                                              | 情報を補集した雛型のcsvファイルをドラッグ&ドロップ、または選択し、<br>登録用のcsvは「雛型のダウンロード」からダウンロードし、必要情報の編集後、cs        | 登録を行ってください。<br>vの記入例を削除してください。 |                |
| - 登録申請            |                                                                     | ファイルアップロード                                                                             |                                |                |
| 新規登録              |                                                                     |                                                                                        |                                |                |
| 新規一括登録            | アップロードファイル                                                          |                                                                                        |                                |                |
| 未申請構成員確認          | ■ CSV雛型ダウンロード                                                       | 🖹 大学野球連盟用(CSV) 📓 高野連用(CSV) 📓 女子野球連盟用(CSV)                                              | 🗟 全軟連用 (CSV) 🔡 リ               | 〜ルシニア用 (CSV)   |
| 継続登録              | L                                                                   |                                                                                        |                                |                |
| + 変更申請            | 一括登録申請の登録記載表                                                        |                                                                                        |                                |                |
| + 大会              | ※一括登録用CSVの入力は下記を参考に<br>※CSVファイルの読み込みがエラー表示                          | 作成してください<br>される主な要因(メニュー>ヘルプ>「よくあるご質問」参照)                                              |                                |                |
| + アカウント           | <ul> <li>・氏名などに外字が含まれている→外字</li> <li>・不要なスペース(全角/半角)が含まれ</li> </ul> | を常用漢字に置き換え、ファイルアップロード後「未申請一覧画面」から氏名をクリックし、正<br>1ている→文字の後ろにスペースが入っていないか確認し、不要なスペースを削除する | しい文字(外字)に修正する                  |                |
| + 申請履歴            | <ul> <li>1行目の入力例の行を削除していない</li> <li>登録年度 ※1</li> </ul>              | →削除する<br>半角数字 例\ 2023                                                                  |                                |                |
| + コミュニケーション       | 氏名[姓] 必須                                                            | 全角文字 例)山田                                                                              |                                |                |
| + 支払              | 氏名[名] 参须                                                            | 全角文字 例)太郎                                                                              |                                |                |
| + その他申請           | 氏名[姓](カナ) 👧                                                         | 全角カナ文字 例)ヤマダ                                                                           |                                |                |

構成員一括登録編集画面

3) ダウンロードしたファイルに必要情報を入力します。記載は一括申請の登録ルールに則った記載 を行います。

※ダウンロードした雛形の項目名(一行目)および列の削除、編集はしないでください。正しく アップロードできなくなります。

※二行目にある記入例はアップロードする前に(二行目のみ)削除をしてください。

※入力規則および、IDの割当は下図の一括登録申請の登録記載表、一括登録申請の割当を参照し てください。

※全軟連配下チームのチーム形態が学校のチームは「CSV雛型ダウンロード」を使用します。

### 【一括登録申請の登録記載表】

※は必須入力です。

| 登録年度※        | 半角数字 例) 2023                                                                                                    |  |  |
|--------------|----------------------------------------------------------------------------------------------------|--|--|
| 氏名[姓]※       | 全角文字 例)山田                                                                                                    |  |  |
| 氏名[名]※       | 全角文字 例)太郎                                                                                                    |  |  |
| 氏名(カナ)※      | 全角カナ文字例)ヤマダ                                                                                                    |  |  |
| 氏名(カナ)※      | 全角カナ文字例)タロウ                                                                                                    |  |  |
| 氏名(アルファベット)※ | 半角英大文字 例)YAMADA                                                                                                    |  |  |
| 氏名(アルファベット)※ | 半角英大文字 例)TARO                                                                                                    |  |  |
| 性別※          | 男または女                                                                                                    |  |  |
| 生年月日※        | 半角英数字 例)1996/4/1                                                                                                    |  |  |
| 過去所属チーム実績    | 全半角文字                                                                                                    |  |  |
| 出身校名※        | 半角英数字<br>日本高等学校野球連盟配下、全日本大学野球連<br>盟配下の場合のみ必須<br>学校IDを入力。学校IDは画面の一括登録申請の<br>登録記載表の「学校検索」ボタンから検索がで<br>きます。手順は※在籍学校名、出身校名の入力<br>方法を参照してください。<br>また、ファイルをアップロードした後に、未申<br>請一覧から構成員の詳細画面を表示し、編集し<br>てください。システム画面では「出身校」の入<br>力欄に学校データベースから該当校名を呼び出<br>す機能が備わっています。<br>※該当の学校名が無い場合は「1」と入力して<br>ください。「該当データなし」が選択されま<br>す。 |  |  |
| 構成員種別1※      | 半角数字<br>一括登録申請のID割当表を参照                                                                                                    |  |  |
| 構成員種別2       | 半角数字<br>一括登録申請のID割当表を参照                                                                                                    |  |  |
| 役職名          | 役職がある場合は入力                                                                                                    |  |  |

| 部員/その他 | 部員またはその他<br>※チーム形態が学校の場合は必須                                                                                                    |  |  |  |
|--------|----------------------------------------------------------------------------------------------------|--|--|--|
| ポジション  | 半角数字<br>一括登録申請のID割当表を参照                                                                                                    |  |  |  |
| 背番号    | 半角数字                                                                                                    |  |  |  |
| 投      | 右または左または両方<br>※構成員種別1または2が「選手」は必須<br>全日本軟式野球連盟、リトルシニア、<br>Baseball5 JAPAN配下は任意                                                                                                    |  |  |  |
| 打      | 右または左または両方<br>※構成員種別1または2が「選手」は必須<br>全日本軟式野球連盟、リトルシニア、<br>Baseball5 JAPAN配下は任意                                                                                                    |  |  |  |
| 身長     | 半角数字 例)170                                                                                                    |  |  |  |
| 体重     | 半角数字 例)80                                                                                                    |  |  |  |
| 居住都道府県 | 全日本軟式野球連盟団体配下は必須                                                                                                    |  |  |  |
| 勤務地    | 全日本軟式野球連盟団体配下でチーム形態が企<br>業は必須                                                                                                    |  |  |  |
| 在籍学校名  | 半角英数字<br>所属チーム名と異なる場合に記入<br>リトルシニアの場合は必須<br>学校IDを入力。学校IDは画面の一括登録申請の<br>登録記載表の「学校検索」ボタンから検索がで<br>きます。手順は※在籍学校名、出身校名の検索<br>方法を参照してください。<br>また、ファイルをアップロードした後に、未申<br>請一覧から構成員の詳細画面を表示し、編集し<br>てください。システム画面では「出身校」の入<br>力欄に学校データベースから該当校名を呼び出<br>す機能が備わっています。<br>※該当の学校名が無い場合は「1」と入力して<br>ください。「該当データなし」が選択されま<br>す。 |  |  |  |
| 学年     | 半角数字                                                                                                    |  |  |  |

|           | チーム形態が学校の場合、クラブチームで小中<br>高大学生の場合でかつ、部員を選択していると<br>きは必須  |
|-----------|---------------------------------------------------------|
| 在籍学校入学年月※ | 半角英数字 例)2000/4/1<br>※画面では年月での表示ですが登録は日にちま<br>で入力してください。 |
| 在籍学校学部    | 全半角文字<br>※部員/その他で部員を選択した※大学生は必須                         |
| 入部日※      | 半角英数字 例)1996/4/1                                        |
| 備考1       | 全半角文字、全半角英数字                                            |
| 備考2       | 全半角文字、全半角英数字                                            |

※在籍学校名、出身校名の検索方法

①「学校検索」ボタンをクリックし、②検索条件を入力し③「検索」ボタンをクリックします。
 該当学校IDが表示されますので、雛形の出身校名、在籍学校名に学校IDを入力してください。
 ※学校のデータは年に1度更新される予定です。年度始めにチーム情報を見直し学校データが追加されている場合はチーム変更申請を申請してください。

※選択できるのは大学(大学院、短大含む)、専修学校、高校(高専含む)、中学校、小学校まで です。

| の登録記載表                                                                                                    |
|----------------------------------------------------------------------------------------------------|
| の入力は下記を参考に作成してください<br>全角スペースや半角スペースが入っているとエラーとなる可能性があります。不要なものは制除して取込をおこなってください                                                                                                    |
| <b>廣 8</b> 酒 半角数字 例) 2023                                                                                                    |
| <b>生</b> ] 224 全角文字 例)山田                                                                                                    |
| 各] 必須 全角文字 例) 太郎                                                                                                    |
| (カナ) 88 全角カナ文字 例) ヤマダ                                                                                                    |
| (カナ) 🗞 全角カナ文字 例) タロウ                                                                                                    |
| <b>2ルファベット)</b><br>半角英大文字 例)YAMADA                                                                                                    |
| <b>7ルファベット)</b><br>半角英大文字 例)TARO                                                                                                    |
|                                                                                                    |
| めえ 男志たは女                                                                                                    |
| 日 2回 半角英数字例)1996/4/1                                                                                                    |
| <b>チーム実績</b> 全半角文字                                                                                                    |
| 身校名                                                                                                    |
| Y牧野球連盟に下、① 「学校検索」ボタンより「学校ID」を検索し、該当のIDを半角数字で入力                                                                                                    |
| (例) 商品校社は出日中<br>会選択 (例) 中学生 (例) 商品校社は出日中<br>会選択 (例) 中学生 (例) 中学生 (例) 中学 (例) 中学 (例) 中学 (例) 中学 (例) 中学 (例) 中学 (例) 中学 (例) 中学 (例) 中学 |
| 青 (0) 三 3 2 4 6 (0) 7 4 7 4 1 1 1 1 1 1 1 1 1 1 1 1 1 1 1 1                                                                                                    |

構成員一括登録画面

|               | 学校選択 |                    |          |      |        |
|---------------|------|--------------------|----------|------|--------|
| <b>1</b>      | 学校   | D                  | 運営者区分 公立 | ~    |        |
| ッシュボート<br>ーム  | 都道府り | 泉 選択               | 学校名 大阪   |      | 3      |
|               |      |                    |          |      | Q, 検索  |
| **            | 学校ID | 学校名                | 運営者区分    | 都道府県 | 学校種別   |
| 发史中語          | 5072 | 東大阪市立くすは縄手南校       | 公立       | 大阪府  | 義務教育学校 |
| 成員            | 5073 | 東大阪市立池島学園(後期課程)    | 公立       | 大阪府  | 義務教育学校 |
| <b>戎員確認</b>   | 5074 | 東大阪市立池島学園(前期課程)    | 公立       | 大阪府  | 義務教育学校 |
| 登録申請          | 5075 | 東大阪市立くすは縄手南校       | 公立       | 大阪府  | 義務教育学校 |
| ±1 4 − 20 4 € | 5169 | 大阪府立大学工業高等専門学校     | 公立       | 大阪府  | 高等専門学校 |
| 机况立家          | 7057 | 大阪市立デザイン教育研究所      | 公立       | 大阪府  | 専修学校   |
| 新規一括登         | 7058 | 大阪医療センター附属看護学校     | 公立       | 大阪府  | 専修学校   |
| 卡申請構成         | 7059 | 大阪労災看護専門学校         | 公立       | 大阪府  | 専修学校   |
| 法続登録          | 7060 | 大阪南医療センター附属大阪南看護学校 | 公立       | 大阪府  | 専修学校   |
|               | 8599 | 大阪市立大学大学院          | 公立       | 大阪府  | 大学院    |
| 2.史中請         | 8600 | 大阪府立大学大学院          | 公立       | 大阪府  | 大学院    |
| <b>黄成員情報</b>  | 9342 | 大阪市立大学             | 公立       | 大阪府  | 大学     |

学校検索画面

### 【一括登録申請の割当表】

| 登録項目          | 種別ID | 種別名            |
|---------------|------|----------------|
|               | 1    | 選手             |
|               | 2    | 管理者-会長・代表      |
|               | 3    | 管理者-副会長・副代表    |
| 構成員種別1/構成員種別2 | 4    | 管理者-事務局長       |
|               | 5    | 管理者-責任教師・部長・顧問 |
|               | 6    | 指導者-監督         |
|               | 7    | 指導者-コーチ        |
|               | 8    | スタッフ-マネージャー    |
|               | 9    | スタッフ-チームドクター   |
|               | 10   | スタッフ-トレーナー     |
|               | 11   | スタッフ-学生委員      |
|               | 12   | スタッフ-審判        |
|               | 13   | スタッフ-アシスタントコーチ |

|       | 14 | スタッフ-その他 |
|-------|----|----------|
| ポジション | 0  | 選択しない    |
|       | 1  | 投手       |
|       | 2  | 捕手       |
|       | 3  | 内野手      |
|       | 4  | 外野手      |

4) 入力が完了したらファイルを保存します。

5) 「ファイルのアップロード」ボタンをクリックし保存したファイルをアップロードします。 ※ファイルを指定箇所にドラッグ&ドロップすることもできます。

| 野球変ねっと       | ▲ 野球競技者登録                                                                                                    | 중 野球競技者登録システム                             |              |            |  |
|--------------|----------------------------------------------------------------------------------------------------|-------------------------------------------|--------------|------------|--|
| 野球競技者登録システム  | 構成員一括登録                                                                                                    |                                           |              |            |  |
| › ダッシュボード    |                                                                                                    |                                           |              |            |  |
| + <i>チーム</i> |                                                                                                    |                                           |              |            |  |
| - 構成員        |                                                                                                    | <b>A</b>                                  |              |            |  |
| 構成員確認        | 添付ファイル                                                                                                    | 登録を行ってください。<br>svの記入例を削除してください。           |              |            |  |
| - 登録申請       |                                                                                                    | ファイルアップロード                                |              |            |  |
| 新規登録         |                                                                                                    |                                           |              |            |  |
| 新規一括登録       | アップロードファイル                                                                                                    |                                           |              |            |  |
| 未申請構成員確認     | - CSV雛型ダウンロード                                                                                                    | ■ 大学野球連盟用(CSV) ■ 高野連用(CSV) ■ 女子野球連盟用(CSV) | ◎ 全軟連用 (CSV) | レシニア用(CSV) |  |
| 継続登録         |                                                                                                    |                                           |              |            |  |
| + 変更申請       | 一括登録申請の登録記載表                                                                                                    |                                           |              |            |  |
| + 大会         | ※一括登録用CSVの入力は下記を参考に作成してください<br>※CSVファイルの読み込みがエラー表示される主な要因(メニュー>ヘルプ>「よくあるご質問」参照)                                                         |                                           |              |            |  |
| + アカウント      | ・氏名などに外字が含まれている→外字を常用漢字に置き換え、ファイルアップロード後「未申請-賢画面」から氏名をクリックし、正しい文字(外字)に修正する<br>・不要なスペース(全角/半角)が含まれている→文字の後ろにスペースが入っていないか確認し、不要なスペースを削除する |                                           |              |            |  |
| + 申請履歴       | ・1行日の人刀例の行を削除していない                                                                                                    | →削除する<br>半角数字 例) 2023                     |              |            |  |
| + コミュニケーション  | 氏名[姓] 必須                                                                                                    | 全角文字 例)山田                                 |              |            |  |
| + 支払         | 氏名[名] 233                                                                                                    | 全角文字 例)太郎                                 |              |            |  |
| + その他申請      | 氏名[姓] (カナ) 🌌                                                                                                    | 全角カナ文字 例) ヤマダ                             |              |            |  |

一括登録編集画面

 6) アップロードが完了すると未申請一覧に追加されます。名寄が必要な構成員に「名寄」ボタンが 表示されます。クリックし名寄を行います。(同一人物でしたら名寄せしてください。)
 ※登録情報を編集する場合はファイルに入力した情報を編集し再度アップロードしてください。
| 野球<br>の<br>ねっと    | ⑤ 野   | 중 野球競技者登録システム                                                                                                    |          |    |         |            |                 |                |                           |               |                     |                    |                 | <b>督 太郎</b><br>ニュアル用大 | 学         |      | €•⊡-   | <u> グアウト</u> |
|-------------------|-------|----------------------------------------------------------------------------------------------------|----------|----|---------|------------|-----------------|----------------|---------------------------|---------------|---------------------|--------------------|-----------------|-----------------------|-----------|------|--------|--------------|
| 野球競技者登録システム       | 構成員一  | −括登録                                                                                                    | 禄        |    |         |            |                 |                |                           |               |                     |                    |                 |                       |           |      |        |              |
| › <b>ダ</b> ッシュボード |       |                                                                                                    |          |    |         |            |                 |                |                           |               |                     |                    |                 |                       |           |      |        |              |
| + <i>Ŧ</i>        |       |                                                                                                    |          |    |         |            |                 |                |                           |               |                     |                    |                 |                       |           |      |        |              |
| - 構成員             |       |                                                                                                    |          |    |         |            |                 |                |                           | (             | <b>a</b>            |                    |                 |                       |           |      |        |              |
| 構成貝確認             | ;     | 黍付ファイ                                                                                                    | ır       |    |         |            | 情報を<br>登録用のcsvは | 編集した!<br>「雛型の! | 雛型のcsvファイルを<br>ダウンロード」からダ | ドラッグ<br>(ウンロー | &ドロップ、ま<br>-ドし、必要情報 | たは選択し、<br>その編集後、cs | 登録を行:<br>svの記入( | ってください。<br>列を削除して     | 。<br>ください | ۱    |        |              |
| - 登録申請            |       |                                                                                                    |          |    |         |            |                 |                |                           | ファイノ          | レアップロー              | ×                  |                 |                       |           |      |        |              |
| 新規登録              |       |                                                                                                    |          |    |         |            |                 |                |                           |               |                     |                    |                 |                       |           |      |        |              |
| 新規一括登録            | ፖህ:   | プロードフ                                                                                                    | アイル      | me | mber-20 | 23112142.c | sv 🙁            |                |                           |               |                     |                    |                 |                       |           |      |        |              |
| 未申請構成員確認          |       |                                                                                                    | ution of |    |         | や声明日 (00   | va 📭 🖬          | T BRATT PE     |                           | +7            | 就設面的 (4             | 2010               |                 | 総憲田 (CC               | 20        | BILL | 2.二元田( | CC1/1        |
| 継続登録              |       |                                                                                                    | <u></u>  |    |         | кеалн (Сэ  | v)              | OFLER:         |                           | NT#           | PAREEMINE (         |                    | <u>■</u> ±%     |                       | , v       |      | 9_7н ( |              |
| + 変更申請            | 名寄    | 名寄 構成員 構成員<br>名寄 処理 種別1 種別2 氏名 氏名カナ 氏名英字 性 生年月日 辞 在耕学校 在<br>別 単 種別1 種別2                                                                                                    |          |    |         |            |                 |                |                           |               | 在籍学<br>校学部          | 学<br>年             | ポジシ<br>ヨン       | 投<br>打                | 出身校名      | 身長   | 体重     |              |
| + 大会              | 名寄せ   | 名高世         選手         野球         ヤキュウ         YAKYU         男         2007/01/01         16         該当デー           普通         カロウ         エカロウ         エカロウ         第         2007/01/01         16         放当デー         普通 |          |    |         |            |                 |                |                           | 普通科           | 1                   | 投手                 | 右               | 該当デー                  | 170cm     | 66kg |        |              |
| + アカウント           |       | 1                                                                                                    |          |    | V.BD    | 909        | TARO            |                |                           |               | っなし                 |                    |                 |                       | 左         | 2/20 |        |              |
| + 申請履歴            | キャンセル | ·                                                                                                    |          |    |         |            |                 |                |                           |               |                     |                    |                 |                       |           |      | 未申請一覧  | に追加          |

構成員一括登録画面

| 野球②ねっと                        | ۲   | 野球       | 競技者          | 登録シ        | ィステ.                                                                                                    |              |            |                |                           |               |                       |                    |                  | <b>監督 太郎</b><br>パニュアル用プ | 大学          |                | ۥ     | ゾアウト |
|-------------------------------|-----|----------|--------------|------------|----------------------------------------------------------------------------------------------------|--------------|------------|----------------|---------------------------|---------------|-----------------------|--------------------|------------------|-------------------------|-------------|----------------|-------|------|
| 5 BASEBALL NE1<br>野球競技者登録システム | 構成  | 員一       | 活登録          |            |                                                                                                    |              |            |                |                           |               |                       |                    |                  |                         |             |                |       |      |
| › <b>ダ</b> ッシュボード             |     |          |              |            |                                                                                                    |              |            |                |                           |               |                       |                    |                  |                         |             |                |       |      |
| + <i>Ŧ</i> ム                  |     |          |              |            |                                                                                                    |              |            |                |                           |               |                       |                    |                  |                         |             |                |       |      |
| - 構成員                         |     |          |              |            |                                                                                                    |              |            |                |                           |               | •                     |                    |                  |                         |             |                |       |      |
| 構成員確認                         |     | 添付       | <b>けファイル</b> |            |                                                                                                    |              | 情<br>登録用のc | 報を編集<br>svは「雛! | った雛型のcsvファイ<br>2のダウンロード」た | ルをドラ<br>からダウン | ッグ&ドロップ、<br>/ロードし、必要! | または選択し、<br>青報の編集後、 | - 登録を行<br>csvの記2 | テってください<br>、例を削除して      | い。<br>てください | A <sub>e</sub> |       |      |
| - 登録申請                        |     |          |              |            |                                                                                                    |              |            |                |                           | ファ            | イルアップロ                | -ĸ                 |                  |                         |             |                |       |      |
| 新規登録                          |     |          |              |            |                                                                                                    |              |            |                |                           | _             |                       |                    |                  |                         |             |                |       |      |
| 新規一括登録                        |     | アップロ     | ードファイ        | л          | membe                                                                                                    | er-202311214 | 42.csv 🙁   |                |                           |               |                       |                    |                  |                         |             |                |       |      |
| 未申請構成貝確認                      |     |          | CSV雛型ダウ      | ワンロード      | ▶                                                                                                    | 学野球連盟用       | (CSV)      | 。高野)           | 重用(CSV)                   | ■女            | 子野球連盟用                | (CSV)              | ■ 全              | 軟連用(C                   | SV)         | 🛯 มาม          | シニア用( | CSV) |
| 継続登録                          |     |          |              |            |                                                                                                    |              |            |                |                           |               |                       |                    |                  |                         |             |                |       |      |
| + 変更申請                        | 名寄  | 名寄<br>処理 | 構成員<br>種別1   | 構成員<br>種別2 | 氏名                                                                                                    | 氏名力ナ         | 氏名英字       | 性別             | 生年月日                      | 年齢            | 在籍学校<br>名             | 在籍学<br>校学部         | 学年               | ポジシ<br>ョン               | 投打          | 出身校名           | 身長    | 体重   |
| + 大会                          |     | -        | 選手           |            | 野球大郎                                                                                                    | ヤキュウ         | YAKYU      | 男              | 2007/11/21                | 16            | 該当デー                  | 普通科                | 1                | 投手                      | 右左          | 該当デー           | 170cm | 66kg |
| + アカウント                       |     |          |              |            | A CONTRACTOR OF A CONTRACTOR OFTA A CONTRACTOR OFTA A CONTRACTOR OFTA A | , , , ,      |            |                |                           |               | 2.80                  |                    |                  |                         | -           |                |       |      |
| + 申請履歴                        | ++? | ンセル      |              |            |                                                                                                    |              |            |                |                           |               |                       |                    |                  |                         |             |                | 未申請一覧 | に追加  |

構成員一括登録画面(名寄該当なしの場合)

7) 名寄対象者を選択し「未申請一覧に追加」ボタンをクリックします。※名寄については6.1構成員の新規登録申請の3)以降を参照してください。

|                             | 2     | 構成員一括登録 | <b>录</b>                 |                    |                   |                           |                              |                         |                       |                             |          |
|-----------------------------|-------|---------|--------------------------|--------------------|-------------------|---------------------------|------------------------------|-------------------------|-----------------------|-----------------------------|----------|
| → ダッシュボード<br>+ チーム<br>- 構成員 |       | 添付ファイ)  | L                        |                    | 情報を<br>登録用のcovid  | 着集した競型のcovフ<br>「鍵型のダウンロー! | アイルをドラッグ&ドロッ<br>アイルをドラッグ&ドロッ | プ、または選択し、<br>2要情報の構集後、c | 登録を行ってくだ<br>xvの記入例を削除 | さい。<br>してください。              |          |
| 構成員確認                       |       |         | 以下の会員と                   | と情報が一致             | しました。名            | 寄処理を選択                    | してください。                      |                         |                       |                             |          |
| - 登録申請                      |       |         |                          |                    |                   |                           |                              |                         |                       |                             |          |
| 新規登録                        | 選択    | 構成員ID   | 氏名                       |                    |                   |                           | 所属                           |                         |                       |                             |          |
| 新規一括召                       | ۲     | 1644    | 遠藤 八太郎                   |                    |                   | 東京都立野                     | 球ねっと第二高等学校                   | を(2022年活動中              | 1)                    |                             | 🖁 リトルシニア |
| 未申請構成                       | 0     |         |                          |                    | 名寄せ処理を行わ          | つず、新規に登録                  | する                           |                         |                       |                             |          |
| 継続登録                        | キャンセル | ]       |                          |                    |                   |                           |                              |                         |                       | 追加                          | 身長 体     |
| + 大会                        |       | 名寄せ     | 選手<br>近<br>道藤<br>八太<br>郎 | エンド<br>ウヤ E<br>タロウ | NNDO 男<br>ATARO 男 | 2006/11/09                | 聖德学團高等<br>16 学校(ID:<br>1832) | ₹                       | 投手 左                  | 杉並区立西宮中<br>学校(ID:<br>12876) | 170cm 66 |
| + アカウント                     |       |         |                          |                    |                   |                           |                              |                         |                       |                             |          |
| + 申請履歴                      |       |         |                          |                    |                   |                           |                              |                         |                       |                             |          |
| + コミュニケーショ                  |       |         |                          |                    |                   |                           |                              |                         |                       |                             |          |
| + 支払                        |       |         |                          |                    | 個人情報              | <u> 保護方針 特定</u> )         | 商取引法に基づく表記                   | 1                       |                       |                             |          |

名寄画面

- 8) 内容を確認し「追加」ボタンをクリックします。
- 9) 確認画面で「はい」ボタンをクリックします。
- 10) 未申請一覧に登録完了です。

※申請をする場合は6.1構成員の新規登録申請の7)以降を参照してください。

| 野球変ねっと            | ۲      | 野球競技者     | 昏登録システ     | <u>-</u> Д   |              |             |       | 野球 二郎<br>都立マニュアル月 | チーム | ₲ログアウト           |
|-------------------|--------|-----------|------------|--------------|--------------|-------------|-------|-------------------|-----|------------------|
| 野球競技者登録システム       | 未申詞    | 青一覧       |            |              |              |             |       |                   |     |                  |
| › <i>ダ</i> ッシュボード | 11月1日; | から次年度への継続 | 売登録が可能です   |              |              |             |       |                   |     |                  |
| + <i>チー</i> ム     | 1件の    | 構成員を追加しま  | した。下記内容を確認 | 8後、申請する構成員にき | チェックをつけて「申請」 | ボタンを押してください | •     |                   |     |                  |
| - 構成員             |        |           |            |              |              |             |       |                   |     |                  |
| 構成貝確認             |        | 作成チーム年度選  | 択 ③ 202    | 23年          |              |             |       |                   |     |                  |
| - 登録申請            |        |           |            |              |              |             |       |                   |     |                  |
| 新規登録              |        | 新規/継続     | 第5         | 見 〇 継続       |              |             |       |                   |     |                  |
| 新規一括登録            |        | 名寄処理      | 構成員ID      | 構成員種別1       | 構成員種別2       | 氏名          | 登録年度  | 年齢                | 学年  | 退部経過日数           |
| 未申請構成員確認          |        | -         | 3019       | 選手           | -            | 紀州久太郎       | 2023年 | 16                | 1   |                  |
| 継続登録              | (続けて)  | 追加        |            |              |              |             |       |                   |     | 構成昌幽除由語          |
| + 変更申請            |        |           |            |              |              |             |       |                   |     | 1120000001233100 |
| + 大会              |        |           |            |              |              |             |       |                   |     |                  |
| + アカウント           |        |           |            |              |              |             |       |                   |     |                  |
| + 申請履歴            |        |           |            |              |              |             |       |                   |     |                  |

#### 未申請一覧画面

※常用の漢字以外を入力するとエラーが出ることがあります。その場合は常用漢字に置き換えて 入力してください。ファイルアップロード後に文字によっては常用外の漢字に置き換えることも 可能です。

【常用外の漢字に置き換える場合】

- 1)構成員一括登録画面で「登録」ボタンをクリックします。
- 2) 未申請一覧画面で該当する構成員の氏名をクリックします。

- 3) 未申請詳細画面の「編集」ボタンをクリックします。
- 4) 漢字の変更をし「登録」ボタンをクリックします。
- 5)未申請一覧画面に戻り申請したい構成員にチェックを入れ「申請」ボタンをクリックします。 ※変換できない文字(外字・環境依存文字など)は必要であれば、備考欄に漢字の説明等を入力 してください。
  - 例)高橋の「高」は、はしごだかなど

詳しくは所属連盟にお問い合わせください。

### 6.6. 構成員の継続登録申請

前年度に登録していた構成員は次年度も継続して登録することができます。 継続登録で申請する構成員は名寄処理は必要ありません。

1) メニューの①構成員-②登録申請-③継続登録をクリックします。

| 野球のねっと            | 🍐 🐼 野球競技者登録システム                       |     | 野球次節<br>東京都立野球なっと第三萬等学校 | ۷Ŀ |
|-------------------|---------------------------------------|-----|-------------------------|----|
| 野球競技者登録システム       | ダッシュボード                               |     |                         |    |
| > ダッシュボード         | 締切                                    |     |                         |    |
| + <del>ፓ</del> —ፊ | 登録料の支払締切                              | 3日前 | 2023/04/08 07:05:00     |    |
| — 構成員             | $\mathbb{D}$                          |     |                         |    |
| 構成員確認             | 集計                                    |     |                         |    |
| - 登録申請            | 2 構成興致 27                             |     |                         |    |
| 新規登録              |                                       |     |                         |    |
| 新規一括登録            | 通知                                    |     |                         |    |
| 未申請構成員確認          | 東京都高等学校野球連盟が退部申請を承認しました。              |     | 2023/04/05 14:32:15     |    |
| 継続登録              | 3 登録料が締切の3日前です。                       |     | 2023/04/05 08:00:07     |    |
| + 変更申請            | 東京都高等学校野球連盟が2023年SIS東京都大会の申込を差戻しました。  |     | 2023/03/29 11:39:29     |    |
| +                 | 東京都立野球ねっと第四高等学校が2023年SIS東京都大会に参加しました。 |     | 2023/03/14 16:52:04     |    |
| + →               | 東京都立野球ねっと第三高等学校が2023年SIS東京都大会に参加しました。 |     | 2023/03/14 16:49:32     |    |
| + アカウント           | 東京都高等学校野球連盟が新規登録申請を承認しました。            |     | 2023/03/14 16:49:01     |    |
| + 申請履歴            | 連合に2023年SIS東京都大会の連合チーム大会申込が依頼されました。   |     | 2023/03/14 16:46:36     |    |
| + コミュニケーション       | テスト春の大会(神宮大会)が締切の3日前です。               |     | 2023/02/25 08:00:10     |    |
| . =1              | 東京都高等学校野球連盟が登録料の請求を作成しました             |     | 2023/01/27 10:52:42     |    |
| + ×14             | 東京都高等学校野球連盟が2023年SIS東京都大会を公開しました。     |     | 2023/01/10 10:58:35     |    |
| + その他甲請<br>+ ヘルプ  |                                       |     | 通知一瞬                    | ž  |

ダッシュボード画面

- 2) 作成チーム年度を選択します。
- 3) 「継続対象構成員検索」ボタンをクリックします。

※選択年度が1つしかない場合は、そのまま「継続対象構成員検索」ボタンをクリックしま

す。

| 野球 のねっと           | ▲ 野球競技者登録                                   | システム                                                                                       | 野球次郎<br>東京都立野球ねっと第三高等学校 | ₩ <u>ログアウト</u> |
|-------------------|---------------------------------------------|--------------------------------------------------------------------------------------------|-------------------------|----------------|
| 野球競技者登録システム       | 未申請一覧                                       |                                                                                            |                         |                |
| › <b>ダ</b> ッシュボード | 11月1日から次年度への継続登録が可                          | 能です。                                                                                       |                         |                |
| + <i>チー</i> ム     | 未申請一覧に追加された構成員は14日<br>※継続登録をすると学生の場合は自動的に学年 | 1後に末申請一覧より剤除されます。削除された場合は再度登録が必要です。<br>が1年上がります。申請ボタンを押す前に正しい学年になっているかを確認し、必要に応じて修正してください。 |                         |                |
| - 構成員             | 作成チーム年度選択                                   | ● 2024年                                                                                    |                         |                |
| 構成員確認             |                                             |                                                                                            |                         |                |
| - 登録申請            | 新規/継続                                       | ○ 新規 ● 継続                                                                                  |                         |                |
| 新規登録              | 検索結果がみつかりません。                               |                                                                                            |                         |                |
| 新規一括登録            | 継続対象構成員検索                                   |                                                                                            | 構成員肖                    | 除 申請           |
| 未申請構成員確認          |                                             |                                                                                            |                         |                |
| 継続登録              |                                             |                                                                                            |                         |                |
| + 変更申請            |                                             |                                                                                            |                         |                |
| + 大会              |                                             |                                                                                            |                         |                |
| + アカウント           |                                             |                                                                                            |                         |                |
| + 申請履歴            |                                             |                                                                                            |                         |                |

未申請一覧画面

4) 検索画面にて「検索」ボタンをクリックします。

| 野球 <sup>会</sup> 格 | 102 S        | 野球競技者登録システム |         |         | 野球次の<br>東京都立野球ねっと第三高等学校 | <b>₩</b> <u>ログア</u> |
|-------------------|--------------|-------------|---------|---------|-------------------------|---------------------|
| 野球競技者登録シス         | ステム 未申請      | 青一覧         |         |         |                         |                     |
| > ダッシュボー          | 継続する構成員を選ん   | っでください。     |         |         |                         |                     |
| + <i>チー</i> ム     | 構成員ID        |             | 活動ステータス | 選択 ♥    |                         |                     |
| - 構成員             |              |             |         |         | -                       |                     |
| 構成員確認             | 姓[セイ]        |             | 名[メイ]   |         | J                       |                     |
| - 登録申請            | 構成員種別        | 選択          | ♥ 登録年度  | 2023年 🖌 |                         |                     |
| 新規登録              | 年齡           |             | 学年      | 選択 ✔    |                         |                     |
| 新規一括登             | 性別           | 選択 ✔        | ポジション   | 選択 ♥    |                         |                     |
| 未申請構成             | - <b>D</b> V |             |         |         |                         |                     |
| 継続登録              | +-9-1        |             |         |         |                         |                     |
| + 変更申請            |              |             |         |         | Q 検索                    |                     |
| + 大会              | 検索ボタンで継続する構成 | 員を検索してください。 |         |         |                         |                     |
| + アカウント           | +++>.+711    |             |         |         | 20.60                   |                     |
| + 申請履歴            | +17200       |             |         |         | з <del>ш</del> ли       |                     |
| + コミュニケーシ         | v=>          |             |         |         |                         |                     |

検索画面

 5)前年度登録されていた構成員一覧が表示されます。継続する構成員にチェックを入れ、「追加」 ボタンをクリックします。
 ※全員に一括でチェックをつける場合は、一番上のチェックボックスにチェックを入れます。
 ※既に退部処理がされた構成員は表示されません。
 ※卒業生や継続登録しない構成員はチェックをしないでください。

※既に継続登録申請済や申請中または未申請一覧に入るとグレーアウトされます。

|                    | 継続する | る構成員を選/      | んでください。 |         |        |              |                                                                                                    |       |    |             |    | <u>⊕⊡77</u> |
|--------------------|------|--------------|---------|---------|--------|--------------|----------------------------------------------------------------------------------------------------|-------|----|-------------|----|-------------|
| 野球競技者登録シ           |      | 構成員ID        |         |         |        | 活動ステータス      | 選択 🖌                                                                                                    |       |    |             | -  |             |
| > ダッシュボー           |      | 姓[セイ]        |         |         |        | 名[メイ]        |                                                                                                    |       |    |             |    |             |
| + <i>チー</i> ム      |      | 構成員種別        | 選択      |         | ~      | 登録年度         | 2023年 🖌                                                                                                    |       |    |             |    |             |
| - 構成員              |      | 年齢           |         |         |        | 学年           | 選択 ✔                                                                                                    |       |    |             |    |             |
| 構成員確認              |      |              | 18840   |         |        |              | 2840                                                                                                    |       |    |             |    |             |
| - 登録申請             |      | 性別           | 選択 ♥    |         |        | ボジション        | 遊択 ♥                                                                                                    |       |    |             | 18 |             |
| 新規登録               |      | キーワード        |         |         |        |              |                                                                                                    |       |    |             | 15 |             |
| 新規一括算              |      |              |         |         |        |              |                                                                                                    |       |    | <b>Q</b> 検索 | 15 |             |
| 未申請構成              |      | <b>夕</b> 宫机珊 | 構成日10   | 活動フテータフ | 年夕     | 構成言語到1       | 構成言語別つ                                                                                                    | 警察在度  | 年龄 | 学年          | 18 |             |
| 継続登録               |      | -            | 2735    | 活動中     | 野球十星   | 選手           | THE REAL PROPERTY AND A DECIMAL PROPERTY AND A DECIMAL PROPERTY AND | 2023年 | 16 | 1           |    |             |
| + 変更申請             |      | -            | 2053    | 活動中     | 野球 あお  | 選手           |                                                                                                    | 2023年 | 17 | 2           | 15 |             |
| 1 <del>1</del> + - |      | -            | 2052    | 活動中     | 野球 あか  | 選手           |                                                                                                    | 2023年 | 17 | 2           | 18 |             |
| 「一天五白い」            |      | -            | 1728    | 活動中     | 野球 次郎  | 指導者-監督       |                                                                                                    | 2023年 | 34 |             |    |             |
| +                  |      | -            | 1727    | 活動中     | 吉田 はな子 | スタッフ-チームドクター |                                                                                                    | 2023年 | 18 | 3           |    |             |
| + 申請履歴             |      | -            | 1726    | 活動中     | 山本二郎   | 選手           |                                                                                                    | 2023年 | 18 | 3           |    |             |
| + コミュニケー:          |      | -            | 1724    | 活動中     | 高木 八郎  | 選手           |                                                                                                    | 2023年 | 18 | 3           | Ŧ  |             |
| + 支払<br>+ その他申請    | キャン  |              |         |         |        |              |                                                                                                    |       |    | 追加          |    |             |

#### 継続対象構成員一覧画面

6) 追加した構成員を申請する場合はチェックを入れ「申請」ボタンをクリックします。※構成員情報を編集する場合は構成員氏名をクリックします。

詳細は6.3未申請構成員構成員情報の確認/編集を参照してください。

※追加した構成員を削除する場合はチェックを入れて「構成員削除」をクリックします。 ※学年は申請時に自動で1学年上がります。

| 野球 変ねっと           | ! ۱             | 野球競技者                    | 登録システ                                                                                         | <u>-</u> Д                   |                               |                          |         | 野球 2<br>東京都立 | <b>マ郎</b><br>『野球ねっと第三 | 高等学校 | <b>₽</b> <u>□グアウト</u> |
|-------------------|-----------------|--------------------------|-----------------------------------------------------------------------------------------------|------------------------------|-------------------------------|--------------------------|---------|--------------|-----------------------|------|-----------------------|
| 野球競技者登録システム       | 未申請             | 青一覧                      |                                                                                               |                              |                               |                          |         |              |                       |      |                       |
| <b>〉 ダッシュボ</b> ード | 11月1日た          | いら次年度への継続                | 登録が可能です。                                                                                      |                              |                               |                          |         |              |                       |      |                       |
| + <i>Ŧ</i>        | 未申請一號<br>※継続登録を | 覧に追加された構成<br>Eすると学生の場合は自 | としていた。<br>こので、<br>こので、<br>こので、<br>こので、<br>して、<br>して、<br>して、<br>して、<br>して、<br>して、<br>して、<br>して | 青一覧より削除されます<br>ます。申請ボタンを押す前に | 。削除された場合は再度<br>正しい学年になっているかを確 | ₹登録が必要です。<br>認し、必要に応じて修正 | してください。 |              |                       |      |                       |
| - 構成員             |                 | 作成チーム年度選拔                | R 0 20                                                                                        | 24年                          |                               |                          |         |              |                       |      |                       |
| 構成員確認             |                 |                          |                                                                                               |                              |                               |                          |         |              |                       |      |                       |
| - 登録申請            |                 | 新規/継続                    | ○ 新規                                                                                          | 見 💿 継続                       |                               |                          |         |              |                       |      |                       |
| 新規登録              |                 | 名寄処理                     | 構成員ID                                                                                         | 構成員種別1                       | 構成員種別2                        | 氏名                       | 登録年度    | 年齢           | 学年                    | 在籍期間 | 継続                    |
| 新規一括登録            |                 | -                        | 2735                                                                                          | 選手                           | -                             | 野球 土星                    | 2024年   | 16           | 2                     |      | 総統                    |
| 未申請構成員確認          |                 | -                        | 2053                                                                                          | 選手                           | -                             | 野球 あお                    | 2024年   | 17           | 3                     |      | 継続                    |
| 継続登録              |                 | -                        | 2052                                                                                          | 選手                           | -                             | 野球 あか                    | 2024年   | 17           | 3                     |      | 総統                    |
| + 変更申請            |                 | -                        | 1728                                                                                          | 指導者-監督                       | -                             | 野球次郎                     | 2024年   | 34           |                       |      | 継続                    |
| + 大会              | 継続対象            | 象構成員検索                   |                                                                                               |                              |                               |                          |         |              |                       | 構成員肖 | 除申請                   |
| + アカウント           |                 |                          |                                                                                               |                              |                               |                          |         |              |                       |      |                       |
| + 申請履歴            |                 |                          |                                                                                               |                              |                               |                          |         |              |                       |      |                       |

継続対象構成員一覧画面

7) 申請の完了です。

| 野球のねっと            |             | 野球競       | 競技者        | 登録シ        | ステム        |                        |            |   |            |    |            |          |    | 野球次<br>(<br>東京都立聖 | <b>豚</b><br>飛れつうと | :第三高等学校         |       | ۥ[      | コグアウト      |
|-------------------|-------------|-----------|------------|------------|------------|------------------------|------------|---|------------|----|------------|----------|----|-------------------|-------------------|-----------------|-------|---------|------------|
| 野球競技者登録システム       | 構成          | 員登録       | 申請許        | 細          |            |                        |            |   |            |    |            |          |    |                   |                   |                 |       |         | 申請中        |
| › <i>ダ</i> ッシュボード |             |           |            |            |            |                        |            |   |            |    |            |          |    |                   |                   |                 |       |         |            |
| + <i>Ŧ</i>        | 申請          | しました。     |            |            |            |                        |            |   |            |    |            |          |    |                   |                   |                 |       |         |            |
| - 構成員             | 4件          |           |            |            |            |                        |            |   |            |    |            |          |    |                   |                   |                 |       |         |            |
| 構成員確認             | 6.0         | B1 43 45  |            | 48.49.5    | 411-41-21  |                        |            | - |            | ~  |            | + 55.000 |    | ポジ                |                   | 11 0 10         | -     |         | ×47        |
| - 登録申請            | 名哥          | 宣辞年度      | 二里堂<br>録有無 | 桶成員<br>種別1 | 柄成員<br>種別2 | 氏名                     | 氏名力ナ       | 旧 | 生年月日       | 命  | 入部日        | 任若子校学部   | 子年 | ショ<br>ン           | 授打                | 山身权名            | 身長    | 14<br>重 | 深付ノ<br>アイル |
| 新規登録              |             | 2024      | ém.        | 128 TL     |            | <u>野球</u>              | ヤキュウ       |   | 2007/07/01 | 10 | 2022/04/01 |          | 2  |                   | 右                 | 該当デ             |       |         |            |
| 新規一括登録            |             | 年         | m          | 进士         |            | <u>土星</u>              | ドセイ        | 艻 | 2007/07/01 | 10 | 2023/04/01 |          | 2  |                   | 右                 | -9/2<br>U       |       |         |            |
| 未申請構成員確認          | 1.1         | 2024      | 無          | 指導者-       |            | 野球                     | ヤキュウ       | 男 | 1989/01/11 | 34 | 2021/04/10 |          |    |                   |                   | 該当デ<br>ータな      |       |         |            |
| 継続登録              |             | 4         |            | 监督         |            | <u>次即</u>              | עינופ      |   |            |    |            |          |    |                   |                   | U               |       |         |            |
| + 変更申請            | 1.1         | 2024<br>年 | 無          | 選手         |            | <u>野球</u><br><u>あか</u> | ヤキュウ<br>アカ | 男 | 2006/05/01 | 17 | 2021/05/10 |          | 3  |                   | 右右                | 該当デ<br>ータな<br>し |       |         |            |
| + 大会              |             | 2024      |            |            |            | 里研求                    | ヤキュウ       |   |            |    |            |          |    |                   | ħ                 | 該当デ             |       |         |            |
| + アカウント           |             | 年         | 無          | 選手         |            | あお                     | アオ         | 男 | 2006/05/10 | 17 | 2020/10/01 |          | 3  |                   | 右                 | ータな<br>し        |       |         |            |
| + 申請履歴            |             | -         |            |            |            |                        |            |   |            |    |            |          |    |                   |                   |                 | D. or |         | rtatit     |
| + コミュニケーション       | <b>←</b> 戻る |           |            |            |            |                        |            |   |            |    |            |          |    |                   |                   | l               | ∎ PDF | 出刀      | 甲請         |

未申請一覧画面

6.7. 差戻しされた申請の再申請(新規登録)

加盟団体より差戻しされた申請を編集し再申請を行います。

- 加盟団体が差戻しを行うとダッシュボードに通知が届きます。通知名をクリックすると申請の詳細画面に遷移できます。
- 2) またはメニューの①申請履歴-②申請履歴確認をクリックします。 ※加盟団体が差戻しを行うと担当者にメールが届きます。メール内のURLをクリックします。

| 野球のねっと            | 野球競技者登録システム     野球焼技者登録システム     野球焼技者登録システム    | ⇒と第三高等学校            |
|-------------------|------------------------------------------------|---------------------|
| 野球競技者登録システム       | ダッシュボード                                        |                     |
| › <b>ダ</b> ッシュボード |                                                |                     |
| + <i>Ŧ</i> —ム     | 集計                                             |                     |
| + 構成員             | 構成員数 9                                         |                     |
| + 大会              |                                                |                     |
| + アカウント           | 通知                                             |                     |
| - 申請履歴            | 東京都高高学校野球連盟が新規登録中請を差戻しました。                     | 2023/11/22 17:26:33 |
| 申請履歴確認            | 東京都高等学校野球連盟がSISテスト野球大会を公開しました。                 | 2023/10/25 18:35:06 |
| 」 コミューケーション       | SISテスト野球大会が締切の3日前です。                           | 2023/09/25 08:00:08 |
| + 151-0-030       | SISテスト野球大会32が締切の3日前です。                         | 2023/09/24 08:00:10 |
| + 支払              | 東京都高等学校野球連盟がSISテスト野球大会33の申込を取消しました。            | 2023/09/22 17:34:29 |
| + その他申請           | 東京都高等学校野线連盟がSISテスト野球大会33の申込を受付しました。            | 2023/09/22 17:34:02 |
| + ヘルプ             | 東京都高等学校野球連盟がSISテストを送信しました。                     | 2023/09/20 17:29:56 |
| _ その他             | 東京都立野球ねっと第三高等学校がSISテスト野球大会33に参加しました。           | 2023/09/07 09:26:16 |
|                   | 東京都立野球ねっと第二高等学校がSISテスト野球大会33に参加しました。           | 2023/09/07 09:25:27 |
|                   | SISテストチーム連合チームにSISテスト野球大会33の連合チーム大会申込が依頼されました。 | 2023/09/07 09:23:11 |
|                   |                                                | 通知一覧                |

ダッシュボード画面

3) 申請履歴一覧から検索条件を設定し「検索」ボタンをクリックします。

4) 再申請をする申請の申請名をクリックします。

| 野球変ねっと            | 중 野球競技者登録システム                          |      |            | 野球次郎<br>東京都立野球ねっと第三高等 | <b> <b> </b></b> |
|-------------------|----------------------------------------|------|------------|-----------------------|------------------|
| 野球競技者登録システム       | 申請履歴一覧                                 |      |            |                       |                  |
| <b>〉 ダッシュボ</b> ード |                                        |      |            |                       |                  |
| + <del>ፓ</del> —ፊ | 検索条件                                   |      |            |                       |                  |
| + 構成員             | 申請ID                                   |      | ステータス 選択   | ~                     |                  |
| + 大会              | 申請名                                    |      | 申請種別 選択    | ~                     |                  |
| + アカウント           |                                        |      | 申請日 2023/0 | 4/01 🗖 ~              | 2024/03/31       |
| - 申請履歴            |                                        |      |            |                       |                  |
| 申請履歴確認            | 表示順序                                   |      |            |                       |                  |
| + コミュニケーション       | ID 降順 🖌                                |      |            |                       |                  |
| + 支払              |                                        |      |            |                       |                  |
| + その他申請           |                                        |      |            |                       | <b>Q</b> 検索      |
| + ヘルプ             |                                        |      |            |                       |                  |
| + その他             | 13件中 1件 - 13件                          |      |            |                       |                  |
|                   | 申請 ステー<br>ID タス 申請名                    | 申請種別 | 申請フォーマット   | 申請日時                  | 更新日時             |
|                   | 23006                                  | 構成員  | 構成員新規登録申請  | 2023/11/22 17:18      | 2023/11/22 17:26 |
|                   | 22990         (申請中)         SISテスト野球大会 | 大会   | 大会出場申込申請   | 2023/11/10 15:24      | 2023/11/10 15:24 |

申請履歴一覧画面

5) 操作履歴一覧のコメントに差戻理由が表記されています。確認し構成員にチェックをつけ「未申 請一覧に戻す」ボタンをクリックします。

| 野球 変ねっと             | <b></b>                                | 野球競技者登録システム         野球 次郎           東京帝立朝東和っと第         東京帝立朝東和っと第 |                |                |                |            |           |        |     |            |     |             |          |          |         | 三高等学校               | 高等学校 ▶□グアウト |                     |     |          |  |  |
|---------------------|----------------------------------------|-------------------------------------------------------------------|----------------|----------------|----------------|------------|-----------|--------|-----|------------|-----|-------------|----------|----------|---------|---------------------|-------------|---------------------|-----|----------|--|--|
| 野球競技者登録システム         | 構成                                     | 員登録                                                               | 即請             | 詳細             |                |            |           |        |     |            |     |             |          |          |         |                     |             |                     | (   | 差戻中      |  |  |
| › <i>ダ</i> ッシュボード   | ド 1件                                   |                                                                   |                |                |                |            |           |        |     |            |     |             |          |          |         |                     |             |                     |     |          |  |  |
| - <i>Ŧ</i> <b>L</b> |                                        |                                                                   | In all de      | 二重             | 構成             | 構成         |           |        |     |            | ~   |             | 在籍       |          | ポジ      | 40                  | 11.00.00    |                     |     | 添付       |  |  |
| チーム確認               |                                        | 名寄<br>処理                                                          | 登録年度           | 登録<br>有無       | 員種<br>別1       | 員種<br>別2   | 氏名        | 氏名力ナ   | 归   | 生年月日       | 年齢  | 入部日         | 学校<br>学部 | 宇年       | ショ<br>ン | 投打                  | 出身校名        | 身長                  | 体重  | ファ<br>イル |  |  |
| - 変更申請              |                                        |                                                                   | 2023           | <i>A</i>       | 132 77         |            | <u>野球</u> | ヤキュウ   |     | 0007/07/04 |     | 0000 /04/45 |          |          | 40.77   | 右                   | 該当デ         |                     |     |          |  |  |
| チーム情報               | ~                                      | ■ - 年 温手 三四 サンシロ 男 2007/07/01 16 2023/04/15 1 投手 右                |                |                |                |            |           |        |     |            |     |             |          | ータな<br>し |         |                     |             |                     |     |          |  |  |
| 活動休止                | ・編集後                                   | 、再申請                                                              | する場合…          | ·「未申請          | 一覧に戻す          | 「」を選択      | こし、未申     | 請一覧画面で | 当該權 | 航員の氏名をク    | リック | 、必要情報編集、    | 再申請      |          |         |                     |             |                     |     |          |  |  |
| 活動再開                | <ul> <li>・特定の</li> <li>・申請自</li> </ul> | 構成員の<br>体を取り                                                      | 申請をとり<br>消すとき… | )やめると<br>・「申請取 | き…該当構<br>消」を選択 | 寛成員にチ<br>マ | エックを      | 入れ、「構成 | 員削除 | 〕を選択       |     |             |          |          |         |                     |             |                     |     |          |  |  |
| 退会                  |                                        |                                                                   | 雪田和山           | 楼武县3           | alRA           |            |           |        |     |            |     |             |          |          |         | 94.th               | 土由誌         |                     | = 7 | th ==    |  |  |
| - 構成員               |                                        | <u> </u>                                                          | 6014(X/H       | 1990.063461    | UNAK           |            |           |        |     |            |     |             |          |          |         | ш/ј                 | 不中詞         |                     | × 9 | 4768     |  |  |
| 構成員確認               | 操作履                                    | 歷一賢                                                               | 5              |                |                |            |           |        |     |            |     |             |          |          |         |                     |             |                     |     |          |  |  |
| - 登録申請              | 処理                                     |                                                                   |                |                |                | 名前         |           |        |     |            |     | גב          | イント      |          |         |                     |             |                     | 日時  |          |  |  |
| 新規登録                | 差戻                                     | 差戻 東京都高等学校野球連盟団体 一郎 000を修正し再度申請をしてください。                           |                |                |                |            |           |        |     |            |     |             |          |          | 20      | 2023/11/23 17:22:58 |             |                     |     |          |  |  |
| 新規一括登録              | 申請                                     |                                                                   |                | 東京都立           | 野球ねっく          | と第三高等      | 穿校 野球     | 求 次郎   |     |            |     |             |          |          |         |                     | 20          | 2023/11/23 17:21:44 |     |          |  |  |

構成員登録申請詳細画面

- 6) 確認画面で「はい」ボタンをクリックします。
- 7) 選択した構成員が未申請一覧画面に戻されました。

| 野球 の ねっと              | ▲ 野球競技者登録システム 野球次郎 ●ログアウト<br>東京範立野球なっと第三高等学校                                |
|-----------------------|-----------------------------------------------------------------------------|
| 野球競技者登録システム           | 構成員登録申請詳細                                                                   |
| › <b>ダ</b> ッシュボード     |                                                                             |
| + <i>Ŧ</i> - <b>Δ</b> | 未申請一覧に戻されました。                                                               |
| - 構成員                 | この申請に関する構成員は、すでに削除されたか未申請一覧に戻されています。                                        |
| 構成員確認                 |                                                                             |
| - 登録申請                |                                                                             |
| 新規登録                  |                                                                             |
| 新規一括登録                |                                                                             |
| 未申請構成員確認              |                                                                             |
| 継続登録                  |                                                                             |
| + 変更申請                |                                                                             |
| + 大会                  |                                                                             |
| + アカウント               |                                                                             |
| - 申請履歴                |                                                                             |
| 申請履歴確認                |                                                                             |
| + コミュニケーション           | 個人情報保護方針、特定商取引法に基づく表記                                                       |
| + 支払                  | copyright 🕲 Nippon Professional Baseball Organization. All Rights Reserved. |

#### 構成員登録申請詳細画面

8) メニューの①構成員-②未申請構成員確認をクリックします。

| 野球のねっと            | <ul> <li>         ・         ・         ・</li></ul>                           | 次部 ゆログアウト<br>立野球ねっと第二高等学校 |
|-------------------|-----------------------------------------------------------------------------|---------------------------|
| 野球競技者登録システム       | 構成員登録申請詳細                                                                   |                           |
| › <b>ダ</b> ッシュボード |                                                                             |                           |
| + <i>Ŧ</i> ム      | 末甲請一覧に戻されました。                                                               |                           |
| - 構成員             | ① この申請に関する構成員は、すでに削除されたか未申請一覧に戻されています。                                      |                           |
| 構成員確認             |                                                                             |                           |
| - 登録申請            |                                                                             |                           |
| 新規登録              |                                                                             |                           |
| 新規一括登録            |                                                                             |                           |
| 未申請構成員確認          | 2                                                                           |                           |
| 継続登録              |                                                                             |                           |
| + 変更申請            |                                                                             |                           |
| + 大会              |                                                                             |                           |
| + アカウント           |                                                                             |                           |
| - 申請履歴            |                                                                             |                           |
| 申請履歷確認            |                                                                             |                           |
| + コミュニケーション       | 個人情報保護方針 特定商取引法に基づく表記                                                       |                           |
| + 支払              | copyright © Nippon Professional Baseball Organization. All Rights Reserved. |                           |

#### 構成員登録申請詳細画面

9) 未申請一覧から情報を編集する構成員名をクリックします。未申請構成員の情報編集の手順は6.3未申請構成員の情報の確認/編集を参照してください。

| E |             | Î 🛞 🗄   | 野球競技者      | 登録シスラ     | <del></del>   |                            |                             |           | 野球次郎<br>東京都立野球ねっ | いと第三高等学 | 校<br>ゆログアウト                      |
|---|-------------|---------|------------|-----------|---------------|----------------------------|-----------------------------|-----------|------------------|---------|----------------------------------|
|   | 野球競技者登録システム | 未申請     | <b>計一覧</b> |           |               |                            |                             |           |                  |         |                                  |
|   | ダッシュボード     | 11月1日か  | ら次年度への継続   | 登録が可能です。  |               |                            |                             |           |                  |         |                                  |
| + | ቻ           | 未申請一覧   | に追加された構成   | 員は14日後に未申 | 申請一覧より削除されます。 | 削除された場合は再度登                | 録が必要です。                     |           |                  |         |                                  |
|   | 構成員         | "       | 「成チーム年度選択  | e 💿 2     | 023年 〇 2024年  |                            |                             |           |                  |         |                                  |
|   | 構成員確認       |         |            |           |               |                            |                             |           |                  |         |                                  |
|   | - 登録申請      |         | 新規/継続      | () 新      | 所規 ○ 継続       |                            |                             |           |                  |         |                                  |
|   | 新規登録        |         | 名寄処理       | 構成員ID     | 構成員種別1        | 構成員種別2                     | 氏名                          | 登録年度      | 年齡               | 学年      | 退部経過日数                           |
|   | 新規一括登録      |         | -          | 3398      | 選手            | -                          | 野球 三四郎                      | 2023年     | 16               | 1       |                                  |
|   | 未申請構成員確認    | 「柿けて油   | 250        |           |               |                            |                             |           |                  |         | 構成員測除由法                          |
|   | 継続登録        | 1007 CA | 2014       |           |               |                            |                             |           |                  |         | Herr, Witch> <wee< th=""></wee<> |
|   | + 変更申請      |         |            |           |               |                            |                             |           |                  |         |                                  |
| + | 大会          |         |            |           |               |                            |                             |           |                  |         |                                  |
| + | アカウント       |         |            |           |               |                            |                             |           |                  |         |                                  |
| - | 申請履歴        |         |            |           |               |                            |                             |           |                  |         |                                  |
|   | 申請履歷確認      |         |            |           |               |                            |                             |           |                  |         |                                  |
| + | コミュニケーション   |         |            |           |               | 個人情報保護方針 特定商               | 朝取引法に基づく表記                  |           |                  |         |                                  |
| + | 支払          |         |            |           | copyright ©   | Nippon Professional Baseba | ll Organization. All Rights | Reserved. |                  |         |                                  |

未申請一覧画面

10) 申請したい構成員にチェックを入れ「申請」ボタンをクリックします。 ※一番上にチェックを入れると全件選択ができます。

|   | 引球<br>の<br>ねっと | ۱      | 野球競技者     | 野球次郎<br>東京都立野球ねっ | <b>ゆ</b> ログアウト |                            |                             |           |    |    |         |
|---|----------------|--------|-----------|------------------|----------------|----------------------------|-----------------------------|-----------|----|----|---------|
|   | 野球競技者登録システム    | 未申請    | 青一覧       |                  |                |                            |                             |           |    |    |         |
| > | ダッシュボード        | 11月1日カ | いら次年度への継続 | 登録が可能です。         |                |                            |                             |           |    |    |         |
| + | チーム            | 未申請一覧  | 頃に追加された構成 | 員は14日後に未申請       | 「一覧より削除されます。   | 削除された場合は再度登                | 録が必要です。                     |           |    |    |         |
|   | 構成員            |        | 作成チーム年度選択 | <b>₹</b> ● 202   | 3年 〇 2024年     |                            |                             |           |    |    |         |
|   | 構成員確認          |        |           |                  |                |                            |                             |           |    |    |         |
|   | - 登録申請         |        | 新規/継続     | ● 新規             | 1○継続           |                            |                             |           |    |    |         |
|   | 新規登録           |        | 名寄処理      | 構成員ID            | 構成員種別1         | 構成員種別2                     | 氏名                          | 登録年度      | 年齡 | 学年 | 退部経過日数  |
|   | 新規一括登録         |        | -         | 3398             | 選手             | -                          | 野求三四郎                       | 2023年     | 16 | 1  |         |
|   | 未申請構成員確認       | 様けてき   | enn       |                  |                |                            |                             |           |    |    | 構成冒削除由語 |
|   | 継続登録           |        |           |                  |                |                            |                             |           |    |    |         |
|   | + 変更申請         |        |           |                  |                |                            |                             |           |    |    |         |
| + | 大会             |        |           |                  |                |                            |                             |           |    |    |         |
| + | アカウント          |        |           |                  |                |                            |                             |           |    |    |         |
| - | 申請履歴           |        |           |                  |                |                            |                             |           |    |    |         |
|   | 申請履歴確認         |        |           |                  |                |                            |                             |           |    |    |         |
| + | コミュニケーション      |        |           |                  | :              | 個人情報保護方針 特定商               | 和助引法に基づく表記                  |           |    |    |         |
| + | 支払             |        |           |                  | copyright © N  | lippon Professional Baseba | II Organization. All Rights | Reserved. |    |    |         |

未申請一覧画面

- 11) 確認画面で「はい」ボタンクリックします。
- 12) 申請の完了です。

| 野球気ねっと            | Î        | 野球競      | 競技者        | 登録       | システ      | Ъ         |        |     |            |    |            |            |    | 野球      | (次郎)<br>即立野球 | ねっと第三高い   | 學学校    | €+[     | 1グアウト      |
|-------------------|----------|----------|------------|----------|----------|-----------|--------|-----|------------|----|------------|------------|----|---------|--------------|-----------|--------|---------|------------|
| 野球競技者登録システム       | 構成       | 員登録      | 申請詞        | 羊細       |          |           |        |     |            |    |            |            |    |         |              |           |        |         | 申請中        |
| › <b>ダ</b> ッシュボード |          |          |            |          |          |           |        |     |            |    |            |            |    |         |              |           |        |         |            |
| + <i>Ŧ</i>        | 申請       | しました。    |            |          |          |           |        |     |            |    |            |            |    |         |              |           |        |         |            |
| - 構成員             | 1件       |          |            |          |          |           |        |     |            |    |            |            |    |         |              |           |        |         |            |
| 構成員確認             |          |          |            | 構成       | 構成       |           |        |     |            | -  |            |            |    | ポジ      |              |           |        |         |            |
| - 登録申請            | 名寄<br>処理 | 登録年<br>度 | 二車登<br>録有無 | 員種<br>別1 | 員種<br>別2 | 氏名        | 氏名力ナ   | 归別  | 生年月日       | 年齢 | 入部日        | 在糟字<br>校学部 | 宇年 | ショ<br>ン | 投打           | 出身校名      | 身長     | 体重      | 添付ノ<br>アイル |
| 新規登録              |          | 2023     | dara.      | ×55 ∓-   |          | <u>野球</u> | ヤキュウ   |     | 2007/07/01 | 16 | 2022/04/15 |            |    | +12,77  | 右            | 該当デ       | 170000 | 7044    |            |
| 新規一括登録            |          | 年        | ж          | 遗于       |          | 郎         | サンシロウ  | 屴   | 2007/07/01 | 16 | 2023/04/15 |            | 1  | 授于      | 右            | -9/2<br>U | 170cm  | локд    |            |
| 未申請構成員確認          | ← 戻;     | ত্র ম্য  | Ę          |          |          |           |        |     |            |    |            |            |    |         |              |           | PI     | OF出力    | 申請         |
| 継続登録              |          |          |            |          |          |           |        |     |            |    |            |            |    |         |              |           |        |         |            |
| + 変更申請            | 操作履      | 讈一覧      |            |          |          |           |        |     |            |    |            |            |    |         |              |           |        |         |            |
| + 大会              | \$       | 処理       |            |          |          |           |        | 名前  | i          |    |            |            |    | :       | コメン          | ٢         |        | 日時      |            |
| + アカウント           | E        | 申請       |            |          |          | 東京        | 都立野球ねっ | と第三 | 高等学校 野球 2  | 欠郎 |            |            |    |         |              |           | 2023/  | 1/23 17 | 7:34:59    |

構成員登録申請詳細画面

6.8. 差戻しされた申請の再申請(継続登録)

加盟団体より差戻しされた申請を編集し再申請を行います。

- 加盟団体が差戻しを行うとダッシュボードに通知が届きます。通知名をクリックすると申請の詳細画面に遷移できます。
- 2) またはメニューの①申請履歴-②申請履歴確認をクリックします。
   ※加盟団体が差戻しを行うと担当者にメールが届きます。メール内のURLをクリックします。

| 野球のねっと                   | ● 野球競技者登録システム                     | <b>野球 次郎</b><br>東京都立野球ねっと第二高等学校 | <u> ₩ログアウト</u> |
|--------------------------|-----------------------------------|---------------------------------|----------------|
| 野球競技者登録システム              | ダッシュボード                           |                                 |                |
| › <b>ダ</b> ッシュボード        |                                   |                                 |                |
| + <i>Ŧ</i> Δ             | 集計                                |                                 |                |
| + 構成員                    | 構成異数 6                            |                                 |                |
| + 大会                     |                                   |                                 |                |
| + アカウント                  | 通知                                |                                 |                |
| - 申請履歴                   | ① 東京都高等学校野我連盟が新規登録申請を差戻しました。      | 2023/11                         | /23 17:40:47   |
| 申請履歴確認                   | 東京都高等学校野球連盟が新規登録申請を差戻しました。        | 2023/11                         | /23 16:38:07   |
| ⊥ コミュ <sup>ー</sup> ケーション | ■京都高等学校野球連盟がSISテスト野球大会の申込を差戻しました。 | 2023/10                         | /27 17:52:07   |
|                          | 東京都高等学校野科連盟がSISテスト野球大会の申込を受付しました。 | 2023/10                         | /26 14:59:04   |
| + 支払                     | 東京都高等学校野珠連盟がSISテスト野球大会を公開しました。    | 2023/10                         | /25 18:35:06   |
| + その他申請                  | 東京都高等学校野戦連盟がSISテスト野戦大会を公開しました。    | 2023/10                         | /24 17:48:32   |
| + ヘルプ                    | 東京都高等学校野球連盟がSISテスト野球大会の申込を差戻しました。 | 2023/09                         | /27 17:58:08   |
| + <del>7</del> の他        | 東京都高等学校野球連盟がテストを作成しました。           | 2023/09                         | /26 16:50:56   |
|                          | 東京都高等学校野球連盟がSISテスト野球大会を公開しました。    | 2023/09                         | /26 16:48:39   |
|                          | SISテスト野球大会が締切の3日前です。              | 2023/09                         | /25 08:00:08   |
|                          |                                   |                                 | 通知一覧           |
|                          |                                   |                                 |                |

ダッシュボード画面

- 3) 申請履歴一覧から検索条件を設定し「検索」ボタンをクリックします。
- 4) 再申請をする申請の申請名をクリックします。

| 野球のねっと            | 野球競技者登          | 野球 次郎<br>東京部立野球ねっと第二高等 | 申□グアウト<br>学校 |           |                  |                  |
|-------------------|-----------------|------------------------|--------------|-----------|------------------|------------------|
| 野球競技者登録システム       | 申請履歴一覧          |                        |              |           |                  |                  |
| › <i>ダ</i> ッシュボード |                 |                        |              |           |                  |                  |
| + <i>ች</i>        | 検索条件            |                        |              |           |                  |                  |
| + 構成員             | 申請ID            |                        |              | ステータス 選択  | •                |                  |
| + 大会              | 申請名             |                        |              | 申請種別 選択   | •                |                  |
| + アカウント           | 申請フォーマット        | 選択                     |              | 申請日 2023  | 0/04/01 ◘ ~      | 2024/03/31       |
| - 申請履歴            | 11001221 321    |                        |              |           |                  |                  |
| 申請履歴確認            | 表示順序            |                        |              |           |                  |                  |
| + コミュニケーション       | ID 降順 🖌         |                        |              |           |                  |                  |
| + 支払              |                 |                        |              |           |                  |                  |
| + その他申請           |                 |                        |              |           |                  | <b>Q</b> 検索      |
| + ヘルプ             | L               |                        |              |           |                  |                  |
| + その他             | 17件中 1件 - 17件   |                        |              |           |                  |                  |
|                   | 申請 ステー<br>ID タス | 申請名                    | 申請種別         | 申請フォーマット  | 申請日時             | 更新日時             |
|                   | 23015 金灰中 新規登録  | 申請                     | 構成員          | 構成員新規登録申請 | 2023/11/23 17:39 | 2023/11/23 17:40 |

申請履歴一覧画面

5) 操作履歴一覧のコメントに差戻理由が表記されています。確認し構成員にチェックをつけ「継続 未申請一覧に戻す」ボタンをクリックします。

| 野球のねっと            | ۲                                      | 野球              | 競技者           | 登録             | シス               | ምሪ          |          |              |     |            |      |            |          |    | <b>野球 2</b><br>東京都1 | <b>欠的</b><br>2野球ね: | >と第二高等               | 学校        | (+ <u>□</u> | グアウト     |
|-------------------|----------------------------------------|-----------------|---------------|----------------|------------------|-------------|----------|--------------|-----|------------|------|------------|----------|----|---------------------|--------------------|----------------------|-----------|-------------|----------|
| 野球競技者登録システム       | 構成                                     | 構成員登録申請詳細       |               |                |                  |             |          |              |     |            |      |            |          |    |                     |                    | (                    | 差戻中       |             |          |
| › <b>ダ</b> ッシュボード | 1件                                     | 1件              |               |                |                  |             |          |              |     |            |      |            |          |    |                     |                    |                      |           |             |          |
| - <i>т</i> ь      |                                        | 名 冊 編成 編成 左語 ポジ |               |                |                  |             |          |              |     |            |      |            |          |    |                     |                    |                      |           |             |          |
| チーム確認             |                                        | 寄処              | 登録            | 二重<br>登録       | 構成<br>員種         | 構成<br>員種    | 氏名       | 氏名カナ         | 性別  | 生年月日       | 年    | 入部日        | 在籍<br>学校 | 学年 | ボジ<br>ショ            | 投打                 | 出身                   | 身長        | 体重          | 添付<br>ファ |
| - 変更申請            |                                        | 理               |               | 有無             | 別1               | 別2          |          |              | 205 |            | 44   |            | 学部       | -  | ン                   |                    | 1214                 |           |             | イル       |
| チーム情報             |                                        | -               | 2024          | 無              | 選手               |             | 渡辺<br>九太 | ワタナベ<br>キュウタ | 男   | 2006/11/10 | 17   | 2021/04/10 | 普通       | 4  | 外野                  | 左                  | 該当<br>デー             | 173cm     | 73ka        |          |
| 活動休止              |                                        |                 | 年             |                |                  |             | 朗        | ロウ           |     |            |      |            | 科        |    | 手                   | 左                  | タな<br>し              |           |             |          |
| 活動再開              | <ul> <li>・編集後</li> </ul>               | 、再申請            | iする場合·        | …「未申請          | 青一覧に彦            | 『す』を達       | 観沢し、ラ    | 申請一覧画        | 面で当 | 該構成員の氏名    | をクリ  | ック、必要情報編   | 集、再申     | 請  |                     |                    |                      |           |             |          |
| 退会                | <ul> <li>・特定の</li> <li>・申請自</li> </ul> | 構成員の<br>体を取り    | 申請をと<br>消すとき・ | つやめると<br>…「申請明 | とき…該当<br>阪消」を逃   | i構成員に<br>観沢 | チェック     | っを入れ、「ね      | 構成員 | 削除」を選択     |      |            |          |    |                     |                    |                      |           |             |          |
| - 構成員             | <b>4 =</b> 2                           |                 | (法用の当         | 構成目            | WIR <del>C</del> |             |          |              |     |            |      |            |          | R  | PDF:#:#             |                    | 084579473-1          | 中语一臂      | . स्टर      | 由法       |
| 構成員確認             |                                        |                 | PHHA/IS       | 1990004        | ANILL I          |             |          |              |     |            |      |            |          |    | ГЫЩЛ                |                    | <u>829/63239</u> 9~1 | KTTAH JEL | C/X 9       | Hart     |
| - 登録申請            | 操作履                                    | 歷一覽             | ĺ             |                |                  |             |          |              |     |            |      |            |          |    |                     |                    |                      |           |             |          |
| 新規登録              | 処理                                     |                 |               |                |                  | 名前          |          |              |     |            |      | :          | コメント     |    |                     |                    |                      |           | 日時          |          |
| 新規一括登録            | 差戻                                     |                 |               | 東              | 京都高等等            | 学校野球议       | 車盟 団体    | 一郎           |     | 000        | を修正し | 」再度申請をして   | ください     | •  |                     |                    |                      | 2023/1    | 1/24 14:    | :20:16   |
| 未申請構成員確認          | 申請                                     |                 |               | 東京都立           | 立野球ね             | っと第二商       | 高等学校     | 野球 次郎        |     |            |      |            |          |    |                     |                    |                      | 2023/1    | 1/24 14:    | :17:52   |

#### 構成員登録申請詳細画面

- 6) 確認画面で「はい」ボタンをクリックします。
- 7) 選択した構成員が未申請一覧画面に戻されました。

| 野球のねっと            | 野球競技者登録システム 野球 競技者登録システム 野球                                                 | <b>≿ 次郎</b><br>単立野球ねっと第二高等学校 | ₩ <u>ログアウト</u> |
|-------------------|-----------------------------------------------------------------------------|------------------------------|----------------|
| 野球競技者登録システム       | 構成員登録申請詳細                                                                   |                              |                |
| › <b>ダ</b> ッシュボード |                                                                             |                              |                |
| + <del>7</del> —4 | 未甲請一覧に戻されました。                                                               |                              |                |
| + 構成員             | この申請に関する構成貝は、すでに削除されたか未申請一覧に戻されています。                                        |                              |                |
| + 大会              |                                                                             |                              |                |
| + アカウント           |                                                                             |                              |                |
| - 申請履歴            |                                                                             |                              |                |
| 申請履歴確認            |                                                                             |                              |                |
| - コミュニケーション       |                                                                             |                              |                |
| 連絡受信確認            |                                                                             |                              |                |
| アンケート回答確認         |                                                                             |                              |                |
| ダウンロードデータ         |                                                                             |                              |                |
| + 支払              |                                                                             |                              |                |
| + その他申請           |                                                                             |                              |                |
| + ヘルプ             |                                                                             |                              |                |
| + その他             | 個人情報保護方針 特定商取引法に基づく表記                                                       |                              |                |
|                   | copyright © Nippon Professional Baseball Organization. All Rights Reserved. |                              |                |

#### 構成員登録申請詳細画面

8) メニューの①構成員-②継続登録をクリックします。

| 野球のねっと            | ▲ 野球競技者登録システム 野球放卸 単ログア<br>東京都立野球なっと第三局等字校                                  | ウト |
|-------------------|-----------------------------------------------------------------------------|----|
| 野球競技者登録システム       | 構成員登録申請詳細                                                                   |    |
| › <b>ダ</b> ッシュボード |                                                                             |    |
| + <i>チー</i> ム     | 未申請一覧に戻されました。                                                               |    |
| - 構成員             | ①この申請に関する構成員は、すでに削除されたか未申請一覧に戻されています。                                       |    |
| 構成貝確認             |                                                                             |    |
| - 登録申請            |                                                                             |    |
| 新規登録              |                                                                             |    |
| 新規一括登録            |                                                                             |    |
| 未申請構成員確認          |                                                                             |    |
| 継続登録              | 2                                                                           |    |
| + 変更申請            |                                                                             |    |
| + 大会              |                                                                             |    |
| + アカウント           |                                                                             |    |
| - 申請履歴            |                                                                             |    |
| 申請履歷確認            |                                                                             |    |
| - コミュニケーション       | 個人情報保護方針、特定商取引法に基づく表記                                                       |    |
| 連絡受信確認            | copyright © Nippon Professional Baseball Organization. All Rights Reserved. |    |

#### 構成員登録申請詳細画面

- 9) メニューの①構成員-②継続登録をクリックします。
- 10) 未申請一覧から情報を編集する構成員名をクリックします。未申請構成員の情報編集の手順は 6.3未申請構成員の情報の確認/編集を参照してください。

| 野球変ねっと            | A 1             | ● 野球競技者登録システム ● ● ● ● ● ● ● ● ● ● ● ● ● ● ● ● ● ● ● |                            |                               |                               |                            |                |    |    |      |     |  |  |  |  |
|-------------------|-----------------|-----------------------------------------------------|----------------------------|-------------------------------|-------------------------------|----------------------------|----------------|----|----|------|-----|--|--|--|--|
| 野球競技者登録システム       | 未申請             | 青一覧                                                 |                            |                               |                               |                            |                |    |    |      |     |  |  |  |  |
| › <b>ダ</b> ッシュボード | 11月1日た          | いら次年度への継絡                                           | 売登録が可能です。                  |                               |                               |                            |                |    |    |      |     |  |  |  |  |
| + <i>チー</i> ム     | 未申請一覧<br>※継続登録を | 縦に追加された構成<br>とすると学生の場合はE                            | 成員は14日後に未申<br>自動的に学年が1年上がり | 請一覧より削除されます。<br>ます。申請ボタンを押す前に | す。削除された場合は再<br>E正しい学年になっているかを | 度登録が必要です。<br>確認し、必要に応じて修正し | てください。         |    |    |      |     |  |  |  |  |
| - 構成員             |                 | 作成チーム年度選                                            | 択 0 20                     | )24年                          |                               |                            |                |    |    |      |     |  |  |  |  |
| 構成貝確認             |                 |                                                     |                            |                               |                               |                            |                |    |    |      |     |  |  |  |  |
| - 登録申請            |                 | 新規/継続                                               | ○新                         | 規 💿 継続                        |                               |                            |                |    |    |      |     |  |  |  |  |
| 新規登録              |                 | 名寄処理                                                | 構成員ID                      | 構成員種別1                        | 構成員種別2                        | 氏名                         | 登録年度           | 年齡 | 学年 | 在籍期間 | 継続  |  |  |  |  |
| 新規一括登録            |                 | -                                                   | 1645                       | 選手                            | -                             | 渡辺 九太朗                     | 2024年          | 17 | 3  |      | 総統  |  |  |  |  |
| 未申請構成員確認          | 継続対象            | 設構成員検索                                              |                            |                               |                               |                            |                |    |    | 構成員測 | 除申請 |  |  |  |  |
| 継続登録              | 42.00.3         |                                                     |                            |                               |                               |                            |                |    |    |      |     |  |  |  |  |
| + 変更申請            |                 |                                                     |                            |                               |                               |                            |                |    |    |      |     |  |  |  |  |
| + 大会              |                 |                                                     |                            |                               |                               |                            |                |    |    |      |     |  |  |  |  |
| + アカウント           |                 |                                                     |                            |                               |                               |                            |                |    |    |      |     |  |  |  |  |
| - 申請履歴            |                 |                                                     |                            |                               |                               |                            |                |    |    |      |     |  |  |  |  |
| 申請履歴確認            | -               |                                                     |                            |                               |                               |                            |                |    |    |      |     |  |  |  |  |
| - コミュニケーション       |                 |                                                     |                            |                               | 個人情報保護方針特                     | 持定商取引法に基づく表                | 2              |    |    |      |     |  |  |  |  |
| 連絡受信確認            | -               |                                                     |                            | copyright (                   | S Nippon Professional Ba      | seball Organization. All R | ghts Reserved. |    |    |      |     |  |  |  |  |

未申請一覧画面

11) 申請したい構成員にチェックを入れ「申請」ボタンをクリックします。 ※一番上にチェックを入れると全件選択ができます。

| 野球のねっと            | -      | 野球競技者登録システム         野球 次節         野球 次節         野球           東京街立町球なっと第二幕等学校         (*) |                           |                               |                                |                            |                 |    |    |      |    |  |  |  |
|-------------------|--------|------------------------------------------------------------------------------------------|---------------------------|-------------------------------|--------------------------------|----------------------------|-----------------|----|----|------|----|--|--|--|
| 野球競技者登録システム       | 未申詞    | 青一覧                                                                                      |                           |                               |                                |                            |                 |    |    |      |    |  |  |  |
| › <b>ダ</b> ッシュボード | 11月1日た | いら次年度への継続                                                                                | 登録が可能です。                  |                               |                                |                            |                 |    |    |      |    |  |  |  |
| + <i>チ</i> ーム     | 未申請一號  | 覧に追加された構成<br>をすると学生の場合は自                                                                 | 2員は14日後に未明<br>動的に学年が1年上が「 | 申請一覧より削除されま<br>ります。申請ボタンを押す前に | す。削除された場合は再加<br>こ正しい学年になっているかを | 度登録が必要です。<br>確認し、必要に応じて修正し | てください。          |    |    |      |    |  |  |  |
| - 構成員             |        | 作成チーム年度選択                                                                                | R 💿 2                     | 024年                          |                                |                            |                 |    |    |      |    |  |  |  |
| 構成員確認             |        |                                                                                          |                           |                               |                                |                            |                 |    |    |      |    |  |  |  |
| - 登録申請            |        | 新規/継続                                                                                    | ○ 亲                       | 所規 🔍 継続                       |                                |                            |                 |    |    |      |    |  |  |  |
| 新規登録              |        | 名寄処理                                                                                     | 構成員ID                     | 構成員種別1                        | 構成員種別2                         | 氏名                         | 登録年度            | 年齢 | 学年 | 在籍期間 | 継続 |  |  |  |
| 新規一括登録            |        | -                                                                                        | 1645                      | 選手                            | -                              | 渡辺 九太朗                     | 2024年           | 17 | 3  |      | 総統 |  |  |  |
| 未申請構成員確認          | 維統対    | 象權成員檢索                                                                                   |                           |                               |                                |                            |                 |    |    | 構成冒削 |    |  |  |  |
| 継続登録              |        | Sin and eboic                                                                            |                           |                               |                                |                            |                 |    |    |      |    |  |  |  |
| + 変更申請            |        |                                                                                          |                           |                               |                                |                            |                 |    |    |      |    |  |  |  |
| + 大会              |        |                                                                                          |                           |                               |                                |                            |                 |    |    |      |    |  |  |  |
| + アカウント           |        |                                                                                          |                           |                               |                                |                            |                 |    |    |      |    |  |  |  |
| - 申請履歴            |        |                                                                                          |                           |                               |                                |                            |                 |    |    |      |    |  |  |  |
| 申請履歴確認            | -      |                                                                                          |                           |                               |                                |                            |                 |    |    |      |    |  |  |  |
| - コミュニケーション       |        |                                                                                          |                           |                               | 個人情報保護方針 特                     | 定商取引法に基づく表                 | 12              |    |    |      |    |  |  |  |
| 連絡受信確認            | *      |                                                                                          |                           | copyright (                   | © Nippon Professional Bas      | seball Organization. All R | ights Reserved. |    |    |      |    |  |  |  |

未申請一覧画面

- 12) 確認画面で「はい」ボタンをクリックします。
- 13) 申請の完了です。

| 野球 おおものと の 野球競技者登録システム |            |                                                                                                    |      |    |    |    |                 |     |            |     |            |       | 野球 次郎<br>東京都立野球ねっと第二高等学校 |                   |      |           |        |         |        |  |
|------------------------|------------|----------------------------------------------------------------------------------------------------|------|----|----|----|-----------------|-----|------------|-----|------------|-------|--------------------------|-------------------|------|-----------|--------|---------|--------|--|
| 野球競技者登録システム            | 構成         | 構成員登録申請詳細                                                                                                    |      |    |    |    |                 |     |            |     |            |       |                          |                   | 申請中  |           |        |         |        |  |
| › <i>ダ</i> ッシュボード      |            |                                                                                                    |      |    |    |    |                 |     |            |     |            |       |                          |                   |      |           |        |         |        |  |
| + <i>于</i> 一ム          | 申請         | 申請しました。                                                                                                    |      |    |    |    |                 |     |            |     |            |       |                          |                   |      |           |        |         |        |  |
| - 構成員                  | 1件         | 1件                                                                                                    |      |    |    |    |                 |     |            |     |            |       |                          |                   |      |           |        |         |        |  |
| 構成員確認                  | <b>4</b> * | Reci Ar                                                                                                    |      | 構成 | 構成 |    |                 | -   |            | Æ   |            | -     | -                        | ポジ                | an.  | u na      |        |         | 35/+-7 |  |
| - 登録申請                 | 処理         | 名寄 登録年 二重整 <sup>特林成</sup> <sup>特内成</sup> <sup>特内成</sup><br>如理 度 錄有無 員種 員種 氏名 氏名力ナ 性 生年月日 龄 入部日 校学部 年 シ<br>如理 度 錄有無 別1 別12 |      |    |    |    |                 |     |            |     |            |       |                          |                   | 打    | 名         | 身長     | 体重      | アイル    |  |
| 新規登録                   |            | <u>アリユ がユ ジン アジナベ 入野</u><br>2024 渡辺 ワジナベ 外野                                                                               |      |    |    |    |                 |     |            |     |            |       |                          | 外野                | 左    | 該当デ       | 170    | 701     |        |  |
| 新規一括登録                 |            | 年                                                                                                    | m    | 进士 |    | 朗  | +109<br>00      | 艻   | 2006/11/10 | 17  | 2021/04/10 | 百九四个斗 | 3                        | 手                 | 左    | -972<br>U | 17300  | 73Kg    |        |  |
| 未申請構成員確認               | ←戻         | ठ <b>फ</b>                                                                                                    | Ę    |    |    |    |                 |     |            |     |            |       |                          |                   |      |           | PI     | F出力     | 申請     |  |
| 継続登録                   |            |                                                                                                    |      |    |    |    |                 |     |            |     |            |       |                          |                   |      |           |        |         |        |  |
| + 変更申請                 | 操作履        | 麗楚一覧                                                                                                    | i    |    |    |    |                 |     |            |     |            |       |                          |                   |      |           |        |         |        |  |
| + 大会                   | 5          | 処理                                                                                                    |      |    |    |    |                 | 名前  |            |     |            |       |                          | =                 | יכאנ | ٢         |        | 日時      |        |  |
| + アカウント                | E          | 申請                                                                                                    |      |    |    | 東京 | 「都立野球ねっ         | と第二 | 高等学校 野球 次  | 2BB |            |       |                          |                   |      |           | 2023/1 | 1/24 14 | :28:54 |  |
| - 申請履歴                 |            | ¥                                                                                                    |      |    |    |    |                 |     |            |     |            |       |                          |                   |      |           |        |         |        |  |
| 申請履歴確認                 | 伊西         | 1 R                                                                                                    | 保切膳度 |    |    |    | +3: <i>1/</i> = |     |            |     |            |       |                          | 5.20 ml/±         |      |           |        |         |        |  |
| - コミュニケーション            |            |                                                                                                    | 1    |    |    |    | ****            |     |            |     |            | 東     | ,<br>京都高                 | macical)种<br>等学校野 | 求連盟  |           |        |         |        |  |
| 連絡受信確認                 | -          |                                                                                                    |      |    |    |    |                 |     |            |     |            |       |                          |                   |      |           |        |         |        |  |

構成員登録申請詳細画面

## 6.9. 差戻しされた申請の取消

加盟団体より差戻しされた申請の取消ができます。 ※申請情報全てを取消ます。

- 1) 加盟団体が差戻しを行うとダッシュボードに通知が届きます。通知名をクリックすると申請の詳 細画面に遷移できます。
- 2) またはメニューの①申請履歴-②申請履歴確認をクリックします。※加盟団体が差戻しを行うと担当者にメールが届きます。メール内のURLをクリックします。

| 野球 変ねっと           | 野球競技者登録システム                       | <b>野球 次郎</b><br>東京都立野球ねっと第二高等学校 | <u> ⊕ログアウト</u> |
|-------------------|-----------------------------------|---------------------------------|----------------|
| 野球競技者登録システム       | ダッシュボード                           |                                 |                |
| › <i>ダ</i> ッシュボード |                                   |                                 |                |
| + <i>ች</i>        | 集計                                |                                 |                |
| + 構成員             | 構成員数 6                            |                                 |                |
| + 大会              |                                   |                                 |                |
| + アカウント           | 通知                                |                                 |                |
| - 申請履歴            | ① 東京都高等学校理社連盟が新規登録申請を差戻しました。      | 2023/1                          | 1/23 17:40:47  |
| 申請履歴確認            | 2 東京都高等学校野球連盟が新規登録申請を差戻しました。      | 2023/1:                         | 1/23 16:38:07  |
|                   | 東京都高等学校野球連盟がSISテスト野球大会の申込を差戻しました。 | 2023/10                         | )/27 17:52:07  |
| + _=7=>=>         | 東京都高等学校野球連盟がSISテスト野球大会の申込を受付しました。 | 2023/10                         | )/26 14:59:04  |
| + 支払              | 東京都高等学校野球連盟がSISテスト野球大会を公開しました。_   | 2023/10                         | )/25 18:35:06  |
| + その他申請           | 東京都高等学校野球連盟がSISテスト野球大会を公開しました。_   | 2023/10                         | )/24 17:48:32  |
| + ヘルプ             | 東京都高等学校野科連盟がSISテスト野球大会の申込を差戻しました。 | 2023/09                         | 9/27 17:58:08  |
| ⊥ <del>Z</del> の御 | 東京都高等学校野咲連盟がテストを作成しました。           | 2023/09                         | 9/26 16:50:56  |
|                   | 東京都高等学校野球連盟がSISテスト野球大会を公開しました。_   | 2023/09                         | 9/26 16:48:39  |
|                   | SISテスト野球大会が締切の3日前です。              | 2023/09                         | 9/25 08:00:08  |
|                   |                                   |                                 | 通知一覧           |

- ダッシュボード画面
- 3) 申請履歴一覧から検索条件を設定し「検索」ボタンをクリックします。
- 4) 申請を取消する申請の申請名をクリックします。

| 野球のねっと            | 野球競技者登     新    | 野球 次郎<br>東京部立野球ねっと第二高等 | 学校<br>学校 |           |                  |                  |
|-------------------|-----------------|------------------------|----------|-----------|------------------|------------------|
| 野球競技者登録システム       | 申請履歴一覧          |                        |          |           |                  |                  |
| › <b>ダ</b> ッシュボード |                 |                        |          |           |                  |                  |
| + <del>ፓ</del> —ፊ | 検索条件            |                        |          |           |                  |                  |
| + 構成員             | 申請ID            |                        |          | ステータス 選択  | •                |                  |
| + 大会              | 申請名             |                        |          | 申請種別選択    | •                |                  |
| + アカウント           | 申請フォーマット        | 選択 ✔                   |          | 申請日 2023, | 04/01 🗖 ~        | 2024/03/31 🗖     |
| - 申請履歴            |                 |                        |          | L         |                  |                  |
| 申請履歴確認            | 表示順序            |                        |          |           |                  |                  |
| + コミュニケーション       | ID 降順 🖌         |                        |          |           |                  |                  |
| + 支払              |                 |                        |          |           |                  |                  |
| + その他申請           |                 |                        |          |           |                  | Q 検索             |
| + ヘルプ             |                 |                        |          |           |                  |                  |
| + その他             | 17件中 1件 - 17件   |                        |          |           |                  |                  |
|                   | 申請 ステー<br>ID タス | 申請名                    | 申請種別     | 申請フォーマット  | 申請日時             | 更新日時             |
|                   | 23015 差页中 新規登録  | 目請                     | 構成員      | 構成員新規登録申請 | 2023/11/23 17:39 | 2023/11/23 17:40 |

申請履歴一覧画面

5) 「申請取消」ボタンをクリックします。

| 野球のねっと            | <b></b>                               | 野球競技者登録システム     野球競技者登録システム     野球競技者登録システム                                                                                                    |                  |                |                |           |         |        |     |            |     |            |              | っと第二高等 | 二高等学校    |          |           |        |         |        |
|-------------------|---------------------------------------|----------------------------------------------------------------------------------------------------|------------------|----------------|----------------|-----------|---------|--------|-----|------------|-----|------------|--------------|--------|----------|----------|-----------|--------|---------|--------|
| 野球競技者登録システム       | 構成                                    | 構成員登録申請詳細                                                                                                    |                  |                |                |           |         |        |     |            |     |            |              |        |          |          | (         | 差戻中    |         |        |
| › <b>ダ</b> ッシュボード | 2件                                    | 24                                                                                                    |                  |                |                |           |         |        |     |            |     |            |              |        |          |          |           |        |         |        |
| + <del>ፓ</del> —ፊ |                                       |                                                                                                    |                  |                |                |           |         |        |     |            |     |            |              |        |          |          | 添付        |        |         |        |
| - 構成員             |                                       | An         登録         一里         何政         氏名力         住         年         (七昭         デジ         投         出身の           処理         年度         登録         員種         員種         氏名         ナ         別         生年月日         新         八部日         学校         年         ショ         打         名           処理         年度         有無         別1         別2         ア         カ         当         打         名 |                  |                |                |           |         |        |     |            |     |            |              |        | 出身校<br>名 | 身長       | 体重        | ファイル   |         |        |
| 構成員確認             |                                       |                                                                                                    |                  |                |                |           |         |        |     |            |     |            |              |        |          |          |           |        |         |        |
| - 登録申請            |                                       | マー     2023<br>年     無 選手     野球<br>八郎     アキュ<br>ワノF     男     2007/08/01     16     2023/04/15     1     投手     石     50/7       レロ     ワ     ワ     ワ     ワ     ワ     0     0     0     0     0     0                                                                                                    |                  |                |                |           |         |        |     |            |     |            |              |        |          | ータな<br>し | 170cm     | 66kg   |         |        |
| 新規登録              |                                       |                                                                                                    | 2023             | <b>4</b>       | 源王             |           | 野球      | ヤキュ    | ₽   | 2007/08/02 | 16  | 2022/04/15 |              | 1      | 抑重       | 右        | 該当デ       | 170cm  | 66ka    |        |
| 新規一括登録            |                                       |                                                                                                    | 年                | m              | 进于             |           | 九郎      | ウロウ    | 5   | 2007/08/02 | 10  | 2023/04/13 |              | 1      | 127      | 左        | -9/a<br>U | 170011 | ooky    |        |
| 未申請構成員確認          | ・編集後                                  | 、再申請                                                                                                    | する場合・            | ・「未申請          | 時一覧に戻          | す」を選      | 駅し、オ    | 5申請一覧画 | 面で当 | 該構成員の氏名    | をクリ | ック、必要情報編   | <b>謙、</b> 再申 | 請      |          |          |           |        |         |        |
| 継続登録              | <ul> <li>特定の</li> <li>・申請自</li> </ul> | 構成員の<br> 体を取り                                                                                                    | )申請をと!<br> 消すとき・ | )やめるさ<br>…「申請即 | ごき…該当<br>双消」を選 | 構成員に<br>訳 | チェック    | を入れ、1  | 構成員 | (削除」を選択    |     |            |              |        |          |          |           |        |         |        |
| + 変更申請            | <b>←</b> 戻る                           | 5 🕸                                                                                                    | ·請取消             | 構成員            | 削除             |           |         |        |     |            |     |            |              |        | l.       | ) PDFL   | 助 🕫       | (申請一覧) | こ戻す     | 申請     |
| + 大会              |                                       |                                                                                                    | _                |                |                |           |         |        |     |            |     |            |              |        |          |          |           |        |         | _      |
| + アカウント           | 操作履                                   | 歷一賢                                                                                                    | ā                |                |                |           |         |        |     |            |     |            |              |        |          |          |           |        |         |        |
| - 申請履歴            | 処理                                    |                                                                                                    |                  |                |                | 名前        |         |        |     |            |     |            | コメント         |        |          |          |           |        | 日時      |        |
| 申請履歴確認            | 差戻                                    |                                                                                                    |                  | 東              | 京都高等学          | 的复数       | 1111 団体 | 一郎     |     | 000        | を修正 | し再度申請をして   | ください         | 0      |          |          |           | 2023/1 | 1/23 18 | :01:15 |
| + コミュニケーション       | 申請                                    |                                                                                                    |                  | 東京都立           | 文室形成ねっ         | っと第二層     | 马等学校    | 野球 次郎  |     |            |     |            |              |        |          |          |           | 2023/1 | 1/23 18 | 00:48  |

#### 構成員登録申請詳細画面

- 6) 確認画面で「はい」ボタンをクリックします。
- 7) 申請取消の完了です。

| 野球のねっと            | ● 野球競技者登録システム         | 野球 次郎<br>東京都立野球ねっと第二高等学校 |
|-------------------|-----------------------|--------------------------|
| 野球競技者登録システム       | 申請履歴一覧                |                          |
| › <b>ダ</b> ッシュボード |                       |                          |
| + <del>ፓ</del>    | 取り消しました。              |                          |
| — 構成員             | ido亦在14               |                          |
| 構成員確認             | (死水來TT                |                          |
| - 登録申請            | 申請LD ステータス 選邦         | र 🗸                      |
| 新規登録              | 申請名 申請種別 選掛           | ₹ ►                      |
| 新規一括登録            | 申請フォーマット 递択 ✔ 申請日 202 | 3/04/01 🗖 ~ 2024/03/31 🗖 |
| 未申請構成員確認          |                       |                          |
| 継続登録              | 表示順序                  |                          |
| + 変更申請            | ID 院顺 V               |                          |
| + 大会              |                       |                          |
| + アカウント           |                       | Q 検索                     |

申請履歴一覧

6.10. 差戻しされた申請の削除

加盟団体より差戻しされた申請を構成員ごとに削除ができます。

- 1) 加盟団体が差戻しを行うとダッシュボードに通知が届きます。通知名をクリックすると申請の詳 細画面に遷移できます。
- 2) またはメニューの①申請履歴-②申請履歴確認をクリックします。
  - ※加盟団体が差戻しを行うと担当者にメールが届きます。メール内のURLをクリックします。

| 野球のねっと            | 野球競技者登録システム                       | 野球 次郎<br>東京都立野球ねっと第二高等学校 | <u> ₩ログアウト</u> |
|-------------------|-----------------------------------|--------------------------|----------------|
| 野球競技者登録システム       | ダッシュボード                           |                          |                |
| › <b>ダ</b> ッシュボード |                                   |                          |                |
| + <i>F</i> —ム     | 集計                                |                          |                |
| + 構成員             | 構成員数 6                            |                          |                |
| + 大会              |                                   |                          |                |
| + アカウント           | 通知                                |                          |                |
| - 申請履歴            | ①東京都高等学校野氏連盟が新規登録申請を差戻しました。       | 2023/:                   | 11/23 17:40:47 |
| 申請履歴確認            | 東京都高寺学校野均理盟が新規登録申請を走戻しました。        | 2023/                    | 11/23 16:38:07 |
| + コミュニケーション       | 東京都高等学校野球連盟がSISテスト野球大会の申込を差戻しました。 | 2023/:                   | 10/27 17:52:07 |
| +                 | 東京都高等学校野球連盟がSISテスト野球大会の申込を受付しました。 | 2023/                    | 10/26 14:59:04 |
| + 支払              | 東京都高等学校野珠連盟がSISテスト野球大会を公開しました。_   | 2023/                    | 10/25 18:35:06 |
| + その他申請           | 東京都高等学校野球連盟がSISテスト野球大会を公開しました。    | 2023/                    | 10/24 17:48:32 |
| + ヘルプ             | 東京都高等学校野科連盟がSISテスト野科大会の申込を差戻しました。 | 2023/0                   | 09/27 17:58:08 |
| + <del>そ</del> の他 | 東京都高等学校野球連盟がテストを作成しました。           | 2023/0                   | 09/26 16:50:56 |
|                   | 東京都高等学校野球連盟がSISテスト野球大会を公開しました。    | 2023/0                   | 09/26 16:48:39 |
|                   | SISテスト野球大会が締切の3日前です。              | 2023/0                   | 09/25 08:00:08 |
|                   |                                   |                          | 12740 BC       |
|                   |                                   |                          | 通知一覧           |
|                   |                                   |                          |                |

#### ダッシュボード画面

3) 申請履歴一覧から検索条件を設定し「検索」ボタンをクリックします。

4) 申請の削除をする申請の申請名をクリックします。

| 野球のねっと              | 予球であっと<br>「新球であっと」 「「「「「」」」 「「」」 「」」 「「」」 「」」 「」」 「」」 「」 |     |      |           |                  |                  |  |  |  |  |
|---------------------|----------------------------------------------------------|-----|------|-----------|------------------|------------------|--|--|--|--|
| 野球競技者登録システム         | 申請履歴一覧                                                   |     |      |           |                  |                  |  |  |  |  |
| › <b>ダ</b> ッシュボード   |                                                          |     |      |           |                  |                  |  |  |  |  |
| + <i>Ŧ</i> <b>ム</b> | 検索条件                                                     |     |      |           |                  |                  |  |  |  |  |
| + 構成員               | 申請ID                                                     |     |      | ステータス 選択  | ~                |                  |  |  |  |  |
| + 大会                | 申請名                                                      |     |      | 申請種別選択    | ~                |                  |  |  |  |  |
| + アカウント             | 申請フォーマット                                                 | 選択  |      | 申請日 2023/ | 04/01 🗖 ~        | 2024/03/31       |  |  |  |  |
| - 申請履歴              | 11003221 (21)                                            |     |      |           |                  |                  |  |  |  |  |
| 申請履歴確認              | 表示順序                                                     |     |      |           |                  |                  |  |  |  |  |
| + コミュニケーション         | ID 降順 🖌                                                  |     |      |           |                  |                  |  |  |  |  |
| + 支払                |                                                          |     |      |           |                  |                  |  |  |  |  |
| + その他申請             |                                                          |     |      |           |                  | <b>Q</b> 検索      |  |  |  |  |
| + ヘルプ               |                                                          |     |      |           |                  |                  |  |  |  |  |
| + その他               | 17件中 1件 - 17件                                            |     |      |           |                  |                  |  |  |  |  |
|                     | 申請 ステー<br>ID タス                                          | 申請名 | 申請種別 | 申請フォーマット  | 申請日時             | 更新日時             |  |  |  |  |
|                     | 23015 (差戻中) 新規登録                                         |     | 構成員  | 構成員新規登録申請 | 2023/11/23 17:39 | 2023/11/23 17:40 |  |  |  |  |

申請履歴一覧画面

5) 削除する構成員にチェックを入れ「削除」ボタンをクリックします。

| 野球のねっと            | 野球競技者登録システム         野球 次卿           米用等立即はなっと第二目         米用等立即はなっと第二目 |                                                                                                    |                |                  |                |           |       |          |      |            |      |            | 二高等学校 | ቅ芋枝 <b> トログアウト</b> |           |    |          |            |       |        |
|-------------------|-----------------------------------------------------------------------|----------------------------------------------------------------------------------------------------|----------------|------------------|----------------|-----------|-------|----------|------|------------|------|------------|-------|--------------------|-----------|----|----------|------------|-------|--------|
| 野球競技者登録システム       | 構成                                                                    | 構成員登録申請詳細                                                                                                    |                |                  |                |           |       |          |      |            |      |            |       |                    |           | (  | 差戻中      |            |       |        |
| › <b>ダ</b> ッシュボード | 2件                                                                    | 2件                                                                                                    |                |                  |                |           |       |          |      |            |      |            |       |                    |           |    |          |            |       |        |
| + <i>Ŧ</i> ム      |                                                                       |                                                                                                    |                |                  |                |           |       |          |      |            |      |            |       |                    |           |    |          |            |       |        |
| - 構成員             |                                                                       | 名寄 登録年         工重登 員種         預減         氏名力         住         年         在耕学         学         元ジ         投         出           処理         度         録有無         預鑑         氏名         ナ         別         主年月日         詩         入部日         松学部         ショ         打           処理         度         録有無         預鑑         氏名         ナ         別         計         ショ         打 |                |                  |                |           |       |          |      |            |      |            |       |                    | 出身校<br>名  | 身長 | 体<br>重   | 添付フ<br>ァイル |       |        |
| 構成員確認             |                                                                       | 1                                                                                                    | 2024           |                  | ~              |           | HZI-P | ヤキュ      |      |            |      |            |       |                    | -         | +  | 該当デ      |            |       |        |
| - 登録申請            |                                                                       | -                                                                                                    | 年              | 無                | 選手             |           | 五星    | ウゴホ<br>シ | 男    | 2008/04/01 | 15   | 2023/04/10 |       | 1                  |           | 右右 | ータな<br>し |            |       |        |
| 新規登録              |                                                                       |                                                                                                    | 2024           | dan.             | 100 - 21       |           | 野球    | ヤキュ      | m    | 2002/01/01 | 15   | 2022/04/10 |       | 2                  |           | 右  | 該当デ      |            |       |        |
| 新規一括登録            |                                                                       | 二     2024<br>年     無 選手     野酸     ウヨン<br>理量     男 2008/01/01     15     2023/04/10     2     右                                                                                                    |                |                  |                |           |       |          |      |            |      |            |       |                    | -972<br>U |    |          |            |       |        |
| 未申請構成員確認          | ・編集後                                                                  | 、再申請                                                                                                    | する場合・          | ·「未申請·           | 一覧に戻す          | 「」を選択     | し、未申  | 請一覧画面    | で当該構 | 構成員の氏名をク   | フリック | 、必要情報編集、   | 再申請   |                    |           |    |          |            |       |        |
| 継続登録              | <ul> <li>・特定の</li> <li>・申請自</li> </ul>                                | 構成員の<br> 体を取り                                                                                                    | 申請をとり<br>消すとき… | )やめると!<br>·「申請取) | き…該当権<br>肖」を選折 | 航員にチ<br>マ | エックを  | 入れ、「構    | 式員削除 | 余」を選択      |      |            |       |                    |           |    |          |            |       |        |
| + 変更申請            | <b>←</b> 戻る                                                           | 5 🕸                                                                                                    | 請取消            | 構成員肖             | <b> </b> 除     |           |       |          |      |            |      |            |       | PDI                | 出力        | 継続 | 登録未申請    | 一覧に)       | 戻す    | 申請     |
| + 大会              |                                                                       |                                                                                                    |                |                  |                |           |       |          |      |            |      |            |       |                    |           |    |          |            |       | _      |
| + アカウント           | 操作履                                                                   | 讈一覧                                                                                                    | l              |                  |                |           |       |          |      |            |      |            |       |                    |           |    |          |            |       |        |
| - 申請履歴            | 処理                                                                    |                                                                                                    |                |                  |                | 名前        |       |          |      |            |      | גב         | メント   |                    |           |    |          |            | 日時    |        |
| 申請履歴確認            | 差戻                                                                    |                                                                                                    |                | 東京               | 都高等学校          | 交野环求連盟    | 1団体 一 | ₿₿       |      | 000を修      | 8正し再 | 渡申請をしてく;   | ださい。  |                    |           |    | 20       | 23/11/     | 23 17 | :40:47 |
| + コミュニケーション       | 申請                                                                    |                                                                                                    |                | 東京都立             | 野球ねっと          | 上第二高等     | 学校 野  | 求 次郎     |      |            |      |            |       |                    |           |    | 20:      | 23/11/     | 23 17 | :39:02 |

構成員登録申請詳細画面

- 6) 確認画面で「はい」ボタンをクリックします。
- 7) 削除の完了です。

| 野球<br>の<br>ねっと    | 野球競技者登録システム     野球競技者登録システム            |                  |                |                  |                |            |      |              |      |            |          |            |            | <b>野</b><br>束 | 野球 次郎<br>東京都立野球ねっと第二高等学校 |     |       |        |       | נעדטר      |
|-------------------|----------------------------------------|------------------|----------------|------------------|----------------|------------|------|--------------|------|------------|----------|------------|------------|---------------|--------------------------|-----|-------|--------|-------|------------|
| 野球競技者登録システム       | 構成                                     | 構成員登録申請詳細        |                |                  |                |            |      |              |      |            |          |            |            |               | 差戻                       |     |       |        |       |            |
| › <b>ダ</b> ッシュボード |                                        | MIR() . = 1 . P- |                |                  |                |            |      |              |      |            |          |            |            |               |                          |     |       |        |       |            |
| + <del>J</del> —L | 削除し                                    | しました。            |                |                  |                |            |      |              |      |            |          |            |            |               |                          |     |       |        |       |            |
| - 構成員             | 1件                                     |                  |                |                  |                |            |      |              |      |            |          |            |            |               |                          |     |       |        |       |            |
| 構成員確認             |                                        | <b>*</b> =       | B1/2 /2        |                  | 構成             | 構成         |      | ~ <b>~</b> + |      |            | <i>~</i> |            |            |               | ポジ                       | 40. |       |        |       | ×47        |
| - 登録申請            |                                        | 名奇<br>処理         | 登録年度           | 里登<br>録有無        | 員種<br>別1       | 員種<br>別2   | 氏名   | 氏名力<br>ナ     | 归別   | 生年月日       | 年<br>齢   | 入部日        | 在籍字<br>校学部 | 字年            | シヨ<br>ン                  | 授打  | 出身役名  | 身長     | 体重    | 添付ノ<br>アイル |
| 新規登録              |                                        |                  | 2024           | 4000             | 100 11         |            | 野球   | ヤキュ          |      | 2000/01/01 | 15       | 2022/04/10 |            | 2             |                          | 右   | 該当デ   |        |       |            |
| 新規一括登録            |                                        | -                | 年              | ж                | 进士             |            | 四星   | ボシ           | 艻    | 2008/01/01 | 15       | 2023/04/10 |            | 2             |                          | 右   | ータル   |        |       |            |
| 未申請構成員確認          | ・編集後                                   | 、再申請             | する場合…          | ·「未申請·           | 一覧に戻す          | 「」を選択      | し、未申 | 請一覧画面        | で当該村 | 構成員の氏名をク   | フリック     | 7、必要情報編集   | 再申請        |               |                          |     |       |        |       |            |
| 継続登録              | <ul> <li>・特定の</li> <li>・申請自</li> </ul> | 構成員の<br>体を取り     | 申請をとり<br>消すとき… | )やめると<br>・ 「申請取i | き…該当構<br>消」を選択 | 動成員にチ<br>マ | エックを | 入れ、「構        | 成員削降 | 除」を選択      |          |            |            |               |                          |     |       |        |       |            |
| + 変更申請            | <b>←</b> 戻る                            | 5 🕸              | 請取消            | 構成員肖             | 训除             |            |      |              |      |            |          |            |            | PDI           | F出力                      | 継続  | 登録末申請 | 一覧(こ)  | 戻す    | 申請         |
| + 大会              |                                        |                  |                |                  |                |            |      |              |      |            |          |            |            |               |                          |     |       |        |       |            |
| + アカウント           | 操作履                                    | 歷一賢              | 1              |                  |                |            |      |              |      |            |          |            |            |               |                          |     |       |        |       |            |
| - 申請履歴            | 処理                                     |                  |                |                  |                | 名前         |      |              |      |            |          | נב         | メント        |               |                          |     |       |        | 日時    |            |
| 申請履歴確認            | 差戻                                     |                  |                | 東京               | 都高等学校          | 交野形求連盟     | 团体一  | 郎            |      | 000を修      | ◎正し再     | 寝申晴をしてく:   | ださい。       |               |                          |     | 20    | 23/11/ | 23 17 | :40:47     |
| + コミュニケーション       | 申請                                     |                  |                | 東京都立             | 野球ねっる          | 上第二高等      | 学校 野 | 求 次郎         |      |            |          |            |            |               |                          |     | 20    | 23/11/ | 23 17 | :39:02     |
|                   |                                        |                  |                |                  |                |            |      |              |      |            |          |            |            |               |                          |     |       |        |       |            |

# 構成員登録申請詳細画面

## 6.11. 構成員の新規登録の取戻

申請中の場合のみ自分で取戻しができます。

1) メニューの①申請履歴-②申請履歴確認をクリックします。

| 野球 変ねっと           | 중 野球競技者登録システム                     | 野球 次郎<br>東京都立野球ねっと第二高等学校 |
|-------------------|-----------------------------------|--------------------------|
| 野球競技者登録システム       | ダッシュボード                           |                          |
| › <b>ダ</b> ッシュボード |                                   |                          |
| + <del>ፓ</del>    | 集計                                |                          |
| + 構成員             | 構成員数 6                            |                          |
| + 大会              |                                   |                          |
| + アカウント           | 通知                                |                          |
| - 申請履歴            | ①東京都高等学校野球連盟が新規登録申請を差戻しました。       | 2023/11,                 |
| 申請履歴確認            | 2 東京都高等学校野球連盟が新規登録申請を差戻しました。      | 2023/11                  |
| + コミュニケーション       | 東京都高等学校野线連盟がSISテスト野球大会の申込を差戻しました。 | 2023/10,                 |
| . = .             | 東京都高等学校野球連盟がSISテスト野球大会の申込を受付しました。 | 2023/10                  |
| + 文払              | 東京都高等学校野球連盟がSISテスト野球大会を公開しました。    | 2023/10                  |
| + その他申請           | 東京都高等学校野球連盟がSISテスト野球大会を公開しました。    | 2023/10                  |
| + ヘルプ             | 東京都高等学校野球連盟がSISテスト野球大会の申込を差戻しました。 | 2023/09                  |
| . この他             | 東京都高等学校野球連盟がテストを作成しました。           | 2023/09                  |
| + C018            | 東京都高等学校野球連盟がSISテスト野球大会を公開しました。    | 2023/09                  |
|                   | SISテスト野球大会が締切の3日前です。              | 2023/09                  |
|                   |                                   |                          |

### ダッシュボード画面

- 2) 申請履歴一覧から検索条件を設定し「検索」ボタンをクリックします。
- 3) 取戻をする申請名をクリックします。

| 野球競技者登録            | <b>野球 次郎</b><br>東京都立野球ねっと第二高等 | 学校 ゆログアウト                                                    |                                                              |                                                                                                    |                                                                                                    |
|--------------------|-------------------------------|--------------------------------------------------------------|--------------------------------------------------------------|----------------------------------------------------------------------------------------------------|----------------------------------------------------------------------------------------------------|
| 申請履歴一覧             |                               |                                                              |                                                              |                                                                                                    |                                                                                                    |
|                    |                               |                                                              |                                                              |                                                                                                    |                                                                                                    |
| 検索条件               |                               |                                                              |                                                              |                                                                                                    |                                                                                                    |
| 申請ID               |                               |                                                              | ステータス選択                                                      | •                                                                                                    |                                                                                                    |
| 申請名                |                               |                                                              | 申請種別選択                                                       | ~                                                                                                    |                                                                                                    |
| 由語フォーマット 選択        | R V                           |                                                              | 申請日 2023                                                     | /04/01 🗖 ~                                                                                                    | 2024/03/31                                                                                                    |
|                    | · ·                           |                                                              |                                                              |                                                                                                    |                                                                                                    |
| 表示順序               |                               |                                                              |                                                              |                                                                                                    |                                                                                                    |
| ID 降順 🖌            |                               |                                                              |                                                              |                                                                                                    |                                                                                                    |
|                    |                               |                                                              |                                                              |                                                                                                    |                                                                                                    |
|                    |                               |                                                              |                                                              |                                                                                                    | Q 検索                                                                                                    |
|                    |                               |                                                              |                                                              |                                                                                                    |                                                                                                    |
| 17件中 1件 - 17件      |                               |                                                              |                                                              |                                                                                                    |                                                                                                    |
| 申請 ステー<br>ID タス    | 申請名                           | 申請種別                                                         | 申請フォーマット                                                     | 申請日時                                                                                                    | 更新日時                                                                                                    |
| 23017 (申請中) 新規登録申請 |                               | 構成員                                                          | 構成員新規登録申請                                                    | 2023/11/23 20:01                                                                                                    | 2023/11/23 20:01                                                                                                    |
|                    | ・・・・・・・・・・・・・・・・・・・・・・・・・・・・・ | <ul> <li>●野球競技者登録システム</li> <li>申請履歴一覧         検索条件</li></ul> | <ul> <li>●野球競技者登録システム</li> <li>申請履歴一覧         検索条件</li></ul> | ●野球競技者登録システム          申請履歴一覧       検索条件         申請□       ステータス 選択         申請2       中請個別 選択         申請2,1-マット 選択 ●       申請日 2023         表示順序       □ 陸順 ●         □ 陸順 ●       日間日 ●         17件中 1件 - 17件       ●         10       ●         10       ●         10       ●         10       ●         10       ●         10       ●         10       ●         10       ●         10       ●         10       ●         10       ●         10       ●         11       ●         12       ●         12       ●         13       ●         14       ●         15       ●         15       ●         16       ●         17       ●         18       ●         17       ●         18       ●         19       ●         10       ●         10       ●         10       ●         10       ● | ● 野球競技者登録システム  日本のの  日本のの  日本の |

申請履歴一覧画面

4) 「取戻」ボタンをクリックします。

| 野球 家ねっと           | 野球競技者登録システム         野球 次節           東原樹立町球ねっと第二商等学校         東原樹立町球ねっと第二商等学校 |                                                                                                    |            |            |            |     |               |        |           |        |     | <b>     ⊕</b> <u>     □     ヷ     ア     ウ     ト     </u> |                     |                        |        |          |       |        |            |
|-------------------|-----------------------------------------------------------------------------|----------------------------------------------------------------------------------------------------|------------|------------|------------|-----|---------------|--------|-----------|--------|-----|----------------------------------------------------------|---------------------|------------------------|--------|----------|-------|--------|------------|
| 野球競技者登録システム       | 構成                                                                          | 員登録                                                                                                    | 申請詳        | 細          |            |     |               |        |           |        |     |                                                          |                     |                        |        |          |       |        | 申請中        |
| › <b>ダ</b> ッシュボード | 1件                                                                          |                                                                                                    |            |            |            |     |               |        |           |        |     |                                                          |                     |                        |        |          |       |        |            |
| + <i>Ŧ</i> —ム     |                                                                             |                                                                                                    |            |            |            |     |               |        |           |        |     |                                                          |                     | #25:                   |        |          |       |        |            |
| + 構成員             | 名寄<br>処理                                                                    | 登録年<br>度                                                                                                    | 二重登<br>録有無 | 構成員<br>種別1 | 構成員<br>種別2 | 氏名  | 氏名力ナ          | 性<br>別 | 生年月日      | 年<br>齢 | 入部日 | 在籍学<br>校学部                                               | 学年                  | ショ                     | 投<br>打 | 出身校<br>名 | 身長    | 体<br>重 | 添付フ<br>ァイル |
| + 大会              |                                                                             | 2023                                                                                                    |            |            |            |     |               |        |           |        |     |                                                          |                     | -                      | +      | 該当デ      |       |        |            |
| + アカウント           | 1                                                                           | 2023<br>年         通話         野球         ヤキュウ<br>口的         男         2007/08/01         16         2023/04/01 |            |            |            |     |               |        |           |        |     |                                                          |                     | 投手                     | 右右     | ータな<br>し |       |        |            |
| - 申請履歴            |                                                                             | 7                                                                                                    |            |            |            |     |               |        |           |        |     |                                                          |                     |                        |        |          |       |        | duit       |
| 申請履歴確認            | <b>、</b> 庆名                                                                 |                                                                                                    |            |            |            |     |               |        |           |        |     |                                                          |                     |                        |        |          | • PDI | гал    | 中詞         |
| + コミュニケーション       | 操作履                                                                         | 歷一覧                                                                                                    |            |            |            |     |               |        |           |        |     |                                                          |                     |                        |        |          |       |        |            |
| + 支払              | \$                                                                          | 心理                                                                                                    |            |            |            |     |               | 名前     |           |        |     |                                                          |                     | אב                     | ント     |          |       | 日時     |            |
| + その他申請           | Ę                                                                           | 目請                                                                                                    |            |            |            | 東京都 | 立野球ねっと        | 第二商    | 等学校 野球 次郎 | ß      |     |                                                          | 2023/11/23 20:01:44 |                        |        |          |       |        | ):01:44    |
| + ヘルプ             | 7.7.4                                                                       | -Z-FT-MAK IPC                                                                                                 |            |            |            |     |               |        |           |        |     |                                                          |                     |                        |        |          |       |        |            |
| + その他             | 承認者                                                                         | 承認者一覧                                                                                                    |            |            |            |     |               |        |           |        |     |                                                          |                     |                        |        |          |       |        |            |
|                   |                                                                             |                                                                                                    | 本認順序       |            |            |     | <b>操作</b> 未操作 |        |           |        |     | 東京                                                       | 承載<br>都高等:          | <b>3111年</b><br>学校聖研求連 | 18/9   |          |       |        |            |
|                   |                                                                             |                                                                                                    | -          |            |            |     | - Const F     |        |           |        |     | 2005                                                     | un - 9 ( 9          | 5 0.00 -008            |        |          |       |        |            |

#### 構成員登録申請詳細画面

 5) 内容変更をしたい構成員にチェックをし「未申請一覧に戻す」をクリックします。
 ※「カナ」「生年月日」「性別」は変更ができないため、該当の構成員にチェックをし申請取 消をクリックします。改めて新規登録をしてください。

| 野球のねっと              | ۲                                      | 野球                    | 镜技者            | 登録               | システ            | Ъ         |       |          |      |            |      |            |             | <b>盟</b><br>束 | <b>時求 次郎</b><br>京都立野球 | ねっと第 | 二高等学校     |        | ⊕_     | ガアウト   |
|---------------------|----------------------------------------|-----------------------|----------------|------------------|----------------|-----------|-------|----------|------|------------|------|------------|-------------|---------------|-----------------------|------|-----------|--------|--------|--------|
| 野球競技者登録システム         | 構成                                     | 員登録                   | 申請             | 詳細               |                |           |       |          |      |            |      |            |             |               |                       |      |           |        | (      | 取戻中    |
| › <i>ダ</i> ッシュボード   |                                        |                       |                |                  |                |           |       |          |      |            |      |            |             |               |                       |      |           |        |        |        |
| + <i>Ŧ</i> <b>ム</b> | 取戻し                                    | しました。                 |                |                  |                |           |       |          |      |            |      |            |             |               |                       |      |           |        |        |        |
| + 構成員               | 1件                                     |                       |                |                  |                |           |       |          |      |            |      |            |             |               |                       |      |           |        |        |        |
| + 大会                |                                        | <i>4</i> <del>7</del> | 2043.45        | - 15 29          | 構成             | 構成        |       | 压力力      | 44   |            | #    |            | <b>****</b> |               | ポジ                    | *5   | 山白林       | à      | #      | 送付つ    |
| + アカウント             |                                        | 4 <del>页</del><br>処理  | 度              | <br>録有無          | 員種<br>別1       | 員種<br>別2  | 氏名    | は石力      | 別    | 生年月日       | 齡    | 入部日        | 位帽子<br>校学部  | 子<br>年        | ショ<br>ン               | 投打   | 名         | 展      | 重      | アイル    |
| - 申請履歴              | -                                      |                       | 2023           | 600              | 100            |           | 野球    | ヤキュ      |      | 2007/08/01 | 10   | 2022/04/01 |             |               | +0.25                 | 右    | 該当デ       |        |        |        |
| 申請履歴確認              |                                        |                       | 年              | ж                | 进士             |           | 四郎    | り90<br>ウ | 艻    | 2007/08/01 | 10   | 2023/04/01 |             | 1             | -txt                  | 右    | -9/2<br>U |        |        |        |
| + コミュニケーション         | ・編集後                                   | 、再申請                  | する場合…          | ·「未申請·           | 一覧に戻す          | 」を選択      | し、未申  | 睛一覧画面    | で当該  | 構成員の氏名をく   | フリック | 7、必要情報編集   | 、再申請        |               |                       |      |           |        |        |        |
| + 支払                | <ul> <li>・特定の</li> <li>・申請自</li> </ul> | 構成員の<br>体を取り          | 申請をとり<br>消すとき… | )やめると!<br>・「申請取; | き…該当構<br>肖」を選択 | 誠員にチ<br>! | エックを  | 入れ、「構    | 成員削  | 除」を選択      |      |            |             |               |                       |      |           |        |        |        |
| + その他申請             | <b>←</b> 戻る                            | 5 #                   | 請取消            | 構成員肖             | 川除             |           |       |          |      |            |      |            |             |               | PD                    | F出力  | 未申請       | 一覧に    | 戻す     | 申請     |
| + ヘルプ               |                                        |                       |                |                  |                |           |       |          |      |            |      |            |             |               |                       |      |           |        |        |        |
| + その他               | 操作履                                    | 歷一賢                   | Ī              |                  |                |           |       |          |      |            |      |            |             |               |                       |      |           |        |        |        |
|                     | Q                                      | 理                     |                |                  |                |           |       | 名前       | ï    |            |      |            |             |               | コメン                   | ٢    |           |        | 日時     |        |
|                     | 耳                                      | 展                     |                |                  |                | 東京        | 和立野   | 救っと第三    | 高等学  | 校 野球 次郎    |      |            |             |               |                       |      | 20        | 23/11, | /23 20 | :05:37 |
|                     | ŧ                                      | 睛                     |                |                  |                | 東京        | 京都立野球 | おねっと第二   | 二高等学 | 校 野球 次郎    |      |            |             |               |                       |      | 20        | 23/11, | 23 20  | :01:44 |

構成員登録申請詳細画面

- 6) 該当の構成員の氏名をクリックします。
- 7) 未申請詳細画面にて「編集」をクリックします。

| 野球                | Í 💿 🗄   | <sup>我</sup> 競技者                 | 登録システム     | Д           |              |                |       | 野球次郎<br>東京都立野球ね・ | ₩ <u>ログアウト</u> |         |  |  |  |  |
|-------------------|---------|----------------------------------|------------|-------------|--------------|----------------|-------|------------------|----------------|---------|--|--|--|--|
| 野球競技者登録システム       | 未申請     | 一覧                               |            |             |              |                |       |                  |                |         |  |  |  |  |
| › <b>ダ</b> ッシュボード | 11月1日から | ら次年度への継続                         | 登録が可能です。   |             |              |                |       |                  |                |         |  |  |  |  |
| + <i>ቻ</i>        | 未申請一覧(  | こ追加された構成                         | 員は14日後に未申請 | 一覧より削除されます。 | 削除された場合は再度登録 | <b>泉が必要です。</b> |       |                  |                |         |  |  |  |  |
| - 構成員             | ff      | <b>作成于一厶年度選択</b> ● 2023年 ○ 2024年 |            |             |              |                |       |                  |                |         |  |  |  |  |
| 構成員確認             |         |                                  |            |             |              |                |       |                  |                |         |  |  |  |  |
| - 登録申請            |         | 新規/継続                            | ● 新規       | ○継続         |              |                |       |                  |                |         |  |  |  |  |
| 新規登録              |         | 名寄処理                             | 構成員ID      | 構成員種別1      | 構成員種別2       | 氏名             | 登録年度  | 年齡               | 学年             | 退部経過日数  |  |  |  |  |
| 新規一括登録            |         | -                                | 3402       | 選手          | -            | 野球 四郎          | 2023年 | 16               | 1              |         |  |  |  |  |
| 未申請構成員確認          | (続けて)() | hD                               |            |             |              |                |       |                  |                | 構成員測除申請 |  |  |  |  |
| 継続登録              |         |                                  |            |             |              |                |       |                  |                |         |  |  |  |  |
| + 変更申請            |         |                                  |            |             |              |                |       |                  |                |         |  |  |  |  |
| + 大会              |         |                                  |            |             |              |                |       |                  |                |         |  |  |  |  |
| + アカウント           |         |                                  |            |             |              |                |       |                  |                |         |  |  |  |  |
| - 申請履歴            |         |                                  |            |             |              |                |       |                  |                |         |  |  |  |  |

未申請一覧画面

8) 内容を変更し「未申請一覧に追加」をクリックします。

| 野球変ねっと                                         | ● 野球競技者登録ミ                | システム                                             |                           |                 | 野球 次郎<br>東京都立野球ねっと第二高等学校 |          |
|------------------------------------------------|---------------------------|--------------------------------------------------|---------------------------|-----------------|--------------------------|----------|
| 野球競技者登録システム                                    | 未申請編集                     |                                                  |                           |                 |                          |          |
| › <b>ダ</b> ッシュボード                              | ₹—ДID                     | 114                                              |                           |                 |                          |          |
| + チーム                                          | チーム名                      | 東京都立野球ねっと第二高等学校                                  |                           |                 |                          |          |
| - 構成員                                          | チーム形態                     | 学校                                               |                           |                 |                          |          |
| 構成員確認                                          | 構成員ID                     | 3402                                             |                           |                 |                          |          |
| - 啓想中社                                         | 登録年度                      | 2023年                                            |                           |                 |                          |          |
|                                                | 構成員コード                    |                                                  |                           |                 |                          |          |
| 新規登録                                           | 氏名 必須                     | 姓野球                                              | 名                         | 四郎              |                          |          |
| 新規一括登録                                         | 氏名力ナ                      | ヤキュウ シロウ                                         |                           |                 |                          |          |
| 未申請構成員確認                                       | 氏名英字                      | SEI VARVIL                                       | MEI                       | CUIDO           |                          |          |
| 継続登録                                           | ※大文字入力                    | TAKTO                                            |                           | SHIKU           |                          |          |
| + 変更申請                                         | 性別                        | 男                                                |                           |                 |                          |          |
| + 大会                                           | 生年月日                      | 2007/08/01                                       |                           |                 |                          |          |
|                                                | <b>平</b> 即                | 16                                               | — 茶灯                      |                 |                          |          |
|                                                | 構成員種別1 必須                 | 選手 🖌 🖌                                           |                           |                 |                          |          |
| - 中前腹壁                                         | 構成員種別2                    | <b>~</b>                                         |                           |                 |                          |          |
| 申請履歴確認<br>+ コミュニケーション                          | <b>役職名</b><br>※役職がある場合は入力 |                                                  |                           |                 |                          |          |
| + 支払                                           | 部員<br>※必須(チーム形態が学校の場合のみ)  | ● 部員 ○ その他                                       |                           |                 |                          |          |
| 野球変わっと<br>BASEBALL NET<br>野球競技利型語システム          | 過去所属チーム実績                 | 例:<br>小学生時代:渋谷ジャイアンツ<br>中学生時代:渋谷中学校<br>高校時代:渋谷南校 |                           |                 |                          |          |
| › <i>ダ</i> ッシュボード                              | システム登録年月日                 | 2023/11/23                                       |                           |                 |                          | "        |
| + <del>ፓ</del>                                 |                           |                                                  |                           |                 |                          |          |
| _ 構成員                                          | <b>唐</b> 卷1               |                                                  |                           |                 |                          |          |
|                                                | 041°9 1                   |                                                  |                           |                 |                          |          |
| 11月700 貝 11日 11日 11日 11日 11日 11日 11日 11日 11日 1 |                           |                                                  |                           |                 |                          | 10       |
|                                                |                           |                                                  |                           |                 |                          |          |
| 新規登録                                           | 備考2                       |                                                  |                           |                 |                          |          |
| 新規一括登録                                         |                           |                                                  |                           |                 |                          | li       |
| 未申請構成員確認                                       |                           |                                                  |                           |                 |                          |          |
| 継続登録                                           |                           |                                                  | ~                         |                 |                          |          |
| + 変更申請                                         |                           |                                                  | ファイル形式 (画像, PDF, 1        | )<br>フード、エクセル)  |                          |          |
| ⊥ <del>\</del> ⇔                               | 添付ファイル                    |                                                  | ファイルサイズ(30<br>ファイルをドラッグ&ド | MB以内)<br>ロップまたは |                          |          |
|                                                |                           |                                                  | _                         | _               |                          |          |
|                                                |                           |                                                  | ファイルアッフ                   | '— К            |                          |          |
| - 甲請履歴                                         |                           |                                                  |                           |                 |                          |          |
| 申請履歴確認                                         | アッフロートファイル                |                                                  |                           |                 |                          |          |
| + コミュニケーション                                    | キャンセル                     |                                                  |                           |                 |                          | 未申請一覧に追加 |
| + 支払                                           | •                         |                                                  |                           |                 |                          |          |
|                                                |                           |                                                  |                           |                 |                          |          |

未申請編集画面

9) 変更が登録できました。

10) メニューの未申請構成員確認をクリックします。

| 野球変ねっと            | 野球競技者登録システム |                 | <b>野球 次郎</b><br>東京都立野球ねっと第二高等学校 | <b>₩</b> ログアウト |
|-------------------|-------------|-----------------|---------------------------------|----------------|
| 野球競技者登録システム       | 未申請詳細       |                 |                                 |                |
| › <i>ダ</i> ッシュボード | 登録しました。     |                 |                                 |                |
| + <i>チー</i> ム     |             |                 |                                 |                |
| - 構成員             | チームID       | 114             |                                 |                |
| 構成員確認             | チーム名        | 東京都立野球ねっと第二高等学校 |                                 |                |
| _ 登得由詩            | チーム形態       | 学校              |                                 |                |
|                   | 構成員ID       | 3402            |                                 |                |
| 新規登録              | 登録年度        | 2023年           |                                 |                |
| 新規一括登録            | 氏名          | 野球 四郎           |                                 |                |
| 未申請構成員確認          | 氏名力ナ        | ヤキュウ シロウ        |                                 |                |
| 継続容録              | 氏名英字        | YAKYU SHIRO     |                                 |                |
|                   | 住用          | 男               |                                 |                |
| + 父更甲請            | 生年月日        | 2007/08/01      |                                 |                |
| + 大会              | 年齢          | 16              |                                 |                |
| + アカウント           | 構成員種別1      | 選手              |                                 |                |
| - 申請履歴            | 構成員種別2      |                 |                                 |                |
| 1                 | 役職名         |                 |                                 |                |
| 甲請履歴確認            | 部員          | 部員              |                                 |                |
| + コミュニケーション       | 顏写真         |                 |                                 |                |
|                   | ポジション       | 投手              |                                 |                |

#### 未申請詳細画面

#### 11)申請したい構成員にチェックを入れ「申請」ボタンをクリックします。

| 野球のねっと            | <b></b> | 野球競技者      | 登録システ.     | Д           |              |        |       | 野球次郎<br>東京都立野球ね・ | っと第二高等学校 | <b>ゆ</b> ログアウト |
|-------------------|---------|------------|------------|-------------|--------------|--------|-------|------------------|----------|----------------|
| 野球競技者登録システム       | 未申      | 請一覧        |            |             |              |        |       |                  |          |                |
| › <b>ダ</b> ッシュボード | 11月1日   | から次年度への継続語 | 登録が可能です。   |             |              |        |       |                  |          |                |
| + <i>チー</i> ム     | 未申請一    | 覧に追加された構成! | 員は14日後に未申請 | 一覧より削除されます。 | 削除された場合は再度登録 | 動必要です。 |       |                  |          |                |
| - 構成員             |         | 作成チーム年度選択  | • 2023     | 3年 〇 2024年  |              |        |       |                  |          |                |
| 構成員確認             |         |            |            |             |              |        |       |                  |          |                |
| - 登録申請            |         | 新規/継続      | ● 新規       | ○継続         |              |        |       |                  |          |                |
| 新規登録              |         | 名寄処理       | 構成員ID      | 構成員種別1      | 構成員種別2       | 氏名     | 登録年度  | 年齡               | 学年       | 退部経過日数         |
| 新規一括登録            |         |            | 3402       | 選手          | -            | 野球四郎   | 2023年 | 16               | 1        |                |
| 未申請構成員確認          | 続けて     | 」<br>追加    |            |             |              |        |       |                  |          | 構成冒測除          |
| 継続登録              |         |            |            |             |              |        |       |                  |          |                |
| + 変更申請            |         |            |            |             |              |        |       |                  |          |                |
| + 大会              |         |            |            |             |              |        |       |                  |          |                |
| + アカウント           |         |            |            |             |              |        |       |                  |          |                |
| - 申請履歴            |         |            |            |             |              |        |       |                  |          |                |

未申請一覧画面

12)申請が完了しました。

※尚、取戻した際に変更しなかった構成員のデータは申請履歴一覧画面の「取戻中」に残っていますので、改めて申請をしてください。

| 野球 変ねっと           | <b></b>    | 野球競                                                                                         | <u> </u> | 登録シ  | /ステ」 | 4  |             |    |            |    |            |       |        | 野球 次郎<br>東京都立野球ねっと第二萬等学校 |      |         |       |       |            |  |
|-------------------|------------|---------------------------------------------------------------------------------------------|----------|------|------|----|-------------|----|------------|----|------------|-------|--------|--------------------------|------|---------|-------|-------|------------|--|
| 野球競技者登録システム       | 構成         | 員登録                                                                                         | 申請調      | ¥細   |      |    |             |    |            |    |            |       |        |                          |      |         |       |       | 申請中        |  |
| › <b>ダ</b> ッシュボード |            |                                                                                             |          |      |      |    |             |    |            |    |            |       |        |                          |      |         |       |       |            |  |
| + <i>Ŧ</i>        | 申請         | しました。                                                                                       |          |      |      |    |             |    |            |    |            |       |        |                          |      |         |       |       |            |  |
| - 構成員             | 1件         | 件<br>在                                                                                      |          |      |      |    |             |    |            |    |            |       |        |                          |      |         |       |       |            |  |
| 構成員確認             | 47         | 1000 AT                                                                                     |          | **** |      |    | <b>FA</b> + |    |            | ~  |            | +-20m | -      | ポジ                       | -    | <b></b> |       |       | 25.64 J    |  |
| - 登録申請            | 名奇処理       | 日初 MEFF 二王型 1990年3月 1990年3月 1990年3月 1997年1月日 デ 入部日 1299年<br>処理 度 録有無 種別1 種別2 ナ 別 生年月日 齢 校学部 |          |      |      |    |             |    |            |    |            |       | 学年     | ショ<br>ン                  | 授打   | 日身役名    | 身長    | 体重    | 深付ノ<br>アイル |  |
| 新規登録              |            | 2023                                                                                        |          |      |      |    |             |    |            |    |            |       |        | 40.75                    | 右    | 該当デ     | 170   | 701-5 |            |  |
| 新規一括登録            |            | 年                                                                                           | m        | 遗于   |      | 四郎 | טפט<br>ס    | 95 | 2007/08/01 | 10 | 2023/04/01 |       | 1      | 授于                       | 右    | ータル     | 17000 | 70кд  |            |  |
| 未申請構成員確認          | <b>←</b> 戻 | a In                                                                                        | Ŧ        |      |      |    |             |    |            |    |            |       |        |                          |      |         | PI    | OF出力  | 申請         |  |
| 継続登録              |            |                                                                                             |          |      |      |    |             |    |            |    |            |       |        |                          |      |         |       |       |            |  |
| + 変更申請            | 操作履        | 讈一覧                                                                                         |          |      |      |    |             |    |            |    |            |       |        |                          |      |         |       |       |            |  |
| + 大会              | 5          | 処理                                                                                          |          |      |      |    |             | 名前 | Ū          |    |            |       |        |                          | コメン  | ٢       |       | 日時    |            |  |
| + アカウント           | E          | 申請 東京都立野球ねっと第二商等学校 野球 次郎                                                                    |          |      |      |    |             |    |            |    |            |       | 2023/3 | 2023/11/23 20:14:27      |      |         |       |       |            |  |
| - 申請履歴            | 承認書        | -22-17 alz 01                                                                               |          |      |      |    |             |    |            |    |            |       |        |                          |      |         |       |       |            |  |
| 申請履歴確認            | /2/0/0/1=  | 1 22                                                                                        | 承認順序     |      |      |    | 爆作          |    |            |    |            |       |        | 承認団体                     |      |         |       |       |            |  |
| + コミュニケーション       |            |                                                                                             | 1        |      |      |    | 未操作         |    |            |    |            | ļ     | 東京都福   | 高等学校里                    | 列求連盟 | l       |       |       |            |  |

構成員登録申請詳細画面

# 7.構成員情報の確認

【概要】

- 構成員の検索
- 構成員情報の確認

## 7.1.構成員情報の確認

構成員の情報を確認できます。

1) メニューの①構成員-②構成員確認をクリックします。

| 野球 変ねっと           | * | 중 野球競技者登録システム                     | <b>野球 次郎</b><br>東京都立野球ねっと第二高等学校 | <b>₩</b> <u>□グアウト</u> |
|-------------------|---|-----------------------------------|---------------------------------|-----------------------|
| 野球競技者登録システム       |   | ダッシュボード                           |                                 |                       |
| › <b>ダ</b> ッシュボード |   |                                   |                                 |                       |
| + ቻ               |   | 集計                                |                                 |                       |
| — 構成員             | 1 | 構成員数 6                            |                                 |                       |
| 構成貝確認             | 2 |                                   |                                 |                       |
| - 登録申請            |   | 通知                                |                                 |                       |
| 新規登録              |   | 東京都高等学校野球連盟が新規登録申請を差戻しました。        | 2023/11,                        | /23 18:01:15          |
| 新規一括登録            |   | 東京都高等学校野球連盟が新規登録申請を差戻しました。        | 2023/11,                        | /23 17:40:47          |
| 十中注港武昌政治          |   | 東京都高等学校野時遭盟が新規登録申請を差戻しました。        | 2023/11,                        | /23 16:38:07          |
| 木中請傾成貝唯認          |   | 東京都高等学校理路遠盟がSISテスト野時大会の申込を差戻しました。 | 2023/10,                        | 27 17:52:07           |
| 継続登録              |   | 東京都高等学校野球連盟がSISテスト野球大会の申込を受付しました。 | 2023/10/                        | /26 14:59:04          |
| + 変更申請            |   | 東京都高等学校野球連盟がSISテスト野球大会を公開しました。    | 2023/10,                        | /25 18:35:06          |
| + 大会              |   | 東京都高等学校野秋連盟がSISテスト野球大会を公開しました。    | 2023/10,                        | /24 17:48:32          |
|                   |   | 東京都高等学校野咲連盟がSISテスト野球大会の申込を差戻しました。 | 2023/09,                        | /27 17:58:08          |
| + 70975           |   | 東京都高等学校野球連盟がテストを作成しました。           | 2023/09,                        | /26 16:50:56          |
| + 申請履歴            |   | 東京都高等学校野球連盟がSISテスト野球大会を公開しました。    | 2023/09,                        | /26 16:48:39          |
| + コミュニケーション       |   |                                   |                                 |                       |
| + 支払              |   |                                   |                                 | 通知一覧                  |

ダッシュボード画面

- 2)構成員一覧から検索条件を設定し「検索」ボタンをクリックします。
   ※「登録名簿(簡易)」「登録名簿(詳細)」「CSVダウンロード」ボタンをクリックすると一覧がダウンロードできます。
- 3) 構成員の名前をクリックすると詳細情報が確認できます。

| 野球②ねっと                      | ^ 構成員     | 一覧          |            |                 |            |            |          |          |        |        |                     |                 |        |              |
|-----------------------------|-----------|-------------|------------|-----------------|------------|------------|----------|----------|--------|--------|---------------------|-----------------|--------|--------------|
| BASEBALL NET<br>野球競技者登録システム | 検索条       | 件           |            |                 |            |            |          |          |        |        |                     |                 |        |              |
|                             |           | 構成員         |            |                 |            |            |          |          | 活動に    | ステータ   | 選択 🖌                |                 |        |              |
| > ダッシュホート<br>- <i>エート</i>   |           | 姓[セ         | r]         |                 |            |            |          |          |        | 名[乄·   | (1)                 |                 |        |              |
| + テーム                       |           | 構成員利        | 動 選択       |                 |            | ~          |          |          |        | 保有資    | 湘 選択 ✔              |                 |        |              |
| 構成員確認                       |           | 244         | F/F 2023   | Ξv              |            |            |          |          |        | 年      |                     |                 |        |              |
| - 登録申請                      |           | <u>豆</u> 床- |            | ·               |            |            |          |          |        |        |                     | ]               |        |              |
| 新規登録                        |           | -           | ≠年 道沢      | ~               |            |            |          |          |        | 惂      | ✓ 7time (180        |                 |        | _            |
| 新規一括登録                      |           | ポジショ        | ヨン 選択      | ~               |            |            |          |          |        | 入剖     | 阳 年/月/日 🗖           | ~ 年/月/E         | ) (    | 1            |
| 未申請構成員確認                    |           | キーワー        | -1-        |                 |            |            |          |          |        |        |                     |                 |        |              |
| 継続登録                        | 表示顺       | 序           |            |                 |            |            |          |          |        |        |                     |                 |        |              |
| + 変更申請                      | 優先ソ       |             |            | 優先ソート2          |            |            |          |          |        |        |                     |                 |        |              |
| + 大会                        | 種別1       | 昇順 🖌        |            | 種別1 昇順 🖌 🗸      |            |            |          |          |        |        |                     |                 |        |              |
| + アカウント                     |           |             |            |                 |            |            |          |          |        |        |                     |                 |        | <b>Q、</b> 検索 |
| + 甲請腹歴<br>+ コミュニケーション       |           |             |            |                 |            |            |          |          |        |        |                     |                 |        |              |
| + コンユニシ ション<br>+ 支払         | 1件中 1     | 17 - 117    |            |                 |            |            |          |          |        |        |                     |                 |        |              |
| + その他申請                     | 構成員<br>ID | 活動ステータ<br>ス | 氏名         | 氏名力ナ            | 構成員種別<br>1 | 構成員種別<br>2 | 保有資<br>格 | 登録年<br>度 | 年齢     | 学<br>年 | チーム名                | 団体名             | 性<br>別 | ボジショ<br>ン    |
| + ヘルプ                       | 1645      | 活動中         | 渡辺 九太<br>郎 | ワタナベ キュウタロ<br>ウ | 選手         |            | 無        | 2023年    | 17     | 3      | 東京都立野球ねっと第二高等学<br>校 | 東京都高等学校野球連<br>盟 | 男      | 外野手          |
| + その他                       |           |             |            | 1 4             | 城員一括編集     | ■ 登録名第     | ; (簡易)   | 1        | 5簿 (詳細 | ⊞)     | 時 登録証 🎽 CSVダウンロー    | -ド 未申請者リスト      | 構成     | 員新規登録        |
|                             | •         |             |            |                 |            |            |          |          |        |        |                     |                 |        |              |

構成員一覧画面

4) 詳細画面から各種申請を行うことができます。

※「PDF出力」ボタンをクリックすると詳細のダウンロードができます。 ※資格保持者の場合、資格名が表示されます。

| 野球のねっと            |                                                       |                   |                             |                                 |                 |            |             | 活動中    |
|-------------------|-------------------------------------------------------|-------------------|-----------------------------|---------------------------------|-----------------|------------|-------------|--------|
| 野球競技者登録システム       | 変更申請ホダンから申請かけなえます。一部項目は申請でも多<br>チームID                 | :更できない項目かる<br>169 | りります。変更か必要な場合               | きにはサホートセンターへお                   | 問い合わせくたさい。      |            |             |        |
|                   | チーム名                                                  | マニュアル東日本          | 2                           |                                 |                 |            |             |        |
| › <i>ダ</i> ッシュボード | チーム形態                                                 | クラブチーム            |                             |                                 |                 |            |             |        |
| – <del>ፓ</del> —ム | 構成員ID                                                 | 2298              |                             |                                 |                 |            |             |        |
| チーム確認             | 野球手帳認証ID                                              | BID - LB7TYE      |                             |                                 |                 |            |             |        |
| - 変更申請            | 登録年度                                                  | 2022年             |                             |                                 |                 |            |             |        |
| チーム情報             | 氏名                                                    | 野球一男              |                             |                                 |                 |            |             |        |
|                   | 氏名力ナ                                                  | ヤキュウ イチオ          |                             |                                 |                 |            |             |        |
|                   | 性別                                                    | 男                 |                             |                                 |                 |            |             |        |
| 活動再開              | 生年月日                                                  | 2000/05/02        |                             |                                 |                 |            |             |        |
| 退会                | 年齢                                                    | 22                |                             |                                 |                 |            |             |        |
| - 構成員             | 特別に同種別し                                               | 選手                |                             |                                 |                 |            |             |        |
| 構成員確認             | 作用の以見作品のゴム                                            | 1994-1-7          |                             |                                 |                 |            |             |        |
| - 登録申請            | 保有資格                                                  |                   | テーダス                        | 1600                            | 関格省<br>7.4 トコ チ |            | <b>有効期限</b> |        |
| 新規登録              | 90 M                                                  | 77.54             | 19.00                       | 551 02                          | () 13 )         |            | 2025/04/03  |        |
| 新規一括登録            |                                                       | n/H               |                             |                                 |                 |            |             |        |
| 土中書提出品加切          | 入部日                                                   | 2021/04/01        |                             |                                 |                 |            |             |        |
| 本中詞構成貝惟認          |                                                       | 登録年度              | チーム名                        | 所属構成員種別1                        | 所属構成員種別2        | 所属開始日      | 所属終了日       | 所属期間   |
| 一種転豆球             | チーム所属履歴                                               | 2022年             | マニュアル東日本                    | 選手                              | 指導者・コーチ         | 2022/04/01 |             | 150日   |
| - 发史中語            | システム登録年月日                                             | 2022/08/28        |                             |                                 |                 |            |             |        |
| 活動休止              | •                                                     |                   |                             |                                 |                 |            |             | ✔ 変更申請 |
| - 変更申請            | 以下の頃日は中語をせりに変更かり配ぐり。 編集ボダンから編<br>変更申請が申請中の場合は編集できません。 | 練か可能です。           |                             |                                 |                 |            |             |        |
| 構成員情報             | 氏名英字                                                  | YAKYU ICHIO       |                             |                                 |                 |            |             |        |
| 活動休止              | 構成員コート                                                | 均平                |                             |                                 |                 |            |             |        |
| 活動再開              | 背番号                                                   | 1.01              |                             |                                 |                 |            |             |        |
| にはないのの            | 投                                                     | 右                 |                             |                                 |                 |            |             |        |
|                   | ŧΤ                                                    | 右                 |                             |                                 |                 |            |             |        |
| - 大会              | 身長                                                    |                   |                             |                                 |                 |            |             |        |
| 申込                | 体重                                                    | 工業月               |                             |                                 |                 |            |             |        |
| 申込履歴              | 「お」に、日本によりな                                           | 千葉周               |                             |                                 |                 |            |             |        |
| + アカウント           | 在語堂校名                                                 | 該当データなし           |                             |                                 |                 |            |             |        |
| - 申請履歴            | 在籍学校学部                                                |                   |                             |                                 |                 |            |             |        |
| 申請履歷確認            | 在籍学校入学年月                                              |                   |                             |                                 |                 |            |             |        |
| コミューケーション         | 出身校名                                                  | 該当データなし           |                             |                                 |                 |            |             |        |
|                   | 顔写真                                                   |                   |                             |                                 |                 |            |             |        |
| 連絡受信確認            | 備考1                                                   |                   |                             |                                 |                 |            |             |        |
| アンケート回答確認         | 備考2                                                   |                   |                             |                                 |                 |            |             |        |
| - 支払              | アップロードファイル                                            |                   |                             |                                 |                 |            |             |        |
| 支払                | ← 戻る                                                  |                   |                             |                                 |                 | 退部 活動      | W休止 I PDF出  | 切 🥒 編集 |
| - その他申請           |                                                       |                   |                             |                                 |                 |            |             |        |
| 申請                |                                                       |                   | 個人情報保護方針                    | 特定商取引法に基づく表記                    |                 |            |             |        |
| -<br>~/\/プ        | *                                                     | copyrig           | ht © Nippon Professional Ba | aseball Organization. All Right | s Reserved.     |            |             |        |

構成員詳細画面

# 7.2. 構成員登録証の発行

構成員の登録証の発行を行います。

【Windowsでの操作】

1) メニューの①構成員-②構成員確認をクリックします。

| 野球会ねっと            | 중 野球競技者登録システム                     | 野球 次郎<br>東京都立野球ねっと第二高等学校 | <u> ₩ログアウト</u> |
|-------------------|-----------------------------------|--------------------------|----------------|
| 野球競技者登録システム       | ダッシュボード                           |                          |                |
| › <b>ダ</b> ッシュボード |                                   |                          |                |
| + <i>f</i> —L     | 集計                                |                          |                |
| — 構成員 1           | ) 構成員数 5                          |                          |                |
| 構成員確認 2           |                                   |                          |                |
| - 登録申請            | 通知                                |                          |                |
| 新規登録              | 東京都高等学校野球運動が退部申請を承認しました。          | 2023/11                  | /23 20:23:59   |
| 新規一括啓録            | 東京都高等学校野球連盟が新規登録申請を差戻しました。        | 2023/11                  | /23 18:01:15   |
|                   | 東京都高等学校野球連盟が新規登録申請を差戻しました。        | 2023/11                  | /23 17:40:47   |
| <b>未</b> 申請構成員確認  | 東京都高等学校野球連盟が新規登録申請を差戻しました。        | 2023/11                  | /23 16:38:07   |
| 継続登録              | 東京都高等学校野珠連盟がSISテスト野球大会の申込を差戻しました。 | 2023/10                  | /27 17:52:07   |
| + 変更申請            | 東京都高等学校野球連盟がSISテスト野球大会の申込を受付しました。 | 2023/10                  | /26 14:59:04   |
| + 大会              | 東京都高等学校野球連盟がSISテスト野球大会を公開しました。    | 2023/10                  | /25 18:35:06   |
|                   | 東京都高等学校野球連盟がSISテスト野球大会を公開しました。    | 2023/10                  | /24 17:48:32   |
| + 73925           | 東京都高等学校野珠連盟がSISテスト野球大会の申込を差戻しました。 | 2023/09                  | /27 17:58:08   |
| + 申請履歴            | 東京都高等学校野珠連盟がテストを作成しました。           | 2023/09                  | /26 16:50:56   |
| + コミュニケーション       |                                   |                          |                |
| + 支払              |                                   |                          | 通知一覧           |

ダッシュボード画面

2) 「登録証」ボタンをクリックします。

| 野球 ③ねっと                     | ^ 構成員  | 一覧     |                 |                |        |       |      |       |         |         |                            |                    |    |              |
|-----------------------------|--------|--------|-----------------|----------------|--------|-------|------|-------|---------|---------|----------------------------|--------------------|----|--------------|
| BASEBALL NET<br>野球競技者登録システム | 検索条    | 件      |                 |                |        |       |      |       |         |         |                            |                    |    |              |
|                             |        | 構成員    | ID              |                |        |       |      |       | 活動ステ    | ータス     | 選択 🖌                       |                    |    |              |
| > ダッシュボード                   |        | 2411+2 | <i>(</i> 1      |                |        |       |      |       | 4       |         |                            |                    |    |              |
| + <del>ፓ</del>              |        |        |                 |                |        |       |      |       | -       |         |                            |                    |    |              |
| - 構成員                       |        | 構成員利   | 1911 - 週沢       |                |        | ~     |      |       | 保       | 有資格     | 選択 ✔                       |                    |    |              |
| 構成員確認                       |        | 登録年    | 度 2023年         | ₹ ✔            |        |       |      |       |         | 年齢      | i                          |                    |    |              |
| - 登録申請                      |        | 学      | £⊊ 選択 、         |                |        |       |      |       |         | 性別      | 選択 🖌                       |                    |    |              |
| 新規登録                        |        |        | S. State        |                |        |       |      |       |         | 入部日     | 年/月/日 ■                    | ~ 年/月/日            |    | 1            |
| 新規一括登録                      |        | ****   |                 | •              |        |       |      |       |         | 2 Garta |                            |                    |    | -            |
| 未申請構成員確認                    |        | キーワー   | ۴               |                |        |       |      |       |         |         |                            |                    |    |              |
| 継続登録                        | 表示順    | 序      |                 |                |        |       |      |       |         |         |                            |                    |    |              |
| + 変更申請                      | 優先ソー   |        |                 | 優先ソート2         |        |       |      |       |         |         |                            |                    |    |              |
| + 大会                        | 種別1    | 昇順・    |                 | 種別1 昇順 🛛 🖌     |        |       |      |       |         |         |                            |                    |    |              |
| + アカウント                     |        |        |                 |                |        |       |      |       |         |         |                            |                    |    | <b>Q、</b> 検索 |
| + 申請履歴                      |        |        |                 |                |        |       |      |       |         |         |                            |                    | _  |              |
| + コミュニケーション                 | 1件中 1作 | 牛-1件   |                 |                |        |       |      |       |         |         |                            |                    |    |              |
| + 支払                        | 構成員    | 活動ステータ | 氏名              | 氏名力士           | 構成員種別  | 構成員種別 | 保有資  | 登録年   | 年:      | ₽       | モームタ                       | 同体务                | 性  | ボジショ         |
| + その他申請                     | ID     | ス      | ····日<br>·····日 |                | 1      | 2     | 格    | 度     | 前       | <b></b> |                            | 由計算                | 別  | ン            |
| + ヘレプ                       | 1645   | 活動中    | <u>B</u>        | )9)ハキュリ9日<br>ウ | 選手     |       | 無    | 2023年 | 17      | 3       | **示和11131/374332第二同等子<br>校 | 米·水和同時子和3月20日<br>盟 | 男  | 外野手          |
| + その他                       |        |        |                 | / 構            | 成員一括編集 | 登録名第  | (簡易) | 3 登録名 | ;簿 (詳細) |         | 音登録証  B CSVダウンロー           | ド 未申請者リスト          | 構成 | 員新規登録        |

#### 構成員一覧画面

ダウンロードしたPDFファイルを開き内容を確認します。
 ※所属している団体印、団体ロゴが表示されます。
 ※構成員情報に顔写真をアップロードしている場合は顔写真が表示されます。

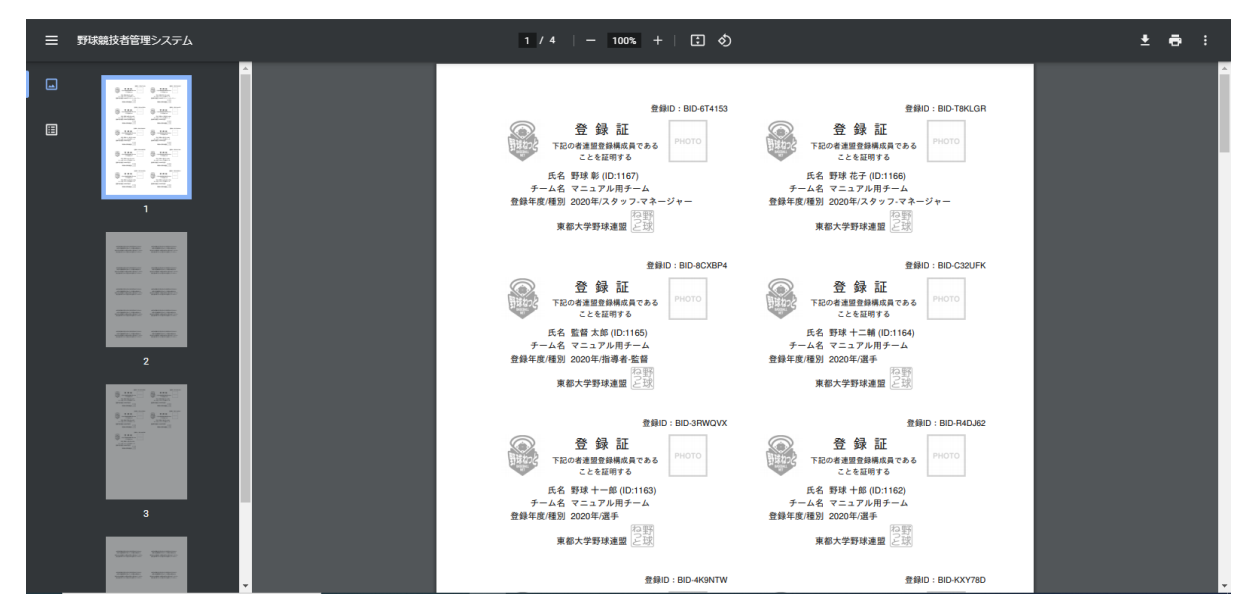

PDFファイル画面

4) 印刷マークをクリックし印刷を行います。
 ※シートサイズはA4判 (210×297mm)です。
 ※一片サイズは91mm×55mmです。

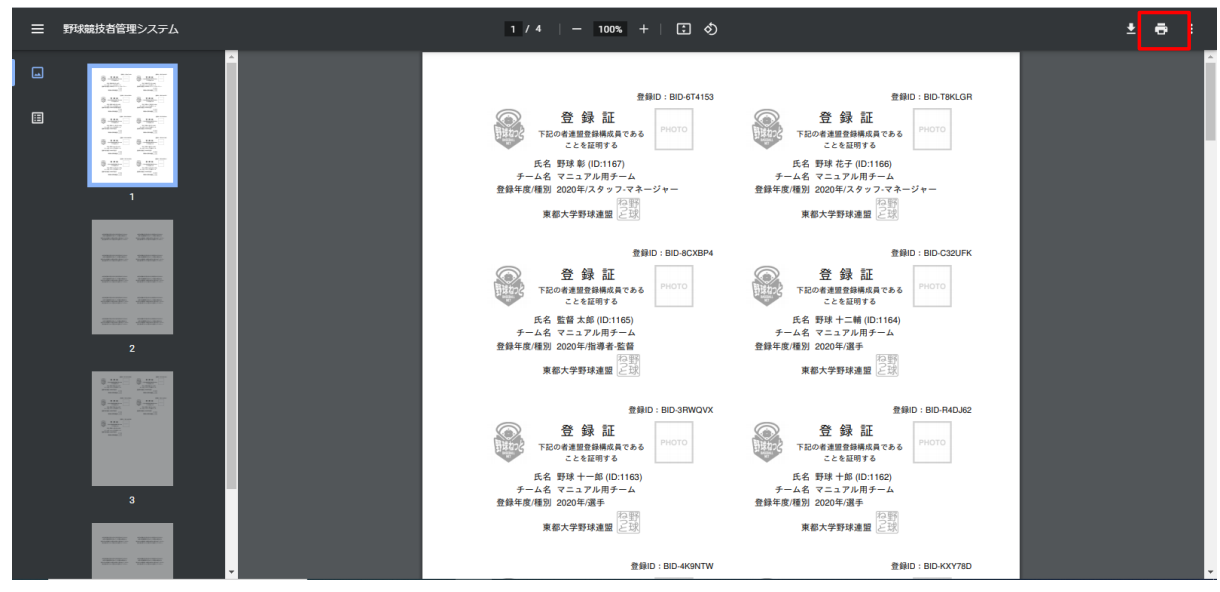

PDFファイル画面

5) 「印刷」ボタンをクリックし印刷を行います。 ※裏面にも印字があるためレイアウト/仕上げの印刷設定を両面にしてください。

| 🎹 アブリ M Gmail 🌻 マップ 📥 Ru |                                                                                           |                                                                                                    | ÉD局I            |                     | PM TOK | » 🖽 リーディング リスト |
|--------------------------|-------------------------------------------------------------------------------------------|----------------------------------------------------------------------------------------------------|-----------------|---------------------|--------|----------------|
| ■ 野球競技者管理システム            | 田の日1453     登録記     日の日1453     日の日1453     日の日1453     王記の者連接機構成である     エとを証明する     アドロワ | 田田田 BE-TRACH<br>登録日:BC-TRACH<br>下記の客選想要相俟点賞である<br>ことを見用する                                                 |                 | 9. C                |        | ± 🖶 :          |
|                          | た名、男球参加(20167)<br>テーム名 マニュアル用チーム<br>全部平高(地獄)2020年(スタッフ・ペネージャー<br>東都大学野洋連盟<br>(注意)         | 氏名 数項 表示 (0.1166)<br>チーム名 マニコアル用チーム<br>全部年現機器 2020ドスタッフ・マネージャー<br>連邦実施器 2020ドスタッフ・マネージャー<br>実施大学的球液器 2021 | 部数              | 1                   |        |                |
|                          |                                                                                           |                                                                                                    | カラー             | 白黒                  |        |                |
|                          |                                                                                           |                                                                                                    | 詳細設定            |                     | ^      |                |
|                          | 登録日:80-300/X<br>登録日<br>100-200-200-200-200-200-200-200-200-200-                           | 登録日:810 RADAGE<br>登録日: 810 RADAGE<br>アドロマー                                                                | 用紙サイズ           | A4                  | •      |                |
|                          | ことも2007-5<br>正名 間様 十一級 (D-1162)<br>ターム名 マニュアル用ラーム<br>発酵年度(確認) 2020年(落手)                   |                                                                                                    | 1 枚あたりのページ<br>数 | 1                   | •      |                |
| anars anars              | 東都大学野球連盟 <u>正式</u>                                                                        | 東都大学群球通盟 三部                                                                                               | 品質              | 600 dpi             |        |                |
| aman aman                |                                                                                           | 全錄証<br>YERO####################################                                                           | 倍率              | 既定                  | •      |                |
|                          | チーム名、マニュアル用チーム<br>登録年後/通知 2000年/選手<br>東都大学野球漫園                                            | チーム名、マニュアル用チーム<br>全部年後単語1 2000年(周子<br>東都大学群球連盟                                                            | 両面印刷            | ✓ 両面に印刷する           |        |                |
|                          |                                                                                           | 創設は BID 2WAESY<br>会議 登録証<br>PHOTO                                                                         |                 | [] 長辺とじ             | •      |                |
|                          |                                                                                           |                                                                                                    | システムダイアログを      | 使用して印刷 (Ctrl+Shift+ | P) 🛛 👻 |                |
| 3                        |                                                                                           |                                                                                                    | -               | 印刷 丰ヤ.              | ンセル    |                |
|                          |                                                                                           | 東都大学野球連盟 ビ球                                                                                               | 東都大学野球          | 建盟を球                |        |                |
| and and a second         |                                                                                           | 登録ID:BID-4K9NTW                                                                                           |                 | 登録ID:BID-KXY78D     |        |                |
|                          |                                                                                           |                                                                                                    |                 |                     |        |                |

PDFファイル画面

6) 登録証の作成完了です。

【Macでの操作】

1) メニューの①構成員-②構成員確認をクリックします。

| 野球 家ねっと           | 野球競技者登録システム                        | 野球 次郎<br>東京都立封坊ねっと第二高等学校 ゆログアウト |
|-------------------|------------------------------------|---------------------------------|
| 野球競技者登録システム       | ダッシュボード                            |                                 |
| › <b>ダ</b> ッシュボード |                                    |                                 |
| + ቻ               | 集計                                 |                                 |
| - 構成員             | 1 構成員数 5                           |                                 |
| 構成員確認             | 2                                  |                                 |
| - 登録申請            | 通知                                 |                                 |
| 新規登録              | 東京都高等学校野球連盟が退却申請を承認しました。           | 2023/11/23 20:23:59             |
| 新規一括登録            | 東京都高等学校野科連盟が新規登録申請を差戻しました。         | 2023/11/23 18:01:15             |
| 十中寺##世界7630       | 東京都高等学校野球連盟が新規登録申請を差戻しました。         | 2023/11/23 17:40:47             |
| 木甲前桶成貝帷認          | 東京都高等学校野求連盟が新規登録申請を差戻しました。         | 2023/11/23 16:38:07             |
| 継続登録              | 車京都高等学校野球連盟がSISテスト野球大会の申込を差戻しました。  | 2023/10/27 17:52:07             |
| + 変更申請            | 東京都高等学校野野地連盟がSISテスト野球大会の申込を受付しました。 | 2023/10/26 14:59:04             |
| + 大会              | 東京都高等学校野吠連盟がSISテスト野球大会を公開しました。     | 2023/10/25 18:35:06             |
| 、又力ウント            | 東京都高等学校野球連盟がSISテスト野球大会を公開しました。     | 2023/10/24 17:48:32             |
| + 75557           | 東京都高等学校野桃連盟がSISテスト野球大会の申込を差戻しました。  | 2023/09/27 17:58:08             |
| + 甲請履歴            | 東京都高等学校野兆連盟がテストを作成しました。            | 2023/09/26 16:50:56             |
| + コミュニケーション       |                                    |                                 |
| + 支払              |                                    | 通知一覧                            |

- ダッシュボード画面
- 2) 「登録証」ボタンをクリックします。

| 野球③ねっと                      | <sup>^</sup> 構成員 | 一覧          |          |                 |               |            |          |                         |         |      |                     |                  |        |              |
|-----------------------------|------------------|-------------|----------|-----------------|---------------|------------|----------|-------------------------|---------|------|---------------------|------------------|--------|--------------|
| BASEBALL NET<br>野球競技者登録システム | 検索条              | 件           |          |                 |               |            |          |                         |         |      |                     |                  |        |              |
| ヽ <i>ダ</i> wシュボード           |                  | 構成員         | lid      |                 |               |            |          |                         | 活動ス     | ステージ | 9ス 選択 🖌             |                  |        |              |
| + <del>7</del> –4           |                  | 姓[セ         | 1]       |                 |               |            |          |                         |         | 名[×  | -1]                 |                  |        |              |
| - 構成員                       |                  | 構成員利        | 調調       |                 |               | ~          |          |                         |         | 保有   | 遺格 選択 🖌             |                  |        |              |
| 構成員確認                       |                  | 登録4         | E度 20234 | ₹ ✔             |               |            |          |                         |         | 4    | 手節                  |                  |        |              |
| - 登録申請                      |                  | 1           | #年 選択    | ~               |               |            |          |                         |         | 1    | 割 選択 🖌              |                  |        |              |
| 新規登録                        |                  | ポジショ        | シ 選択     | ×               |               |            |          |                         |         | 入話   | 昨日 年 /月 /日 🗖        | ~ 年/月/日          |        | ו            |
| 新規一括登録<br>                  |                  | +-ワ-        | -1       |                 |               |            |          |                         |         |      |                     |                  |        |              |
| 本中前 <b>尚</b> 成員唯認<br>継続管録   |                  |             |          |                 |               |            |          |                         |         |      |                     |                  |        |              |
| + 変更申請                      | 表示順優先ソ           | 0序<br>一ト1   |          | 優先ソート2          |               |            |          |                         |         |      |                     |                  |        |              |
| + 大会                        | 種別1              | 月頃 🖌        |          | 種別1 昇順 🗸        |               |            |          |                         |         |      |                     |                  |        |              |
| + アカウント                     |                  |             |          |                 |               |            |          |                         |         |      |                     |                  |        | <b>Q</b> ,検索 |
| + 申請履歴                      |                  |             |          |                 |               |            |          |                         |         |      |                     |                  | -      |              |
| + コミュニケーション                 | 1件中 1            | 件 - 1件      |          |                 |               |            |          |                         |         |      |                     |                  |        |              |
| + その他申請                     | 構成員<br>ID        | 活動ステータ<br>ス | 氏名       | 氏名力ナ            | 構成員種別<br>1    | 構成員種別<br>2 | 保有資<br>格 | 登録年<br>度                | 年齢      | 学年   | チーム名                | 団体名              | 性<br>別 | ボジショ<br>ン    |
| + ヘルプ                       | 1645             | 活動中         | 渡辺九太郎    | ワタナベ キュウタロ<br>ウ | 選手            |            | 無        | 2023年                   | 17      | 3    | 東京都立野球ねっと第二高等学<br>校 | 東京都高等学校野球連盟      | 男      | 外野手          |
| + その他                       |                  |             |          |                 | 1-0-00 LC0744 | n mente    | ~ (** -  | <b>B</b> 2567 /         | PO /044 |      |                     | P + dettaku - 24 | 181-19 | m w/+0.26/21 |
|                             | *                |             |          | - A             | 或與一括編集        |            | 海(間易)    | <ul> <li>登録半</li> </ul> | ·神 (計構  | 80)  | 国家部 国家部 国家 国家 国家 ロー | - トー 木甲請者リスト     | 桶瓜     | 具新規登録        |

構成員一覧画面

ダウンロードしたPDFファイルを開き内容を確認します。
 ※所属している団体印、団体ロゴが表示されます。
 ※構成員情報に顔写真をアップロードしている場合は顔写真が表示されます。

| ➡ 野球競技者管理システム                                                                                                    | 1 / 2   - 100% +   🗄 👌                                                                                                    | ± e : |
|----------------------------------------------------------------------------------------------------|----------------------------------------------------------------------------------------------------|-------|
| Image: State of the state of the state of | <text><text><text><text><text><text><text><text><text><text><text><text><text><text><text><text><text><text><text><text><text></text></text></text></text></text></text></text></text></text></text></text></text></text></text></text></text></text></text></text></text></text> |       |

PDFファイル画面

4) ①ファイル-②プリントをクリックし印刷を行います。
 ※シートサイズはA4判 (210×297mm)です。
 ※一片サイズは91mm×55mmです。

| * 74(2m)-   | ファイル 眉葉 表示 移動 ツール ウイン                                                                                                    | ドウ ヘルプ                                                     |                               |
|-------------|----------------------------------------------------------------------------------------------------|------------------------------------------------------------|-------------------------------|
| •••         | クリップボードから新規作成 第N                                                                                                    | <ul> <li>登録証.pdf (1/2ページ)</li> </ul>                       |                               |
|             | 耐く…<br>最近使った項目を開く ►                                                                                                    |                                                            |                               |
| • RIBLE.pdf | ウインドウを閉じる         銘W           選択中のPDF書類を閉じる         登銘W           保存         365           複数         登邦S           名称変更         6 | 登録ID:BID-6T4156                                            | 登録ID:BID-8CXBP8               |
|             | 移動<br>パージョンを戻す ►<br>パスワードを入力<br>iPhoneまたはiPadから読み込む ►                                                                               | 登録証<br>80歳回日本である<br>PHOTO                                  | 登録証<br>F記の者連盟登録成員である<br>PHOTO |
|             | カメラから読み込む<br>EPSON EW-M770T Seriesから読み込む<br>スクリーンショットを振る<br>書き出す                                                                    | とこを証明する<br>佐藤 野球<br>マニュアル用チーム                              | 氏名 山田 野球<br>チーム名 マニュアル用チーム    |
| anas anas   | PDFとして書き出す<br>共有 ▶                                                                                                    | 2025年/選手,<br>行回到                                           | 登録年度/種別 2025年/選手,<br>2019日    |
| 2           | プリント ¥P                                                                                                    | 郡大学野球連盟 23球                                                | 東都大学野球連盟 233                  |
| 2           |                                                                                                    | 登録ID: BID-C32UFC<br>254 43 言工                              |                               |
|             | IT ST                                                                                                    | CO 第2 第2条 向圧<br>記の者達證登録構成員である<br>ことを証明する<br>PHOTO<br>PHOTO |                               |
|             | 氏名<br>チーム名<br>登録年度/種別                                                                                                    | i 野球 太郎<br>i マニュアル用チーム<br>  2025年/選手,<br>(225年)            |                               |
|             |                                                                                                    | 都大学野球連盟                                                    |                               |
|             |                                                                                                    |                                                            |                               |

PDFファイル画面

5) 「プリント」ボタンをクリックし印刷を行います。 ※裏面にも印字があるためレイアウト/仕上げの印刷設定を両面にしてください。

| df                  | -                                                           |                                                                   |                                                                                    |                 |
|---------------------|-------------------------------------------------------------|-------------------------------------------------------------------|------------------------------------------------------------------------------------|-----------------|
| 1 440 <sup>70</sup> |                                                             | プリンタ: SISプリンタ<br>プリセット: 認証設定済<br>総数: 1                            | 8                                                                                  | 登録ID:BID-8CXBP8 |
|                     | and the<br>second                                           | ページ: ● すべて<br>● サイドパーで選択・<br>● 開始: 1 時<br>- 用紙サイズ: A4             | ロのページ<br>了: 1<br>210 x 297 mm                                                      | 5.8.6 PHOTO     |
|                     |                                                             | カル: 【                                                             | - 8                                                                                | Δ.              |
| 396395              | << 1/2 > >>                                                 | <ul> <li>2 自動回転</li> <li>2 サイズ調整:</li> <li>用紙サイズに合わせる:</li> </ul> | <ul> <li>メモを表示</li> <li>100%</li> <li>・ イメージ全体をプリント</li> <li>○ 周紙全体を定める</li> </ul> | 野球              |
| 2                   | ? PDF 🖬 詳細を弁表示                                              | 1ページあたりの印刷部数:                                                     | 1 C                                                                                |                 |
|                     | ことを証明する                                                     |                                                                   |                                                                                    |                 |
|                     | 氏名 野球 太郎<br>チーム名 マニュアル用チーム<br>登録年度/種別 2025年/選手,<br>東都大学野球遠盟 |                                                                   |                                                                                    |                 |
|                     |                                                             |                                                                   |                                                                                    |                 |

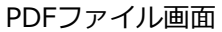

6) 登録証の作成完了です。

## 8. 構成員情報の変更申請

#### 【概要】

- 構成員の情報変更の申請
- 構成員情報の編集

### 8.1. 構成員登録情報の変更申請

登録されている構成員情報の変更申請を行います。 該当構成員の他の申請が申請中の際は変更申請を行うことができません。 ※変更申請が必要な項目 氏名(漢字)、種別、部員、学年

1) メニューの①構成員-②変更申請-③構成員情報をクリックします。

| 野球のねっと                                  |   | ● 野球競技者登録システム                     | 野球 次郎<br>東京都立野球ねっと第二高等学校 | <u> ⊕ログアウト</u> |
|-----------------------------------------|---|-----------------------------------|--------------------------|----------------|
| 野球競技者登録システム                             | Ŀ | ダッシュボード                           |                          |                |
| › <b>ダ</b> ッシュボード                       |   |                                   |                          |                |
| + <i>Ŧ</i> - <b>ム</b>                   |   | 集計                                |                          |                |
| - 構成員                                   | 1 | 構成員数 5                            |                          |                |
| 構成員確認                                   |   |                                   |                          |                |
| - 登録申請                                  |   | 通知                                |                          |                |
| 新規登録                                    |   | 東京都高等学校野咲連盟が退部申請を承認しました。          | 2023/                    | 11/23 20:23:59 |
| 新規一括登録                                  |   | 東京都高等学校費税規連盟が新規登録申請を差戻しました。       | 2023/                    | 11/23 18:01:15 |
| ナウキボー                                   |   | 東京都高等学校野戦連盟が新規登録申請を差戻しました。        | 2023/                    | 11/23 17:40:47 |
| 不中請伸成貝唯蕊                                |   | 東京都高等学校野球連盟が新規登録申請を差戻しました。        | 2023/                    | 11/23 16:38:07 |
| 継続登録                                    |   | 東京都高等学校野松連盟がSISテスト野球大会の申込を差戻しました。 | 2023/                    | 10/27 17:52:07 |
| - 変更申請                                  | 2 | 東京都高等学校野球連盟がSISテスト野球大会の申込を受付しました。 | 2023/                    | 10/26 14:59:04 |
| 構成員情報                                   | 0 | 東京都高等学校野球連盟がSISテスト野球大会を公開しました。    | 2023/                    | 10/25 18:35:06 |
| 汗赤いたいし                                  | 9 | 東京都高等学校野球連盟がSISテスト野球大会を公開しました。    | 2023/                    | 10/24 17:48:32 |
| 「「「「「」」「「」」「「」」「」」「「」」「」」「」」「」」「」」「」」「」 |   | 東京都高等学校野球連盟がSISテスト野球大会の申込を差戻しました。 | 2023/                    | 09/27 17:58:08 |
| 活動再開                                    |   | 東京都高等学校野球連盟がテストを作成しました。           | 2023/                    | 09/26 16:50:56 |
| 退部                                      |   |                                   |                          | 通知一新           |
| + 大会                                    |   |                                   |                          |                |

ダッシュボード画面

- 2) 構成員一覧から検索条件を入力し「検索」ボタンをクリックします。
- 3) 構成員一覧より変更申請する構成員の氏名をクリックします。

| 野球③ねっと                      | ^ 構成員     | 一覧          |              |            |        |       |        |                |        |      |                  |            |     |             |
|-----------------------------|-----------|-------------|--------------|------------|--------|-------|--------|----------------|--------|------|------------------|------------|-----|-------------|
| BASEBALL NET<br>野球競技者登録システム | 検索条       | 吽           |              |            |        |       |        |                |        |      |                  |            |     |             |
| ヽ ダッシュボード                   |           | 構成員         | RID          |            |        |       |        |                | 活動ス    | テータ  | 2ス 選択 ¥          |            |     |             |
| + <del>J</del> -L           |           | <u>姓</u> [セ | 24]          |            |        |       |        |                | :      | 名[メ- | (1)              |            |     |             |
| - 構成員                       |           | 構成員種        | <b>運別</b> 選択 |            |        | •     |        |                | 1      | 呆有資  | 格 選択 マ           |            |     |             |
| 構成員確認                       |           | 登録          | 年度 2023年     | ₽ ✔        |        |       |        |                |        | 年    | 齡                |            |     |             |
| - 登録申請                      |           | 4           | 学年 遥沢・       | ~          |        |       |        |                |        | 性    | 別 選択 🗸           |            |     |             |
| 新規登録                        |           | ポジショ        | ョン選択         | *          |        |       |        |                |        | 入部   | 日 年 /月/日 🗖       | ~ 年 /月/日   |     | 1           |
| 新規一括登録                      |           | キーワー        | -۴           |            |        |       |        |                |        |      |                  |            |     |             |
| 継続登録                        |           |             |              |            |        |       |        |                |        |      |                  |            |     |             |
| + 変更申請                      | 表示順) 優先ソー | ቻ<br>-ト1    |              | 優先ソート2     |        |       |        |                |        |      |                  |            |     |             |
| + 大会                        | 種別1       | 昇順 🗸        |              | 種別1 昇順 🗸   |        |       |        |                |        |      |                  |            |     |             |
| + アカウント                     |           |             |              |            |        |       |        |                |        |      |                  |            |     | <b>A</b> 検索 |
| + 申請履歴                      |           |             |              |            |        |       |        |                |        |      |                  |            | _   |             |
| + コミュニケーション                 | 1件中 1件    | ⊧-1件        |              |            |        |       |        |                |        |      |                  |            |     |             |
| + 支払                        | 構成員       | 活動ステータ      | 氏名           | 氏名力ナ       | 構成員種別  | 構成員種別 | 保有資    | 登録年            | 年      | 学    | チーム名             | 団体名        | 性   | ポジショ        |
| + その他甲請                     | 10        | _ 「         | 渡辺 九太        | ワタナベ キュウタロ | 1      | 2     | 10     | 1 <del>2</del> | ND     | 4    | 東京都立野球ねっと第二高等学   | 東京都高等学校野球連 | 751 | ,           |
| + ~117                      | 1645      | 活動中         | 郎            | 9          | 選手     |       | 無      | 2023年          | 17     | 3    | 校                | 型<br>型     | 男   | 外野手         |
| + その他                       | •         |             |              | ✓ 構        | 成員一括編集 | ■ 登録名 | 等 (簡易) | 🔓 登録名          | 簿 (詳細) |      | 3 登録証 ■ CSVダウンロ- | -ド 未申請者リスト | 構成  | 員新規登録       |

#### 構成員一覧画面

4) 「変更申請」ボタンをクリックします。

※氏名(漢字)、種別、部員、学年を変更する場合のみ

| 野球                | ねっと   | ▲ 野球競技者登録システム             |                                        | 野球 次郎<br>東京都立野球ねっと第二高等学校 | ₩ <u>ログアウト</u> |
|-------------------|-------|---------------------------|----------------------------------------|--------------------------|----------------|
| 野球競技者登            | 録システム | 構成員詳細                     |                                        |                          | 活動中            |
| › ダッシュボ           | "一ド   | 変更申請ボタンから申請が行なえます。一部項目は申請 | 青でも変更できない項目があります。変更が必要な場合にはサポートセンターへお問 | い合わせください。                |                |
| + <del>ፓ</del> –ፊ |       | チームID                     | 114                                    |                          |                |
| - 構成員             |       | チーム名                      | 東京都立野球ねっと第二高等学校                        |                          |                |
| 構成員確認             | 1     | チーム形態                     | 学校                                     |                          |                |
| 19005天11日10       | A     | 構成員ID                     | 1645                                   |                          |                |
| - 登録申             | 請     | 野球手帳認証ID                  | BID - UQECH4                           |                          |                |
| 新規登               | 禄     | 野球手帳登録状況                  | 無                                      |                          |                |
| 新規一               | 括登録   | 登録年度                      | 2023年                                  |                          |                |
| 未由詩               | 塔成日確認 | 氏名                        | 渡辺 九太郎                                 |                          |                |
|                   |       | 氏名力ナ                      | ワタナベ キュウタロウ                            |                          |                |
| 継続登               | 禄     | 性別                        | 男                                      |                          |                |
| - 変更申             | 請     | 生年月日                      | 2006/11/10                             |                          |                |
| 構成員               | 情報    | 年龄                        | 17                                     |                          |                |
| 活動休               | ıF.   | 構成員種別1                    | 選手                                     |                          |                |
| 2007 S            |       | 構成員種別2                    |                                        |                          |                |
| 活動用               | 荆     | 役職名                       |                                        |                          |                |
| 退部                |       | 保有資格                      | 保有資格はありません                             |                          |                |
| + 大会              |       | 部員                        | 部員                                     |                          |                |
|                   |       | 学年                        | 3                                      |                          |                |

|           | 2021/04/10            |                                                                        |                                                                                                    |                                                                                                    |                                                                                                    |                                                                                                    |                                                                                                    |  |  |  |  |
|-----------|-----------------------|------------------------------------------------------------------------|----------------------------------------------------------------------------------------------------|----------------------------------------------------------------------------------------------------|----------------------------------------------------------------------------------------------------|----------------------------------------------------------------------------------------------------|----------------------------------------------------------------------------------------------------|--|--|--|--|
| チーム所属履歴   | 登録年                   | チーム名                                                                   | 所属構成員種別                                                                                                    | 所属構成員種別<br>2                                                                                                    | 所属開始日                                                                                                    | 所属終了日                                                                                                    | 所属期                                                                                                    |  |  |  |  |
|           | 152.                  | 東京都立野球ねっと第二高等学                                                         | 1                                                                                                    | 2                                                                                                    |                                                                                                    |                                                                                                    |                                                                                                    |  |  |  |  |
|           | 2023年                 | 校                                                                      | 選手                                                                                                    |                                                                                                    | 2023/04/01                                                                                                    |                                                                                                    | 237日                                                                                                    |  |  |  |  |
|           | 2022年                 | 東京都立野球ねっと第二高等学<br>校                                                    | 選手                                                                                                    |                                                                                                    | 2022/04/01                                                                                                    | 2023/03/31                                                                                                    | 365日                                                                                                    |  |  |  |  |
|           | 2021年                 | 東京都立野球ねっと第二高等学<br>校                                                    | 選手                                                                                                    |                                                                                                    | 2021/04/10                                                                                                    | 2022/03/31                                                                                                    | 356日                                                                                                    |  |  |  |  |
| システム登録年月日 | 2023/02/28            | 3                                                                      |                                                                                                    |                                                                                                    |                                                                                                    |                                                                                                    |                                                                                                    |  |  |  |  |
|           |                       |                                                                        |                                                                                                    |                                                                                                    |                                                                                                    |                                                                                                    |                                                                                                    |  |  |  |  |
|           |                       |                                                                        |                                                                                                    |                                                                                                    |                                                                                                    | ľ                                                                                                    | ▶ 変更申請                                                                                                    |  |  |  |  |
|           | デーム所属 隠歴<br>システム登録年月日 | チーム所属認歴     2023年       2022年     2021年       システム登録年月日     2023/02/28 | チーム研展隔壁         デーム名           2023年         専京都立野球ねっと第二商等学校           2022年         東京都立野球ねっと第二商等学校           2021年         東京都立野球ねっと第二商等学校           2021年         東京都立野球ねっと第二商等学校           >ステム登録年月日         2023/02/28 | 近         テーム名         パーム           グロシステム研展構成         単京都立野球ねっと第二高等学<br>校         選手           2023年         東京都立野球ねっと第二高等学<br>校         選手           2021年         東京都立野球ねっと第二高等学<br>校         選手           2021年         東京都立野球ねっと第二高等学<br>校         選手           >>ステム登録年月日         2023/02/2 | 月度         チーム名         パーパーペンパ         パーパーパンパ           2023年         東京都立野球ねっと第二高等学<br>校         選手         2           2022年         東京都立野球ねっと第二高等学<br>校         選手         2           2021年         東京都立野球ねっと第二高等学<br>校         選手         2           2021年         東京都立野球ねっと第二高等学<br>校         選手         2           システム登録年月日         2023/02/28         2         2 | 月面         月面         月面 | 月         日         デーム名         パーパーパーパー         所属関連合         所属関連合         所属関連合         所属関連合         所属関連合         所属関連合         所属関連合         所属関連合         所属関連合         所属関連合         所属         所属         所属         所属         所属         所属         所属         所属         所属         所属         所属         所属         所属         所属         所属         所属         所属         所属         所属         所属         所属         所属         所属                の         の         の </th |  |  |  |  |

- 構成員詳細画面
- 5) 変更したい情報を修正します。

※「カナ」「性別」「生年月日」「入部日」は名寄機能など、構成員を特定する重要な要旨のため変更はできません。変更する場合は、所属団体からサポートセンターまでお問合せください。
 6)入力した内容で申請する場合は「申請」ボタンをクリックします。

※「一時保存」ボタンをクリックすると現在入力されている情報が保存され、作業を一時中断で きます。

※「一時保存」したデータは「申請履歴確認」から編集を再開できます。

| 野球 変ねっと           | 野球競技者登録                                            | ● 野球競技者登録システム |                 |          |          |            |            |              |  |  |  |  |
|-------------------|----------------------------------------------------|---------------|-----------------|----------|----------|------------|------------|--------------|--|--|--|--|
| 野球競技者登録システム       | 構成員変更申請編集                                          |               |                 |          |          |            |            |              |  |  |  |  |
| › <b>ダ</b> ッシュボード | ₹−ЫD                                               | 114           |                 |          |          |            |            |              |  |  |  |  |
| + <i>Ŧ</i>        | チーム名                                               | 東京都立野球材       | 東京都立野球ねっと第二高等学校 |          |          |            |            |              |  |  |  |  |
| - 構成員             | チーム形態                                              | 学校            | 学校              |          |          |            |            |              |  |  |  |  |
| 構成員確認             | 構成員ID                                              | 1645          | 1645            |          |          |            |            |              |  |  |  |  |
| _ 登绿中注            | 野球手帳認証ID                                           | BID - UQECH   | BID - UQECH4    |          |          |            |            |              |  |  |  |  |
|                   | 登録年度                                               | 2023年         |                 |          |          |            |            |              |  |  |  |  |
| 新規登録              | 氏名 必須                                              | 姓 渡辺          |                 | :        | 名 九太朗    |            |            |              |  |  |  |  |
| 利风 拍豆琢            | 氏名力ナ                                               | ワタナベ キュ       | ウタロウ            |          |          |            |            |              |  |  |  |  |
| 未申請構成員確認          | 性別                                                 | 男             |                 |          |          |            |            |              |  |  |  |  |
| 継続登録              | 生年月日                                               | 2006/11/10    |                 |          |          |            |            |              |  |  |  |  |
| - 変更申請            | 構成員種別1 必須                                          | 選手            | ~               | □ 兼任     |          |            |            |              |  |  |  |  |
| 構成員情報             | 構成員種別2                                             |               | v               |          |          |            |            |              |  |  |  |  |
| 活動休止              | 役職名                                                |               |                 |          |          |            |            |              |  |  |  |  |
| 活動再開              | 保有資格                                               | 保有資格はあり       | )ません            |          |          |            |            |              |  |  |  |  |
| 退部<br>+ 大会        | 部員<br>※必須(チーム形態が学校の場合のみ)                           | ● 部員 〇 そ      | :の他             |          |          |            |            |              |  |  |  |  |
| 維続登録              | <b>学年</b><br>※必須(チーム形態が学校の場合、クラブ<br>チームで小中高大学生の場合) | 3             |                 |          |          |            |            |              |  |  |  |  |
| - 変更申請            | 入部日                                                | 2021/04/10    |                 |          |          |            |            |              |  |  |  |  |
| 構成員情報             |                                                    | 登録年度          | チーム名            | 所属構成員種別1 | 所属構成員種別2 | 所属開始日      | 所属終了日      | 所属期間         |  |  |  |  |
| 活動休止              | チーム所属履歴                                            | 2023年         | 東京都立野球ねっと第二高等学校 | 選手       |          | 2023/04/01 |            | 237日         |  |  |  |  |
| 活動再開              | ※システム登録以後のデータを表示                                   | 2022年         | 東京都立野球ねっと第二高等学校 | 選手       |          | 2022/04/01 | 2023/03/31 | 365日         |  |  |  |  |
| 退部                |                                                    | 2021年         | 東京都立野球ねっと第二高等学校 | 選手       |          | 2021/04/10 | 2022/03/31 | 356日         |  |  |  |  |
| + 大会              | システム登録年月日                                          | 2023/02/28    |                 |          |          |            |            |              |  |  |  |  |
| + アカウント           | キャンセル                                              |               |                 |          |          |            | 一時的        | <b>保存</b> 申請 |  |  |  |  |
| + 申請履歴            |                                                    |               |                 |          |          |            |            |              |  |  |  |  |

#### 構成員変更申請編集画面

7) 確認画面で「はい」ボタンをクリックします。

8) 申請の完了です。

※構成員詳細画面からも同様の申請ができます。

| 野球のねっと            | ▲         | 録システム    | 野球 次郎<br>東京都立野球ねっと第二高等部 |      |                     |
|-------------------|-----------|----------|-------------------------|------|---------------------|
| 野球競技者登録システム       | 構成員変更申請詳終 | Ħ        |                         |      | 申請中                 |
| › <b>ダ</b> ッシュボード |           |          |                         |      |                     |
| + <del>7</del> —ム | 申請しました。   |          |                         |      |                     |
| - 構成員             | チームID     | 114      |                         |      |                     |
| 構成員確認             | チームコート    | × 111    |                         |      |                     |
| - 登録申請            | チーム名      | 東京都立野球ねっ | っと第二高等学校                |      |                     |
| 新規登録              | 申請者名      | 東京都立野球ねっ | っと第二高等学校                |      |                     |
| 新規一括登録            | 氏名        | 渡辺 九太郎   |                         |      |                     |
| 去由 <b>违構成</b> 冒確認 |           |          | 変更前                     | 変更後  |                     |
| 如绘改会              | 氏名 [名]    |          | 九太郎                     | 九太朗  |                     |
| 亦五中共              |           |          |                         |      |                     |
| - 変更甲請            | ₹ Ka      |          |                         |      |                     |
| 構成員情報             | 操作履歷一覧    |          |                         |      |                     |
| 活動休止              | 如理        |          | 久前                      | コメント | 日時                  |
| 活動再開              | 申請        | 東京都立野球ねっ | と第二高等学校 野球 次郎           |      | 2023/11/23 20:53:27 |
| 退部                |           |          |                         |      |                     |

#### 構成員変更申請詳細画面

- 9) 申請が承認された際は担当者にメールが届きます。メール内のURLをクリックします。
   ※ダッシュボードの通知からも確認ができます。通知名をクリックすると申請の詳細画面に遷移できます。
- 8.2. 構成員登録情報の編集

登録されている構成員情報の編集を行います。 該当構成員の他の申請が申請中の際は編集を行うことができません。 ※編集可能な項目 氏名英字、在籍学校、学部、顔写真、ポジション、背番号、投打、身長、体重、入学年月 出身校名、過去所属チーム実績、添付資料

1) メニューの①構成員-②変更申請-③構成員情報をクリックします。

| 野球変ねっと            | ● 野球競技者登録システム                     | 野球 次郎<br>東京都立野球ねっと第二高等学校<br>◆ログアウト |
|-------------------|-----------------------------------|------------------------------------|
| 野球競技者登録システム       | ダッシュボード                           |                                    |
| › <b>ダ</b> ッシュボード |                                   |                                    |
| + <del>ፓ</del> —ム | 集計                                |                                    |
| - 構成員             | 1 構成異致 1                          |                                    |
| 構成員確認             |                                   |                                    |
| - 登録申請            | 通知                                |                                    |
| 新規登録              | 東京都高等学校野球連盟が退即中請を承認しました。          | 2023/11/23 20:58:21                |
| 新規一括登録            | 東京都高等学校野球運動が退却申請を承認しました。          | 2023/11/23 20:58:16                |
| 土由建进成日本初          | 東京都高等学校野球連盟が退却申請を承認しました。          | 2023/11/23 20:58:11                |
| 不甲酮 伸成貝 雜認        | 東京都高等学校野球運営が退部申請を承認しました。          | 2023/11/23 20:58:03                |
| 継続登録              | 東京都高等学校野球連盟が退却申請を承認しました。          | 2023/11/23 20:23:59                |
| - 変更申請            | ② 東京都高等学校野球連盟が新規登録申請を差戻しました。      | 2023/11/23 18:01:15                |
| 構成員情報             | ⑦ 東京都高等学校野球連盟が新規登録申請を差戻しました。      | 2023/11/23 17:40:47                |
| 活動休止              | 東京都高等学校野球連盟が新規登録申請を差戻しました。        | 2023/11/23 16:38:07                |
|                   | 東京都高等学校野球連盟がSISテスト野球大会の申込を差戻しました。 | 2023/10/27 17:52:07                |
| 活動再開              | 東京都高等学校野球連盟がSISテスト野球大会の申込を受付しました。 | 2023/10/26 14:59:04                |
| 退部                |                                   | 通知一覧                               |
| + 大会              |                                   |                                    |
| + アカウント           |                                   |                                    |

ダッシュボード画面

- 2) 構成員一覧から検索条件を入力し「検索」ボタンをクリックします。
- 3) 構成員一覧より変更申請する構成員の氏名をクリックします。

| 野球③ねっと                      | 構成員                     | 一覧     |                   |                 |        |        |      |          |          |      |                     |                 |     |                |
|-----------------------------|-------------------------|--------|-------------------|-----------------|--------|--------|------|----------|----------|------|---------------------|-----------------|-----|----------------|
| BASEBALL NET<br>野球競技者登録システム | 検索                      | 条件     |                   |                 |        |        |      |          |          |      |                     |                 |     |                |
|                             |                         | 構成     | 員ID               |                 |        |        |      |          | 活動       | ステータ | タス 選択 🖌             |                 |     |                |
| > ダッシュポード                   |                         |        |                   |                 |        |        |      |          |          |      |                     |                 |     |                |
| + <del>ፓ</del> —ム           |                         | ر[1    | 24]               |                 |        |        |      |          |          | 욉×   | .4]                 |                 |     |                |
| — 構成員                       |                         | 構成員    | 種別選択              |                 |        | •      |      |          |          | 保有資  | 電格 選択 🖌             |                 |     |                |
| 構成員確認                       |                         | 登録     | 年度 2023           | ₩ ►             |        |        |      |          |          | 角    | <b>王節</b>           |                 |     |                |
| - 登録申請                      |                         |        | 学年 選択             | ~               |        |        |      |          |          | t    | 生別 選択 ✔             |                 |     |                |
| 新規登録                        |                         |        |                   |                 |        |        |      |          |          | 1.** |                     | ~ (#/8/8        |     |                |
| 新規一括登録                      |                         | ポジシ    | ヨン 選択             | ~               |        |        |      |          |          | 人吉   |                     | #/A/E           | 1 [ | <u>י</u>       |
| 未申請構成員確認                    |                         | キーワ    | -15               |                 |        |        |      |          |          |      |                     |                 |     |                |
| 継続登録                        | 表示                      | 順序     |                   |                 |        |        |      |          |          |      |                     |                 |     |                |
| + 変更申請                      |                         |        |                   |                 |        |        |      |          |          |      |                     |                 |     |                |
| + 大会                        | 種別1 昇順 🗸 種別1 昇順 🖌       |        |                   |                 |        |        |      |          |          |      |                     |                 |     |                |
| + アカウント                     |                         |        |                   |                 |        |        |      |          |          |      |                     |                 |     | <b>0</b> +0-45 |
| + 申請履歴                      |                         |        |                   |                 |        |        |      |          |          |      |                     |                 |     | く、快楽           |
| + コミュニケーション                 | + コミュニケーション 1件中 1件 - 1件 |        |                   |                 |        |        |      |          |          |      |                     |                 |     |                |
| + 支払                        | 提出合                     | 活動フニーク |                   |                 | 堪改合種別  | 堪出言語即  | 原有资  | 25403.42 | <b>4</b> | -    |                     |                 | 14  | #212           |
| + その他申請                     | ID                      | スス     | 氏名                | 氏名力ナ            | 1      | 2      | 格    | 度        | 齡        | 年    | チーム名                | 団体名             | 別   | ~ ン            |
| + ヘルプ                       | 1645                    | 活動中    | <u>渡辺 九太</u><br>郎 | ワタナベ キュウタロ<br>ウ | 選手     |        | 無    | 2023年    | 17       | 3    | 東京都立野球ねっと第二高等学<br>校 | 東京都高等学校野球連<br>盟 | 男   | 外野手            |
| + その他                       |                         |        |                   | - 本             | 成員一括編集 | ■ 登録名簿 | [簡易] | ■ 登録名    | 朔 (詳)    | H)   | 登録証                 | ード 未申請者リスト      | 構成  | 員新規登録          |
|                             | *                       |        |                   |                 |        |        |      |          |          |      |                     |                 |     |                |

構成員一覧画面

4) 「編集」ボタンをクリックします。

| › <b>ダ</b> ッシュボード | 以下の項目は申請をせずに変更が可能です。編集ボタンから編<br>変更申請が申請中の場合は編集できません。 | 集が可能です。                  |
|-------------------|------------------------------------------------------|--------------------------|
|                   | 氏名英字                                                 | WATANABE KYUTARO         |
| + +               | 構成員コード                                               |                          |
| - 構成員             | ポジション                                                | 外野手                      |
| 構成員確認             | 背番号                                                  | 9                        |
| - 登録申請            | 投                                                    | 左                        |
| <b>卒后士日255</b> 全国 | \$1                                                  | 左                        |
| 和成豆稣              | 身長                                                   | 173cm                    |
| 新規一括登録            | 体重                                                   | 68kg                     |
| 未申請構成員確認          | 居住靜道府県                                               |                          |
| 継続登録              | 勤務地                                                  |                          |
| 亦正中社              | 11和子12月                                              | 美商記                      |
| - 友史中語            | 左部学校1学作目                                             | 7001/0A                  |
| 構成員情報             | (1)(1)(1)(1)(1)(1)(1)(1)(1)(1)(1)(1)(1)(             | 核ビデー(カヤ) .               |
| 活動休止              | 商星直                                                  | 20 June 1                |
| 活動再開              | 過去所属チーム実績                                            | 小学校時代:新国野球クラブ            |
| )見立R              | 備考1                                                  |                          |
|                   | 備考2                                                  |                          |
| + 大会              | アップロードファイル                                           |                          |
| + アカウント           | ← 戻る                                                 | 退部 活動休止 <b>1</b> 3 PDF出力 |
| + 申請履歴            |                                                      |                          |

構成員詳細画面

5) 変更したい情報を修正し「登録」をクリックします。

| 野球                | 構成員編集                                                                            |                      | 活動中                         |  |  |  |  |
|-------------------|----------------------------------------------------------------------------------|----------------------|-----------------------------|--|--|--|--|
| 野球競技者登録システム       | チームID                                                                            | 114                  |                             |  |  |  |  |
|                   | チーム名                                                                             | 東京都立野球ねっと第二高等学校      |                             |  |  |  |  |
| > ダッシュボード         | チーム形態                                                                            | 学校                   |                             |  |  |  |  |
| + <del>ፓ</del> —ム | 構成員ID                                                                            | 1645                 |                             |  |  |  |  |
| - 構成員             | 野球手帳認証ID                                                                         | BID - UQECH4         |                             |  |  |  |  |
| 構成目確認             | 登録年度                                                                             | 2023年                |                             |  |  |  |  |
|                   | 氏名                                                                               | 渡辺 九太朗               |                             |  |  |  |  |
| - 金球中訴            | 戶名苗室                                                                             |                      |                             |  |  |  |  |
| 新規登録              | ※大文字入力                                                                           | SEI WATANABE         | MEI KYUTARO                 |  |  |  |  |
| 新規一括登録            | 構成員コード                                                                           |                      |                             |  |  |  |  |
| 未申請構成員確認          | <b>ポジション</b><br>※主なポジションを1つ遅沢、未定の場合は遅沢不<br>要                                     | 外野手 ✔                |                             |  |  |  |  |
| 継続登録              | 背番号                                                                              |                      |                             |  |  |  |  |
| - 変更申請            | ※育番号が頻繁に変更になる場合には入力不要                                                            | 2                    |                             |  |  |  |  |
| 構成員情報             | 投<br>※必須(構成員種別1または構成員種別2が選手の<br>場合のみ。全日本軟式野球連盟、リトルシニア、                           | ○選択しない○右●左○両方        |                             |  |  |  |  |
| 活動怀止              | Baseball5 JAPAN配下は任意)                                                            |                      |                             |  |  |  |  |
| 活動再開<br>          | す」<br>※必須(構成員種別1または構成員種別2が選手の<br>場合のみ。全日本軟式野球連盟、リトルシニア、<br>Baseball5 JAPAN配下は任意) | ○ 遊沢しない ○ 右 ● 左 ○ 両方 |                             |  |  |  |  |
| + 大会              | 身長                                                                               | 173 cm               |                             |  |  |  |  |
| + アカウント           | 体重                                                                               | 68 kg                |                             |  |  |  |  |
| + 申請履歴            | 居住都道府県<br>※必須(全日本教式野球連盟配下の場合のみ)                                                  | <b>v</b>             |                             |  |  |  |  |
| + コミュニケーション       |                                                                                  |                      |                             |  |  |  |  |
| + <del>ፓ</del>    |                                                                                  |                      |                             |  |  |  |  |
| - 構成員             | 備考1                                                                              |                      |                             |  |  |  |  |
| 構成員確認             |                                                                                  |                      | i.                          |  |  |  |  |
| - 登録申請            |                                                                                  |                      |                             |  |  |  |  |
| 新規登録              | 備考2                                                                              |                      |                             |  |  |  |  |
| 新規一括登録            |                                                                                  |                      | 6                           |  |  |  |  |
| 未申請構成員確認          |                                                                                  |                      |                             |  |  |  |  |
| 継続登録              |                                                                                  |                      | 0                           |  |  |  |  |
| - 変更申請            |                                                                                  | ファイル形式(画像            | (1)<br>(株) PDF、ワード、エクセル)    |  |  |  |  |
| 構成員情報             | 深付ファイル                                                                           | ファイルゼ<br>ファイルをド      | ナイズ (30MB以内)<br>ラッグ&ドロップまたは |  |  |  |  |
| 活動休止              |                                                                                  | 771                  | ルアップロード                     |  |  |  |  |
| 活動再開              |                                                                                  |                      |                             |  |  |  |  |
| 退部                | アップロードファイル                                                                       |                      |                             |  |  |  |  |
| + 大会              | キャンセル                                                                            |                      | <b>登録</b>                   |  |  |  |  |
| + アカウント           |                                                                                  |                      |                             |  |  |  |  |

構成員編集画面
- 6) 確認画面で「はい」ボタンをクリックします。
- 7) 登録の完了です。

| 野球                | ▲ 野球競技者登録システム                |                                             | 野球 次郎<br>東京都立野球ねっと第二高等学校 | ₩ <u>ログアウト</u> |
|-------------------|------------------------------|---------------------------------------------|--------------------------|----------------|
| 野球競技者登録システム       | 構成員詳細                        |                                             |                          | 活動中            |
| › <i>ダ</i> ッシュボード | 2443.1 ± 1 ±.                |                                             |                          |                |
| + <del>ፓ</del> —ፊ |                              |                                             |                          |                |
| - 構成員             | 変更申請ボタンから申請が行なえます。一部項目は申請でも変 | 更できない項目があります。変更が必要な場合にはサポートセンターへお問い合わせください。 |                          |                |
| 構成員確認             | ₹—ЫD                         | 114                                         |                          |                |
| - 登録申請            | チーム名                         | 東京都立野球ねっと第二高等学校                             |                          |                |
| 新規登録              | チーム形態                        | 学校                                          |                          |                |
| 新用一托警结            | 特別利日                         | BID - LIGECH4                               |                          |                |
|                   | 野球手帳登録状況                     | #                                           |                          |                |
| 木甲硝储成貝锥蕊          | 登録年度                         | 2023年                                       |                          |                |
| 継続登録              | 氏名                           | 渡辺 九太朗                                      |                          |                |
| - 変更申請            | 氏名力ナ                         | ワタナベ キュウタロウ                                 |                          |                |
| 構成員情報             | 性別                           | 男                                           |                          |                |
| 活動休止              | 生年月日                         | 2006/11/10                                  |                          |                |
| 活動再開              | 年齡                           | 17                                          |                          |                |
| 退部                | 構成員種別1                       | 選手                                          |                          |                |
| +                 | 構成同種別2<br>役職名                |                                             |                          |                |
|                   | 保有資格                         | 保有資格はありません                                  |                          |                |
|                   | 部員                           | 部員                                          |                          |                |
| + 甲請履歴            | 学年                           | 3                                           |                          |                |

#### 構成員詳細画面

※構成員の一括編集機能

登録されている構成員情報の編集を行います。

該当構成員の他の申請が申請中の際は編集を行うことができません。

※編集可能な項目

背番号、ポジション、身長、体重、投、打

1) メニューの①構成員-②構成員確認をクリックします。

| 野球◎ねっと                      | 構成員   | 一覧            |        |           |         |        |               |       |       |          |                                         |             |    |        |
|-----------------------------|-------|---------------|--------|-----------|---------|--------|---------------|-------|-------|----------|-----------------------------------------|-------------|----|--------|
| BASEBALL NET<br>野球競技哲登録システム | 検索領   | 件             |        |           |         |        |               |       |       |          |                                         |             |    |        |
|                             |       | 構成員           | ID     |           |         |        |               |       | 活動ス   | テータス     | 選択 🖌                                    |             |    |        |
| > ダッシュボード                   |       | 姓[十2-         | a 🕅    |           |         |        |               |       |       | <u> </u> | 1                                       |             |    |        |
| + <del>7</del> —L           |       | 20            |        |           |         |        |               |       |       | щин      | ·                                       |             |    |        |
| - 構成員                       | Û     | 構成員種          | 別選択    |           | ~       |        |               |       |       | 保有資格     | 選択 🗸                                    |             |    |        |
| 構成員確認                       | 2     | 登録年           | 度 2022 | ₩ •       |         |        |               |       |       | 年書       | p                                       |             |    |        |
| + 登録申請                      |       | 学             | 年 選択   | ~         |         |        |               |       |       | 性別       | 選択 🗸                                    |             |    |        |
| + 変更申請                      |       |               |        |           |         |        |               |       | -     | _        |                                         |             |    |        |
| + 大会                        |       | ポジショ          | ン選択    | ~         |         |        |               |       | +     | -'J-F    | ·                                       |             |    |        |
| + アカウント                     | 表示顺   | 序             |        |           |         |        |               |       |       |          |                                         |             |    |        |
| + 申請履歴                      | 優先ソ   |               |        | 優先ソート2    |         |        |               |       |       |          |                                         |             |    |        |
| + コミュニケーション                 | 種別1   | 昇順 🖌          |        | 種別1 昇順    | ~       |        |               |       |       |          |                                         |             |    |        |
| + 支払                        |       |               |        |           |         |        |               |       |       |          |                                         |             |    | Q 榆索   |
| + その他申請                     |       |               |        |           |         |        |               |       |       |          |                                         |             |    |        |
| + ヘルプ                       | 2件中 1 | 件 <b>-</b> 2件 |        |           |         |        |               |       |       |          |                                         |             |    |        |
| + その他                       | 構成員   |               |        |           |         |        |               |       |       |          |                                         |             |    |        |
|                             | ID    | 活動ステータス       | 氏名     | 氏名力ナ      | 構成員種別1  | 構成員種別2 | 保有資格          | 登録年度  | 年齡    | 学年       | チーム名                                    | 団体名         | 性別 | ポジション  |
|                             | 1489  | 活動中           | 野球 国男  | ヤキュウ クニオ  | 選手      |        | 無             | 2022年 | 17    | 2        | 都立マニュアル用チーム                             | 東京都高等学校野球連盟 | 男  | 外野手    |
|                             | 1488  | 活動中           | 野球八郎   | ヤキュウ ハチロウ | 選手      |        | 無             | 2022年 | 17    | 2        | 都立マニュアル用チーム                             | 東京都高等学校野球連盟 | 男  | 外野手    |
|                             |       |               |        | /         | 構成員一括編集 | 3 登録名親 | <b>6 (簡易)</b> | 登録名   | 簿(詳細) |          | <ul> <li>登録証</li> <li>CSVダウン</li> </ul> | ロード 未申請者リスト | 構  | 成員新規登録 |
|                             |       |               |        | _         |         |        |               |       |       |          |                                         |             |    |        |

構成員一覧画面

2) 構成員一覧画面から「構成員一括編集」ボタンをクリックします。

| 野球 ③ねっと       | 構成員   | 一覧                                     |            |                                                    |               |             |            |                |       |         |              |             |       |        |
|---------------|-------|----------------------------------------|------------|----------------------------------------------------|---------------|-------------|------------|----------------|-------|---------|--------------|-------------|-------|--------|
| BASEBALL NET  | 検索象   | 5件                                     |            |                                                    |               |             |            |                |       |         |              |             |       |        |
|               |       | 構成員                                    | ID         |                                                    |               |             |            |                | 活動ス   | テータス    | 選択 ✔         |             |       |        |
| > ダッシュボード     |       | ht[+-                                  | <1         |                                                    | 7             |             |            |                |       | \$1.J.Z |              |             |       |        |
| + <i>Ŧ</i> —ム |       | X±[ C·                                 |            |                                                    |               |             |            |                |       | δ[×1.   |              |             |       |        |
| - 構成員         |       | 構成員種                                   | 別選択        |                                                    | ~             |             |            |                |       | 保有資格    | 選択 🖌         |             |       |        |
| 構成員確認         |       | 登録年                                    | 度 2022     | ∓ ►                                                |               |             |            |                |       | 年前      | p            |             |       |        |
| + 登録申請        |       | 7                                      | 年 選択       | ~                                                  |               |             |            |                |       | 性別      | 選択 🗸         |             |       |        |
| + 変更申請        |       |                                        |            |                                                    |               |             |            |                |       |         |              |             |       |        |
| + 大会          |       | ポジショ                                   | ン選択        | ~                                                  |               |             |            |                | +     | -9-r    |              |             |       |        |
| + アカウント       | 表示顺   | 聊多                                     |            |                                                    |               |             |            |                |       |         |              |             |       |        |
| + 申請履歴        | 優先ソ   | /h1                                    |            | 優先ソート2                                             |               |             |            |                |       |         |              |             |       |        |
| + コミュニケーション   | 種別1   | 昇順 🖌                                   |            | 種別1 昇順                                             | ~             |             |            |                |       |         |              |             |       |        |
| + 支払          |       |                                        |            |                                                    |               |             |            |                |       |         |              |             |       | Q.检索   |
| + その他申請       |       |                                        |            |                                                    |               |             |            |                |       |         |              |             |       |        |
| + ヘルプ         | 2件中 1 | 件 - 2件                                 |            |                                                    |               |             |            |                |       |         |              |             |       |        |
| + その他         | 構成員   | 2547- A7                               |            | <b>**</b>                                          |               |             | 10 + 3540  | meet for the   | 17.54 |         | ~ 10         | 844         | At Di |        |
|               | ID    | ////////////////////////////////////// | 1044       | 民者力力                                               | 199783-012011 | 19032412012 | 1041112111 | <u>2</u> 38年/文 | 4-00  | 44      | 7-24         |             | 12.01 | ****   |
|               | 1489  | 活動中                                    | 野球国男       | ヤキュウクニオ                                            | 選手            |             | 無          | 2022年          | 17    | 2       | 都立マニュアル用チーム  | 東京都高等学校野球連盟 | 男     | 外野手    |
|               | 1488  | 活動中                                    | ETEK / ARD | יידיי אליט אין אין אין אין אין אין אין אין אין אין | 进于            |             | #          | 2022年          | 1/    | 2       | 和エマニュアル用ナーム  | 東京都高守予权對地連盟 | 艻     | 7137于  |
|               |       |                                        |            |                                                    | 構成員一括編集       | ₿ 登録名刻      | ;(簡易)      | 🔓 登録名          | 等 (詳細 |         | 3 登録証 CSVダウン | ロード 未申請者リスト | 構     | 成員新規登録 |
|               |       |                                        |            |                                                    |               | _           |            |                |       |         |              |             |       |        |

構成員一覧画面

3) 必要項目を変更したら「登録」ボタンをクリックします。

| 野球 変ねっと           | ۹     | 野球競技者登録システム   |                |     |      |              |                                |                               | <b>野城</b><br>都立一 | : 二郎<br>マニュアル用チーム | <u>₩ログアウト</u> |
|-------------------|-------|---------------|----------------|-----|------|--------------|--------------------------------|-------------------------------|------------------|-------------------|---------------|
| 野球競技者登録システム       | 構成員   | 一括編集          |                |     |      |              |                                |                               |                  |                   |               |
| › <b>ダ</b> ッシュボード | ※が入力必 | )須項目です。       |                |     |      |              |                                |                               |                  |                   |               |
| + <i>Ŧ</i> —ム     | 構成員情報 | 変更申請や活動休」     | 止申請などの申        | 請中の | 構成員は | 、一括編集をおこなうこと | ができません。                        |                               |                  |                   |               |
| - 構成員             | 氏名    | 氏名力ナ          | 生年月日           | 学年  | 性別   | 背番号          | ボジション                          | 身長                            | 体重               | 投※                | 打米            |
| 構成員確認             | 野球 八郎 | ヤキュウ ハチ<br>ロウ | 2005-11-<br>05 | 2   | 男    | 1            | 投手 🗸                           | 163                           | 65               | 右~                | 右 🗸           |
| + 登録申請            | 野球 国男 | ヤキュウ クニ<br>オ  | 2005-11-       | 2   | 男    | 2            | 捕手 🖌                           | 178                           | 70               | 右~                | 右 🗸           |
| + 変更甲詞<br>+ 大会    | キャンホ  | 211.          |                |     |      |              |                                |                               |                  |                   |               |
| + アカウント           |       |               |                |     |      |              |                                |                               |                  |                   |               |
| + 申請履歴            |       |               |                |     |      |              |                                |                               |                  |                   |               |
| + コミュニケーション       |       |               |                |     |      |              |                                |                               |                  |                   |               |
| + 支払              |       |               |                |     |      |              |                                |                               |                  |                   |               |
| + その他申請           |       |               |                |     |      |              |                                |                               |                  |                   |               |
| + ヘルプ             |       |               |                |     |      |              |                                |                               |                  |                   |               |
| + その他             |       |               |                |     |      |              |                                |                               |                  |                   |               |
|                   |       |               |                |     |      |              |                                |                               |                  |                   |               |
|                   |       |               |                |     |      |              |                                |                               |                  |                   |               |
|                   |       |               |                |     |      |              | 個人情報保護方針 特定商                   | 取引法に基づく表記                     |                  |                   |               |
|                   |       |               |                |     |      | copyright @  | ) Nippon Professional Baseball | Organization. All Rights Rese | erved.           |                   |               |
|                   |       |               |                |     |      |              |                                |                               |                  |                   |               |

構成員一括編集画面

4) 登録の完了です。

| 野球のねっと             | 중 野球競技者登録システム                | 野球 二郎<br>砂立マニュアル用チーム |
|--------------------|------------------------------|----------------------|
| 野球競技者登録システム        | 構成員一覧                        |                      |
| > ダッシュボード<br>+ チーム | 登録しました。                      |                      |
| - 構成員<br>構成員確認     | 検索条件                         |                      |
| + 登録申請             | 構成員ID 活動ステータス 選択 🗸           |                      |
| + 変更申請             | 姓[セイ] 名[メイ]                  |                      |
| + 大会               | 構成員種別 選択 ▼ <b>Q</b> 有資格 選択 ▼ |                      |
| + アカウント            | 登録年度 2022年 ✔ 年齢              |                      |
| + 申請履歴             |                              |                      |
| + コミュニケーション        |                              |                      |
| + 支払               | ポジション 選択  ・ キーワード            |                      |
| + その他申請            | 表示顺序                         |                      |
| + ヘルプ              | ④先ソート1 優先ソート2                |                      |
| + その他              | 福別1 昇順 マ 福別1 昇順 マ            |                      |
|                    |                              | Q 検索                 |
|                    | 2件中 1件 - 2件                  |                      |

構成員一覧画面

8.3. 構成員の活動休止申請

構成員の活動休止申請を行います。 構成員の活動ステータスが活動中であれば申請が行えます。 該当構成員の他の申請が申請中の際は変更申請を申請を行うことができません。

1) メニューの①構成員-②変更申請-③活動休止をクリックします。

| 野球のねっと        | 🍐 🔊 野球競技者管理システム                  |    | <b>監督 太郎</b><br>夢立マニュアル用チーム<br>◆ログブ | <u>"ウト</u> |
|---------------|----------------------------------|----|-------------------------------------|------------|
| 野球競技者管理システム   | ダッシュボード                          |    |                                     |            |
| > ダッシュボード     | 締切                               |    |                                     |            |
| + <i>チー</i> ム | 静岡県県大会の大会申込締切                    | 本日 | 2021/03/17 23:59:00                 |            |
| - 構成員         | 1                                |    |                                     |            |
| 構成員確認         | 集計                               |    |                                     |            |
| - 登録申請        | 選手登録款 1                          |    |                                     |            |
| 新規登録          |                                  |    |                                     |            |
| 新規一括登録        | 通知                               |    |                                     |            |
| 未申請構成員確認      | 東都大学野球連盟が新規登録申請を承認しました。          |    | 2021/03/17 15:18:1                  | 4          |
| 維続登録          | 東都大学野球連盟がマニュアル講求2の請求を作成しました      |    | 2021/03/15 20:31:0                  | 1          |
| -             | 東都大学野球連盟がマニュアル講求1の請求を作成しました      |    | 2021/03/15 20:22:3                  | 3          |
| - 変更中詞        | (2) 東都大学野球連盟がマニュアルアンケート1を作成しました。 |    | 2021/03/15 20:13:5                  | 9          |
| 構成員情報         | 東都大学野球遺盟が変更申請を差戻しました。            |    | 2021/03/10 20:14:3                  | 3          |
| 活動休止          | 3 全日本大学野球連盟が活動再開申請を承認しました。       |    | 2021/03/10 20:00:1                  | 8          |
| 活動再開          | 東都大学野球連盟が活動休止申請を承認しました。          |    | 2021/03/10 19:45:4                  | 9          |
| /13/14//1     | 東都大学野球連盟が新規登録申請を承認しました。          |    | 2021/03/10 19:38:0                  | 6          |
| 退部            | 東都大学野球連盟が新規登録申請を差戻しました。          |    | 2021/03/10 19:14:3                  | 3          |
| + 大会          |                                  |    | ( )                                 |            |

ダッシュボード画面

2) 必須情報を入力します。

- 活動年度:申請する構成員の活動年度を選択します。
- 構成員:申請する構成員を選択します。

- 活動休止日:活動を休止する年月日を入力します。
- 申請理由:主な申請理由を選択します。
   ※その他を選択した場合は申請理由の入力が必須となります。
- 添付ファイル:必要があればファイルのアップロードができます。
- コメント:必要があれば入力します。
- 3) 入力した内容で申請する場合は「申請」ボタンをクリックします。

※「一時保存」ボタンをクリックすると現在入力されている情報が保存され、作業を一時中断で きます。

※「一時保存」したデータは「申請履歴確認」から編集を再開できます。

| 野球③ねっと                      | ○ 野球競技者管理シス   | テム                                   | <b>愛知 太郎</b><br>マニュアル用チーム愛知大学 | <u> ⊕ログアウト</u> |
|-----------------------------|---------------|--------------------------------------|-------------------------------|----------------|
| BASEBALL NET<br>野球競技者管理システム | 構成員活動休止申請編集   |                                      |                               |                |
| > ダッシュボード                   | 申請ID          |                                      |                               |                |
| + <del>ፓ</del> —ム           | 申請種別          | 構成員                                  |                               |                |
| - 構成員                       | チーム名          | マニュアル用チーム愛知大学                        |                               |                |
| 構成員確認                       | 活動年度          | 2021年 🗸                              |                               |                |
| - 登録申請                      | 構成員 22        | 野球 一男 ✔                              |                               |                |
| 新規登録                        | 活動休止日 🛛 🕸 🕱   | 2021/08/17                           |                               |                |
| 新規一括登録                      | 申請理由          | 海外移住のため                              |                               |                |
| 未申請構成員確認                    |               |                                      |                               |                |
| 継続登録                        |               | <b>A</b>                             |                               |                |
| + 変更申請                      | 茶付ファイル        | ファイル形式 (画像、PDF、ワード、エクセル)             |                               |                |
| + 大会                        | ALL CLUB      | ファイルサイス(30MB以内)<br>ファイルをドラッグ&ドロップまたは |                               |                |
| + アカウント                     |               | ファイルアップロード                           |                               |                |
| - 申請履歴                      |               |                                      |                               |                |
| 申請履歴確認                      | アップロードファイル 任意 | テスト資料.xlsx 😒                         |                               |                |
| + コミュニケーション                 |               | コメントがあればここに入力します。                    |                               |                |
| + 支払                        | コメント 任意       |                                      |                               |                |
| + その他申請                     |               |                                      |                               |                |
| + ヘルプ                       |               |                                      | 一時代                           | 呆存 申請          |
| <sub>+</sub> 子の他            | •             |                                      | 410                           |                |

構成員活動休止申請編集画面

- 4) 確認画面で「はい」ボタンをクリックします。
- 5) 申請の完了です。

※構成員詳細画面からも同様の申請ができます。構成員詳細画面の下部にある「活動休止」ボタンをクリックし、2)から4)の手順を実施します。

※「PDF出力」ボタンをクリックすると詳細のダウンロードができます。

| 野球 変ねっと           | 野球競技者管理システム | ● 野球競技者管理システム     |                   |                     |             |  |  |
|-------------------|-------------|-------------------|-------------------|---------------------|-------------|--|--|
| 野球競技者管理システム       | 構成員活動休止申請詳細 |                   |                   | 甲請                  | <b>i</b> #) |  |  |
| > ダッシュボード         |             |                   |                   |                     |             |  |  |
| + <del>7</del> —4 | 申請しました。     |                   |                   |                     |             |  |  |
| - 構成員             | 申請ID        | 2497              |                   |                     |             |  |  |
| 構成貝確認             | 申請種別        | 構成員               |                   |                     |             |  |  |
| - 登録申請            | チーム名        | マニュアル用チーム愛知大学     |                   |                     |             |  |  |
| 新規登録              | 活動年度        | 2021年             |                   |                     |             |  |  |
|                   | 構成員         | 野球一男              |                   |                     |             |  |  |
| 新規一括登録            | 申請日時        | 2021/08/17 15:34  |                   |                     |             |  |  |
| 未申請構成員確認          | 活動休止日       | 2021/08/17        |                   |                     |             |  |  |
| 継続登録              | 申請理由        | 海外移住のため           |                   |                     |             |  |  |
| + 変更申請            | アップロードファイル  | <u>テスト資料.xlsx</u> |                   |                     |             |  |  |
| + 大会              | ← 戻る        |                   |                   | PDF出方               | ታ<br>ታ      |  |  |
| + アカウント           |             |                   |                   |                     |             |  |  |
| - 申請履歴            | 操作履歴一覧      |                   |                   |                     |             |  |  |
| 申請履歴確認            | 処理名         | 前                 | JACKE             | 日時                  |             |  |  |
| + コミュニケーション       | 申請マニュアル用チーム | 愛知大学 愛知 太郎        | コメントがあればここに入力します。 | 2021/08/17 15:34:36 |             |  |  |

#### 構成員活動休止詳細画面

- 6)申請が承認された際は担当者にメールが届きます。メール内のURLをクリックします。 ※ダッシュボードの通知からも確認ができます。通知名をクリックすると申請の詳細画面に遷移 できます。
- 8.4. 構成員の活動再開申請

活動休止中の構成員の活動再開申請を行います。 活動ステータスが休止の構成員のみ申請が行えます。

1) メニューの①構成員-②変更申請-③活動再開をクリックします。

| 野球 変ねっと           | ^ | ● 野球競技者管理システム                |    | <b>監督 太郎</b><br>砂立マニュアル用チーム<br>・<br>・<br>・<br>・<br>・<br>・<br>・ | アウト |
|-------------------|---|------------------------------|----|----------------------------------------------------------------|-----|
| 野球競技者管理システム       |   | ダッシュボード                      |    |                                                                |     |
| > ダッシュボード         |   | 締切                           |    |                                                                |     |
| + <del>ፓ</del> —ム |   | 静岡県県大会の大会申込締切                | 本日 | 2021/03/17 23:59:00                                            |     |
| - 構成員             | 1 |                              |    |                                                                |     |
| 構成員確認             |   | 集計                           |    |                                                                |     |
| - 登録申請            |   | 選手登録数 1                      |    |                                                                |     |
| 新規登録              |   |                              |    |                                                                |     |
| 新規一括登録            |   | 通知                           |    |                                                                |     |
| 未申請構成員確認          |   | 東都大学野球連盟が新規登録申請を承認しました。      |    | 2021/03/17 15:18:1                                             | .4  |
| 継続登録              |   | 東都大学野球連盟がマニュアル請求2の請求を作成しました  |    | 2021/03/15 20:31:0                                             | 1   |
| _ 亦再由法            | 2 | 東都大学野球連盟がマニュアル請求1の請求を作成しました  |    | 2021/03/15 20:22:3                                             | 3   |
|                   |   | 東都大学野球連盟がマニュアルアンケート1を作成しました。 |    | 2021/03/15 20:13:5                                             | .9  |
| 構成員情報             |   | 東都大学野球連盟が変更申請を差戻しました。        |    | 2021/03/10 20:14:3                                             | 3   |
| 活動休止              |   |                              |    | 2021/03/10 20:00:1                                             | 8   |
| 活動再開              | 3 | 思想人子打化連盟///面創化に中朝を承認しました。    |    | 2021/03/10 19:45:4                                             | 9   |
| 退部                |   | 東都大学野球連盟が新規登録申請を差戻しました。      |    | 2021/03/10 19:14:3                                             | 3   |
| + 大会              |   |                              |    | 通知                                                             | 覧   |

ダッシュボード画面

- 2) 必須情報を入力します。
  - 活動年度:申請する構成員の活動年度を選択します。
  - 構成員:申請する構成員を選択します。

※活動ステータスが休止中の構成員のみ一覧に表示されます。

- 活動再開日:活動再開日を入力します。
- 申請理由:申請理由を入力します。
- 添付ファイル:必要があればファイルのアップロードができます。
- コメント:必要があれば入力します。
- 3) 入力した内容で申請する場合は「申請」ボタンをクリックします。

※「一時保存」ボタンをクリックすると現在入力されている情報が保存され、作業を一時中断で きます。

※「一時保存」したデータは「申請履歴確認」から編集を再開できます。

| 野球変ねっと        | ▲<br>構成員活動再開申請編集<br> |                                              |
|---------------|----------------------|----------------------------------------------|
| 野球競技者管理システム   | 申請ID                 |                                              |
|               | 申請種別                 | 構成員                                          |
| > ダッシュボード     | チーム名                 | マニュアル用チーム愛知大学                                |
| + <i>Ŧ</i> —ム | 活動年度                 | 2021年 🗸                                      |
| - 構成員         | 構成員 必須               | 野球 一男 🖌                                      |
| 構成員確認         | 活動再開日 👧              | 2021/08/17                                   |
| - 登録申請        |                      |                                              |
| 新規登録          | 申請理由                 | TH/2H2LLL/0106.7;                            |
| 新規一括登録        |                      | h                                            |
| 未申請構成員確認      |                      |                                              |
| 継続登録          |                      | 0                                            |
| + 変更申請        |                      |                                              |
| + 大会          | 添付ファイル               | ノアイルのあり、国際、ビバ・ノート、エンビルリ<br>ファイルを下ラッグ&ドロップまたは |
| + アカウント       |                      | 77.11.7.8.10-8                               |
| - 申請履歴        |                      |                                              |
| 申請履歴確認        | アップロードファイル 任急        | テスト資料.xlsx ③                                 |
| + コミュニケーション   |                      | コメントがあればここに入力します。                            |
| + 支払          | コメント 任意              |                                              |
| + その他申請       | _                    |                                              |
| + ヘレプ         |                      |                                              |
| + その他         | •                    | 一時保存」「申請」                                    |

#### 構成員活動再開申請編集画面

- 4) 確認画面で「はい」ボタンをクリックします。
- 5) 申請の完了です。

※構成員詳細画面からも同様の申請ができます。構成員詳細画面の下部にある「活動再開」ボタンをクリックし、2)から4)の手順を実施します。

※「PDF出力」ボタンをクリックすると詳細のダウンロードができます。

| 野球のねっと            | 중 野球競技者管理システム | ● 野球競技者管理システム    |                   |          |             |  |  |
|-------------------|---------------|------------------|-------------------|----------|-------------|--|--|
| 野球競技者管理システム       | 構成員活動再開申請     |                  |                   |          | 申請中         |  |  |
| > ダッシュボード         |               |                  |                   |          |             |  |  |
| + <del>7</del> —4 | 申請しました。       |                  |                   |          |             |  |  |
| - 構成員             | 申請ID          | 2498             |                   |          |             |  |  |
| 構成員確認             | 申请種別          | 構成員              |                   |          |             |  |  |
| - 登録申請            | チーム名          | マニュアル用チーム愛知大学    |                   |          |             |  |  |
| 新規登録              | 活動年度          | 2021年            |                   |          |             |  |  |
| 新用一托警领            | 構成員           | 野球 一男            |                   |          |             |  |  |
| *////2 10.22**    | 申請日時          | 2021/08/17 15:39 |                   |          |             |  |  |
| 未申請構成員確認          | 活動再開日         | 2021/08/17       |                   |          |             |  |  |
| 継続登録              | 申請理由          | 申請理由をここに入力します。   |                   |          |             |  |  |
| + 変更申請            | アップロードファイル    | テスト資料、xlsx       |                   |          |             |  |  |
| + 大会              | ← 戻る          |                  |                   |          | PDF出力       |  |  |
| + アカウント           |               |                  |                   |          |             |  |  |
| - 申請履歴            | 操作履歴一覧        |                  |                   |          |             |  |  |
| 申請履歴確認            | 処理            | 名前               | コメント              | E        | 明           |  |  |
|                   | 申請 マニュアル      | 用チーム愛知大学 愛知 太郎   | コメントがあればここに入力します。 | 2021/08/ | 17 15:39:54 |  |  |
| + コミュニケーション       |               |                  |                   |          |             |  |  |

#### 構成員活動再開申請詳細画面

6)申請が承認された際は担当者にメールが届きます。メール内のURLをクリックします。 ※ダッシュボードの通知からも確認ができます。通知名をクリックすると申請の詳細画面に遷移 できます。

### 8.5. 構成員の退部申請

構成員の退部申請を行います。

該当構成員に関する他の申請が申請中の際は変更申請を申請を行うことができません。

1) メニューの①構成員-②変更申請-③退部をクリックします。

| 野球のねっと            | ^ | ● 野球競技者管理システム                |    | <b>監督 太郎</b><br>郡立マニュアル用チーム | <u>₩ログアウト</u>       |
|-------------------|---|------------------------------|----|-----------------------------|---------------------|
| 野球競技者管理システム       |   | ダッシュボード                      |    |                             |                     |
| › <i>ダ</i> ッシュボード |   | 締切                           |    |                             |                     |
| + <del>I</del> —L |   | 静岡県県大会の大会申込締切                | 本日 | 2021/03/17 23:59:00         |                     |
| - 構成員             | 1 |                              |    |                             |                     |
| 構成員確認             |   | 集計                           |    |                             |                     |
| - 登録申請            |   | 選手登録数 1                      |    |                             |                     |
| 新規登録              |   |                              |    |                             |                     |
| 新規一括登録            |   | 通知                           |    |                             |                     |
| 未申請構成員確認          |   | 東都大学野球連盟が新規登録申請を承認しました。      |    |                             | 2021/03/17 15:18:14 |
| 継続登録              |   | 東都大学野球連盟がマニュアル請求2の請求を作成しました  |    |                             | 2021/03/15 20:31:01 |
| _                 | 2 | 東都大学野球連盟がマニュアル請求1の請求を作成しました  |    |                             | 2021/03/15 20:22:33 |
| - 2541            |   | 東都大学野球連盟がマニュアルアンケート1を作成しました。 |    |                             | 2021/03/15 20:13:59 |
| 構成員情報             |   | 東都大学野球連盟が変更申請を差戻しました。        |    |                             | 2021/03/10 20:14:33 |
| 活動休止              |   | 全日本大学戦地漫盟が活動再開申請を承認しました。     |    |                             | 2021/03/10 20:00:18 |
| 活動再開              |   | 奥都大学教授連盟が活動林正申請を承認しました。      |    |                             | 2021/03/10 19:45:49 |
| 退郵                | 3 |                              |    |                             | 2021/03/10 19:38:06 |
|                   |   | 果御人子町地田湖川和祝堂師中調を左戻しました。      |    |                             | 2021/03/10 19:14:33 |
| + 大会              |   |                              |    |                             | 通知一覧                |

ダッシュボード画面

2) 必須情報を入力します。

- 活動年度:申請する構成員の活動年度を選択します。
- 構成員:申請する構成員を選択します。

- 退部日所属チームから退部する日を入力します。
- 申請理由:主な申請理由を選択します。
   ※その他を選択した場合は申請理由の入力が必須となります。
- 添付ファイル:必要があればファイルのアップロードができます。
- コメント:必要があれば入力します。
- 3) 入力した内容で申請する場合は「申請」ボタンをクリックします。

※「一時保存」ボタンをクリックすると現在入力されている情報が保存され、作業を一時中断で きます。

※「一時保存」したデータは「申請履歴確認」から編集を再開できます。

| 野球②ねっと                      | ▲ 野球競技者管理シス   | 74                                    | <b>愛知 太郎</b><br>マニュアル用チーム愛知大学 | <u> ⊕ログアウト</u> |
|-----------------------------|---------------|---------------------------------------|-------------------------------|----------------|
| BASEBALL NET<br>野球競技者管理システム | 構成員退部申請編集     |                                       |                               |                |
| > ダッシュボード                   | 申請ID          |                                       |                               |                |
| + <del>J</del> —L           | 申請種別          | 構成員                                   |                               |                |
| - 構成員                       | チーム名          | マニュアル用チーム愛知大学                         |                               |                |
| 構成員確認                       | 活動年度 必須       | 2021年 🗸                               |                               |                |
| - 登録申請                      | 構成員 🕺         | 野球 一男 🖌                               |                               |                |
| 新規登録                        | 退部日 多須        | 2021/08/17                            |                               |                |
| 新規一括登録                      | 申請理由 必须       | 転籍のため                                 |                               |                |
| 未申請構成員確認                    |               |                                       |                               |                |
| 継続登録                        |               | ~                                     |                               |                |
| + 変更申請                      |               | ファイル形式(顕微, PDF、ワード、エクセル)              |                               |                |
| + 大会                        | 源付ノアイル        | ファイルサイズ(300HB以内)<br>ファイルをドラッグ&ドロップまたは |                               |                |
| + アカウント                     |               | ファイルアップロード                            |                               |                |
| - 申請履歴                      |               |                                       |                               |                |
| 申請履歴確認                      | アップロードファイル 任意 | テスト資料.xlsx 💿                          |                               |                |
| + コミュニケーション                 |               | コメントがあればここに入力します。                     |                               |                |
| + 支払                        | コメント 任意       |                                       |                               |                |
| + その他申請                     |               |                                       |                               |                |
| + ヘルプ                       |               |                                       | at                            |                |
| + その他                       | •             |                                       | - 639                         | *P#H           |

#### 構成員退部申請編集画面

4) 確認画面で「はい」ボタンをクリックします。

#### 5) 申請の完了です。

※構成員詳細画面からも同様の申請ができます。構成員詳細画面の下部にある「退部」ボタンを クリックし、2)から4)の手順を実施します。

※「PDF出力」ボタンをクリックすると詳細のダウンロードができます。

| 野球             | 중 野球競技者管理システ | 登知 太郎<br>マニュアル用チーム愛知大学<br>↓<br>□グアウト |                   |                     |
|----------------|--------------|--------------------------------------|-------------------|---------------------|
| 野球競技者管理システム    | 構成員退部申請詳細    |                                      |                   | 申請中                 |
| > ダッシュボード      |              |                                      |                   |                     |
| + <del>ፓ</del> | 甲請しました。      |                                      |                   |                     |
| - 構成員          | 申請ID         | 2499                                 |                   |                     |
| 構成員確認          | 申請種別         | 構成員                                  |                   |                     |
| - 登録申請         | チーム名         | マニュアル用チーム愛知大学                        |                   |                     |
| 新規登録           | 活動年度         | 2021年                                |                   |                     |
| 新相一托警缉         | 構成員          | 野球一男                                 |                   |                     |
|                | 申請日時         | 2021/08/17 15:43                     |                   |                     |
| 未申請構成員確認       | 退部日          | 2021/08/17                           |                   |                     |
| 継続登録           | 申請理由         | 転籍のため                                |                   |                     |
| + 変更申請         | アップロードファイル   | <u>テスト資料.xlsx</u>                    |                   |                     |
| + 大会           | ← 戻る         |                                      |                   | B PDF出力             |
| + アカウント        |              |                                      |                   |                     |
| - 申請履歴         | 操作履歴一覧       |                                      |                   |                     |
| 申請履歴確認         | 処理           | 名前                                   | コメント              | 日時                  |
|                | 申請 マニュ       | アル用チーム愛知大学 愛知 太郎                     | コメントがあればここに入力します。 | 2021/08/17 15:43:06 |

### 構成員退部申請詳細画面

6)申請が承認された際は担当者にメールが届きます。メール内のURLをクリックします。 ※ダッシュボードの通知からも確認ができます。通知名をクリックすると申請の詳細画面に遷移 できます。

### 8.6. 構成員情報の変更申請の確認

構成員情報変更申請、活動休止申請、活動再開申請、退部申請の履歴や内容の詳細が確認できま す。

画面は構成員退部申請を例にします。

1) メニューの①申請履歴-②申請履歴確認をクリックします。

| 野球のねっと      | 중 野球競技者管理システム                         | <b>マニュアル 花子</b><br>マニュアル用チーム | ₩ <u>ログアウト</u>      |
|-------------|---------------------------------------|------------------------------|---------------------|
| 野球競技者管理システム | ダッシュボード                               |                              |                     |
| > ダッシュボード   |                                       |                              |                     |
| + チーム       | 集計                                    |                              |                     |
| + 構成員       | 選手登録数 3                               |                              |                     |
| + 大会        |                                       |                              |                     |
| + アカウント     | 通知                                    |                              |                     |
| - 申請履歴      | ① 東超大学野球連盟が新規登録申請を差戻しました。             |                              | 2021/03/10 15:28:02 |
| 申請履歷確認      | 2<br>東都大学野球連盟がSIS同一チーム名テストの申込を差戻しました。 |                              | 2021/03/08 17:36:21 |
|             | マニュアル用チームがSIS同一チーム名テストに参加しました。        |                              | 2021/03/08 17:17:48 |
| + コミュニケーション | にSIS同一チーム名テストの合同チーム大会申込が依頼されました。      |                              | 2021/03/08 17:15:29 |
| + 支払        | 東都大学野球連盟がSIS合同連合確認テスト大会を受付開始しました。_    |                              | 2021/03/01 08:00:29 |
| + その他申請     | 東都大学野球連盟がSIS合同連合確認テスト大会を受付開始しました。     |                              | 2021/03/01 08:00:29 |
| + ヘルプ       | 東都大学野球連盟が新規登録申請を承認しました。               |                              | 2021/02/26 17:44:32 |
|             | 東都大学野球連盟が新規登録申請を承認しました。               |                              | 2021/02/26 17:41:40 |
| + その他       | 全日本大学野球連盟がマニュアル春季大会を受付開始しました。         |                              | 2021/02/22 08:00:28 |
|             | SIS合同連合確認テスト大会が締切の3日前です。              |                              | 2021/02/20 08:00:18 |
|             |                                       |                              | 通知一覧                |

### ダッシュボード画面

2) 申請履歴一覧から検索条件を設定し「検索」ボタンをクリックします。

3) 確認したい申請名をクリックします。

| 野球のねっと                      | 申請履   | 歴一覧        | i        |     |      |           |          |                  |                  |   |
|-----------------------------|-------|------------|----------|-----|------|-----------|----------|------------------|------------------|---|
| BASEBALL NET<br>野球競技者管理システム | 検索条   | 件          |          |     |      |           |          |                  |                  |   |
|                             |       |            | 申請ID     |     |      | ステータス     | 選択 ✔     |                  |                  | Ш |
| > ダッシュボード                   |       |            | 中時久      |     |      |           | at ip    |                  |                  |   |
| + <del>ፓ</del> -ፊ           |       |            | - H-C    |     |      | 中峒裡別      | A88.3/ C | •                |                  |   |
| - 構成員                       |       | 申請ファ       | +ーマット    | 選択  |      |           |          |                  |                  |   |
| 構成員確認                       |       |            |          |     |      |           |          |                  |                  |   |
| - 登録申請                      | 表示顺   | 序          |          |     |      |           |          |                  |                  | Н |
| 新規登録                        | ID 降  | ų <b>v</b> |          |     |      |           |          |                  |                  | Н |
| 新規一括登録                      |       |            |          |     |      |           |          |                  | 0 km             |   |
| 未申請構成員確認                    |       |            |          |     |      |           |          |                  | C DEAL           |   |
| 継続登録                        | 20件中: | L件 - 20f   | <b>†</b> |     |      |           |          |                  |                  |   |
| - 変更申請                      |       | ステー        |          |     |      |           |          |                  |                  |   |
| 構成員情報                       | 申請ID  | 97         |          | 申請名 | 申請種別 | 申請フォーマット  |          | 申請日時             | 更新日時             |   |
| 活動休止                        | 4383  | 中講中        | 退部申請     |     | 構成貝  | 構成員退部申請   |          | 2021/03/24 12:10 | 2021/03/24 12:10 |   |
|                             | 4381  | 申請中        | 変更申請     |     | 構成員  | 構成員変更申請   |          | 2021/03/24 11:47 | 2021/03/24 11:47 |   |
| 沽動冉開                        | 4373  | 承認济        | 変更申請     |     | チーム  | チーム変更申請   |          | 2021/03/23 17:17 | 2021/03/23 17:21 |   |
| 退部                          | 4365  | 承認済        | 活動再開申    | ž   | チーム  | チーム活動再開申請 |          | 2021/03/23 15:41 | 2021/03/23 15:46 |   |
| + 大会                        | 4364  | 承認清        | 活動休止申    | ā   | チーム  | チーム活動休止申請 |          | 2021/03/23 15:37 | 2021/03/23 15:37 |   |

#### 申請履歴一覧画面

4) 申請した内容の詳細と現在の申請ステータスが確認できます。

※「PDF出力」ボタンをクリックすると詳細のダウンロードができます。

※加盟団体が承認を行うと担当者にメールが届きます。記載されているURLからもログイン画面 に遷移できます。

| 野球<br>の<br>ねっと    | 野球競技者管理   | 野球競技者管理システム      |                   |      |               |        |                     |  |
|-------------------|-----------|------------------|-------------------|------|---------------|--------|---------------------|--|
| 野球競技者管理システム       | 構成員退部申請詳細 |                  |                   |      |               |        | 申請中                 |  |
| › <i>ダ</i> ッシュボード | 申請ID      |                  | 2499              |      |               |        |                     |  |
| + <i>F</i> —L     | 申請種別      |                  | 構成員               |      |               |        |                     |  |
| - 構成員             | チーム名      |                  | マニュアル用チーム愛知大学     |      |               |        |                     |  |
| 構成員確認             | 活動年度      | 活動年度 2           |                   |      |               |        |                     |  |
| - 登録申請            | 構成員       | 野球 一男            |                   |      |               |        |                     |  |
| 新規容録              | 申請日時      | 2021/08/17 15:43 |                   |      |               |        |                     |  |
|                   | 退部日       | 退部日              |                   |      |               |        |                     |  |
| 新現一括登録            | 申請理由      |                  | 転籍のため             |      |               |        |                     |  |
| 未申請構成員確認          | アップロードフ   | アイル              | <u>テスト資料.xlsx</u> |      |               |        |                     |  |
| 継続登録              | ← 戻る      |                  |                   |      |               |        | C PDF出力             |  |
| + 変更申請            |           |                  |                   |      |               |        |                     |  |
| + 大会              | 操作履歷一覧    |                  |                   |      |               |        |                     |  |
| + アカウント           | 処理        | 名前               |                   |      | コメント          |        | 日時                  |  |
| - 申請履歴            | 申請        | マニュアル用チーム愛       | 知大学 愛知 太郎         | コメント | があればここに入力します。 |        | 2021/08/17 15:43:06 |  |
| 申請履歴確認            | 承認者一覧     |                  |                   |      |               |        |                     |  |
| + コミュニケーション       | 承認順序      |                  | 操作                |      |               | 承認団体   |                     |  |
| + 支払              | 1         |                  | 未操作               |      | 爱知            | 大学野球連盟 |                     |  |
| + その他申請           |           |                  |                   |      |               |        |                     |  |

#### 構成員退部申請詳細画面

※加盟団体が承認を行うとダッシュボード画面に通知が届きます。通知名をクリックすると詳の確認ができます。

# 8.7. 一時保存した申請の編集

一時保存した申請の編集と申請を行います。 画面は構成員退部申請を例にします。 1) メニューの①申請履歴-②申請履歴確認をクリックします。

| 野球のねっと      | ● 野球競技者管理システム                      | <b>マニュアル 花子</b><br>マニュアル用チーム | € <u>□グアウト</u>      |
|-------------|------------------------------------|------------------------------|---------------------|
| 野球競技者管理システム | ダッシュボード                            |                              |                     |
| > ダッシュボード   |                                    |                              |                     |
| + チーム       | 集計                                 |                              |                     |
| + 構成員       | 選手登録数 3                            |                              |                     |
| + 大会        |                                    |                              |                     |
| + アカウント     | 通知                                 |                              |                     |
| - 申請履歴      | ①東福大学野球連盟が新規登録申請を差戻しました。           |                              | 2021/03/10 15:28:02 |
| 申請履歷確認      | 2 単都大学野球連盟がSIS同一チーム名テストの申込を差戻しました。 |                              | 2021/03/08 17:36:21 |
| + コミュニケーション | マニュアル用チームがSIS同一チーム名テストに参加しました。     |                              | 2021/03/08 17:17:48 |
|             | にSIS同一チーム名テストの合同チーム大会申込が依頼されました。   |                              | 2021/03/08 17:15:29 |
| + 支払        | 東都大学野球連盟がSIS合同連合確認テスト大会を受付開始しました。  |                              | 2021/03/01 08:00:29 |
| + その他申請     | 東都大学野球連盟がSIS合同連合確認テスト大会を受付開始しました。  |                              | 2021/03/01 08:00:29 |
| + ヘルプ       | 東都大学野球連盟が新規登録申請を承認しました。            |                              | 2021/02/26 17:44:32 |
|             | 東都大学野球連盟が新規登録申請を承認しました。            |                              | 2021/02/26 17:41:40 |
| + その他       | 全日本大学野球連盟がマニュアル春季大会を受付開始しました。      |                              | 2021/02/22 08:00:28 |
|             | SIS合同連合確認テスト大会が締切の3日前です。           |                              | 2021/02/20 08:00:18 |
|             |                                    |                              | 通知一覧                |

- ダッシュボード画面
- 2) 申請履歴一覧から検索条件を設定し「検索」ボタンをクリックします。
- 3) 編集したい申請名をクリックします。

| 野球 変ねっと        | ▲ 野球競技者        | <b>監督 太郎</b><br>様立マニュアル用チーム | @ <u>ログアウト</u> |          |                  |                  |
|----------------|----------------|-----------------------------|----------------|----------|------------------|------------------|
| 野球競技者管理システム    | 申請履歴一覧         |                             |                |          |                  |                  |
| > ダッシュボード      |                |                             |                |          |                  |                  |
| + <del>ፓ</del> | 検索条件           |                             |                |          |                  |                  |
| - 構成員          | 申請             | ID                          |                | ステータス 選択 | ~                |                  |
| 構成員確認          | ##             | 略                           |                | 申請種別 選択  | ~                |                  |
| - 登録申請         | 申請フォーマッ        | ↓ → 選択 →                    |                |          |                  |                  |
| 新規登録           |                |                             |                |          |                  |                  |
| 新規一括登録         | 表示顺序           |                             |                |          |                  |                  |
| 未申請構成員確認       | ID 降順 🗸        |                             |                |          |                  |                  |
| 継続登録           |                |                             |                |          |                  |                  |
| - 変更申請         |                |                             |                |          |                  | Q. 検索            |
| 構成員情報          |                |                             |                |          |                  |                  |
| 活動休止           | 19件中 1件 - 19件  |                             |                |          |                  |                  |
| 活動再開           | 申請ID ステー<br>タス | 申請名                         | 申請種別           | 申請フォーマット | 申請日時             | 更新日時             |
| 退部             | 4387 未申請 退部    | 申遺                          | 構成員            | 構成員退部申請  |                  | 2021/03/24 14:06 |
| + 大会           | 4373 承認済 空更    | 申請                          | チーム            | チーム変更申請  | 2021/03/23 17:17 | 2021/03/23 17:21 |

申請履一覧画面

4) 「編集」ボタンをクリックします。

| 野球変ねっと         | ● 野球競技者管理システム | <b>監督 太部</b><br>修立グアウト<br>修立グアウト                                            |
|----------------|---------------|-----------------------------------------------------------------------------|
| 野球競技者管理システム    | 構成員退部申請詳細     | 未申請                                                                         |
| > ダッシュボード      | 申請ID          | 4387                                                                        |
| + <del>ፓ</del> | 申請種別          | 構成員                                                                         |
| - 構成員          | チーム名          | 都立マニュアル用チーム                                                                 |
| 構成員確認          | 活動年度          | 2025年                                                                       |
| - 登録申請         | 構成員           | 野球 太郎                                                                       |
| ±0.00 AR       | 申請日時          |                                                                             |
| 新規宣詠           | 退部日           | 2021/03/24                                                                  |
| 新規一括登録         | 申請理由          | 転題のため                                                                       |
| 未申請構成員確認       | アップロードファイル    |                                                                             |
| 継続登録           | ← 戻る          | ✓ ##                                                                        |
| - 変更申請         |               |                                                                             |
| 構成員情報          |               |                                                                             |
| 活動休止           |               |                                                                             |
| 活動再開           |               |                                                                             |
| 退部             |               | 個人情報保護方針、特定意取引法に基づく表記                                                       |
| 1 +A           |               | copyright © Nippon Professional Baseball Organization. All Rights Reserved. |

構成員退部詳細画面

5) 情報を編集し「申請」ボタンをクリックします。

| 野球のねっと                                  | ・             | ムモ                                                                          | <b>監督 太郎</b><br>参立マニュアル用チーム | ₩ <u>ログアウト</u> |
|-----------------------------------------|---------------|-----------------------------------------------------------------------------|-----------------------------|----------------|
| 野球競技者管理システム                             | 構成員退部申請編集     |                                                                             |                             | 未申請            |
| › <b>ダ</b> ッシュボード                       | 由請ID          | 4387                                                                        |                             |                |
| + <del>ፓ</del>                          | 申請種別          | 構成員                                                                         |                             |                |
| - 構成員                                   | チーム名          | 都立マニュアル用チーム                                                                 |                             |                |
| 構成員確認                                   | 活動年度          | 2025年                                                                       |                             |                |
| 四個由語                                    | 構成員           | 野球太郎                                                                        |                             |                |
| - 立脉中的                                  | 退部日 🚳         | 2021/03/24                                                                  |                             |                |
| 新規登録                                    | 申請理由 参須       | 転題のため 🖌                                                                     |                             |                |
| 新規一括登録                                  |               |                                                                             |                             |                |
| 未申請構成員確認                                |               |                                                                             |                             |                |
| 継続登録                                    |               |                                                                             |                             |                |
| - 変更申請                                  | 添付ファイル        | ファイル形式 (画像、PDF、ワード、エクセル)<br>ファイルサイズ (30MB以内)                                |                             |                |
| 構成員情報                                   |               | ファイルをドラッグ&ドロップまたは                                                           |                             |                |
| 活動住止                                    |               | ファイルアップロード                                                                  |                             |                |
| 「「「「「」」「「」」「「」」「」」「「」」「」」「」」「」」「」」「」」「」 |               |                                                                             |                             |                |
| 活動冉開                                    | アップロードファイル 任意 |                                                                             |                             |                |
|                                         |               |                                                                             |                             |                |
| + 支払                                    |               |                                                                             |                             |                |
| + その他申請                                 | コメント 任意       |                                                                             |                             |                |
| - ヘルプ                                   |               |                                                                             |                             | li             |
| マニュアル・よくある<br>ご質問                       | 承認者からのコメント    |                                                                             |                             |                |
| お問い合わせ                                  | キャンセル ー時保存の破棄 |                                                                             |                             | 時保存申請          |
| - その他                                   |               |                                                                             |                             |                |
| 利用規約                                    |               | 個人情報保護方針、特定商取引法に基づく表記                                                       |                             |                |
| 特定商取引法                                  |               | copyright © Nippon Professional Baseball Organization. All Rights Reserved. |                             |                |

#### 構成員退部申請編集画面

6) 確認画面で「はい」 ボタンをクリックします。

7) 申請の完了です。

| 野球変ねっと           | ◎ 野球競技ネ        | 皆管理システム  |                   | <b>監督 太郎</b><br>都立マニュアル用チーム | ₩ <u>ログアウト</u>      |
|------------------|----------------|----------|-------------------|-----------------------------|---------------------|
| 野球競技者管理システム      | 構成員退部申請        | 詳細       |                   |                             | 申請中                 |
| > ダッシュポード        |                |          |                   |                             |                     |
| + <del>ፓ</del> ፊ | 申請しました。        |          |                   |                             |                     |
| - 構成員            |                | 申請ID     | 4387              |                             |                     |
| 構成員確認            |                | 申請種別     | 構成員               |                             |                     |
| - 登録申請           |                | チーム名     | 都立マニュアル用チーム       |                             |                     |
| 新規登録             |                | 活動年度     | 2025年             |                             |                     |
| 新相二任務領           |                | 構成員      | 野球 太郎             |                             |                     |
| 和成白豆酥            |                | 申請日時     | 2021/03/24 14:14  |                             |                     |
| 未申請構成員確認         |                | 退部日      | 2021/03/24        |                             |                     |
| 継続登録             |                | 申請理由     | 転題のため             |                             |                     |
| - 変更申請           | アッフ            | プロードファイル |                   |                             |                     |
| 構成員情報            | ← 戻る           |          |                   |                             | 3 ダウンロード            |
| 活動休止             | 18./m ======== |          |                   |                             |                     |
| 活動再開             | 操作履歴一覧         |          |                   |                             |                     |
| 退部               | 処理             |          |                   | JACKE                       | 日時                  |
| + 大会             | 甲頭             |          | ●ビイニュアル用ナーム 監督 太郎 |                             | 2021/03/24 14:14:38 |

構成員退部申請詳細画面

8.8. 一時保存した申請の削除

ー時保存した申請の削除ができます。 画面は構成員変更申請を例にします。

1) メニューの①申請履歴-②申請履歴確認をクリックします。

| 野球のねっと      | 중 野球競技者管理システム                         | <b>マニュアル 花子</b><br>マニュアル用チーム | (+ <u>ログアウト</u>     |
|-------------|---------------------------------------|------------------------------|---------------------|
| 野球競技者管理システム | ダッシュボード                               |                              |                     |
| > ダッシュボード   |                                       |                              |                     |
| + チーム       | 集計                                    |                              |                     |
| + 構成員       | 選手登録数 3                               |                              |                     |
| + 大会        |                                       |                              |                     |
| + アカウント     | 通知                                    |                              |                     |
| - 申請履歴      | 1 1 1 1 1 1 1 1 1 1 1 1 1 1 1 1 1 1 1 |                              | 2021/03/10 15:28:02 |
| 申請履歷確認      | 東都大学野球連盟がSIS同一チーム名テストの申込を差戻しました。      |                              | 2021/03/08 17:36:21 |
|             | マニュアル用チームがSIS同一チーム名テストに参加しました。        |                              | 2021/03/08 17:17:48 |
| + コミュニケーション | にSIS同一チーム名テストの合同チーム大会申込が依頼されました。      |                              | 2021/03/08 17:15:29 |
| + 支払        | 東都大学野球連盟がSIS合同連合確認テスト大会を受付開始しました。     |                              | 2021/03/01 08:00:29 |
| + その他申請     | 東都大学野球連盟がSIS合同連合確認テスト大会を受付開始しました。     |                              | 2021/03/01 08:00:29 |
| + ヘルプ       | 東都大学野球連盟が新規登録申請を承認しました。               |                              | 2021/02/26 17:44:32 |
|             | 東都大学野球連盟が新規登録申請を承認しました。               |                              | 2021/02/26 17:41:40 |
| + その他       | 全日本大学野球連盟がマニュアル春季大会を受付開始しました。         |                              | 2021/02/22 08:00:28 |
|             |                                       |                              |                     |

ダッシュボード画面

2) 申請履歴一覧から検索条件を設定し「検索」ボタンをクリックします。

3) 削除する申請の申請名をクリックします。

| 新規登録        | 申請履    | 酮           |           |                |           |                  |                  |
|-------------|--------|-------------|-----------|----------------|-----------|------------------|------------------|
| 新規一括登録      | 1 4130 |             |           |                |           |                  |                  |
| 未申請構成員確認    | 検索     | ≹件          |           |                |           |                  |                  |
| 継続登録        |        |             | 申請ID      |                | ステータス     | 選択 ✔             |                  |
| - 変更申請      |        |             | +== 6     |                |           |                  |                  |
| 構成員情報       |        |             | 甲請名       |                | 申請種別      | 備成員              |                  |
| 活動休止        |        | 申請フォー       | -マット 選択   | ~              |           |                  |                  |
| 活動再開        | 表示     | 百定          |           |                |           |                  |                  |
| 退部          | 2011   | я <i>гэ</i> |           |                |           |                  |                  |
| 申請履歴確認      | ID R   | "現          |           |                |           |                  |                  |
| + 大会        |        |             |           |                |           |                  | Q検索              |
| + アカウント     |        |             |           |                |           |                  |                  |
| + コミュニケーション | 11件中   | 0件 - 11     | 件         |                |           |                  |                  |
| + 支払        | 申請     | ステー         | 由建名       | (中) (古 (田 (2)) | 申請フォーマット  | 由語日時             | <b>斯</b> 弗尔口 85  |
| + その他申請     | ID     | タス          | 11-201-52 | ·····          |           | -1-181 Li #4     | 2 miling         |
| + ヘルプ       | 2857   | 未申請         | 変更申請      | 構成員            | 構成員変更申請   |                  | 2021/01/05 20:48 |
| - その他       | 2856   | (申請中)       | 退部申請      | 構成員            | 構成員退部申請   | 2021/01/05 20:41 | 2021/01/05 20:41 |
|             | 2855   | (申請中)       | 活動再開申請    | 構成員            | 構成員活動再開申請 | 2021/01/05 20:33 | 2021/01/05 20:33 |
| 利用規約        | 2831   | 承認済         | 活動休止申請    | 構成員            | 構成員活動休止申請 | 2021/01/04 12:39 | 2021/01/05 20:26 |
| 特定商取引法      | 2830   | 申請中         | 活動休止申請    | 構成員            | 構成員活動休止申請 | 2021/01/04 12:27 | 2021/01/04 12:27 |

申請履歴一覧画面

4) 「編集」ボタンをクリックします。

|                                            | *         | 196.1      |              |           |          |            |         |        |
|--------------------------------------------|-----------|------------|--------------|-----------|----------|------------|---------|--------|
| - 登録申請                                     | 背番号       | 1          |              |           |          |            |         |        |
| 新規登録                                       | 投         | 右          |              |           |          |            |         |        |
| 新規一括登録                                     | 41        | 右          |              |           |          |            |         |        |
| 主由志堪成昌政羽                                   | 身長        | 175cm      |              |           |          |            |         |        |
| 不干明的成果性的                                   | 体重        | 70kg       |              |           |          |            |         |        |
| 継続登録                                       | 在籍学校名     |            |              |           |          |            |         |        |
| - 変更申請                                     | 学年        | 1          |              |           |          |            |         |        |
| 構成員情報                                      | 在籍学校入学年月  | 2021/04    |              |           |          |            |         |        |
| (二)(1)(1)(1)(1)(1)(1)(1)(1)(1)(1)(1)(1)(1) | 在籍学校学部    | 経済学部       |              |           |          |            |         |        |
| 石動1个正                                      | 出身校名      |            |              |           |          |            |         |        |
| 活動再開                                       | ギーム新島原西   | ₹−Дір      | チーム名         | 所屋構成員種別1  | 所雇構成員種別2 | 所雇開始日      | 所屋終了日   | 所屋期間   |
| 退部                                         |           | 255        | 都立マニュアル用チーム  | 選手        |          | 2021/04/01 |         |        |
| + 大会                                       | 過去所属チーム実績 |            |              |           |          |            |         |        |
| + マカウント                                    | 入部日       | 2021/04/01 |              |           |          |            |         |        |
| + 7/3521                                   | システム登録年月日 |            |              |           |          |            |         |        |
| - 申請履歴                                     | 備考1       |            |              |           |          |            |         |        |
| 申請履歷確認                                     | 借考2       |            |              |           |          |            |         |        |
| + コミュニケーション                                | 添付ファイル    |            |              |           |          |            |         |        |
| + 支払                                       | ★ Ē2      |            |              |           |          |            | ■ ダウンロー | ド 🖌 編集 |
| この始中学                                      |           |            |              |           |          |            |         |        |
| モーての地中間                                    |           |            |              |           |          |            |         |        |
| - ヘルプ                                      |           |            | 個人情報保護方針、特定商 | 取引法に基づく表記 |          |            |         |        |
| マニュアル・トイあス                                 | •         |            |              |           |          |            |         |        |

構成員詳細画面

5) 「一時保存の破棄」ボタンをクリックします。

| <ul> <li>変更申請</li> <li>構成員情報</li> <li>活動休止</li> <li>活動再開</li> <li>退部</li> <li>よ本会</li> </ul> | 孫付ファイル                  | ン<br>ファイル形式 (編集, PPF、ユート、エクセル)<br>ファイルタイズ (OMMALIA)<br>ファイルアップロード                                           |
|----------------------------------------------------------------------------------------------|-------------------------|----------------------------------------------------------------------------------------------------|
| + アカウント                                                                                      | アップロードファイル              |                                                                                                    |
| - 申請履歴                                                                                       |                         |                                                                                                    |
| 申請履歷確認                                                                                       | 7476                    |                                                                                                    |
| + コミュニケーション                                                                                  | 2001                    |                                                                                                    |
| + 支払                                                                                         | 承認者からのコメント              |                                                                                                    |
| + その他申請                                                                                      |                         |                                                                                                    |
| - ヘルプ                                                                                        | キャンセル                   | 一時保存  申请                                                                                                    |
| マニュアル・よくある<br>ご質問<br>お問い合わせ<br>https://stagingyakyu-net.jp/admin/memb                        | er/withdraw/applyar/new | <u>信人情報保護方針</u> 特定商取引法に基づく表記<br>copyright © Nippon Professional Baseball Organization. All Rights Reserved. |

構成員編集画面

- 6) 確認画面で「はい」ボタンをクリックします。
- 7) 一時保存データ削除の完了です。

| 野球のねっと             | ☞ 野球競技者管理システム        |   |         | <b>中央 博士</b><br>中央朝日大学 | ▶ 津波 くららに戻る |
|--------------------|----------------------|---|---------|------------------------|-------------|
| 野球競技者管理システム        | 申請履歴一覧               |   |         |                        |             |
| > ダッシュボード<br>+ チーム | 削除しました。              |   |         |                        |             |
| - 構成員<br>構成員確認     | 検索条件                 |   |         |                        |             |
| - 登録申請             | 申請ID                 |   | ステータス 選 | 択 •                    |             |
| 新規登録<br>           | 申請名<br>申請フォーマット 選択 ◆ |   | 申請種別選   | 択 ◆                    |             |
| 未申請構成員確認           | *                    |   |         |                        |             |
| 継続登録<br>- 変更申請     | ac ur weith          |   |         |                        |             |
| 構成員情報              |                      |   |         |                        | <b>Q</b> 検索 |
| 活動休止               | 7件中 1件 - 7件          |   |         |                        |             |
| 退部                 |                      | - |         | +***                   | Trat        |
| + 大会               |                      |   |         | 申請日時                   | 更新日時        |

8.9. 差戻しされた申請の再申請

加盟団体より差戻しされた申請を編集し再申請を行います。 画面は構成員活動再開申請を例にします。

- 1) 加盟団体が差戻しを行うとダッシュボードに通知が届きます。通知名をクリックすると申請の詳 細画面に遷移できます。
- 2) またはメニューの①申請履歴-②申請履歴確認をクリックします。※加盟団体が差戻しを行うと担当者にメールが届きます。メール内のURLをクリックします。

| 野球                | -      野球競技者管理システム                      | <b>監督 太郎</b><br>様なマニュアル用チーム<br>●ログアウト |
|-------------------|-----------------------------------------|---------------------------------------|
| 野球競技者管理システム       | ダッシュボード                                 |                                       |
| > ダッシュポード         |                                         |                                       |
| + ቻ               | 朱ēt                                     |                                       |
| + 構成員             | <b>道</b> 乎豐歸散 11                        |                                       |
| + 大会              |                                         |                                       |
| + アカウント           | 通知                                      |                                       |
| - 申請履歴            | ① 東部大学野球連盟が活動再開申請を差戻しました。               | 2021/03/26 11:36:25                   |
| 申請履歷確認            | 東都大学野球連盟が活動休止申請を承認しました。                 | 2021/03/26 11:31:21                   |
|                   | ② 東都大学野球連盟が新規登録申請を差戻しました。               | 2021/03/26 11:09:42                   |
| + コミュニケーション       | 東部大学野球連盟が活動休止申請を承認しました。                 | 2021/03/26 10:21:52                   |
| + 支払              | マニュアル連合チームにマニュアル用都大会の連合チーム大会申込が依頼されました。 | 2021/03/25 18:35:38                   |
| + その他申請           | マニュアル用チームがマニュアル用都大会に参加しました。             | 2021/03/25 18:06:51                   |
| - ヘルプ             | 東都大学野が連盟がマニュアル用都大会の申込を差戻しました。<br>-      | 2021/03/25 17:37:54                   |
|                   | 東都大学野球連盟がマニュアル用都大会参加費の落求を作成しました         | 2021/03/25 17:21:04                   |
| マニュアル・よくある<br>ご質問 | 東絋大学野永連盟がマニュアル用語求の請求を作成しました             | 2021/03/25 16:10:50                   |
|                   | 東都大学野球連盟がマニュアル用語求の請求を作成しました             | 2021/03/25 15:30:06                   |
| の問い合わせ            |                                         |                                       |
| - その他             |                                         | 建一味鱼                                  |

### ダッシュボード画面

- 3) 申請履歴一覧から検索条件を設定し「検索」ボタンをクリックします。
- 4) 再申請をする申請の申請名をクリックします。

| 野球のねっと            | ▲ ● 野球競技者管理システム        |      |            |                  | <u>₩<u>⊒グアウト</u></u> |
|-------------------|------------------------|------|------------|------------------|----------------------|
| 野球競技者管理システム       | 申請履歴一覧                 |      |            |                  |                      |
| > ダッシュボード         |                        |      |            |                  |                      |
| + <del>ፓ</del> ፊ  | 検索条件                   |      |            |                  |                      |
| + 構成員             | 申请ID                   |      | ステータス 選択 🗸 | ·                |                      |
| + 大会              | 申請名                    |      | 申請種別 選択    | ~                |                      |
| + アカウント           | 由時フォーフット ¥#祝 ▼         |      |            |                  |                      |
| - 申請履歴            | Hall 24 - 4 9 1. Marx  |      |            |                  |                      |
| 申請履歷確認            | 表示順序                   |      |            |                  |                      |
| + コミュニケーション       | ID 隆州英 🗸               |      |            |                  |                      |
| + 支払              |                        |      |            |                  |                      |
| + その他申請           |                        |      |            |                  | Q、検索                 |
| - ヘルプ             | L                      |      |            |                  |                      |
| マニュアル・よくある<br>ご質問 | 36件中 1件 - 20件          |      |            |                  | 前へ 1 2 次へ            |
| お問い合わせ            | 申請ID ステー 申請名<br>タス 申請名 | 申請種別 | 申請フォーマット   | 申請日時             | 更新日時                 |
| _ その他             | 4447 (差屎中) 活動再開申請      | 構成員  | 構成員活動再開申請  | 2021/03/26 11:31 | 2021/03/26 11:36     |
|                   | 4446 乐题 适動休止申請         | 構成員  | 構成員活動休止申請  | 2021/03/26 11:31 | 2021/03/26 11:31     |

申請履歴一覧画面

5) 操作履歴一覧のコメントに差戻理由が表記されています。確認し「編集」ボタンをクリックしま す。

| 野球変ねっと           | ▲ 野球競  | 技者管理システム   |                  |             | <b>監督 太郎</b><br>都立マニュアル用チーム | <u>♥ログアウト</u> |
|------------------|--------|------------|------------------|-------------|-----------------------------|---------------|
| 野球競技者管理システム      | 構成員活動  | 再開申請       |                  |             |                             | (差戻中)         |
| > ダッシュポード        |        | 申請ID       | 4391             |             |                             |               |
| + <del>ፓ</del> ል |        | 申請種別       | 構成員              |             |                             |               |
| - 構成員            |        | チーム名       | 都立マニュアル用チーム      |             |                             |               |
| 構成員確認            |        | 活動年度       | 2025年            |             |                             |               |
| - 登録申請           |        | 構成員        | 野球 太郎            |             |                             |               |
| 东坦齐伊             |        | 申請日時       | 2021/03/24 14:39 |             |                             |               |
| 和小弦豆琢            |        | 活動再開日      | 2021/03/24       |             |                             |               |
| 新規一括登録           |        | 申請理由       | 活動再開申請理由を記入。     |             |                             |               |
| 未申請構成員確認         |        | アップロードファイル |                  |             |                             |               |
| 継続登録             | ← 戻る   |            |                  |             | 3 ダウンロ                      | ード 🖊 編集       |
| - 変更申請           |        |            |                  |             |                             |               |
| 構成員情報            | 操作履歴一覧 |            |                  |             |                             |               |
| 活動休止             | 処理     |            | 名前               | イベメロ        |                             | 日時            |
|                  | 差戻     | 東都大:       | 学野球連盟 団体 一郎      | 添付資料がありません。 | 2021/0                      | 3/24 14:39:54 |
| 活動再開             | 申請     | 都立マニュ      | レアル用チーム 監督 太郎    |             | 2021/0                      | 3/24 14:39:10 |
| 退部               |        |            |                  |             |                             |               |
| + 大会             | 承認者一覧  |            |                  |             |                             |               |

### 構成員活動再開申請詳細画面

6) 内容を修正し「申請」ボタンをクリックします。

| - 構成員       |                | 活動两關申講理由を記入。                                                                |
|-------------|----------------|-----------------------------------------------------------------------------|
| 構成員確認       | 申請理由 💩 🕱       |                                                                             |
| - 登録申請      |                | h                                                                           |
| 新規登録        |                |                                                                             |
| 新規一括登録      |                | Δ.                                                                          |
| 未申請構成員確認    | 添付ファイル         | ファイル形式(画の. PDF、ワード、エクセル)<br>ファイルサイズ(30MB以内)                                 |
| 継続登録        |                | ファイルをドラッグ&ドロップまたは                                                           |
| - 変更申請      |                | ファイルアップロード                                                                  |
| 構成員情報       |                |                                                                             |
| 活動休止        | アッフロートファイル (語) |                                                                             |
| 活動再開        |                |                                                                             |
| 退部          |                |                                                                             |
| + 大会        | 承認者からのコメント     | 添付資料がありません。                                                                 |
| + アカウント     |                |                                                                             |
| - 申請履歴      | +ヤシゼル ● 甲請取消   | 一時保存  申請                                                                    |
| 申請履歷確認      |                |                                                                             |
| + コミュニケーション |                | 個人情報保護方針 特定商取引法に基づく表記                                                       |
| + 支払        | •              | copyright 🕲 Nippon Professional Baseball Organization. All Rights Reserved. |

#### 構成員活動再開申請編集画面

- 7) 確認画面で「はい」ボタンをクリックします。
- 8) 再申請の完了です。

| 野球のねっと            | ◎ 野球競   | 技者管理システム    |                  |             | <b>監督 太郎</b><br>都立マニュアル用チーム | ₩ <u>ログアウト</u> |  |
|-------------------|---------|-------------|------------------|-------------|-----------------------------|----------------|--|
| 野球競技者管理システム       | 構成員活動評  | <b>再開申請</b> |                  | 申請中         |                             |                |  |
| > ダッシュボード         |         |             |                  |             |                             |                |  |
| + <del>7</del> —ム | 申請しました。 |             |                  |             |                             |                |  |
| - 構成員             |         | 申請ID        | 4391             |             |                             |                |  |
| 構成員確認             |         | 申請種別        | 構成員              |             |                             |                |  |
| - 登録申請            |         | チーム名        | 都立マニュアル用チーム      |             |                             |                |  |
| 新規登録              |         | 活動年度        | 2025年            |             |                             |                |  |
| 1111 1472843      |         | 構成員         | 野球 太郎            |             |                             |                |  |
| 和龙一括豆琢            |         | 申請日時        | 2021/03/24 14:46 |             |                             |                |  |
| 未申請構成員確認          |         | 活動再開日       | 2021/03/24       |             |                             |                |  |
| 継続登録              |         | 申請理由        | 活動再開申請理由を記入。     |             |                             |                |  |
| - 変更申請            |         | アップロードファイル  |                  |             |                             |                |  |
| 構成員情報             | ← 戻る    |             |                  |             | <b>B</b> 5                  | ウンロード          |  |
| 活動休止              |         |             |                  |             |                             |                |  |
| 活動再開              | 操作復歷一覧  |             |                  |             |                             |                |  |
| 退部                | 処理      |             |                  | 4<%         | 日時                          |                |  |
|                   | 申請      | 都立マニュ       | アル用チーム 監督 太郎     |             | 2021/03/24 1                | 14:46:21       |  |
| + 大会              | ★ 差戻    | 東都大寺        | 的球運盟 団体 一郎       | 添付資料がありません。 | 2021/03/24 1                | 14:39:54       |  |

構成員活動再開申請詳細画面

8.10. 差戻しされた申請の取消

加盟団体より差戻しされた申請の取消ができます。 画面は構成員活動再開申請を例にします。

- 1) 加盟団体が差戻しを行うとダッシュボードに通知が届きます。通知名をクリックすると申請の詳 細画面に遷移できます。
- 2) またはメニューの①申請履歴-②申請履歴確認をクリックします。
   ※加盟団体が差戻しを行うと担当者にメールが届きます。メール内のURLをクリックします。

| 野球のねっと      | ●         野球競技者管理システム         マニ   | <b>ニュアル花子</b><br>ユアル用チーム ゆ <u>ログアウト</u> |
|-------------|------------------------------------|-----------------------------------------|
| 野球競技者管理システム | ダッシュボード                            |                                         |
| > ダッシュボード   |                                    |                                         |
| + チーム       | 集計                                 |                                         |
| + 構成員       | 選手登録数 3                            |                                         |
| + 大会        |                                    |                                         |
| + アカウント     | 通知                                 |                                         |
| - 申請履歴      | ①東都大学野球連盟が新規登録申請を差戻しました。           | 2021/03/10 15:28:02                     |
| 申請履歷確認      | 2 東都大学野球連盟がSIS同一チーム名テストの申込を差戻しました。 | 2021/03/08 17:36:21                     |
|             | マニュアル用チームがSIS同一チーム名テストに参加しました。     | 2021/03/08 17:17:48                     |
| + 1<1=7=939 | にSIS同一チーム名テストの合同チーム大会申込が依頼されました。   | 2021/03/08 17:15:29                     |
| + 支払        | 東都大学野球連盟がSIS合同連合確認テスト大会を受付開始しました。  | 2021/03/01 08:00:29                     |
| + その他申請     | 東都大学野球連盟がSIS合同連合確認テスト大会を受付開始しました。  | 2021/03/01 08:00:29                     |
| + ヘルプ       | 東都大学野球連盟が新規登録申請を承認しました。            | 2021/02/26 17:44:32                     |
|             | 東都大学野球連盟が新規登録申請を承認しました。            | 2021/02/26 17:41:40                     |
| + その他       | 全日本大学野球連盟がマニュアル春季大会を受付開始しました。      | 2021/02/22 08:00:28                     |
|             | SIS合同連合確認テスト大会が締切の3日前です。           | 2021/02/20 08:00:18                     |
|             |                                    | 通知一覧                                    |

ダッシュボード画面

3) 操作履歴一覧のコメントに差戻理由が表記されています。確認し「編集」ボタンをクリックしま す。

| 野球変ねっと      | ◎ 野球競  | 技者管理システム       |                  |             | <b>監督 太郎</b><br>都立マニュアル用チーム | <u> ⊕ログアウト</u> |
|-------------|--------|----------------|------------------|-------------|-----------------------------|----------------|
| 野球競技者管理システム | 構成員活動  | 再開申請           |                  |             |                             | (差戻中)          |
| > ダッシュボード   |        | 申請ID           | 4391             |             |                             |                |
| + <i>Ŧ</i>  |        | 申請種別           | 構成員              |             |                             |                |
| - 構成員       |        | チーム名           | 都立マニュアル用チーム      |             |                             |                |
| 構成員確認       |        | 活動年度           | 2025年            |             |                             |                |
| - 登録申請      |        | 構成員            | 野球 太郎            |             |                             |                |
| 新規登録        |        | 申請日時           | 2021/03/24 14:39 |             |                             |                |
| <u> </u>    |        | 活動再開日          | 2021/03/24       |             |                             |                |
| 机观一指豆脉      |        | 甲請埋田           | 活動再開甲請理田を記人。     |             |                             |                |
| 未申請構成員確認    |        | アッフロートファイル     |                  |             |                             |                |
| 継続登録        | ← 戻る   |                |                  |             | ■ ダウンロー                     | ・ド 🧪 編集        |
| - 変更申請      |        |                |                  |             |                             |                |
| 構成員情報       | 操作履歷一覧 |                |                  |             |                             |                |
| 活動休止        | 処理     |                | 名前               | イベメロ        |                             | 日時             |
| 注對車間        | 差戻     | 東都大学野球連盟 団体 一郎 |                  | 添付資料がありません。 | 2021/03/                    | 24 14:39:54    |
| 7030149190  | 申請     | 都立マニュ          | レアル用チーム 監督 太郎    |             | 2021/03/                    | 24 14:39:10    |
| 退部          |        |                |                  |             |                             |                |
| + 大会        | 承認者一覧  |                |                  |             |                             |                |

#### 構成員活動再開申請詳細画面

4) 「申請取消」ボタンをクリックします。

| ·            | 活動特開口         | 2021/03/24                                                                  |
|--------------|---------------|-----------------------------------------------------------------------------|
| - 登録申請       |               | 送動面類由講理中を行う。                                                                |
| 新規登録         | 申請理由          | UNDERLEM CONTRACTOR CONTRACTOR                                              |
| 新規一括登録       |               |                                                                             |
| 未申請構成員確認     |               |                                                                             |
| 継続登録         |               |                                                                             |
| - 変更申請       |               |                                                                             |
| 構成員情報        | 添付ファイル        | フライルサイズ (30403次)<br>ファイルモドラッグ&ドロップ家には                                       |
| 活動休止         |               | ファイルアップロード                                                                  |
| 活動再開         |               |                                                                             |
| 退部           | アップロードファイル 任意 |                                                                             |
| + 大会         |               |                                                                             |
| + アカウント      | コメント 任意       |                                                                             |
| - 申請履歴       |               | h                                                                           |
| 申請履歴確認       | 承認者からのコメント    | 添付資料がありません。                                                                 |
| + コミュニケーション  | キャンセル 🗢 申請取消  | 一時保存  申請                                                                    |
| + 支払         |               |                                                                             |
| + その他申請      |               | 個人情報保護方針 特定商取引法定基づく表記                                                       |
| - ヘルプ        |               | copyright © Nippon Professional Baseball Organization. All Rights Reserved. |
| マーュアリ トノキス * |               |                                                                             |

構成員活動再開申請編集画面

5) 確認画面で「はい」ボタンをクリックします。

6) 申請取消の完了です。

| 野球のねっと           | 중 野球競技者管理システム     |      |            | <b>監督 太郎</b><br>都立マニュアル用チーム | <b>ゆ</b> ログアウト |
|------------------|-------------------|------|------------|-----------------------------|----------------|
| 野球競技者管理システム      | 申請履歴一覧            |      |            |                             |                |
| > ダッシュポード        |                   |      |            |                             |                |
| + <del>ፓ</del> ፊ | 削除しました。           |      |            |                             |                |
| - 構成員            | 10-27 A IP        |      |            |                             |                |
| 構成員確認            | <b>楔</b> 糸余针      |      |            |                             |                |
| - 登録申請           | 申請ID              |      | ステータス 選択 🗸 |                             |                |
| 新規登録             | 申請名               |      | 申請種別 選択    | ~                           |                |
| 新規一括登録           | 申請フォーマット 選択 🖌     |      |            |                             |                |
| 未申請構成員確認         |                   |      |            |                             |                |
| 維続登録             | 表示順序              |      |            |                             |                |
| - 変更申請           | ID 隙順 V           |      |            |                             |                |
| 構成員情報            |                   |      |            |                             |                |
| 活動休止             |                   |      |            |                             | Q. 検索          |
| 活動再開             | 20件中 1件 - 20件     |      |            |                             |                |
| 退部               |                   |      |            |                             |                |
| + 大会             | 申請ID<br>タス<br>申請A | 申請種別 | 申請フォーマット   | 申請日時                        | 更新日時           |

申請履歴一覧画面

9. その他の申請

【概要】

- その他申請の編集
- その他申請の申請

# 9.1. その他の申請

各団体がシステム内に作成した様々な申請メニューから必要なものを選択して申請する ことができます。

1) メニューの①その他申請-②申請をクリックします。

| 野球変ねっと         | ☞ 野球競技者管理システム            | <b>監督 太郎</b><br>都立マニュアル用チーム | <u>ゅログアウト</u>       |
|----------------|--------------------------|-----------------------------|---------------------|
| 野球競技者管理システム    | ダッシュボード                  |                             |                     |
| > ダッシュポード      |                          |                             |                     |
| + <del>ፓ</del> | 集計                       |                             |                     |
| + 構成員          | · 運手登録数 2                |                             |                     |
| + 大会           |                          |                             |                     |
| + アカウント        | 通知                       |                             |                     |
| + 申請履歴         | 東都大学研球連盟が活動再盟申請を差戻しました。  | 2                           | 2021/03/24 14:48:50 |
| + コミュニケーション    | 東部大学野球連盟が活動再開申請を差戻しました。  | 2                           | 2021/03/24 14:39:54 |
| 上 支払           | 東都大学野球連盟が活動休止申請を承認しました。  | 2                           | 2021/03/24 14:38:00 |
|                | 東都大学野球連盟が退即申請を産戻しました。    | 2                           | 2021/03/24 14:37:02 |
| - その他申請        | ①見御大学野球連盟が変更申請を承認しました。   | 2                           | 2021/03/24 14:35:34 |
| 申請             | 2世紀大学野坊連盟が退節申請を差戻しました。   | 2                           | 2021/03/24 12:18:06 |
| + ヘルプ          | 東都大学野球達盛が変更申請を差戻しました。    | 2                           | 2021/03/24 12:17:57 |
|                | 東都大学野球連盟が新規登録申請を差戻しました。  | 2                           | 2021/03/24 11:00:11 |
| + その他          | 東都大学野球連盟が新規登録申請を差戻しました。_ | 2                           | 2021/03/24 10:45:21 |
|                | 東都大学野球連盟が新規登録申請を差戻しました。_ | 2                           | 2021/03/24 10:36:37 |
|                |                          |                             | 遥知一覧                |

### ダッシュボード画面

- 2) その他申請履歴一覧から検索条件を設定し「検索」ボタンをクリックします。
- 3) 申請を行う申請欄の「新規登録」ボタンをクリックします。

| 野球のねっと           |             | 野球競技者管理システム       |                                                        |           |                   |        |
|------------------|-------------|-------------------|--------------------------------------------------------|-----------|-------------------|--------|
| 野球競技者管理システム      | その他申請一覧     |                   |                                                        |           |                   |        |
| > ダッシュボード        |             |                   |                                                        |           |                   |        |
| + <del>ፓ</del> ፊ | 検索条件        |                   |                                                        |           |                   |        |
| + 構成員            | 申請雜         | BID               | 申;                                                     | 请名        |                   |        |
| + 大会             | 申請          | 2 違択 ✓            | 作成                                                     | 団体        |                   |        |
| + アカウント          |             |                   |                                                        |           |                   |        |
| + 申請履歴           |             |                   |                                                        |           |                   | Q 検索   |
| + コミュニケーション      |             |                   |                                                        |           |                   |        |
| + 支払             | 3件中 1件 - 3件 |                   |                                                        |           |                   |        |
| - その他申請          | 申請雛形ID      | 申請名               | 申請種別                                                   | 作成団体      | 受付期間              |        |
| 申請               | 3256        | テスト用特別申請          | (その他)チーム用その他                                           | 東都大学野球連盟  | 常に受付中             | + 新規登録 |
| + ヘルプ            | 3156        | プロ野球志望屈(神奈川県高野連用) | (その他)チーム用構成員                                           | 日本学生野球協会  | $\sim$ 2021/10/10 | + 新規登録 |
| + その他            | 2690        | テスト確認用申請          | (その他)チーム用その他                                           | 東都大学野球連盟  | 常に受付中             | + 新規登録 |
|                  |             |                   |                                                        |           |                   |        |
|                  |             |                   | ■人情報保護方針 特定商取引法に基づく表記                                  |           |                   |        |
|                  |             | copyright © N     | ippon Professional Baseball Organization. All Rights i | Reserved. |                   |        |
|                  |             |                   |                                                        |           |                   |        |

その他申請一覧画面

- 4) 必要情報を入力します。
  - 申請概要:申請を作成した団体が添付した書類があればダウンロードができます。
  - 添付ファイル:アップロードファイルが必須の場合は定められた書類などを添付します。
  - コメント:必要があれば入力します。
- 5) 入力した内容で申請する場合は「申請」ボタンをクリックします。

※「一時保存」ボタンをクリックすると現在入力されている情報が保存され、作業を一時中断で きます。

※「一時保存」したデータは「申請履歴確認」から編集を再開できます。

|                     | その他申請登録      |                                        |
|---------------------|--------------|----------------------------------------|
| SPANIX HINT 2777 IX | 申請ID         |                                        |
| > ダッシュボード           | 申請名          | テストIE動作確認                              |
| + チーム               | 申請種別         | (その他)チーム用その他                           |
|                     | チーム名         | 都立マニュアル用チーム                            |
| + 俩成貝               | 申請日時         |                                        |
| + 大会                | 申請概要         | IE動作デスト                                |
| + アカウント             |              | <u>元乙卜莨科.xisx</u>                      |
| + 申請履歴              | 申請日 🔗        | 2021/08/16                             |
| + コミュニケーション         |              | テスト動作                                  |
| + 支払                | 申請理由 必須      |                                        |
| - その他申請             |              |                                        |
| 申請                  |              |                                        |
| + ヘルプ               |              | Δ.                                     |
| - その他               | あけつっくり       | ファイル形式 (画像、POF、ワード、エクセル)               |
| 利用規約                | ערו לכנואא   | ファイルガイス(300kBaky)<br>ファイルをドラッグ&トロップまたは |
| 特定商取引法              |              | ファイルアップロード                             |
| プライバシーポリシー          |              |                                        |
|                     | アップロードファイル 🐼 | テスト資料.xlsx ②                           |
|                     |              |                                        |
|                     |              | 一時保存                                   |

その他申請登録画面

- 6) 確認画面で「はい」ボタンをクリックします。
- 7) 申請の完了です。

※「PDF出力」ボタンをクリックすると詳細のダウンロードができます。

| 野球                       | 野球競技者管理システム |          |                       | <b>野球 一郎</b><br>都立マニュアル用チ | -4<br>• <u>DJ775</u> + |                     |
|--------------------------|-------------|----------|-----------------------|---------------------------|------------------------|---------------------|
| 野球競技者管理システム              | その他申請詳細     |          |                       |                           |                        | (申請中)               |
| > ダッシュボード                |             |          |                       |                           |                        |                     |
| + <del>7</del> —ム        | 申請しました。     |          |                       |                           |                        |                     |
| + 構成員                    |             | 由這ID     | 2488                  |                           |                        |                     |
| + 大会                     |             | 申請名      | <br>テストIE動作確認         |                           |                        |                     |
| + アカウント                  |             | 申請種別     | (その他)チーム用その他          |                           |                        |                     |
| + 申請履歴                   |             | チーム名     | 都立マニュアル用チーム           |                           |                        |                     |
| + コミュ <sup>ー</sup> ケーション |             | 申請日時     | 2021/08/16 17:01      |                           |                        |                     |
| . +4                     |             | 申請日      | 2021/08/16            |                           |                        |                     |
| + 支払                     |             | 申請理由     | テスト動作                 |                           |                        |                     |
| - その他申請                  | アッコ         | プロードファイル | <del>テスト資料.xlsx</del> |                           |                        |                     |
| 申請                       | ← 戻る        |          |                       |                           |                        | PDF出力               |
| + ヘルプ                    |             |          |                       |                           |                        |                     |
| - その他                    | 操作履歴一覧      |          |                       |                           |                        |                     |
| 利用規約                     | 処理          |          | 名前                    | :                         | コメント                   | 日時                  |
| 特定商取引法                   | 申請          |          | 都立マニュアル用チーム 野球 一郎     |                           |                        | 2021/08/16 17:01:21 |
|                          |             |          |                       |                           |                        |                     |

その他申請詳細画面

# 9.2. その他の申請の確認

その他の申請の履歴や内容の詳細が確認できます。

1) メニューの①申請履歴-②申請履歴確認をクリックします。

| 野球のねっと      | <ul> <li>         ・         ・         ・</li></ul> | ₩ <u>ログアウト</u>      |
|-------------|---------------------------------------------------|---------------------|
| 野球競技者管理システム | ダッシュボード                                           |                     |
| > ダッシュボード   |                                                   |                     |
| + チーム       | 集計                                                |                     |
| + 構成員       | 選手登録数 3                                           |                     |
| + 大会        |                                                   |                     |
| + アカウント     | 通知                                                |                     |
| - 申請履歴      | 1000000000000000000000000000000000000             | 2021/03/10 15:28:02 |
| 由請履歷確認      | 東都大学野球連盟がSIS同一チーム名テストの申込を差戻しました。                  | 2021/03/08 17:36:21 |
|             | 2<br>ニュアル用チームがSIS同一チーム名テストに参加しました。                | 2021/03/08 17:17:48 |
| + コミュニケーション | にSIS同一チーム名テストの合同チーム大会申込が依頼されました。                  | 2021/03/08 17:15:29 |
| + 支払        | 東都大学野球連盟がSIS合同連合確認テスト大会を受付開始しました。                 | 2021/03/01 08:00:29 |
| + その他申請     | 東都大学野球連盟がSIS合同連合確認テスト大会を受付開始しました。                 | 2021/03/01 08:00:29 |
| + ヘルプ       | 東都大学野球連盟が新規登録申請を承認しました。                           | 2021/02/26 17:44:32 |
|             | 東都大学野球連盟が新規登録申請を承認しました。                           | 2021/02/26 17:41:40 |
| + その他       | 全日本大学野球連盟がマニュアル春季大会を受付開始しました。                     | 2021/02/22 08:00:28 |
|             | SIS合同連合確認テスト大会が締切の3日前です。                          | 2021/02/20 08:00:18 |
|             |                                                   | 通知一覧                |

### ダッシュボード画面

- 2) 申請履歴一覧から検索条件を設定し「検索」ボタンをクリックします。
- 3) 確認したい申請名をクリックします。

| 野球のねっと         | <b>③</b> 野球       | ● 野球競技者管理システム |      |              |           | 些智太郎<br>修立マニュアル用チー | • <u>Баўлор</u>  |
|----------------|-------------------|---------------|------|--------------|-----------|--------------------|------------------|
| 野球競技者管理システム    | 申請履歴              | 一覧            |      |              |           |                    |                  |
| > ダッシュボード      | 拾玄冬胜              |               |      |              |           |                    |                  |
| + <del>ፓ</del> | 1969159611        | _             |      | _            |           |                    |                  |
| + 構成員          |                   | 申請ID          |      |              | ステータス     | 羅択 ✔               |                  |
| + 大会           |                   | 申請名           |      |              | 申請種別      | 選択 ✔               |                  |
| + アカウント        |                   | 申請フォーマット      | 選択 ✔ |              |           |                    |                  |
| - 申請履歴         |                   |               |      |              |           |                    |                  |
| 申請履歷確認         | 表示順序              |               |      |              |           |                    |                  |
| + コミュニケーション    | ID 隧順             | •             |      |              |           |                    |                  |
| + 支払           |                   |               |      |              |           |                    |                  |
| + その他申請        |                   |               |      |              |           |                    | Q 検索             |
| + ヘルプ          |                   |               |      |              |           |                    |                  |
| + その他          | 21件中 1件           | - 20件         |      |              |           |                    | 前へ 1 2 次へ        |
|                | <sub>申請ID</sub> ス | マテー<br>タス     | 申請名  | 申請種別         | 申請フォーマット  | 申請日時               | 更新日時             |
|                | 4393 (4           | 日本中 テスト用特別    | 1申請  | (その他)チーム用その他 | 自作申請      | 2021/03/24 15:28   | 2021/03/24 15:28 |
|                | 4390 🥑            | 128時 活動休止申請   | 1    | 構成員          | 構成員活動休止申請 | 2021/03/24 14:37   | 2021/03/24 14:38 |

申請履歴一覧画面

4) 申請した内容の詳細と現在の申請ステータスが確認できます。

※「PDF出力」ボタンをクリックすると詳細のダウンロードができます。

※加盟団体が承認を行うと担当者にメールが届きます。記載されているURLからもログイン画面 に遷移できます。

※加盟団体が承認を行うとトップ画面に通知が届きます。通知名をクリックすると詳細の確認が できます。

| 野球          | ● 野球競技者管理システム |                  |   |      | -4 ( <b>h</b> <u>DJ70</u> )- |
|-------------|---------------|------------------|---|------|------------------------------|
| 野球競技者管理システム | その他申請詳細       |                  |   |      | 申請中                          |
| > ダッシュボード   | 申請ID          | 2488             |   |      |                              |
| + チーム       | 申請名           | テストIE動作確認        |   |      |                              |
| + 構成員       | 申請種別          | (その他)チーム用その他     |   |      |                              |
| + 大会        | チーム名          | 都立マニュアル用チーム      |   |      |                              |
| + アカウント     | 申請日時          | 2021/08/16 17:01 |   |      |                              |
| - 由諸履歴      | 申請日           | 2021/08/16       |   |      |                              |
| TPHARAE     | 申请理由          | テスト動作            |   |      |                              |
| 申請履歷確認      | アップロードファイル    | テスト資料、xlsx       |   |      |                              |
| + コミュニケーション |               |                  |   |      | R products                   |
| + 支払        | ( × × v       |                  |   |      | вющи                         |
| + その他申請     | 操作履歴一覧        |                  |   |      |                              |
| + ヘルプ       | 処理            | 名前               |   | コメント | 日時                           |
| - その他       | 申請            | 都立マニュアル用チーム 野球 一 | 6 |      | 2021/08/16 17:01:21          |
| 利用規約        |               |                  |   |      |                              |

その他申請詳細画面

# 9.3. 一時保存した申請の編集

一時保存したデータを編集します。

1) メニューの①申請履歴-②申請履歴確認をクリックします。

| 野球          |   | ● 野球競技者管理システム                        | マニュアル 花子<br>マニュアル用チーム | <u>ゅログアウト</u>       |
|-------------|---|--------------------------------------|-----------------------|---------------------|
| 野球競技者管理システム |   | ダッシュボード                              |                       |                     |
| > ダッシュボード   |   |                                      |                       |                     |
| + チーム       |   | 集計                                   |                       |                     |
| + 構成員       |   | 選手登録数 3                              |                       |                     |
| + 大会        |   |                                      |                       |                     |
| + アカウント     | 3 | 通知                                   |                       |                     |
| - 申請履歴      | ก | 東都大学野球連盟が新規登録申請を差戻しました。              |                       | 2021/03/10 15:28:02 |
| 由請履歷確認      |   | 東都大学野球連盟がSIS同一チーム名テストの申込を差戻しました。     |                       | 2021/03/08 17:36:21 |
|             | 2 | マニュアル用チームがSIS同一チーム名テストに参加しました。       |                       | 2021/03/08 17:17:48 |
| + コミュニケーション |   | にSIS同一チーム名テストの合同チーム大会申込が依頼されました。     |                       | 2021/03/08 17:15:29 |
| + 支払        |   | 東都大学野球連盟がSIS合同連合確認テスト大会を受付開始しました。    |                       | 2021/03/01 08:00:29 |
| + その他申請     |   | 東都大学野球連盟がSIS合同連合確認テスト大会を受付開始しました。    |                       | 2021/03/01 08:00:29 |
| + ヘルプ       |   | 東都大学野球連盟が新規登録申請を承認しました。              |                       | 2021/02/26 17:44:32 |
|             |   | 東都大学野球連盟が新規登録申請を承認しました。              |                       | 2021/02/26 17:41:40 |
| + その他       |   | <u>全日本大学野球連盟がマニュアル春季大会を受付開始しました。</u> |                       | 2021/02/22 08:00:28 |
|             |   | SIS合同連合確認テスト大会が締切の3日前です。             |                       | 2021/02/20 08:00:18 |
|             |   |                                      |                       | 通知一覧                |

### ダッシュボード画面

- 2) 申請履歴一覧から検索条件を設定し「検索」ボタンをクリックします。
- 3) 編集したい申請名をクリックします。

| 野球 変ねっと        | 野球競技者管理システム         監修 太部<br>(1) (1) (1) (1) (1) (1) (1) (1) (1) (1) |     |              |           |                  | <u>▶□グアウト</u>    |
|----------------|----------------------------------------------------------------------|-----|--------------|-----------|------------------|------------------|
| 野球競技者管理システム    | 申請履歴一覧                                                               |     |              |           |                  |                  |
| > ダッシュボード      | L                                                                    |     |              |           |                  |                  |
| + <del>ፓ</del> | 検索条件                                                                 |     |              |           |                  |                  |
| + 構成員          | 申请ID                                                                 |     |              | ステータス     | 選択 ✔             |                  |
| + 大会           | 申請名                                                                  |     |              | 申請種別      | 選択 ◆             |                  |
| + アカウント        |                                                                      |     |              |           |                  |                  |
| - 申請履歴         | 申請フォーマット 加加                                                          | •   |              |           |                  |                  |
| 申請履歷確認         | 表示順序                                                                 |     |              |           |                  |                  |
| + コミュニケーション    | ID 陥順 🖌                                                              |     |              |           |                  |                  |
| + 支払           |                                                                      |     |              |           |                  |                  |
| + その他申請        |                                                                      |     |              |           |                  | Q 検索             |
| + ヘルプ          | L                                                                    |     |              |           |                  |                  |
| + その他          | 21件中 1件 - 20件                                                        |     |              |           |                  | 前へ 1 2 次へ        |
|                | 申請ID ステー<br>タス F                                                     | 申請名 | 申請種別         | 申請フォーマット  | 申請日時             | 更新日時             |
|                | 4393 未中請 <u>テスト用特別申</u>                                              | ž.  | (その他)チーム用その他 | 自作申請      |                  | 2021/03/24 15:20 |
|                | 4390 承認濟 活動休止申請                                                      |     | 構成員          | 構成員活動休止申請 | 2021/03/24 14:37 | 2021/03/24 14:38 |

申請履歴一覧画面

4) 「編集」ボタンをクリックします。

| 野球のねっと              | ● 野球競技者管理システム      |                                                                                                    | <b>監督 太郎</b><br>都立マニュアル用チーム | <u> ⊕⊡グアウト</u> |
|---------------------|--------------------|----------------------------------------------------------------------------------------------------|-----------------------------|----------------|
| 野球競技者管理システム         | その他申請詳細            |                                                                                                    |                             | 未申請            |
| › <b>ダ</b> ッシュボード   | 申請TD               | 4393                                                                                                    |                             |                |
| + <del>7</del> —6   | 申請名                | テスト用特別申請                                                                                                    |                             |                |
| + 構成員               | 申請種別               | (その他)チーム用その他                                                                                                    |                             |                |
| + 大会                | チーム名               | 都立マニュアル用チーム                                                                                                    |                             |                |
| + アカウント             | 申請日時               |                                                                                                    |                             |                |
| - 申請履歴              | 申請日                | 2021/03/24                                                                                                    |                             |                |
| 申請履歷確認              | 甲調理由<br>アップロードファイル | 中期生産性でした。URBNUR9。<br><u>テストPDF.pdf</u>                                                                              |                             |                |
| + コミュニケーション<br>+ 支払 | € 50               |                                                                                                    |                             | ✔ 編集           |
| + その他申請             |                    |                                                                                                    |                             |                |
| + ヘルプ               |                    |                                                                                                    |                             |                |
| + その他               |                    |                                                                                                    |                             |                |
|                     |                    | <u>個人情報保護方針</u> 設定原取引法 <u>に基づく表記</u><br>copyright © Nippon Professional Basebail Organization. All Rights Reserved. |                             |                |

その他申請詳細画面

5) 情報を編集し「申請」ボタンをクリックします。

| 野球 のねっと<br>STHAREAR HEYE                       | 申請理由          | 申請理由をここに記載します。                                                                                                |
|------------------------------------------------|---------------|----------------------------------------------------------------------------------------------------|
| > ダッシュポード<br>+ チーム<br>+ 楊成員<br>+ 大会<br>+ アカウント | 添付ファイル        | アメイル風は「藤原」(ロバ・ジード、エクセル)<br>ファイルサイズ (Damaturi)<br>ファイルサイズ (Damaturi)<br>ファイルサイラッグムトロッグ面上は<br><b>ファイルアップロード</b> |
| - 申請履歴                                         | アップロードファイル 任意 | テストPDE.pdf ()                                                                                                 |
| 申請履歴確認<br>+ コミュニケーション<br>+ 支払                  | BB 4CKC       |                                                                                                    |
| + その他申請                                        | 承認者からのコメント    |                                                                                                    |
| + ヘルプ<br>+ その他                                 | キャンセル         | 一時保存                                                                                                    |
|                                                |               | 個人情報保護方針 約定做取引法に基づく表記<br>copyright © Nippon Professional Baseball Organization, All Rights Reserved.          |

その他申請編集画面

6) 確認画面で「はい」ボタンをクリックします。

7) 申請の完了です。

| 野球 変ねっと          | 중 野球競技者管理システム |         |                   | 些智太郎<br>修立マニュアル用チーム | ₩ <u>ログアウト</u>      |
|------------------|---------------|---------|-------------------|---------------------|---------------------|
| 野球競技者管理システム      | その他申請詳細       |         |                   |                     | (#ijit+)            |
| > ダッシュポード        |               |         |                   |                     |                     |
| + <del>ፓ</del> ፊ | 申請しました。       |         |                   |                     |                     |
| + 構成員            |               | 申請ID    | 4394              |                     |                     |
| + 大会             |               | 申請名     | テスト用特別申請          |                     |                     |
| + アカウント          |               | 申請種別    | (その他)チーム用その他      |                     |                     |
| + 申請履歴           |               | チーム名    | 都立マニュアル用チーム       |                     |                     |
| + コミュニケーション      |               | 申請日時    | 2021/03/24 15:35  |                     |                     |
| +                |               | 申請日     | 2021/03/24        |                     |                     |
| + 文払             |               | 申請理由    | 申請理由をここに記載します。    |                     |                     |
| - その他申請          | アップ           | ロードファイル | <u>FALPDE.pdf</u> |                     |                     |
| 申請               | <b>← 兩</b> る  |         |                   |                     | ■ ダウンロード            |
| + ヘルプ            |               |         |                   |                     |                     |
| + その他            | 操作履歷一覧        |         |                   |                     |                     |
|                  | 処理            |         | 名前                | イベメロ                | 日時                  |
|                  | 申請            |         | 都立マニュアル用チーム 監督 太郎 |                     | 2021/03/24 15:35:55 |
|                  | 承認者一覧         |         |                   |                     |                     |

その他申請詳細画面

9.4. 一時保存した申請の削除

一時保存したデータを削除します。

1) メニューの①申請履歴-②申請履歴確認をクリックします。

| 野球のねっと       | ● 野球競技者管理システム                                  | マニュアル 花子<br>マニュアル周チーム | ✿ <u>□グアウト</u>      |
|--------------|------------------------------------------------|-----------------------|---------------------|
| 野球競技者管理システム  | ダッシュボード                                        |                       |                     |
| > ダッシュボード    |                                                |                       |                     |
| + チーム        | 集計                                             |                       |                     |
| + 構成員        | 選手登録数 3                                        |                       |                     |
| + 大会         |                                                |                       |                     |
| + アカウント      | 通知                                             |                       |                     |
| - 申請履歴       | ①原都大学野球連盟が新規登録申請を差戻しました。                       |                       | 2021/03/10 15:28:02 |
| 申請履歴確認       | 2. 「「「「「」」を発展したのでは、「「「」」では「「「」」では「「」」を発展しました。」 |                       | 2021/03/08 17:36:21 |
| + 72-54-3-34 | マニュアル用チームがSIS同一チーム名テストに参加しました。                 |                       | 2021/03/08 17:17:48 |
| + 121-9-932  | にSIS同一チーム名テストの合同チーム大会申込が依頼されました。               |                       | 2021/03/08 17:15:29 |
| + 支払         | 東都大学野球連盟がSIS合同連合確認テスト大会を受付開始しました。              |                       | 2021/03/01 08:00:29 |
| + その他申請      | 東都大学野球連盟がSIS合同連合確認テスト大会を受付開始しました。              |                       | 2021/03/01 08:00:29 |
| + ヘルプ        | 東都大学野球連盟が新規登録申請を承認しました。                        |                       | 2021/02/26 17:44:32 |
|              | 東都大学野球連盟が新規登録申請を承認しました。                        |                       | 2021/02/26 17:41:40 |
| + その他        | 全日本大学野球連盟がマニュアル春季大会を受付開始しました。                  |                       | 2021/02/22 08:00:28 |
|              |                                                |                       |                     |

- ダッシュボード画面
- 2) 申請履歴一覧から検索条件を設定し「検索」ボタンをクリックします。

3) 削除する申請の申請名をクリックします。

| 野球変ねっと      | ₽     | 野球競技者管理システム <th< th=""></th<> |          |              |           |                  | 。<br>ゆ <u>ログアウト</u> |
|-------------|-------|-------------------------------|----------|--------------|-----------|------------------|---------------------|
| 野球農技者管理システム | 申請履   | 歴一覧                           |          |              |           |                  |                     |
| > ダッシュボード   |       |                               |          |              |           |                  |                     |
| +           | 検系条   | if <del>f</del>               |          |              |           |                  |                     |
| + 構成員       |       |                               | 申請ID     |              | ステータス 選択  | ~                |                     |
| + 大会        |       |                               | 申請名      |              | 申請種別 選択   | ~                |                     |
| + アカウント     |       | +# 7                          |          |              |           |                  |                     |
| - 申請履歴      |       | 甲網ノス                          | - 40 P   |              |           |                  |                     |
| 申請履歴確認      | 表示顺   | 谚                             |          |              |           |                  |                     |
| + コミュニケーション | ID 降  | ų •                           |          |              |           |                  |                     |
| + 支払        |       |                               |          |              |           |                  |                     |
| + その他申請     |       |                               |          |              |           |                  | Q、検索                |
| + ヘルプ       |       |                               |          |              |           |                  |                     |
| + その他       | 21件中: | L件 - 20作                      | ŧ        |              |           |                  | 前へ 1 2 次へ           |
|             | 申請ID  | ステー<br>タス                     | 申請名      | 申請種別         | 申請フォーマット  | 申請日時             | 更新日時                |
|             | 4393  | 未申請                           | テスト用特別申請 | (その他)チーム用その他 | 自作申請      |                  | 2021/03/24 15:20    |
|             | 4390  | 承認済                           | 活動休止申讀   | 構成員          | 構成員活動休止申請 | 2021/03/24 14:37 | 2021/03/24 14:38    |

申請履歴一覧画面

- 4) 「編集」ボタンをクリックします。
- 5) 「一時保存の破棄」ボタンをクリックします。

| 野球 のねっと<br>SPHRifter PSステム                     | 申請理由                                        | 申請理由をここに記載します。                                                                                       |
|------------------------------------------------|---------------------------------------------|----------------------------------------------------------------------------------------------------|
| > ダッシュポード<br>+ チーム<br>+ 構成員<br>+ 大会<br>+ アカウント | 添けファイル                                      | ファイル考试 (原稿, FOF, ワード、エクセル)<br>ファイルタイズ (Solvestri)<br>ファイルをドラックは FOラックまたは<br>ファイルアップロード               |
| - 申請履歴                                         | アップロードファイル 任意                               | ₹Z NPDE.pdf ()                                                                                       |
| 申請履歴確認<br>+ コミュニケーション<br>+ 支払                  | RH 44KC                                     |                                                                                                    |
| + その他申請                                        | 承認者からのコメント                                  |                                                                                                    |
| + ヘルプ<br>+ その他                                 | キャンセル   ・ ・ ・ ・ ・ ・ ・ ・ ・ ・ ・ ・ ・ ・ ・ ・ ・ ・ | 一時保存                                                                                                 |
|                                                |                                             | 個人情報保護方針 短定商取引点に基づく表記<br>copyright © Nippon Professional Basebail Organization. All Rights Reserved. |

その他申請編集画面

6) 確認画面で「はい」ボタンをクリックします。

7) 一時保存データの削除の完了です。

| 野球 の ねっと    | ● 野球競技者管理システム                     | 監督太郎<br>ゆログアウト<br>様ロマニュアル用チーム |
|-------------|-----------------------------------|-------------------------------|
| 野球競技者管理システム | 申請履歴一覧                            |                               |
| > ダッシュボード   |                                   |                               |
| + チーム       | 削除しました。                           |                               |
| + 構成員       |                                   |                               |
| + 大会        | 検索条件                              |                               |
| + アカウント     | 申請ID ステータス 選択 ♥                   |                               |
| - 申請履歴      | 申請名 申請種別 選択                       | ~                             |
| 申請履歷確認      | 申請フォーマット 選択 ♥                     |                               |
| + コミュニケーション |                                   |                               |
| + 支払        | 表示順序                              |                               |
| - その他申請     | ID 降順                             |                               |
| 申請          |                                   |                               |
| + ヘルプ       |                                   | <b>Q</b> 検索                   |
| + その他       | 1件中 1件 - 1件                       |                               |
|             | 申請 ステー<br>ID タス 申請名 申請種別 申請フォーマット | 申請日時 更新日時                     |
|             |                                   |                               |

申請履歴一覧画面

# 10. アカウントの作成

【概要】

- アカウントの確認
- アカウントの作成
- ログイン
- 10.1. アカウントの確認

自身のアカウントの確認を行います。

1) 画面上部のアカウント名をクリックします。

| 野球 変ねっと      | ● 野球競技者管理システム            | <b>監督 太郎</b><br>都立マニュアル用チーム | ₲₫₫₽₽₽₽                |
|--------------|--------------------------|-----------------------------|------------------------|
| 野球競技者管理システム  | ダッシュボード                  |                             |                        |
| > ダッシュボード    |                          |                             |                        |
| + <i>Ŧ</i> ム | 集計                       |                             |                        |
| + 構成員        | · 通手登録数 0                |                             |                        |
| + 大会         |                          |                             |                        |
| + アカウント      | 通知                       |                             |                        |
| + 申請履歴       | 東都大学野球連盟が変更申請を差戻しました。    |                             | 2021/03/10<br>20:14:33 |
| + コミュニケーション  | 全日本大学野球連盟が活動再開申請を承認しました。 |                             | 2021/03/10             |
| + 支払         |                          |                             | 20:00:18               |
| + その他申請      | 東都大学野球連盟が活動休止申請を承認しました。  |                             | 19:45:49               |
| + ヘルプ        | 東都大学野球運盟が新規登録申請を承認しました。  |                             | 2021/03/10<br>19:38:06 |
| + その他        | 東部大学野球連盟が新規登録申請を差戻しました。  |                             | 2021/03/10<br>19:14:33 |

ダッシュボード画面

2) 自身のアカウント詳細が確認できます。

| 野球変ねっと               | 野球競技者管  | 理システム                                             |                            | <b>監督 太郎</b><br>都立マニュアル用チーム | ₩ <u>ログアウト</u> |
|----------------------|---------|---------------------------------------------------|----------------------------|-----------------------------|----------------|
| 野球競技者管理システム          | アカウント詳細 |                                                   |                            |                             |                |
| <b>&gt; ダ</b> ッシュボード | 氏名      | 監督                                                | 太郎                         |                             |                |
| + チーム                | 氏名(カナ)  | カントク                                              | タロウ                        |                             |                |
| + 構成員                | 所属団体    | 都立マニュアル用チーム                                       |                            |                             |                |
| + 大会                 | 所属種別    | チーム                                               |                            |                             |                |
| + アカウント              | 権限種別    | 通常チーム                                             |                            |                             |                |
| 1 由諸屬麻               | メールアドレス | 50@gmail.com                                      |                            |                             |                |
|                      | 閲覧可能な大会 |                                                   |                            |                             |                |
| + コミュニケーション          | ← 戻る    |                                                   |                            | パスワード                       | 変更編集           |
| + 支払                 |         |                                                   |                            |                             |                |
| + その他申請              |         |                                                   |                            |                             |                |
| + ヘルプ                |         |                                                   |                            |                             |                |
| + その他                |         | 個人情報保護力症 特定商取引法に                                  | 基づく衣記                      |                             |                |
|                      |         | copyright © Nippon Professional Baseball Organize | tion. All Rights Reserved. |                             | -              |

アカウント詳細画面

# 10.2. パスワードの変更

自身のパスワードの変更ができます。

1) 画面上部のアカウント名をクリックします。

| 野球 ③ねっと      | 野球競技者管理システム <th< th=""></th<> | - <u>↓</u>             |
|--------------|-------------------------------|------------------------|
| 野球競技者管理システム  | ダッシュボード                       |                        |
| > ダッシュボード    |                               |                        |
| + <i>Ŧ</i> ム | 集計                            |                        |
| + 構成員        | · 通手登録数 0                     |                        |
| + 大会         |                               |                        |
| + アカウント      | 通知                            |                        |
| + 申請履歴       | 東都大学野球連盟が変更申請を差戻しました。         | 2021/03/10<br>20:14:33 |
| + コミュニケーション  | 全日本大学野球連盟が活動再開申請を承認しました。      | 2021/03/10             |
| + 支払         |                               | 20:00:18               |
| + その他申請      | 東都大学野球連盟が活動休止申請を承認しました。       | 19:45:49               |
| + ヘルプ        | 東都大学野球運動が新規登録申請を承認しました。       | 2021/03/10<br>19:38:06 |
| + その他        | 東都大学野球連盟が新規登録中語を差戻しました。       | 2021/03/10<br>19:14:33 |

### ダッシュボード画面

### 2) 「パスワード変更」ボタンをクリックします。

| 野球会ねっと              | 野球競技者管                   | 里システム                                                                                        | <b>監督太郎</b><br>御立マニュアル用チーム ゆログアウト |
|---------------------|--------------------------|----------------------------------------------------------------------------------------------|-----------------------------------|
| 野球競技者管理システム         | アカウント詳細                  |                                                                                              |                                   |
| > ダッシュボード           | 氏名                       | 監督太郎                                                                                         |                                   |
| + <del>ፓ</del>      | 氏名(カナ)                   | カントク タロウ                                                                                     |                                   |
| + 構成員               | 所属団体                     | 都立マニュアル用チーム                                                                                  |                                   |
| + 大会                | 所属種別                     | チーム                                                                                          |                                   |
| + アカウント             | 権限種別                     | 通常チーム                                                                                        |                                   |
| + 申請履歴              | メールアドレス 問覧可能な大会          | 50@gmail.com                                                                                 |                                   |
| + コミュニケーション<br>+ 支払 | <ul> <li>← 戻る</li> </ul> |                                                                                              | パスワード変更                           |
| + その他申請             |                          |                                                                                              |                                   |
| + ヘルプ               |                          |                                                                                              |                                   |
| + その他               |                          | 協人情報保護方針 特定的取引法に基づく表記<br>copyright © Nippon Professional Baseball Organization. All Rights I | Reserved.                         |

アカウント詳細画面

3) 新しいパスワードを入力し「更新」ボタンをクリックします。

| 野球のねっと               |                                                                                                    |
|----------------------|----------------------------------------------------------------------------------------------------|
| 野球競技者管理システム          | パスワードの再設定                                                                                                   |
| <b>&gt; ダ</b> ッシュボード | 新しいパスワードを入力してください                                                                                           |
| + チーム                | 10文字以上で設定してください<br>半角英大文字英小文字、数字、記号が使用可能です                                                                  |
| + 構成員                | 半角英大文字英小文字、数字を必ず含むパスワードを設定してください                                                                            |
| + 大会                 | 新しいパスワード 833                                                                                                |
| + アカウント              | 確認用バスワード 103                                                                                                |
| + 申請履歴               |                                                                                                    |
| + コミュニケーション          | 更新                                                                                                    |
| + 支払                 |                                                                                                    |
| + その他申請              |                                                                                                    |
| + ヘルプ                | 「「「年紀の準止+4」株字落所のは「「■ペノ王*3」                                                                                  |
| + その他                | 1回入目4弦は表型つ31 132上回取つ1点に基プく改訂<br>copyright © Nippon Professional Baseball Organization. All Rights Reserved. |

パスワードの再設定画面

4) ログイン画面に遷移します。設定したパスワードでログインします。

| 野球ねっと<br>BAREBALL                                     |  |
|-------------------------------------------------------|--|
| 野球競技者登録システム                                           |  |
| ユーザーID (メールアドレス)                                      |  |
| ログイン                                                  |  |
| バスワードを忘れた方はこちら<br>チームの新規整理はこちら<br>ログイン・チーム整体の説明動画はこちら |  |
|                                                       |  |
| お問い合わせ                                                |  |

ログイン画面

# 10.3. アカウント情報の編集

自身のアカウント情報の編集ができます。

1) 画面上部のアカウント名をクリックします。

| 野球会ねっと       | 野球競技者管理システム         監督 太郎           和立マニュアル用チー |                        |
|--------------|------------------------------------------------|------------------------|
| 野球競技者管理システム  | ダッシュボード                                        |                        |
| > ダッシュボード    |                                                |                        |
| + <i>Ŧ</i> ム | 集計                                             |                        |
| + 構成員        | · 通手登録数 0                                      |                        |
| + 大会         |                                                |                        |
| + アカウント      | 通知                                             |                        |
| + 申請履歴       | 東都大学野球連盟が変更申請を差戻しました。                          | 2021/03/10<br>20:14:33 |
| + コミュニケーション  | 全日本大学野球連盟が活動再開申請を承認しました。                       | 2021/03/10             |
| + 支払         |                                                | 20:00:18               |
| + その他申請      | 東都大学野球連盟が活動休止申請を承認しました。                        | 19:45:49               |
| + ヘルプ        | 東都大学野球運動が新規登録申請を承認しました。                        | 2021/03/10<br>19:38:06 |
| + その他        | 東都大学野球連盟が新規登録中語を差戻しました。                        | 2021/03/10<br>19:14:33 |

ダッシュボード画面

2) 「編集」ボタンをクリックします。

| 野球<br>い<br>aseball Net | 野球競技者管  | 理システム                                                                                      | 監督太郎<br>◎ログアウト<br>部立マニュアル用チーム |
|------------------------|---------|--------------------------------------------------------------------------------------------|-------------------------------|
| 野球競技者管理システム            | アカウント詳細 |                                                                                            |                               |
| <b>≻ ダ</b> ッシュポード      | 氏名      | 監督 太郎                                                                                      |                               |
| + <i>F</i> —ム          | 氏名(カナ)  | カントク タロウ                                                                                   |                               |
| + 構成員                  | 所属団体    | 都立マニュアル用チーム                                                                                |                               |
| + 大会                   | 所属種別    | チーム                                                                                        |                               |
| + アカウント                | 権限種別    | 通常チーム                                                                                      |                               |
| 1 由詩履麻                 | メールアドレス | 50@gmail.com                                                                               |                               |
|                        | 閲覧可能な大会 |                                                                                            |                               |
| + 」ミュニケーション            | ← 戻る    |                                                                                            | パスワード変更編集                     |
| + 支払                   |         |                                                                                            |                               |
| + その他申請                |         |                                                                                            |                               |
| + ヘルプ                  |         |                                                                                            |                               |
| + その他                  |         | 個人情報保護方針 特定的取引法に基之く表記<br>copyright © Nippon Professional Baseball Organization. All Rights | s Reserved.                   |

#### アカウント詳細画面

3) 入力した情報で登録する場合は「登録」ボタンをクリックします。

| 野球変ねっと      | 野球競技者管           | 理システム                                                                       | <b>監督</b><br>都立一                   | <b>青 太郎</b><br>マニュアル用チーム | <u>₩ログアウト</u> |  |  |  |  |  |
|-------------|------------------|-----------------------------------------------------------------------------|------------------------------------|--------------------------|---------------|--|--|--|--|--|
| 野球競技者管理システム | の機快都強システムアカウント編集 |                                                                             |                                    |                          |               |  |  |  |  |  |
| > ダッシュボード   |                  |                                                                             |                                    |                          |               |  |  |  |  |  |
| + チーム       | 氏名 必须            | 監督                                                                          | 太郎                                 |                          |               |  |  |  |  |  |
| + 構成員       | 氏名(カナ) 🛃         | 氏名(カナ) 201     カントク     タロウ                                                 |                                    |                          |               |  |  |  |  |  |
| + 大会        | 所属チーム            | <b>所属チーム</b> 都立マニュアル用チーム                                                    |                                    |                          |               |  |  |  |  |  |
| + アカウント     | メールアドレス 💩        | メールアドレス ある 50@gmail.com                                                     |                                    |                          |               |  |  |  |  |  |
| + 申請履歴      | ← 戻る             |                                                                             |                                    |                          | 登録            |  |  |  |  |  |
| + コミュニケーション |                  |                                                                             |                                    |                          |               |  |  |  |  |  |
| + 支払        |                  |                                                                             |                                    |                          |               |  |  |  |  |  |
| + その他申請     |                  |                                                                             |                                    |                          |               |  |  |  |  |  |
| + ヘルプ       |                  |                                                                             |                                    |                          |               |  |  |  |  |  |
| + その他       |                  | 個人情報保護方針 特定的取引法に基づ<br>copyright © Nippon Professional Baseball Organization | <u>く表記</u><br>All Rights Reserved. |                          |               |  |  |  |  |  |

アカウント編集画面

- 4) 確認画面で「はい」ボタンをクリックします。
- 5) アカウント情報編集の完了です。

| 野球変ねっと            | ● 野球競技者管理システム |                 |              |             |      |             | <b>雪 太郎</b><br>マニュアル用チ | -ム <b>ゆ</b> ログアウト   |
|-------------------|---------------|-----------------|--------------|-------------|------|-------------|------------------------|---------------------|
| 野球競技者管理システム       | アカウント         | 一覧              |              |             |      |             |                        |                     |
| › <b>ダ</b> ッシュボード | 登録しました。       |                 |              |             |      |             |                        |                     |
| + <i>f</i> —L     |               |                 |              |             |      |             |                        |                     |
| + 構成員             | 検索条件          |                 |              |             |      |             |                        |                     |
| + 大会              | アカウントID       |                 |              | <b>V</b> #  |      | 名           |                        |                     |
| + アカウント           | 1000          | <b>■ ∓</b> _ /, |              |             |      |             |                        |                     |
| + 申請履歴            | イ里方リ          |                 |              |             |      |             |                        |                     |
| + コミュニケーション       | チーム           |                 |              | 団体          |      |             |                        |                     |
| + 支払              |               |                 |              |             |      |             |                        | Q 検索                |
| + その他申請           |               |                 |              |             |      |             |                        |                     |
| + ヘルプ             | 1件中 1件 - 1件   | ŧ               |              |             |      |             |                        |                     |
| + その他             | アカウントID       | 氏名              | アカウント        | アクティベーション状態 | 所属種別 | 所属          | 作成者                    | 作成日時                |
|                   | 573           | 監督太郎            | 50@gmail.com | 認証済         | チーム  | 都立マニュアル用チーム |                        | 2021/03/10 15:31:11 |
|                   |               |                 |              |             |      |             | <b>B</b> 4             | ウンロード 🛛 🕇 新規登録      |

アカウント一覧画面

# 10.4. 担当者のアカウントの作成

同じチームの担当者のアカウントの作成ができます。

1) メニューの①アカウント-②登録をクリックします。

| 野球<br>の<br>ねっと    | 野球競技者管理システム                  |     | <b>監督 太郎</b><br>都立マニュアル用チーム | <b> </b>           |
|-------------------|------------------------------|-----|-----------------------------|--------------------|
| 野球競技者管理システム       | ダッシュボード                      |     |                             |                    |
| › <b>ダ</b> ッシュボード | 締切                           |     |                             |                    |
| + <i>Ŧ</i> —ム     | 静岡県県大会の大会申込締切                | 1日前 | 2021/03/17 23:59:00         |                    |
| + 構成員             |                              |     |                             |                    |
| + 大会              | 集計                           |     |                             |                    |
| - アカウント           | <ol> <li>通手登録数 0</li> </ol>  |     |                             |                    |
| 登録                | 2                            |     |                             |                    |
| 確認                | 通知                           |     |                             |                    |
| + 申請履歴            | 東都大学野球連盟がマニュアル請求2の請求を作成しました  |     | 20                          | 021/03/15 20:31:01 |
| + コミュニケーション       | 東都大学野球連盟がマニュアル講求1の請求を作成しました  |     | 20                          | 021/03/15 20:22:33 |
| + 支払              | 東都大学野球連盟がマニュアルアンケート1を作成しました。 |     | 20                          | 021/03/15 20:13:59 |
| - <b>ZOWD</b> =   | 東都大学野球連盟が変更申請を差戻しました。        |     | 20                          | 021/03/10 20:14:33 |
| + その他中請           | 全日本大学野球連盟が活動再開申請を承認しました。     |     | 20                          | 021/03/10 20:00:18 |
| + ヘルプ             | 東都大学野球連盟が活動休止申請を承認しました。      |     | 20                          | 021/03/10 19:45:49 |
| + その他             | 東都大学野球連盟が新規登録申請を承認しました。      |     | 20                          | 021/03/10 19:38:06 |
|                   | ▼ 東都大学野球連盟が新規登録申請を差戻しました。    |     | 20                          | 021/03/10 19:14:33 |

ダッシュボード画面

2) 必要情報を入力し「登録」ボタンをクリックします。

| 野球 のねっと           | ◎ 野球競技者管理 | システム                                                     |                     | <b>監督 太郎</b><br>都立マニュアル用チーム | ₩ <u>ログアウト</u> |
|-------------------|-----------|----------------------------------------------------------|---------------------|-----------------------------|----------------|
| 野球競技者管理システム       | アカウント登録   |                                                          |                     |                             |                |
| → <i>ダ</i> ッシュボード |           |                                                          |                     |                             |                |
| + <del>ፓ</del> ፊ  | 氏名 参須     | 77F                                                      | アカウント               |                             |                |
| + 構成員             | 氏名(カナ) 🗞  | テスト                                                      | アカウント               |                             |                |
| + 大会              | 所属チーム     | 都立マニュアル用チーム                                              |                     |                             |                |
| <b>-</b> アカウント    | メールアドレス 😹 | 51@gmail.com                                             |                     |                             |                |
| 登録                | ← 戻る      |                                                          |                     |                             | 登録             |
| 確認                |           |                                                          |                     |                             |                |
| + 申請履歴            |           |                                                          |                     |                             |                |
| + コミュニケーション       |           |                                                          |                     |                             |                |
| + 支払              |           |                                                          |                     |                             |                |
| + その他申請           |           |                                                          |                     |                             |                |
| + ヘルプ             |           | 個人情報保護方針 特定商取引法に基づく                                      | 表記                  |                             |                |
| + そ<br>の他         | •         | copyright © Nippon Professional Baseball Organization. A | ll Rights Reserved. |                             |                |

アカウント登録編集画面

3) 確認画面で「はい」 ボタンをクリックします。

4) アカウント作成の完了です。

| 野球変ねっと            |             | 技者管理システ   | Д             |             |      | <b>監</b><br>初 | <b>習 太郎</b><br>立マニュアル用チーム | <b>₽</b> <u>□グアウト</u> |
|-------------------|-------------|-----------|---------------|-------------|------|---------------|---------------------------|-----------------------|
| 野球競技者管理システム       | アカウントー      | -覧        |               |             |      |               |                           |                       |
| > ダッシュボード         | 登録しました。     |           |               |             |      |               |                           |                       |
| + <del>ፓ</del> —ፊ |             |           |               |             |      |               |                           |                       |
| + 構成員             | 検索条件        |           |               |             |      |               |                           |                       |
| + 大会              | アカウントII     | D         |               | 姓           |      | 名             |                           |                       |
| - アカウント           | 捕车          | al 🔽 チー/2 |               |             |      |               |                           |                       |
| 登録                | 120.        |           |               |             |      |               |                           |                       |
| 確認                | +-1         |           |               | 団体          |      |               |                           |                       |
| + 申請履歴            |             |           |               |             |      |               |                           | Q、検索                  |
| + コミュニケーション       |             |           |               |             |      |               |                           |                       |
| + 支払              | 2件中 1件 - 2件 |           |               |             |      |               |                           |                       |
| + その他申請           | アカウントID     | 氏名        | アカウント         | アクティベーション状態 | 所属種別 | 所属            | 作成者                       | 作成日時                  |
| + ヘルプ             | 628         | テストアカウント  | 51@gmail.com  | 認証前         | チーム  | 都立マニュアル用チーム   | 監督 太郎                     | 2021/03/17 10:46:28   |
| + その他             | 573         | 監督太郎      | .50@gmail.com | 認証済         | チーム  | 都立マニュアル用チーム   |                           | 2021/03/10 15:31:11   |
|                   |             |           |               |             |      |               | Ē                         | ダウンロード 📕 新規登録         |
|                   |             |           |               |             |      |               |                           |                       |

アカウントー覧画面

5) アカウント登録されたメールアドレスに認証メールが届きます。メールに記載のURLをクリック します。

|                                                                                                    |               |   | ē | Z |
|----------------------------------------------------------------------------------------------------|---------------|---|---|---|
| 野球競技者管理システム <noreply@yakyu-net.jp><br/>To:</noreply@yakyu-net.jp>                                                      | 10:40 (51 分前) | ☆ | 4 | : |
| @g <u>mail.com</u> 様                                                                                                   |               |   |   |   |
| 野球ネットのアカウント登録の手続きが行われました。<br>以下URLをクリックし、アカウント登録の手続きを完了させてください。                                                        |               |   |   |   |
| https://staging.yakyu-net.jp/admin_accounts/confirmation?confirmation_token=pUgaBxs9BXbS7JJvfgEc<br>※URLの有効期限(は30日間です。 |               |   |   |   |
| ※このメールに身に覚えが無い場合はメールを破棄頂くかサポートセンターまでお問い合わせください。<br>※このメールアドレスは送信専用のため、返信は受け付けておりません。<br>※お問い合わせは下記サポートセンターまでご連絡ください。   |               |   |   |   |
| ====================================                                                                                   |               |   |   |   |

メール画面

- 6) パスワードを設定しログインをします。手順は2.ログインを参照してください。 ※URLには期日があります。期日までに認証を完了させてください。
- 10.5. 担当者のアカウント確認/編集

担当者のアカウントの確認やメールアドレスなどの編集ができます。

1) メニューの①アカウント-②確認をクリックします。

| 野球会ねっと            | <u></u> | 중 野球競技者管理システム                |     | <b>監督 太郎</b><br>都立マニュアル用チー。 | <b>ゆ</b> ログアウト      |
|-------------------|---------|------------------------------|-----|-----------------------------|---------------------|
| 野球競技者管理システム       |         | ダッシュボード                      |     |                             |                     |
| › <b>ダ</b> ッシュボード | i       | 締切                           |     |                             |                     |
| + <i>チー</i> ム     |         | 静岡県県大会の大会申込締切                | 1日前 | 2021/03/17 23:59:           | 00                  |
| + 構成員             |         |                              |     |                             |                     |
| + 大会              |         | 集計                           |     |                             |                     |
| <b>-</b> アカウント    | 1       | 選手登録数 0                      |     |                             |                     |
| 登録                |         |                              |     |                             |                     |
| 確認                | 2       | 通知                           |     |                             |                     |
| + 申請履歴            |         | 東都大学野球連盟がマニュアル請求2の請求を作成しました  |     |                             | 2021/03/15 20:31:01 |
| + コミュニケーション       |         | 東都大学野球連盟がマニュアル請求1の請求を作成しました  |     |                             | 2021/03/15 20:22:33 |
| + 支払              |         | 東都大学野球連盟がマニュアルアンケート1を作成しました。 |     |                             | 2021/03/15 20:13:59 |
| 7.0%0             |         | 東都大学野球連盟が変更申請を差戻しました。        |     |                             | 2021/03/10 20:14:33 |
| + その他甲請           |         | 全日本大学野球連盟が活動再開申請を承認しました。     |     |                             | 2021/03/10 20:00:18 |
| + ヘルプ             |         | 東都大学野球連盟が活動休止申請を承認しました。      |     |                             | 2021/03/10 19:45:49 |
| + <del>そ</del> の他 |         | 東都大学野球連盟が新規登録申請を承認しました。      |     |                             | 2021/03/10 19:38:06 |
|                   | -       | 東都大学野球連盟が新規登録申請を差戻しました。      |     |                             | 2021/03/10 19:14:33 |

### ダッシュボード画面

- 2) アカウントの一覧から検索条件を設定し「検索」ボタンをクリックします。
- 3) 確認/編集したいアカウントの氏名をクリックします。

| 野球のねっと            | 野球競技者管理システム |          |              |             |      |             |             | ▲ <b>●</b> <u>□グアウト</u> |
|-------------------|-------------|----------|--------------|-------------|------|-------------|-------------|-------------------------|
| 野球競技者管理システム       | アカウント       | 一覧       |              |             |      |             |             |                         |
| › <i>ダ</i> ッシュボード | 検索冬件        |          |              |             |      |             |             |                         |
| + <i>チー</i> ム     |             | D.       |              | 4.4         |      | 8           |             |                         |
| + 構成員             | アカウントロ      |          |              | X±          |      | <b>4</b>    |             |                         |
| + 大会              | 種別          | 別 🔽 チーム  |              |             |      |             |             |                         |
| <b>-</b> アカウント    | チーム         | 4        |              | 団体          |      |             |             |                         |
| 登録                |             |          |              |             |      |             |             | 0. kta                  |
| 確認                |             |          |              |             |      |             |             | <b>4</b> 1263R          |
| + 申請履歴            | 2件中 1件 - 2  | 件        |              |             |      |             |             |                         |
| + コミュニケーション       | アカウントID     | 氏名       | アカウント        | アクティベーション状態 | 所属種別 | 所属          | 作成者         | 作成日時                    |
| + 支払              | 629         | テストアカウント | 51@gmail.com | 認証済         | チーム  | 都立マニュアル用チーム | 監督 太郎       | 2021/03/17 11:54:03     |
| + その他申請           | 573         | 監督太郎     | 50@gmail.com | 認証済         | チーム  | 都立マニュアル用チーム |             | 2021/03/10 15:31:11     |
| + ヘルプ             |             |          |              |             |      |             | <b>8</b> ダウ | シロード 🖌 🕇 新規登録           |
| + その他             | •           |          |              |             |      |             |             |                         |

アカウントー覧画面

4) 情報を編集する場合は「編集」ボタンをクリックします。
| 野球のねっと                | ▲ 野球競技者管理   | システム             |                                                   |           | <b>監督 太郎</b><br>都立マニュアル用チーム | <b>₽</b> <u>0770</u> ト |
|-----------------------|-------------|------------------|---------------------------------------------------|-----------|-----------------------------|------------------------|
| 野球競技者管理システム           | アカウント詳細     |                  |                                                   |           |                             |                        |
| › <i>ダ</i> ッシュボード     | 氏名          | 影響               | 太郎                                                |           |                             |                        |
| + <i>Ŧ</i> - <b>Δ</b> | 氏名(カナ)      | カントク             | 夕口                                                | ל         |                             |                        |
| + 構成員                 | 所属団体        | 都立マニュアル用チーム      |                                                   |           |                             |                        |
| + 大会                  | 所属種別        | チーム              |                                                   |           |                             |                        |
| <b>-</b> アカウント        | 権限種別        | 通常チーム            |                                                   |           |                             |                        |
| <b>25</b> 43          | メールアドレス     | 50@gmail.com     |                                                   |           |                             |                        |
| 豆琢                    | 閲覧可能な大会     |                  |                                                   |           |                             |                        |
| 確認                    |             |                  |                                                   |           |                             |                        |
| + 申請履歴                | <b>午</b> 庆る |                  |                                                   |           |                             | >发史 編集                 |
| + コミュニケーション           |             |                  |                                                   |           |                             |                        |
| + 支払                  |             |                  |                                                   |           |                             |                        |
| + その他申請               |             |                  |                                                   |           |                             |                        |
| + ヘルプ                 |             | 個人               | し情報保護方針 特定商取引法に基づく表記                              |           |                             |                        |
| + その他                 |             | copyright © Nipp | on Professional Baseball Organization. All Rights | Reserved. |                             |                        |

アカウント詳細画面

5) 入力した情報で登録する場合は「登録」ボタンをクリックします。

| 野球のねっと            | ▲ 野球競技者管理: | システム                                                     | 監督太郎 64ログアウト<br>都立マニュアル用チーム |
|-------------------|------------|----------------------------------------------------------|-----------------------------|
| 野球競技者管理システム       | アカウント編集    |                                                          |                             |
| > <b>ダ</b> ッシュボード |            |                                                          |                             |
| + <del>ፓ</del>    | 氏名 必須      | 監督                                                       | 太郎                          |
| + 構成員             | 氏名(カナ) 参風  | カントク                                                     | 90¢                         |
| + 大会              | 所属チーム      | 都立マニュアル用チーム                                              |                             |
| <b>-</b> アカウント    | メールアドレス 👧  | 50@gmail.com                                             |                             |
| 登録                | ← 戻る ● 削除  |                                                          | 發行                          |
| 確認                |            |                                                          |                             |
| + 申請履歴            |            |                                                          |                             |
| + コミュニケーション       |            |                                                          |                             |
| + 支払              |            |                                                          |                             |
| + その他申請           |            |                                                          |                             |
| + ヘルプ             |            | 個人情報保護方針 特定商取引法に基づく                                      | 表記                          |
| + その他             | •          | copyright © Nippon Professional Baseball Organization. A | l Rights Reserved.          |

アカウント編集画面

6) 確認画面で「はい」ボタンをクリックします。

7) アカウント情報編集の完了です。

| 野球変ねっと        | ☞ 野球競       | 技者管理システ         | 2            |             |      | <b>2</b><br>8 | <b>経督 太郎</b><br>『立マニュアル用チーム | ₩ <u>ログアウト</u>      |
|---------------|-------------|-----------------|--------------|-------------|------|---------------|-----------------------------|---------------------|
| 野球競技者管理システム   | アカウントー      | 一覧              |              |             |      |               |                             |                     |
| > ダッシュボード     | 登録しました。     |                 |              |             |      |               |                             |                     |
| + <i>Ŧ</i> —ム |             |                 |              |             |      |               |                             |                     |
| + 構成員         | 検索条件        |                 |              |             |      |               |                             |                     |
| + 大会          | アカウントII     | D               |              | 姓           |      | 名             |                             |                     |
| - アカウント       |             | a <b>z</b> =- 4 |              |             |      |               |                             |                     |
| 登録            | 120         |                 |              |             |      |               |                             |                     |
| 確認            | 7-1         | 6               |              | 山体          |      |               |                             |                     |
| + 申請履歴        |             |                 |              |             |      |               |                             | Q. 検索               |
| + コミュニケーション   |             |                 |              |             |      |               |                             |                     |
| + 支払          | 2件中 1件 - 2件 |                 |              |             |      |               |                             |                     |
| + その他申請       | アカウントID     | 氏名              | アカウント        | アクティベーション状態 | 所属種別 | 所属            | 作成者                         | 作成日時                |
| + ヘルプ         | 629         | テストアカウント        | 51@gmail.com | 認証済         | チーム  | 都立マニュアル用チーム   | 監督 太郎                       | 2021/03/17 11:54:03 |
| + その他         | 573         | 監督太郎            | 50@gmail.com | 認証済         | チーム  | 都立マニュアル用チーム   |                             | 2021/03/10 15:31:11 |
|               |             |                 |              |             |      |               | B :                         | ダウンロード 🕇 新規登録       |
|               |             |                 |              |             |      |               | _                           |                     |

アカウント一覧画面

# 10.6. 担当者のアカウントの削除

チームの担当者のアカウントの削除ができます。

1) メニューの①アカウント-②確認をクリックします。

| 野球変ねっと             | 野球競技者管理システム                  |     | <b>監督 太郎</b><br>都立マニュアル用チーム | <u>₩ログアウト</u>       |
|--------------------|------------------------------|-----|-----------------------------|---------------------|
| 野球競技者管理システム        | ダッシュボード                      |     |                             |                     |
| › <b>ダ</b> ッシュボード  | 締切                           |     |                             |                     |
| + <i>Ŧ</i> <u></u> | 静岡県県大会の大会申込締切                | 1日前 | 2021/03/17 23:59:0          | 0                   |
| + 構成員              |                              |     |                             |                     |
| + 大会               | 集計                           |     |                             |                     |
| <b>-</b> アカウント     | ① 選手登録数 0                    |     |                             |                     |
| 登録                 |                              |     |                             |                     |
| 確認                 | <b>②</b> 通知                  |     |                             |                     |
| + 申請履歴             | 東都大学野球連盟がマニュアル請求2の請求を作成しました  |     |                             | 2021/03/15 20:31:01 |
| + コミュニケーション        | 東都大学野球連盟がマニュアル請求1の請求を作成しました  |     |                             | 2021/03/15 20:22:33 |
| ↓ 支払               | 東都大学野球連盟がマニュアルアンケート1を作成しました。 |     |                             | 2021/03/15 20:13:59 |
| 7.000000           | 東都大学野球連盟が変更申請を差戻しました。        |     |                             | 2021/03/10 20:14:33 |
| + その他甲請            | 全日本大学野球連盟が活動再開申請を承認しました。     |     |                             | 2021/03/10 20:00:18 |
| + ヘルプ              | 東都大学野球連盟が活動休止申請を承認しました。      |     |                             | 2021/03/10 19:45:49 |
| + その他              | 東都大学野球連盟が新規登録申請を承認しました。      |     |                             | 2021/03/10 19:38:06 |
|                    | ▼ 東都大学野球連盟が新規登録申請を差戻しました。    |     |                             | 2021/03/10 19:14:33 |

## ダッシュボード画面

- 2) アカウントの一覧から検索条件を設定し「検索」ボタンをクリックします。
- 3) 削除するアカウントの氏名をクリックします。

| 野球会ねっと            | ▲ 野球競      | 競技者管理シス  | ステム          |             |      | <b>監督</b><br>都立: | <b>太郎</b><br>マニュアル用チー」 | ( <b>)</b> ログアウト    |
|-------------------|------------|----------|--------------|-------------|------|------------------|------------------------|---------------------|
| 野球競技者管理システム       | アカウント      | 一覧       |              |             |      |                  |                        |                     |
| › <b>ダ</b> ッシュボード | 検索条件       |          |              |             |      |                  |                        |                     |
| + <i>Ŧ</i> ム      | 750        |          |              | 14          |      | æ [              |                        |                     |
| + 構成員             | アカウントロ     |          |              | 炷           |      | ά (              |                        |                     |
| + 大会              | 種另         | 」 🗸 チーム  |              |             |      |                  |                        |                     |
| <b>-</b> アカウント    | チーム        | <u> </u> |              | 団体          |      |                  |                        |                     |
| 登録                |            |          |              |             |      |                  |                        | <b>0</b> 检索         |
| 確認                |            |          |              |             |      |                  |                        | - 120k              |
| + 申請履歴            | 2件中 1件 - 2 | 牛        |              |             |      |                  |                        |                     |
| + コミュニケーション       | アカウントID    | 氏名       | アカウント        | アクティベーション状態 | 所属種別 | 所属               | 作成者                    | 作成日時                |
| + 支払              | 629        | テストアカウント | 51@gmail.com | 認証済         | チーム  | 都立マニュアル用チーム      | 監督 太郎                  | 2021/03/17 11:54:03 |
| + その他申請           | 573        | 監督太郎     | 50@gmail.com | 認証済         | チーム  | 都立マニュアル用チーム      |                        | 2021/03/10 15:31:11 |
| + ヘルプ             |            |          |              |             |      |                  | 3 ダウ                   | ンロード + 新規登録         |
| + その他             | -          |          |              |             |      |                  |                        |                     |

アカウント一覧画面

4) 「編集」ボタンをクリックします。

| 野球                | 野球競技者管理シス | ペテム          |                                                                  | <b>監督 太郎</b><br>都立マニュアル用チーム | ゆ <u>ログアウト</u> |
|-------------------|-----------|--------------|------------------------------------------------------------------|-----------------------------|----------------|
| 野球競技者管理システム       | アカウント詳細   |              |                                                                  |                             |                |
| > ダッシュボード         | 氏名        | テスト          | アカウント                                                            |                             |                |
| + <del>ፓ</del> —ፊ | 氏名(カナ)    | テスト          | アカウント                                                            |                             |                |
| + 構成員             | 所属団体      | 都立マニュアル用チーム  |                                                                  |                             |                |
| + 大会              | 所属種別      | チーム          |                                                                  |                             |                |
| - アカウント           | 権限種別      | 通常チーム        |                                                                  |                             |                |
| 2043              | メールアドレス   | 51@gmail.com |                                                                  |                             |                |
| 豆邨                | 閲覧可能な大会   |              |                                                                  |                             |                |
| 確認                | ← 戻る      |              |                                                                  |                             | 編集             |
| + 申請履歴            |           |              |                                                                  |                             |                |
| + コミュニケーション       |           |              |                                                                  |                             |                |
| + 支払              |           |              |                                                                  |                             |                |
| + その他申請           |           |              |                                                                  |                             |                |
| + ヘルプ             |           |              |                                                                  |                             |                |
| + その他             |           |              |                                                                  |                             |                |
|                   |           |              |                                                                  |                             |                |
|                   |           |              | 個人情報保護方針 特定商取引法に基づく表記                                            |                             |                |
|                   |           | copyright    | S Nippon Professional Baseball Organization. All Rights Reserver | d.                          |                |

アカウント詳細画面

5) 「削除」 ボタンをクリックします。

| 野球のねっと             | 野球競技者管理シス | テム                                                                                   | 当日大部<br>参ロプラント<br>参ロプラント<br>参ロプラント     |
|--------------------|-----------|--------------------------------------------------------------------------------------|----------------------------------------|
| 野球競技者管理システム        | アカウント編集   |                                                                                      |                                        |
| > ダッシュボード<br>+ チーム | 氏名 参簿     | テスト                                                                                  | アカウント                                  |
| + 構成員              | 氏名(カナ) 🛃  | テスト                                                                                  | アカウント                                  |
| + 大会               | 所属チーム     | 都立マニュアル用チーム                                                                          |                                        |
| - アカウント            | メールアドレス 🕺 | -51@gmail.com                                                                        |                                        |
| 登録                 | ← 戻る ● 削除 |                                                                                      | ************************************** |
| 確認                 |           |                                                                                      |                                        |
| + 申請履歴             |           |                                                                                      |                                        |
| + コミュニケーション        |           |                                                                                      |                                        |
| + 支払               |           |                                                                                      |                                        |
| + その他申請            |           |                                                                                      |                                        |
| + ヘルプ              |           |                                                                                      |                                        |
| + その他              |           |                                                                                      |                                        |
|                    |           | 個人情報保護方針 特定商取引法に基づく表<br>copyright © Nippon Professional Baseball Organization. All R | AZ<br>lights Reserved.                 |

アカウント編集画面

- 6) 確認画面で「はい」ボタンをクリックします。
- 7) アカウント削除の完了です。

※削除されたアカウントではログインができません。

| 野球変ねっと            |             | <b>支者管理シ</b> | ステム          |                 |         | 87          | <b>潜 太郎</b><br>立マニュアル用チー | -4 <b>ゆ</b> ログアウト   |
|-------------------|-------------|--------------|--------------|-----------------|---------|-------------|--------------------------|---------------------|
| 野球競技者管理システム       | アカウントー      | 覧            |              |                 |         |             |                          |                     |
| > ダッシュボード         | 削除しました。     |              |              |                 |         |             |                          |                     |
| + <del>7</del> —L |             |              |              |                 |         |             |                          |                     |
| + 構成員             | 検索条件        |              |              |                 |         |             |                          |                     |
| + 大会              | アカウントID     |              |              | 姓               |         | 名           |                          |                     |
| - アカウント           | 種別          | ▼ チーム        |              |                 |         |             |                          |                     |
| 登録                | <u> </u>    |              |              | THA .           |         |             |                          |                     |
| 確認                | <u>у –д</u> |              |              | 10194           |         |             |                          |                     |
| + 申請履歴            |             |              |              |                 |         |             |                          | Q. 検索               |
| + コミュニケーション       |             |              |              |                 |         |             |                          |                     |
| + 支払              | 1件中 1件 - 1件 |              |              |                 |         |             |                          |                     |
| + その他申請           | アカウントID     | 氏名           | アカウント        | アクティベーション状態     | 所属種別    | 所属          | 作成者                      | 作成日時                |
| + ヘルプ             | 573         | 監督太郎         | 50@gmail.com | 認証済             | チーム     | 都立マニュアル用チーム |                          | 2021/03/10 15:31:11 |
| + その他             |             |              |              |                 |         |             | E                        | タウンロード 🛛 🕇 新規登録     |
|                   |             |              |              | 個人情報保護方針 特定商取引法 | まに基づく表記 |             |                          |                     |

アカウント一覧画面

# 11. 連絡の確認

【概要】

- 連絡(メッセージ)の確認
- 11.1. 受信した連絡(メッセージ)を確認する 団体から送信されたメッセージを確認します。

- 1) 団体がメッセージを送信するとダッシュボードに通知が届きます。通知名をクリックします。
- 2) またはメニューの①コミュニケーション-②連絡受信確認をクリックします。

| 野球②ねっと                      | ● 野球競技者管理システム                  |     | <b>早稲田 一也</b><br>上早稲田大学 | ₩ <u>ログアウト</u>    |
|-----------------------------|--------------------------------|-----|-------------------------|-------------------|
| BASEBALL RET<br>野球競技者管理システム | ダッシュボード                        |     |                         |                   |
| <b>&gt;</b> ダッシュボード         | 締切                             |     |                         |                   |
| + チーム                       | マニュアル用アンケートのアンケート回答総切          | 1日前 | 2021/02/18 23:5         | 9:00              |
| + 構成員                       |                                |     |                         |                   |
| + 大会                        | 集計                             |     |                         |                   |
| + アカウント                     | 選手登録数 11                       |     |                         |                   |
| - コミュニケーション                 | 1                              |     |                         |                   |
| 連絡受信確認                      | <b>②</b> 通知                    |     |                         |                   |
| アンケート確認                     | 東京六大学野球連盟がマニュアル連絡を送信しました。_     |     | 20                      | 21/02/17 17:56:34 |
| + 支払                        | 東京六大学野球連盟がマニュアル用アンケートを作成しました。  |     | 20                      | 21/02/17 15:41:48 |
| + その他由請                     | 東京六大学野球連盟が冬季マニュアル大会の申込を差戻しました。 |     | 20                      | 21/02/09 15:17:53 |
|                             | 東京六大学野球連盟が冬季マニュアル大会の申込を受付しました。 |     | 20                      | 21/02/09 15:01:57 |
| + ヘルプ                       | 東京六大学野球連盟が新規登録申請を承認しました。       |     | 20                      | 21/02/04 17:40:42 |
| + その他                       | 東京六大学野球連盟が新規登録申請を承認しました。       |     | 20                      | 21/02/04 17:19:58 |
|                             | 東京六大学野球連盟が新規登録申請を承認しました。       |     | 20                      | 21/02/04 16:18:02 |
|                             | 東京六大学野球連盟が新規登録申請を差戻しました。       |     | 20                      | 21/02/04 10:02:02 |
|                             | 東京六大学野球連盟が活動再開申請を承認しました。       |     | 20                      | 21/02/03 16:04:03 |
|                             | 東京六大学野球連盟が変更由請を承認しました。         |     | 20                      | 01/00/00 10 00 10 |

ダッシュボード画面

- 3) 連絡受信一覧から検索条件を入力し「検索」ボタンをクリックします。
- 4) 確認するメッセージのタイトルをクリックします。

| 野球 ②ねっと                     | 野球競技者           | 管理システム             | 早編田 一也<br>上早福田大学 | <u> 健ログアウト</u> |
|-----------------------------|-----------------|--------------------|------------------|----------------|
| BASEBALL NET<br>野球競技者管理システム | 連絡受信一覧          |                    |                  |                |
| > ダッシュボード                   |                 |                    |                  |                |
| + チーム                       | 検索条件            |                    |                  |                |
| + 構成員                       | 連絡IC            |                    | 送信者名             |                |
| + 大会                        | タイトル            | ,                  | 送信日 年 /月/日       |                |
| + アカウント                     |                 |                    |                  |                |
| - コミュニケーション                 |                 |                    |                  | Q. 検索          |
| 連絡受信確認                      |                 |                    |                  |                |
| アンケート確認                     | 51+++ 11+ - 51+ |                    |                  |                |
| + 支払                        | 連絡ID            | タイトル               | 送信者名             | 送信日            |
|                             | 30              | マニュアル連絡            | 東京六大学野球連盟        | 2021/02/17     |
| + その他申請                     | 13              | <u>マニュアル用メッセージ</u> | 全日本大学野球連盟        | 2021/01/06     |
| + ヘルプ                       | 9               | テスト大会中西            | 大阪府高等学校野球連盟      | 2020/12/28     |
| + その他                       | 7               | 再送                 | 全日本大学野球連盟        | 2020/12/22     |
|                             | 6               | <u>1/28テストメール</u>  | 全日本大学野球連盟        | 2020/12/22     |
|                             | 6               | <u>1/28テストメール</u>  | 全日本大学野球連盟        | 2020/12/       |

連絡受信一覧画面

5) 送信者が添付したファイルはアップロードファイル名をクリックするとファイルのダウンロード ができます。

| 野球のねっと            | 중 野球競技者管理システム | <b>監督 太部</b><br>様のマニュアル用チーム やログアウト                                          | 2 |
|-------------------|---------------|-----------------------------------------------------------------------------|---|
| 野球競技者管理システム       | 連絡受信詳細        |                                                                             |   |
| › <i>ダ</i> ッシュボード | 送信者           | 東部大学野球連盟                                                                    |   |
| + <i>F</i>        | 宛先            | 都立マニュアル用チーム                                                                 |   |
| + 構成員             | タイトル          | マニュアル連絡                                                                     |   |
| + 大会              | 本文            | ここに本文を記載します。                                                                |   |
| + アカウント           | アップロードファイル    | テストマニュアル申請書.docx                                                            |   |
| + 申請履歴            | 送信日           | 2021/03/24                                                                  |   |
| - コミュニケーション       | ← 戻る          |                                                                             |   |
| 連絡受信確認            |               |                                                                             |   |
| アンケート回答確認         |               |                                                                             |   |
| + 支払              |               |                                                                             |   |
| + その他申請           |               |                                                                             |   |
| + ヘルプ             |               |                                                                             |   |
| + その他             |               |                                                                             |   |
|                   |               | 個人情報保護方針、特定商取引法に基づく表記                                                       |   |
|                   |               | copyright © Nippon Professional Baseball Organization. All Rights Reserved. |   |

連絡受信詳細画面

12. アンケートの回答

## 【概要】

アンケートの回答

# 12.1. アンケートの回答

団体が作成したアンケートに回答します。

- 1) 団体が回答依頼を行うとダッシュボードに通知が届きます。通知名をクリックします。
- 2) またはメニューの①コミュニケーション-②アンケート回答確認をクリックします。 ※団体が回答依頼を行うと担当者にメールが届きます。記載のURLから遷移できます。

| 野球のねっと            | ● 野球競技者管理システム                   | <b>監督 太郎</b><br>都立マニュアル用チーム | ₿ <u>ログアウト</u> |
|-------------------|---------------------------------|-----------------------------|----------------|
| 野球競技省管理システム       | ダッシュボード                         |                             |                |
| › <i>ダ</i> ッシュボード |                                 |                             |                |
| + <del>7</del> —4 | 集計                              |                             |                |
| + 構成員             | 過乎登録款 0                         |                             |                |
| + 大会              |                                 |                             |                |
| + アカウント           | 通知                              |                             |                |
| + 申請履歴            | 東都大学野球連盟がマニュアル用アンケート③を作成しました。   | 2021/0                      | 3/18 14:21:17  |
| - コミュニケーション       | 1 世報大学野球連盟がマニュアル用アンケート②を作成しました。 | 2021/0                      | )3/18 12:17:39 |
| 油效产制度体现           | 単額大学野球連盟がマニュアル用アンケート①を作成しました。   | 2021/0                      | 3/18 11:57:36  |
| 建始文化中唯品           | 東部大学野浜連盟が退即申請を差戻しました。           | 2021/0                      | 3/18 11:42:15  |
| アンケート回答確認         | 全 唐都大学野球連盟が退部申請を差戻しました。         | 2021/0                      | 3/18 11:22:35  |
| + 支払              | 東都大学野弥遊盟が活動再開申請を承認しました。         | 2021/0                      | 3/18 11:13:00  |
| 、その他由時            | 東都大学野球連盟が活動休止申請を承認しました。         | 2021/0                      | 3/18 10:24:04  |
| + ての地中前           | 東都大学野球連盟が新規登録申請を承認しました。         | 2021/0                      | )3/17 16:33:28 |
| + ヘルプ             | 東額大学野坊連盟が新規登録申請を承認しました。         | 2021/0                      | )3/17 15:18:14 |
| + その他             | 東却大学野球連盟がマニュアル請求2の請求を作成しました     | 2021/0                      | 3/15 20:31:01  |
|                   |                                 |                             | 通知一覧           |

- ダッシュボード画面
- 3) アンケートー覧から検索条件を設定し「検索」ボタンをクリックします。
- 4) 回答を行うアンケートのアンケート名をクリックします。

| 野球②ねっと                      | ☞ 野球競技者管理システム |                    |           | 一也<br>☆ <u>ログアウト</u> |
|-----------------------------|---------------|--------------------|-----------|----------------------|
| BASEBALL RET<br>野球競技者管理システム | アンケート一覧       |                    |           |                      |
| > ダッシュボード                   |               |                    |           |                      |
| + チーム                       | 検索条件          |                    |           |                      |
| + 構成員                       | アンケートID (     |                    | アンケート名    |                      |
| + 大会                        | ステータス         | 選択 🖌               | 作成者       |                      |
| + アカウント                     |               |                    |           |                      |
| - コミュニケーション                 |               |                    |           | Q 検索                 |
| 連絡受信確認                      |               |                    |           |                      |
| アンケート確認                     | 2件中 1件 - 2件   |                    |           |                      |
| + 支払                        | アンステーケー       | アンケート名             | 作成者       | 回答締切日                |
| + その他申請                     | FID 92        |                    |           |                      |
| + ~ 11-7                    | 30 未回答        | <u>マニュアル用アンケート</u> | 東京六大学野球連盟 | 2021/02/18 23:59     |
| + 100                       | 6 未回答         | テストアンケート12         | 全日本大学野球連盟 | 2020/12/31 23:59     |
| + その他                       |               |                    |           |                      |

アンケート一覧画面

5) アンケートの内容を確認し「回答」ボタンをクリックします。

| 野球のねっと          | 野球競技者管理シスラ | τ                | <b>單種田 一也</b><br>上早編田大学 | ₩ <u>ログアウト</u> |
|-----------------|------------|------------------|-------------------------|----------------|
| 野球競技者管理システム     | アンケート詳細    |                  |                         | 回答済            |
| > ダッシュボード       | アンケートID    | 30               |                         |                |
| + チーム           | 作成者        | 東京六大学野球連盟        |                         |                |
| + 構成員           | アンケート名     | マニュアル用アンケート      |                         |                |
| + 大会            | 補足コメント     | マニュアル            |                         |                |
| + アカウント         | 回答締切日      | 2021/02/18 23:59 |                         |                |
| - コミュニケーション     | 回答者        | 上早稲田大学           |                         |                |
| 連絡受信確認          | 作成日時       | 2021/02/17 15:41 |                         |                |
| アンケート確認         | 設問1        | テスト              |                         |                |
| + <b>±</b> ±    | 回答1        | 回答               |                         |                |
| + 又弘<br>+ その他申請 | ← 戻る       |                  |                         | ▶ 回答           |
| + ヘルプ           |            |                  |                         |                |
| + その他           |            |                  |                         |                |

- アンケート詳細画面
- 6) 回答方法にしたがって回答を行います。(チェックボックスまたは自由記述)

7) 「完了」ボタンをクリックします。

| 野球のねっと      | 野球競技者管理 | 里システム            | 早稲田 一也<br>上早稲田大学 | <u> 健ログアウト</u> |
|-------------|---------|------------------|------------------|----------------|
| 野球競技者管理システム | アンケート回答 |                  |                  |                |
| > ダッシュボード   | アンケートID | 30               |                  |                |
| + チーム       | 作成者     | 東京六大学野球連盟        |                  |                |
| + 構成員       | アンケート名  | マニュアル用アンケート      |                  |                |
| + +4        | 補足コメント  | マニュアル            |                  |                |
| T / T       | 回答締切日   | 2021/02/18 23:59 |                  |                |
| + アカウント     | 作成日時    | 2021/02/17 15:41 |                  |                |
| - コミュニケーション |         |                  |                  |                |
| 連絡受信確認      | 設問1     | テスト              |                  |                |
| アンケート確認     | 回答1     | 回答               |                  |                |
| + 支払        |         |                  |                  |                |
| + その他申請     |         |                  |                  |                |
| + ヘルプ       | キャンセル   |                  |                  | 完了             |
| + その他       |         |                  |                  |                |

アンケート回答画面

- 8) 確認画面で「はい」ボタンをクリックします。
- 9) アンケート回答の完了です。

| 野球のねっと      | 중 野球競技者管理システ | -4               | <b>早稲田一也</b><br>上早稲田大学 (◆ <u>ログアウ</u> ) | F |
|-------------|--------------|------------------|-----------------------------------------|---|
| 野球競技者管理システム | アンケート詳細      |                  | 回答法                                     |   |
| > ダッシュボード   | アンケートID      | 30               |                                         |   |
| + チーム       | 作成者          | 東京六大学野球連盟        |                                         |   |
| + 構成員       | アンケート名       | マニュアル用アンケート      |                                         |   |
| + 大会        | 補足コメント       | マニュアル            |                                         |   |
| + アカウント     | 回答締切日        | 2021/02/18 23:59 |                                         |   |
| - コミュニケーション | 回答者          | 上早稲田大学           |                                         |   |
| 連絡受信確認      | 作成日時         | 2021/02/17 15:41 |                                         |   |
| アンケート確認     | 設問1          | テスト              |                                         |   |
| + 支払        | 回答1          | 回答               |                                         |   |
| + その他申請     | ← 戻る         |                  | 🖌 回答                                    |   |
| + ヘルプ       |              |                  |                                         |   |
| + その他       |              |                  |                                         |   |

## アンケート詳細画面

12.2. アンケートの回答(外部サイト)

団体が設定した外部サイト(googleフォームなど)に遷移し回答を行います。

1) 団体が回答依頼を行うとダッシュボードに通知が届きます。通知名をクリックします。

2) またはメニューの①コミュニケーション-②アンケート回答確認をクリックします。

| 野球変ねっと      | ☞ 野球競技者管理システム                                                                             | 監督 太郎<br>⊕ログアウト<br>◎立マニュアル用チーム |
|-------------|-------------------------------------------------------------------------------------------|--------------------------------|
| 野球競技者管理システム | ダッシュボード                                                                                   |                                |
| > ダッシュボード   |                                                                                           |                                |
| + チーム       | 集計                                                                                        |                                |
| + 構成員       | 選手登録数 O                                                                                   |                                |
| + 大会        |                                                                                           |                                |
| + アカウント     | 通知                                                                                        |                                |
| + 申請履歴      | 東都大学野球連盟がマニュアルアンケート1を作成しました。                                                              | 2021/03/15 20:13:59            |
| - コミュニケーション | ①                                                                                         | 2021/03/10 20:14:33            |
| 連絡受信確認      | 全日本大学野球遠盟が活動再開申請を承認しました。                                                                  | 2021/03/10 20:00:18            |
|             | 東都大学野球連盟が活動休止申請を承認しました。                                                                   | 2021/03/10 19:45:49            |
| アンゲート回答確認   | 2.  東都大学野球連盟が新規登録申請を承認しました。                                                               | 2021/03/10 19:38:06            |
| - 支払        | 東都大学野球連盟が新現登録申請を差戻しました。                                                                   | 2021/03/10 19:14:33            |
| 支払          |                                                                                           | 通知一覧                           |
| + その他申請     |                                                                                           |                                |
| + ヘルプ       |                                                                                           |                                |
| + その他       | <u>個人情報保護方針</u> 特定商取引法に基づくま<br>copyright = Nippon Professional Baseball Organization. All | 表記<br>Rights Reserved.         |

ダッシュボード画面

- 3) アンケートー覧から検索条件を設定し「検索」ボタンをクリックします。
- 4) 回答を行うアンケートのアンケート名をクリックします。

| 野球のねっと      | 野球競技者管              | 理システム             | <b>早福田</b><br>上早朝田 | 一也<br>☆<br>ログアウト |
|-------------|---------------------|-------------------|--------------------|------------------|
| 野球競技者管理システム | アンケート一覧             |                   |                    |                  |
| > ダッシュボード   |                     |                   |                    |                  |
| + チーム       | 検索条件                |                   |                    |                  |
| + 構成員       | アンケートID             |                   | アンケート名             |                  |
| + 大会        | ステータス               | 選択                | 作成者                |                  |
| + アカウント     |                     |                   |                    |                  |
| - コミュニケーション |                     |                   |                    | Q 検索             |
| 連絡受信確認      |                     |                   |                    |                  |
| アンケート確認     | 2件中 1件 - 2件         |                   |                    |                  |
| + 支払        | アン<br>ケー ステー<br>トID | アンケート名            | 作成者                | 回答締切日            |
| + その他申請     | 30 未回答              | マニュアル用アンケート       | 東京六大学野球連盟          | 2021/02/18 23:59 |
| + ヘルプ       | 6 未回答               | <u>テストアンケート12</u> | 全日本大学野球速盟          | 2020/12/31 23:59 |
| + その他       |                     |                   |                    |                  |

#### アンケート一覧画面

- 5) アンケートの内容を確認し「回答」ボタンをクリックします。
- 6) 確認画面で「はい」ボタンをクリックします。※外部サイトに遷移できます。
- 7)団体が設定した外部サイトが表示されますので、サイトに沿って回答をします。
   ※アンケート回答完了後は本システムに自動遷移しません。

# 12.3. アンケートの回答の確認

自チームが回答したアンケートの回答を確認できます。

1) メニューの①コミュニケーション管理-②アンケート回答確認をクリックします。

| 野球のねっと      | 野球競技者管理システム                                                                                                 | 皆太郎<br>↓マニュアル用チーム<br>↓マニュアル用チーム |
|-------------|----------------------------------------------------------------------------------------------------|---------------------------------|
| 野球競技者管理システム | ダッシュボード                                                                                                    |                                 |
| > ダッシュボード   |                                                                                                    |                                 |
| + チーム       | 集計                                                                                                    |                                 |
| + 構成員       | 選手登録数 O                                                                                                    |                                 |
| + 大会        |                                                                                                    |                                 |
| + アカウント     | 通知                                                                                                    |                                 |
| + 申請履歴      | 東都大学野球達園がマニュアルアンケート1を作成しました。                                                                                | 2021/03/15 20:13:59             |
| - コミュニケーション | ① 恵枢大学野球連盟が変更申請を差戻しました。                                                                                     | 2021/03/10 20:14:33             |
| 連絡受信確認      | 全日本大学野球連盟が活動再開申請を承認しました。                                                                                    | 2021/03/10 20:00:18             |
|             | 東都大学野球達園が活動休止申請を承認しました。                                                                                     | 2021/03/10 19:45:49             |
| アンゲート回答確認   | ▲ 東都大学野球連盟が新規登録申請を承認しました。                                                                                   | 2021/03/10 19:38:06             |
| - 支払        | 東極大学野球連盟が新規登録申請を差戻しました。                                                                                     | 2021/03/10 19:14:33             |
| 支払          |                                                                                                    | 通知一覧                            |
| + その他申請     |                                                                                                    |                                 |
| + ヘルプ       |                                                                                                    |                                 |
| + その他       | <u>個人情報保護方針</u> 特定商取引法に基づく表記<br>copyright © Nippon Professional Baseball Organization. All Rights Reserved. |                                 |

## ダッシュボード画面

- 2) アンケートの一覧から検索条件を設定し「検索」ボタンをクリックします。
- 3) 確認したいアンケート名をクリックします。

※本システム内で回答をしたアンケートは「回答済」、外部サイトで回答をしたアンケートは 「外部遷移済」と表示されます。

| > ダッシュボード   |                       |                     |        |          |     |                  |
|-------------|-----------------------|---------------------|--------|----------|-----|------------------|
| + チーム       | アンケート                 |                     |        |          |     |                  |
| + 構成員       | 快志久州                  |                     |        |          |     |                  |
| + 大会        | 快杀朱叶                  |                     |        |          |     |                  |
| + アカウント     | アンク                   | 7- HD               |        | アンケート名   |     |                  |
| - コミュニケーション | 7.5                   | テータス 選択 🖌           |        | 作成者      |     |                  |
| 連絡受信確認      |                       |                     |        |          |     | _                |
| アンケート確認     |                       |                     |        |          |     | <b>Q</b> 検索      |
| + 支払        | 7件中 0件 - 7件           |                     |        |          |     |                  |
| + その他申請     |                       |                     |        |          |     |                  |
| + ヘルプ       | ゲン<br>ケー ステータ:<br>トID | z                   | アンケート名 |          | 作成者 | 回答締切日            |
| + その他       | 11 回答济                | <u>マニュアル用アンケート</u>  | 7      | 東都大学野球連盟 |     | 2021/01/25 23:59 |
|             | 10 外部未遷移              | マニュアル用アンケート (外部サイト) | )      | 東都大学野球連盟 |     | 2021/01/25 23:59 |
|             | 9 外部選移派               | <u>テストアンケート</u>     |        | 東都大学野球連盟 |     | 2021/01/03 23:59 |
|             | 8 回答演                 | <u>テストアンケート</u>     |        | 東都大学野球連盟 |     | 2021/01/14 23:59 |
|             | 6 未回答                 | <u>テストアンケート12</u>   |        | 全日本大学野球連 | 22  | 2020/12/31 23:59 |
|             | 4 外部遷移道               | <u>テストアンケート</u>     |        | 東都大学野球連盟 |     | 2020/12/26 00:00 |
|             | 3 回答済                 | テスト野球について           |        | 全日本大学野球連 | 盟   | 2020/12/29 00:00 |

アンケート一覧画面

# 12.4. アンケートの回答の修正

回答期間中であれば回答の修正が可能です。

1) メニューの①コミュニケーション-②アンケート回答確認をクリックします。

| 野球のねっと      | ● 野球競技者管理システム         監督 本郎           ⑤ ママュアリ         ⑤ ママュアリ               | ,用チーム  ♣ <u>ログアウト</u> |
|-------------|-----------------------------------------------------------------------------|-----------------------|
| 野球競技者管理システム | ダッシュボード                                                                     |                       |
| > ダッシュボード   |                                                                             |                       |
| + チーム       | 集計                                                                          |                       |
| + 構成員       | 選手登録数 O                                                                     |                       |
| + 大会        |                                                                             |                       |
| + アカウント     | 通知                                                                          |                       |
| + 申請履歴      | 東都大学野球達盟がマニュアルアンケート1を作成しました。                                                | 2021/03/15 20:13:59   |
| - コミュニケーション | 東極大学野球達盟が変更申請を差戻しました。                                                       | 2021/03/10 20:14:33   |
| 連絡受信確認      | 金日本大学野球達園が活動再開申請を承認しました。                                                    | 2021/03/10 20:00:18   |
|             | 東都大学野球連盟が活動休止申請を承認しました。                                                     | 2021/03/10 19:45:49   |
| アンケート回答確認   | 2 東都大学野球連盟が新規登録申請を承認しました。                                                   | 2021/03/10 19:38:06   |
| - 支払        | 東都大学野球連盟が新規登録申請を差戻しました。                                                     | 2021/03/10 19:14:33   |
| 支払          |                                                                             | 通知一覧                  |
| + その他申請     |                                                                             |                       |
| + ヘルプ       |                                                                             |                       |
| + その他       | 個人情報保護方針 特定商取引法に基づく表記                                                       |                       |
|             | copyright © Nippon Professional Baseball Organization. All Rights Reserved. |                       |

#### ダッシュボード画面

- 2) アンケートの一覧から検索条件を設定し「検索」ボタンをクリックします。
- 3) アンケートの一覧から確認したいアンケート名をクリックします。

| > ダッシュボード   |                    |        |          |                  |
|-------------|--------------------|--------|----------|------------------|
| + チーム       | アンケート              |        |          |                  |
| + 構成員       | 给海冬州               |        |          |                  |
| + 大会        | 快米米叶               |        |          |                  |
| + 承認        | アンケートID            |        | アンケート名   |                  |
| - コミュニケーション | ステータス 選択 🗸         |        | 作成者      |                  |
| 連絡登録        |                    |        |          | _                |
| 連絡送信確認      |                    |        |          | <b>Q</b> 検索      |
| 連絡受信確認      | 2件中 0件 - 2件        |        |          |                  |
| アンケート依頼     | <b>P</b> 1         |        |          |                  |
| アンケート依頼確認   | ケー ステータス<br>トID    | アンケート名 | 作成者      | 回答締切日            |
| アンケート確認     | 17 外部遷移済 外部遷移用     | 全日本    | 本大学野球連盟  | 2021/01/26 23:59 |
| + 支払        | 15 回答済 マニュアル用アンケート | 全日本    | \$大学野球連盟 | 2021/01/22 23:59 |
| + 請求        |                    |        |          |                  |

アンケート一覧画面

4) 「回答」ボタンをクリックします。

|                             | 回答1         |             | UNUX.     |  |
|-----------------------------|-------------|-------------|-----------|--|
| + 構成員                       |             |             | どちらでもない   |  |
| + 大会                        |             |             |           |  |
| + 承認                        | 設問2         | マニュ         | アル用アンケート2 |  |
| - コミュニケーション                 |             | ~           | 青         |  |
| 連絡登録                        |             |             | 赤         |  |
| Sale (Ja SJ) (Jan Tala Jan) |             |             | 黄         |  |
| 建船达信帷認                      | 回音2         | ~           | 白         |  |
| 連絡受信確認                      |             |             | 黑         |  |
| アンケート依頼                     |             |             | 該当なし      |  |
| アンケート依頼確認                   | <b>砂棚</b> 2 | <b>マ</b> ニュ | アル用アンケート3 |  |
| アンケート確認                     | 回答3         | 自由記         | 545       |  |
| + 支払                        |             |             |           |  |
| + 請求                        | ← 戻る        |             |           |  |

アンケート詳細画面

5) 回答の修正が完了したら「完了」ボタンをクリックします。

| 野球のわっと       | 回答1                                                                         | ☑ いいえ                                    |  |
|--------------|-----------------------------------------------------------------------------|------------------------------------------|--|
| BASEBALL NET |                                                                             | 255でもない                                  |  |
| 野球競技者管理システム  |                                                                             |                                          |  |
|              | 設問2                                                                         | マニュアル用アンケート2                             |  |
| > ダッシュボード    |                                                                             | ※ 複数进程可                                  |  |
| + ቻፊ         |                                                                             |                                          |  |
| + 構成員        |                                                                             |                                          |  |
| + <b>*</b>   | 回答2                                                                         | ☑ 黄                                      |  |
|              |                                                                             |                                          |  |
| + アカウント      |                                                                             | ☑ <sup>1</sup> <sup>1</sup> <sup>1</sup> |  |
| + 申請履歴       |                                                                             | 図 該当なし                                   |  |
| - コミュニケーション  |                                                                             |                                          |  |
| 連絡受信確認       | 設問3                                                                         | マニュアル用アンケート3                             |  |
|              |                                                                             | 自由記述                                     |  |
| アンケート回答確認    | 回答3                                                                         |                                          |  |
| + 支払         |                                                                             |                                          |  |
| + その他申請      |                                                                             |                                          |  |
| + ヘルプ        | キャンセル                                                                       | 完了                                       |  |
| + その他        |                                                                             |                                          |  |
|              |                                                                             |                                          |  |
|              |                                                                             | 個人情報保護方針 特定意取引法に基づく表記                    |  |
|              | copyright © Nippon Professional Baseball Organization. All Rights Reserved. |                                          |  |
|              |                                                                             |                                          |  |

アンケート回答編集画面

6) 確認画面で「はい」ボタンをクリックします。

7) 修正の完了です。

# 13. 大会の申込み申請

【概要】

- 大会の検索
- 大会の詳細情報の確認
- 大会申込情報の入力
- 出場選手、出場スタッフの入力
- 申請

# 13.1. 単独チームでの大会の申込み

大会の申込みを行います。

1) メニューの①大会-②申込をクリックします。

| 野球のねっと            | 野球競技者登録システム     野球なの     野球なの     野球なっと第一高等学校                               |                     |
|-------------------|-----------------------------------------------------------------------------|---------------------|
| 野球競技者登録システム       | ダッシュボード                                                                     |                     |
| <b>〉 ダッシュボ</b> ード |                                                                             |                     |
| + <i>Ŧ</i>        | 集計                                                                          |                     |
| + 構成員             | 構成員数 11                                                                     |                     |
| - 大会              | 0                                                                           |                     |
| 申込                | 20通知                                                                        |                     |
| 申込履歴              | 東京都高等学校野球連盟が狭季高等学校野球大会を公開しました。                                              | 2023/11/24 15:28:51 |
| + アカウント           | 東京都高等学校理理が新規登録申請を承認しました。                                                    | 2023/11/24 15:19:32 |
| + 申請履歴            | 東京都高高学校野球連盟が新現登録申請を承認しました。                                                  | 2023/11/24 14:46:16 |
| + コミュニケーション       |                                                                             | 通知一覧                |
| + 支払              |                                                                             |                     |
| + その他申請           |                                                                             |                     |
| + ヘルプ             |                                                                             |                     |
| + その他             |                                                                             |                     |
|                   |                                                                             |                     |
|                   | 個人情報保護方針、特定商取引法に基づく表記                                                       |                     |
|                   | copyright © Nippon Professional Baseball Organization. All Rights Reserved. |                     |

ダッシュボード画面

- 2) 大会一覧から検索条件を設定し「検索」ボタンをクリックします。
- 3) 申込みを行う大会名をクリックします。

| 野球変ねっと            |       | 野球競      | 技者登録   | システム     |                 |              |               |                        | <b>野球 2</b><br>野球ね・ | <b>欠郎</b><br>っと第一高等学校 | <u> </u>   |
|-------------------|-------|----------|--------|----------|-----------------|--------------|---------------|------------------------|---------------------|-----------------------|------------|
| 野球競技者登録システム       | 大会-   | 覽        |        |          |                 |              |               |                        |                     |                       |            |
| › <b>ダ</b> ッシュボード | 検索    | 条件       |        |          |                 |              |               |                        |                     |                       |            |
| + <i>f</i> —L     |       |          | *@ID   |          |                 |              |               | <u>**</u> +r           |                     |                       |            |
| + 構成員             |       |          |        |          |                 |              |               | 8/J.                   |                     |                       |            |
| - 大会              |       | 大会ステ     | ータス 選択 | ~        |                 |              |               | *                      | 会名                  |                       |            |
| 申込                |       | 大会       | レベル 選択 | •        |                 |              |               | シー                     | ズン 選択 🖌             |                       |            |
| 申込履歴              |       | 開催       | (度) 選折 | ~        |                 |              |               | 対象階級(ク                 | ラス)                 |                       |            |
| + アカウント           |       | 0.014    |        |          |                 |              |               |                        |                     |                       |            |
| + 申請履歴            |       |          |        |          |                 |              |               |                        |                     |                       | Q、検索       |
| + コミュニケーション       |       |          |        |          |                 |              |               |                        |                     |                       |            |
| + 支払              | 1件中 1 | 件 - 1件   |        |          |                 |              |               |                        |                     |                       |            |
| + その他申請           | 大会    | 参加有      | 大会ステー  | 大会名      | 大会レベル           | シーズ          | 開催年           | 対象階級(クラ                | 開催期間                | 申込開始日時                | 申込終了日時     |
| + ヘルプ             | 10    | <b>m</b> |        | 秋季高等学校野球 | 都道府県大           | -            | (度)           | ~)                     | 2023/11/27~         | 2023/11/24            | 2023/12/01 |
| + その他             | 355   | 受付甲      | 公開     | 大会       | 숬               | 秋李           | 2023年         | A                      | 2023/12/15          | 15:24                 | 18:15      |
|                   |       |          |        |          |                 |              |               |                        |                     |                       |            |
|                   |       |          |        |          | 個               | 人情報保護        | 方針 特定商        | 取引法に基づく表記              | 2                   |                       |            |
|                   |       |          |        |          | copyright © Nip | opon Profess | ional Basebal | l Organization. All Ri | ghts Reserved.      |                       |            |

#### 大会一覧画面

4) 大会の詳細情報が確認できます。「申込」ボタンをクリックします。
※「PDF出力」ボタンをクリックすると詳細のダウンロードができます。
※大会主催者が添付した大会要項や雛形のダウンロードができます。

# 利用者(チーム担当者)マニュアル v1.8

| 野球変ねっと             | ● 野球競技者登録システム              |                                                          | 野球次のと第一両等学校 C+ログアウト |
|--------------------|----------------------------|----------------------------------------------------------|---------------------|
| 野球競技者登録システム        | 大会詳細                       |                                                          | 公開                  |
| › <i>ダ</i> ッシュボード  | 1010                       | 255                                                      |                     |
| + <del>ፓ</del> —ፊ  | 八支10                       | 2022年                                                    |                     |
| → 構成員              | 88.0×1027                  | 1                                                        |                     |
|                    | *~~                        | 1 彩影真等学校研究大会                                             |                     |
| - 大会               | *****                      | 新道府良大会                                                   |                     |
| 申込                 | シーズン                       | 1174回13712、24                                            |                     |
| 申込履歴               | ポール種別                      | 硬式                                                       |                     |
| + アカウント            | 大会方式                       | トーナメント                                                   |                     |
| + 申請履歴             | 対象参加選手                     | 全員                                                       |                     |
|                    | 対象階級(クラス)                  | A                                                        |                     |
| + 157-2-232        | 必要な指導者資格                   |                                                          |                     |
| + 支払               | 球場/会場                      | ○○球場、都営○○、○○スタジア <u>ム</u>                                |                     |
| + その他申請            | 開催初日                       | 2023/11/27                                               |                     |
| + ヘルプ              | 開催最終日                      | 2023/12/15                                               |                     |
| + <del>7</del> の他  | 申込開始日時                     | 2023/11/24 15:24:00                                      |                     |
|                    | 申込終了日時                     | 2023/12/01 18:15:00                                      |                     |
|                    | 申込変更可能終了日                  | 2023/12/15                                               |                     |
|                    | 選手登録人数                     | 1名以上 20名以下                                               |                     |
|                    | 選手以外 (管理者、指導者、スタッフなど) 登録人数 | 1名以上 8名以下                                                |                     |
|                    | 特記事項                       | 感染防止対策                                                   |                     |
|                    | 複数エントリー                    | 同一チームからの複数エントリーを許可する                                     |                     |
|                    | 添付必要書類のアップロードを必須にする        | はい                                                       |                     |
|                    | 添付必要書類                     | 感染防止対策                                                   |                     |
| 野球②ねつと             | 大会要項等関係書類                  | マニュアル用添付資料.xlsx                                          |                     |
| BASEBALL NET       | 提出書類鍵型                     | マニュアル用添付資料.xlsx                                          |                     |
| 野球院技行登録システム        | 選手年齡                       | 以降<br>以前に生まれた者                                           |                     |
| > ダッシュボード<br>+ チーム | 監督・コーチ・代表者年齢               | 以降<br>以前に生まれた者                                           |                     |
| 供成品                | 住別                         |                                                          |                     |
| + 的观只              | 移箱制限                       | いいえ                                                      |                     |
| - 大会               | 移籍制限日                      |                                                          |                     |
| 申込                 | 請求の有無                      | 有り                                                       |                     |
| 申込履歴               | 詞水並祖<br>大利 99月7日本          | 5000H                                                    |                     |
| + アカウント            | 文拉特切口时                     | 2023/12/03 16.13:00                                      |                     |
| . ch = 1/2 (FF     |                            | 〒 広元」 後文本 見かう スムー 続き で けってく たさい。<br>支払状況は支払履歴一覧から確認できます。 |                     |
| T TISTIARAE        |                            | 決済代行(コンビニ支払)                                             |                     |
| + コミュニケーション        |                            | 金融機関への振込 金融機関名                                           | マニュアル銀行             |
| + 支払               |                            | 支店名                                                      | 港谷                  |
| + その他申請            | 受付可能な支払方法                  |                                                          |                     |
| + ヘルプ              |                            | 1.11世 7種5月                                               | (円)用                |
| . <b>乙</b> の御      |                            | 口座鑽号                                                     | 1231233             |
| + ての地              |                            | 口座名義                                                     | 7410900             |
|                    |                            | 現金支払                                                     |                     |
|                    | 備考                         |                                                          |                     |
|                    | <b>← ₽</b> 5               |                                                          | B PDEH th           |
|                    |                            |                                                          |                     |

#### 大会詳細画面

- 5) 出場チーム情報を入力します。
  - 出場方法:出場するチーム形態を選択します。ここでは単独チームを選択します。
  - 参加有無:参加有無を選択します。
     ※出場しないを選択する場合は13.1.1大会に出場しない場合を参照してください。
  - 合同・連合チーム選択:出場方法で合同または連合を選択した場合は合同、連合先のチームを選択します。
     ※ 今日または速クチームを選択した場合は、作素にわるチームが十クロンでまた作者

※合同または連合チームを選択した場合は、代表となるチームが大会申込画面を作成し、 合同、連合先のチームを選択してください。合同、連合チームでの大会申込み手順は13.2 合同チームでの大会の申込み、13.4連合チームでの大会申込みを参照してください。

- 大会チーム名:大会出場用のチーム名を入力します。

   例)高校の場合略式表記で入力(東京都立渋谷高等学校→都立渋谷、東京第一高等学校→ 東京一)
- 申込責任者氏名[姓]:大会申込を行う責任者氏名(姓)を入力します。
- 申込責任者氏名[名]:大会申込を行う責任者氏名(名)を入力します。
- 申込責任者電話番号:大会申込を行う責任者の電話番号を入力します。
- 申込責任者メールアドレス:大会申込を行う責任者のメールアドレスを入力します。
- 申込責任者役職:大会申込を行う責任者の役職を入力します。
- 大会当日連絡先氏名[姓]:大会当日に申込責任者が帯同できないことが見込まれる場合は入 カしてください。
- 大会当日連絡先氏名[名]:大会当日に申込責任者が帯同できないことが見込まれる場合は入 カしてください。
- 大会当日連絡先電話番号:大会当日に申込責任者が帯同できないことが見込まれる場合は 入力してください。
- 大会当日連絡先メールアドレス:大会当日に申込責任者が帯同できないことが見込まれる 場合は入力してください。
- 大会当日連絡先役職:大会当日に申込責任者が帯同できないことが見込まれる場合は入力してください。
- 申込の確認:学校長や責任者の申込み確認が済んでいる場合はチェックします。
- 規約の確認:大会規約の確認が済んでいる場合はチェックします。
- 健康状態の確認:健康状態のチェックを受けている場合はチェックします。
- 追加情報またはコメント:必要があれば入力します。
- 必要書類添付ファイル:添付書類がある場合は添付します。
   ※大会主催者が書類の提出を必須としている場合は必須マークが表示されています。添付がないと申込み完了になりません。
- 主将選択:登録されている全選手の中から選択します。
   ※大会出場メンバーに限らず、チーム内の選手であれば選択することができます。

| 野球 家ねっと              | ⑤ 野球競技者登録シス                     | ステム 野球次部<br>対応コッと第一周等学校                       | € <u>□グアウト</u> |
|----------------------|---------------------------------|-----------------------------------------------|----------------|
| 野球競技者登録システム          | 大会申込編集                          |                                               | 未申請            |
| > ダッシュボード            | 大会ID                            | 355                                           |                |
| + <i>Ŧ</i> —ዾ        | 大会名                             | 秋季高等学校野球大会                                    |                |
| + 構成員                | チーム名                            | 野球ねっと第一高等学校                                   |                |
| - 大会                 |                                 | ● 単独チーム                                       |                |
| 申込                   |                                 | ○ 合同チーム                                       |                |
| 申込履歴                 | 山場/3/25 193                     | ※他チームから進手を備りて出場する場合(他チームからの進手応援高進)<br>-       |                |
| <u>+</u>             |                                 | ○ 連合チーム<br>※複数チームがチームごと運合して出場する場合 (2チーム以上の合件) |                |
| + 申請履歷               | 参加有無 多須                         | ● 出場する ○ 出場しない                                |                |
| + コミュ <i>ーケー</i> ション |                                 | 1.7.1.0940                                    |                |
| · ±*/                | 吉间・理告ナーム選択                      | + <i>F-1</i> X076301                          |                |
| + 文仏                 | 大会チーム名 必須<br>※大会出場用のチーム名を記入     | 野球ねっと第一高等学校                                   |                |
|                      | チーム住所                           | 150-0001 東京都渋谷区神宮前 1 - 1 - 1                  |                |
| + 100                | チーム電話番号                         | 090-0000-0000                                 |                |
| + その他                | 代表者名                            | 野球 太朗                                         |                |
|                      | 代表者役職                           | 校長                                            |                |
|                      | 学校医名                            | 野球 宏太郎                                        |                |
|                      | 学校医役職                           | 新宿医院                                          |                |
|                      | 申込責任者氏名[姓] 👧                    | 里玲珑                                           |                |
|                      | 申込責任者氏名[名] 203                  | 太照                                            |                |
|                      |                                 |                                               |                |
| HEI# Otok            | 申込責任者電話番号 🕺 🥸                   | 090-0000-0000                                 |                |
| ET IN BASEBALL NET   | 申込責任者メールアドレス                    | yakyunet.2121+39@gmail.com                    |                |
| 野球競技者登録システム          | 申込責任者役職 🕺 🤉                     | 監督                                            |                |
| > ダッシュボード            | 大会当日に申込責任者が帯同できないことが            | 見込まれる場合は入力してください。                             |                |
| + <del>ፓ</del> —ፊ    | 大会当日連絡先氏名[姓]                    |                                               |                |
| + 構成員                | 大会当日連絡先氏名[名]                    |                                               |                |
| - 大会                 | 大会当日連絡先電話番号                     |                                               |                |
| 申込                   | エムルロ連続生い リラビレラ                  |                                               |                |
| 申込履歴                 | 人会当口注意元メールアドレス                  |                                               |                |
| <u>+</u>             | 大会当日連絡先役職                       |                                               |                |
| · 申請履ቚ               | 申込の確認の意識                        | ✓ 代表者及びチーム喜任者の承認を受けています                       |                |
| + コミュニケーション          | 規約の確認 参須                        | 大会要適益認必要請乃7億特行重適を確認しました                       |                |
| + 支払                 | ※参加有無が「出場する」の場合は必須              |                                               |                |
| + その他申請              | ※参加有無が「出場する」の場合は必須              | ✓ チームの健康管理担当者による健康状態のチェックを受けている               |                |
| + ヘルプ                |                                 | 儒考を入力                                         |                |
| + その他                | 備考                              |                                               |                |
|                      |                                 |                                               |                |
|                      | 添付必要書類                          | 感染防止対策                                        |                |
|                      |                                 |                                               |                |
| 野球                   |                                 | ~                                             |                |
| 野球競技者登録システム          | 必要書籍活動コーマル 💶                    | ファイル形式 (属像、PDF、ワード、エクセル)                      |                |
| AF                   | の安吉和州イノアイル                      | ファイルサイズ(30MB以内)<br>ファイルをドラッグ&ドロップまたは          |                |
| → ダツシュホード            |                                 | ファイルフップロード                                    |                |
| + <del>7</del> —4    |                                 |                                               |                |
| + 構成員                | アップロードファイル                      | マニュアル.田丞付着料 xlsx の                            |                |
| - 大会                 | 主将選択                            |                                               |                |
| 申込                   | ※主将は参加チームがすべて参加回答した後に選択<br>可能です | 3404 野琰 一太郎 (1年) 🗸                            |                |
| 申込履歴                 | 140.07                          |                                               |                |
|                      |                                 |                                               |                |

#### 大会申込編集画面

6) 大会出場する選手を選択し、情報を入力します。「追加」ボタンをクリックします。

| > ダッシュボード         | 出場選             | 手選択 📷                 | a       |        |      |     |             |        |         |                 |    |     |       |     |     |       |      |
|-------------------|-----------------|-----------------------|---------|--------|------|-----|-------------|--------|---------|-----------------|----|-----|-------|-----|-----|-------|------|
| + <del>ፓ</del> —ム | ※が入力<br>※Baseba | 必須項目です。<br>NIS IAPAN配 | F(ナポミンミ | コンの避択は | できませ | 4.  |             |        |         |                 |    |     |       |     |     |       |      |
| + 構成員             |                 |                       |         |        |      |     | 411 417 414 |        |         |                 |    | -   |       |     |     |       |      |
|                   | 氏名              | 氏名力ナ                  | 1生別     | 生年月日   | 学年   | 顏写具 | 育番号         | ボジション※ | 身長(cm)※ | <b>体</b> 重(kg)※ | 投※ | ₽JЖ | 所属チーム | 学部  | 出身校 | 出身校の都 | 迫府県  |
| - 大会              |                 |                       |         |        |      |     |             |        |         |                 |    |     |       |     |     |       | + 追加 |
| 申込                |                 |                       |         |        |      |     |             |        |         |                 |    |     |       |     |     | I     |      |
| 申込履歴              | 出場ス             | タッフ選抜                 | R 🔊 🕅   |        |      |     |             |        |         |                 |    |     |       |     |     |       |      |
| + アカウント           | ※が入力            | 必須項目です。               |         |        |      |     |             |        |         |                 |    |     |       |     |     |       |      |
| + 申請履歴            | B               | 洛                     | 氏       | 各カナ    |      | 性別  |             | 生年月日   | 学年      | 顏写真             |    | 背袖  | #号    | 役職1 | ¢   | 役職2   |      |
| + コミュニケーション       |                 |                       |         |        |      |     |             |        |         |                 |    |     |       |     |     |       | + 追加 |
| + 支払              |                 |                       |         |        |      |     |             |        |         |                 |    |     |       |     |     |       | _    |
| + その他申請           | 追加情             | 報またはこ                 | וכאנ    |        |      |     |             |        |         |                 |    |     |       |     |     |       |      |
| + ヘルプ             | 追加的             | 「報またはコメ               | ントを入    |        |      |     |             |        |         |                 |    |     |       |     |     |       |      |
| + その他             |                 |                       |         |        |      |     |             |        |         |                 |    |     |       |     |     |       |      |
|                   |                 |                       |         |        |      |     |             |        |         |                 |    |     |       |     |     |       | 1.   |
|                   |                 | _                     |         |        |      |     |             |        |         |                 |    |     |       |     |     |       |      |
|                   | <b>←</b> 戻る     |                       |         |        |      |     |             |        |         |                 |    |     |       |     |     | 一時保存  | 字 申請 |
|                   |                 |                       |         |        |      |     |             |        |         |                 |    |     |       |     |     |       |      |

#### 大会申込編集画面

- 7) 選手の検索画面が表示されます。検索条件を入力し、「検索」ボタンをクリックします。※条件を指定せず「検索」ボタンをクリックすると全選手が表示されます。
- 8) 出場する選手を選択し「追加」ボタンをクリックします。

| ti− 1×   | 構成員ID                                                |                                                                      |                                                                                                 |                                 |                                                                                  | P                                      | 〔名[姓](                               | カナ)                        |                                                                 |                                        |                                  |                                                     |                                           |
|----------|------------------------------------------------------|----------------------------------------------------------------------|-------------------------------------------------------------------------------------------------|---------------------------------|----------------------------------------------------------------------------------|----------------------------------------|--------------------------------------|----------------------------|-----------------------------------------------------------------|----------------------------------------|----------------------------------|-----------------------------------------------------|-------------------------------------------|
|          | 氏名[名](カナ)                                            |                                                                      |                                                                                                 |                                 |                                                                                  |                                        | ステ・                                  | -タス 選                      | 訳 🖌                                                             |                                        |                                  |                                                     |                                           |
|          | 構成員種別                                                | 選手                                                                   |                                                                                                 | ~                               |                                                                                  |                                        |                                      | 年齢                         |                                                                 |                                        |                                  |                                                     |                                           |
|          | 学在                                                   | 選択 🖌                                                                 |                                                                                                 |                                 |                                                                                  |                                        |                                      |                            |                                                                 |                                        |                                  |                                                     |                                           |
|          | 74                                                   |                                                                      |                                                                                                 |                                 |                                                                                  |                                        |                                      |                            |                                                                 |                                        |                                  |                                                     |                                           |
|          |                                                      |                                                                      |                                                                                                 |                                 |                                                                                  |                                        |                                      |                            |                                                                 |                                        |                                  | ٩                                                   | 検索                                        |
|          | 構成員ID                                                | 氏名                                                                   | 氏名(カナ)                                                                                          | 学年                              | 生年月日                                                                             | 年齢                                     | 性別                                   | 背番号                        | ポジション                                                           | 身長(cm)                                 | 体重(kg)                           | 投                                                   | ŧΤ                                        |
|          | 3403                                                 | 野球 太郎                                                                | ヤキュウ タロウ                                                                                        | 1                               | 2007-09-01                                                                       | 16                                     | 男                                    | 1                          | 投手                                                              | 170                                    | 66                               | 右                                                   | 左                                         |
|          |                                                      | 野球 一太郎                                                               | ヤキュウ イチタロウ                                                                                      | 1                               | 2007-09-02                                                                       | 16                                     | 男                                    | 2                          | 捕手                                                              | 171                                    | 67                               | 右                                                   | 左                                         |
| <b>_</b> | 3404                                                 |                                                                      |                                                                                                 |                                 |                                                                                  |                                        |                                      |                            |                                                                 |                                        |                                  |                                                     |                                           |
|          | 3404<br>3405                                         | 野球 次郎                                                                | ヤキュウ ジロウ                                                                                        | 1                               | 2007-09-03                                                                       | 16                                     | 男                                    | 3                          | 内野手                                                             | 172                                    | 68                               | 右                                                   | 左                                         |
|          | 3404<br>3405<br>3406                                 | 野球 次郎<br>野球 三太郎                                                      | ヤキュウ ジロウ<br>ヤキュウ サンタロウ                                                                          | 1                               | 2007-09-03<br>2007-09-04                                                         | 16<br>16                               | 男男                                   | 3                          | 内野手                                                             | 172<br>173                             | 68<br>69                         | 右右                                                  | 左<br>左                                    |
|          | 3404<br>3405<br>3406<br>3407                         | 野球 次郎<br>野球 三太郎<br>野球 四太郎                                            | ヤキュウ ジロウ<br>ヤキュウ サンタロウ<br>ヤキュウ ヨンタロウ                                                            | 1<br>1<br>1                     | 2007-09-03<br>2007-09-04<br>2007-09-05                                           | 16<br>16<br>16                         | 男<br>男<br>男                          | 3<br>4<br>5                | 内野手<br>内野手<br>内野手                                               | 172<br>173<br>174                      | 68<br>69<br>70                   | 右<br>右<br>右                                         | 左<br>左<br>左                               |
|          | 3404<br>3405<br>3406<br>3407<br>3408                 | 野球 次郎<br>野球 三太郎<br>野球 四太郎<br>野球 五郎                                   | ヤキュウ ジロウ<br>ヤキュウ サンタロウ<br>ヤキュウ ヨンタロウ<br>ヤキュウ ヨンタロウ                                              | 1<br>1<br>1<br>1                | 2007-09-03<br>2007-09-04<br>2007-09-05<br>2007-09-06                             | 16<br>16<br>16<br>16                   | 男<br>男<br>男<br>男                     | 3<br>4<br>5<br>6           | 内野手<br>内野手<br>内野手<br>内野手                                        | 172<br>173<br>174<br>175               | 68<br>69<br>70<br>71             | 右<br>右<br>右<br>右                                    | 左<br>左<br>左<br>左                          |
|          | 3404<br>3405<br>3406<br>3407<br>3408<br>3409         | 野球 次郎<br>野球 三太郎<br>野球 四太郎<br>野球 五郎<br>野球 五郎                          | ヤキュウ ジロウ<br>ヤキュウ サンタロウ<br>ヤキュウ ヨンタロウ<br>ヤキュウ ゴロウ<br>ヤキュウ ロクタロウ                                  | 1<br>1<br>1<br>1<br>1           | 2007-09-03<br>2007-09-04<br>2007-09-05<br>2007-09-06<br>2007-09-07               | 16<br>16<br>16<br>16<br>16             | 男<br>男<br>男<br>男<br>男                | 3<br>4<br>5<br>6<br>7      | 内野手       内野手       内野手       内野手       内野手       内野手           | 172<br>173<br>174<br>175<br>176        | 68<br>69<br>70<br>71<br>72       | 右<br>右<br>右<br>右<br>右<br>右<br>右<br>右<br>右           | 左<br>左<br>左<br>左<br>左<br>左                |
|          | 3404<br>3405<br>3406<br>3407<br>3408<br>3409<br>3410 | 野球 次郎       野球 三太郎       野球 四太郎       野球 五郎       野球 六太郎       野球 七郎 | ヤキュウ ジロウ     ヤキュウ サンタロウ     ヤキュウ サンタロウ     ヤキュウ ヨンタロウ     ヤキュウ ゴロウ     ヤキュウ ロクタロウ     ヤキュウ シチロウ | 1<br>1<br>1<br>1<br>1<br>1<br>1 | 2007-09-03<br>2007-09-04<br>2007-09-05<br>2007-09-06<br>2007-09-07<br>2007-09-08 | 16<br>16<br>16<br>16<br>16<br>16<br>16 | 男<br>男<br>男<br>男<br>男<br>男<br>男<br>男 | 3<br>4<br>5<br>6<br>7<br>8 | 内野手       内野手       内野手       内野手       内野手       外野手       外野手 | 172<br>173<br>174<br>175<br>176<br>177 | 68<br>69<br>70<br>71<br>72<br>73 | 右<br>右<br>右<br>右<br>右<br>右<br>右<br>右<br>右<br>右<br>右 | 左<br>左<br>左<br>左<br>左<br>左<br>左<br>左<br>左 |

#### 出場選手選択画面

※構成員情報の各種変更申請を申請中の構成員を選択するとアラートが表示されます。登録を続ける場合は「OK」ボタンをクリックします。

| シカライ<br>BALL NET<br>HTT<br>HTT<br>HTT<br>HTT<br>HTT<br>HTT<br>HTT<br>HTT<br>HTT<br>H | 選手選択                         |                                             | ,                                                 | kyu-net.j<br>は退部申言 | jp の内容<br>請中の構成員です                     | 0              |           |             | ок                |                   |                |             |             |         |
|--------------------------------------------------------------------------------------|------------------------------|---------------------------------------------|---------------------------------------------------|--------------------|----------------------------------------|----------------|-----------|-------------|-------------------|-------------------|----------------|-------------|-------------|---------|
| <b>К</b> — К                                                                         | 構成員ID                        | >                                           |                                                   |                    |                                        | 1-             | volixij v | .,, [       |                   |                   |                |             |             |         |
|                                                                                      | 氏名[名] (カナ)                   |                                             |                                                   |                    |                                        |                | ステ・       | -タス 選       | 択 🖌               |                   |                |             |             | ,       |
|                                                                                      |                              |                                             |                                                   |                    |                                        |                |           | AT-100      |                   |                   |                |             |             |         |
|                                                                                      | 構成員種別                        | ] 進于                                        |                                                   | ~                  |                                        |                |           | 48p         |                   |                   |                |             |             |         |
|                                                                                      | 学年                           | Ξ 選択 ✔                                      |                                                   |                    |                                        |                |           |             |                   |                   |                |             |             |         |
|                                                                                      |                              |                                             |                                                   |                    |                                        |                |           |             |                   |                   |                |             | 榆索          | 身枝の都道府県 |
|                                                                                      |                              |                                             |                                                   |                    |                                        |                |           |             |                   |                   |                |             | 1969R       | +       |
|                                                                                      | 構成員ID                        | 氏名                                          | 氏名(カナ)                                            | 学年                 | 生年月日                                   | 年齡             | 性別        | 背番号         | ポジション             | 身長(cm)            | 体重(kg)         | 投           | 打           |         |
|                                                                                      | 3403                         | 野球 太郎                                       | ヤキュウ タロウ                                          | 1                  | 2007-09-01                             | 16             | 男         | 1           | 投手                | 170               | 66             | 右           | 左           |         |
| s: 🔽                                                                                 | 3404                         | 野球 一太郎                                      | ヤキュウ イチタロウ                                        | 1                  | 2007-09-02                             | 16             | 男         | 2           | 捕手                | 171               | 67             | 右           | 左           |         |
|                                                                                      | 3405                         | 野球 次郎                                       | ヤキュウ ジロウ                                          | 1                  | 2007-09-03                             | 16             | 男         | 3           | 内野手               | 172               | 68             | 右           | 左           | 職2      |
|                                                                                      | 3406                         | 野球 三太郎                                      | ヤキュウ サンタロウ                                        | 1                  | 2007-09-04                             | 16             | 男         | 4           | 内野手               | 173               | 69             | 右           | 左           |         |
|                                                                                      |                              |                                             |                                                   |                    | 2007 00 05                             | 16             | 用         | 5           | 内野手               | 174               | 70             | 右           | 左           | +       |
|                                                                                      | 3407                         | 野球 四太郎                                      | ヤキュウ ヨンタロウ                                        | 1                  | 2007-09-03                             | 10             |           |             |                   |                   |                |             |             |         |
|                                                                                      | 3407<br>3408                 | 野球 四太郎 野球 五郎                                | ヤキュウ ヨンタロウ<br>ヤキュウ ゴロウ                            | 1                  | 2007-09-06                             | 16             | 男         | 6           | 内野手               | 175               | 71             | 右           | 左           |         |
|                                                                                      | 3407<br>3408<br>3409         | 野球 四太郎           野球 五郎           野球 六太郎     | ヤキュウ ヨンタロウ<br>ヤキュウ ゴロウ<br>ヤキュウ ロクタロウ              | 1 1 1              | 2007-09-03<br>2007-09-06<br>2007-09-07 | 16<br>16       | 男男        | 6<br>7      | 内野手<br>外野手        | 175<br>176        | 71<br>72       | 右右          | 左<br>左      |         |
|                                                                                      | 3407<br>3408<br>3409<br>3410 | 野球 四太郎       野球 五郎       野球 六太郎       野球 七郎 | ヤキュウ ヨンタロウ<br>ヤキュウ ゴロウ<br>ヤキュウ ロクタロウ<br>ヤキュウ シチロウ | 1<br>1<br>1<br>1   | 2007-09-06<br>2007-09-07<br>2007-09-08 | 16<br>16<br>16 |           | 6<br>7<br>8 | 内野手<br>外野手<br>外野手 | 175<br>176<br>177 | 71<br>72<br>73 | 右<br>右<br>右 | 左<br>左<br>左 |         |

#### 出場選手選択画面

※出場スタッフと重複した構成員を選択するとアラートが表示されます。登録を続ける場合は「 OK」ボタンをクリックします。

| 野球 これっと<br>высаль нат<br>минана нат<br>> ダッシュホード<br>+ チーム | アッ<br>::<br>::<br>::<br>::<br>::<br>::<br>::<br>::<br>::<br>: | <b>ブロードファイル</b><br>主時選択 39<br>トムがすべて参加日苦した後に<br>可能です<br>訳 38<br>日です。<br>IPAN配下はポジションの | <b>巡択</b><br>ン選択は「 | yak<br>野球 太郎はス<br>できません | yu-ne<br>タッフと | t.jp の内<br>重複してい | 容<br>います。確 | 認のうえ、申請し | て下さい。   | ОК      |    |   |     |             |     |
|-----------------------------------------------------------|---------------------------------------------------------------|---------------------------------------------------------------------------------------|--------------------|-------------------------|---------------|------------------|------------|----------|---------|---------|----|---|-----|-------------|-----|
| + 構成員                                                     | 氏名                                                            | 氏名力ナ                                                                                  | 性別                 | 生年月日                    | 学年            | 顏写真              | 背番号        | ポジション※   | 身長(cm)※ | 体重(kg)⋇ | 投※ |   | 打米  | 所属チーム       | 学部  |
| - 大会                                                      | 野球 太郎                                                         | ヤキュウ タロウ                                                                              | 男                  | 2007-09-01              | 1             |                  | 1          | 投手 🖌     | 170     | 66      | 右  | ~ | 左   | 野球ねっと第一高等学校 |     |
| 申込                                                        | 野球 一太郎                                                        | ヤキュウ イチタロウ                                                                            | 男                  | 2007-09-02              | 1             |                  | 2          | 捕手 🗸     | 171     | 67      | 右  | • | 左   | 野球ねっと第一高等学校 |     |
| 申込履歴                                                      | martin strate                                                 | have at blands                                                                        |                    |                         |               |                  |            | charat . |         |         |    |   |     |             |     |
| + アカウント                                                   | 野水 (八田)                                                       | 77729 909                                                                             | 男                  | 2007-09-03              | 1             |                  | 3          |          | 1/2     | 68      | 4  | • | 生 • | 野城ねつと弗一尚寺子仪 |     |
| + 申請履歴                                                    | 野球 三太郎                                                        | ヤキュウ サンタロウ                                                                            | 男                  | 2007-09-04              | 1             |                  | 4          | 内野手 ✔    | 173     | 69      | 右  | ~ | 左 🖌 | 野球ねっと第一高等学校 |     |
| + コミュニケーション                                               | 野球 四太郎                                                        | ヤキュウ ヨンタロウ                                                                            | 男                  | 2007-09-05              | 1             |                  | 5          | 内野手 🖌    | 174     | 70      | 右  | • | 左   | 野球ねっと第一高等学校 |     |
| + 支払                                                      | 野球 五郎                                                         | ヤキュウ ゴロウ                                                                              | 男                  | 2007-09-06              | 1             |                  | 6          | 内野手 🖌    | 175     | 71      | 右  | ~ | 左   | 野球ねっと第一高等学校 |     |
| + その他申請                                                   | 野球 六太郎                                                        | ヤキュウ ロクタロウ                                                                            | 男                  | 2007-09-07              | 1             |                  | 7          | 外野手 ✔    | 176     | 72      | 右  | ~ | 左~  | 野球ねっと第一高等学校 |     |
| + ヘルプ                                                     | 野球 七郎                                                         | ヤキュウ シチロウ                                                                             | 男                  | 2007-09-08              | 1             |                  | 8          | 外野手 ✔    | 177     | 73      | 右  | ~ | 左 🗸 | 野球ねっと第一高等学校 |     |
| + その他                                                     | 野球 八郎                                                         | ヤキュウ ハチロウ                                                                             | 男                  | 2007-09-09              | 1             |                  | 9          | 外野手 ✔    | 178     | 74      | 右  | ~ | 左 🗸 | 野球ねっと第一高等学校 |     |
|                                                           | 4                                                             |                                                                                       |                    |                         |               |                  |            |          |         |         |    |   |     |             | •   |
|                                                           |                                                               |                                                                                       |                    |                         |               |                  |            |          |         |         |    |   |     | E           | ▶追加 |

#### 出場選手選択画面

9) 背番号や位置(ポジション)などの情報を入力します。
 ※背番号など構成員情報に登録されている場合はその情報が表示されています。必要に応じ編集してください。編集内容は構成員情報に反映されません。
 ※学年を編集する場合は構成員変更の申請が必要です。

※選択した選手を削除する場合は右スクロールをし「削除」ボタンをクリックします。

| 野球 の わっと<br>野球 の わっと | <b>出場選手運</b><br>※が入力必須項<br>※Baseball5 J | 訳<br>創てす。<br>APAN配下 | 「はポジションの}            | 薑択はできません        |                       |     |            |                     |    |              |           |      |
|----------------------|-----------------------------------------|---------------------|----------------------|-----------------|-----------------------|-----|------------|---------------------|----|--------------|-----------|------|
|                      | 氏名                                      | 背番号                 | ポジション <mark>※</mark> | 身長(cm) <u>※</u> | 体重(kg) <mark>※</mark> | 投※  | 打※         | 所属チーム               | 学部 | 出身校          | 出身校の都道府県  |      |
| > ダッシュボード            | 野球 太郎                                   | 1                   | 投手 🗸                 | 170             | 66                    | 右   | 左          | 野球ねっと第一高等学校         |    | 該当データなし      | · · · ·   | ●削除  |
| + <i>Ŧ</i> —ム        | 野球 一大郎                                  | 2                   | 捕手、人                 | 171             | 67                    |     | <b>左 マ</b> | 野球ねっと第一高等学校         |    | 該当データなし      |           |      |
| + 構成員                |                                         |                     |                      |                 |                       |     |            | 333407 637 100 3 10 |    |              |           | •    |
| - 大会                 | 野球次郎                                    | 3                   | 内野手 ✔                | 172             | 68                    | 右   | 左          | 野球ねっと第一高等学校         |    | 該当データなし      | · · · · · | ●削除  |
| 申込                   | 野球 三太郎                                  | 4                   | 内野手 🖌                | 173             | 69                    | 右 🖌 | 左・         | 野球ねっと第一高等学校         |    | 該当データなし      | ···· •    | ●删除  |
| 申込履歴                 | 野球 四太郎                                  | 5                   | 内野手 🖌                | 174             | 70                    | 右 • | 左・         | 野球ねっと第一高等学校         |    | 該当データなし      | ···· •    | ●削除  |
| + アカウント              | 野球 五郎                                   | 6                   | 内野手 🖌                | 175             | 71                    | 右 🗸 | 左・         | 野球ねっと第一高等学校         |    | 該当データなし      | · · · ·   | ●删除  |
| - 申請履歴               | 野球 六太郎                                  | 7                   | 外野手 ✔                | 176             | 72                    | 右   | 左          | 野球ねっと第一高等学校         |    | 該当データなし      | •         | ●削除  |
| 申請履歴確認               | 76-4-5778                               |                     | 小野干 ••               | 177             | 72                    | ±   | (±)        | 野はわっと第二直第学校         |    | 該当二 カナン      |           |      |
| + コミュニケーション          | 31%/ 640                                | 0                   | VIAUT V              | 1//             | 13                    | ~ · | - ·        | 314083C# 189712     |    | BX=) = 9/4.0 |           |      |
| + 支払                 | 野球 八郎                                   | 9                   | 外野手 ✔                | 178             | 74                    | 右 🖌 | 左 🗸        | 野球ねっと第一高等学校         |    | 該当データなし      | 🗸         | ●削除  |
| + その他申請              | •                                       |                     |                      |                 |                       |     |            |                     |    |              |           | •    |
| + ヘルプ                |                                         |                     |                      |                 |                       |     |            |                     |    |              |           | + 追加 |

大会申込編集画面

10) 大会出場するスタッフを選択し、情報を入力します。「追加」ボタンをクリックします。 ※選手で選択した構成員もスタッフとして選択することが可能です。例)監督兼選手、選手兼

| コーチなど)      |           |            |    |      |    |     |     |      |      |     |
|-------------|-----------|------------|----|------|----|-----|-----|------|------|-----|
| 申込履歴        | 出場スタッフィ   | 選択 谢       |    |      |    |     |     |      |      |     |
| + アカウント     | ※が入力必須項目で | <b>ず</b> . |    |      |    |     |     |      |      |     |
| - 申請履歴      | 氏名        | 氏名力ナ       | 性別 | 生年月日 | 学年 | 顏写真 | 背番号 | 役職1⋇ | 役職2  |     |
| 申請履歴確認      |           |            |    |      |    |     |     |      |      | 十追加 |
| + コミュニケーション |           |            |    |      |    |     |     |      |      |     |
| + 支払        | 追加情報または   | はコメント      |    |      |    |     |     |      |      |     |
| + その他申請     | 追加情報またはこ  | コメントを入力    |    |      |    |     |     |      |      |     |
| + ヘルプ       |           |            |    |      |    |     |     |      |      |     |
| + その他       |           |            |    |      |    |     |     |      |      | h   |
|             | ← 戻る      |            |    |      |    |     |     |      | 一時保存 | 申請  |

#### 大会申込編集画面

11)構成員の検索画面が表示されます。検索条件を入力し、「検索」ボタンをクリックします。 ※条件を指定せず「検索」ボタンをクリックすると全構成員が表示されます。

12) 出場するスタッフを選択し「追加」ボタンをクリックします。

|      |                   |     |                           |      |       |             |                |                                        |    |                                   |                          |                           |     | <b>.</b>    |
|------|-------------------|-----|---------------------------|------|-------|-------------|----------------|----------------------------------------|----|-----------------------------------|--------------------------|---------------------------|-----|-------------|
|      |                   |     |                           |      |       |             |                |                                        |    |                                   |                          | タッフ選択                     | 出場ス | 2%          |
|      |                   |     |                           |      |       |             |                |                                        |    |                                   |                          |                           |     | 、NEI<br>線シス |
|      |                   |     |                           |      | (カナ)  | 氏名[姓]       |                |                                        |    |                                   |                          | 構成員IC                     |     |             |
|      |                   |     |                           | 選択 🖌 | テータス  | スラ          |                |                                        |    |                                   |                          | 氏名[名] (カナ)                |     | \$          |
|      |                   |     |                           | 業招 い | 7方资料  | ,           |                |                                        |    |                                   | 编辑                       | 推动高速中                     |     |             |
|      |                   |     |                           |      | * 有具怕 | 1           |                |                                        | •  |                                   | 181/(                    | 相以與理力                     |     |             |
|      |                   |     |                           | 選択 ✔ | 学年    |             |                |                                        |    |                                   |                          | 年會                        |     |             |
| Q検索  |                   |     |                           |      |       |             |                |                                        |    |                                   |                          |                           |     |             |
|      |                   |     |                           |      |       |             |                |                                        |    |                                   |                          |                           |     |             |
| 学校名  | 在籍学校              | 役職2 | 役職1                       |      | 背番号   | 性別          | 年齢             | 生年月日                                   | 学年 | 氏名(カナ)                            | 氏名                       | 構成員ID                     |     |             |
| ータなし | 該当データ             |     | 選手                        |      | 1     | 男           | 16             | 2007-09-01                             | 1  | ヤキュウ タロウ                          | 野球 太郎                    | 3403                      |     |             |
| ータなし | 該当データ             |     | 選手                        |      | 2     | 男           | 16             | 2007-09-02                             | 1  | ヤキュウ イチタロウ                        | 野球一太郎                    | 3404                      |     |             |
| ータなし | 該当データ             |     | 選手                        |      | 3     | 男           | 16             | 2007-09-03                             | 1  | ヤキュウ ジロウ                          | 野球 次郎                    | 3405                      |     | 23          |
| ータなし | 該当データ             |     | 選手                        |      | 4     | 男           | 16             | 2007-09-04                             | 1  | ヤキュウ サンタロウ                        | 野球 三太郎                   | 3406                      |     | 2.0         |
| ータなし | 該当データ             |     | 選手                        |      | 5     | 男           | 16             | 2007-09-05                             | 1  | ヤキュウ ヨンタロウ                        | 野球 四太郎                   | 3407                      |     | ->:         |
| ータなし | 該当データ             |     | 選手                        |      | 6     | 男           | 16             | 2007-09-06                             | 1  | ヤキュウ ゴロウ                          | 野球 五郎                    | 3408                      |     |             |
| ータなし | 該当データ             |     | 選手                        |      | 7     | 男           | 16             | 2007-09-07                             | 1  | ヤキュウ ロクタロウ                        | 野球 六太郎                   | 3409                      |     |             |
| ータなし | 該当データ             |     | 選手                        |      | 8     | 男           | 16             | 2007-09-08                             | 1  | ヤキュウ シチロウ                         | 野球 七郎                    | 3410                      |     |             |
| ータなし | 該当データ             |     | 選手                        |      | 9     | 男           | 16             | 2007-09-09                             | 1  | ヤキュウ ハチロウ                         | 野球 八郎                    | 3411                      |     |             |
| ータなし | 該当データ             |     | リフ-マネージャー                 | スタッ  |       | 女           | 16             | 2007-09-10                             |    | ヤキュウ ハナコ                          | 野球 はなこ                   | 3412                      |     |             |
| ータなし | 該当データ             |     | 指導者-監督                    | 4    |       | 男           | 26             | 1997-09-11                             |    | カントク タロウ                          | 監督 太朗                    | 3413                      |     |             |
|      | 該当デ<br>該当デ<br>該当デ |     | 選手<br>9フ-マネージャー<br>指導者-監督 | スタッ  | 9     | 男<br>女<br>男 | 16<br>16<br>26 | 2007-09-09<br>2007-09-10<br>1997-09-11 | 1  | ヤキュウ ハチロウ<br>ヤキュウ ハナコ<br>カントク タロウ | 野球 八郎<br>野球 はなこ<br>監督 太朗 | 3411<br>3412<br>3413<br>ت |     | νīĖ         |

#### 出場スタッフ選択画面

※構成員情報の各種変更申請を申請中の構成員を選択するとアラートが表示されます。登録を続ける場合は「OK」ボタンをクリックします。

| <ul> <li>野球ごねっと</li> <li>アサギギ目は町978&gt;ステム</li> <li>タッシュボード</li> <li>チーム</li> <li>株成員</li> <li>大会</li> <li>申込履歴</li> <li>アナウント</li> </ul> | 野球 三大郎     4       野球 四大郎     5       野球 五郎     6       野球 七郎     8       野球 八郎     9        4 | P野手 、     野球       P野手 、     野球       P野手 、     177       外野手 、     178 | .yakyu-r<br>六太郎は退部<br>73<br>74 | 古        右        右                                   | <b>た</b><br>左  | *<br>* | 5000000000000000000000000000000000000 | <ul> <li>単純目</li> <li>13</li> <li>単純目</li> <li>14</li> <li>14</li>     &lt;</ul> | 当データなし<br>当データなし<br>当データなし<br>当データなし<br>当データなし |                                         | <ul> <li></li> <li></li> &lt;</ul> | <ul> <li>例除</li> <li>例除</li> <li>例除</li> <li>例除</li> <li>例除</li> <li>例除</li> <li>●</li> <li>●</li></ul> |
|----------------------------------------------------------------------------------------------------|------------------------------------------------------------------------------------------------|-------------------------------------------------------------------------|--------------------------------|-------------------------------------------------------|----------------|--------|---------------------------------------|----------------------------------------------------------------------------------------------------|------------------------------------------------|-----------------------------------------|----------------------------------------------------------------------------------------------------|----------------------------------------------------------------------------------------------------|
| + アルワント                                                                                                    | ※が入力必須項目です。                                                                                    |                                                                         |                                |                                                       |                |        |                                       |                                                                                                    |                                                |                                         |                                                                                                    |                                                                                                    |
|                                                                                                    | ※が入力必須項目です。                                                                                    | F&++                                                                    | 社会                             | 生在目口                                                  | **             | 秋田市    | 谷来日                                   | 公務                                                                                                    | 1.00                                           | 公開つ                                     |                                                                                                    |                                                                                                    |
| + 申請履歴                                                                                                    | ※が入力必須項目です。 氏名                                                                                 | 氏名力ナ                                                                    | 性別                             | 生年月日                                                  | 学年             | 顏写真    | 背番号                                   | 役職                                                                                                    | 1**                                            | 役職2                                     |                                                                                                    |                                                                                                    |
| + 申請厖歴<br>+ コミュニケーション                                                                                                    | ※が入力必須項目です。<br><b>氏名</b><br>野球 六太郎                                                             | <b>氏名カナ</b><br>ヤキュウ ロクタロウ                                               | <b>性別</b><br>男                 | <b>生年月日</b><br>2007-09-07                             | <b>学年</b><br>1 | 顏写真    | <b>背番号</b><br>7                       | 後職                                                                                                    | 1**                                            | <b>役職2</b><br>選択なし                      | ~                                                                                                    |                                                                                                    |
| + 申請配歴<br>+ コミュニケーション<br>+ 支払                                                                                                    | ※が入力必須項目です。 氏名 野球 六太郎 野球 はなこ                                                                   | <b>氏名カナ</b><br>ヤキュウ ロクタロウ<br>ヤキュウ ハナコ                                   | <b>性別</b><br>男<br>女            | <b>生年月日</b><br>2007-09-07<br>2007-09-10               | <b>学年</b><br>1 | 顏写真    | <b>肖撒号</b><br>7                       | <b>後職</b>                                                                                                    | •                                              | <b>後職2</b><br>選択なし<br>選択なし              | *                                                                                                    | <ul> <li>制除</li> </ul>                                                                                                    |
| <ul> <li>+ 申請総歴</li> <li>+ コミュニケーション</li> <li>+ 支払</li> <li>+ その他申請</li> </ul>                                                            | ※が入力必須項目です。 氏名 野球 六太郎 野球 はなこ 医督 太朗                                                             | 氏名カナ     た名カナ     ヤキュウ ロクタロウ     ヤキュウ パナコ     カントク タロウ                  | <b>性别</b><br>男<br>女<br>男       | <b>生年月日</b><br>2007-09-07<br>2007-09-10<br>1997-09-11 | <b>学年</b><br>1 | 顏写真    | <b>肖勝弓</b><br>7                       | 後職<br><br>                                                                                                    | 1.**<br>~<br>~                                 | 後職2     選択なし     選択なし     選択なし     選択なし | *<br>*<br>*                                                                                                    | <ul> <li>利除</li> <li>利除</li> <li>利除</li> </ul>                                                                                                    |
| <ul> <li>+ 申請履歴</li> <li>+ コミュニケーション</li> <li>+ 支払</li> <li>+ その他申請</li> <li>+ ヘルプ</li> </ul>                                             | ※が入力必須項目です。 氏名 野球 六太郎 野球 はなこ 監督 太朗                                                             | <b>氏名カナ</b><br>ヤキュウ ロクタロウ<br>ヤキュウ ハナコ<br>カントク タロウ                       | <b>性别</b><br>男<br>女<br>男       | 生年月日<br>2007-09-07<br>2007-09-10<br>1997-09-11        | <b>学年</b><br>1 | 顏写真    | 背册号     7     7                       | 後職<br><br>                                                                                                    | 1**                                            | 後職2<br>選択なし<br>選択なし<br>選択なし             | *<br>*<br>*                                                                                                    | <ul> <li>利除</li> <li>利除</li> <li>利除</li> </ul>                                                                                                    |

#### 出場スタッフ選択画面

※出場スタッフと重複した構成員を選択するとアラートが表示されます。登録を続ける場合は「 OK」ボタンをクリックします。

| 野球 あわっと<br>BF球 は Hittin B ンステム<br>> ダッシュボード | 野球 四太郎<br>野球 五郎<br>野球 六太郎 | 5 6 7 | 内野手 <b>、</b><br>内野手 <b>、</b><br>外野手 <b>、</b> | 野球 7       | yakyu-n<br>大太郎は選手 | et.jp の内容<br>と重複しています。 | ,確認のうえ、『  | 申請して下さ   |           | 校<br>校<br>校 | 該当データなし     該当データなし     該当データなし     該当データなし     該当データなし |      | *<br>*<br>* | ● 削除           ● 削除           ● 削除 |
|---------------------------------------------|---------------------------|-------|----------------------------------------------|------------|-------------------|------------------------|-----------|----------|-----------|-------------|---------------------------------------------------------|------|-------------|------------------------------------|
| + <del>ፓ</del> —ム                           | 新林水 (C田)                  | 8     | 外野手 ✔                                        | 1//        | 73                |                        | ✓ <u></u> | <b>`</b> | 野球なつこ弟一局寺 | 7-12        | 該当テータなし                                                 |      | •           | • 削除                               |
| + 構成員                                       | 野球八郎                      | 9     | 外野手 ✔                                        | 178        | 74                | 右                      | <u>ح</u>  | ~        | 野球ねっと第一高等 | 羊校          | 該当データなし                                                 |      | ~           | ●削除                                |
| - 大会                                        |                           |       |                                              |            |                   |                        |           |          |           |             |                                                         |      |             | + 追加                               |
| 申込                                          |                           |       |                                              |            |                   |                        |           |          |           |             |                                                         |      |             |                                    |
| 申込履歴                                        | 出場スタッ                     | フ選択   | R& 5                                         |            |                   |                        |           |          |           |             |                                                         |      |             |                                    |
| + アカウント                                     | ※が入力必須項                   | 目です。  |                                              |            |                   |                        |           |          |           |             |                                                         |      |             |                                    |
| - 申請履歴                                      | 氏名                        |       | 氏名                                           | <i>b</i> + | 性別                | 生年月日                   | 学年        | 顏写真      | 背番号       |             | 役職1 <mark>※</mark>                                      | 役職2  |             |                                    |
| 申請履歴確認                                      | 野球 六太                     | 郎     | ヤキュウロ                                        | コクタロウ      | 男                 | 2007-09-07             | 1         |          | 7         | ] [         | ~                                                       | 選択なし | ~           |                                    |
| + コミュニケーション                                 | 野球 はな                     | z     | ヤキュウ                                         | ハナコ        | 女                 | 2007-09-10             |           |          |           | ]           | ~                                                       | 選択なし | ~           | • HB                               |
| + 支払                                        | 監督 太郎                     | 月     | カントク                                         | タロウ        | 男                 | 1997-09-11             |           |          |           |             | ~                                                       | 選択なし | ~           | ●削除                                |
| + その他申請                                     |                           |       |                                              |            |                   |                        |           |          |           |             |                                                         |      |             | L 10+0                             |
| + ヘルプ                                       |                           |       |                                              |            |                   |                        |           |          |           |             |                                                         |      |             | <b>+</b> 3670                      |

#### 出場スタッフ選択画面

13) 役職や番号などの情報を入力します。

※選択したスタッフを削除する場合は「削除」ボタンをクリックします。

| 申込履歴        | 出場スタッフ選邦    | 尺 👩 🛪      |    |            |    |     |     |                    |        |        |
|-------------|-------------|------------|----|------------|----|-----|-----|--------------------|--------|--------|
| + アカウント     | ※が入力必須項目です。 |            |    |            |    |     |     |                    |        |        |
| - 申請履歴      | 氏名          | 氏名力ナ       | 性別 | 生年月日       | 学年 | 顏写真 | 背番号 | 役職1 <mark>※</mark> | 役職2    |        |
| 申請履歴確認      | 野球 六太郎      | ヤキュウ ロクタロウ | 男  | 2007-09-07 | 1  |     | 7   | •                  | 選択なし 🖌 | ●削除    |
| + コミュニケーション | 野球 はなこ      | ヤキュウ ハナコ   | 女  | 2007-09-10 |    |     |     | · •                | 選択なし 🖌 |        |
| + 支払        | 監督 太朗       | カントク タロウ   | 男  | 1997-09-11 |    |     |     | <b>v</b>           | 選択なし 🖌 | ● 削除   |
| + その他申請     |             |            |    |            |    |     |     |                    |        | 1 1010 |
| + ヘルプ       |             |            |    |            |    |     |     |                    |        | 十追加    |

#### 大会申込編集画面

14) 入力した内容で申請する場合は「申請」ボタンをクリックします。

※「一時保存」ボタンをクリックすると現在入力されている情報が保存され、作業を一時中断で きます。

| 野球③ねっと                        | 野球 四太郎        | ヤキュウ ヨンタロウ | 男   | 2007-09-05 | 1 | 5          | 内野手 🗸   | 174 | 70 | 0 | 右     | •           | 左       | ~   | 野球ねっと第一高等  | ž校     |
|-------------------------------|---------------|------------|-----|------------|---|------------|---------|-----|----|---|-------|-------------|---------|-----|------------|--------|
| BASEBALL NET<br>野球塗装社者教授会へステム | 野球 五郎         | ヤキュウ ゴロウ   | 男   | 2007-09-06 | 1 | 6          | 内野手 🗸   | 175 | 7  | 1 | 右     | •           | 左       | •   | 野球ねっと第一高等  | ž校     |
|                               | 野球 六太郎        | ヤキュウ ロクタロウ | 男   | 2007-09-07 | 1 | 7          | 外野手 ✔   | 176 | 7  | 2 | 右     | •           | 左       | ~   | 野球ねっと第一高等  | ž校     |
| › <i>ダ</i> ッシュボード             | 野球 七郎         | ヤキュウ シチロウ  | 男   | 2007-09-08 | 1 | 8          | 外野手 ✔   | 177 | 7: | 3 | 右     | •           | 左       | ~   | 野球ねっと第一高等  | ¥校     |
| + <i>ች</i>                    | 2010 D 40     |            | -   |            |   |            | hi mmar |     |    |   |       |             | -       |     |            |        |
| + 構成員                         | 野城 八田         | 7772977709 | 男   | 2007-09-09 | 1 | g          | 外動手 ✔   | 1/8 |    | 4 | 4     | •           | <u></u> | ~   | 野地ねつと弗一局寺  | F412   |
| - 大会                          |               |            |     |            |   |            |         |     |    |   |       |             |         |     |            |        |
| 申込                            |               |            |     |            |   |            |         |     |    |   |       |             |         |     |            | +追加    |
| 申込履歴                          | 出場スタッ         | フ選択 🕺      |     |            |   |            |         |     |    |   |       |             |         |     |            |        |
| + アカウント                       | ※が入力必須項目      | 目です。       |     |            |   |            |         |     |    |   |       |             |         |     |            |        |
| + 申請履歴                        | 氏名            | 氏名》        | 57  | 性別         |   | 生年月日       | 学年      | 顏写真 | 背禰 | 枵 | 役     | <b>藏1</b> ※ |         |     | 役職2        |        |
| + コミュニケーション                   | 野球 はな;        | こ ヤキュウ     | ハナコ | 女          |   | 2007-09-10 |         |     |    |   | マネージャ | -           | ~       | 選択な | ь <b>ч</b> | ●削除    |
| + 支払                          | 監督 太郎         | 月 カントク     | タロウ | 男          |   | 1997-09-11 |         |     |    |   | 監督    |             | ~       | 選択な | ь <b>ч</b> | ●削除    |
| + その他申請                       |               |            |     |            |   |            |         |     |    |   |       |             |         |     |            | 1 1040 |
| + ヘルプ                         |               |            |     |            |   |            |         |     |    |   |       |             |         |     |            | 十追加    |
| + その他                         | 追加情報まれ        | たはコメント     |     |            |   |            |         |     |    |   |       |             |         |     |            |        |
|                               | 10 MD/#30 ± 1 |            |     |            |   |            |         |     |    |   |       |             |         |     |            |        |
|                               |               |            |     |            |   |            |         |     |    |   |       |             |         |     |            |        |
|                               |               |            |     |            |   |            |         |     |    |   |       |             |         |     |            |        |
|                               |               |            |     |            |   |            |         |     |    |   |       |             |         |     |            | 11     |
|                               | ← 戻る          |            |     |            |   |            |         |     |    |   |       |             |         |     | 一時保存       | 申請     |
|                               |               |            |     |            |   |            |         |     |    |   |       |             |         |     |            |        |
|                               |               |            |     |            |   |            |         |     |    |   |       |             |         |     |            |        |

※「一時保存」したデータは「申請履歴確認」から編集を再開できます。

#### 大会申込編集画面

- 15) 確認画面で「はい」ボタンをクリックします。
- 16) 申請の完了です。

※「出場選手登録(簡易)」「出場選手登録(詳細)」「選手資格証明書」「PDF出力」ボタン をクリックすると一覧がダウンロードできます。(「選手資格証明書」は高校のみ) ※優先ソート1、優先ソート2を選択し「並び替え」をクリックすると並び替えができます。

| 野球 家ねっと           | ● 野球競技者登録システム |                     | 野球 次郎<br>野球ねっと第一高等学校 | <u>₩ログアウト</u> |
|-------------------|---------------|---------------------|----------------------|---------------|
| 野塚競技者登録システム       | 大会申込詳細        |                     |                      | 申請中           |
| › <b>ダ</b> ッシュボード | 用時に主にた        |                     |                      |               |
| + <del>ፓ</del> —ፊ |               |                     |                      |               |
| + 構成員             | 大会情報          |                     |                      |               |
| - 大会              | 大会ID          | 355                 |                      |               |
| 申込                | 開催年(度)        | 2023年               |                      |               |
| 申込履歴              | 開催回数          | 1                   |                      |               |
| + アカウント           | 大会名           | 秋季高等学校野球大会          |                      |               |
| + 申請履歴            | 大会レベル         | 都道府県大会              |                      |               |
|                   | シーズン          | 秋季                  |                      |               |
|                   | ボール種別         | 硬式                  |                      |               |
| + 支払              | 大会方式          | トーナメント              |                      |               |
| + その他申請           | 対象参加選手        | 全員                  |                      |               |
| + ヘルプ             | 対象階級(クラス)     | A                   |                      |               |
| + <del>そ</del> の他 | 必要な指導者資格      |                     |                      |               |
|                   | 球場/会場         | 00球場、都宮00、00スタジアム   |                      |               |
|                   | 開催初日          | 2023/11/27          |                      |               |
|                   | 開催最終日         | 2023/12/15          |                      |               |
|                   | 申込開始日時        | 2023/11/24 15:24:00 |                      |               |
|                   | 申込終了日時        | 2023/12/01 18:15:00 |                      |               |
|                   | 申込変更可能終了日     | 2023/12/15          |                      |               |
|                   | 選手登録人数        | 1名以上 20名以下          |                      |               |

| 明球のカット                      | 9     | 外野手 野球   | へ郎 ヤキュウ ハチロ<br>ウ | 野球ねっと第一高等<br>学校 | 1        | 2007-0<br>09 | <sup>)9-</sup> 男1 | 5      | 178    | 74        | 右 左     | 該当データ<br>なし |          | 1年7ヶ月9<br>日  |
|-----------------------------|-------|----------|------------------|-----------------|----------|--------------|-------------------|--------|--------|-----------|---------|-------------|----------|--------------|
| BASEBALL NET<br>野球競技者登録システム | 主将    |          |                  |                 |          |              |                   |        |        |           |         |             |          |              |
| متر من الم                  |       |          |                  |                 |          |              | 主将氏名              |        |        |           |         |             |          |              |
| > タッシュホード                   |       |          |                  |                 |          | 9            | 舒球 一太郎            |        |        |           |         |             |          |              |
| + <del>7</del> —ム           | 비원기선  |          |                  |                 |          |              |                   |        |        |           |         |             |          |              |
| + 構成員                       | 山場入り  | ッノー良     |                  |                 |          |              |                   |        |        |           |         |             |          |              |
| - 大会                        |       |          |                  |                 |          |              |                   |        |        |           |         |             |          |              |
| 申込                          | (8    | 暁ソート1 育  | 帯号 昇順 ∨          |                 | 優先ソート2   |              | ~                 |        |        | 並び管       | z.      |             |          |              |
| 申込履歴                        | ***** |          | <b>**</b>        |                 |          |              | # <b>5</b> 8 0    | 44.04  | AT 144 | ez-co-sta | (500.4  | (598.5      | 10+3510  | +            |
| + アカウント                     | 月冊写   | 明確ないまた。こ | 民名カナ             | 所属ナーム           | 子部       | 74           | 2007-09-10        | 112.50 | 16     | 願与具       | マネージャー  | 位和成之        | 铼有具怕     | 1年7ヶ日0日      |
| + 申請履歴                      |       | 監督太朗     | カントクタロウ          | 野球ねっと第一高等学校     |          |              | 1997-09-11        | 男      | 26     |           | 監督      |             |          | 1年7ヶ月9日      |
| + コミュニケーション                 |       |          |                  |                 |          |              |                   |        |        |           |         |             |          |              |
| + 支払                        | 操作履歴  | 一覧       |                  |                 |          |              |                   |        |        |           |         |             |          |              |
| + その他申請                     | 9     | 心理       |                  |                 | 名前       |              |                   |        |        |           | コメント    |             |          | 日時           |
| + ヘルプ                       | Ę     | 申請       |                  | 野球ねっと第          | 5一高等学校 昇 | 翔求 次郎        |                   |        |        |           |         |             | 2023/11  | /24 17:02:52 |
| + その他                       | 承認者一  | 覽        |                  |                 |          |              |                   |        |        |           |         |             |          |              |
|                             |       | 承認順      | 序                | 操作              |          |              |                   |        |        | 承         | 認団体     |             |          |              |
|                             |       | 1        |                  | 未操作             |          |              |                   |        |        | 東京都高等     | 穿学校野球連盟 |             |          |              |
|                             | ← 戻る  | ]        |                  |                 |          |              |                   |        |        |           |         |             | ンチ入りメンバ  | - 編集 【 編集 】  |
|                             |       |          |                  | 鎮写真出力           | 🖥 出場選手   | 登録(簡         | 易) 🚦 出場           | 避手登録(  | 詳細)    | 🕯 選手資格    | 2明書 🛛 🗅 | PDF出力       | 🖥 大会申込構成 | 成員情報 (CSV)   |

#### 大会申込詳細画面

# ※大会規定人数を超えて出場選手(またはスタッフ)を登録するとエラーが表示されます。

| > ダッシュボード         | 氏名        | 氏名力ナ                     | 性別   | 生年月日       | 学年 | 顏写真 | 背番号 | ボジション米 | 身長(cm) <mark>※</mark> | 体重(kg) <mark>※</mark> | 投迷          |            | 打米 | 所属チーム       | 学部 |
|-------------------|-----------|--------------------------|------|------------|----|-----|-----|--------|-----------------------|-----------------------|-------------|------------|----|-------------|----|
| + <del>7</del> —L | 野球 太郎     | ヤキュウ タロウ                 | 男    | 2007-09-01 | 1  |     | 1   | 投手 🖌   | 170                   | 66                    | 右           | · 左        | ~  | 野球ねっと第一高等学校 |    |
| + 構成員             | 野球 一太郎    | ヤキュウ イチタロウ               | 男    | 2007-09-02 | 1  |     | 2   | 捕手 🖌   | 171                   | 67                    | 右、          | ・ 左        | ~  | 野球ねっと第一高等学校 |    |
| - 大会              | 野球 次郎     | ヤキュウ ジロウ                 | 男    | 2007-09-03 | 1  |     | 3   | 内野手 ✔  | 172                   | 68                    | 右           | • <b>左</b> | ~  | 野球ねっと第一高等学校 |    |
| 申込                |           |                          |      |            |    |     |     |        |                       |                       |             |            |    |             |    |
| 申込履歴              | 野球 三太郎    | ヤキュウ サンタロウ               | 男    | 2007-09-04 | 1  |     | 4   | 内野手 🖌  | 173                   | 69                    | 右、          | ·          | ~  | 野球ねっと第一高等学校 |    |
| + アカウント           | 野球 四太郎    | ヤキュウ ヨンタロウ               | 男    | 2007-09-05 | 1  |     | 5   | 内野手 🖌  | 174                   | 70                    | 右           | · 左        | ~  | 野球ねっと第一高等学校 |    |
| + 申請履歴            | 野球 五郎     | ヤキュウ ゴロウ                 | 男    | 2007-09-06 | 1  |     | 6   | 内野手 🖌  | 175                   | 71                    | 右           | •          | ~  | 野球ねっと第一高等学校 |    |
| + コミュニケーション       | 野球 六太郎    | ヤキュウ ロクタロウ               | 男    | 2007-09-07 | 1  |     | 7   | 外野手 ✔  | 176                   | 72                    | 右           | · [±       | ~  | 野球ねっと第一高等学校 |    |
| + 支払              | 野球 七郎     | ヤキュウ シチロウ                | 男    | 2007-09-08 | 1  |     | 8   | 外野手 ✔  | 177                   | 73                    | 右           | • <b>左</b> | ~  | 野球ねっと第一高等学校 |    |
| + その他申請           | 野球 八郎     | ヤキュウ ハチロウ                | 男    | 2007-09-09 | 1  |     | 9   | 外野手 ✔  | 178                   | 74                    | 右、          | • <b>左</b> | ~  | 野球ねっと第一高等学校 |    |
| + ヘルプ             | 4         |                          | 1    |            |    |     |     |        |                       |                       | · · · · · · |            |    |             | k  |
|                   | 出場選手選択が大会 | A<br>会規定の人数を超えています。<br>通 | 新を利用 | して下さい。     |    |     |     |        |                       |                       |             |            |    |             | ,  |
| + その他             |           |                          |      |            |    |     |     |        |                       |                       |             |            |    | _           |    |
|                   |           |                          |      |            |    |     |     |        |                       |                       |             |            |    |             | 追加 |

大会申込編集画面

# 13.1.1. 大会に出場しない場合

1) メニューの①大会-②申込をクリックします。

| 野球のねっと           | ! ۱   | 野球競     | 技者登録     | システム     |                |             |                |                       | <b>野球 )</b><br>野球ね・ | <b>欠郎</b><br>っと第一高等学校 | ₩ <u>ログアウト</u> |
|------------------|-------|---------|----------|----------|----------------|-------------|----------------|-----------------------|---------------------|-----------------------|----------------|
| 野球競技者登録システム      | 大会-   | 覧       |          |          |                |             |                |                       |                     |                       |                |
| <i>・</i> ダッシュボード | 検索領   | 条件      |          |          |                |             |                |                       |                     |                       |                |
| · <i>Ŧ</i> —ム    |       |         | 大会ID     |          |                |             |                | 虧扣                    | □有無 選択 ✔            |                       |                |
| - 構成員            |       |         |          |          |                |             |                | 57                    |                     |                       |                |
| ・大会              | 1     | 大会ステ    | ータス 選択   | ~        |                |             |                | *                     | <b>、</b> 会名         |                       |                |
| 申込               | 2     | 大会      | ドレベル 選択  | ~        |                |             |                | シー                    | -ズン 選択 🖌            |                       |                |
| 申込履歴             |       | 開催      | ¥年(度) 選択 | ~        |                |             |                | 対象階級(ク                | ラス)                 |                       |                |
| ・アカウント           |       |         |          |          |                |             |                |                       |                     |                       |                |
| ・申請履歴            |       |         |          |          |                |             |                |                       |                     |                       | Q、検索           |
| ・コミュニケーション       |       |         |          |          |                |             |                |                       |                     |                       |                |
| ・支払              | 1件中 1 | .件 - 1件 |          |          |                |             |                |                       |                     |                       |                |
| ・その他申請           | 大会    | 参加有     | 大会ステー    | 大会名      | 大会レベル          | シーズ         | 開催年<br>(度)     | 対象階級(クラ<br>ス)         | 開催期間                | 申込開始日時                | 申込終了日時         |
| ・ヘルプ             | 255   | 西付中     | 公開       | 秋季高等学校野球 | 都道府県大          | 和悉          | 2022年          | ^                     | 2023/11/27~         | 2023/11/24            | 2023/12/01     |
| ・その他             | 335   | X10-F   | 141171   | 大会       | 숦              | 1/1-        | 20234          | <u>^</u>              | 2023/12/15          | 15:24                 | 18:15          |
|                  |       |         |          |          |                |             |                |                       |                     |                       |                |
|                  |       |         |          |          | 1              | 国人情報保護      | 防針 特定商         | 取引法に基づく表              | 5                   |                       |                |
|                  |       |         |          |          | copyright © Ni | ppon Profes | sional Basebal | l Organization. All R | ights Reserved.     |                       |                |

ダッシュボード画面

- 2) 大会一覧から検索条件を設定し「検索」ボタンをクリックします。
- 3) 申込みを行う大会名をクリックします。

| 野球 変ねっと           | 중 野球競技者     | 皆登録システム               |                 |              |               |                         | <b>野球 2</b><br>野球ね: | <b>欠郎</b><br>っと第一高等学校 | ₩ <u>ログアウト</u> |
|-------------------|-------------|-----------------------|-----------------|--------------|---------------|-------------------------|---------------------|-----------------------|----------------|
| 野球競技者登録システム       | 大会一覧        |                       |                 |              |               |                         |                     |                       |                |
| › <b>ダ</b> ッシュボード | 検索条件        |                       |                 |              |               |                         |                     |                       |                |
| + <i>Ŧ</i> —ム     | 大会          | D                     |                 |              |               | 参加                      | == 選択 ✔             |                       |                |
| + 構成員             |             | -                     |                 |              |               | 18-001                  |                     |                       |                |
| - 大会              | 大会ステータ      | ス 選択 🖌                |                 |              |               | 大                       | 名                   |                       |                |
| 申込                | 大会レベ        | ル 選択 🖌                |                 |              |               | <i>≥−</i> ;             | ズン 選択 🖌             |                       |                |
| 申込履歴              | 開催年(月       | 弯) 選択 ✔               |                 |              |               | 対象階級(クラ                 | ス)                  |                       |                |
| + アカウント           |             | ·                     |                 |              |               |                         |                     |                       |                |
| + 申請履歴            |             |                       |                 |              |               |                         |                     |                       | Q 検索           |
| + コミュニケーション       |             |                       |                 |              |               |                         |                     |                       |                |
| + 支払              | 1件中 1件 - 1件 |                       |                 |              |               |                         |                     |                       |                |
| + その他申請           | 大会参加有大      | 会ステー 大会名              | 大会レベル           | シーズ          | 開催年           | 対象階級(クラ                 | 開催期間                | 申込開始日時                | 申込終了日時         |
| + ヘルプ             |             | 秋季高等学校野球     秋季高等学校野球 | 都道府県大           | 10.5         | (AL)          | ~)                      | 2023/11/27~         | 2023/11/24            | 2023/12/01     |
| + その他             | 355 受利中     | 大会                    | 숬               | 秋学           | 2023年         | A                       | 2023/12/15          | 15:24                 | 18:15          |
|                   |             |                       |                 |              |               |                         |                     |                       |                |
|                   |             |                       | 個               | 人情報保護        | 方針 特定商        | 取引法に基づく表記               |                     |                       |                |
|                   |             |                       | copyright © Nip | opon Profess | ional Basebal | l Organization. All Rig | hts Reserved.       |                       |                |

大会一覧画面

4) 大会の詳細情報が確認できます。「申込」ボタンをクリックします。※「PDF出力」ボタンをクリックすると詳細のダウンロードができます。

※大会主催者が添付した大会要項や雛形のダウンロードができます。

| 野球変ねっと            | ● 野球競技者管理システム            |                                 |                                  |         | <b>野球 一郎</b><br>都立マニュアル用チーム | ₩ <u>ログアウト</u> |
|-------------------|--------------------------|---------------------------------|----------------------------------|---------|-----------------------------|----------------|
| 野球競技者管理システム       | 大会詳細                     |                                 |                                  |         |                             | 公開             |
| > ダッシュボード         | 大会ID                     | 49                              |                                  |         |                             |                |
| + <del>ፓ</del> —ム | 開催年(度)                   | 2021年                           |                                  |         |                             |                |
| + 構成員             | 開催回数                     | 11                              |                                  |         |                             |                |
| - 大会              | 大会名                      | テスト野球大会11                       |                                  |         |                             |                |
| 申认                | 大会レベル                    | 地区大会                            |                                  |         |                             |                |
| 中以居田              | シーズン                     | 秋季                              |                                  |         |                             |                |
| 中区履走              | ポール種別                    | 硬式                              |                                  |         |                             |                |
| + アカウント           | 大会方式                     | リーグ                             |                                  |         |                             |                |
| - 申請履歴            | 対象参加選手                   | 全員                              |                                  |         |                             |                |
| 申請履歴確認            | 対象階級(クラス)                | A                               |                                  |         |                             |                |
| + コミュニケーション       | 18736<br>BR AV47 C       | 大田スタジアム                         |                                  |         |                             |                |
| + 支払              | 同性切口                     | 2021/08/25                      |                                  |         |                             |                |
| - その他申請           | 時に開始の今日                  | 2021/09/01                      | 0                                |         |                             |                |
|                   | 申込終了日時                   | 2021/08/18 23:59:0              | 0                                |         |                             |                |
| - 11 - 12         | 選手登録人数                   | 1名以上 名以下                        |                                  |         |                             |                |
| + ~15             | 選手以外(管理者、指導者、スタッフなど)登録人数 | 1名以上 5名以下                       |                                  |         |                             |                |
| + その他             | 特記事項                     | 感染防止対策                          |                                  |         |                             |                |
|                   | 複数エントリー                  | 不許可                             |                                  |         |                             |                |
|                   | 添付必要書類のアップロードを必須にする      | (おい)                            |                                  |         |                             |                |
|                   | 添付必要書類                   | 感染防止対策                          |                                  |         |                             |                |
|                   | + <u>△雨15300月</u> 6(钟来5  | 二7 b 资料 view                    |                                  |         |                             |                |
| > ダッシュボード         | 提出主新雜型                   | <u>ノスト資料 visv</u><br>テスト資料 visv |                                  |         |                             |                |
| + <del>I</del> —L |                          | 2005/04/02以降                    |                                  |         |                             |                |
| + 構成員             | 選手年節                     | 2007/04/01以前に生                  | まれた者                             |         |                             |                |
| - 大会              | 性別                       | 男                               |                                  |         |                             |                |
| 申込                | 移籍制限                     | いいえ                             |                                  |         |                             |                |
| 申込履歴              | を精制吸口                    | 有り                              |                                  |         |                             |                |
|                   | 請求金額                     | 5000円                           |                                  |         |                             |                |
|                   | 支払締切日時                   | 2021/08/31 23:59:5              | 9                                |         |                             |                |
| 中請履歴<br>申請履歴確認    |                          | 申込完了後支払·<br>支払状況は支払             | ー覧から支払手続きを行ってくだ<br>履歴一覧から確認できます。 | ້ວເບ.   |                             |                |
| + コミュニケーション       |                          | 決済代行(コンビニ支払                     | v)                               |         |                             |                |
|                   |                          | 金融機関への振込                        | 融機関名                             | マニュアル銀行 | ī                           |                |
| 「又山               |                          | Ż                               | 店名                               | 渋谷支店    |                             |                |
| - ての心中詞           | 受付可能な支払方法                | E                               | 1座種別                             | 普通      |                             |                |
| 甲請                |                          |                                 | 1座番号                             | 1234567 |                             |                |
| + ヘルプ             |                          |                                 |                                  | =7.6no  |                             |                |
| + <del>て</del> の他 |                          | 18.0.±4                         | 4王山称                             | 741707  |                             |                |
|                   | <u> </u>                 | 現金文払                            | ニスカルキす                           |         |                             |                |
|                   | 110 *3                   | ⊐x217004 u&CC                   |                                  |         |                             | _              |
|                   | ← 戻る                     |                                 |                                  |         | B PDF                       | 出力 申込          |

#### 大会詳細画面

- 5) チーム情報を入力します。下記の項目以外は入力不要です。
  - 参加有無:出場しないを選択します。
  - ◆ 大会チーム名:大会出場用のチーム名を入力します。
     例)高校の場合略式表記で入力(東京都立渋谷高等学校→都立渋谷、東京第一高等学校→ 東京一)
  - 申込責任者氏名[姓]:大会申込を行う責任者氏名(姓)を入力します。
  - 申込責任者氏名[名]:大会申込を行う責任者氏名(名)を入力します。
  - 申込責任者電話番号:大会申込を行う責任者の電話番号を入力します。

- 申込責任者メールアドレス:大会申込を行う責任者のメールアドレスを入力します。
- 申込責任者役職:大会申込を行う責任者の役職を入力します。
- 申込の確認:学校長や責任者の申込み確認が済んでいる場合はチェックします。

| 野場識紙哲会時3-3.75ム > ダッシュボード + チーム + 構成員 - 大会 申込 申込   | 大会申込編集<br>大会ID<br>大会S<br>チームS<br>ビ城方法 05<br>参加有無 05<br>会G<br>会合同・達会チーム選択<br>大会チーム名 05<br>どの知知のテームS 05 | 355         秋季温等学校野球大会         野球ねっと第一高等学校         ● 単独チーム         ○ 合詞チーム         > ペロチーム         > 合酒チーム         >> 通常チームが今回事を取りて出場下る場合(他ケームからの進歩を崩壊地)         ● 道路チーム         >> 通路チーム         ● 協遇チーム         >> 出場したい         ● 出場してい         ● 出場してい         ● 出場しない | 未申請 |
|---------------------------------------------------|----------------------------------------------------------------------------------------------------|----------------------------------------------------------------------------------------------------|-----|
| > ダッシュボード + チーム + 根成員 - 大会 申込 申込                  | 大会日<br>大会名<br>チーム名<br>出場方法 ●3<br>参加有無 ●3<br>会師・達会チーム選択<br>大会チーム2<br>大会チーム2<br>の名                      | 355<br>秋季高等学校野球大会<br>野球ねっと第一高等学校<br>● 単独チーム<br>● 合問チーム<br>× 00年 ームから単手を買って出場する場合(05 チームからの進手で描述)<br>● 違合チーム<br>× 20 デームがチームごと進して出場する場合(25 チーム以上の合併)<br>● 出場しない<br>+ チームの追加                                                                                                 |     |
| + <del>チー</del> ム<br>+ 構成員<br>- 大会<br>申込<br>田込 関係 | 大会名<br>デーム名<br>出場方法 @3<br>参加有類 @3<br>会同・達会チーム選択<br>大会子ーム2 @3<br>※大会チーム名 @3                            | <ul> <li>秋季福等学校野球大会</li> <li>野球ねっと第一高等学校</li> <li>● 単独チーム         <ul> <li>● 合問チーム                 ×低チームから単手を買って出場する場合(低チームからの進手を展演進)</li></ul></li></ul>                                                                                                    |     |
| + 構成員<br>- 大会<br>申込<br>由33階原                      | チーム名<br>出場方法 ● 3<br>参加有類 ● 3<br>合同・速会チーム送択<br>大会チーム人送択<br>大会チーム名 ● 3                                  | 野球なっと第一高等学校 ● 単独チーム  ○ 合同チーム ×6チームから選手を買って出帯する場合(6チームからの選手だ展示書)  ○ 選合チーム ※提取テームゲチームにご達合して出帯する場合(2チーム以上の合併) ○ 出場する ● 出場しない  ● 出場する ● 出場しない                                                                                                    |     |
| - 大会<br>申込                                        | 出場方法 ●3<br>参加有無 ●3<br>合同・速会チーム選択<br>大会チーム名 ●3<br>⇒大会送用のケームを32人                                        | <ul> <li>● 単独チーム         <ul> <li>○ 合同チーム<br/>※色チームから選手を取りて出場する場合(他チームからの選手だ展示意)</li> <li>○ 過合チーム<br/>※複数チームがテームごと達合して出場する場合(ユチーム以上の合件)</li> <li>○ 出場する ● 出場しない</li> <li>● 出場する ● 出場しない</li> </ul> </li> </ul>                                                             |     |
| 申込                                                | 出場方法 参照<br>参加有無 参照<br>合同・速合チーム選択<br>大会チーム名 @8<br>※た会近期時のテームを82人                                       | <ul> <li>○ 合同チーム<br/>×ペロチームから量手を使りて出境する場合(位チームからの進手の損所進)</li> <li>○ 適合チーム<br/>×激励チームゲチームごと進きして出境する場合(2チーム以上の合称)</li> <li>○ 出場しない</li> <li>         中 チームの追加     </li> </ul>                                                                                                |     |
| 由江居康                                              | 出場方法 ●3<br>参加有無 ●3<br>合同・速合チーム選択<br>大会チーム名 @3<br>■ た会社開約ケームを92人                                       | *6テームから進歩を奪りて出場する場合(6テームからの進歩の推測進)<br>○ 達合チーム<br>*変数テームゲチームごと達合して出場する場合(2テーム以上の合称)<br>○ 出場する @ 出場しない<br>+ チームの追加                                                                                                    |     |
|                                                   | <ul> <li>参加有振 ・3</li> <li>合同・速合チーム選択</li> <li>大会チーム名 の3</li> <li>&gt;大会ジームを 82</li> </ul>             | <ul> <li>○ 進合テーム、<br/>※要求テームゲチームごと達自して出場する場合(2テーム以上の合件)</li> <li>○ 出場する ● 出場しない</li> <li>+ チームの追加</li> </ul>                                                                                                    |     |
| + アカウント                                           | 参加有無 ∂3<br>合同・連合チーム選択<br>大会チーム名 <u>∂3</u><br>×大会は男用のチームをを入入                                           | ○ 出場する ● 出場しない<br>+ チームの追加                                                                                                    |     |
| + 申請履歴                                            | 合同・連合チーム選択<br>大会チーム名 あ<br>あ<br>また会出現用のチーム名を記入                                                         | + チームの追加                                                                                                    |     |
| + コミュニケーション                                       | 大会チーム名 必須<br>※大会出現用のチーム名を記入                                                                           | т У схолылн                                                                                                    |     |
|                                                   | 大会チーム名 必須<br>※大会出場用のチーム名を記入                                                                           |                                                                                                    |     |
| + 文立<br>+ その他申請                                   |                                                                                                    | 野球なっと第一高等学校                                                                                                    |     |
| + ヘルプ                                             | チーム住所                                                                                                 | 150-0001 東京都渋谷区神宮前 1-1-1                                                                                                    |     |
|                                                   | チーム電話番号                                                                                               | 090-0000                                                                                                    |     |
| + ての地                                             | 代表者名                                                                                                  | 野球 太朗                                                                                                    |     |
|                                                   | 代表者役職                                                                                                 | 校長                                                                                                    |     |
|                                                   | 学校医名                                                                                                  | 野球 宏太郎                                                                                                    |     |
|                                                   | 学校医役職                                                                                                 | 新宿医院                                                                                                    |     |
|                                                   | 申込責任者氏名[姓] 🕺 🤉                                                                                        | 82-499<br>82-199                                                                                                    |     |
|                                                   | 申込責任者氏名[名] 参須                                                                                         | 太朗                                                                                                    |     |
|                                                   | _                                                                                                    |                                                                                                    |     |
| BI to hak                                         | 甲込責任者電話番号                                                                                             | 090-0000-0000                                                                                                    |     |
|                                                   | 申込責任者メールアドレス                                                                                          | yakyunet.2121+39@gmail.com                                                                                                    |     |
| 野球競技者登録システム                                       | 申込責任者役職 🗞 🛪                                                                                           | <u>院4</u> 66                                                                                                    |     |
| > ダッシュボード                                         | 大会当日に申込責任者が帯同できないことが                                                                                  | 見込まれる場合は入力してください。                                                                                                    |     |
| + <i>Ŧ</i> —ム                                     | 大会当日連絡先氏名[姓]                                                                                          |                                                                                                    |     |
| + 構成員                                             | 大会当日連絡先氏名[名]                                                                                          |                                                                                                    |     |
| - 大会                                              | 大会当日連絡先電話番号                                                                                           |                                                                                                    |     |
| 申込                                                | 大会当日連絡先メールアドレス                                                                                        |                                                                                                    |     |
| 申込履歴                                              | 大会当日速放生沿路                                                                                             |                                                                                                    |     |
| + アカウント                                           | * 144                                                                                                 |                                                                                                    |     |
| + 申請履歴                                            | 申込の確認 参類                                                                                              | ✓ 代表者及びチーム責任者の承認を受けています                                                                                                    |     |
| + コミュニケーション                                       | 規約の確認 必須<br>※参加有無が「出場する」の場合は必須                                                                        | □大会要項等間係書類及び特記事項を確認しました                                                                                                    |     |
| + 支払                                              | 健康状態の確認 必須                                                                                            | □ チームの健康管理担当者による健康状態のチェックを受けている                                                                                                    |     |
| + その他甲請                                           |                                                                                                    |                                                                                                    |     |
| + ヘルプ                                             | 篇書                                                                                                    | 間でたい                                                                                                    |     |
| + その他                                             | 18875                                                                                                 |                                                                                                    | ,   |
|                                                   | 添付必要書類                                                                                                | 感染防止对策                                                                                                    |     |
|                                                   | 必要書類設付ファイル                                                                                            | ファイル形式 (画像, PDF、 つ T・K, エクセル))<br>ファイルマズ (1004EUR))<br>ファイルモドラック&ドロップまたは                                                                                                    |     |

#### 大会申込編集画面

- 6) 入力した内容で申請する場合は「申請」ボタンをクリックします。
  - ※「一時保存」ボタンをクリックすると現在入力されている情報が保存され、作業を一時中断できます。

※「一時保存」したデータは「申請履歴確認」から編集を再開できます。

| 野球      田球       おままは、NET       サキ体語は名     おおおお       サキ体語は名     おおお | ア<br>※主将は参加          | アップロードファ-<br>主将選択<br>Iチームがすべて参加回<br>可能です | イル 答した後に選択 | 選択して  | ください | ~   |        |         |         |    |    |       |      |     |        |      |
|----------------------------------------------------------------------|----------------------|------------------------------------------|------------|-------|------|-----|--------|---------|---------|----|----|-------|------|-----|--------|------|
| > ダッシュボード                                                            | 出場選手                 | 選択 🕺                                     |            |       |      |     |        |         |         |    |    |       |      |     |        |      |
| + <del>ፓ</del> —ム                                                    | ※が入力必須<br>※Baseball5 | 頁項目です。<br>ij JAPAN配下はポ∃                  | ジションの選択は   | できません | 6    |     |        |         |         |    |    |       |      |     |        |      |
| + 構成員                                                                | 氏名                   | 氏名カナ 性別                                  | 生年月日       | 学年    | 顏写真  | 背番号 | ボジション※ | 身長(cm)※ | 体重(kg)※ | 投※ | 打米 | 所属チーム | 学部   | 出身校 | 出身校の都道 | 府県   |
| - 大会                                                                 |                      |                                          |            |       |      |     |        |         |         |    |    |       |      |     |        | + 追加 |
| 申込                                                                   |                      |                                          |            |       |      |     |        |         |         |    |    |       |      |     |        |      |
| 申込履歴                                                                 | 出場スタ                 | ッフ選択 👧                                   | 3          |       |      |     |        |         |         |    |    |       |      |     |        |      |
| + アカウント                                                              | ※が入力必須               | 順項目です。                                   |            |       |      |     |        |         |         |    |    |       |      |     |        |      |
| + 申請履歴                                                               | 氏名                   |                                          | 氏名力ナ       |       | 性別   |     | 生年月日   | 学年      | 顏写真     |    | 背機 | 枵     | 役職1》 | E   | 役職2    |      |
| + コミュニケーション                                                          |                      |                                          |            |       |      |     |        |         |         |    |    |       |      |     |        | + 追加 |
| + 支払                                                                 |                      |                                          |            |       |      |     |        |         |         |    |    |       |      |     |        |      |
| + その他申請                                                              | 追加情報                 | またはコメン                                   | ット         |       |      |     |        |         |         |    |    |       |      |     |        |      |
| + ヘレプ                                                                | 追加情報                 | またはコメントを                                 |            |       |      |     |        |         |         |    |    |       |      |     |        |      |
| + その他                                                                |                      |                                          |            |       |      |     |        |         |         |    |    |       |      |     |        | li   |
|                                                                      | ← 戻る                 |                                          |            |       |      |     |        |         |         |    |    |       |      |     | 一時保存   | 申請   |

大会詳細画面

- 7) 確認画面で「はい」ボタンをクリックします。
- 8) 申請の完了です。

| ● 野球競技者登録システム |                                                                                                    | 野球 次郎<br>野球ねっと第一周等学校                                              | <u> ⊕ログアウト</u>                           |
|---------------|----------------------------------------------------------------------------------------------------|-------------------------------------------------------------------|------------------------------------------|
| 大会申込詳細        |                                                                                                    |                                                                   | 申請中                                      |
| 由語1.+1.か      |                                                                                                    |                                                                   |                                          |
|               |                                                                                                    |                                                                   |                                          |
| 大会情報          |                                                                                                    |                                                                   |                                          |
|               | 255                                                                                                    |                                                                   |                                          |
| 日前 (章)        | 2023年                                                                                                    |                                                                   |                                          |
| 開催回数          | 1                                                                                                    |                                                                   |                                          |
| 大会名           | 秋季高等学校野球大会                                                                                                    |                                                                   |                                          |
| 大会レベル         | 都道府県大会                                                                                                    |                                                                   |                                          |
| シーズン          | 秋季                                                                                                    |                                                                   |                                          |
| ボール種別         | 硬式                                                                                                    |                                                                   |                                          |
| 大会方式          | トーナメント                                                                                                    |                                                                   |                                          |
| 対象参加選手        | 全員                                                                                                    |                                                                   |                                          |
| 対象階級(クラス)     | A                                                                                                    |                                                                   |                                          |
| 必要な指導者資格      |                                                                                                    |                                                                   |                                          |
| 球場/会場         | 00球場、都営00、00スタジアム                                                                                                    |                                                                   |                                          |
| 開催初日          | 2023/11/27                                                                                                    |                                                                   |                                          |
| 開催最終日         | 2023/12/15                                                                                                    |                                                                   |                                          |
| 申込開始日時        | 2023/11/24 15:24:00                                                                                                    |                                                                   |                                          |
| 申込終了日時        | 2023/12/01 18:15:00                                                                                                    |                                                                   |                                          |
| 申込变更可能終了日     | 2023/12/15                                                                                                    |                                                                   |                                          |
|               | 野球税技者登録システム         大会申込詳細         甲碼しました。         中碼しました。         大会情報         大会情報         大会な         「耐催電気         大会な         小会名         大会な         大会な         大会な         シースン         ボール感引         大会方式         対象参加選手         人教会が見つき時間         小小会易         小会事な相号背前格         明確認経日         明確認経日         中込器実目時         中込業実目の総共日 | Y 学校税技者登録システム           大会申込詳細            ・          ・          ・ | কিটেইটটটটটটটটটটটটটটটটটটটটটটটটটটটটটটটটটটট |

大会詳細画面

13.2. 合同チームでの大会の申込み(代表チーム)

選手を借り受けるチームが(代表チーム)が選手を貸し出すチーム(参加チーム)に参加依頼を 行います。参加チームはチームの出場選手(スタッフ)の登録を行い参加回答します。回答が 揃ったら代表チームが大会主催者に申込申請を行います。

1) メニューの①大会-②申込をクリックします。

| 野球変ねっと            | ●野球競技者登録システム                                                                | 野球 次郎<br>野球ねっと第一高等学校 | ₩ <u>ログアウト</u> |
|-------------------|-----------------------------------------------------------------------------|----------------------|----------------|
| 野球競技者登録システム       | ダッシュボード                                                                     |                      |                |
| > ダッシュボード         |                                                                             |                      |                |
| + <del>ፓ</del> —ム | 集計                                                                          |                      |                |
| + 構成員             | 構成異致 11                                                                     |                      |                |
| - 大会              | 0                                                                           |                      |                |
| 申込                | <b>2</b> <sup>通知</sup>                                                      |                      |                |
| 申込履歴              | 東京都高等学校野珠達館が秋季高等学校野球大会の申込を差戻しました。                                           | 2023/11/             | /24 17:18:15   |
| + アカウント           | 東京都高等学校野球連盟が秋季高等学校野球大会参加費の請求を作成しました                                         | 2023/11/             | /24 17:02:53   |
| - 申請履歴            | 東京都高等学校野线連盟が退部申請を差戻しました。                                                    | 2023/11/             | /24 16:51:38   |
| 由建國區体的            | 東京都高等学校理経遺霊が秋季高等学校理経大会を公開しました。                                              | 2023/11/             | /24 15:28:51   |
| 中间相配性性品           |                                                                             | 2023/11/             | /24 15:19:32   |
| + コミュニケーション       | 東京新局神学校對均準盟が動現登録申請を発起しました。                                                  | 2023/11/             | /24 14:46:16   |
| + 支払              |                                                                             |                      | 通知一覧           |
| + その他申請           |                                                                             |                      |                |
| + ヘルプ             |                                                                             |                      |                |
| + その他             |                                                                             |                      |                |
|                   |                                                                             |                      |                |
|                   |                                                                             |                      |                |
|                   |                                                                             |                      |                |
|                   | 個人情報保護方針、特定簡取引法に基づく表記                                                       |                      |                |
|                   | copyright © Nippon Professional Baseball Organization. All Rights Reserved. |                      |                |
|                   |                                                                             |                      |                |

#### ダッシュボード画面

2) 大会一覧から検索条件を設定し「検索」ボタンをクリックします。

3) 申込みを行う大会名をクリックします。

| 野球変ねっと        | ₽      | 予球競技                                     | 者登録シス   | <b>聖</b>   | <b>球球 次郎</b><br>球ねっと第一高等学校 | <u>ゅログアウト</u>  |                  |                           |                       |                  |                  |
|---------------|--------|------------------------------------------|---------|------------|----------------------------|----------------|------------------|---------------------------|-----------------------|------------------|------------------|
| 野球競技者登録システム   | 大会一    | 覽                                        |         |            |                            |                |                  |                           |                       |                  |                  |
| > ダッシュボード     | 検索条    | 件                                        |         |            |                            |                |                  |                           |                       |                  |                  |
| + <i>于</i> 一ム |        | 大会ID 参加有册 選択 🗸                           |         |            |                            |                |                  |                           |                       |                  |                  |
| + 構成員         |        |                                          |         |            |                            |                |                  | \$870.0°                  |                       |                  |                  |
| - 大会          |        | 大会ス                                      | テータス 選択 | ~          |                            | 大会名            |                  |                           |                       |                  |                  |
| 申込            |        | 大会レベル     選択     ¥     シーズン     選択     ¥ |         |            |                            |                |                  |                           |                       |                  |                  |
| 申込履歴          |        | 問題体年(度) 選択 ▼ 対象階級(クラス)                   |         |            |                            |                |                  |                           |                       |                  |                  |
| + アカウント       |        |                                          |         |            |                            |                |                  |                           |                       |                  |                  |
| - 申請履歴        |        |                                          |         |            |                            |                |                  |                           |                       |                  | <b>Q</b> ,検索     |
| 申請履歴確認        |        |                                          |         |            |                            |                |                  |                           |                       |                  |                  |
| + コミュニケーション   | 1件中 14 | 件 - 1件                                   |         |            |                            |                |                  |                           |                       |                  |                  |
| + 支払          | 大会ID   | 参加有無                                     | 大会ステータス | 大会名        | 大会レベル                      | シーズン           | 開催年(度)           | 対象階級(クラス)                 | 開催期間                  | 申込開始日時           | 申込終了日時           |
| + その他申請       | 355    | 受付中                                      | 公開      | 秋季高等学校野球大会 | 都道府県大会                     | 秋季             | 2023年            | A                         | 2023/11/27~2023/12/15 | 2023/11/24 15:24 | 2023/12/01 18:15 |
| + ヘルプ         |        |                                          |         |            |                            |                |                  |                           |                       |                  |                  |
| + その他         |        |                                          |         |            |                            |                |                  |                           |                       |                  |                  |
|               |        |                                          |         |            |                            |                |                  |                           |                       |                  |                  |
|               |        |                                          |         |            |                            |                |                  |                           |                       |                  |                  |
|               |        |                                          |         |            |                            | 侧山赤砂层横         | 方針 结定商助          | ミンクロン                     |                       |                  |                  |
|               |        |                                          |         |            | copyright © N              | lippon Profess | ional Baseball O | roanization, All Rights R | eserved.              |                  |                  |
|               |        |                                          |         |            |                            |                |                  | ,                         |                       |                  |                  |

# ダッシュボード画面

4) 大会の詳細情報が確認できます。「申込」ボタンをクリックします。
※「PDF出力」ボタンをクリックすると詳細のダウンロードができます。
※大会主催者が添付した大会要項や雛形のダウンロードができます。

# 利用者(チーム担当者)マニュアル v1.8

| 野球のねっと                              | ● 野球競技者登録システム              |                                                             | 野球 次郎<br>日        |
|-------------------------------------|----------------------------|-------------------------------------------------------------|-------------------|
| 野球競技者登録システム                         | 大会詳細                       |                                                             | 公開                |
| › <i>ダ</i> ッシュボード                   | +415                       | 255                                                         |                   |
| + <del>ፓ</del> —ፊ                   | 四次(())                     | 2023年                                                       |                   |
| + 構成員                               | 8月後(回文)<br>8月後(回文)         | 1                                                           |                   |
| +                                   | 大会名                        | 1 秋季嘉靖学校野球大会                                                |                   |
| - 73                                | 大会レベル                      | 都道府県大会                                                      |                   |
| 申込                                  | シーズン                       | MP AND A A A A A A A A A A A A A A A A A A                  |                   |
| 申込履歴                                | 术—儿 <b>通</b> 别             | 硬式                                                          |                   |
| + アカウント                             | 大会方式                       | トーナメント                                                      |                   |
| - 申請履歴                              | 対象参加選手                     | 全員                                                          |                   |
| 中華屋田である                             | 対象階級(クラス)                  | A                                                           |                   |
| 中調履腔唯認                              | 必要な指導者資格                   |                                                             |                   |
| + コミュニケーション                         | 球場/会場                      | 00球場、都営00、00スタジアム                                           |                   |
| + 支払                                | 開催初日                       | 2023/11/27                                                  |                   |
| + その他申請                             | 開催最終日                      | 2023/12/15                                                  |                   |
| + ヘルプ                               | 申込開始日時                     | 2023/11/24 15:24:00                                         |                   |
| · <del>、 7</del> の他                 | 申込終了日時                     | 2023/12/01 18:15:00                                         |                   |
| т <b>С</b> 0018                     | 申込変更可能終了日                  | 2023/12/15                                                  |                   |
|                                     | 選手登録人数                     | 1名以上 20名以下                                                  |                   |
|                                     | 選手以外(管理者、指導者、スタッフなど)登録人数   | 1名以上 8名以下                                                   |                   |
|                                     | 特記事項                       | 感染防止対策                                                      |                   |
|                                     | 複数エントリー                    | 同一チームからの複数エントリーを許可する                                        |                   |
|                                     | 添付必要書類のアップロードを必須にする        | ばい                                                          |                   |
|                                     | 大会要項等関係書類                  | マニュアル用添付資料、xlsx                                             |                   |
| 明時のカット                              | 提出書類雛型                     | ー<br>マニュアル用添付資料.xlsx                                        |                   |
| たりよう<br>BASEBALL NET<br>野球競技者登録システム | 選手年齡                       | 以降<br>以前に生まれた者                                              |                   |
|                                     | 監督・コーチ・代表者年齢               | 以降                                                          |                   |
| › ダッシュボード                           | 4494                       | 以前に生まれた者                                                    |                   |
| + <del>ፓ</del> —ፊ                   | 彩譜制眼                       | 61613                                                       |                   |
| ⊥ 構成員                               | 移籍制限日                      |                                                             |                   |
| +-                                  | 請求の有無                      | 有り                                                          |                   |
| - 八云                                | 請求金額                       | 5000円                                                       |                   |
| 申込                                  | 支払締切日時                     | 2023/12/03 18:15:00                                         |                   |
| 申込履歴                                |                            | 申込完了後支払一覧から支払手続きを行ってください。                                   |                   |
| + アカウント                             |                            | ス1ム1人元(よス1ム復歴 <sup>一</sup> 寛)から唯認 (でさま 9。                   |                   |
| - 申請履歴                              |                            | <ul> <li>(二)(二)(二)(二)(二)(二)(二)(二)(二)(二)(二)(二)(二)(</li></ul> |                   |
| 由諸履厥確認                              |                            | 金融機関名                                                       | マニュアル銀行           |
|                                     | 受付可能な支払方法                  | 支店名                                                         | <b>溃谷</b>         |
| + Jミユ_グーション                         |                            | 口座種別                                                        | 普通                |
| + 支払                                |                            | 口座番号                                                        | 1231233           |
| + その他申請                             |                            | 口座名義                                                        | P\$10900          |
| + ヘルプ                               |                            | 現金支払                                                        |                   |
| + その他                               | 備老                         |                                                             |                   |
|                                     | 大会申込申請(通常チーム)              |                                                             |                   |
|                                     |                            |                                                             |                   |
|                                     | 申請名                        |                                                             | <del>7</del> —124 |
|                                     | <u>你学局寺子仪</u> 到地人 <u>安</u> | 野坂ねっと第一局寺子校                                                 |                   |
|                                     | ← 戻る                       |                                                             | <b>皆</b> PDF出力 申込 |

大会詳細画面

5) 出場方法で合同チームを選択します。

| 野球のねっと            | 野球競技者登録シス                                                   | х <del>т</del> ь                                                      | 野球 次郎<br>野球ねっと第一高等学校 | <u>₩ログアウト</u> |
|-------------------|-------------------------------------------------------------|-----------------------------------------------------------------------|----------------------|---------------|
| 野球競技者登録システム       | 大会申込編集                                                      |                                                                       |                      | 未申請           |
| > ダッシュボード         | 大会ID                                                        | 355                                                                   |                      |               |
| + <del>ፓ</del> —ム | 大会名                                                         | 秋季高等学校野球大会                                                            |                      |               |
| + 構成員             | <u></u> <del>ታ</del> ー <u></u> <u></u><br><u></u><br>ለ<br>ፈ | 野球ねっと第一高等学校                                                           |                      |               |
| - 大会              |                                                             | ○単独チーム                                                                |                      |               |
| 申込                | 出場方法 🛛 🕸                                                    | <ul> <li>合同チーム</li> <li>※他チームから選手を遭りて出帯する場合(他チームからの選手応援派遣)</li> </ul> |                      |               |
| 申込履歴              |                                                             | ○ 連合チー/」                                                              |                      |               |
| + アカウント           |                                                             | ※視察チームがチームごと通合して出場する場合(2チーム以上の合併)                                     |                      |               |
| - 申請履歴            | 参加有無 🞯 🤉                                                    | ● 出場する ○ 出場しない                                                        |                      |               |
| 申請履歴確認            | 合同・連合チーム選択                                                  | <ul> <li>チームの追加</li> </ul>                                            |                      |               |
| + コミュニケーション       | 大会チーム名 🕺                                                    |                                                                       |                      |               |
| + 支払              | ※大会出場用のチーム名を記入                                              |                                                                       |                      |               |
| + その他申請           | チーム住所                                                       | 150-0001 東京都渋谷区神宮前1-1-1                                               |                      |               |
| + <b>ALT</b>      | チーム電話番号                                                     | 090-0000-0000                                                         |                      |               |
| + - 000           | 代表者名                                                        | 野球 太朗                                                                 |                      |               |
| + その他             | 代表者役職                                                       | 校長                                                                    |                      |               |

大会申込編集画面

6) 合同チームを組むチーム(参加チーム)を選択します。「追加」をクリックします。

| 野球変ねっと            | ⑤ 野球競技者登録シス    | ● 野球競技者登録システム                                                         |     |  |  |  |  |
|-------------------|----------------|-----------------------------------------------------------------------|-----|--|--|--|--|
| 野球競技者登録システム       | 大会申込編集         |                                                                       | 未申請 |  |  |  |  |
| > ダッシュボード         | 大会ID           | 355                                                                   |     |  |  |  |  |
| + <del>ፓ</del> —ፊ | 大会名            | 秋季高等学校野球大会                                                            |     |  |  |  |  |
| + 構成員             | チーム名           | <b>チーム名</b> 野球ねっと第一高等学校                                               |     |  |  |  |  |
| - 大会              |                | ○ 単独チーム                                                               |     |  |  |  |  |
| 申込                | 出場方法 2010      | <ul> <li>合同デーム</li> <li>※他チームから選手を借りて出帯する場合(他チームからの選手応援活動)</li> </ul> |     |  |  |  |  |
| 申込履歴              |                |                                                                       |     |  |  |  |  |
| + アカウント           |                | ※複数チームガチームごと連合して出場する場合(2チーム以上の合併)                                     |     |  |  |  |  |
| - 申請履歴            | 参加有無 🕺         | ● 出場する ○ 出場しない                                                        |     |  |  |  |  |
| 申請履歷確認            | 合同・連合チーム選択     | + チームの追加                                                              |     |  |  |  |  |
| + コミュニケーション       | 大会チーム名 砂須      |                                                                       |     |  |  |  |  |
| + 支払              | ※大会出場用のチーム名を記入 |                                                                       |     |  |  |  |  |
| + その他申請           | チーム住所          | 150-0001 東京都渋谷区神宮前1-1-1                                               |     |  |  |  |  |
| + ヘルプ             | チーム電話番号        | 090-0000-0000                                                         |     |  |  |  |  |
|                   | 代表者名           | 野球 太朗                                                                 |     |  |  |  |  |
| + その他             | 代表者役職          | 校長                                                                    |     |  |  |  |  |

#### 大会申込編集画面

7) 検索条件を設定し「検索」ボタンをクリックします。参加チームを選択し「追加」ボタンをク リックします。

| 野球でね              | st   | ◎ 野球  | 競技者登録シス   | FL              |             | <b>野球 次郎</b><br>野球ねっと第一高等学校 | ₽ <u>ログア</u>                                                                                                    |
|-------------------|------|-------|-----------|-----------------|-------------|-----------------------------|----------------------------------------------------------------------------------------------------|
|                   |      |       |           |                 |             |                             |                                                                                                    |
| > ダッシュボード         |      |       |           |                 |             |                             |                                                                                                    |
| + <i>F</i> —L     | チーム፤ | 選択    |           |                 |             |                             |                                                                                                    |
| + 構成員             |      | ÷−⊿id |           | 27              | タス 選択 🗸     |                             |                                                                                                    |
| - <b>大会</b><br>申込 |      | チーム名  |           |                 | 回体          |                             |                                                                                                    |
| 申込履歴              |      | キーワード |           | 7-              | 山形態 選択 マ    |                             |                                                                                                    |
| + アカウント           |      |       |           |                 |             | Q 検索                        |                                                                                                    |
| - Hinnelle        |      | チー∆ID | ステータス     | ታーム名            | 団体          | チーム形態                       |                                                                                                    |
| 申請履歷確認            |      | 1     | 活動中       | 東京上昇大学附属高等学校    | 東京都高等学校野球連盟 | 学校                          |                                                                                                    |
| + コミュニケーショ        |      | 110   | 活動中       | 東京都立野球ねっと高等学校   | 東京都高等学校野球連盟 | 学校                          |                                                                                                    |
| + 支払              |      | 114   | 活動中       | 東京都立野球ねっと第二高等学校 | 東京都高等学校野球連盟 | 学校                          |                                                                                                    |
| + その他申請           |      | 115   | 活動中       | 東京都立野球ねっと第三高等学校 | 東京都高等学校野球連盟 | 学校                          |                                                                                                    |
| + ヘルプ             |      |       |           |                 |             |                             |                                                                                                    |
| + その他             | キャン  | ยน    |           |                 |             | 追加                          |                                                                                                    |
|                   |      |       | 子顶医白      | 新小校 "你不知道"      |             |                             | r in the second second s |
|                   |      |       | 学校医役職     |                 |             |                             |                                                                                                    |
|                   |      | 申込吉任  | 者氏名[姓] 多須 |                 |             |                             |                                                                                                    |
|                   |      | 申込責任  | 者氏名[名] 参须 |                 |             |                             |                                                                                                    |
|                   |      | 申认責任  | 者雷沃带日本の   |                 |             |                             |                                                                                                    |

チーム選択画面

- 8) その他必要情報を入力します
  - 大会チーム名:大会出場用のチーム名を入力します。

     例)高校の場合略式表記で入力(東京都立渋谷高等学校→都立渋谷、東京第一高等学校→ 東京一)

| 野球変ねっと            | 野球競技者登録シス      |                                              | 野球 次郎<br>野球ねっと第一高等学校 | <u>₩ログアウト</u> |
|-------------------|----------------|----------------------------------------------|----------------------|---------------|
| 野球競技者登録システム       | 大会申込編集         |                                              |                      | 未申請           |
| › <b>ダ</b> ッシュボード | 大会ID           | 355                                          |                      |               |
| + <del>ፓ</del> —ム | 大会名            | 秋季高等学校野球大会                                   |                      |               |
| + 構成員             | チーム名           | 野球ねっと第一高等学校                                  |                      |               |
| - 大会              |                | ○ 単独チーム                                      |                      |               |
| 申込                | 出现方法 四次        | <ul> <li>● 合同チーム</li> </ul>                  |                      |               |
| 申込履歴              | 山物方面 22月       | ※信チームから編手を借りて出場する場合(信チームからの編手に復換編)           |                      |               |
| + アカウント           |                | ○ 建ロデーム<br>※複数チームゲチームごと達合して出場する場合(2チーム以上の合併) |                      |               |
| - 申請履歴            | 参加有無 必須        | ● 出場する ○ 出場しない                               |                      |               |
| 申請履歷確認            |                | 東京都立野球ねっと第三高等学校                              |                      | ●削除           |
| + コミュニケーション       | 合同・連合チーム選択     | + チームの)治加                                    |                      |               |
| + 支払              | 大会チーム名 参須      |                                              |                      |               |
| + その他申請           | ※大会出場用のチーム名を記入 | 野球ねっと用合同チーム                                  |                      |               |
| + ヘルプ             | チーム住所          | 150-0001 東京都渋谷区神宮前1-1-1                      |                      |               |
| - <b>Z</b> 0#     | チーム電話番号        | 090-0000-0000                                |                      |               |
| + 1018            | 代表者名           | 野球 太朗                                        |                      |               |

| HZT-# Oto - 4      | 申込責任者氏名[姓] 🔗 🕱                   | 監督                              |
|--------------------|----------------------------------|---------------------------------|
| 野球<br>BASEBALL NET | 申込責任者氏名[名] 23                    | 太朗                              |
| 野球競技者登録システム        | 申込責任者電話番号 🔊 🛪                    | 090-0000                        |
| > <b>ダ</b> ッシュボード  | 申込責任者メールアドレス 参 叙                 | yakyunet.2121+39@gmail.com      |
| + <i>Ŧ</i> —ム      | 申込責任者役職 必須                       | 監督                              |
| + 構成員              | 大会当日に申込責任者が帯同できないことが             | 見込まれる場合は入力してください。               |
| - 大会               | 大会当日連絡先氏名[姓]                     |                                 |
| 申込                 | 大会当日連絡先氏名[名]                     |                                 |
| 申込履歴               | 大会当日連絡先電話番号                      |                                 |
| + アカウント            | 大会当日連絡先メールアドレス                   |                                 |
| - 申請履歴             | 十个半口清放牛公路                        |                                 |
| 申請履歷確認             | 人会自己注册元议嘱                        |                                 |
| + コミュニケーション        | 申込の確認 参須                         | ☑ 代表者及びチーム責任者の承認を受けています         |
| + 支払               | 規約の確認 ある<br>※参加有無が「出場する」の場合は必須   | ✓ 大会要項荷間係書類及び特記事項を確認しました        |
| + ヘルプ              | 健康状態の確認 23<br>※参加有無が「出場する」の場合は必須 | ▼ チームの健康管理担当者による健康状態のチェックを受けている |
| + その他              | 備考                               | 備等を入力                           |
|                    | 添付必要書類                           | 感染防止対策                          |

大会申込編集画面

9) 自チームの出場選手や出場スタッフを登録します。

| 野球変ねっと            | ※主将は参加チ                 | 主将選択<br>ームがすべ<br>可能で        | <b>必須</b><br>て参加回答した後に道<br>?す | <b>銀沢</b> 選択して        | こください | ~                                                                                                    |      |                                                                                                    |     |                          |    |          |      |      |      |
|-------------------|-------------------------|-----------------------------|-------------------------------|-----------------------|-------|----------------------------------------------------------------------------------------------------|------|----------------------------------------------------------------------------------------------------|-----|--------------------------|----|----------|------|------|------|
| 野球競技者登録システム       | 出場選手運                   | 訳                           |                               |                       |       |                                                                                                    |      |                                                                                                    |     |                          |    |          |      |      |      |
| > <i>ダ</i> ッシュボード | ※が入力必須」<br>※Baseball5 J | <sub>頁目</sub> です。<br>APAN配T | Fはポジションのi                     | 選択はできませ               | ĥ     |                                                                                                    |      |                                                                                                    |     |                          |    |          |      |      |      |
| + <del>7</del> —L | 氏名                      | 背番号                         | ポジション※                        | 身長(cm) <mark>※</mark> | 体重(kg | )*                                                                                                    | 投※   |                                                                                                    | 打米  | 所属チーム                    | 学部 | 出身校      | 出身校の | 都道府県 |      |
| + 構成員             | 野球 太郎                   | 1                           | 投手 🖌                          | 170                   | 66    | 右                                                                                                    | ~    | 左                                                                                                    | ~   | 野球ねっと第一高等学校              |    | 該当データなし  |      | ~    | ●削除  |
| - 大会              | 和大一 如平                  | 2                           | 捕王                            | 171                   | 67    | T to the second second |      | T to the second second |     | 野球ねっと第一高等学校              |    | 該当デーなかい。 |      | ~    |      |
| 申込                | 4                       | -                           | - reit                        | 1/1                   | 07    |                                                                                                    | •    |                                                                                                    | •   | 33,446,9 € 37,1464,9 € 4 |    |          |      | •    | • *  |
| 申込履歴              |                         |                             |                               |                       |       |                                                                                                    |      |                                                                                                    |     |                          |    |          |      |      | + 追加 |
| + アカウント           |                         |                             |                               |                       |       |                                                                                                    |      |                                                                                                    |     |                          |    |          |      |      |      |
| - 申請履歴            | 出場スタッ                   | ノフ選択                        | ₹                             |                       |       |                                                                                                    |      |                                                                                                    |     |                          |    |          |      |      |      |
| 申請履歴確認            | ※が入力必須項                 | 順目です。                       |                               |                       |       |                                                                                                    |      |                                                                                                    |     |                          |    |          |      |      |      |
| + コミュニケーション       | 氏名                      |                             | 氏名カナ                          | ÷                     | 性別    | 生年月                                                                                                    | B    | 学年                                                                                                    | 顏写真 | 背番号                      |    | 役職1※     | 役職2  |      |      |
| + 支払              | 監督 太郎                   | 月                           | カントク タ                        | ロウ                    | 男     | 1997-0                                                                                                    | 9-11 |                                                                                                    |     |                          | 監督 | ~        | 選択なし | ~    | ● 刑除 |
| + その他申請           |                         |                             |                               |                       |       |                                                                                                    |      |                                                                                                    |     |                          |    |          |      |      | + 追加 |
| + ヘルプ             |                         |                             |                               |                       |       |                                                                                                    |      |                                                                                                    |     |                          |    |          |      |      |      |
| + その他             | 追加情報ま                   | または ニ                       | コメント                          |                       |       |                                                                                                    |      |                                                                                                    |     |                          |    |          |      |      |      |
|                   | 追加情報ま                   | たはコメ                        | ントを入力                         |                       |       |                                                                                                    |      |                                                                                                    |     |                          |    |          |      |      | li   |
|                   | ← 戻る                    |                             |                               |                       |       |                                                                                                    |      |                                                                                                    |     |                          |    |          |      | 時保存  | 参加依頼 |

#### 大会申込編集画面

10) 入力した内容で参加チームに依頼をする場合は「参加依頼」ボタンをクリックします。 ※出場選手、スタッフの登録をしなくても参加チームに参加依頼が可能です。

※登録した選手、スタッフの必須項目(背番号や身長など)を入力しなくても参加依頼が可能です。

※「一時保存」ボタンをクリックすると現在入力されている情報が保存され、作業を一時中断で きます。

※「一時保存」したデータは「申請履歴確認」から編集を再開できます。

| 野球 変ねっと           | ※主将は参加チ                 | 主将選択 ームがすべ 可能で  | <mark>必須</mark><br>て参加回答し<br>:す | た後に選択       | 選択して    | ください  |    | ~          |   |          |     |             |    |          |      |         |      |
|-------------------|-------------------------|-----------------|---------------------------------|-------------|---------|-------|----|------------|---|----------|-----|-------------|----|----------|------|---------|------|
| 野球競技者登録システム       | 出場選手達                   | 1場選手選択          |                                 |             |         |       |    |            |   |          |     |             |    |          |      |         |      |
| › <b>ダ</b> ッシュボード | ※が入力必須項<br>※Baseball5 J | 頁目です。<br>APAN配↑ | Fはポジシ                           | ョンの選択       | (はできませ) | 6     |    |            |   |          |     |             |    |          |      |         |      |
| + <del>ፓ</del> —ል | 氏名                      | 背番号             | ボジショ                            | s> <b>∦</b> | 身長(cm)※ | 体重(kg | )* | 投※         |   |          | ŧī⋇ | 所属チーム       | 学部 | 出身校      | 出    | 身枝の都道府県 |      |
| + 構成員             | 野球 太郎                   | 1               | 投手                              | •           | 170     | 66    |    | 右          | ~ | 左        | ~   | 野球ねっと第一高等学校 |    | 該当データなし  |      | •       | • 削除 |
| - 大会              | 野球 一大郎                  | 2               | 捕手                              | •           | 171     | 67    |    | 右          | v | 左        | v   | 野球ねっと第一高等学校 |    | 該当データない。 |      | V       |      |
| 申込                | 4                       | -               | 310.5                           | <u> </u>    |         |       | -  |            | • | <u> </u> | •   |             |    | M1, 100  | ]    | •       |      |
| 申込履歴              |                         |                 |                                 |             |         |       |    |            |   |          |     |             |    |          |      |         | + 追加 |
| + アカウント           |                         |                 |                                 |             |         |       |    |            |   |          |     |             |    |          |      |         |      |
| - 申請履歴            | 出場スタッ                   | ノ選掛             | ₹                               |             |         |       |    |            |   |          |     |             |    |          |      |         |      |
| 申請履歴確認            | ※が入力必須明                 | 見日です。           |                                 |             |         |       |    |            |   |          |     |             |    |          |      |         |      |
| + コミュニケーション       | 氏名                      |                 | E                               | 氏名力ナ        |         | 性別    |    | 生年月日       |   | 学年       | 顏写真 | 背番号         |    | 役職1₩     | 8    | 職2      |      |
| + 支払              | 監督 太郎                   | A               | カン                              | トク タロウ      | 7       | 男     |    | 1997-09-11 |   |          |     |             | 監督 | ~        | 選択なし | ~       | • 刑除 |
| + その他申請           |                         |                 |                                 |             |         |       |    |            |   |          |     |             |    |          |      |         | 十追加  |
| + ヘルプ             |                         |                 |                                 |             |         |       |    |            |   |          |     |             |    |          |      |         | _    |
| + その他             | 追加情報ま                   | たはこ             | コメント                            |             |         |       |    |            |   |          |     |             |    |          |      |         |      |
|                   | 追加情報ま                   | 追診情報またはコメントを入力  |                                 |             |         |       |    |            |   |          |     |             |    |          |      |         |      |
|                   | <b>←</b> 戻る             |                 |                                 |             |         |       |    |            |   |          |     |             |    |          |      | 一時保存    | 参加依赖 |

大会申込編集画面

- 11) 確認画面で「はい」ボタンをクリックします。
- 12) 参加依頼の完了です。

| 野球のねっと            | 중 野球競技者登録システム  |                     | 野球 次郎<br>野球ねっと第一周等学校 | ₩ <u>ログアウト</u> |
|-------------------|----------------|---------------------|----------------------|----------------|
| 野球競技者登録システム       | 大会申込詳細         |                     |                      | 未申請            |
| > ダッシュボード         | 会现法题: 士! 九     |                     |                      |                |
| + <del>7</del> —L | WINDOR OR OIL. |                     |                      |                |
| + 構成員             | 大会情報           |                     |                      |                |
| - 大会              | 大会ID           | 355                 |                      |                |
| 申込                | 開催年(度)         | 2023年               |                      |                |
| 申込履歴              | 開催回数           | 1                   |                      |                |
| + アカウント           | 大会名            | 秋季高等学校野球大会          |                      |                |
| - 申請履歴            | 大会レベル          | 都道府県大会              |                      |                |
| 由注度度成为            | シーズン           | 秋季                  |                      |                |
| 中朝艘企唯認            | ボール種別          | 硬式                  |                      |                |
| + コミュニケーション       | 大会方式           | トーナメント              |                      |                |
| + 支払              | 対象参加選手         | 全員                  |                      |                |
| + その他申請           | 対象階級(クラス)      | A                   |                      |                |
| + ヘルプ             | 必要な指導者資格       |                     |                      |                |
| . <b>天</b> の御     | 球场/ <b>装</b> 场 |                     |                      |                |
| + C0/18           | 间惟初日           | 2023/11/27          |                      |                |
|                   | 開催最終日          | 2023/12/15          |                      |                |
|                   | 申込開始日時         | 2023/11/24 15:24:00 |                      |                |
|                   | 申込終了日時         | 2023/12/01 18:15:00 |                      |                |
|                   | 申込変更可能終了日      | 2023/12/15          |                      |                |

大会申込詳細画面

13.3. 合同チームでの大会の申込み(参加依頼を受けたチーム)

参加依頼を受けたチームは、貸し出し可能な選手、スタッフを選択し、代表チームに参加回答を します。

参加回答を行った後、代表チームが内容を確認し大会申込申請を行います。

- 1) 代表チームが参加依頼を行うとダッシュボードに通知が届きます。通知名をクリックします。
- 2) またはメニューの①大会-②申込履歴をクリックします。

| 野球③ねっと                      | ☞ 野球競技者登録システム                                                                       | 野球 次郎<br>東京都立野球ねっと第三高等学校 | <u> ₩ログアウト</u> |
|-----------------------------|-------------------------------------------------------------------------------------|--------------------------|----------------|
| BAJEDNUL NE1<br>野球競技者登録システム | ダッシュボード                                                                             |                          |                |
| › <i>ダ</i> ッシュボード           |                                                                                     |                          |                |
| + <del>ፓ</del> —ム           | 集計                                                                                  |                          |                |
| + 構成員                       | 構成員数 9                                                                              |                          |                |
| - 大会                        | $\bigcirc$                                                                          |                          |                |
| 申込                          | 通知                                                                                  |                          |                |
| 申込履歴                        | の野球ねっと用合同チームに秋季高等学校野球大会の合同チーム大会申込が依頼されました。                                          | 2023/11/2                | 24 17:58:11    |
| <u>↓</u> 7ክウ\/ト             | 全東京都高等学校野球連盟が秋季高等学校野球大会を公開しました。                                                     | 2023/11/2                | 24 15:28:51    |
| + 7/3/21                    | 東京都高等学校野残遺盟が新規登録申請を差戻しました。                                                          | 2023/11/2                | 23 17:34:23    |
| - 甲請履歴                      | 東京都高等学校野球連盟が変更申請を承認しました。                                                            | 2023/11/2                | 23 17:23:44    |
| 申請履歴確認                      | 東京都高等学校野彩連盟が新規登録申請を差戻しました。                                                          | 2023/11/2                | 23 17:22:58    |
| + コミュニケーション                 | 東京都高等学校野球連盟が新規登録申請を遵戻しました。                                                          | 2023/11/2                | 23 16:35:13    |
| + 支払                        | 東京都高等学校野派連盟が新規登録申請を差戻しました。                                                          | 2023/11/2                | 22 17:35:02    |
| ⊥ その他由時                     | 東京都高等学校野球連盟が新規登録申請を差戻しました。                                                          | 2023/11/2                | 22 17:26:33    |
|                             | 東京都高等学校野抵連盟がSISテスト野球大会を公開しました。                                                      | 2023/10/2                | 25 18:35:06    |
| + ~107                      | SISテスト野球大会が勝切の3日前です。                                                                | 2023/09/2                | 25 08:00:08    |
| + その他                       |                                                                                     |                          | 通知一覧           |
|                             |                                                                                     |                          |                |
|                             | 個人情報保護方針 特定間取引法に基づく表記                                                               |                          |                |
|                             | copyright $\otimes$ Nippon Professional Baseball Organization. All Rights Reserved. |                          |                |

ダッシュボード画面

- 3) 大会一覧から検索条件を設定し「検索」ボタンをクリックします。
- 4) 参加回答を行う大会名をクリックします。

| 野球 変ねっと           | 중 野球競技者登録システム                                                    | 野球 次郎<br>東京都立野球ねっと第三高等学校 | ₩ <u>ログアウト</u> |
|-------------------|------------------------------------------------------------------|--------------------------|----------------|
| 野球競技者登録システム       | 申請履歴一覧                                                           |                          |                |
| > ダッシュボード         |                                                                  |                          |                |
| + <del>ፓ</del> —ፊ | 檢察条件                                                             |                          |                |
| + 構成員             | 申請ID ステータス 選択 ▼                                                  |                          |                |
| - 大会              | 申請種別 遊沢                                                          | ~                        |                |
| 申込                | 申請フォーマット 大会出場申込申請 ✔ 申請日 年 /月/日 日                                 | ~ 年/月/日                  |                |
| 申込履歴              |                                                                  |                          |                |
| + アカウント           | 表示顺序                                                             |                          |                |
| - 申請履歴            | ID 降順 V                                                          |                          |                |
| 申請履歴確認            |                                                                  |                          |                |
| + コミュニケーション       |                                                                  |                          | Q 検索           |
| + 支払              |                                                                  |                          |                |
| + その他申請           | 19## 1# - 19#                                                    |                          |                |
| + ヘルプ             | 申請ID         ステー<br>タス         申請名         申請補別         申請フォーマット | 申請日時 更新                  | r日時            |
| + その他             | 23040         共中诉 <u>秋季高等学校群球大会</u> 大会         大会出場申込申請          | 2023/11/                 | /24 17:58      |

#### 申請履歴一覧画面

- 5) 大会の詳細情報や代表チームが登録した情報が確認できます。「依頼回答」ボタンをクリックします。
  - ※「PDF出力」ボタンをクリックすると詳細のダウンロードができます。
  - ※大会主催者や代表チームが添付した大会要項や雛形のダウンロードができます。

| 野球 ②ねっと                   | 大会情          | 報                 |                                        |                                        |                                                                                                  |                                         |           |           |         |         |            |            |     |      |             |              |             |  |  |
|---------------------------|--------------|-------------------|----------------------------------------|----------------------------------------|--------------------------------------------------------------------------------------------------|-----------------------------------------|-----------|-----------|---------|---------|------------|------------|-----|------|-------------|--------------|-------------|--|--|
| RASEBALL NET              |              |                   | 大会ID                                   |                                        | 355                                                                                              |                                         |           |           |         |         |            |            |     |      |             |              |             |  |  |
| 野球競技者登録システム               |              |                   | 開催年(度                                  | )                                      | 2023年                                                                                            | 2023年                                   |           |           |         |         |            |            |     |      |             |              |             |  |  |
| > ダッシュボード                 |              |                   | 開催回数                                   |                                        | 1                                                                                                | 1                                       |           |           |         |         |            |            |     |      |             |              |             |  |  |
|                           |              |                   | 大会名                                    |                                        | 秋季高等学校野班                                                                                         | 秋季高等学校野球大会                              |           |           |         |         |            |            |     |      |             |              |             |  |  |
| + <del>7</del> – <u>A</u> |              |                   | 大会レベノ                                  | ŀ                                      | 都道府県大会                                                                                           |                                         |           |           |         |         |            |            |     |      |             |              |             |  |  |
| + 構成員                     |              |                   | シーズン                                   |                                        | 秋季                                                                                               |                                         |           |           |         |         |            |            |     |      |             |              |             |  |  |
| - 大会                      |              |                   | ボール種別                                  | Ŋ                                      | 硬式                                                                                               |                                         |           |           |         |         |            |            |     |      |             |              |             |  |  |
| 申込                        |              |                   | 大会方式                                   |                                        | トーナメント                                                                                           |                                         |           |           |         |         |            |            |     |      |             |              |             |  |  |
| 申认履歴                      |              |                   | 対象参加選                                  | 手                                      | 全員                                                                                               |                                         |           |           |         |         |            |            |     |      |             |              |             |  |  |
|                           |              |                   | 対象階級(クラ                                | 57)                                    | A                                                                                                |                                         |           |           |         |         |            |            |     |      |             |              |             |  |  |
| + 70001                   |              |                   | 必要な指導者                                 | 資格<br>•                                | o o têm dame                                                                                     |                                         |           |           |         |         |            |            |     |      |             |              |             |  |  |
| - 甲請牖歴                    |              |                   | <b>球场/ 装场</b>                          | Û                                      | 00城場、都宮0                                                                                         | 00, 002                                 | 9574      |           |         |         |            |            |     |      |             |              |             |  |  |
| 申請履歴確認                    |              |                   | 開催初日                                   | 7                                      | 2023/11/2/                                                                                       |                                         |           |           |         |         |            |            |     |      |             |              |             |  |  |
| + コミュニケーション               |              |                   | 明神社現在で                                 |                                        | 2023/11/24 15:24:00                                                                              |                                         |           |           |         |         |            |            |     |      |             |              |             |  |  |
| + 支払                      |              |                   | 中心用如口                                  | Pd'                                    | 2023/11/24 13                                                                                    | 2023/11/24 15:24:00 2023/12/01 18:15:00 |           |           |         |         |            |            |     |      |             |              |             |  |  |
| → その他自時                   |              |                   | 中心にして                                  | 870                                    | 2023/12/01 10                                                                                    | .15.00                                  |           |           |         |         |            |            |     |      |             |              |             |  |  |
|                           |              |                   | #些夏史可能#<br>選手會場上                       | 2)口                                    | 15LN F 205LN                                                                                     | Т                                       |           |           |         |         |            |            |     |      |             |              |             |  |  |
| + ~)6)                    | 溜手           | 以外(管理者            | 「「「「「「」」」」」」」」」」」」」」」」」」」」」」」」」」」」」」」」 | タッフなど) 登録人者                            | 1<br>2<br>1<br>2<br>1<br>2<br>1<br>2<br>1<br>2<br>1<br>2<br>1<br>2<br>1<br>2<br>1<br>2<br>1<br>2 | F.                                      |           |           |         |         |            |            |     |      |             |              |             |  |  |
| + その他                     |              |                   | 特記事項                                   | ,,,,,,,,,,,,,,,,,,,,,,,,,,,,,,,,,,,,,, | 感染防止対策                                                                                           |                                         |           |           |         |         |            |            |     |      |             |              |             |  |  |
|                           |              |                   | 複数エントリ                                 | J—                                     | 同一チームからの                                                                                         | D複数エント                                  | リーを許可する   |           |         |         |            |            |     |      |             |              |             |  |  |
|                           |              | 添付必要書             | 顔のアップロ-                                | -ドを必須にする                               | はい                                                                                               |                                         |           |           |         |         |            |            |     |      |             |              |             |  |  |
|                           |              |                   | 添付必要書                                  | 類                                      | 感染防止対策                                                                                           |                                         |           |           |         |         |            |            |     |      |             |              |             |  |  |
|                           |              | ;                 | 大会要項等関係                                | 「「「「」」                                 | マニュアル用添付                                                                                         | ·資料.xlsx                                |           |           |         |         |            |            |     |      |             |              |             |  |  |
|                           |              |                   | 提出書類雛                                  | 型                                      | マニュアル用添く                                                                                         | 寸資料.xlsx                                |           |           |         |         |            |            |     |      |             |              |             |  |  |
|                           | 参加チ          | 一人一覧              |                                        |                                        |                                                                                                  |                                         | 参加チーム名    |           |         |         |            |            |     |      |             | 4            | 参加ステータス     |  |  |
| 野球のは2日立ホンステム              |              |                   |                                        |                                        |                                                                                                  | 野球れ                                     | 2つと第一高等き  | <b>洋校</b> |         |         |            |            |     |      |             |              | 参加          |  |  |
| > ダッシュボード                 |              |                   |                                        |                                        |                                                                                                  | 東京都立對                                   | 14兆ねっと第三番 | 局等学校      |         |         |            |            |     |      |             |              | 一時保存        |  |  |
| + <del>7</del> —L         | 出場選          | 手一覧               |                                        |                                        |                                                                                                  |                                         |           |           |         |         |            |            |     |      |             |              |             |  |  |
| + 構成員                     |              |                   |                                        |                                        |                                                                                                  |                                         |           |           |         |         |            |            |     |      |             |              |             |  |  |
| - 大会                      | 優步           | もソート1             | 背番号 昇順                                 | ~                                      | 優先ソート2                                                                                           |                                         | ~         |           |         | 優先ソー    | ►3 ···     | -          | ~   |      |             | 並び替え         |             |  |  |
| 申込                        |              |                   |                                        |                                        |                                                                                                  |                                         |           |           |         |         |            |            |     |      |             |              |             |  |  |
| 申込履歴                      | 背番<br>号      | ボジショ<br>ン         | 氏名                                     | 氏名力ナ                                   | 所属チーム                                                                                            | 学学                                      | 生年月日      | 性別        | 年齢      | 顏写<br>真 | 身長<br>(cm) | 体重<br>(kg) | 投   | Ŧ    | 出身校         | 出身校の都道<br>府県 | 在籍期間        |  |  |
| + アカウント                   | 1            | 投手                | 野球 太郎                                  | ヤキュウ タロウ                               | 野球ねっと第一高等<br>学校                                                                                  | 1                                       | 2007-09-  | 男         | 16      |         | 170        | 66         | 右   | 左    | 咳当データ<br>なし |              | 1年7ヶ月9<br>日 |  |  |
| - 申請履歴                    | 2            | 18 m <sup>2</sup> | 野球 一太                                  | ヤキュウ イチタ                               | 野球ねっと第一高等                                                                                        | 4                                       | 2007-09-  |           | 16      |         | 171        | 67         | ŧ   | ŧ    | 該当データ       |              | 1年7ヶ月9      |  |  |
| 申請履歷確認                    | 2            | 拥于                | ₿ß                                     | ロウ                                     | 学校                                                                                               | 1                                       | 02        | 77        | 10      |         | 1/1        | 07         |     | Æ    | なし          |              | B           |  |  |
| + コミュニケーション               |              |                   |                                        |                                        |                                                                                                  |                                         |           |           |         |         |            |            |     |      |             |              |             |  |  |
| + 支払                      | 出場ス          | タッフー              | 覧                                      |                                        |                                                                                                  |                                         |           |           |         |         |            |            |     |      |             |              |             |  |  |
| → その他由語                   |              |                   |                                        |                                        |                                                                                                  |                                         |           |           |         |         |            |            | _   |      |             |              |             |  |  |
|                           |              | 優先ソート1            | 背番号,                                   | 早順 🖌                                   |                                                                                                  | 優先ソート                                   | 2         | ~         |         |         |            | 並び替え       |     |      |             |              |             |  |  |
| + 100                     |              |                   |                                        |                                        |                                                                                                  |                                         |           |           |         |         |            |            |     |      |             |              |             |  |  |
| + その他                     | 背番号          | 氏征                | 5                                      | 氏名力ナ                                   | 所属チーム                                                                                            | 7                                       | 部 学年      | 生物        | 年月日     | 性別      | 年齡         | 顏写真        | 8   | 識1   | 役職2         | 保有資格         | 在籍期間        |  |  |
|                           |              | 監督:               | 太朗 カ                                   | ントク タロウ                                | 野球ねっと第一高等学                                                                                       | 校                                       |           | 1997      | 7-09-11 | 男       | 26         |            | 1   | 監督   |             |              | 1年7ヶ月9日     |  |  |
|                           | <b>4 P</b> 7 |                   |                                        |                                        |                                                                                                  |                                         |           |           |         |         |            |            |     |      |             |              | 休顿回答        |  |  |
|                           | - #a         |                   |                                        |                                        |                                                                                                  |                                         |           |           |         |         |            |            |     |      |             |              | BANNER (H)  |  |  |
|                           |              |                   |                                        |                                        |                                                                                                  |                                         | 1 顔2      | 真出力       | 8       | 出場選手登録  | 禄 (簡易)     | ■ 出場       | 避手套 | 錄 (前 | 細) 📑        | 選手資格証明書      | PDF出力       |  |  |
|                           |              |                   |                                        |                                        |                                                                                                  |                                         |           |           |         |         |            |            |     |      |             |              |             |  |  |

## 大会申込詳細画面

## 6) 必要情報を入力します。

- 添付ファイル:添付書類がある場合は添付します。
- 参加チーム申込情報:申込責任者情報や申込の確認チェック、規約の確認チェックを入力します。

| 野球 たんし RT<br>BY BELLET<br>Y PHELER FOR 22754<br>> ダッシュボード<br>+ チーム | 必要書玩添付ファイル 23 |                                       | ファイル形式 (G&&, RDF, コード、エクセル)<br>ファイルマイズ (GMABL(R))<br>ファイルズドラックストロップまたは<br><b>ファイルアップロード</b> |  |  |  |  |  |  |  |
|--------------------------------------------------------------------|---------------|---------------------------------------|---------------------------------------------------------------------------------------------|--|--|--|--|--|--|--|
| + 梢成貝                                                              | アップロードファイル    | マニュアル用添付資料.xlsx 🗵                     |                                                                                             |  |  |  |  |  |  |  |
| - <b>大芸</b><br>申込                                                  |               | 野球                                    |                                                                                             |  |  |  |  |  |  |  |
| 申込履歴                                                               |               | 申込責任者氏名[名] 23                         | 2286<br>080-0000-0000                                                                       |  |  |  |  |  |  |  |
| + アカウント                                                            |               | 申込責任者電話番号 201                         |                                                                                             |  |  |  |  |  |  |  |
| - 申請履歴                                                             |               | 申込責任者メールアドレス                          | yakyunet.2121@gmail.com                                                                     |  |  |  |  |  |  |  |
| 申請履歷確認                                                             |               | 申込責任者役職 必須                            | 編問                                                                                          |  |  |  |  |  |  |  |
| + コミュニケーション                                                        |               | 大会当日に申込責任者が隔同できないことが見込まれる場合は入力してください。 |                                                                                             |  |  |  |  |  |  |  |
| + 支払                                                               |               | 大会当日連絡先氏名[名]                          | 大会当日連絡先氏名[姓](参加チーム)を入力                                                                      |  |  |  |  |  |  |  |
| + その他申請                                                            |               | 大会当日連絡先氏名[姓]                          | 大会当日連絡先氏名[名](参加チーム)を入力                                                                      |  |  |  |  |  |  |  |
| + ヘルプ                                                              | 参加チーム申込情報     | 大会当日連絡先電話番号                           | 大会当日連絡先電話番号(参加チーム)を入力                                                                       |  |  |  |  |  |  |  |
| + その地                                                              |               | 大会当日連絡先メールアドレス                        | 大会当日連絡先メールアドレス(参加チーム)を入力                                                                    |  |  |  |  |  |  |  |
|                                                                    |               | 大会当日連絡先役職                             | 大会当日連絡先級職(参加チーム)を入力                                                                         |  |  |  |  |  |  |  |
|                                                                    |               | 申込の確認 参須                              | ✓ 代表者及びチーム責任者の承認を受けています                                                                     |  |  |  |  |  |  |  |
|                                                                    |               | 規約の確認 参須                              | ✓ 大会要項等関係書類及び特記事項を確認しました                                                                    |  |  |  |  |  |  |  |
|                                                                    |               | 健康状態の確認の変                             | ✓ チームの健康管理担当者による健康状態のチェックを受けている                                                             |  |  |  |  |  |  |  |

合同・連合チーム大会申込編集画面

7) 自チームの出場選手や出場スタッフを登録します。詳細は13.1単独チームでの大会申込みを参照してください。

※主将は代表チームが入力します。

※登録した選手、スタッフの必須項目(背番号や身長など)を入力しなくても参加が可能です。 ※代表チームが登録した内容は編集できません。

| 明球のカット                  |                     |             |         |      |       | 申込の確認  | a l     | ✓ 代表者                           | ✓ 代表者及びチーム責任者の承認を受けています  |        |                      |                |         |           |              |      |  |  |  |
|-------------------------|---------------------|-------------|---------|------|-------|--------|---------|---------------------------------|--------------------------|--------|----------------------|----------------|---------|-----------|--------------|------|--|--|--|
| BASEBALL NET            |                     |             |         |      |       | 規約の確認  | ā l     | ▶ 大会要                           | ✓ 大会要項等關係書類及び特記學項を確認しました |        |                      |                |         |           |              |      |  |  |  |
| 野球競技者登録システム             | 健康状態の確認 参 類         |             |         |      |       |        |         | ✓ チームの健康管理担当者による健康状態のチェックを受けている |                          |        |                      |                |         |           |              |      |  |  |  |
| > <b>ダ</b> ッシュボード       |                     |             |         |      | 備之    |        |         |                                 | 保持を入力                    |        |                      |                |         |           |              |      |  |  |  |
| + <i><del>ፓ</del>—ム</i> | 1845                |             |         |      |       |        |         |                                 |                          |        |                      |                |         |           |              |      |  |  |  |
| + 構成員                   |                     |             |         |      |       |        |         |                                 |                          |        |                      |                | 10      |           |              |      |  |  |  |
| - 大会                    | 出場選手選               | 択           |         |      |       |        |         |                                 |                          |        |                      |                |         |           |              |      |  |  |  |
| 申込                      | ※が入力必須項目です。         |             |         |      |       |        |         |                                 |                          |        |                      |                |         |           |              |      |  |  |  |
| 申込履歴                    | * Daseballo JA      |             | ·>=>0): |      | 2500  |        |         |                                 |                          | -      |                      |                |         |           | 11.00 14 - 4 |      |  |  |  |
| + アカウント                 |                     | <b>主年月日</b> | 74      | 旗写具  | 育番号※  | ホジション※ | 身長(cm)※ | 体重(kg)※                         | ₩ <b>%</b>               | ¥]*    | 防属チーム                | <b>x</b>       | 字部      |           | 出身校の間        | 随府県  |  |  |  |
| - 申請履歴                  | 375K 人民D<br>要研出 二十郎 | 2007-09-01  | 1       |      | 2     | 加于     | 170     | 67                              | 4<br>±                   | 生<br>左 | 野球わっと第一番             | 199子1X<br>1第学校 |         | 該当データなし   |              |      |  |  |  |
| 申請履歷確認                  | 4                   | 2007 07 02  |         |      | ~     | 1.00   | 171     | 07                              |                          | - C-   | 31 /0/06 2 (2.97) 10 | 019 J 14       |         | 1437 7/80 |              | Þ    |  |  |  |
| + コミューケーション             |                     |             |         |      |       |        |         |                                 |                          |        |                      |                |         |           |              | + 追加 |  |  |  |
| · ====                  |                     |             |         |      |       |        |         |                                 |                          |        |                      |                |         |           | L            |      |  |  |  |
| + 912                   | 出場スタッ               | フ選択         |         |      |       |        |         |                                 |                          |        |                      |                |         |           |              |      |  |  |  |
| + その他申請                 | ※が入力必須項             | 目です。        |         |      |       |        |         |                                 |                          |        |                      |                |         |           |              |      |  |  |  |
| + ヘルプ                   | 氏名                  |             | I       | 氏名カナ | コナ 性別 |        | 生年月日    |                                 | 学年                       |        | 顏写真 背積               |                | 播号 役職1※ |           | 役職2          |      |  |  |  |
| + その他                   | 監督 太朗 カントク          |             | トクタロ    | ю    | 男     | 1997-0 | 9-11    | 1                               |                          |        |                      |                | 監督      | 選択なし      |              |      |  |  |  |
|                         |                     |             |         |      |       |        |         |                                 |                          |        |                      |                |         |           |              | + 追加 |  |  |  |
|                         | ← 戻る                |             |         |      |       |        |         |                                 |                          |        |                      |                |         |           |              |      |  |  |  |
|                         |                     |             |         |      |       |        |         |                                 |                          |        |                      |                |         |           | 更新           | i 参加 |  |  |  |
|                         |                     |             |         |      |       |        |         |                                 |                          |        |                      |                |         |           |              |      |  |  |  |

#### 合同・連合チーム大会申込編集画面

8) 入力した内容で代表チームに回答を行う場合は「参加」ボタンをクリックします。
 ※「更新」ボタンをクリックすると現在入力されている情報が保存され、作業を一時中断できます。
※更新したデータは「申込履歴」から編集を再開できます。

| 野球 ②ねっと<br>BEEMLINE |                          |                       |         |            | 備  | 考                |        |    | 備考を入力 |         |         |    |                  |      |     |         | ,        | le la la la la la la la la la la la la la |
|---------------------|--------------------------|-----------------------|---------|------------|----|------------------|--------|----|-------|---------|---------|----|------------------|------|-----|---------|----------|-------------------------------------------|
| > ダッシュボード           | 出場選手選                    | 択                     |         |            |    |                  |        |    |       |         |         |    |                  |      |     |         |          |                                           |
| + <del>ፓ</del> —丛   | ※が入力必須項<br>※Baseball5 JA | 目です。<br>APAN配下はポジションの | 選択は     | できません      |    |                  |        |    |       |         |         |    |                  |      |     |         |          |                                           |
| + 構成員               | 氏名                       | 氏名力ナ                  | 性別      | 生年月日       | 学年 | 顏写真              | 背番号※   | ボシ | ジョン※  | 身長(cm)※ | 体重(kg)※ |    | 投 <mark>※</mark> |      | 打業  |         | 所属チーム    |                                           |
| - 大会                | 野球 太郎                    | ヤキュウタロウ               | 男       | 2007-09-01 | 1  |                  | 1      |    | 投手    | 170     | 66      |    | 右                |      | 左   | 野球材     | 2つと第一高等学 | 校                                         |
| 申込                  | 野球一太郎                    | ヤキュウ イチタロウ            | 男       | 2007-09-02 | 1  |                  | 2      |    | 捕手    | 171     | 67      |    | 右                |      | 左   | 野球れ     | 2っと第一高等学 | 校                                         |
| 申込履歴                | 加藤 七郎                    | カトウ シチロウ              | 男       | 2005-10-13 | 3  |                  | 17     | 外  | 野手 🖌  | 170     | 70      | 右  | ~                | 右    | ~   | 東京都立野   | 斑ねっと第三高  | (等学校                                      |
| + アカウント             | 高木 八郎                    | タカギ ハチロウ              | 男       | 2005-10-14 | 3  |                  | 18     | 91 | 野手 🗸  | 170     | 70      | 右  | ~                | 右    | ~   | 東京都立野   | 形ねっと第三高  | ;等学t                                      |
| - 申請履歴              | 4                        |                       |         |            |    |                  |        |    |       |         |         |    |                  |      |     |         |          | •                                         |
| 申請履歴確認              |                          |                       |         |            |    |                  |        |    |       |         |         |    |                  |      |     |         | + 追      | 鉫                                         |
| + コミュニケーション         |                          |                       |         |            |    |                  |        |    |       |         |         |    |                  |      |     |         |          | _                                         |
| + 支払                | 出場スタッ                    | フ選択                   |         |            |    |                  |        |    |       |         |         |    |                  |      |     |         |          |                                           |
| + その他申請             | ※小人力必須増                  | H C9.                 |         | 10.01      |    | ****             |        |    | *15   | - 181   | 1620.0  |    | (5.5% d ))/      |      |     | (5.9% > |          |                                           |
| + ヘルプ               | <b>成省</b><br>影督太朗        | 氏名力:<br>カントクタ         | ר די די | 111月       |    | 主年月日<br>1997-09- | 11     | ¥# | 周月    | ₽.Ę     | 月冊巧     |    | 位職1※             |      |     | 復戦2     |          |                                           |
| + <del>そ</del> の他   |                          | v=10                  | ー<br>アカ | 男          |    | 2006-05-         | <br>D1 | 2  |       |         |         | 紀録 | <br>= (スコアラ-     | -) 🗸 | 選択な | L       | <b>v</b> | 12                                        |
|                     |                          |                       |         |            |    |                  |        | -  |       |         |         |    |                  |      |     |         |          |                                           |
|                     |                          |                       |         |            |    |                  |        |    |       |         |         |    |                  |      |     |         | + 11     | 助                                         |
|                     | <b>←</b> 戻る              |                       |         |            |    |                  |        |    |       |         |         |    |                  |      |     |         | _        |                                           |
|                     |                          |                       |         |            |    |                  |        |    |       |         |         |    |                  |      |     |         | 更新       | 参加                                        |
|                     |                          |                       |         |            |    |                  |        |    |       |         |         |    |                  |      |     |         |          |                                           |

## 合同・連合チーム大会申込編集画面

9) 代表チームへの回答の完了です。

| 野球のねっと                    | ● 野球競技者登録システム       |                     | 野球 次郎<br>東京都立野球なっと第三高等学校 | <u>₩ログアウト</u> |
|---------------------------|---------------------|---------------------|--------------------------|---------------|
| 野球競技者登録システム               | 大会申込詳細              |                     |                          | 未申請           |
| → ダッシュボード<br>+ チーム        | 野球ねっと用合同チームへ回答しました。 |                     |                          |               |
| + 構成員<br>- 大 <del>会</del> | 大会情報                |                     |                          |               |
|                           | 大会ID                | 355                 |                          |               |
| 甲込                        | 開催年(度)              | 2023年               |                          |               |
| 申込履歴                      | 開催回数                | 1                   |                          |               |
| + アカウント                   | 大会名                 | 秋季高等学校野球大会          |                          |               |
| - 申請履歴                    | 大会レベル               | 都道府県大会              |                          |               |
| 由吉履麻癖现                    | シーズン                | 秋季                  |                          |               |
|                           | ボール種別               | 硬式                  |                          |               |
| + コミュニケーション               | 大会方式                | トーナメント              |                          |               |
| + 支払                      | 対象参加選手              | 全員                  |                          |               |
| + その他申請                   | 対象階級(クラス)           | A                   |                          |               |
| + ヘルプ                     | 必要な指導者資格            |                     |                          |               |
| <sub>+</sub> その他          | <b>球场/会场</b>        | 00球場、都営00、00スタジアム   |                          |               |
|                           | 開催初日                | 2023/11/27          |                          |               |
|                           | 開催最終日               | 2023/12/15          |                          |               |
|                           | 甲込開始日時              | 2023/11/24 15:24:00 |                          |               |
|                           | 甲込終了日時              | 2023/12/01 18:15:00 |                          |               |
|                           | 申込変更可能終了日           | 2023/12/15          |                          |               |

#### 大会申込詳細画面

# 13.4. 連合チームでの大会の申込み(代表チーム)

複数チームで連合チームを組み大会申込申請ができます。代表チームは他のチーム(参加依頼を 受けるチーム)に参加依頼を行います。参加依頼を受けたチームは出場選手(スタッフ)の登録 を行い参加回答します。回答が揃ったら代表チームが大会主催者に申込申請を行います。 連合チームで大会申込を行うと代表チーム、参加依頼を受けたチームともに単独での大会出場が できません。

1) メニューの①大会-②申込をクリックします。

| 野球のねっと        | ☞ 野球競技者登録システム                       | 野球 次郎<br>野球ねっと第一高等学校 | ゆ <u>ログアウト</u> |
|---------------|-------------------------------------|----------------------|----------------|
| 野球競技者登録システム   | ダッシュボード                             |                      |                |
| > ダッシュボード     |                                     |                      |                |
| + <i>ች</i> —ፊ | 集計                                  |                      |                |
| + 構成員         | 構成員故 11                             |                      |                |
| - 大会          | 0                                   |                      |                |
| 申込            | ②通知                                 |                      |                |
| 申込履歴          | 東京都高等学校野球連盟が秋季高等学校野球大会の申込を差戻しました。   | 2023/                | 11/24 18:29:46 |
| + アカウント       | 東京都立野球ねっと第三高等学校が秋季高等学校野球大会に参加しました。  | 2023/                | 11/24 18:20:48 |
| . dotter      | 東京都高等学校野抵進盟が牧季高等学校野抵大会の申込を差戻しました。   | 2023/                | 11/24 17:18:15 |
|               | 東京都高等学校野珠連盟が狭季高等学校野珠大会参加費の講求を作成しました | 2023/                | 11/24 17:02:53 |
| + コミュニケーション   | 東京都高等学校野球連盟が退部申請を差戻しました。            | 2023/                | 11/24 16:51:38 |
| + 支払          | 東京都高等学校野玲連盟が秋季高等学校野球大会を公開しました。      | 2023/                | 11/24 15:28:51 |
| + その他申請       | 東京都高等学校野球連盟が新規登録申請を译認しました。          | 2023/                | 11/24 15:19:32 |
| + ヘルプ         | 東京都高等学校野球連盟が新規登録申請を承認しました。          | 2023/                | 11/24 14:46:16 |
| + その他         |                                     |                      | 通知一覧           |

# ダッシュボード画面

- 2) 大会一覧から検索条件を設定し「検索」ボタンをクリックします。
- 3) 申込みを行う大会名をクリックします。

| 野球変ねっと            | ₽      | 予球競技   | 者登録シス    | ペテム        |                              |               |                  |                           | <b>3</b>              | <b>野求 次郎</b><br>団球ねっと第一高等学校 | ₩ <u>□グアウト</u>   |
|-------------------|--------|--------|----------|------------|------------------------------|---------------|------------------|---------------------------|-----------------------|-----------------------------|------------------|
| 野球競技者登録システム       | 大会一    | ·覧     |          |            |                              |               |                  |                           |                       |                             |                  |
| › <b>ダ</b> ッシュボード | 検索条    | 件      |          |            |                              |               |                  |                           |                       |                             |                  |
| + <del>ፓ</del> —ፊ |        |        | 大会ID     |            |                              |               |                  | ak hori                   |                       |                             |                  |
| + 構成員             |        |        |          |            |                              |               |                  | 10-1111                   |                       |                             |                  |
| - 大会              |        | 大会ス    | テータス 選択  | ~          |                              |               |                  | 大会                        | 名                     |                             |                  |
| 申込                |        | 大      | 会レベル 選択  | ~          |                              |               |                  | シーフ                       | ぼう (選択) マ             |                             |                  |
| 申込履歴              |        | 1941   | 催年(度) 選択 | ~          |                              |               |                  | 対象階級(クラ                   | ス)                    |                             |                  |
| + アカウント           |        |        |          |            |                              |               |                  |                           |                       |                             |                  |
| + 申請履歴            |        |        |          |            |                              |               |                  |                           |                       |                             | Q, 検索            |
| + コミュニケーション       |        |        |          |            |                              |               |                  |                           |                       |                             |                  |
| + 支払              | 1件中 14 | 件 - 1件 |          |            |                              |               |                  |                           |                       |                             |                  |
| + その他申請           | 大会ID   | 参加有無   | 大会ステータス  | 大会名        | 大会レベル                        | シーズン          | 開催年(度)           | 対象階級(クラス)                 | 開催期間                  | 申込開始日時                      | 申込終了日時           |
| + ヘルプ             | 355    | 受付中    | 公開       | 秋季高等学校野球大会 | 都道府県大会                       | 秋季            | 2023年            | А                         | 2023/11/27~2023/12/15 | 2023/11/24 15:24            | 2023/12/01 18:15 |
| + その他             |        |        |          |            |                              |               |                  |                           |                       |                             |                  |
|                   |        |        |          |            |                              |               |                  |                           |                       |                             |                  |
|                   |        |        |          |            |                              |               |                  |                           |                       |                             |                  |
|                   |        |        |          |            |                              |               |                  |                           |                       |                             |                  |
|                   |        |        |          |            |                              |               |                  |                           |                       |                             |                  |
|                   |        |        |          |            | and since the content of the | 個人情報保護        | 方針 特定商取          | 151法に基づく表記                |                       |                             |                  |
|                   |        |        |          |            | copyright © r                | appon Profess | aonar baseball O | rganization. All Rights F | eserveu.              |                             |                  |

#### 大会一覧画面

## 4) 大会の詳細情報が確認できます。

※「PDF出力」ボタンをクリックすると詳細のダウンロードができます。

※大会主催者が添付した大会要項や雛形のダウンロードができます。

| PARTNEPSCATE         大会注絶           > ダウシュペド         ボクロ           > ダウシュペド         第回           > ダウシュペド         第回           > ダウシュペド         第回           > ダウシュペド         100           > ボロ         100           > ボロ         100           * ひろ         100           * ひろ                                                                                                    |
|----------------------------------------------------------------------------------------------------|
| > 外92ヵボード         大白口         55           + 米点日         023年           + 株成日         03年           - 大合口         1           - 大合口         1           中心口         1           中心口         1     <                                                                                                    |
| ・ チム         うろろ           ・ 林成         203           ・ 林成         203           ・ 大会         203           ・ 大会         203           ・ 大会         203           ・ 大会         203           ・ 大会         203           ・ 大会         203           ・ 大方へ         203           ・ 大方へ         203           ・ 大方へ         203           ・ 大方へ         203           ・ 大方へ         203           ・ 大方へ         203           ・ 大方へ         203           ・ 大方へ         203           ・ 大方へ         203           ・ 大方へ         203           ・ 大方へ         203           ・ 大方へ         203           ・ 大方へ         203           ・ 大方へ         203           ・ 大方         203           ・ 大方         203           ・ 大方         203           ・ 大方         203           ・ 大方         203           ・ 大方         203           ・ 大方         203           ・ 大方         203           ・ 大方         203           ・ 大方         2                                                                                                    |
| · 林成日         · Initiation         · Initiation           · · · · · · · · · · · · · · · · · · ·                                                                                                    |
| - 大会     ● 本合本       中込     ● 本合本       中込     ● 地合本       中込     ● 地合本       中込     ● 地合本       中込     ● 地合本       中力     ● 地合本       中方     ● 地合本       中方     ● 地合本       中方     ● レーン       中方     ● レーン       中方     ● レーン       中方     ● レーン       中方     ● レーン       中方     ● レーン       中方     ● レーン       中方     ● レーン       中方     ● ローン       中方     ● ローン                                                                                                    |
| 大会         (1) (1) (1) (1) (1) (1) (1) (1) (1) (1)                                                                                                    |
| 中込         ●うープ>         ●           申込用屋         ●うープ>         ●           ・ アカウント         ・         ●         ●           ・ 中請和屋         ●         ●         ●           ・ 中請和屋         ●         ●         ●           ・ 中請和屋         ●         ●         ●           ・ 日式・コークーション>         ●         ●         ●           ・ コニュークーション>         ●         ●         ●           ・ マカロ中話         ●         ●         ●           ・ マカロ中話         ●         ●         ●           ・ マカロ中話         ●         ●         ●           ・ マカロー         ●         ●         ●           ・ マカロー         ●         ●         ●           ・ マカロー         ●         ●         ●           ・ マカロー         ●         ●         ●           ・ マカロー         ●         ●         ●           ・ マカロー         ●         ●         ●           ・ マカロー         ●         ●         ●           ・ マカロー         ●         ●         ●           ・ マカロー         ●         ●         ●           ・ マン         ● <td< th=""></td<>                                                                                                    |
| 中込商店         市人相関         逆、           ・ アカウント         ・ 人気方丸         トーメント           ・ 申請品店         ・ 人力多的法律         ・ 人力多的法律           ・ コミュークーション         ・ 人力多報報灯クラス)         ・ 人口           ・ なの申請         ・ 人力名         ・ 人口           ・ くつび         ・ 内部価額日         ・ 202/1/1/2           ・ くつび         ・ 内部価額日         ・ 202/1/1/2           ・ くつび         ・ 内部価額日         ・ 202/1/1/2           ・ くつび         ・ 日報総合目         ・ 202/1/2           ・ くつび         ・ 日報会報目         ・ 202/1/2           ・ くつび         ・ 日報会報目         ・ 202/1/2           ・ くのび         ・ 日報会報目         ・ 202/1/2           ・ くのび         ・ 日報会報目         ・ 202/1/2           ・ くのび         ・ 日報会報目         ・ 202/1/2           ・ くのび         ・ 日報会報目         ・ 202/1/2           ・ くのび         ・ 日報会報目         ・ 202/1/2           ・ くのび         ・ 日報会報目         ・ 202/1/2           ・ くのび         ・ 日報会報目         ・ 202/1/2           ・ くのび         ・ 日報会報目         ・ 202/1/2           ・ 日報会報目         ・ 202/1/2         ・ 202/1/2           ・ 日報会報目         ・ 10/2         ・ 10/2           ・ 日報会報目         ・ 10/2         ・ 1                                                                                                    |
| + Prior>LeftFriedbackFriedback+ pistage33+ sized->>>>33- sized->>>>33- soute                                                                                                    |
| 中請品腔         1         1           + 1         1         1         1           + 5         5         1         1         1           + 40時間         1         1         1           + 40時間         1         1         1           + 40時間         1         1         1           + 40時間         1         1         1           + 40時間         1         1         1           + 40時間         1         1         1           + 40時間         1         1         1           + 40時間         1         1         1           + 40時間         1         1         1           + 40時間         1         1         1           + 40時間         1         1         1           + 40時間         1         1         1           + 40日間         1         1         1           + 40日間         1         1         1           + 40日間         1         1         1           + 40日間         1         1         1           + 40日間         1         1         1           + 40日間         1                                                                                                    |
| 計算         計算         計算         計算         計算         計算         計算         目前         日本         日本         日                                                                                                    |
| ・ 支払         心場な構得者指格           ・ 大び         「簡増期日         ○05場場、前回へのスタジアム           ・ へび         「簡増期日         2023/11/27           ・ へび         「簡増副転目         2023/12/15           ・ その他         「前単高間転目時         2023/12/15           ● 印込間転目時         2023/12/14 15:24:00           ● 印込意要定期総子目時         2023/12/10 18:15:00           ● 印込意要定期総子目         2023/12/15           ● 印込意要定期総子目         2023/12/15           ● 印込意要定期総子目         2023/12/15           ● 印込意要定期総子目         2023/12/15           ● 印込意要定期経子目         2023/12/15           ● 印込意要定期総子目         2023/12/15           ● 印込意要定規学目         15以上 26以下           ● 日手の上がらの認識エントリー         15以上 85以下           ● 福利車         ● 第小山 205の認識エントリーを許可する           ● 探付要書物のアップロートを必須にする         16い                                                                                                    |
| ・ 文広         「地場、台場         ○○○場場、前回○○○○スシジアム           + その他申請         ○○○○/11/2         ○○○○/11/2           + ヘレプ         「間備編編日         ○○○/12/15           + その他         ●○○○/12/14 15:24:00         ○○○/11/24 15:24:00           + その他         ●○○○/12/14 15:20         ○○○/12/14 15:20           ●●●●●●●●●●●●●●●●●●●●●●●●●●●●●●●●●●●●                                                                                                    |
| + 주0년申請         前催前日         023/11/2           + ヘレプ         局備編載日         023/12/3           + 주0池         局電加始目         023/12/3           ● 中込期后時         023/12/3         023/12/3           ● 中込期后時         023/12/3         023/12/3           ● 中込期后時         023/12/3         023/12/3           ● 中込期后時         023/12/3         023/12/3           ● 中込期日         023/12/3         03/12/3           ● 日本設計7日         023/12/3         03/12/3           ● 日本設計7日         023/12/3         03/12/3           ● 日本設計7日         023/12/3         03/12/3           ● 日本設計7日         03/12/3         03/12/3           ● 日本設計9日         03/12/3         03/12/3           ● 日本設計9日         03/12/3         03/12/3           ● 日本設計9日         03/12/3         03/12/3           ● 日本設計9日         03/12/3         03/12/3           ● 日本設計9日         03/12/3         03/12/3           ● 日本設計9日         03/12/3         03/12/3           ● 日本設計9日         03/12/3         03/12/3           ● 日本設計9日         03/12/3         03/12/3           ● 日本設計9日         03/12/3         03/12/3           ● 日本設計9日         03/12/                                                                                                    |
| ・ ヘレプ         印磁線相         202/12/15           ・ そ へしプ         ・ 日本3期協員         202/12/15         202/12/15           ・ 日本3期協員         ・ 202/12/15         202/12/15         202/12/15           ・ 日本3数での続けて目         ・ 202/12/15         202/12/15         202/12/15           ・ 日本3数での続けて目         ・ 202/12/15         1日         1日           ・ 日本3数での続けて目         ・ 202/12/15         1日         1日           ・ 日本3数での続けて目         ・ 202/12/15         1日         1日           ・ 日本34年の中本34年の中本3 |
| 中心的         中心的向向         2023/11/24 15:24:00           中心が見てい         2023/12/24 15:24:00         2023/12/24 15:20           中心が見てい         2023/12/24 15:20         2023/12/24 15:20           中心を見てい         2023/12/24 15:20         2023/12/24 15:20           中心を見てい         2023/12/24 15:20         2023/12/24 15:20           日本         日本         2023/12/24 15:20         2023/12/24 15:20           日本         日本         2023/12/24 15:20         2023/12/24 15:20           日本         日本         2023/12/24 15:20         2023/12/24 15:20           日本         日本         2023/12/24 15:20         2023/12/24 15:20           日本         日本         日本         2023/12/24 15:20           日本         日本         日本         2023/12/24 15:20           日本         日本         日本         2023/12/24 15:20           日本         日本         日本         2023/12/24 15:20           日本         日本         日本         2023/12/24 15:20           日本         日本         日本         2023/12/24 15:20           日本         日本         日本         2023/12/24 15:20           日本         日本         日本         2023/12/24 15:20           日本         日本         日本         202                                                                                                    |
| 中込於7日時         2023/12/01 18:15:00           中込を定可総作1日         2023/12/01 18:15:00           中込を定可総作1日         2023/12/01 18:15:00           日         日本日公           日         日本日公           日         日           日         日           日         日           日         日           日         日           日         日           日         日           日         日           日         日           日 </th                                                                                                    |
| 中込変更可能検了日         2023/12/15           1日         日本日本         日本日本         日本日本         日本日本         日本日本         日本日本         日本日本         日本日本         日本日本         日本日本         日本日本         日本日本         日本日本         日本日本         日本日本         日本日本         日本日本         日本         日本                                                                                                    |
|                                                                                                    |
| 選手以外 (管理者, 指導者, スタッフなど) 登録人数         1名以上 名名以下           1名以上 名名以下         感染防止対策           1名以方 の (登録エントリー         感染防止対策           1名以方の (登録エントリーを許可する)         同一テームからの (登録エントリーを許可する)                                                                                                    |
| 特認単項         磁映的止対策           複数エントリー         同一チームからの複数エントリーを折可する           済付必要書期のアップロードを必須にする         はい                                                                                                    |
| 複数エントリー         同一チームからの複数エントリーを許可する           添付必要書類のアップロードを必須にする         はい                                                                                                    |
| 添付必要書類のアップロードを必須にする<br>はい                                                                                                    |
|                                                                                                    |
| Serie-Augusta Muldich-1-27年                                                                                                    |
|                                                                                                    |
|                                                                                                    |
| 対象波者(引きステム         以節                                                                                                    |
| 選手準副以前に生まれた者                                                                                                    |
| > ダッシュポード<br>監督・コーチ・代表者年齢<br>以前に生まれた者                                                                                                    |
|                                                                                                    |
| + 構成員 移动開 UUX                                                                                                    |
| - 大会 彬福朝限日                                                                                                    |
| 申込 前政の行憲 有り                                                                                                    |
|                                                                                                    |
| 文加博切目時         2023/12/03 18:15:00           ・アカウント         由込会了後古払一覧から古私手続きを行ってください。                                                                                                    |
| 中国アコはないは、見かりくなす称さなりしていたという。 支払状況は支払履歴一覧から確認できます。                                                                                                    |
| + 申言相違 決済代行(コンピニ支払)                                                                                                    |
| + コミュニケーション         金融機関への振           金融機関への振         金融機関への振           金融機関への振         マニュアレ銀行                                                                                                    |
| + <b>支払</b> 支援久 渋谷                                                                                                    |
| + その他申請 受付可能な支払方法 コロ コロ コロ コロ コロ コロ コロ コロ コロ コロ コロ コロ コロ                                                                                                    |
| + ヘルプ 目辺 日本 日本 日本 日本 日本 日本 日本 日本 日本 日本 日本 日本 日本                                                                                                    |
| - この前 - 1231233                                                                                                    |
| マービンルは 口座名義 (村1)907                                                                                                    |
| 現金支払                                                                                                    |
|                                                                                                    |
| ◆ 戻る В PDF出力 申込                                                                                                    |
|                                                                                                    |

大会詳細画面

5) 出場方法で連合チームを選択します。

| 野球会ねっと            | 野球競技者登録シス      | ステム                                           | 野球 次郎<br>野球ねっと第一周等学校 | <u> </u> |
|-------------------|----------------|-----------------------------------------------|----------------------|----------|
| 野球競技者登録システム       | 大会申込編集         |                                               |                      | 未申請      |
| › <i>ダ</i> ッシュボード | 大会ID           | 355                                           |                      |          |
| + <i>Ŧ</i> —ム     | 大会名            | 秋季高等学校野球大会                                    |                      |          |
| + 構成員             | チーム名           | 野球ねっと第一高等学校                                   |                      |          |
| - 大会              |                | ○ 単独チーム                                       |                      |          |
| 申込                | 出場方法 多須        | ○ 合同チーム<br>×他チームから選手を借りて出場する場合(他チームからの選手応援派遣) |                      |          |
| 申込履歴              | _              | <ul> <li>連合チーム</li> </ul>                     |                      |          |
| + アカウント           |                | ※視察チームがチームごと連合して出場する場合(2チーム以上の合併)             |                      |          |
| + 申請履歴            | 参加有無 🕺 🛪       | ● 出場する ○ 出場しない                                |                      |          |
| + コミュニケーション       | 合同・連合チーム選択     | ★ チームの追加                                      |                      |          |
| + 支払              | 大会チーム名 👧       |                                               |                      |          |
| + その他申請           | ※大会出場用のチーム名を記入 |                                               |                      |          |
| + ヘルプ             | チーム住所          | 150-0001 東京都渋谷区神宮前 1-1-1                      |                      |          |
| _ 子の他             | チーム電話番号        | 090-0000-0000                                 |                      |          |
|                   | 代表者名           | 野球 太朗                                         |                      |          |
|                   | 代表者役職          | 校長                                            |                      |          |

#### 大会申込編集画面

6) 連合チームを組むチーム(参加依頼をするチーム)を選択します。「追加」をクリックします。

| 野球変ねっと                   | 중 野球競技者登録シス    | З <del>7</del> 4                                                                       | 野球 次郎<br>野球ねっと第一高等学校 | <u> ⊕ログアウト</u> |
|--------------------------|----------------|----------------------------------------------------------------------------------------|----------------------|----------------|
| 野球競技者登録システム              | 大会申込編集         |                                                                                        |                      | 未申請            |
| > ダッシュボード                | 大会ID           | 355                                                                                    |                      |                |
| + <del>ፓ</del> —ፊ        | 大会名            | 秋季高等学校野球大会                                                                             |                      |                |
| + 構成員                    | チーム名           | 野球ねっと第一高等学校                                                                            |                      |                |
| - 大会                     |                | ○ 単独チーム                                                                                |                      |                |
| 申込                       | 出爆方法           |                                                                                        |                      |                |
| 申込履歴                     |                | ※11アームから減土を用りした待りを持ち(11)アームからの減利の(((水水流))) ※11アームの(((((((((((((((((((((((((((((((((((( |                      |                |
| + アカウント                  |                | - ニング ニンガチームごと連合して出帯する場合(2チーム以上の合併)                                                    |                      |                |
| + 申請履歴                   | 参加有無 必須        | ● 出場する ○ 出場しない                                                                         |                      |                |
| + コミュニケーション              | 合同・連合チーム選択     | + チームの)追加                                                                              |                      |                |
| + 支払                     | 大会チーム名 参須      |                                                                                        |                      |                |
| + その他申請                  | ※大会出場用のチーム名を記入 | 野地なって連合ナーム                                                                             |                      |                |
| + ヘルプ                    | チーム住所          | 150-0001 東京都渋谷区神宮前1-1-1                                                                |                      |                |
| <u>→ <del>7</del>の</u> 他 | チーム電話番号        | 090-0000-0000                                                                          |                      |                |
|                          | 代表者名           | 野球 太朗                                                                                  |                      |                |
|                          | 代表者役職          | 校長                                                                                     |                      |                |

大会申込編集画面

7) 検索条件を設定し「検索」ボタンをクリックします。参加チームを選択し「追加」ボタンをク リックします。

| 野球<br>の<br>は<br>Record | っと   | ⑤ 野球                      | 競技者登録シス   | テム              |             | 野球 次郎<br>野球ねっと第一高等学校 | <b>₽</b> <u>0</u> Ø7 |
|------------------------|------|---------------------------|-----------|-----------------|-------------|----------------------|----------------------|
| 野球競技省登録シス              |      |                           |           |                 |             |                      |                      |
| → ダッシュボード。<br>+ チーム    | チーム達 | 髬択                        |           |                 |             |                      |                      |
| + 構成員<br>- 大会          |      | ÷−µір                     |           |                 | ータス 選択 ✔    |                      |                      |
| 申込                     |      | <del>チー</del> ム名<br>キーワード |           |                 | 回体 ム形態 選択 マ |                      |                      |
| + アカウント                |      |                           |           |                 |             | Q. 検索                |                      |
| + Hannale              |      | <b>∓</b> —∆ID             | ステータス     | チーム名            | 回体          | チーム形態                |                      |
| + 121-9-9:             |      | 1                         | 活動中       | 東京上昇大学附属高等学校    | 東京都高等学校野球連盟 | 学校                   |                      |
| + 文弘                   |      | 110                       | 活動中       | 東京都立野球ねっと高等学校   | 東京都高等学校野球連盟 | 学校                   |                      |
| + その他申請                |      | 114                       | 活動中       | 東京都立野球ねっと第二高等学校 | 東京都高等学校野球連盟 | 学校                   |                      |
| + ヘルプ                  |      | 115                       | 活動中       | 東京都立野球ねっと第三高等学校 | 東京都高等学校野球連盟 | 学校                   |                      |
| + その他                  |      | -                         |           |                 |             |                      | -                    |
|                        | ++>t | ZIL                       |           |                 |             | 追加                   |                      |
|                        |      |                           | 学校医役職     |                 |             |                      |                      |
|                        |      | 申込責任                      | [者氏名[姓] 💏 |                 |             |                      |                      |
|                        |      | 申込責任                      | 者氏名[名] 必须 |                 |             |                      |                      |

チーム選択画面

- 8) その他必要情報を入力します。
  - 大会チーム名:連合でのチーム名を入力します。
     例)渋谷高校と東京一高の連合の場合…渋谷・東京一

| 野球③ねっと                       | 大会申込編集                                  | 未申請                                                                                  |
|------------------------------|-----------------------------------------|--------------------------------------------------------------------------------------|
| BASEBALL NET<br>新規想は教育会会/フェル | 大会ID                                    | 355                                                                                  |
|                              | 大会名                                     | 秋季高等学校野球大会                                                                           |
| > ダッシュボード                    | チーム名                                    | 野球ねっと第一高等学校                                                                          |
| + <del>I</del> -1            |                                         | ○ 単独チーム                                                                              |
|                              |                                         |                                                                                      |
| + 桷成貝                        | 出場方法 🔗 🛪                                | ◇ ロバノ ム<br>※伯チームから選手を備りて出場する場合(他チームからの選手応援所進)                                        |
| - 大会                         |                                         | <ul> <li>連合チーム</li> </ul>                                                            |
| 申込                           |                                         | ※複数チームガチームごと連合して出場する場合(2チーム以上の合併)                                                    |
| 申込履歴                         | 参加有無 必須                                 | ● 出場する ○ 出場しない                                                                       |
| + アカウント                      | 合同・連合チーム選択                              | + チームの追加                                                                             |
| + 申請履歴                       | + + + + + + + + + + + + + + + + + + + + |                                                                                      |
| ⊥ コミュ <i>ー</i> ケーション         | 大会ナーム名 必須<br>※大会出場用のチーム名を記入             | 野球なっと連合チーム                                                                           |
| · =+                         | チーム住所                                   | 150-0001 東京都渋谷区神宮前 1 — 1 — 1                                                         |
| + 212                        | チーム電話番号                                 | 090-0000                                                                             |
| + その他甲請                      | 代表者名                                    | 野球太朗                                                                                 |
| + ヘルプ                        | 代表者役職                                   | 校長                                                                                   |
| + その他                        | 学校医名                                    | 野球 宏大郎                                                                               |
|                              | 学校医役職                                   | 新宿医院                                                                                 |
|                              | 申込責任者氏名[姓] 83                           | 2<br>2<br>2                                                                          |
|                              | 申込責任者氏名[名] 必须                           | 太朗                                                                                   |
|                              | 申込責任者電話番号 必須                            | 090-0000                                                                             |
|                              | 申込責任者メールアドレス                            | yakyunet.2121+39@gmail.com                                                           |
| 野球のわっと                       | 申込責任者役職 必須                              | 24<br>26                                                                             |
| BASEBALL NET                 | 大会当日に申込責任者が帯同できないことが                    | 見込まれる場合は入力してください。                                                                    |
| 野球競技者登録システム                  | 大会当日連絡先氏名[姓]                            |                                                                                      |
| > ダッシュボード                    | 大会当日連絡先氏名[名]                            |                                                                                      |
| + <del>ፓ</del> —ム            | 大会当日連絡先電話番号                             |                                                                                      |
| + 構成員                        | 大会当日連絡先メールアドレス                          |                                                                                      |
| - 大会                         | 大会当日連絡先役職                               |                                                                                      |
| 甲込                           | 申込の確認                                   | ■ 代表者及びチーム責任者の承認を受けています                                                              |
| 申込履歴                         | 規約の確認 多須                                | 大会要項等間係遭壊及び特記事項を確認しました                                                               |
| + アカラント<br>+ 申請履歴            | 健康状態の確認                                 | ● チームの健康管理担当者による健康状態のチェックを受けている                                                      |
| + コミュニケーション                  | ※参加有無が「出場する」の場合は必須                      |                                                                                      |
| · 54                         |                                         | 備考を入力                                                                                |
| + ×1                         | 備考                                      |                                                                                      |
| + その他中請                      |                                         | h                                                                                    |
| + ヘルプ                        | 添付必要書類                                  | 感染防止对策                                                                               |
| + その他                        | 必要書施添付ファイル のま                           | ファイルを求(重通、PDF、フード、エクセル)<br>ファイルセイズ(30MBUR)<br>ファイルセトジック&ドロップまたは<br><b>ファイルアップロード</b> |
|                              | アップロードファイル                              | マニュアル用添付蘭料.xisx 🔿                                                                    |
|                              |                                         |                                                                                      |

大会申込編集画面

9) 自チームの出場選手や出場スタッフを登録します。

| 野球 変ねっと           | ※主将は参加チー                 | 主将選択 あ須<br>-ムがすべて参加回答した後に<br>可能です | 選択  | 選択してくださ    | 5  | ~        |     |     |     |         |         |    |      |   |            |             |      |
|-------------------|--------------------------|-----------------------------------|-----|------------|----|----------|-----|-----|-----|---------|---------|----|------|---|------------|-------------|------|
| 野球競技省登録システム       | 出場選手選                    | 択                                 |     |            |    |          |     |     |     |         |         |    |      |   |            |             |      |
| › <b>ダ</b> ッシュボード | ※が入力必須項<br>※Baseball5 J/ | 目です。<br>APAN配下はポジションの             | 避択は | できません      |    |          |     |     |     |         |         |    |      |   |            |             |      |
| + <del>7</del> —L | 氏名                       | 氏名力ナ                              | 性別  | 生年月日       | 学年 | 顏写真      | 背番号 | ボジシ | ョン※ | 身長(cm)※ | 体重(kg)⋇ | 招  | *    | ŧ | <b>i</b> * | 所属チーム       | 学部   |
| + 構成員             | 野球 太郎                    | ヤキュウ タロウ                          | 男   | 2007-09-01 | 1  |          | 1   | 投手  | ~   | 170     | 66      | 右  | ~    | 左 | ~          | 野球ねっと第一高等   | 校    |
| - 大会              | 野球一太郎                    | ヤキュウ イチタロウ                        | 男   | 2007-09-02 | 1  |          | 2   | 捕手  | ~   | 171     | 67      | 右  | ~    | 左 | ~          | 野球ねっと第一高等等  | 校    |
| 申込                | 4                        |                                   |     |            |    |          |     |     |     |         |         |    |      |   |            |             | •    |
| 申込履歴              |                          |                                   |     |            |    |          |     |     |     |         |         |    |      |   |            |             | + 追加 |
| + アカウント           |                          |                                   |     |            |    |          |     |     |     |         |         |    |      |   |            | l           |      |
| + 申請履歴            | 出場スタッ                    | フ選択                               |     |            |    |          |     |     |     |         |         |    |      |   |            |             |      |
| + コミュニケーション       | ※が入力必須項                  | 目です。                              |     |            |    |          |     |     |     |         |         |    |      |   |            |             |      |
| + 支払              | 氏名                       | 氏名力                               | +   | 性別         |    | 生年月日     | 1   | 学年  | E   | 領写真     | 背番号     |    | 役職1※ |   |            | 役職2         |      |
| + その他申請           | 監督 太朗                    | カントクタ                             | マロウ | 男          |    | 1997-09- | 11  |     |     |         |         | 監督 |      | ~ | 選択な        | دل <b>ب</b> | ● 削除 |
| + ヘルプ             |                          |                                   |     |            |    |          |     |     |     |         |         |    |      |   |            |             | + 追加 |
| + その他             |                          |                                   |     |            |    |          |     |     |     |         |         |    |      |   |            | l           |      |
|                   | 追加情報ま                    | たはコメント                            |     |            |    |          |     |     |     |         |         |    |      |   |            |             |      |
|                   | 追加情報まれ                   | とはコメントを入力                         |     |            |    |          |     |     |     |         |         |    |      |   |            |             | li   |
|                   | ← 戻る                     |                                   |     |            |    |          |     |     |     |         |         |    |      |   |            | 一時保存        | 参加依頼 |

#### 大会申込編集画面

10) 入力した内容で参加チームに依頼をする場合は「参加依頼」ボタンをクリックします。 ※出場選手、スタッフの登録をしなくても参加チームに参加依頼が可能です。

※登録した選手、スタッフの必須項目(背番号や身長など)を入力しなくても参加依頼が可能です。

※「一時保存」ボタンをクリックすると現在入力されている情報が保存され、作業を一時中断で きます。

※「一時保存」したデータは「申請履歴確認」から編集を再開できます。

| 野球のねっと        | ※主将は参加チー                 | <b>上将選択 必須</b><br>-ムがすべて参加目答した後に<br>可能です | 羅択  | 選択してください   | L1 | ~        |     |      |     |         |         |    |      |          |     |                              |      |
|---------------|--------------------------|------------------------------------------|-----|------------|----|----------|-----|------|-----|---------|---------|----|------|----------|-----|------------------------------|------|
| 野球競技者登録システム   | 出場選手選                    | 択                                        |     |            |    |          |     |      |     |         |         |    |      |          |     |                              |      |
| > ダッシュボード     | ※が入力必須項<br>※Baseball5 JA | 目です。<br>IPAN配下はポジションの                    | 選択は | できません      |    |          |     |      |     |         |         |    |      |          |     |                              |      |
| + <i>Ŧ</i> —ዾ | 氏名                       | 氏名力ナ                                     | 性別  | 生年月日       | 学年 | 顏写真      | 背番号 | ポジショ | ョン※ | 身長(cm)業 | 体重(kg)※ | H  | *    | 打        | *   | 所属チーム                        | 学部   |
| + 構成員         | 野球 太郎                    | ヤキュウ タロウ                                 | 男   | 2007-09-01 | 1  |          | 1   | 投手   | ~   | 170     | 66      | 右  | ~    | 左        | ~   | 野球ねっと第一高等学                   | 校    |
| - 大会          | 野田求 一太郎                  | ヤキュウ イチタロウ                               | 曳   | 2007-09-02 | 1  |          |     | 捕手   | -   | 171     | 67      | 右  | ×    | ケ        | ~   | 野球ねっと第一高等等                   | 校    |
| 申込            | 4                        | 11221220                                 |     | 2007 05 02 | -  |          | Ľ   | 1.01 | •   |         |         |    | •    | <u> </u> | •   | 11-Millio - Calo - Ilai (1 ) | ~ ·  |
| 申込履歴          |                          |                                          |     |            |    |          |     |      |     |         |         |    |      |          |     |                              | +追加  |
| + アカウント       |                          |                                          |     |            |    |          |     |      |     |         |         |    |      |          |     |                              |      |
| + 申請履歴        | 出場スタッ                    | フ選択                                      |     |            |    |          |     |      |     |         |         |    |      |          |     |                              |      |
| + コミュニケーション   | ※が入力必須項                  | 目です。                                     |     |            |    |          |     |      |     |         |         |    |      |          |     |                              |      |
| + 支払          | 氏名                       | 氏名力                                      | +   | 性別         |    | 生年月日     | 1   | 学年   | Ē   | 有写真     | 背番号     |    | 役職1⋇ |          |     | 役職2                          |      |
| + その他申請       | 監督 太朗                    | カントクタ                                    | 7Dウ | 男          |    | 1997-09- | 11  |      |     |         |         | 監督 |      | ~        | 選択な | t <b>v</b>                   | 0 削除 |
| + ヘルプ         |                          |                                          |     |            |    |          |     |      |     |         |         |    |      |          |     |                              | 十追加  |
| + その他         |                          |                                          |     |            |    |          |     |      |     |         |         |    |      |          |     |                              |      |
|               | 追加情報ま                    | たはコメント                                   |     |            |    |          |     |      |     |         |         |    |      |          |     |                              |      |
|               | 追加情報まれ                   | ミはコメントを入力                                |     |            |    |          |     |      |     |         |         |    |      |          |     |                              | li   |
|               | <b>←</b> 戻る              |                                          |     |            |    |          |     |      |     |         |         |    |      |          |     | 一時保存                         | 参加依頼 |

大会申込編集画面

- 11) 確認画面で「はい」ボタンをクリックします。
- 12) 参加依頼の完了です。

| 野球                | 野球競技者登録システム |                   | 野球 次郎<br>野球ねっと第一高等学校 | <u> ⊕ログアウト</u> |
|-------------------|-------------|-------------------|----------------------|----------------|
| 野球競技者登録システム       | 大会申込詳細      |                   |                      | 未申請            |
| > ダッシュボード         | 参加佐頼しました。   |                   |                      |                |
| + <del>ፓ</del> —ム |             |                   |                      |                |
| + 構成員             | 大会情報        |                   |                      |                |
| - 大会              | 大会ID        | 355               |                      |                |
| 申込                | 開催年(度)      | 2023年             |                      |                |
| 申込履歴              | 開催回数        | 1                 |                      |                |
| + アカウント           | 大会名         | 秋季高等学校野球大会        |                      |                |
| + 申請履歴            | 大会レベル       | 都道府県大会            |                      |                |
|                   | シーズン        | 秋季                |                      |                |
|                   | ポール種別       | 硬式                |                      |                |
| + 支払              | 大会方式        | トーナメント            |                      |                |
| + その他申請           | 対象参加選手      | 全員                |                      |                |
| + ヘルプ             | 対象階級(クラス)   | A                 |                      |                |
| + その他             | 必要な指導者資格    |                   |                      |                |
|                   | 球場/会場       | 00球場、都営00、00スタジアム |                      |                |
|                   | 開催初日        | 2023/11/27        |                      |                |
|                   | 開催最終日       | 2023/12/15        |                      |                |

大会申込詳細画面

13.5. 連合チームでの大会申込み(参加依頼を受けたチーム)

参加依頼を受けたチームは、自チームの出場選手、スタッフを選択し、代表チームに参加回答を します。

参加回答を行った後、代表チームが内容を確認し大会申込申請を行います。

- 1) 代表チームが参加依頼を行うとダッシュボードに通知が届きます。通知名をクリックします。
- 2) またはメニューの①大会-②申込履歴をクリックします。

| 野球のねっと            | 野球競技者登録システム         野球 湖           第9 短球競技者登録システム         第9 20 20 20 20 20 20 20 20 20 20 20 20 20 | ₿<br>邦球ねっと第三高等学校 | <u> ●ログアウト</u> |
|-------------------|----------------------------------------------------------------------------------------------------|------------------|----------------|
| 野球競技者登録システム       | ダッシュボード                                                                                             |                  |                |
| > ダッシュポード         |                                                                                                    |                  |                |
| + <del>ፓ</del> —ፊ | 集計                                                                                                  |                  |                |
| + 椛成員             | 構成員数 9                                                                                              |                  |                |
| - 大会              | $\mathbf{O}$                                                                                        |                  |                |
| 申込                | 通知                                                                                                  |                  |                |
| 申込履歴              | 2 野球ねっと達合チームに秋季高等学校野球大会の連合チーム大会申込が依頼されました。                                                          | 2023/11/24       | 19:13:12       |
| + アカウント           | 東京都立野塚ねっと第三高等学校が戦季高等学校野塚大会に参加しました。                                                                  | 2023/11/24       | 18:20:48       |
| 由時属田              | 野球ねっと用合同チームに秋季高等学校野球大会の合同チーム大会申込が依頼されました。                                                           | 2023/11/24       | 17:58:11       |
| + •Pan/asae       | 東京都高等学校野球連盟が秋季高等学校野球大会を公開しました。                                                                      | 2023/11/24       | 15:28:51       |
| + コミュニケーション       | 東京都高等学校野弥進館が新規登録申請を差戻しました。                                                                          | 2023/11/23       | 17:34:23       |
| + 支払              | 東京都局等学校野球連盟が変更申請を承認しました。                                                                            | 2023/11/23       | 17:23:44       |
| + その他申請           | 東京都高等学校野時濃盛が新規登録申請を差戻しました。                                                                          | 2023/11/23       | 17:22:58       |
| + ヘルプ             | 東京都高等学校野球連盟が新規登録申請を差戻しました。                                                                          | 2023/11/23       | 16:35:13       |
| - この他             | 東京都高等学校野時遭盟が新規登録申請を差戻しました。                                                                          | 2023/11/22       | 17:35:02       |
| + CONB            | 東京都高等学校野球連盟が新規登録申請を差戻しました。                                                                          | 2023/11/22       | 17:26:33       |
|                   |                                                                                                    |                  | 通知一覧           |
|                   | 國人情報保護方針 特定简取引法に基づく表記                                                                               |                  |                |
|                   | copyright (© Nippon Professional Baseball Organization. All Rights Reserved.                        |                  |                |

ダッシュボード画面

- 3) 大会一覧から検索条件を設定し「検索」ボタンをクリックします。
- 4) 依頼回答を行う「申請名」をクリックします。

| 野球のねっと            |       | 予球競打       | <b>支者登録システム</b> |      |           | 野球 次郎<br>東京都立野球ねっと第 | 三高等学校<br>三高等学校   |
|-------------------|-------|------------|-----------------|------|-----------|---------------------|------------------|
| 野球競技者登録システム       | 申請履   | 歷一覧        |                 |      |           |                     |                  |
| › <i>ダ</i> ッシュボード |       |            |                 |      |           |                     |                  |
| + <del>ፓ</del> —ム | 検索条   | 件          |                 |      |           |                     |                  |
| + 構成員             |       |            | 申請ID            |      | ステータス 選択  | ~                   |                  |
| - 大会              |       |            | 申請名             |      | 申請種別 選択   | ~                   |                  |
| 申込                |       | 申請ファ       | マット 大会出場申込申請 ✔  |      | 申請日 年 /月/ | Ξ                   | 年/月/日 🗖          |
| 申込履歴              |       |            |                 |      |           |                     |                  |
| + アカウント           | 表示顺   | 序          |                 |      |           |                     |                  |
| + 申請履歴            | ID 降  | lā v       |                 |      |           |                     |                  |
| + コミュニケーション       |       |            |                 |      |           |                     |                  |
| + 支払              |       |            |                 |      |           |                     | Q, 検索            |
| + その他申請           |       |            | -               |      |           |                     |                  |
| + ヘルプ             | 19仟甲: | 1177 - 191 | Ŧ               |      |           |                     |                  |
| + その他             | 申請ID  | ステー<br>タス  | 申請名             | 申請種別 | 申請フォーマット  | 申請日時                | 更新日時             |
|                   | 23043 | 未申請        | 秋季高等学校野球大会      | 大会   | 大会出場申込申請  |                     | 2023/11/24 19:13 |

ダッシュボード画面

5) 大会の詳細情報や代表チームが登録した情報が確認できます。「依頼回答」ボタンをクリックします。

※「PDF出力」ボタンをクリックすると詳細のダウンロードができます。

※大会主催者や代表チームが添付した大会要項や雛形のダウンロードができます。

| + <del>ፓ</del> —ム | 出場選手一覧                        |           |        |          |                 |     |      |                |      |        |         |            |            |       |            |             |              |             |
|-------------------|-------------------------------|-----------|--------|----------|-----------------|-----|------|----------------|------|--------|---------|------------|------------|-------|------------|-------------|--------------|-------------|
| + 構成員             |                               |           |        |          |                 |     |      |                |      |        |         |            |            |       |            |             |              |             |
| - 大会              | (R                            | 洗ソート1     | 背番号 昇順 | ~        | 優先ソート2          |     | -    | ~              |      |        | 優先ソート3  |            |            |       |            |             |              |             |
| 申込                |                               |           |        |          |                 |     |      |                |      |        |         |            |            |       |            |             |              |             |
| 申込履歴              | 背番<br>号                       | ボジショ<br>ン | 氏名     | 氏名力ナ     | 所属チーム           | 学部  | 学年   | 生年月日           | 性別   | 年齢     | 願写<br>真 | 身長<br>(cm) | 体重<br>(kg) | 投     | ŦŢ         | 出身校         | 出身校の都)<br>府県 | 首在籍期間       |
| + アカウント           | 1                             | 投手        | 野球 太郎  | ヤキュウ タロウ | 野球ねっと第一高等<br>学校 |     | 1    | 2007-09-<br>01 | 男    | 16     |         | 170        | 66         | 右     | 左          | 該当データ<br>なし |              | 1年7ヶ月9<br>日 |
| + 申請履歴            | 2                             | 捕手        | 野球一太   | ヤキュウィチタ  | 野球ねっと第一高等       |     | 1    | 2007-09-       | 男    | 16     |         | 171        | 67         | 右     | 左          | 該当データ       |              | 1年7ヶ月9      |
| + コミュニケーション       |                               |           | RD     | 00       | ÷1x             |     |      | 02             |      |        |         |            |            |       |            | 7.gc U      |              |             |
| + 支払              | 出場ス                           | くタッフー     | 覧      |          |                 |     |      |                |      |        |         |            |            |       |            |             |              |             |
| + その他申請           |                               |           |        |          |                 |     |      |                |      |        |         |            |            |       |            |             |              |             |
| + ヘルプ             |                               | 優先ソート:    | 背番号    | 即頃 🖌     |                 | 優先) | ソート2 |                | ~    |        |         |            | 並び替え       |       |            |             |              |             |
| + その他             |                               |           |        |          |                 |     |      |                |      |        |         |            |            |       |            |             |              |             |
|                   | 背番                            | 弓 氏       | 名      | 氏名力ナ     | 所属チーム           |     | 学部   | 学年             | 生年   | 月日     | 性別      | 」 年齢       | 顏写真        | ê     | <b>段職1</b> | 役職2         | 保有資格         | 在籍期間        |
|                   |                               | 監督        | 太朗カ    | ントク タロウ  | 野球ねっと第一高等学      | 较   |      |                | 1997 | -09-11 | 男       | 26         |            |       | 監督         |             |              | 1年7ヶ月9日     |
|                   | <b>←</b> 戻る                   | 3         |        |          |                 |     |      |                |      |        |         |            |            |       |            |             |              | 依赖回答        |
|                   | <b>首</b> 颜写舆出力 <b>首</b> 出場漢手和 |           |        |          |                 |     |      | 録(簡易)          |      | 避手     | 鍭 (計    | ¥細)        | 選手資格証明書    | PDF出力 |            |             |              |             |

#### 大会申込詳細画面

6) 必要情報を入力します。

- 添付ファイル:添付書類がある場合は添付します。
- 参加チーム申込情報:申込責任者情報や申込の確認チェック、規約の確認、健康状態の確認が済んでいる場合はチェックします。

| 野球 (Called Ref<br>BERELE Ref<br>PHRELEFERED Sステム<br>> ダッシュボード<br>+ チーム | 必要書類な付ファイル |                          | ファイル形式 (画: exe: ワード: ユウセル)<br>ファイルサイズ (2048827)<br>ファイル達ドラック&ドロップまたは<br>ファイルアップロード |
|------------------------------------------------------------------------|------------|--------------------------|------------------------------------------------------------------------------------|
| + 構成員                                                                  | アップロードファイル | マニュアル用添付資料.xlsx 🔕        |                                                                                    |
| - 大会                                                                   |            | 申込責任者氏名[姓] 🛛 🚿           | 野球                                                                                 |
| 申込                                                                     |            | 申込責任者氏名[名] 20 2          | 27.86                                                                              |
| 申込履歴                                                                   |            |                          |                                                                                    |
| + アカウント                                                                |            | 中心目口目电动带 参测              | 090-0000-0000                                                                      |
| + 申請履歴                                                                 |            | 申込責任者メールアドレス             | yakyunet.2121@gmail.com                                                            |
| + コミュニケーション                                                            |            | 申込責任者役職 必須               | 题图                                                                                 |
| + 支払                                                                   |            | 大会当日に申込責任者が帯同できないことが見込まれ | 1る場合は入力してください。                                                                     |
| + その他申請                                                                |            | 大会当日連絡先氏名[名]             | 大会当日連絡先氏名[姓](参加チーム)を入力                                                             |
| + ヘルプ                                                                  |            | 大会当日連絡先氏名[姓]             | 大会当日連絡先氏各[名](参加チーム)を入力                                                             |
| + その他                                                                  | 参加チーム申込情報  | 大会当日連絡先電話番号              | 大会当日運絡先電話最号(参加チーム)を入力                                                              |
|                                                                        |            | 大会当日連絡先メールアドレス           | 大会当日連絡先メールアドレス(参加チーム)を入力                                                           |
|                                                                        |            | 大会当日連絡先役職                | 大会当日連絡先役職(参加チーム)を入力                                                                |
|                                                                        |            | 申込の確認 参須                 | ✔ 代表者及びチーム責任者の承認を受けています                                                            |
|                                                                        |            | 規約の確認 参須                 | ✓ 大会要項等関係書類及び特記事項を確認しました                                                           |
|                                                                        |            | 健康状態の確認                  | ✔ チームの健康管理担当者による健康状態のチェックを受けている                                                    |

合同・連合チーム大会申込編集画面

7) 自チームの出場選手や出場スタッフを登録します。詳細は13.1単独チームでの大会の申込みを 参照してください。

※主将選択は自チームの構成員から選択できます。自チームから主将を選択しない場合は入力の 必要はありません。

※登録した選手、スタッフの必須項目(背番号や身長など)を入力しなくても参加が可能です。 ※代表チームが登録した内容は編集できません。

| + <del>ፓ</del> | 出場選手選択                   |                                       |       |            |    |     |                    |        |         |         |            |    |             |    |      |      |
|----------------|--------------------------|---------------------------------------|-------|------------|----|-----|--------------------|--------|---------|---------|------------|----|-------------|----|------|------|
| + 構成員          | ※が入力必須項<br>※Baseball5 JA | 目です。<br>\PAN配下はポジションの                 | )選択は  | できません      |    |     |                    |        |         |         |            |    |             |    |      |      |
| - 大会           | 氏名                       | 氏名力ナ                                  | 性別    | 生年月日       | 学年 | 顏写真 | 背番号 <mark>※</mark> | ボジション※ | 身長(cm)※ | 体重(kg)※ | <b>投</b> ※ | 打米 | 所属チーム       | 学部 | 出    | 身校   |
| 申込             | 野球 太郎                    | ヤキュウ タロウ                              | 男     | 2007-09-01 | 1  |     | 1                  | 投手     | 170     | 66      | 右          | 左  | 野球ねっと第一高等学校 |    | 該当デ  | ータなし |
| 申込履歴           | 野球 一太郎                   | ヤキュウ イチタロウ                            | 男     | 2007-09-02 | 1  |     | 2                  | 捕手     | 171     | 67      | 右          | 左  | 野球ねっと第一高等学校 |    | 該当デ  | ータなし |
| + アカウント        | 4                        | · · · · · · · · · · · · · · · · · · · |       |            |    |     |                    |        |         |         |            |    |             |    |      |      |
| + 申請履歴         |                          | + <i>i</i> 8 <i>m</i>                 |       |            |    |     |                    |        |         |         |            |    |             |    |      |      |
| + コミュニケーション    | 出場スタッ                    | 出場スタッフ選択                              |       |            |    |     |                    |        |         |         |            |    |             |    |      |      |
| + 支払           | ※が入力必須項                  | 目です。                                  |       |            |    |     |                    |        |         |         |            |    |             |    |      |      |
| + その他申請        | 氏名                       |                                       | 氏名力;  | F          | 性別 | 1   | 生年月日               |        | 学年      | 顏写真     | 長 背番号      |    | 役職1※        |    | 役職2  |      |
| + ヘルプ          | 監督 太                     | 朗 カン                                  | ·トク 5 | יםי        | 男  |     | 1997-0             | 09-11  |         |         |            |    | 監督          |    | 選択なし |      |
| + その他          |                          |                                       |       |            |    |     |                    |        |         |         |            |    |             |    |      | + 追加 |
|                |                          |                                       |       |            |    |     |                    |        |         |         |            |    |             |    | •    |      |
|                | € 戻る                     | Rõ                                    |       |            |    |     |                    |        |         |         | 更新         | 参加 |             |    |      |      |

#### 合同・連合チーム大会申込編集画面

8) 入力した内容で代表チームに回答を行う場合は「参加」 ボタンをクリックします。

※「更新」ボタンをクリックすると現在入力されている情報が保存され、作業を一時中断できます。

※更新したデータは「申込履歴」から編集を再開できます。

| + <del>チーム</del><br>+ 構成員<br><b>- 大会</b><br>申込 | 出場選手選<br>※が入力必須項<br>※Baseball5 JA<br>氏名<br>野球 太郎 | <b>択</b><br>目です。<br>APAN配下はポジションの<br><b>氏名カナ</b><br>ヤキュウ タロウ | D選択(は<br><b>性別</b><br>男 | できません<br><b>生年月日</b><br>2007-09-01 | <b>学年</b><br>1 | 颜写真 | <b>背番号※</b><br>1 | <b>ポジション※</b><br>投手 | <b>身長(cm)※</b><br>170 | <b>体重(kg)※</b><br>66 | <b>投※</b><br>右 | <b>打※</b><br>左 | <b>所属チーム</b><br>野球ねっと第一高等学校 | 学部   | 該当   | <b>出身枝</b><br>データなし |
|------------------------------------------------|--------------------------------------------------|--------------------------------------------------------------|-------------------------|------------------------------------|----------------|-----|------------------|---------------------|-----------------------|----------------------|----------------|----------------|-----------------------------|------|------|---------------------|
| 申込履歴                                           | 野球一太郎                                            | ヤキュウ イチタロウ                                                   | 男                       | 2007-09-02                         | 1              |     | 2                | 捕手                  | 171                   | 67                   | 右              | 左              | 野球ねっと第一高等学校                 |      | 該当   | データなし               |
| + アカウント                                        | •                                                |                                                              |                         |                                    |                |     |                  |                     |                       |                      |                |                |                             |      |      | 1.040               |
| + 申請履歴                                         |                                                  |                                                              |                         |                                    |                |     |                  |                     |                       |                      |                |                |                             |      |      | 十追加                 |
| + コミュニケーション                                    | 出場スタッ                                            | フ選択                                                          |                         |                                    |                |     |                  |                     |                       |                      |                |                |                             |      |      |                     |
| + 支払                                           | ※が入力必須項                                          | 目です。                                                         |                         |                                    |                |     |                  |                     |                       |                      |                |                |                             |      |      |                     |
| + その他申請                                        | 氏名                                               |                                                              | 氏名力:                    | +                                  | 性別             | 1   | 生年)              | 月日                  | 学年                    | 顏写真                  | 背番号            |                | 役職1 <mark>※</mark>          | ( 役場 |      |                     |
| + ヘルプ                                          | 監督太                                              | 朗 カ                                                          | ントク う                   | 7ロウ                                | 男              |     | 1997-0           | 09-11               |                       |                      |                |                | 監督                          |      | 選択なし |                     |
| + その他                                          |                                                  |                                                              |                         |                                    |                |     |                  |                     |                       |                      |                |                |                             |      |      | + 追加                |
|                                                | <b>←</b> 戻る                                      |                                                              |                         |                                    |                |     |                  |                     |                       |                      |                |                |                             |      | 更新   | 参加                  |

#### 合同・連合チーム大会申込編集画面

- 9) 確認画面で「はい」ボタンをクリックします。
- 10) 連合チームへの参加依頼回答の完了です。

| 野球のねっと             | ● 野球競技者登録システム      |                     | 野球 次郎<br>東京都立野球ねっと第三高等学校 | <u> ⊕ログアウト</u> |
|--------------------|--------------------|---------------------|--------------------------|----------------|
| 野球競技者登録システム        | 大会申込詳細             |                     |                          | 未申請            |
| → ダッシュボード<br>+ チーム | 野球ねっと連合チームへ回答しました。 |                     |                          |                |
| + 構成員<br>- 大会      | 大会情報               |                     |                          |                |
| (h)                | 大会ID               | 355                 |                          |                |
| 中込                 | 開催年(度)             | 2023年               |                          |                |
| 申込履歴               | 開催回数               | 1                   |                          |                |
| + アカウント            | 大会名                | 秋季高等学校野球大会          |                          |                |
| + 申請履歴             | 大会レベル              | 都道府県大会              |                          |                |
| + コミュニケーション        | シーズン               | 秋季                  |                          |                |
| - 支払               | ポール種別              | 硬式                  |                          |                |
| 7 000              | 大会方式               | トーナメント              |                          |                |
| + ての地中請            | 対象参加選手             | 全員                  |                          |                |
| + ヘルプ              | 対象階級(クラス)          | A                   |                          |                |
| + その他              | 球場/会場              | ○○球場、都営○○、○○スタジアム   |                          |                |
|                    | 開催初日               | 2023/11/27          |                          |                |
|                    | 開催最終日              | 2023/12/15          |                          |                |
|                    | 申込開始日時             | 2023/11/24 15:24:00 |                          |                |
|                    | 申込終了日時             | 2023/12/01 18:15:00 |                          |                |
|                    | 申込変更可能終了日          | 2023/12/15          |                          |                |

大会申込詳細画面

# 13.6. 合同チーム・連合チーム参加依頼後の情報編集/参加依頼の追

加・削除(代表チーム)

代表チームは参加チームに参加依頼を行った後、申込情報の編集や参加依頼の追加や削除ができます。

1) メニューの①大会-②申込履歴をクリックします。

| 野球のねっと            | 중 野球競技者登録システム                       | 野球 次郎<br>野球ねっと第一高等学校 | <u>₩ログアウト</u>  |
|-------------------|-------------------------------------|----------------------|----------------|
| 野球競技者登録システム       | ダッシュボード                             |                      |                |
| > ダッシュボード         |                                     |                      |                |
| + <del>ፓ</del> —ፊ | 集計                                  |                      |                |
| + 構成員             | 構成興致 11                             |                      |                |
| - 大会              | $\mathbf{O}$                        |                      |                |
| 申込                | 通知                                  |                      |                |
| 申込履歴              | 東京都高等学校野球運動が秋季高等学校野球大会の申込を差戻しました。   | 2023/1               | 11/24 18:29:46 |
| + アカウント           | 東京都立野球ねっと第三高等学校が秋季高等学校野球大会に参加しました。  | 2023/1               | 11/24 18:20:48 |
| ,由時國麻             | 東京都高等学校野球連盟が秋季高等学校野球大会の申込を差戻しました。   | 2023/1               | 1/24 17:18:15  |
|                   | 東京都高等学校野球連盟が秋季高等学校野球大会参加費の講求を作成しました | 2023/1               | 11/24 17:02:53 |
| + コミュニケーション       | 東京都高等学校野球運動が退却申請を差戻しました。            | 2023/1               | 11/24 16:51:38 |
| + 支払              | 東京都高等学校野時濾盟が秋季高等学校野時大会を公開しました。      | 2023/1               | 11/24 15:28:51 |
| + その他申請           | 東京都高等学校野球連盟が新規登録申請を承認しました。          | 2023/1               | 1/24 15:19:32  |
| + ヘルプ             | 東京都高等学校野然連盟が新規登録申請を承認しました。          | 2023/1               | 1/24 14:46:16  |
| + その他             |                                     |                      | 通知一覧           |
|                   |                                     |                      |                |
|                   |                                     |                      |                |
|                   |                                     |                      |                |

## ダッシュボード画面

2) 申請履歴一覧から情報編集を行う大会名をクリックします。

| 野球 変ねっと       | ● 野球競技者登録システム                                       | ● 野球競技者登録システム                                   |                                                            |                                        |                  |  |  |  |  |  |  |  |
|---------------|-----------------------------------------------------|-------------------------------------------------|------------------------------------------------------------|----------------------------------------|------------------|--|--|--|--|--|--|--|
| 野球競技者登録システム   | 申請履歴一覧                                              |                                                 |                                                            |                                        |                  |  |  |  |  |  |  |  |
| > ダッシュボード     |                                                     |                                                 |                                                            |                                        |                  |  |  |  |  |  |  |  |
| + <i>Ŧ</i> —ム | 検索条件                                                |                                                 |                                                            |                                        |                  |  |  |  |  |  |  |  |
| + 構成員         | 申請ID                                                |                                                 | ステータス 選択                                                   | ~                                      |                  |  |  |  |  |  |  |  |
| - 大会          | 申請名                                                 |                                                 | 申講種別 選択                                                    | ~                                      |                  |  |  |  |  |  |  |  |
| 申込            | 申請フォーマット 大会出場申込申請 ✔                                 |                                                 | 申請日 年 /月/                                                  | ······································ | 年/月/日 🗖          |  |  |  |  |  |  |  |
| 申込履歴          |                                                     |                                                 |                                                            |                                        |                  |  |  |  |  |  |  |  |
| + アカウント       | 表示顺序                                                |                                                 |                                                            |                                        |                  |  |  |  |  |  |  |  |
| + 申請履歴        | ID 降顺 🗸                                             |                                                 |                                                            |                                        |                  |  |  |  |  |  |  |  |
| + コミュニケーション   |                                                     |                                                 |                                                            |                                        |                  |  |  |  |  |  |  |  |
| + 支払          |                                                     |                                                 |                                                            |                                        | Q. 検索            |  |  |  |  |  |  |  |
| + その他申請       |                                                     |                                                 |                                                            |                                        |                  |  |  |  |  |  |  |  |
| + ヘルプ         | 1件中 1件 - 1件                                         |                                                 |                                                            |                                        |                  |  |  |  |  |  |  |  |
| + その他         | ロー         ステー         申請名           タス         申請名 | 申請種別                                            | 申請フォーマット                                                   | 申請日時                                   | 更新日時             |  |  |  |  |  |  |  |
|               | 23040 未申请 秋季高等学校野球大会                                | 大会                                              | 大会出場申込申請                                                   |                                        | 2023/11/24 17:58 |  |  |  |  |  |  |  |
|               |                                                     |                                                 |                                                            |                                        |                  |  |  |  |  |  |  |  |
|               |                                                     | 個人情報保護方針 !<br>copyright © Nippon Professional B | 持定商取引法に基づく表記<br>aseball Organization. All Rights Reserved. |                                        |                  |  |  |  |  |  |  |  |

申請履歴一覧画面

3) 「編集」ボタンをクリックします。

| 野球のねっと            | 優                                                                       | 先ソート1     | ~          | ▼ 優先リート3 ・・・・ ▼ 並び踏え |                     |     |     |                |     |         |         |            | の替え        |    |      |            |               |              |             |
|-------------------|-------------------------------------------------------------------------|-----------|------------|----------------------|---------------------|-----|-----|----------------|-----|---------|---------|------------|------------|----|------|------------|---------------|--------------|-------------|
| 野球競技者登録システム       | 背番<br>号                                                                 | ポジシ<br>ヨン | 氏名         | 氏名力ナ                 | 所属チーム               | 学部  | 学年  | 生年月日           | 性別  | 年齢      | 顏写<br>真 | 身長<br>(cm) | 体重<br>(kg) | 投  | ŧī   | Ħ          | 身校            | 出身校の都<br>道府県 | 在籍期間        |
| > <b>ダ</b> ッシュボード | 1                                                                       | 投手        | 野球 太<br>郎  | ヤキュウ タロ<br>ウ         | 野球ねっと第一高等学<br>校     |     | 1   | 2007-09-<br>01 | 男   | 16      |         | 170        | 66         | 右  | 左    | 該当テ        | 「ータなし         |              | 1年7ヶ月<br>9日 |
| + デーム<br>+ 構成員    | 2                                                                       | 捕手        | 野球 一<br>太郎 | ヤキュウ イチ<br>タロウ       | 野球ねっと第一高等学<br>校     |     | 1   | 2007-09-<br>02 | 男   | 16      |         | 171        | 67         | 右  | 左    | 該当テ        | 「ータなし         |              | 1年7ヶ月<br>9日 |
| - 大会              | 17                                                                      | 外野手       | 加藤 七<br>郎  | カトウ シチロ<br>ウ         | 東京都立野球ねっと第<br>三高等学校 |     | 3   | 2005-10-<br>13 | 男   | 18      |         | 170        | 70         | 右  | 右    | 渋谷区立<br>園: | [渋谷本町学<br>中学校 | 東京都          | 2年7ヶ月<br>8日 |
| 申込                | 18                                                                      | 外野手       | 高木 八<br>郎  | タカギ ハチロ<br>ウ         | 東京都立野球ねっと第<br>三高等学校 |     | 3   | 2005-10-<br>14 | 男   | 18      |         | 170        | 70         | 右  | 右    | 渋谷区立       | [松濤中学校        | 東京都          | 2年7ヶ月<br>7日 |
| 中込阀症<br>+ アカウント   | 中辺履歴<br>+ アカウント Httl-フノカット                                              |           |            |                      |                     |     |     |                |     |         |         |            |            |    |      |            |               |              |             |
| + 申請履歴            |                                                                         |           |            |                      |                     |     |     |                |     |         |         |            |            |    |      |            |               |              |             |
| + コミュニケーション       |                                                                         | 優先ソート     | 1 背番4      | 号昇順 🗸                |                     | 優先  | シート | 2              | ~   |         |         |            | 並ひ         | 潜え |      |            |               |              |             |
|                   | 背番号                                                                     | E.S.      |            | 氏名力士                 | 所属チーム               |     |     | 学部 学生          | 4   | 年月日     | 14      | 別年齢        | 商写直        |    | 役職1  |            | 役職2           | 保有資格         | 在範期間        |
|                   |                                                                         | 監督太       | :朗 力:      | ントク タロウ              | 野球ねっと第一高等学          | 校   |     |                | 199 | 97-09-1 | 1 9     | 3 26       |            |    | 監督   |            |               |              | 1年7ヶ月9日     |
|                   |                                                                         | 野球 あ      | かか         | キュウ アカ               | 東京都立野球ねっと第三高        | 等学校 |     | 2              | 200 | 06-05-0 | 1 9     | 5 17       |            | -  | マネージ | ヤー         |               | 2            | 年6ヶ月14日     |
| + COIB            | <b>←</b> 戻る                                                             | 3         |            |                      |                     |     |     |                |     |         |         |            |            |    |      |            | ~>            | チ入りメンパー      | ■集 福集       |
|                   | ▶ 部写真出力 ト 出場選手登録 (開場) ト 出場選手登録 (詳細) ト 選手資格証明書 ト PDF出力 ト 大会中込機成異情報 (CSV) |           |            |                      |                     |     |     |                |     |         |         |            |            |    |      |            |               |              |             |

大会詳細画面

4) 参加チームを削除する場合は「削除」ボタンをクリックします。
 ※参加チームを追加することも可能です。「チームの追加」ボタンをクリックしチームを追加してください。

| 野球のねっと            | 野球競技者登録シス                                         | <del>7</del> 4               | 野球 次郎<br>野球ねっと第一高等学校 | ₩ <u>ログアウト</u> |
|-------------------|---------------------------------------------------|------------------------------|----------------------|----------------|
| 野球競技者登録システム       | 大会申込編集                                            |                              |                      | 未申請            |
| › <b>ダ</b> ッシュボード | 大会ID                                              | 355                          |                      |                |
| + <i>Ŧ</i> —ム     | 大会名                                               | 秋季高等学校野球大会                   |                      |                |
| + 構成員             | チーム名                                              | 野球ねっと第一高等学校                  |                      |                |
| - 大会              | 出場方法                                              | 合同チーム                        |                      |                |
| 申込                | 参加有無 多須                                           | ● 出場する ○ 出場しない               |                      |                |
| 申込履歴              | 合同・連合チーム選択                                        | 東京都立野球ねっと第三高等学校              |                      |                |
| + アカウント           |                                                   | + チームの追加                     |                      |                |
| + 申請履歴            | 大会チーム名 23 (2) (2) (2) (2) (2) (2) (2) (2) (2) (2) | 野珠なっと用合同チーム                  |                      |                |
| + 」ミュニケーション       | チーム住所                                             | 150-0001 東京都渋谷区神宮前 1 - 1 - 1 |                      |                |
| + 支払              | チーム電話番号                                           | 090-0000-0000                |                      |                |
| + その他申請           | 代表者名                                              | 野球 太朗                        |                      |                |
| + ヘルプ             | 代表者役職                                             | 校長                           |                      |                |
| + その他             | 学校医名                                              | 野球 宏太郎                       |                      |                |
|                   | 学校医役職                                             | 新酒医院                         |                      |                |
|                   | 申込責任者氏名[姓] 8%                                     | 監督                           |                      |                |
|                   | 申込責任者氏名[名] 🕺 🔊                                    | 太朗                           |                      |                |

大会申込編集画面

5) その他情報の編集をします。

| 野球のカット              | 大会申込編集         | 未申請                                                                                                    |  |
|---------------------|----------------|----------------------------------------------------------------------------------------------------|--|
|                     | 大会ID           | 231                                                                                                    |  |
| 野球競技者管理システム         | 大会名            | マニュアル春季大会                                                                                                    |  |
|                     | チーム名           | 都立マニュアル用チーム                                                                                                    |  |
| <b>&gt;</b> ダッシュボード | 出場方法           | 連合チーム                                                                                                    |  |
| + チーム               | 参加有無 🔗 🛪       | ● 出場する ○ 出場しない                                                                                                    |  |
| + 構成員               |                | 上早稲田大学                                                                                                    |  |
| - 大会                | 合同・連合チーム選択     | マニュアル用チーム                                                                                                    |  |
| 申込                  |                | + チームの追加                                                                                                    |  |
| 申込履歴                | 出場チーム名 必須      | マニュアル連合チーム                                                                                                    |  |
| + アカウント             | ※大会出場用のチーム名を記入 |                                                                                                    |  |
| - 申請履歴              | ナーム住所          | 000 1111 1111                                                                                                    |  |
| 申請履歴確認              | デーム電話番号        | 代表 夕口ウ                                                                                                    |  |
| + コミュニケーション         | 代表者役職          |                                                                                                    |  |
| + 支払                | 申込責任者氏名[姓] 🕺 🕅 | マニュアル                                                                                                    |  |
| + その他申請             | 申込責任者氏名[名] 🗞   | <u><u></u><u></u><u></u><u></u><u></u><u></u><u></u><u></u><u></u><u></u><u></u><u></u><u></u><u></u><u></u><u></u><u></u><u></u><u></u></u> |  |
| + ヘルプ               | 申込責任者電話番号 必須   | 000-5555-0000                                                                                                    |  |
| + その他               | 申込責任者メールアドレス   | ****@gmail.com                                                                                                    |  |
|                     | 申込責任者役職 必须     | 監督                                                                                                    |  |

大会申込編集画面

6) 入力した内容で更新する場合は「更新」ボタンをクリックします。

| - 大会        |            |          |    |            |    |     |     |        |       |                |                    | + 追加     |
|-------------|------------|----------|----|------------|----|-----|-----|--------|-------|----------------|--------------------|----------|
| 申込          |            |          |    |            |    |     |     |        |       |                |                    |          |
| 申込履歴        | 出場スタッフ選    | 択 👦      |    |            |    |     |     |        |       |                |                    |          |
| + アカウント     | ※が入力必須項目です | f.       |    |            |    |     |     |        |       |                |                    |          |
| + 申請履歴      | 氏名         | 氏名カナ     | 性別 | 生年月日       | 学年 | 顏写真 | 背番号 | 役職1※   |       | 役職2            |                    |          |
| + コミュニケーション | 監督 太朗      | カントク タロウ | 男  | 1997-09-11 |    |     |     | 監督     | ~     | 選択なし           | ~                  | ●删除      |
| + 支払        | 野球 あか      | ヤキュウ アカ  | 男  | 2006-05-01 | 2  |     |     | マネージャー | ~     | 選択なし           | •                  |          |
| + その他申請     |            |          |    |            |    |     |     |        |       |                |                    | + 追加     |
| + ヘルプ       |            |          |    |            |    |     |     |        |       |                |                    |          |
| + その他       | 追加情報または    | コメント     |    |            |    |     |     |        |       |                |                    |          |
|             | 追加情報またはコ   | メントを入力   |    |            |    |     |     |        |       |                |                    |          |
|             |            |          |    |            |    |     |     |        |       |                |                    |          |
|             |            |          |    |            |    |     |     |        |       |                |                    | 11       |
|             |            |          |    |            |    |     |     |        | 参加チーム | 」を追加した場合には、更新ポ | 9.7 <u>8.01</u> .0 | ·クレてください |
|             | ← 戻る 🕒 -   | 時保存の破棄   |    |            |    |     |     |        |       |                | 更新                 | i 申請     |
|             |            |          |    |            |    |     |     |        |       |                |                    | _        |

大会申込編集画面

7) 更新の完了です。

※チームを追加した場合は追加したチームに参加依頼の通知が届きます。

|                       |                                                                               | ますが、バロ<br>野球ねっと第一高等学校                                                                                                    | <u> ₿ログアウト</u>                                                                                                    |
|-----------------------|-------------------------------------------------------------------------------|----------------------------------------------------------------------------------------------------|----------------------------------------------------------------------------------------------------|
| 大会申込詳細                |                                                                               |                                                                                                    | 未申請                                                                                                    |
| 雨転しました。               |                                                                               |                                                                                                    |                                                                                                    |
| 92#10& 0/c.           |                                                                               |                                                                                                    |                                                                                                    |
| 大会情報                  |                                                                               |                                                                                                    |                                                                                                    |
| 大会ID                  | 355                                                                           |                                                                                                    |                                                                                                    |
| 開催年(度)                | 2023年                                                                         |                                                                                                    |                                                                                                    |
| 開催回数                  | 1                                                                             |                                                                                                    |                                                                                                    |
| 大会名                   | 秋季高等学校野球大会                                                                    |                                                                                                    |                                                                                                    |
| 大会レベル                 | 都道府県大会                                                                        |                                                                                                    |                                                                                                    |
| シーズン                  | 秋季                                                                            |                                                                                                    |                                                                                                    |
| ボール種別                 | 硬式                                                                            |                                                                                                    |                                                                                                    |
| 大会方式                  | トーナメント                                                                        |                                                                                                    |                                                                                                    |
| 対象参加選手                | 全員                                                                            |                                                                                                    |                                                                                                    |
| 対象階級(クラス)<br>必要わた道書語な | A                                                                             |                                                                                                    |                                                                                                    |
| 球場/会場                 | ○○球場、都営○○、○○スタジアム                                                             |                                                                                                    |                                                                                                    |
| 開催初日                  | 2023/11/27                                                                    |                                                                                                    |                                                                                                    |
| 開催最終日                 | 2023/12/15                                                                    |                                                                                                    |                                                                                                    |
| 申込開始日時                | 2023/11/24 15:24:00                                                           |                                                                                                    |                                                                                                    |
| 申込終了日時                | 2023/12/01 18:15:00                                                           |                                                                                                    |                                                                                                    |
| 申込変更可能終了日             | 2023/12/15                                                                    |                                                                                                    |                                                                                                    |
|                       | 大会申込詳細 更新しました。 文合情報 大会打D 形成年(反) の確但成次 の確如の次のののののののののののののののののののののののののののののののののの | خوانكافتها           تهاندانگان<br>تهاندانگان<br>تهانگان<br>تهاندانگان<br>تهاندانگان<br>تهاندانگان<br>تهاندانگانگان<br>تهاندانگان<br>تهاندانگانگان<br>تهاندانگان<br>تهاندانگان<br>تهاندانگانگان<br>تهاندانگانگان<br>تهاندانگان<br>تهاندانگانگان<br>تهاندانگان<br>تهاندانگان<br>تهاندانگان<br>تهاندانگان<br>تهاندانگان<br>تهاندانگان<br>تهاندانگان<br>تهاندانگان<br>تهاندانگان<br>تهاندانگانگان<br>تهاندانگان<br>تهاندانگان<br>تهاندانگانگان<br>تهاندانگان<br>تهاندانگان<br>تهاندانگان<br>تهاندانگانگان<br>تهاندانگان<br>تهاندانگان<br>تهاندانگان<br>تهاندانگان<br>تهاندانگان<br>تهاندانگان<br>تهاندانگان<br>تهاندانگان<br>تهاندانگان<br>تهاندانگان<br>تهاندانگان<br>تهاندانگان<br>تهاندانگان<br>تهاندانگان<br>تهاندانگانگان<br>تهاندانگان<br>تهاندانگانگان<br>تهانگان تهانگان تهانگان تهانگانگان تهانگانگا | جانبة           جانبة           جانبة |

#### 大会申込詳細画面

# 13.7. 合同・連合参加チームの回答確認

参加依頼をしたチームの回答状況を確認します。

- 1) 参加依頼を受けたチームが回答を行うとダッシュボードに通知が届きます。通知名をクリックします。
- 2) またはメニューの①大会-②申込履歴をクリックします。

| 野球 変ねっと       | 野球競技者登録システム         野球                                                       | <b>次郎</b><br>っと第一高等学校 | ₩ <u>ログアウト</u> |
|---------------|------------------------------------------------------------------------------|-----------------------|----------------|
| 野球競技者登録システム   | ダッシュボード                                                                      |                       |                |
| > ダッシュボード     |                                                                              |                       |                |
| + <i>Ŧ</i> —ム | 集計                                                                           |                       |                |
| + 構成員         | 構成員故 11                                                                      |                       |                |
| - 大会          | $\mathbf{\hat{n}}$                                                           |                       |                |
| 申込            | 通知                                                                           |                       |                |
| 申込履歴          | の東京都立野球ねっと第三高等学校が秋季高等学校野球大会に参加しました。                                          | 2023/11/24            | 18:20:48       |
| + アカウント       | 東京都高等学校野時進盟が秋季高等学校野時大会の申込を差戻しました。                                            | 2023/11/24            | 17:18:15       |
| - 申請履歴        | 東京都高等学校野球連盟が牧季高等学校野球大会参加費の請求を作成しました                                          | 2023/11/24            | 17:02:53       |
|               | 東京都高等学校野税連盟が退部申請を差戻しました。                                                     | 2023/11/24            | 16:51:38       |
| 中請履歴確認        | 東京都高等学校野球連盟が牧季高等学校野球大会を公開しました。                                               | 2023/11/24            | 15:28:51       |
| + コミュニケーション   | 東京都高等学校理知道理が新規登録申請を承認しました。                                                   | 2023/11/24            | 15:19:32       |
| + 支払          | 東京都高等学校野线連盟が新規登録申請を承認しました。                                                   | 2023/11/24            | 14:46:16       |
| + その他申請       |                                                                              |                       | 通知一覧           |
| + ヘルプ         |                                                                              |                       |                |
| + その他         |                                                                              |                       |                |
|               |                                                                              |                       |                |
|               |                                                                              |                       |                |
|               |                                                                              |                       |                |
|               | 個人情報保護方針 特定簡取引法に基づく表記                                                        |                       |                |
|               | copyright () Nippon Professional Baseball Organization. All Rights Reserved. |                       |                |
|               |                                                                              |                       |                |

ダッシュボード画面

- 3) 申請履歴一覧から検索条件を設定し「検索」ボタンをクリックします。
- 4) 確認したい大会名をクリックします。

| 野球 変ねっと           | ☞ 野球競技者登録システム                                        |               | 野球 次郎 ゆログアウト<br>野球なっと第一両等学校 |
|-------------------|------------------------------------------------------|---------------|-----------------------------|
| 野球競技者登録システム       | 申請履歴一覧                                               |               |                             |
| > ダッシュボード         | <b></b>                                              |               |                             |
| + <del>ፓ</del> —ፊ | 検索条件                                                 |               |                             |
| + 構成員             | 申請ID                                                 | ステータス         | 選択 🖌                        |
| - 大会              | 申請名                                                  | 申請種別          | 避択 🖌                        |
| 申込                | 申請フォーマット 大会出場申込申請 ✔                                  | 申請日           | 年/月/日 🖬 ~ 年/月/日 🖬           |
| 申込履歴              |                                                      |               |                             |
| + アカウント           | 表示順序                                                 |               |                             |
| - 申請履歴            | ID 降順 🗸                                              |               |                             |
| 申請履歷確認            |                                                      |               |                             |
| + コミュニケーション       |                                                      |               | Q. 検索                       |
| + 支払              |                                                      |               |                             |
| + その他申請           | 1## 1# - 1#                                          |               |                             |
| + ヘルプ             | キボロ         ステー         申請名           タス         申請名 | 申請種別 申請フォーマット | 申請日時 更新日時                   |
| + その他             | 23040 未申請 秋季高等学校野球大会                                 | 大会大会出場申込申請    | 2023/11/24 17:58            |
|                   |                                                      |               |                             |

#### 申請履歴一覧画面

大会詳細の参加チーム一覧で参加ステータスが確認できます。
 参加チームが入力した出場選手、スタッフの情報が追加されています。

|                             | 参加チ  | 一厶一覧       |            |                |                                               |             |     |                |         |     |       |       |        |     |     |      |                |           |               |
|-----------------------------|------|------------|------------|----------------|-----------------------------------------------|-------------|-----|----------------|---------|-----|-------|-------|--------|-----|-----|------|----------------|-----------|---------------|
| 野球◎ねっと                      |      |            |            |                |                                               |             | 1   | 参加チーム名         |         |     |       |       |        |     |     |      |                |           | 参加ステータス       |
| BASEBALL NET<br>野球競技者の分子フテム |      |            |            |                |                                               |             | 野球ね | いと第一高等         | 学校      |     |       |       |        |     |     |      |                |           | 参加            |
|                             |      |            |            |                |                                               | 東京          | 和立野 | 味ねっと第∃         | 高等学校    | ξ   |       |       |        |     |     |      |                |           | 参加            |
| > ダッシュボード                   | 山中部  | ≠_œ        |            |                |                                               |             |     |                |         |     |       |       |        |     |     |      |                |           |               |
| + <i>Ŧ</i> —ム               | 山场进  | <b>十</b> 見 |            |                |                                               |             |     |                |         |     |       |       |        |     |     |      |                |           |               |
| + 構成員                       |      |            | ***        | 0              | (5 H) 1                                       |             |     |                |         |     | (75 M |       |        |     |     |      | **             | 7 (*** == |               |
| - 大会                        | 1927 | センート1      | нжь н      | ana 🗸          | 懐元ソート2                                        |             |     | •              |         |     | 1定力   | 59-13 |        |     | Ŷ   |      | Ш              | OBA       |               |
| 申込                          | 背番   | ポジシ        | 氏名         | 氏名力士           | 所属チーム                                         | 学           | 学   | 生在目日           | 性       | 年   | 顏写    | 身長    | 体重     | 10: | ŧ٦  | н    | 自校             | 出身校の      | 都在範期間         |
| 申込履歴                        | 号    | ヨン         |            | LULUN /        |                                               | 部           | 年   | 14/14          | 別       | 齢   | 真     | (cm)  | ) (kg] |     | "   | -    |                | 道府男       |               |
| + アカウント                     | 1    | 投手         | 部球太郎       | ヤキュウタロ<br>ウ    | 3 野坂ねっと第一局寺子<br>校                             |             | 1   | 2007-09-<br>01 | 男       | 16  |       | 170   | 66     | 右   | 左   | 該当テ  | -9なし           |           | 1年/ヶ月<br>9日   |
| - 申請履歴                      | 2    | 捕手         | 野球 一<br>太郎 | ヤキュウ イチ<br>タロウ | - 野球ねっと第一高等学<br>校                             |             | 1   | 2007-09-<br>02 | 男       | 16  |       | 171   | 67     | 右   | 左   | 該当テ  | - タなし          |           | 1年7ヶ月<br>9日   |
| 申請履歴確認                      | 17   | 外野手        | 加藤 七<br>郎  | カトウ シチロ<br>ウ   | <ul> <li>東京都立野球ねっと第</li> <li>三高等学校</li> </ul> |             | 3   | 2005-10-<br>13 | 男       | 18  |       | 170   | 70     | 右   | 右   | 渋谷区立 | 7.渋谷本町学<br>中学校 | 東京者       | 2年7ヶ月<br>3 8日 |
| + コミュニケーション                 | 18   | 外野手        | 高木八        | タカギ ハチロ        | 東京都立野球ねっと第                                    |             | 3   | 2005-10-       | 男       | 18  |       | 170   | 70     | 右   | 右   | 渋谷区で | 7松濤中学校         | 東京都       | 2年7ヶ月         |
| + 支払                        |      |            | ₿₿         | Ċ              | 三局等学校                                         |             |     | 14             |         |     |       |       |        |     |     |      |                |           | 7日            |
| + その他申請                     | 出場ス  | タッフー       | PC .       |                |                                               |             |     |                |         |     |       |       |        |     |     |      |                |           |               |
| + ヘルプ                       |      |            |            |                |                                               |             |     |                |         |     |       |       |        |     |     |      |                |           |               |
| + その他                       |      | 優先 リート1    | 「「「「」」     |                |                                               | <b>(=</b> 4 |     | 7              | v       |     |       |       |        | が潜え |     |      |                |           |               |
|                             |      |            |            |                |                                               | isc/t       |     | 2              |         |     |       |       |        |     |     |      |                |           |               |
|                             | 背番号  | 氏名         | B          | 毛名カナ           | 所属チーム                                         |             | 学部  | 学年             | 生年月     | B   | 性別    | 年齢    | 顏写真    |     | 役職: | L    | 役職2            | 保有資格      | 在籍期間          |
|                             |      | 監督 太郎      | 別 カン       | トク タロウ         | 野球ねっと第一高等学校                                   |             |     |                | 1997-09 | -11 | 男     | 26    |        |     | 監督  |      |                |           | 1年7ヶ月9日       |
|                             |      | 野球あた       | か ヤキ       | ユウ アカ          | 東京都立野球ねっと第三高等等                                | 学校          |     | 2              | 2006-05 | -01 | 男     | 17    |        | 記録員 | (スコ | アラー) |                |           | 2年6ヶ月14日      |
|                             |      |            |            |                |                                               |             |     |                |         |     |       |       |        |     |     |      |                |           |               |

大会詳細画面

13.8. 参加回答後の申込み情報の編集(参加依頼を受けたチーム)

大会申込期間中で代表チームが大会の申込申請を行う前であれば参加回答後の情報編集が可能で す。 1) メニューの①大会-②申込履歴をクリックします。

| 野球 変ねっと           | 중 野球競技者登録システム ■                                                             | 様 次郎<br>除町立野球ねっと第三高等学校<br>◆ログアウト |
|-------------------|-----------------------------------------------------------------------------|----------------------------------|
| 野球競技者登録システム       | ダッシュボード                                                                     |                                  |
| › <b>ダ</b> ッシュボード |                                                                             |                                  |
| + <del>ፓ</del> —ፊ | 集計                                                                          |                                  |
| + 構成員             | 構成要数 9                                                                      |                                  |
| - 大会              | 0                                                                           |                                  |
| 申込                | 通知                                                                          |                                  |
| 申込履歴              | 東京都立野球ねっと第三高等学校が秋季高等学校野球大会に参加しました。                                          | 2023/11/24 18:20:48              |
| + アカウント           | 野球ねっと用合同チームに数季高等学校野球大会の合同チーム大会申込が依頼されました。                                   | 2023/11/24 17:58:11              |
| 中5% 07 07 0       | 東京都高等学校野球連盟が秋季高等学校野球大会を公開しました。                                              | 2023/11/24 15:28:51              |
| - 中語機能            | 東京都高等学校野球連盟が新規登録申請を差戻しました。                                                  | 2023/11/23 17:34:23              |
| 申請履歴確認            | 東京都高等学校野球遺跡が変更申請を承認しました。                                                    | 2023/11/23 17:23:44              |
| + コミュニケーション       | 東京都高等学校野球連盟が新規登録申請を差戻しました。                                                  | 2023/11/23 17:22:58              |
| + 支払              | 東京都高等学校野球連盟が新規登録申請を差戻しました。                                                  | 2023/11/23 16:35:13              |
| ⊥ その他由語           | 東京都高等学校野球連盟が新規登録申請を差戻しました。                                                  | 2023/11/22 17:35:02              |
|                   | 東京都高等学校野鉄連盟が新規登録申請を差戻しました。                                                  | 2023/11/22 17:26:33              |
| + 100             | 東京都高等学校野乳連盟がSISテスト野乳大会を公開しました。                                              | 2023/10/25 18:35:06              |
| + その他             |                                                                             | 通知一覧                             |
|                   | 個人情報保護方針 特定間取引法に基づく表記                                                       |                                  |
|                   | copyright © Nippon Professional Baseball Organization. All Rights Reserved. |                                  |

ダッシュボード画面

2) 申請履歴一覧から情報編集を行う大会名を検索条件に設定し「検索」ボタンをクリックします。

| /31           |
|---------------|
|               |
|               |
|               |
|               |
| Q,検索          |
|               |
|               |
| 更新日時          |
| 3/11/24 17:58 |
|               |

申請履歴一覧

3) 「編集」ボタンをクリックします。

| 野球変ねっと            | 出場選         | 手一覧    |            |                |                       |    |               |               |         |           |     |              |             |     |      |            |               |        |             |
|-------------------|-------------|--------|------------|----------------|-----------------------|----|---------------|---------------|---------|-----------|-----|--------------|-------------|-----|------|------------|---------------|--------|-------------|
| 野球競技者登録システム       |             |        |            |                |                       |    |               |               |         |           |     |              |             |     |      |            |               |        |             |
|                   |             |        |            | 1172           |                       |    |               |               |         |           |     |              |             |     |      |            |               | 1018.0 |             |
| › <i>ダ</i> ッシュボード | ¢۲          | モソート1  | 背部号 并      | JIR V          | 優先ソート2                |    |               | ~             |         |           | 優先  | 59-1-3       |             |     | ~    |            | ar            | の音え    |             |
| + <del>ፓ</del> —ム | 46.00       | 41515  |            |                |                       |    |               |               | 14      | <i>/T</i> | -   | ê.e          | /+ #        |     |      |            |               | WENTER |             |
| + 構成員             | 号           | ヨン     | 氏名         | 氏名力ナ           | 所属チーム                 | 子部 | <b>₽</b><br>年 | 生年月日          | 111     | 命         | 真   | त्रस<br>(cm) | 14里<br>(kg) | 投   | Ŧ    | н          | 身校            | 道府県    | 在籍期間        |
| - 大会              | 1           | 投手     | 野球 太<br>郎  | ヤキュウ タロ<br>ウ   | 1 野球ねっと第一高等学<br>校     |    | 1             | 2007-09<br>01 | . 男     | 16        |     | 170          | 66          | 右   | 左    | 該当デ        | ータなし          |        | 1年7ヶ月<br>9日 |
| 申込                | 2           | 捕手     | 野球 一<br>太郎 | ヤキュウ イチ<br>タロウ | - 野球ねっと第一高等学<br>校     |    | 1             | 2007-09<br>02 | 男       | 16        |     | 171          | 67          | 右   | 左    | 該当デ        | ータなし          |        | 1年7ヶ月<br>9日 |
| 申込履歴<br>+ アカウント   | 17          | 外野手    | 加藤 七<br>郎  | カトウ シチロ<br>ウ   | 」 東京都立野球ねっと第<br>三高等学校 |    | 3             | 2005-10<br>13 | 男       | 18        |     | 170          | 70          | 右   | 右    | 渋谷区立<br>園9 | .渋谷本町学<br>中学校 | 東京都    | 2年7ヶ月<br>8日 |
| - 申請履歴            | 18          | 外野手    | 高木 八<br>郎  | タカギ ハチロ<br>ウ   | 」 東京都立野球ねっと第<br>三高等学校 |    | 3             | 2005-10<br>14 | 男       | 18        |     | 170          | 70          | 右   | 右    | 渋谷区立       | 松濤中学校         | 東京都    | 2年7ヶ月<br>7日 |
| 申請履歴確認            |             |        |            |                |                       |    |               |               |         |           |     |              |             |     |      |            |               |        |             |
| + コミュニケーション       | 出場ス         | タッフー   | 覧          |                |                       |    |               |               |         |           |     |              |             |     |      |            |               |        |             |
| + 支払              |             |        |            |                |                       |    |               |               |         |           |     |              | _           |     | _    |            |               |        |             |
| + その他申請           |             | 優先ソート1 | 背番号        | 号昇順 ✔          |                       | 優兒 | モソート          | 2             | ~       |           |     |              | 並           | び替え |      |            |               |        |             |
| + ヘルプ             |             |        |            |                |                       |    |               |               |         |           |     |              |             |     |      |            |               |        |             |
| + <del>7</del> の他 | 背番号         | 氏名     | В          | 毛名力ナ           | 所属チーム                 |    | 学部            | 学年            | 生年月     | B         | 性別  | 年齡           | 顏写真         |     | 役職1  |            | 役職2           | 保有資格   | 在藉期間        |
|                   |             | 監督 太郎  | 月 カン       | トクタロウ          | 野球ねっと第一高等学校           |    |               |               | 1997-09 | -11       | 男   | 26           |             |     | 監督   |            |               |        | 1年7ヶ月9日     |
|                   |             | 野球あた   | かわち ヤキ     | ユウ アカ          | 東京都立野球ねっと第三高等         | 学校 |               | 2             | 2006-05 | -01       | 男   | 17           |             | 記録員 | (スコ) | アラー)       |               |        | 2年6ヶ月14日    |
|                   | <b>←</b> 戻る |        |            |                |                       |    |               |               |         |           |     |              |             |     |      |            |               |        | 編集          |
|                   |             |        |            |                |                       |    |               | B I           | 倾写真出力   |           | 出場選 | 手登録(1        | 島易) [       | も豊  | 選手登  | 録 (詳細)     | <b>3</b> 道书   | 手資格証明書 | E PDF出力     |

# 大会申込詳細画面

4) 情報を編集し「更新」ボタンをクリックします。

| > ダッシュボード                                                                                                    | 出場選手選<br>※が入力必須項                                       | <b>択</b><br><sub>迫です。</sub>                                                  |                       |                     |    |                                      |                    |                  |         |         |      |                         |   |      |                    |       |                          |
|----------------------------------------------------------------------------------------------------|--------------------------------------------------------|------------------------------------------------------------------------------|-----------------------|---------------------|----|--------------------------------------|--------------------|------------------|---------|---------|------|-------------------------|---|------|--------------------|-------|--------------------------|
| + <del>ፓ</del> —ፊ                                                                                              | %Baseball5 JA                                          | APAN配下はポジションの                                                                | D選択はT                 | できません               |    |                                      |                    |                  |         |         |      |                         |   |      |                    |       |                          |
| + 構成員                                                                                                    | 氏名                                                     | 氏名力ナ                                                                         | 性別                    | 生年月日                | 学年 | 顏写真                                  | 背番号 <mark>※</mark> | ボジション※           | 身長(cm)※ | 体重(kg)⋇ | 投    | *                       | ŧ | 1*   |                    | 所属チー  | -4                       |
| - 大会                                                                                                    | 野球 太郎                                                  | ヤキュウ タロウ                                                                     | 男                     | 2007-09-01          | 1  |                                      | 1                  | 投手               | 170     | 66      | 4    | 5                       |   | 左    | 野球な                | ⊇っと第- | 高等学校                     |
| 申込                                                                                                    | 野球一太郎                                                  | ヤキュウ イチタロウ                                                                   | 男                     | 2007-09-02          | 1  |                                      | 2                  | 捕手               | 171     | 67      | 7    | 5                       |   | 左    | 野球ね                | ⊒っと第- | 高等学校                     |
| 申込履歴                                                                                                    | 加藤 七郎                                                  | カトウ シチロウ                                                                     | 男                     | 2005-10-13          | 3  |                                      | 17                 | 外野手 ✔            | 170     | 70      | 右    | ~                       | 右 | ~    | 東京都立野              | 形材わつと | :第三高等学校                  |
| + アカウント                                                                                                    | 高木 八郎                                                  | タカギ ハチロウ                                                                     | 男                     | 2005-10-14          | 3  |                                      | 18                 | 外野手 ✔            | 170     | 70      | 右    | ~                       | 右 | ~    | 東京都立對              | 形成わっと | ≤第三高等学ŧ                  |
| - 申請履歴                                                                                                    | •                                                      |                                                                              |                       | 1                   |    |                                      | 1                  |                  |         |         |      |                         |   |      |                    |       | +                        |
| cho+rescorb-ro                                                                                                 |                                                        |                                                                              |                       |                     |    |                                      |                    |                  |         |         |      |                         |   |      |                    |       | → 30±60                  |
| 甲酮腹腔唯認                                                                                                    |                                                        |                                                                              |                       |                     |    |                                      |                    |                  |         |         |      |                         |   |      |                    |       | - 100M                   |
| 中請履歴唯認<br>+ コミュニケーション                                                                                          | 出場スタッ                                                  | フ選択                                                                          |                       |                     |    |                                      |                    |                  |         |         |      |                         |   |      |                    |       |                          |
| 中請限産産産業<br>+ コミュニケーション<br>+ 支払                                                                                 | <b>出場スタッ</b><br>※が入力必須項                                | <b>フ選択</b><br><sub>泪です。</sub>                                                |                       |                     |    |                                      |                    |                  |         |         |      |                         |   |      |                    |       |                          |
| 中 <sub>间限</sub> 逆確認<br>+ コミュニケーション<br>+ 支払<br>+ その他申請                                                          | 出場スタッ<br>※が入力必須項<br>氏名                                 | フ選択<br>目です。<br>氏名か                                                           | +                     | 性別                  |    | 生年月日                                 | I                  | 学年 顔             | 写真      | 背番号     |      | 役職1※                    |   |      | 役職2                |       |                          |
| <ul> <li>中調測が強認</li> <li>+ コミュニケーション</li> <li>+ 支払</li> <li>+ その他申請</li> <li>+ ヘルプ</li> </ul>                  | <b>出場スタッ</b><br>※が入力必須頃<br>氏名<br>監督太朗                  | フ選択<br>目です。<br>氏名カ<br>カントクタ                                                  | <b>ナ</b><br>タロウ       | <b>性别</b><br>男      |    | <b>生年月日</b><br>1997-09-              | 11                 | 学年颜              | 写真      | 背番号     |      | <b>役職1※</b><br>監督       |   |      | <b>役職2</b><br>選択なし |       | T ADAI                   |
| <ul> <li>中国90近963</li> <li>+ コミュニケーション</li> <li>+ 支払</li> <li>+ その他申請</li> <li>+ ヘルプ</li> <li>+ その他</li> </ul> | <b>出場スタッ</b><br>※が入力必須項<br><b>氏名</b><br>監督 太朗<br>野球 あか | フ選択           目です。           飲食           氏名か           カントクイ           ヤキュウ | <b>ナ</b><br>タロウ<br>アカ | <b>性别</b><br>男<br>男 |    | <b>生年月日</b><br>1997-09-<br>2006-05-1 | I 11<br>D1         | <b>学年</b> 顔<br>2 | 写真      | 背畫号     | マネージ | <b>後職1※</b><br>監督<br>ヤー | ~ | 選択なし | <b>後職2</b><br>選択なし | ~     | <ul> <li>● 刑除</li> </ul> |

大会申込編集画面

#### 5) 更新の完了です。

| 野球 変ねっと           | 중 野球競技者登録システム |                     | 野球 次郎<br>東京都立野球ねっと第三高等学校 | <b>₩</b> <u>ログアウト</u> |
|-------------------|---------------|---------------------|--------------------------|-----------------------|
| 野球競技者登録システム       | 大会申込詳細        |                     |                          | 未申請                   |
| › <b>ダ</b> ッシュボード |               |                     |                          |                       |
| + <del>ፓ</del> —ム | 更新しました。       |                     |                          |                       |
| + 構成員             | 十一時初          |                     |                          |                       |
| - 大会              |               |                     |                          |                       |
| 申込                | 大会ID          | 355                 |                          |                       |
| 由汉居麻              | 開催年(度)        | 2023年               |                          |                       |
|                   | 1017E12107    | 1<br>秒季查等学校等时代大会    |                          |                       |
| + アカリンシト          |               | が当時サインジャンス          |                          |                       |
| - 申請履歴            | シーズン          | 秋季                  |                          |                       |
| 申請履歴確認            | ポール種別         | 硬式                  |                          |                       |
| + コミュニケーション       | 大会方式          | トーナメント              |                          |                       |
| + 支払              | 対象参加選手        | 全員                  |                          |                       |
| + その他申請           | 対象階級(クラス)     | A                   |                          |                       |
|                   | 必要な指導者資格      |                     |                          |                       |
| + ////            | 球場/会場         | ○○球場、都営○○、○○スタジアム   |                          |                       |
| + その他             | 開催初日          | 2023/11/27          |                          |                       |
|                   | 開催最終日         | 2023/12/15          |                          |                       |
|                   | 申込開始日時        | 2023/11/24 15:24:00 |                          |                       |
|                   | 申込終了日時        | 2023/12/01 18:15:00 |                          |                       |
|                   | 申込変更可能終了日     | 2023/12/15          |                          |                       |

大会申込詳細画面

# 13.9. 差戻しされた大会申込の再申込

大会主催から差戻しされた申込みを確認し再申込みを行います。

- 1) 加盟団体が差戻しを行うとダッシュボードに通知が届きます。通知名をクリックすると申請の詳 細画面に遷移できます。
- 2) またはメニューの①大会-②申込履歴をクリックします。

| 野球                | 중 野球競技者登録システム                                                               | 野球 次郎<br>母 <u>ログアウト</u><br>野球ねっと第一高等学校 |
|-------------------|-----------------------------------------------------------------------------|----------------------------------------|
| 野球競技者登録システム       | ダッシュボード                                                                     |                                        |
| › <b>ダ</b> ッシュボード |                                                                             |                                        |
| + <del>ፓ</del> —ፊ | 集計                                                                          |                                        |
| + 構成員             | 構成員款 11                                                                     |                                        |
| - 大会              | ก                                                                           |                                        |
| 申込                | 通知                                                                          |                                        |
| 申込履歴              | 2 東京都高等学校野球連盟が秋季高等学校野球大会の申込を差戻しました。                                         | 2023/11/24 21:11:59                    |
| <br>⊥ ⊽ከウ\/ト      | 東京都高等学校野球連盟が秋季高等学校野球大会参加費の請求を作成しました                                         | 2023/11/24 21:10:41                    |
|                   | 東京都立野球ねっと第三高等学校が秋季高等学校野球大会に参加しました。                                          | 2023/11/24 21:04:12                    |
| + 甲請履歴            | 東京都高等学校野球運動が秋季高等学校野球大会の申込を差戻しました。                                           | 2023/11/24 18:29:46                    |
| + コミュニケーション       | 東京都立野球ねっと第三高等学校が教学高等学校野球大会に参加しました。                                          | 2023/11/24 18:20:48                    |
| + 支払              | 東京都高等学校野球達臨が秋季高等学校野球大会の申込を差戻しました。                                           | 2023/11/24 17:18:15                    |
| + その他申請           | 東京都高等学校野珠連盟が秋季高等学校野珠大会参加曹の講求を作成しました                                         | 2023/11/24 17:02:53                    |
| + ヘルプ             | 東京都高等学校野均建設が退却申請を差戻しました。                                                    | 2023/11/24 16:51:38                    |
| ⊥ <b>そ</b> の他     | 東京都高等学校野時遭盟が秋季高等学校野峡大会を公開しました。                                              | 2023/11/24 15:28:51                    |
| T COM             | 東京都高等学校野球連盟が新規登録申請を承認しました。                                                  | 2023/11/24 15:19:32                    |
|                   |                                                                             | 通知一覧                                   |
|                   |                                                                             |                                        |
|                   |                                                                             |                                        |
|                   | 3月1(建立2月2日第十年41、北京立2月3日)と1-1日までは、東京の日本                                      |                                        |
|                   | 如人消費取採購力訂一招走時期公司法に基立く表記                                                     |                                        |
|                   | copyright 🕲 Nippon Professional Baseball Organization. All Rights Reserved. |                                        |

## ダッシュボード画面

3) 申請履歴一覧から検索条件を設定し「検索」ボタンをクリックします。

4) 申請履歴一覧から確認する大会名をクリックします。

| 野球会ねっと            | ☞ 野球競技者登録システム                            |                                  |                                        | 野球 次郎<br>野球ねっと第一高等学校 | <b>●</b> <u>ログアウト</u> |
|-------------------|------------------------------------------|----------------------------------|----------------------------------------|----------------------|-----------------------|
| 野球競技省登録システム       | 申請履歴一覧                                   |                                  |                                        |                      |                       |
| > ダッシュボード         |                                          |                                  |                                        |                      |                       |
| + <del>ፓ</del> —ム | 検索条件                                     |                                  |                                        |                      |                       |
| + 構成員             | 申請ID                                     |                                  | ステータス 選択                               | ~                    |                       |
| - 大会              | 申請名                                      |                                  | 申請種別 選択                                | ~                    |                       |
| 申込                | 申請フォーマット 大会出場申込申請 🖌                      |                                  | 申請日 年 /月                               | /B B ~               | 年/月/日 🗖               |
| 申込履歴              |                                          |                                  |                                        |                      |                       |
| + アカウント           | 表示顺序                                     |                                  |                                        |                      |                       |
| + 申請履歴            | ID 陰順 🗸                                  |                                  |                                        |                      |                       |
| + コミュニケーション       |                                          |                                  |                                        |                      |                       |
| + 支払              |                                          |                                  |                                        |                      | <b>Q</b> 検索           |
| + その他申請           |                                          |                                  |                                        |                      |                       |
| + ヘルプ             | 1件中 1件 - 1件                              |                                  |                                        |                      |                       |
| + その他             | カテー         申請日           タス         申請名 | 申請種別                             | 申請フォーマット                               | 申請日時                 | 更新日時                  |
|                   | 23044 (差票中) 秋季高等学校野球大会                   | 大会                               | 大会出場申込申請                               | 2023/11/24 21:10     | 2023/11/24 21:11      |
|                   |                                          |                                  |                                        |                      |                       |
|                   |                                          |                                  |                                        |                      |                       |
|                   |                                          | 個人情報保護方針 特定                      | 商取引法に基づく表記                             |                      |                       |
|                   | соруг                                    | ight © Nippon Professional Baset | all Organization. All Rights Reserved. |                      |                       |

申請履歴一覧

5) 差戻し理由を確認し「編集」ボタンをクリックします。

| + <del>7</del> —4 | 出場スタ        | ッフ一覧                 |          |                |       |       |            |         |             |       |           |        |         |               |
|-------------------|-------------|----------------------|----------|----------------|-------|-------|------------|---------|-------------|-------|-----------|--------|---------|---------------|
| + 構成員             |             |                      |          |                |       |       |            |         |             | _     |           |        |         |               |
| - 大会              | 優           | 先ソート1 背              | 番号 昇順 🖌  | <del>(2)</del> | もソート2 |       | ~          |         |             | 並び    | 替え        |        |         |               |
| 申込                | ****        | 正々                   | 医夕力士     | 所属チール          |       | ~~~   | 十年月日       | 14- Dil | án ta       | が宣言   | (四部4      | (2)時10 | 原有资格    | <b>左</b> 籍期間  |
| 申込履歴              | CHE         | 野球 はなこ               | ヤキュウハナコ  | 野球ねっと第一高等学校    |       | +4    | 2007-09-10 | 女       | 16          | By -  | マネージャー    | 12482  | TREAMIN | 1年7ヶ月9日       |
| + アカウント           |             | 監督 太朗                | カントク タロウ | 野球ねっと第一高等学校    |       |       | 1997-09-11 | 男       | 26          |       | 監督        |        |         | 1年7ヶ月9日       |
| + 申請履歴            |             |                      |          |                |       |       |            |         |             |       |           |        |         |               |
| + コミュニケーション       | 操作履歴        | 一覧                   |          |                |       |       |            |         |             |       |           |        |         |               |
| + 支払              | 処理          | <u>処理</u> 名前 コメント 日時 |          |                |       |       |            |         |             |       |           |        |         |               |
| + その他申請           | 差戻          |                      | 東京都高等学校  | 野球連盟団体一郎       |       | 000を  | 修正し再度申請をし  | てくださ    | <b>U</b> 1. |       |           |        | 2023/11 | 1/24 21:11:58 |
| + ヘルプ             | 中請          |                      | 野球ねっと第一  | 局等字校 野塚 次郎     |       |       |            |         |             |       |           |        | 2023/11 | ./24 21:10:41 |
| + その他             | 承認者一        | 覧                    |          |                |       |       |            |         |             |       |           |        |         |               |
|                   |             | 承認机                  | 郁多       | 操作             |       |       |            |         |             | 承     | 認回体       |        |         |               |
|                   |             | 1                    |          | 差戻             |       |       |            |         |             | 東京都高等 | 爭学校野球連盟   |        |         |               |
|                   | <b>←</b> 戻る |                      |          |                |       |       |            |         |             |       |           | ~      | ンチ入りメンバ | (一編集) 編集      |
|                   |             |                      |          | 前写真出力          | 出場選   | 手登録(簡 | 易) 📑 出場递   | i手登録()  | 詳細)         | 3 選手資 | 格証明書 📑 PC | DF出力   | 🗟 大会申込構 | 成員情報 (CSV)    |
|                   |             |                      |          |                |       |       |            |         |             |       |           |        |         |               |

大会申込詳細画面

6) 情報を編集し「申請」ボタンをクリックします。

| 申込履歴        | 出場スタッフ選択    | 8 82 F   |    |            |    |     |     |          |      |    |                |
|-------------|-------------|----------|----|------------|----|-----|-----|----------|------|----|----------------|
| + アカウント     | ※が入力必須項目です。 |          |    |            |    |     |     |          |      |    |                |
| + 申請履歴      | 氏名          | 氏名力ナ     | 性別 | 生年月日       | 学年 | 顏写真 | 背番号 | 役職1※     | 役職2  |    |                |
| + コミュニケーション | 野球 はなこ      | ヤキュウ ハナコ | 女  | 2007-09-10 |    |     |     | ▽ネージャー ✔ | 選択なし | •  | 0 删除           |
| + 支払        | 監督 太朗       | カントク タロウ | 男  | 1997-09-11 |    |     |     | 141 V    | 選択なし | •  | ● 削除           |
| + その他申請     |             |          |    |            |    |     |     |          |      |    | 1 1040         |
| + ヘルプ       |             |          |    |            |    |     |     |          |      |    | <b>Ŧ</b> 15/11 |
| + その他       | 追加情報または二    | コメント     |    |            |    |     |     |          |      |    |                |
|             | 追加情報またはコメ   | ントを入力    |    |            |    |     |     |          |      |    |                |
|             |             |          |    |            |    |     |     |          |      |    |                |
|             |             |          |    |            |    |     |     |          |      |    | 11             |
|             | ← 戻る ● 申請   | 取消       |    |            |    |     |     |          |      | 更新 | 申請             |
|             |             |          |    |            |    |     |     |          |      |    |                |

## 大会申込編集画面

# ※合同または連合チームでの申込みの場合

#### 代表チーム:「更新」ボタンをクリックします。

| + <i>Ŧ</i> —ム | 出場スタッフ選    | 訳。参须     |    |            |    |     |     |      |                          |                   |        |
|---------------|------------|----------|----|------------|----|-----|-----|------|--------------------------|-------------------|--------|
| + 構成員         | ※が入力必須項目です | F.       |    |            |    |     |     |      |                          |                   |        |
| - 大会          | 氏名         | 氏名力ナ     | 性別 | 生年月日       | 学年 | 顏写真 | 背番号 | 役職1※ | 役職2                      |                   |        |
| 申込            | 監督 太朗      | カントク タロウ | 男  | 1997-09-11 |    |     |     | •    | <ul> <li>選択なし</li> </ul> | ~                 | ● 削除   |
| 申込履歴          |            |          |    |            |    |     |     |      |                          |                   | 十追加    |
| + アカウント       |            |          |    |            |    |     |     |      |                          | •                 |        |
| + 申請履歴        | 追加情報または    | コメント     |    |            |    |     |     |      |                          |                   |        |
| + コミュニケーション   | 追加情報またはコ   | メントを入力   |    |            |    |     |     |      |                          |                   |        |
| + 支払          |            |          |    |            |    |     |     |      |                          |                   |        |
| + その他申請       |            |          |    |            |    |     |     |      |                          |                   | 11     |
| + ヘルプ         |            |          |    |            |    |     |     | 参加   | チームを追加した場合には、更           | 新ポタ <u>ンをクリック</u> | してください |
| + その他         | ← 戻る 😑 —   | 時保存の破棄   |    |            |    |     |     |      |                          | 更新                | 申請     |
|               |            |          |    |            |    |     |     |      |                          |                   |        |

# 合同・連合チーム大会申込編集画面

参加チームの修正が完了したら「申請」ボタンをクリックします。

| + +         | 出場スタッフ選    | 訳。       |    |            |    |     |     |          |                  |                            |
|-------------|------------|----------|----|------------|----|-----|-----|----------|------------------|----------------------------|
| + 構成員       | ※が入力必須項目です | 5.       |    |            |    |     |     |          |                  |                            |
| - 大会        | 氏名         | 氏名力ナ     | 性別 | 生年月日       | 学年 | 顏写真 | 背番号 | 役職1※     | 役職2              |                            |
| 申込          | 監督 太朗      | カントク タロウ | 男  | 1997-09-11 |    |     |     | <b>v</b> | 選択なし             | ♥ ● 前除                     |
| 申込履歴        |            |          |    |            |    |     |     |          |                  | +追加                        |
| + アカウント     |            |          |    |            |    |     |     |          |                  |                            |
| + 申請履歴      | 追加情報または    | コメント     |    |            |    |     |     |          |                  |                            |
| + コミュニケーション | 追加情報またはコ   | メントを入力   |    |            |    |     |     |          |                  |                            |
| + 支払        |            |          |    |            |    |     |     |          |                  |                            |
| + その他申請     |            |          |    |            |    |     |     |          |                  | li                         |
| + ヘルプ       |            |          |    |            |    |     |     | 参加チー     | ムを追加した場合には、更新ボタン | ッをクリック <mark>してください</mark> |
| + その他       | ← 戻る 😑 -   | 時保存の破棄   |    |            |    |     |     |          |                  | 更新申請                       |
|             |            |          |    |            |    |     |     |          |                  |                            |

# 合同・連合チーム大会申込編集画面

参加依頼を受けたチーム:「更新」ボタンをクリックします。

| 継続登録        | 山垣フクミン宮垣    |          |    |            |    |     |     |      |      |        |
|-------------|-------------|----------|----|------------|----|-----|-----|------|------|--------|
| + 変更申請      | ※が入力必須項目です。 |          |    |            |    |     |     |      |      |        |
| - 大会        | 氏名          | 氏名力ナ     | 性別 | 生年月日       | 学年 | 顏写真 | 背番号 | 役職1※ | 役職2  |        |
| 申込          | 監督 太朗       | カントク タロウ | 男  | 1997-09-11 |    |     |     |      | 選択なし |        |
| 申込履歴        |             |          |    |            |    |     |     |      |      | - 10+n |
| + アカウント     |             |          |    |            |    |     |     |      |      | TIDA   |
| + 申請履歴      | ← 戻る        |          |    |            |    |     |     |      |      |        |
| + コミュニケーション |             |          |    |            |    |     |     |      | 更新   | 参加     |
| . ==+1.     | _           |          |    |            |    |     |     |      |      |        |

# 合同・連合チーム大会申込編集画面

- 7) 確認画面で「はい」ボタンをクリックします。
- 8) 申請の完了です。

| 野球のねっと            | ● 野球競技者登録システム |                   | 野球 次郎<br>野球ねっと第一高等学校 | ₽ <u>ログアウト</u> |
|-------------------|---------------|-------------------|----------------------|----------------|
| 野球競技者登録システム       | 大会申込詳細        |                   |                      | 申請中            |
| > ダッシュボード         | 申請しました。       |                   |                      |                |
| + <del>ፓ</del> —ム |               |                   |                      |                |
| + 構成員             | 大会情報          |                   |                      |                |
| - 大会              | 大会ID          | 355               |                      |                |
| 申込                | 開催年(度)        | 2023年             |                      |                |
| 申込履歴              | 開催回数          | 1                 |                      |                |
| + アカウント           | 大会名           | 秋季高等学校野球大会        |                      |                |
| + 由詩厥歴            | 大会レベル         | 都道府県大会            |                      |                |
|                   | シーズン          | 秋學                |                      |                |
| + 151-0-232       | ポール種別         | 硬式                |                      |                |
| + 支払              | 大会方式          | トーナメント            |                      |                |
| + その他申請           | 対象参加選手        | 全員                |                      |                |
| + ヘルプ             | 対象階級(クラス)     | A                 |                      |                |
| + その他             | 必要な指導者資格      |                   |                      |                |
|                   | 绿場/会場         | 005時、前宮00、00人タジアム |                      |                |
|                   | 開催初日          | 2023/11/2/        |                      |                |
|                   | 開催最終日         | 2023/12/15        |                      |                |

大会申込詳細画面

# 13.10. 大会申込の変更申請

大会に出場するメンバーの編集ができます。

1)メニューの①大会-②申込履歴をクリックします。

| 野球 変ねっと           | 野球競技者登録システム         監督 太朝<br>マニュアル雨大学                                       | ₽ <u>ログアウト</u>      |
|-------------------|-----------------------------------------------------------------------------|---------------------|
| 野球競技者登録システム       | ダッシュボード                                                                     |                     |
| › <b>ダ</b> ッシュボード |                                                                             |                     |
| + <i>Ŧ</i> —ム     | 编計                                                                          |                     |
| + 構成員             | 構成員款 11                                                                     |                     |
| - 大会              | 0                                                                           |                     |
| 申込                | 通知                                                                          |                     |
| 申込履歴              | 東都大学野球運動がマニュアル大学リーグの申込を受付しました。                                              | 2023/11/24 22:29:48 |
| + アカウント           | 父生都大学野売遺歴がマニュアル大学リーグを公開しました。                                                | 2023/11/24 22:28:27 |
| 1 由詩廠展            | 東都大学野球連盟が新規登録申請を承認しました。                                                     | 2023/11/24 22:25:40 |
|                   | 東都大学野球連盟が変更申請を差戻しました。                                                       | 2023/11/20 18:04:12 |
| + 152_0-929       | 東部大学野松連盟が認会申請を差戻しました。                                                       | 2023/11/20 18:02:11 |
| + 支払              | 東和大学對地運動が新規登録中語を承認しました。                                                     | 2023/11/20 17:53:46 |
| + その他申請           |                                                                             | 通知一覧                |
| + ヘルプ             |                                                                             |                     |
| + その他             |                                                                             |                     |
|                   |                                                                             |                     |
|                   |                                                                             |                     |
|                   |                                                                             |                     |
|                   |                                                                             |                     |
|                   | 個人情報保護方針、特定商取引法に基づく表記                                                       |                     |
|                   | copyright 🕲 Nippon Professional Baseball Organization. All Rights Reserved. |                     |

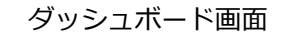

2)申請履歴一覧から編集する大会名をクリックします。

| 野球会ねっと            | 중 野球競技者登録システム                      |             | <b>監督 太朗</b><br>マニュアル用大学 | <b>ゆ</b> ログアウト   |
|-------------------|------------------------------------|-------------|--------------------------|------------------|
| 野球競技者登録システム       | 申請履歴一覧                             |             |                          |                  |
| › <b>ダ</b> ッシュボード |                                    |             |                          |                  |
| + <del>7</del> —L | 検索条件                               |             |                          |                  |
| + 構成員             | 申靖ID                               | ステー         | -タス 選択 🖌                 |                  |
| - 大会              | 申請名                                | 中語          | 青種別 選択 🖌                 |                  |
| 申込                | 申請フォーマット 大会出場申込申請 ✔                | E           | 時日 年 /月/日 日 ~            | 年 /月/日 📋         |
| 申込履歴              |                                    |             |                          |                  |
| + アカウント           | 表示順序                               |             |                          |                  |
| + 申請履歴            | ID 隋順 🗸                            |             |                          |                  |
| + コミュニケーション       |                                    |             |                          |                  |
| + 支払              |                                    |             |                          | Q. 検索            |
| + その他申請           |                                    |             |                          |                  |
| + ヘルプ             | 1## 1# - 1#                        |             |                          |                  |
| + その他             | キャット         ステー<br>タス         申請名 | 申請種別 申請フォーマ | ット 申請日時                  | 更新日時             |
|                   | 23047 (系版語) マニュアル大学リーグ             | 大会大会出場申込    | 申請 2023/11/24 22:29      | 2023/11/24 22:29 |

申請履歴一覧画面

# 3)申込の承認後に「ベンチ入りメンバー編集」ボタンをクリックします。

| 野球変ねっと            |                  | 支者         | 登録システム         |                     |           |    |            |     |      |         | <b>監督</b> :<br>マニュ: | <b>太朗</b><br>アル用大学 |          | <u>₩ログアウト</u> |  |  |
|-------------------|------------------|------------|----------------|---------------------|-----------|----|------------|-----|------|---------|---------------------|--------------------|----------|---------------|--|--|
| 野球競技者登録システム       | 大会申込詳            | 細          |                |                     |           |    |            |     |      |         |                     |                    |          | 承認済           |  |  |
| > ダッシュボード         | 大会情報             |            |                |                     |           |    |            |     |      |         |                     |                    |          |               |  |  |
| + <i>Ŧ</i> —ム     |                  | *          | 会ID            | 357                 |           |    |            |     |      |         |                     |                    |          |               |  |  |
| + 構成員             |                  | 開催         | 年(度)           | 2023年               |           |    |            |     |      |         |                     |                    |          |               |  |  |
| - 大会              |                  | 開任         | 崔回数            |                     |           |    |            |     |      |         |                     |                    |          |               |  |  |
| 申认                |                  | *          | 会名             | マニュアル大学リー           | ク         |    |            |     |      |         |                     |                    |          |               |  |  |
| 中以居田              |                  | 大会         | マイント           | 地区大会                |           |    |            |     |      |         |                     |                    |          |               |  |  |
| 中达履定              |                  | <u></u> ک- | ーズン            | 秋季                  |           |    |            |     |      |         |                     |                    |          |               |  |  |
| + アカウント           |                  | ボー         | -ル種別           | 硬式                  |           |    |            |     |      |         |                     |                    |          |               |  |  |
| + 申請履歴            |                  | 大          |                | 0-0                 |           |    |            |     |      |         |                     |                    |          |               |  |  |
| + コミュニケーション       |                  | SAR LA     | ◎加進于<br>       | 王貝                  |           |    |            |     |      |         |                     |                    |          |               |  |  |
| + 支払              |                  | 必要な打       | (ソンハ)<br>皆導者資格 | ^                   |           |    |            |     |      |         |                     |                    |          |               |  |  |
| + その他申請           |                  | 球場         |                | 00球場、00スタ           | ジアム       |    |            |     |      |         |                     |                    |          |               |  |  |
| + ヘルプ             |                  | 開任         | 崔初日            | 2023/12/02          |           |    |            |     |      |         |                     |                    |          |               |  |  |
| + その他             |                  | 開催         | 最終日            | 2023/12/09          |           |    |            |     |      |         |                     |                    |          |               |  |  |
|                   |                  | 申込         | 開始日時           | 2023/11/24 15:15:00 |           |    |            |     |      |         |                     |                    |          |               |  |  |
|                   |                  | 申込約        | 终了日時           | 2023/12/01 18:15:00 |           |    |            |     |      |         |                     |                    |          |               |  |  |
|                   |                  | 申込変更       | 可能終了日          | 2023/12/09          |           |    |            |     |      |         |                     |                    |          |               |  |  |
|                   |                  | 選手5        | 登録人数           | 1名以上 18名以下          |           |    |            |     |      |         |                     |                    |          |               |  |  |
|                   | 選手以外(管理 <b>署</b> | 、指導        | 音、スタッフなど) 登録人数 | 1名以上 5名以下           |           |    |            |     |      |         |                     |                    |          |               |  |  |
| + <del>ፓ</del> —ム | 出場スタッフー          | 笔          |                |                     |           |    |            |     |      |         |                     |                    |          |               |  |  |
| + 構成員             |                  |            |                |                     |           |    |            |     |      |         |                     |                    |          |               |  |  |
| - 大会              | 優先ソート1           | 背部         | 時号 昇順 🖌        | 優                   | 先ソート2     |    | ~          |     |      | 並び替え    |                     |                    |          |               |  |  |
| 申込                |                  |            |                |                     |           |    |            |     |      |         | -                   |                    |          |               |  |  |
| 申込履歴              | 背番号 氏名           | i          | 氏名力ナ           | 所属チーム               | 学部        | 学年 | 生年月日       | 性別  | 年齢   | 顏写真     | 役職1                 | 役職2                | 保有資格     | 在籍期間          |  |  |
| + アカウント           | 野球 九             | 太郎         | ヤキュウ キュウタロウ    | マニュアル用大学            | 経済学部      |    | 2004-07-10 | 男   | 19   |         | 学生コーチ               |                    |          | 1年7ヶ月9日       |  |  |
| . 由熱層歴            | 監督力              | CÊB        | カントク タロウ       | マニュアル用大学            |           |    | 1995-07-11 | 男   | 28   |         | 監督                  |                    |          | 1年7ヶ月9日       |  |  |
| + コミュニケーション       | 操作履歴一覧           |            |                |                     |           |    |            |     |      |         |                     |                    |          |               |  |  |
| + 支払              | 処理               |            |                | 4                   | 名前        |    |            |     |      |         | コメント                |                    |          | 日時            |  |  |
| + その他申請           | 承認               |            |                | 東都大学野时              | 建盟 団体 一郎  | 6  |            |     |      |         |                     |                    | 2023/11  | /24 22:29:48  |  |  |
| + ヘルプ             | 申請               |            |                | マニュアル用              | 1大学 監督 太郎 | я  |            |     |      |         |                     |                    | 2023/11  | /24 22:29:33  |  |  |
| + その他             | 承認者一覧            |            |                |                     |           |    |            |     |      |         |                     |                    |          |               |  |  |
|                   |                  | 承          | 認順序            |                     | 操作        |    |            |     |      |         | 承認回体                |                    |          |               |  |  |
|                   |                  |            | 1              |                     | 承認        |    |            |     |      | 東者      | 8大学野球連盟             | _                  |          |               |  |  |
|                   | ← 戻る             |            |                |                     |           |    |            |     |      |         |                     | ~                  | ッチ入りメンバ  | 一編集 編集        |  |  |
|                   |                  |            |                |                     | 1 颜写真     | 出力 | 🕽 出場選手登録(簡 | 8易) | 🖬 出場 | 選手登録 (詳 | (細) 🔒 PC            | F出力                | 🗟 大会申込構( | 成員情報(CSV)     |  |  |

#### 大会申込詳細画面

4)必要情報を入力します。

- 試合日を入力します。
- 出力日を編集できます。
- 出場スタッフ、選手を編集できます。(背番号、ポジション変更可)

• 優先ソート1、優先ソート2を選択し「並び替え」をクリックすると並び替えができます。 ※出場するスタッフ、選手にチェックを入れ「ベンチ入りメンバー表」ボタンをクリックするとダ ウンロードができます。

| 野球のねっと            | ⑤ 野  | ● 野球競技者登録システム |             |            |                |                                                                                                    |          |             |               |                 |        |         |              | <b>監督 太郎 (+ログ)</b><br>マニュアル用大学 |       |         |             | <u> ⊕ログアウト</u> |
|-------------------|------|---------------|-------------|------------|----------------|----------------------------------------------------------------------------------------------------|----------|-------------|---------------|-----------------|--------|---------|--------------|--------------------------------|-------|---------|-------------|----------------|
| 野球競技者登録システム       | ベンチ  | 入りメンバ-        | -編集         |            |                |                                                                                                    |          |             |               |                 |        |         |              |                                |       |         |             |                |
| > ダッシュボード         |      | 試合日           | 20          | 23/12/03   |                |                                                                                                    |          |             |               |                 |        |         |              |                                |       |         |             |                |
| + <del>ፓ</del> —ム |      | 出力日           | 20          | 23/11/24   | -              |                                                                                                    |          |             |               |                 |        |         |              |                                |       |         |             |                |
| + 構成員             |      |               |             |            |                |                                                                                                    |          |             |               |                 |        |         |              |                                |       |         |             |                |
| - 大会              | 出場人タ | ッフ一覧          |             |            |                |                                                                                                    |          |             |               |                 |        |         |              |                                |       |         |             |                |
| 申込                |      |               |             |            |                |                                                                                                    |          |             |               |                 |        | _       |              |                                |       |         |             |                |
| 申込履歴              | 僳    | 先ソート1 背番      | 号昇順 ✔       |            |                | 優先ソート2                                                                                                    | 役職1 昇順   | ā 🗸         |               |                 |        | 並び陸     | <b>茶え</b>    |                                |       |         |             |                |
| + アカウント           | _    | 4641.00       | <b>1</b>    |            | <b>**</b> *    |                                                                                                    |          |             | an tr         | ****            |        | de Du   | AT 10        | oz w str                       | (0.00 |         | (0.00.0     |                |
| + 申請履歴            |      | 日留写           |             |            |                |                                                                                                    | * 677    | <b>7 69</b> | 74            | 主年月1<br>2004.07 | 10     | 11230   | <b>4</b> -10 | 腺与具                            | (XNK. | 1<br>-7 | 位相之         |                |
| + コミュニケーション       |      |               | BIAK / LARD | 1-1-1-1    |                | инл-</th <th>f- 0±</th> <th>/H-J-DP</th> <th></th> <th>2004-07</th> <th>.10</th> <th>20</th> <th>19</th> <th></th> <th>+±1.</th> <th>-7</th> <th></th> <th>1470 月9日</th> | f- 0±    | /H-J-DP     |               | 2004-07         | .10    | 20      | 19           |                                | +±1.  | -7      |             | 1470 月9日       |
| + 支払              |      |               | 監督 太郎       | カント        | ~クタロウ          | マニュアル用大                                                                                                    | ž        |             |               | 1995-07         | -11    | 男       | 28           |                                | 監督    | i       |             | 1年7ヶ月9日        |
| + その他申請           | 出場選手 | 一覧            |             |            |                |                                                                                                    |          |             |               |                 |        |         |              |                                |       |         |             |                |
| + ヘルプ             |      |               |             |            |                |                                                                                                    |          |             |               |                 |        |         |              |                                |       |         |             |                |
| + その他             | 優先と  | ノート1 背番号 昇    | ₽IA ¥       |            | 優先ソート2         | 氏名 昇順                                                                                                    | ~        |             | 價             | 先ソート3           |        | -       | ~            |                                | 1     | 並び      | 替え          |                |
|                   |      |               |             |            |                |                                                                                                    |          |             |               |                 |        |         |              |                                |       |         |             |                |
|                   |      | 背番号           | ポジション       | 氏名         | 氏名力ナ           | 所属チーム                                                                                                    | 学部       | 学年          | 生年月日          | 性<br>別          | 年<br>齢 | 顏写<br>真 | 身長<br>(cm)   | 体重<br>(kg)                     | 投     | ŧΤ      | 出身校         | 在籍期間           |
|                   |      |               | 投手          | 野球 太郎      | ヤキュウ タロウ       | マニュアル用<br>大学                                                                                                    | 経済学<br>部 | 1           | 2004-07<br>01 | - 男             | 19     |         | 170          | 66                             | 右     | 左       | 該当データ<br>なし | 1年7ヶ月<br>9日    |
|                   |      |               | 捕手 🖌        | 野球 一太<br>郎 | ヤキュウ イチタ<br>ロウ | マニュアル用<br>大学                                                                                                    | 経済学<br>部 | 1           | 2004-07<br>02 | - 男             | 19     |         | 171          | 67                             | 右     | 左       | 該当データ<br>なし | 1年7ヶ月<br>9日    |
| + 支払              |      |               | 内野手 🗸       | 野球 五郎      | ヤキュウ ゴロウ       | マニュアル用<br>大学                                                                                                    | 経済学<br>部 | 1           | 2004-07<br>06 | 男               | 19     |         | 175          | 71                             | 右     | 左       | 該当データ<br>なし | 1年7ヶ月<br>9日    |
| + その他申請           |      |               | 外野手 ✔       | 野球 六郎      | ヤキュウ ロクロ<br>ウ  | マニュアル用<br>大学                                                                                                    | 経済学<br>部 | 1           | 2004-07<br>07 | - 男             | 19     |         | 176          | 72                             | 右     | 左       | 該当データ<br>なし | 1年7ヶ月<br>9日    |
| + ヘルプ             |      |               | 外野手 ✔       | 野球 七郎      | ヤキュウ シチロ<br>ウ  | マニュアル用<br>大学                                                                                                    | 経済学<br>部 | 1           | 2004-07<br>08 | - 男             | 19     |         | 177          | 73                             | 右     | 左       | 該当データ<br>なし | 1年7ヶ月<br>9日    |
| -+ ·CONE          |      |               | 外野手 ✔       | 野球八郎       | ヤキュウ ハチロ<br>ウ  | マニュアル用<br>大学                                                                                                    | 経済学<br>部 | 1           | 2004-07<br>09 | - 男             | 19     |         | 178          | 74                             | 右     | 左       | 該当データ<br>なし | 1年7ヶ月<br>9日    |
|                   | ← 戻る |               |             |            |                |                                                                                                    |          |             |               |                 |        |         |              |                                |       |         | ট এস্ট      | りメンパー表         |

ベンチ入りメンバー編集画面

14. 請求への支払

【概要】

- 請求の確認
- 請求への支払い

14.1. 請求の確認

請求元団体からの請求を確認できます。

- 1) 請求元団体が請求を作成するとダッシュボードに通知が届きます。通知名をクリックします。
- またはメニューの①支払-②支払をクリックします。
   ※支払締切日3日前からダッシュボードに表示されます。

| 野球のねっと           | 野球競技者管理システム         監督 太部<br>1017年377 | <sup>7ル用チーム</sup> ゆログアウト |
|------------------|---------------------------------------|--------------------------|
| 野球競技者管理システム      | ダッシュボード                               |                          |
| > ダッシュボード        | 待切                                    |                          |
| + <del>ፓ</del> ፊ | マニュアル用請求の支払締切 2日前 2021/03/27          | 23:59:00                 |
| + 構成員            |                                       |                          |
| + 大会             | 集計                                    |                          |
| + アカウント          | · 選手登録数 11                            |                          |
| + 申請履歴           |                                       |                          |
| + コミュニケーション      | 通知                                    |                          |
| - 支払             | ① <u>東部大学野球連盟がマニュアル用講求の講求を作成しました</u>  | 2021/03/25 15:30:06      |
| 支払               | 2 東部大学野球連篇が新規登録申請を承認しました。             | 2021/03/25 13:48:58      |
| + その他申請          | 東部大学野球達堅が活動再開申請を承認しました。               | 2021/03/25 12:27:30      |
| + 0117           | 東都大学野球連盟が新規登録申請を承認しました。               | 2021/03/25 12:26:36      |
|                  | 東都大学野球連盟がマニュアル春季大会の申込を差戻しました。         | 2021/03/24 18:25:44      |
| + その他            | 上早稲田大学がマニュアル着季大会に参加しました。              | 2021/03/24 18:08:42      |
|                  | 東部大学野球連盟がテストアンケートを作成しました。             | 2021/03/24 16:25:00      |
|                  | 東部大学野球連盟がテストアンケートを作成しました。             | 2021/03/24 16:16:24      |
|                  | 東都大学野球連盟がマニュアル連絡を送信しました。              | 2021/03/24 15:57:45      |
|                  | 楽却大学野球連盟がテスト用特別申請を差戻しました。             | 2021/03/24 15:34:56      |

- ダッシュボード画面
- 3) 支払一覧から条件を設定し「検索」ボタンをクリックします。
- 4) 確認したい請求件名をクリックします。

| 野球 変ねっと     | ③ 野    | ● 野球競技者管理システム 皆まだが<br>●ログアウト<br>●ログアウト |          |      |          |        |          |                  |          |  |  |  |  |
|-------------|--------|----------------------------------------|----------|------|----------|--------|----------|------------------|----------|--|--|--|--|
| 野球競技者管理システム | 支払一    | 覧                                      |          |      |          |        |          |                  |          |  |  |  |  |
| > ダッシュボード   | 検索条    | 4                                      |          |      |          |        |          |                  |          |  |  |  |  |
| +           |        | 語堂に                                    |          | 7    |          | 7- 67  | 3840     |                  |          |  |  |  |  |
| + 構成員       |        | and do not                             |          |      |          | ステーダス  | ALL YOUR | •                |          |  |  |  |  |
| + 大会        |        | 請求件名                                   |          |      |          | 請求種別   | 選択 ·     | •                |          |  |  |  |  |
| + アカウント     |        | 請求元                                    |          |      |          | 支払締切日時 | 年 /月/日   | □ ~ 年/月/日        |          |  |  |  |  |
| + 申請履歴      |        |                                        |          |      |          |        |          |                  |          |  |  |  |  |
| + コミュニケーション |        |                                        |          |      |          |        |          |                  | Q 検索     |  |  |  |  |
| - 支払        |        |                                        |          |      |          |        |          |                  |          |  |  |  |  |
| 支払          | 3件中 1件 | ≑-3件                                   |          |      |          |        |          |                  |          |  |  |  |  |
| + その他申請     | 請求ID   | ステータス                                  | 請求件名     | 請求種別 | 請求元      | 請求合計   | 金額       | 支払締切日時           | 着金確認日    |  |  |  |  |
| + ヘルブ       | 200    | 朱入金                                    | マニュアル用請求 | 登録料  | 東都大学野球連盟 | 5,000  | Ħ        | 2021/03/27 23:59 |          |  |  |  |  |
| + その他       | 182    | (支払方法受付済)                              | マニュアル請求2 | 登録科  | 東都大学野球連盟 | 5,000  | 円        | 2021/07/16 23:59 |          |  |  |  |  |
|             | 181    | 入金済                                    | マニュアル請求1 | 登録料  | 東都大学野球連盟 | 9,000  | Ħ        | 2021/05/16 23:59 |          |  |  |  |  |
|             |        |                                        |          |      |          |        |          |                  | ▶ ダウンロード |  |  |  |  |
|             |        |                                        |          |      |          |        |          |                  |          |  |  |  |  |
|             |        |                                        |          |      |          |        |          |                  |          |  |  |  |  |

支払一覧画面

5) 請求元団体が添付した書類や請求書があればダウンロードができます。

| 野球のねっと            | ● 野球競技者管理システム |                                                                       | <b>監督 太郎 ゆログアウト</b><br>様なマニュアルボチーム ゆログアウト |
|-------------------|---------------|-----------------------------------------------------------------------|-------------------------------------------|
| 野球競技者管理システム       | 支払詳細          |                                                                       | 未入金                                       |
| › <b>ダ</b> ッシュポード | 請求ID 2        | 00                                                                    |                                           |
| + ቻ               | 請求種別          | 绿科                                                                    |                                           |
| + 構成員             | 請求件名          | ニュアル用請求                                                               |                                           |
| + 大会              | 請求元           | 都大学野球連盟                                                               |                                           |
| + アカウント           | 請求先           | 立マニュアル用チーム                                                            |                                           |
| 1 由法尾属            | 請求日時 2        | 021/03/25 15:30:05                                                    |                                           |
|                   | 請求合計金額 5      | 000 円                                                                 |                                           |
| + _ミュニケーション       | 支払締切日時 2      | 021/03/27 23:59                                                       |                                           |
| - 支払              | 3             | 済代行(コンビニ支払)                                                           |                                           |
| 支払                | É             | 融機関への振込                                                               |                                           |
| + その他申請           | _             | 金融機関名                                                                 | テスト銀行<br>ニストまた                            |
| + ヘルプ             | 受付可能な支払方法     | 又后有                                                                   | デスト×店<br>業通                               |
| + その他             |               | 口座番号                                                                  | 1234567                                   |
|                   | _             | 口座名義                                                                  | 7,7,1,90,0                                |
|                   | 33            | 金支払                                                                   |                                           |
|                   |               |                                                                       |                                           |
| + 変更申請            | 添けファイル        | - 7 ト祭穂料 dory                                                         |                                           |
| + 大会              | 請求書 7         | :ストファイル.xisx                                                          |                                           |
| + アカウント           |               |                                                                       |                                           |
| + 申請履歴            | ← 戻る          |                                                                       | 文払手続きに進む                                  |
| + コミュニケーション       |               |                                                                       |                                           |
| - 支払              | 操作履歴一覧        |                                                                       |                                           |
| 古北                | 処理            | 名前                                                                    | 日時                                        |
|                   | 請求            | 団体一郎                                                                  | 2021/03/25 15:30:05                       |
| + その他甲請           |               |                                                                       |                                           |
| + ヘルプ             |               | 個人情報保護方針 特定商取引法に基づく表記                                                 |                                           |
| + その他             |               | copyright © Nippon Professional Baseball Organization. All Rights Res | erved.                                    |

支払詳細画面

# 14.2. 支払い

請求元団体からの請求に対し支払いを行います。

- 1) 請求元団体が請求を作成するとダッシュボードに通知が届きます。通知名をクリックします。
- 2) メニューの①支払-②支払をクリックします。

※支払締切3日前からダッシュボードに表示されます。

| 野球 変ねっと           | 중 野球競技者管理システム                 | 監督 太郎 ゆログアウト<br>ポロマニュアル用チーム |
|-------------------|-------------------------------|-----------------------------|
| 野球競技者管理システム       | ダッシュボード                       |                             |
| > ダッシュポード         | 締切                            |                             |
| + <del>7</del> —6 | マニュアル用語求の支払締切 2日前             | 2021/03/27 23:59:00         |
| + 構成員             |                               |                             |
| + 大会              | 集計                            |                             |
| + アカウント           | · 選手登録数 11                    |                             |
| + 申請履歴            |                               |                             |
| + コミュニケーション       | 通知                            |                             |
| - 支払              | 東郷大学野球連盟がマニュアル用請求の請求を作成しました   | 2021/03/25 15:30:06         |
| 支払                | 2 東部大学野球連盟が新規登録申請を承認しました。     | 2021/03/25 13:48:58         |
| + その他申請           | 東御大学野球連盟が活動再開申請を承認しました。       | 2021/03/25 12:27:30         |
|                   | 東都大学野球連盟が新規登録申請を承認しました。       | 2021/03/25 12:26:36         |
| + / ///           | 東都大学野球連盟がマニュアル春季大会の申込を差戻しました。 | 2021/03/24 18:25:44         |
| + その他             | 上早稲田大学がマニュアル春季大会に参加しました。      | 2021/03/24 18:08:42         |
|                   | 東都大学野球連盟がテストアンケートを作成しました。     | 2021/03/24 16:25:00         |
|                   | 東部大学野球連盟がテストアンケートを作成しました。     | 2021/03/24 16:16:24         |
|                   | 東部大学野球連盟がマニュアル連絡を送信しました。      | 2021/03/24 15:57:45         |
|                   | 東都大学野球連盟がテスト用特別申請を差戻しました。     | 2021/03/24 15:34:56         |

# ダッシュボード画面

- 3) 支払一覧から条件を設定し「検索」ボタンをクリックします。
- 4) 支払いをする請求件名をクリックします。

| 野球 変ねっと        | 중 野球競技者管理システム |                 |      |          |         | <b>EC</b><br>#73 | <b>督 太郎</b><br>ユマニュアル用チーム | <b>ゆ</b> <u>ログアウト</u> |
|----------------|---------------|-----------------|------|----------|---------|------------------|---------------------------|-----------------------|
| 野球競技者管理システム    | 支払一覧          |                 |      |          |         |                  |                           |                       |
| > ダッシュポード      | 検索条件          |                 |      |          |         |                  |                           |                       |
| + <del>ፓ</del> | 請求            | ID              |      |          | ステータス   | 選択 ✔             |                           |                       |
| + 構成員          |               |                 | _    |          |         |                  |                           |                       |
| + 大会           | 請求伯           | 名               |      |          | 請求種別    | 選択 ♥             |                           |                       |
| + アカウント        | 請功            | 沅               |      |          | 支払締切日時  | 年 /月/日 📋         | ~ 年 /月/日                  |                       |
| + 申請履歴         |               |                 |      |          |         |                  |                           |                       |
| + コミュニケーション    |               |                 |      |          |         |                  |                           | Q 検索                  |
| - 支払           |               |                 |      |          |         |                  |                           |                       |
| 支払             | 3件中 1件 - 3件   |                 |      |          |         |                  |                           |                       |
| + その他申請        | 請求ID ステータス    | 請求件名            | 請求種別 | 請求元      | 請求合計金   | 額                | 支払締切日時                    | 着金確認日                 |
| + ヘルプ          | 200 未入金       | <u>マニュアル用請求</u> | 登録料  | 東都大学野球連盟 | 5,000 P | 9 2              | 021/03/27 23:59           |                       |
| + その他          | 182           | マニュアル請求2        | 登録料  | 東都大学野球連盟 | 5,000 円 | 9 2              | 021/07/16 23:59           |                       |
|                | 181 入金済       | マニュアル請求1        | 登録料  | 東都大学野球連盟 | 9,000 P | 9 2              | 021/05/16 23:59           |                       |
|                |               |                 |      |          |         |                  |                           | 3 ダウンロード              |
|                |               |                 |      |          |         |                  |                           |                       |
|                |               |                 |      |          |         |                  |                           |                       |

支払一覧画面

5) 内容を確認し「支払手続きに進む」ボタンをクリックします。

| 野球変ねっと                                  | ●野球競技者管理システム |                                                                        | <b>監督 太郎</b><br>都立マニュアル用チーム             | ₩ <u>¤ớ7¢⊦</u> |
|-----------------------------------------|--------------|------------------------------------------------------------------------|-----------------------------------------|----------------|
| 野球競技者管理システム                             | 5払詳細         |                                                                        |                                         | 未入金            |
| > ダッシュボード                               | 請求ID 2       | 200                                                                    |                                         |                |
| + <del>7</del> —4                       | 請求種別         | 登録科                                                                    |                                         |                |
| + 構成員                                   | 請求件名         | マニュアル用請求                                                               |                                         |                |
| + 大会                                    | 請求元          | 東都大学野球連盟                                                               |                                         |                |
| + アカウント                                 | 請求先          | 師立マニュアル用チーム                                                            |                                         |                |
| + 由瑞弼网                                  | 請求日時 2       | 2021/03/25 15:30:05                                                    |                                         |                |
|                                         | 請求合計金額       | 5,000 円                                                                |                                         |                |
| + _==================================== | 支払締切日時 2     | 2021/03/27 23:59                                                       |                                         |                |
| - 支払                                    | ž            | 央済代行(コンビニ支払)                                                           |                                         |                |
| 支払                                      | 1            | 金融機関への振込                                                               |                                         |                |
| + その他申請                                 |              | 金融機關名                                                                  | テスト銀行                                   |                |
| + ヘルプ                                   | 受付可能な支払方法    | 又应有                                                                    | 2.2.1.2.1.2.1.2.1.2.1.2.1.2.1.2.1.2.1.2 |                |
| + その他                                   |              | 口座番号                                                                   | 1234567                                 |                |
|                                         |              | 口座名義                                                                   | 721-700                                 |                |
|                                         | 1            | 現余支払                                                                   |                                         |                |
| · ***                                   |              |                                                                        |                                         |                |
| + 変更中詞                                  | 添付ファイル       | テスト登録料.docx                                                            |                                         |                |
| + 大会                                    | 請求書          | テストファイル.xlsx                                                           |                                         |                |
| + アカウント                                 |              |                                                                        |                                         |                |
| + 申請履歴                                  | ← 戻る         |                                                                        |                                         | 手続きに進む         |
| + コミュニケーション                             |              |                                                                        |                                         |                |
| - 支払                                    | #作復歴一覧       |                                                                        |                                         |                |
| 支払                                      | 処理           | 名前                                                                     | 日時                                      | ì              |
|                                         | 請求           | 团体 一郎                                                                  | 2021/03/25                              | 15:30:05       |
| + その他中語                                 |              |                                                                        |                                         |                |
| + ~,,,,,                                |              | 個人情報保護方針 特定商取引法に基づく表記                                                  |                                         |                |
| + その他                                   |              | copyright 🕲 Nippon Professional Baseball Organization. All Rights Rese | rved.                                   |                |

支払詳細画面

# 14.2.1. コンビニエンスストアでの支払い

- 1) 支払方法でコンビニ支払を選択します。
- 2) 「次へ」ボタンをクリックします。

| 野球のねっと            | 野球競技者管理シス | 監督 太郎         映画の           岐立マニュアル局チーム         岐立マニュアル局チーム                 | <u>ĭアウト</u> |
|-------------------|-----------|-----------------------------------------------------------------------------|-------------|
| 野球競技者管理システム       | 支払方法選択    |                                                                             |             |
| > ダッシュボード         | 請求件名      | マニュアル用請求                                                                    |             |
| + <del>7</del> —4 |           | <ul> <li>ヨンビニ支払</li> </ul>                                                  |             |
| + 構成員             | 支払方法 💩 🛪  | ○         金融機関への振込                                                          |             |
| + 大会              |           | ○ 現金支払                                                                      |             |
| + アカウント           | ← 戻る      | xx                                                                          | <b>∧→</b>   |
| + 申請履歴            |           |                                                                             |             |
| + コミュニケーション       |           |                                                                             |             |
| - 支払              |           |                                                                             |             |
| 支払                |           |                                                                             |             |
| + その他申請           |           |                                                                             |             |
| + ヘルプ             |           |                                                                             |             |
| + その他             |           |                                                                             |             |
|                   |           |                                                                             |             |
|                   |           | <b>征人情報保護方針</b> 特定商取引法に基づく表記                                                |             |
|                   |           | copyright © Nippon Professional Baseball Organization. All Rights Reserved. |             |

## 支払方法選択画面

3) 支払情報の入力をします。

※支払方法を変更する場合は「戻る」ボタンをクリックします。

| 野球のねっと           | 野球競技者管理シス  | 監督 太郎<br>都立マニュアル用チーム                                                        | ₩ <u>ログアウト</u> |      |
|------------------|------------|-----------------------------------------------------------------------------|----------------|------|
| 野球競技者管理システム      | コンビニ支払情報編集 |                                                                             |                |      |
| > ダッシュボード        | 請求件名       | マニュアル用請求                                                                    |                |      |
| + <del>ፓ</del> ፊ | 支払店舗 る須    | ●ローソン、ファミリーマート、サークルKサンクス、ミニストップ、セイコーマート                                     |                |      |
| + 構成員            |            | ○ディリーヤマザキ                                                                   |                |      |
| + 大会             | 姓名 参瀬      | 監督                                                                          |                |      |
| + アカウント          | 電話番号 参照    |                                                                             |                |      |
| + 申請履歴           |            | 品種での支払手続きの際に電話面与か必要となります。                                                   |                |      |
| + コミュニケーション      | ← 戻る       |                                                                             |                | 次へ → |
| - 支払             |            |                                                                             |                |      |
| 支払               |            |                                                                             |                |      |
| + その他申請          |            |                                                                             |                |      |
| + ヘルプ            |            |                                                                             |                |      |
| + その他            |            |                                                                             |                |      |
|                  |            |                                                                             |                |      |
|                  |            | 個人情報保護方針、特定商取引法に基づく表記                                                       |                |      |
|                  |            | copyright © Nippon Professional Baseball Organization. All Rights Reserved. |                |      |
|                  |            |                                                                             |                |      |

# コンビニ支払情報編集画面

4)確認画面の内容で支払いを続ける場合は「申込」ボタンをクリックします。※情報を修正する場合は「戻る」ボタンをクリックします。

| 野球変ねっと                          | ⑤ 野球競技者管理シス              | テム                                                                                                    | <b>監督 太郎</b><br>都立マニュアル用チーム | <u>₩<u>ログアウト</u></u> |
|---------------------------------|--------------------------|----------------------------------------------------------------------------------------------------|-----------------------------|----------------------|
| 野球競技者管理システム                     | コンビニ支払情報詳細               |                                                                                                    |                             |                      |
| > ダッシュボード                       | 請求件名                     | マニュアル用請求                                                                                                    |                             |                      |
| + チーム<br>+ 構成員                  |                          | 支払額の合計                                                                                                    |                             | 5,242 円              |
| + 大会<br>+ アカウント<br>- 由志所研       | 決済金額                     | チーム登録料<br>決済手数料                                                                                              |                             | 5,000 円<br>242 円     |
|                                 | 支払店舗                     | ローソン、ファミリーマート、サークルKサンクス、ミニストップ、セイコーマート                                                                       |                             |                      |
| +                               | 姓名                       | 監督 太郎                                                                                                    |                             |                      |
| - 支払                            | 電話曲号                     | 090-1111-1111                                                                                                |                             |                      |
| 支払<br>+ その他申請<br>+ ヘルプ<br>+ その他 | <ul> <li>€ 戻る</li> </ul> |                                                                                                    |                             | 申込                   |
|                                 |                          | <u>個人情報保護方</u> 計 特定原取引法に基づく表記<br>copyright © Nippon Professional Basebail Organization, Ali Rights Reserved. |                             |                      |

コンビニ支払情報詳細画面

- 5) 確認画面で「はい」ボタンをクリックします。
- 6) コンビニエンスストアで支払いを行うための支払番号が発行されます。番号を控え、期日までに 指定したコンビニエンスストアで支払いを済ませてください。

※選択したコンビニエンスストア名をクリックすると支払い方法が確認できます。

| 野球変ねっと         | 중 野球競技者管理システム      | 些智太郎 あなてニュアルボチーム ゆログアウト |           |
|----------------|--------------------|-------------------------|-----------|
| 野球競技者管理システム    | 支払詳細               |                         | コンピニ支払受付済 |
| > ダッシュポード      |                    |                         |           |
| + <del>ፓ</del> | コンビニ支払いの申込が完了しました。 |                         |           |
| + 構成員          | 請求ID               | 200                     |           |
| + 大会           | 請求種別               | 登録科                     |           |
| + アカウント        | 請求件名               | マニュアル用請求                |           |
| + 申請履歴         | 請求元                | 東都大学野球連盟                |           |
| + コミュニケーション    | 請求先                | 都立マニュアル用チーム             |           |
| ++             | 請求日時               | 2021/03/25 15:30:05     |           |
| - 文払           | 請求合計金額             | 5,000 円                 |           |
| 支払             | 支払締切日時             | 2021/03/27 23:59        |           |
| + その他申請        |                    | 決済代行(コンビニ支払)            |           |
| + ヘルプ          |                    | 金融機関への振込                |           |
| <b>7</b> - M   |                    | 金融機関名                   | テスト銀行     |
| + その他          |                    | 支店名                     | テスト支店     |
|                | 受付可能な支払方法          | 口座種別                    | 普通        |
|                |                    | 口座番号                    | 1234567   |
|                |                    | 口座名義                    | 721909    |

| - 登録申請            | ++1 ###0  |                                                                                                    |  |  |
|-------------------|-----------|----------------------------------------------------------------------------------------------------|--|--|
| 新規登録              | 文仏'侗鞍     |                                                                                                    |  |  |
| 新規一括登録            | 支払方法      | コンビニ支払                                                                                                    |  |  |
|                   | 決済金額      | 5,242 円                                                                                                    |  |  |
| 木甲請補成貝雜認          |           | チーム登録料 5,000 円                                                                                                    |  |  |
| 継続登録              | 請求内訳      | 1                                                                                                    |  |  |
| + 変更申請            |           | 2代月于2017年 242 円                                                                                                    |  |  |
| - <b>大会</b><br>申込 | 支払状況      | 決済方法の確定をしました。<br>登録のメールアドレスヘコンビニ支払方法を送付しました。<br>入会期時までになるをお願いします。<br>※入会で多まで、手続きは完了しませんのでご注意ください。<br>※コンビーマ語の中国を小価値のでは全受知、小ります |  |  |
| 申込履歷              |           | ※コンビニン対象の場合の重催く至ほぬ至致しかなます。<br>※入金が完了できましたらメールにてご連絡します。なお入金から確認まで2時間ほどかかる場合がございます。                                              |  |  |
| + アカウント           | 支払店舗      | ローソン、ファミリーマート、サークルメサンクス、ミニストップ、セイコーマート                                                                                         |  |  |
| ,由于原田             | 設定姓名      | 監督太郎                                                                                                    |  |  |
| 十甲胡加萨             | 設定電話番号    | 090-1111-1111                                                                                                    |  |  |
| + コミュニケーション       | 支払番号      | 303001                                                                                                    |  |  |
| - 支払              |           |                                                                                                    |  |  |
| 支払                | 1/37 (10) | <u>273U-マート</u>                                                                                                    |  |  |
| + その他申請           | JACARORE  | <u>S=Zhy</u>                                                                                                    |  |  |
|                   |           | <u>セイコーマート</u>                                                                                                    |  |  |
| + 10              | 支払期限      | 2021/03/27 23:59:00                                                                                                    |  |  |
| + その他             | ← 戻る      | 文払手続きをやり直す                                                                                                    |  |  |

支払詳細画面

# ※支払い番号、支払方法は担当者宛に届くメールにも記載されています。

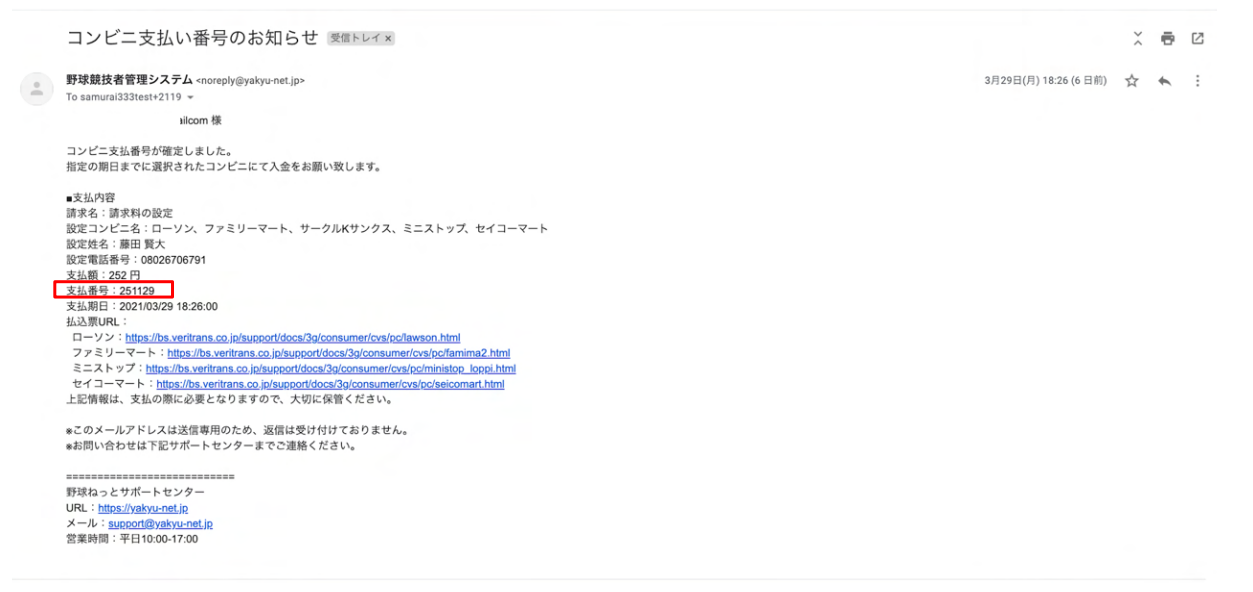

メール画面

# 14.2.2. 銀行振込での支払い

1) 支払方法で金融機関への振込を選択し「次へ」ボタンをクリックします。

| 野球のねっと      | ☞ 野球競技者管理システム |     | Ъ.                                                                          | <b>監督 太郎</b><br>都立マニュアル用チーム | <u> ⊕ログアウト</u> |
|-------------|---------------|-----|-----------------------------------------------------------------------------|-----------------------------|----------------|
| 野球競技者管理システム | 支払方法選択        |     |                                                                             |                             |                |
| > ダッシュボード   | 請求件名          | マニュ | アル請求2                                                                       |                             |                |
| + チーム       |               | 0   | コンビニ支払                                                                      |                             |                |
| + 構成員       | 支払方法 必須       | ۲   | 金融機関への振込                                                                    |                             |                |
| + 大会        |               | 0   | 現金支払                                                                        |                             |                |
| + アカウント     | ← 戻る          |     |                                                                             |                             | 次へ →           |
| + 申請履歴      |               |     |                                                                             |                             |                |
| - コミュニケーション |               |     |                                                                             |                             |                |
| 連絡受信確認      |               |     |                                                                             |                             |                |
| アンケート回答確認   |               |     |                                                                             |                             |                |
| - 支払        |               |     |                                                                             |                             |                |
| 支払          |               |     |                                                                             |                             |                |
| + その他申請     |               |     |                                                                             |                             |                |
| + ヘルプ       |               |     |                                                                             |                             |                |
| + その他       |               |     | 個人情報保護方針、特定商取引法に基づく表記                                                       |                             |                |
|             |               |     | copyright © Nippon Professional Baseball Organization. All Rights Reserved. |                             |                |

支払方法選択画面

振込名義人名を入力し「次へ」ボタンをクリックします。
 ※銀行振込み行うときは入力した名義で振込をしてください。
 ※支払方法を変更する場合は「戻る」ボタンをクリックします。

| 野球のねっと      | ☞ 野球競技者管理システム    |                                                                                                    | <b>監督 太郎</b><br>都立マニュアル用チーム | ₩ <u>ログアウト</u> |
|-------------|------------------|----------------------------------------------------------------------------------------------------|-----------------------------|----------------|
| 野球競技者管理システム | 金融機関への振込情報       | <b>报編集</b>                                                                                                    |                             |                |
| > ダッシュボード   | 請求件名             | マニュアル請求2                                                                                                    |                             |                |
| + チーム       | 振动名盖人名 (力十) 【337 | マニュアルタロウ                                                                                                    |                             |                |
| + 構成員       |                  | 銀行で振込手続きをする際、上記で入力した振込名義人名と同じ名称を入力して頂く様にお願いいたします。<br>請求元では、本面面で入力した名義人名と、銀行からの振込通知に記載の名義人名を照合することで入金を確認いたします。  |                             |                |
| + 大会        |                  |                                                                                                    |                             | ***            |
| + アカウント     | · ~ ~            |                                                                                                    |                             | ×~.4           |
| + 申請履歴      |                  |                                                                                                    |                             |                |
| - コミュニケーション |                  |                                                                                                    |                             |                |
| 連絡受信確認      |                  |                                                                                                    |                             |                |
| アンケート回答確認   |                  |                                                                                                    |                             |                |
| - 支払        |                  |                                                                                                    |                             |                |
| 支払          |                  |                                                                                                    |                             |                |
| + その他申請     |                  |                                                                                                    |                             |                |
| + ヘルプ       |                  |                                                                                                    |                             |                |
| + その他       |                  | <u>個人情報保護方針</u><br>特定商取引法に基づく表記<br>copyright = Nippon Professional Baseball Organization. All Rights Reserved. |                             |                |

#### 金融機関への振込情報編集画面

3) 確認画面の内容で支払いを続ける場合は「確認」ボタンをクリックします。
 ※情報を修正する場合は「戻る」ボタンをクリックします。

| 野球変ねっと            | 野球競技者管理シス    | テム                                     |                                       | 警告太郎<br>☆立マニュアル用チーム<br>ゆログアウト |
|-------------------|--------------|----------------------------------------|---------------------------------------|-------------------------------|
| 野球競技者管理システム       | 金融機関への振込情報詳細 | Ξ                                      |                                       |                               |
| > ダッシュボード         | 請求件名         | マニュアル用請求                               |                                       |                               |
| - <del>I</del> -L |              |                                        | 主い節の合計                                | 5 000 m                       |
| チーム確認             | 決済金額         |                                        |                                       | 5,000 []                      |
| + 変更申請            |              |                                        |                                       | 5 000 F                       |
| - 構成員             |              |                                        | アーム登録符                                | 5,000 H                       |
| 構成員確認             | 金融機関名        | テスト銀行                                  |                                       |                               |
|                   | 支店名          | テスト支店                                  |                                       |                               |
| - 登録申請            | 口座種別         | 普通                                     |                                       |                               |
| 新規登録              | 口座番号         | 1234567                                |                                       |                               |
| 新規一括登録            | 口座名義         | 721-909                                |                                       |                               |
|                   | 振込名義人名       | 7.17%/909                              |                                       |                               |
| 未甲請構成員確認          |              |                                        |                                       |                               |
| 継続登録              |              |                                        |                                       | • <b>E</b> .83                |
| + 変更申請            |              |                                        |                                       |                               |
| - 大会              |              |                                        |                                       |                               |
| 申込                |              | 個人情報保護方針 特定商                           | 観取引法に基づく表記                            |                               |
| 申込履歴              | •            | copyright © Nippon Professional Baseba | II Organization. All Rights Reserved. |                               |

## 銀行情報確認画面

- 4) 確認画面で「はい」ボタンをクリックします。
- 5) 銀行振込での支払い申込みの完了です。期日までに支払いを済ませてください。 ※支払い申込が完了すると担当者宛に申込完了のメールが届きます。

| 野球のねっと      | ● 野球競技者管理システム          |                     | <b>監督 太郎</b><br>様立マニュアル用チーム | ♥ <u>ログアウト</u> |
|-------------|------------------------|---------------------|-----------------------------|----------------|
| 野球競技者管理システム | 支払詳細                   |                     |                             | 支払方法受付済        |
| > ダッシュボード   |                        |                     |                             |                |
| + ቻ         | 金融機関への撤送での支払方法を受付けました。 |                     |                             |                |
| + 構成員       | 請求ID                   | 201                 |                             |                |
| + 大会        | 請求種別                   | 登録料                 |                             |                |
| + アカウント     | 請求件名                   | マニュアル用請求            |                             |                |
| + 申請履歴      | 請求元                    | 東都大学野球連盟            |                             |                |
| + コミュニケーション | 請求先                    | 都立マニュアル用チーム         |                             |                |
| - ==        | 請求日時                   | 2021/03/25 16:10:50 |                             |                |
| - 214       | 請求合計金額                 | 5,000 円             |                             |                |
| 支払          | 支払締切日時                 | 2021/03/27 23:59    |                             |                |
| + その他申請     |                        | 決済代行(コンピニ支払)        |                             |                |
| + ヘルプ       |                        | 金融機関への振込            |                             |                |
|             |                        | 金融機関名               | テスト銀行                       |                |
| + -CO/18    |                        | 支店名                 | テスト支店                       |                |
|             | 受付可能な支払方法              | 口座種別                | 普通                          |                |
|             |                        | 口座番号                | 1234567                     |                |
|             |                        | 口座名義                | 7,2,5,90,9                  |                |

| 構成員確認       | •                                                                           | 現金支払                |              |                     |  |  |
|-------------|-----------------------------------------------------------------------------|---------------------|--------------|---------------------|--|--|
| - 登録申請      | 添付ファイル                                                                      | <u>テスト登録料.docx</u>  |              |                     |  |  |
| 新規登録        | 請求書                                                                         | <u>テストファイル.xlsx</u> |              |                     |  |  |
| 新規一括登録      | <u> </u>                                                                    |                     |              |                     |  |  |
| 未申請構成員確認    | 又拉1月我                                                                       |                     |              |                     |  |  |
| 維結登録        | 支払方法                                                                        | 金融機関への振込            |              |                     |  |  |
| *****       | 振込名義人名                                                                      | 71171717            |              |                     |  |  |
| + 変史甲請      | 決済金額                                                                        | 5,000 円             |              |                     |  |  |
| - 大会        | 請求内訳                                                                        |                     | デーム登録料       | 5,000円              |  |  |
| 申込          |                                                                             | 支払方法の受付を完了しました。     |              |                     |  |  |
| 申込履歴        | 支払状況                                                                        | 選択した支払方法で、支払を行ってくださ | v)°          |                     |  |  |
| + アカウント     | ← 戻る                                                                        |                     |              | 支払手続きをやり直す          |  |  |
| + 申請履歴      |                                                                             |                     |              |                     |  |  |
| + コミュニケーション | 操作履歴一覧                                                                      |                     |              |                     |  |  |
| - 支払        | 処理                                                                          |                     | 名前           | 日時                  |  |  |
| ±           | 支払方法受付                                                                      |                     | 監督 太郎        | 2021/03/25 16:13:50 |  |  |
| 文払          | 請求                                                                          |                     | 団体一郎         | 2021/03/25 16:10:50 |  |  |
| + その他申請     |                                                                             |                     |              |                     |  |  |
| + ヘルブ       |                                                                             |                     |              |                     |  |  |
| + その他       |                                                                             | 個人情報保護方針            | 特定商取引法に基づく表記 |                     |  |  |
|             | copyright © Nippon Professional Baseball Organization. All Rights Reserved. |                     |              |                     |  |  |

支払詳細画面

- 14.2.3. 現金(請求元に直接支払う)での支払い
- 1) 支払方法で現金支払を選択し「次へ」ボタンをクリックします。

| 野球 変ねっと           | 野球競技者管理シン | ステム                                        |                                                                                             | <b>監督 太郎</b><br>都立マニュアル用チーム | ₩ <u>ログアウト</u> |
|-------------------|-----------|--------------------------------------------|---------------------------------------------------------------------------------------------|-----------------------------|----------------|
| 野球競技者管理システム       | 支払方法選択    |                                            |                                                                                             |                             |                |
| > ダッシュボード         | 請求件名      | マニュアル用請求                                   |                                                                                             |                             |                |
| - <del>1</del> -1 |           | ○ コンビニ支払                                   |                                                                                             |                             |                |
| チーム確認             | 支払方法 必須   | <ul> <li>         金融機関への振込     </li> </ul> |                                                                                             |                             |                |
| + 変更申請            |           | <ul> <li>現金支払</li> </ul>                   |                                                                                             |                             |                |
| - 構成員             | ← 戻る      |                                            |                                                                                             |                             | 次へ →           |
| 構成員確認             |           |                                            |                                                                                             |                             |                |
| - 登録申請            |           |                                            |                                                                                             |                             |                |
| 新規登録              |           |                                            |                                                                                             |                             |                |
| 新規一括登録            |           |                                            |                                                                                             |                             |                |
| 未申請構成員確認          |           |                                            |                                                                                             |                             |                |
| 継続登録              |           |                                            |                                                                                             |                             |                |
| + 変更申請            |           |                                            |                                                                                             |                             |                |
| - 大会              |           |                                            |                                                                                             |                             |                |
| 申込                |           |                                            | 個人情報保護方針 特定商取引法に基づく表記                                                                       |                             |                |
| 申込履歴              | •         |                                            | copyright $\textcircled{C}$ Nippon Professional Baseball Organization. All Rights Reserved. |                             |                |

支払方法選択画面

2)連絡事項を入力し「次へ」ボタンをクリックします。
 ※連絡事項には支払予定日や受け渡し方法など必要に応じて記入してくさい。例)大会抽選会で
 支払予定など

※支払方法を変更する場合は「戻る」ボタンをクリックします。

| 野球のねっと      | 野球競技者管理  | <b>里システム</b><br>監督 本師<br>街立マニック                                                                             | <sup>ッル用チーム</sup> ▶ <b>ログアウト</b> |
|-------------|----------|----------------------------------------------------------------------------------------------------|----------------------------------|
| 野球競技者管理システム | 現金支払情報編集 |                                                                                                    |                                  |
| > ダッシュボード   | 請求件名     | マニュアル請求2                                                                                                    |                                  |
| + チーム       |          | ここに連絡事項を入力します。                                                                                              |                                  |
| + 構成員       | 連絡事項 必須  | 例)●月●日の組み合わせ抽選の際に持参します。                                                                                     |                                  |
| + 大会        |          |                                                                                                    |                                  |
| + アカウント     |          | 現金の引き渡し時期や引き渡し場所の予定を記入してください。                                                                               |                                  |
| + 申請履歴      | ← 戻る     |                                                                                                    | 次へ →                             |
| - コミュニケーション |          |                                                                                                    |                                  |
| 連絡受信確認      |          |                                                                                                    |                                  |
| アンケート回答確認   |          |                                                                                                    |                                  |
| - 支払        |          |                                                                                                    |                                  |
| 支払          |          |                                                                                                    |                                  |
| + その他申請     |          |                                                                                                    |                                  |
| + ヘルプ       |          |                                                                                                    |                                  |
| + その他       |          | <u>個人情報保護方針</u> 特定商取引法に基づく表記<br>copyright e Nippon Professional Baseball Organization. All Rights Reserved. |                                  |

## 現金支払情報編集画面

3) 確認画面の内容で支払いを続ける場合は「確認」ボタンをクリックします。
 ※支払方法を変更する場合は「戻る」ボタンをクリックします。

| 野球変ねっと      | 野球競技者管理 | 里システム                                                                       | <b>監督 太郎</b><br>都立マニュアル用チーム | ₩ <u>ログアウト</u> |
|-------------|---------|-----------------------------------------------------------------------------|-----------------------------|----------------|
| 野球競技者管理システム | 現金支払詳細  |                                                                             |                             |                |
| > ダッシュボード   | 請求件名    | マニュアル請求2                                                                    |                             |                |
| + チーム       |         | 支払館の会計                                                                      |                             | 5 000 円        |
| + 構成員       | 決済金額    |                                                                             |                             | 0,000 11       |
| + 大会        |         | マニュアル田務領利                                                                   |                             | 5.000 円        |
| + アカウント     |         | ママに油穀重済た3-41 由サ                                                             |                             | 0,000 11       |
| + 申請履歴      | 連絡事項    | <ul> <li>Cこに連結争項を入力します。</li> <li>例)●月●日の組み合わせ抽選の際に持参します。</li> </ul>         |                             |                |
| - コミュニケーション | ← 戻る    |                                                                             |                             | 確認             |
| 連絡受信確認      |         |                                                                             |                             |                |
| アンケート回答確認   |         |                                                                             |                             |                |
| - 支払        |         |                                                                             |                             |                |
| 支払          |         |                                                                             |                             |                |
| + その他申請     |         |                                                                             |                             |                |
| + ヘルプ       |         |                                                                             |                             |                |
| + その他       |         | 個人情報保護方針 特定商取引法に基づく表記                                                       |                             |                |
|             |         | copyright « Nippon Professional Baseball Organization. All Rights Reserved. |                             |                |

# 現金支払詳細画面

4) 確認画面で「はい」ボタンをクリックします。

5) 現金支払での支払い申込みの完了です。期日までに支払いを済ませてください。 ※支払い申込が完了すると担当者宛に申込完了のメールが届きます。

| 野球変ねっと                                 | 野球競技者管理システム          | <b>監督 太郎</b><br>都立マニュアル用チー.            | <u>ゆログアウト</u> |                   |                     |
|----------------------------------------|----------------------|----------------------------------------|---------------|-------------------|---------------------|
| 野球競技者管理システム                            | 支払詳細                 |                                        |               |                   | 支払方法受付済             |
| > ダッシュボード                              |                      |                                        |               |                   |                     |
| + <del>ፓ</del> ーム                      | 現金支払いでの支払方法を受付けました。  |                                        |               |                   |                     |
| + 構成員                                  | <b>請求</b> 10         | 201                                    |               |                   |                     |
| + 大会                                   | 請求種別                 | 登録科                                    |               |                   |                     |
| + アカウント                                | 請求件名                 | マニュアル用請求                               |               |                   |                     |
| ・・・・・・・・・・・・・・・・・・・・・・・・・・・・・・・・・・・・・・ | 請求元                  | 東都大学野球連盟                               |               |                   |                     |
| 十甲酮酸酶                                  | 請求先                  | 都立マニュアル用チーム                            |               |                   |                     |
| + コミュニケーション                            | 請求日時                 | 2021/03/25 16:10:50                    |               |                   |                     |
| - 支払                                   | 請求合計金額               | 5,000 円                                |               |                   |                     |
| 支払                                     | 支払締切日時               | 2021/03/27 23:59                       |               |                   |                     |
| + その他申請                                |                      | 決済代行(コンビニ支払)                           |               |                   |                     |
| + ヘルプ                                  |                      | 金融機関への振込                               |               |                   |                     |
| + その他                                  |                      | 金融機関                                   | 8             | テスト銀行             |                     |
|                                        | 受付可能な支払方法            | 支店名                                    |               | テスト支店             |                     |
|                                        |                      |                                        | J<br>1        | 三述 1234567        |                     |
|                                        |                      | 口座名書                                   |               | 721-900           |                     |
|                                        |                      |                                        |               |                   |                     |
| 構成員確認                                  |                      | 現金支払                                   |               |                   |                     |
| - 登録申請                                 | 添付ファイル               | <u>テスト登録科.docx</u>                     |               |                   |                     |
| 新規登録                                   | 書次書                  | テストファイル.xlsx                           |               |                   |                     |
| 新規一括登録                                 |                      |                                        |               |                   |                     |
| 未申請構成員確認                               | 支払情報                 |                                        |               |                   |                     |
| 継続登録                                   | 支払方法                 | 現金支払                                   |               |                   |                     |
| ⊥ 亦由由書                                 | 決済金額                 | 5,000 円                                |               |                   |                     |
| +4                                     | 請求内訳                 |                                        |               | 千                 | 5 000 円             |
|                                        |                      |                                        |               | 2 TUTTON I        |                     |
| 甲込                                     | 連絡事項                 | ここに連絡争填を入力します。<br>例) ●月●日の組み合わせ抽選の際に持参 | します。          |                   |                     |
| 申込履歴                                   | 支払状況                 | 支払方法の受付を完了しました。                        |               |                   |                     |
| + アカウント                                |                      |                                        | •             |                   |                     |
| + 申請履歴                                 | ← 戻る                 |                                        |               |                   | 支払手続きをやり直す          |
| + コミュニケーション                            | 452 //e-172 FER 12/2 |                                        |               |                   |                     |
| - 支払                                   | f来TF/RULE 一局         |                                        |               |                   |                     |
| 支払                                     | 処理                   |                                        |               | 名前                | 日時                  |
| + その他申請                                | 支払力法受付               |                                        |               | 第50 (AP)<br>転替 大郎 | 2021/03/25 16:28:13 |
| + ヘルプ                                  | 支払方法受付               |                                        |               | 監督 太郎             | 2021/03/25 16:13:50 |
| 20#                                    | 請求                   |                                        |               | 団体 一郎             | 2021/03/25 16:10:50 |
| + その他                                  |                      |                                        |               |                   |                     |

支払詳細画面

# 14.3. 申込みした支払い方法の変更

指定した支払い方法の変更ができます。

※ステータスが支払方法受付済の請求に限ります。(支払いが完了していない請求)

1) メニューの①支払-②支払をクリックします。

| 野球 変ねっと     | 🕢 野球競技者管理システム                               | <b>担当 一郎</b><br>都立マニュアル用チーム | (* <u>ログアウト</u>     |
|-------------|---------------------------------------------|-----------------------------|---------------------|
| 野球競技者管理システム | ダッシュボード                                     |                             |                     |
| > ダッシュボード   |                                             |                             |                     |
| + チーム       | 集計                                          |                             |                     |
| + 構成員       | 選手登録数 11                                    |                             |                     |
| + 大会        |                                             |                             |                     |
| + アカウント     | 通知                                          |                             |                     |
| + 申請履歴      | 東都大学野球連盟が活動休止申請を承認しました。                     |                             | 2021/04/01 21:11:36 |
| + コミュニケーション | 東都大学野球連盟が活動休止申請を差戻しました。                     |                             | 2021/04/01 21:03:05 |
|             | 東都大学野球連盟が活動休止申請を差戻しました。                     |                             | 2021/04/01 20:45:32 |
| - X11       | 東都大学野球連盟が活動再開申請を承認しました。                     |                             | 2021/04/01 20:44:52 |
| 支払          | 2 報告 2 日本 2 日本 2 日本 2 日本 2 日本 2 日本 2 日本 2 日 |                             | 2021/04/01 20:43:09 |
| + その他申請     | 東都大学野球連盟が活動休止申請を承認しました。                     |                             | 2021/04/01 20:42:02 |
| + ヘルプ       | 東都大学野球連盟が活動再開申請を承認しました。                     |                             | 2021/04/01 20:38:42 |
|             | 東都大学野球連盟がマニュアルテストを作成しました。                   |                             | 2021/04/01 20:15:06 |
| + その他       | 東都大学野球連盟がマニュアル用連絡を送信しました。                   |                             | 2021/04/01 15:00:34 |
|             | 東都大学野球連盟がマニュアル用連絡送信を送信しました。                 |                             | 2021/04/01 13:59:37 |
|             |                                             |                             |                     |
|             |                                             |                             | 通知一覧                |
|             |                                             |                             |                     |

# ダッシュボード画面

- 2) 支払一覧から条件を設定し「検索」ボタンをクリックします。
- 3) 支払い方法を変更する請求件名をクリックします。

| 野球 変ねっと           | <u>۹</u> | 予球競技者管  | 管理システム   |      |          |        |        | <b>監督 太郎</b><br>参立マニュアル用チーム | <u>♥ログアウト</u> |
|-------------------|----------|---------|----------|------|----------|--------|--------|-----------------------------|---------------|
| 野球競技者管理システム       | 支払一      | 覧       |          |      |          |        |        |                             |               |
| > ダッシュポード         | 榆实冬      | 件       |          |      |          |        |        |                             |               |
| - <del>7</del> -6 |          | -8-00   |          |      |          |        | 122.40 |                             |               |
| チーム確認             |          | 200 AV  |          |      |          | ステーダス  | 小t量L   | v                           |               |
| + 変更申請            |          | 請求件     | g        |      |          | 請求種別   | 選択     | ~                           |               |
| - 構成員             |          | 請求      | π        |      |          | 支払締切日時 | 年 /月/日 | □ ~ 年/月/日                   |               |
| 構成員確認             |          |         |          |      |          |        |        |                             |               |
| - 登録申請            |          |         |          |      |          |        |        |                             | Q 検索          |
| 新規登録              |          |         |          |      |          |        |        |                             |               |
| 新規一括登録            | 4件中 14   | 件 - 4件  |          |      |          |        |        |                             |               |
| 未申請構成員確認          | 請求ID     | ステータス   | 請求件名     | 請求種別 | 請求元      | 請求合計   | 金額     | 支払締切日時                      | 着金確認日         |
| 维持登録              | 201      | 支払方法受付済 | マニュアル用請求 | 登録科  | 東都大学野球連盟 | 5,000  | 円      | 2021/03/27 23:59            |               |
|                   | 200      | 入金清     | マニュアル用請求 | 登録料  | 東都大学野球連盟 | 5,000  | 円      | 2021/03/27 23:59            |               |
| + 安史甲請            | 182      | 支払方法受付済 | マニュアル請求2 | 登録料  | 東都大学野球連盟 | 5,000  | 円      | 2021/07/16 23:59            |               |
| - 大会              | 181      | 入金済     | マニュアル諸求1 | 豐録料  | 東都大学野球連盟 | 9,000  | 円      | 2021/05/16 23:59            |               |
| 申込                |          |         |          |      |          |        |        |                             | オウンロード        |
| 申込履歴              |          |         |          |      |          |        |        |                             |               |
| 甲込履歴              | *        |         |          |      |          |        |        |                             |               |

支払一覧画面

4) 「支払手続きをやり直す」をクリックします。
| 野球のねっと      | ◎ 野球競技者管理システム |                                          |                                          | <b>監督 太</b><br>#立マニ: | 節<br>□アル用チーム ゆ <u>ログアウト</u> |
|-------------|---------------|------------------------------------------|------------------------------------------|----------------------|-----------------------------|
| 野球競技者管理システム | 支払詳細          |                                          |                                          |                      | 支払方法受付済                     |
| > ダッシュボード   | 請求ID          | 201                                      |                                          |                      |                             |
| - チーム       | 請求種別          | 登録料                                      |                                          |                      |                             |
| チーム確認       | 請求件名          | マニュアル用請求                                 |                                          |                      |                             |
| + 変更申請      | 請求元           | 東都大学野球連盟                                 |                                          |                      |                             |
| _ 楼成合       | 請求先           | 都立マニュアル用チーム                              |                                          |                      |                             |
|             | 請求日時          | 2021/03/25 16:10:50                      |                                          |                      |                             |
| 柄成貝锥認       | 請求合計金額        | 5,000 円                                  |                                          |                      |                             |
| - 登録申請      | 支払締切日時        | 2021/03/27 23:59                         |                                          |                      |                             |
| 新規登録        |               | 決済代行(コンピニ支払)                             |                                          |                      |                             |
| 新規一括登録      |               | 金融機関への振込                                 |                                          |                      |                             |
| 未申請構成員確認    |               | 金融機関                                     | 8                                        | テスト銀行                |                             |
| 維続登録        | 受付可能な支払方法     | 又尚在                                      | 31                                       | デスト文店<br>普通          |                             |
| 1. 亦而由志     |               | 口座番                                      | 2                                        | 1234567              |                             |
| 〒 亥文中间      |               | 口座名                                      | ŧ.                                       | 7,1-909              |                             |
| - 大会        |               | 現金支払                                     |                                          |                      |                             |
| 申认履歷        | 添付ファイル        | <u>テスト登録科.docx</u>                       |                                          |                      |                             |
| - 登録申請      | 支払情報          |                                          |                                          |                      |                             |
| 新規登録        | 支払方法          | 現金支払                                     |                                          |                      |                             |
| 新規一括登録      | 決済金額          | 5,000 円                                  |                                          |                      |                             |
| 未申請構成員確認    | 請求内訳          |                                          |                                          | チーム登録科               | 5,000 円                     |
| ₩ 机豆球       | 連絡事項          | ここに連絡事項を入力します。                           | . **                                     |                      |                             |
| + 変史甲請      |               | (例)●月●日の組み合わせ抽選の際に持参<br>まりまたへ至けたまって」ました。 | します。                                     |                      |                             |
| - 大会        | 支払状況          | 選択した支払方法で、支払を行ってくださ                      | 61.                                      |                      |                             |
| 申込          | ← 戻る          |                                          |                                          |                      | 支払手続きをやり直す                  |
| 申込履歴        |               |                                          |                                          |                      |                             |
| + アカウント     | 操作履歴一覧        |                                          |                                          |                      |                             |
| + 申請履歴      | 処理            |                                          |                                          | 名前                   | 日時                          |
| + コミュニケーション | 支払方法受付        |                                          | 2                                        | 督 太郎                 | 2021/03/25 16:28:13         |
| - 支払        | 支払方法変更        |                                          | 8                                        | 皆督 太郎                | 2021/03/25 16:28:12         |
| ++/         | 支払方法受付        |                                          | 8                                        | 當 太郎                 | 2021/03/25 16:13:50         |
|             | 請求            |                                          | 2                                        | 日体 一郎                | 2021/03/25 16:10:50         |
| + その他申請     |               |                                          |                                          |                      |                             |
| + ヘルプ       |               | 但人情報保護方針                                 | 特定商取引法に基づく実現                             |                      |                             |
| + その他       |               | copyright © Nippon Professional          | Baseball Organization. All Rights Reserv | ed.                  |                             |

支払詳細画面

5) 支払い方法の選択をします。

6) 選択した支払い方法に沿って支払い手続きを進めます。

### 14.4. 領収書の発行

支払いが完了した請求は領収書の発行ができます。 ※支払いが完了した請求とはステータスが入金済、またはステータスが着金確認済の請求です。 着金確認済のステータスとは、請求元が入金を確認できた状態です。

1) メニューの①支払-②支払をクリックします。

| 중 野球競技者管理システム                                          |                     | <b>堅督 太郎</b><br>都立マニュアル用チーム | <u>₽ログアウト</u>                                                                                                    |
|--------------------------------------------------------|---------------------|-----------------------------|----------------------------------------------------------------------------------------------------|
| ダッシュボード                                                |                     |                             |                                                                                                    |
| 締切                                                     |                     |                             |                                                                                                    |
| マニュアル用請求の支払締切                                          | 2日前                 | 2021/03/27 23:59:00         |                                                                                                    |
|                                                        |                     |                             |                                                                                                    |
| 集計                                                     |                     |                             |                                                                                                    |
| · 選手登録数 11                                             |                     |                             |                                                                                                    |
|                                                        |                     |                             |                                                                                                    |
| 通知                                                     |                     |                             |                                                                                                    |
| 1 東都大学野球連盟がマニュアル用請求の請求を作成しました                          |                     |                             | 2021/03/25 15:30:06                                                                                                    |
| 2 車部大学野球連盟が新規登録申請を承認しました。                              |                     |                             | 2021/03/25 13:48:58                                                                                                    |
| 東部大学野球連盟が活動再開申請を承認しました。                                |                     |                             | 2021/03/25 12:27:30                                                                                                    |
| 東部大学野球連盟が新規登録申請を承認しました。                                |                     |                             | 2021/03/25 12:26:36                                                                                                    |
|                                                        |                     |                             | 2021/03/24 18:25:44                                                                                                    |
|                                                        |                     |                             | 2021/03/24 18:08:42                                                                                                    |
| 東部大学駅後運動ガラストアングートを作成しました。<br>車駅大学駅後運動がテマトアンケートを作成しました。 |                     |                             | 2021/03/24 16:16:24                                                                                                    |
| 東部大学教法連盟がマニュアル連絡を送信しました。                               |                     |                             | 2021/03/24 15:57:45                                                                                                    |
| 東都大学野玩連盟がテスト用特別申請を差戻しました。                              |                     |                             | 2021/03/24 15:34:56                                                                                                    |
|                                                        | <ul> <li></li></ul> |                             | PSTRARRA         ERAR<br>DECENDENT           グリシュホード<br>#vp         2日常         2021/03/27 23:59:00           「二フル用用水の広は想効         2日常         2021/03/27 23:59:00           集工         2日常         2021/03/27 23:59:00           第二         2日常         2021/03/27 23:59:00           第二         2日常         2021/03/27 23:59:00           第二         2日常         2日常           第二         2日常         2021/03/27 23:59:00           第二         2日常         2日常           第二         2日常         2021/03/27 23:59:00           第二         2日常         2021/03/27 23:59:00           第二         2日常         2021/03/27 23:59:00           第二         2日常         2021/03/27 23:59:00           第二         2日常         2021/03/27 23:59:00           第二         2日常         2021/03/27 23:59:00           第二         2日常         2021/03/27 23:59:00           第二         211/27 201/14 第二         2021/03/27 201/04           第二         211/27 201/14 第二         211           第二         211/27 201/04         211           第二         211/27 201/04         211           第二         211/27 201/04         211           第二         211/27 |

ダッシュボード画面

- 2) 支払一覧から条件を設定し「検索」ボタンをクリックします。
- 3) 領収書を発行する請求件名をクリックします。

| 野球 変ねっと     | 野球競技者管理        | システム            |                 |               | <b>監督 太郎</b><br>都立マニュアル用チーム | ₩ <u>ログアウト</u>   |
|-------------|----------------|-----------------|-----------------|---------------|-----------------------------|------------------|
| 野球競技者管理システム | 支払一覧           |                 |                 |               |                             |                  |
| > ダッシュボード   | 榆索条件           |                 |                 |               |                             |                  |
| + チーム       |                |                 |                 | N840          |                             |                  |
| + 構成員       | anacio         |                 |                 | ステータス 選択      | •                           |                  |
| + 大会        | 請求件名           |                 |                 | 請求種別 選択       | ~                           |                  |
| + アカウント     | 請求元            |                 |                 | 支払締切日時 年 /月/E | 1 🗖 ~ 年                     | /月/日 🗖           |
| + 申請履歴      |                |                 |                 |               |                             |                  |
| + コミュニケーション |                |                 |                 |               |                             | <b>Q</b> 検索      |
| - 支払        |                |                 |                 |               |                             |                  |
| 支払          | 2件中 1件 - 2件    |                 |                 |               |                             |                  |
| + その他申請     | 請求<br>ID ステータス | 請求件名            | 請求種別            | 請求            | 元                           | 支払締切日時           |
| + ヘルプ       | 182 支払方法受付资    | マニュアル請求2        | 登録料             | 東都大学          | 野球連盟                        | 2021/07/16 23:59 |
| + その他       | 181 (入金済)      | <u>マニュアル請求1</u> | 登録料             | 東都大学          | 野球連盟                        | 2021/05/16 23:59 |
|             |                |                 |                 |               |                             | 3 ダウンロード         |
|             |                | (B)             | 人情報保護方針 特定商取引法( | <u>こ基づく表記</u> |                             |                  |

支払一覧画面

4) 「領収書」ボタンをクリックします。

| 野球のねっと                                   | ◎ 野球競技者管理システム         |                                           | <b>監督</b><br>#正マ.                       | <b>太郎 ゆ<u>ログアウト</u><br/>ニュアル用チーム ゆ<u>ログアウト</u></b> |
|------------------------------------------|-----------------------|-------------------------------------------|-----------------------------------------|----------------------------------------------------|
| 野球競技者管理システム                              | 支払詳細                  |                                           |                                         | 入金済                                                |
| › <i>ダ</i> ッシュボード                        | 請求ID                  | 200                                       |                                         |                                                    |
| –                                        | 請求種別                  | 登録料                                       |                                         |                                                    |
| チーム確認                                    | 請求件名                  | マニュアル用請求                                  |                                         |                                                    |
| + 変更申請                                   | 請求元                   | 東都大学野球連盟                                  |                                         |                                                    |
| _ 構成音                                    | 請求先                   | 都立マニュアル用チーム                               |                                         |                                                    |
| 機成合成的                                    | 請求日時                  | 2021/03/25 15:30:05                       |                                         |                                                    |
| 神成貝姓族                                    | 請求合計金額                | 5,000円                                    |                                         |                                                    |
| - 登録申請                                   | 支払締切日時                | 2021/03/27 23:59                          |                                         |                                                    |
| 新規登録                                     |                       | 決済代行(コンビニ支払)                              |                                         |                                                    |
| 新規一括登録                                   |                       | 金融機関への振込                                  |                                         |                                                    |
| 未申請構成員確認                                 |                       | 玉融機関石                                     | デスト数(J<br>ニフト支作                         |                                                    |
| 継続登録                                     | 受付可能な支払方法             | 口座種別                                      | <ul> <li>ジスト Xia</li> <li>普通</li> </ul> |                                                    |
| 恋帀由洁                                     |                       | 口座番号                                      | 1234567                                 |                                                    |
| +                                        |                       | 口座名義                                      | 731-909                                 |                                                    |
|                                          |                       | 現金支払                                      |                                         |                                                    |
| 甲込                                       | ×43-74                |                                           |                                         |                                                    |
| 申込履歴                                     | ער ריי עניאא          | <u> </u>                                  |                                         |                                                    |
| _ 楼成日                                    | ▲ 添けファイル              | テフト登録料 docy                               |                                         |                                                    |
|                                          | 請求書                   | テストファイル.xlsx                              |                                         |                                                    |
| 構成具確認                                    |                       |                                           |                                         |                                                    |
| <ul> <li>- 登録申請</li> <li>新規登録</li> </ul> | 支払情報                  |                                           |                                         |                                                    |
|                                          | 支払方法                  | コンビニ支払                                    |                                         |                                                    |
| 新規一括登録                                   | 決済金額                  | 5,242 円                                   |                                         |                                                    |
| 未申請構成員確認                                 |                       |                                           | チーム登録料                                  | 5,000 円                                            |
| 継続登録                                     | 請求内訳                  |                                           | 決済手数料                                   | 242 円                                              |
| + 変更申請                                   | 支払状況                  | 支払手続きが完了しました。<br>ませまままでのかりたりますで登録のメールでにして |                                         |                                                    |
|                                          |                       | X1276201000000000000000000000000000000000 |                                         |                                                    |
| 甲込                                       | ← 戻る                  |                                           |                                         | 留収書     留     留                                    |
| 申込履歷                                     |                       |                                           |                                         |                                                    |
| + アカウント                                  | 操作履歷一覧                |                                           |                                         |                                                    |
| + 申請履歴                                   |                       |                                           | 名前                                      |                                                    |
| + コミュニケーション                              |                       | 要付                                        | 1000 大部                                 | 2021/03/25 15:59:25                                |
| - 支払                                     | コンビニマ社                | A.W. 19                                   | 転留 へ即<br>同体 一郎                          | 2021/03/25 15:39:05                                |
| 支払                                       |                       |                                           | and 1 are                               | ,                                                  |
| + その他申請                                  |                       |                                           |                                         |                                                    |
| 1 A 1 7                                  | 输入通机铁器力数 按定使制作加上基立人变起 |                                           |                                         |                                                    |
| + / ////                                 |                       |                                           |                                         |                                                    |

支払詳細画面

5) 必要に応じ宛名を編集し「はい」ボタンをクリックします。

| 野球のわっと       |               |                        |           | × |
|--------------|---------------|------------------------|-----------|---|
| BASEBALL NET | 請求書           |                        |           |   |
| 野球競技者管理システム  |               |                        |           |   |
|              |               |                        |           |   |
| > ダッシュボード    | 支払方法          |                        |           |   |
| + チーム        |               |                        |           |   |
| + 構成員        |               |                        |           |   |
| + 大会         | 領収書発行確認       |                        | 4. 广ル州立即科 |   |
| - アカウント      |               |                        | 決濟手數料     |   |
| + ) // ) > [ | 以下の完全で確認      | まえ発行します トストロラオか?       |           |   |
| + 甲請履歴       | 以下の死名で損収書     | #29011049, 400000970.1 |           |   |
| + コミュニケーション  | ← 戻る 都立マニュアル用 | チーム                    |           |   |
| - 支払         |               |                        |           |   |
| 支払           | 操作履歴一覧        |                        | はい        |   |
| + その他由請      |               | 处理                     | 名前        |   |
|              |               |                        |           |   |
| + ヘルフ        |               |                        |           |   |
| + その他        |               |                        |           |   |
|              |               |                        |           |   |
|              |               |                        |           |   |
|              |               |                        |           |   |
|              |               |                        |           |   |

領収書発行確認画面

6) 領収書がPDFでダウンロードされます。

# 15. 用語集

| 用語   | 説明                                       | 使用例                                                             |
|------|------------------------------------------|-----------------------------------------------------------------|
| 団体   | チームを除くシステム上の組<br>織<br>中央団体や都道府県連盟等な<br>ど | 公益財団法人日本学生野球協<br>東京都高等学校野球連盟<br>など                              |
| 中央団体 | 各団体を統括する団体                               | 公益財団法人日本高等学校野<br>球連盟<br>公益財団法人全日本大学野球<br>連盟<br>など               |
| 支部団体 | 中央団体とチームの間に存在<br>する団体                    | 東京都高等学校野球連盟<br>東京都高等学校野球連盟(軟<br>式)<br>一般財団法人東京六大学野球<br>連盟<br>など |

野球ねっと

| 加盟団体/所属団体 | チームまたは団体が所属する<br>団体                                         |                                |
|-----------|-------------------------------------------------------------|--------------------------------|
| チーム       | 構成員(選手やスタッフ)が<br>所属する組織                                     | 東京都立〇〇高等学校<br>渋谷ホエルーズ          |
| チームID     | チーム登録時に本システムが<br>自動付与する一意のチームの<br>ID                        |                                |
| ブロック名     | チームが所属するブロック<br>※所属する団体によりブロッ<br>クの設定がない場合がありま<br>す。        | 西東京ブロック<br>東東京ブロック<br>など       |
| 年代種別      | チームに所属する選手の年代<br>の種別                                        | 幼<br>小<br>中<br>高<br>大<br>成人    |
| チームコード    | チームIDとは別に団体内で管<br>理するコード<br>※採番方法や運用は各団体に<br>より異なります。       |                                |
| チーム属性情報   | 所属団体が管理する属性情報<br>(ランク、カテゴリーなど)<br>※記載内容や運用は各団体に<br>より異なります。 |                                |
| ボール種別     | チームのボール種別                                                   | 硬式<br>軟式<br>など                 |
| チーム形態     | チームの形態                                                      | 学校<br>クラブチーム<br>企業<br>プロ       |
| チーム区分     | 本システムにおけるチームの<br>区分                                         | 通常 : 東京都立〇〇高校など<br>選抜 : 日本代表など |

|            | 通常:高校や大学、クラブ<br>チームなど<br>選抜:関東選抜、U18チーム<br>など                     |                                          |
|------------|-------------------------------------------------------------------|------------------------------------------|
| 階級         | チームの階級<br>※団体により階級の設定がな<br>い場合があります。<br>※記載内容や運用は各団体に<br>より異なります。 |                                          |
| 代表者        | 団体やチームを代表する人物<br>学校長、理事、代表など                                      |                                          |
| チーム責任者     | チームの各種申請などに責任<br>を持つ人物<br>代表者と同意となる団体や<br>チームがある<br>責任教師、部長、顧問など  |                                          |
| 担当者        | 本システムで業務を実施する<br>人物<br>マネジャー、監督、顧問、部<br>長など                       |                                          |
| 構成員        | チームに所属する選手、監<br>督、マネジャーなど                                         | 選手<br>トレーナー<br>マネージャー<br>コーチ<br>監督<br>など |
| マイページ登録コード | 野球手帳を利用登録する際に<br>必要な6ケタのコード<br>BID-以下のコードを使用                      |                                          |
| 構成員ID      | 構成員登録時に本システムが<br>自動付与する一意の構成員の<br>ID                              |                                          |
| 構成員コード     | 構成員IDとは別に加盟団体内<br>で管理するコード                                        |                                          |

|        | ※採番方法や運用は各団体に<br>より異なります。                                           |                                                                                               |
|--------|---------------------------------------------------------------------|-----------------------------------------------------------------------------------------------|
| 構成員種別  | 構成員の種別(役割、担当な<br>ど)                                                 | 選手<br>管理者-会長・代表・オーナー<br>管理者-事務局長<br>指導者-監督<br>スタッフ-マネージャー<br>スタッフ-チームドクター<br>スタッフ-トレーナー<br>など |
| 学校ID   | 学校データベース内で管理さ<br>れているIDのこと                                          |                                                                                               |
| 運営者区分  | 構成員が所属する(所属してい<br>した)学校の運営区分<br>公立、私立、国立など                          |                                                                                               |
| 未申請構成員 | 情報を入力済みの申請待ちの<br>構成員のこと                                             |                                                                                               |
| 継続申請   | 次年度も引き続き同一チーム<br>で活動する構成員の申請のこ<br>と                                 |                                                                                               |
| 名寄     | 本システム内で同一人物の<br>データを一つにまとめる処理                                       | A高校の野球部にいた構成員が<br>B高校に転校(移籍)して野球<br>部に入部した場合<br>など                                            |
| 重複登録   | ー人の構成員が2つ以上のチー<br>ムに登録すること<br>※所属団体により重複登録が<br>認められていない場合があり<br>ます。 |                                                                                               |
| ユーザーID | アカウント情報に登録されて<br>いるメールアドレス                                          | 0000@yahoo.co.jp<br>0000@gmail.com<br>など                                                      |

野球ねっと

| ワンタイムパスワード     | システムにログインする際に<br>登録メールに送信される6桁の<br>数字 | 123456                                 |
|----------------|---------------------------------------|----------------------------------------|
| 申請ID           | 申請作成時に本システムが自<br>動付与する一意の申請のID        |                                        |
| 代理申請           | チームの所属団体が代理で<br>チームの各種申請を行うこと         |                                        |
| その他申請          | 各団体が独自に作成する申請                         | 対外試合申請書など                              |
| 承認者            | チームまたは団体からの申請<br>を承認する権限を持つ団体         |                                        |
| 申請種別           | 申請内容の種類のこと                            | 構成員<br>(代理)構成員<br>チーム<br>(代理)チーム<br>など |
| 活動年度           | チーム、構成員が活動する年<br>度                    |                                        |
| チーム(構成員)新規登録申請 | チーム(構成員)を登録する申請                       |                                        |
| チーム(構成員)変更申請   | チーム(構成員)の登録内容を変<br>更する申請              |                                        |
| チーム(構成員)活動休止申請 | チーム(構成員)の活動を休止す<br>る申請                |                                        |
| チーム(構成員)活動再開申請 | チーム(構成員)の活動を再開す<br>る申請の               |                                        |
| 退会申請(チーム)      | 所属する団体から退会する申<br>請                    |                                        |
| 退部申請(構成員)      | 所属するチームから退部する<br>申請                   |                                        |
| 合同チーム          | 他チームから選手を借りて<br>チームを形成すること            | 渋谷合同チーム                                |

野球ねっと

| 連合チーム   | 複数チームがチームごと連合<br>してチームを形成すること              | 渋谷・東京連合チーム                     |
|---------|--------------------------------------------|--------------------------------|
| 大会レベル   | 大会の規模                                      | 全国大会<br>地区大会<br>親善・交流大会<br>など  |
| シーズン    | 大会の季節                                      | 春季<br>夏季<br>など                 |
| 対象階級クラス | 参加するチームの階級                                 | 関東1部<br>関東2部<br>など             |
| 対象参加選手  | 大会に参加できる選手の対象                              | 1年生のみ<br>40歳以上のみ<br>など         |
| 複数エントリー | 同一チーム内で複数チームを<br>形成し大会に出場すること              | 東京都立〇〇高校一軍<br>東京都立〇〇高校二軍<br>など |
| 移籍制限    | 設定した期間内に移籍した構<br>成員に大会申込時にアラート<br>を出す設定のこと |                                |
| 位置      | 大会に出場する選手のポジ<br>ション                        | 投手<br>捕手<br>など                 |
| 申請設定    | チームや団体が申請した申請<br>の承認団体を設定すること              |                                |
| 選抜チーム   | 団体が配下の構成員で作成す<br>るチーム                      | 東京都選抜<br>日本代表<br>など            |
| アンケートID | アンケート作成時に本システ<br>ムが自動付与する一意のアン<br>ケートのID   |                                |

| 択一選択  | 選択肢から1つ回答を選択する<br>こと                                                                                                    |  |
|-------|----------------------------------------------------------------------------------------------------|--|
| 複数選択  | 選択肢から複数回答を選択す<br>ること                                                                                                    |  |
| 連絡ID  | 連絡作成時に本システムが自<br>動付与する一意の連絡のID                                                                                                    |  |
| 着金処理  | 請求元が、作成した請求に対<br>し、入金の確認ができたこと<br>を登録する操作のこと                                                                                                    |  |
| 決済代行  | 決済代行会社が提供する、支<br>払における決済を代行する総<br>称<br>このサービスを利用すること<br>で、チームや団体はコンビニ<br>で登録料等を支払うことが出<br>来る<br>支払われた登録料は決済代行<br>会社が一旦預かり、所定の時<br>期に支払先の団体へ振り込ま<br>れる |  |
| 決済手数料 | 決済代行を使用する際に発生<br>する手数料                                                                                                    |  |
| 精算確認  | 決済代行による当該月に支払<br>われる請求を確認すること                                                                                                    |  |
| 統計データ | 本システムに登録されている<br>チーム、構成員の登録数の<br>データ                                                                                                    |  |
| 月別集計  | 本システムに登録されている<br>チーム、構成員の登録数の<br>データを月別で集計すること                                                                                                    |  |
| 年度別集計 | 本システムに登録されている<br>チーム、構成員の登録数の<br>データを年度別で集計するこ<br>と                                                                                                   |  |

| 外部アカウント     | 団体に所属しない人がシステ<br>ムのアカウントを利用し大会<br>情報の作成・確認を行うため<br>のアカウント |            |
|-------------|-----------------------------------------------------------|------------|
| アクティベーション状態 | アカウントの認証状態を表す                                             | 認証済<br>認証前 |
| アカウントID     | アカウント登録時に本システ<br>ムが自動付与する一意のアカ<br>ウントのID                  |            |

# 16. ステータス

※チーム、団体共通

チーム・構成員の活動ステータス

| ステータス名 | 説明                                                                              | ステータス表示 |
|--------|---------------------------------------------------------------------------------|---------|
| 活動中    | チームまたは構成員が活動中<br>の状態です。                                                         | 活動中     |
| 休部     | チームまたは構成員が活動を<br>休止している状態です。                                                    | 休部      |
| 退会     | チームが所属団体から退会し<br>た状態です。<br>退会した場合はログイン情報<br>が削除されるため、チームは<br>ログインができなくなりま<br>す。 | 退会      |

#### 各種申請のステータス

| ステータス名 | 説明                                                        | ステータス表示 |
|--------|-----------------------------------------------------------|---------|
| 未申請    | 申請を行っていない状態で<br>す。<br>申請の作成途中で一時保存し<br>た場合もこの状態になりま<br>す。 | 未申請     |

| 申請中 | 承認団体に申請している状態<br>です。                          | 申請中 |
|-----|-----------------------------------------------|-----|
| 差戻中 | 申請内容に不備等があった場<br>合に承認団体から申請が差し<br>戻されている状態です。 | 差戻中 |
| 承認済 | 承認団体が申請を承認した状<br>態です。                         | 承認済 |
| 取戻中 | 不備があった場合に構成員の<br>新規登録申請をチームが取戻<br>した状態です。     | 取戻中 |

#### 大会関連のステータス

| ステータス名 | 説明                                  | ステータス表示 |
|--------|-------------------------------------|---------|
| 受付前    | 大会受付期間前の状態です。                       | 受付前     |
| 受付中    | 大会申込期間中の状態です。                       | 受付中     |
| 受付終了   | 大会申込期間が過ぎた状態で<br>す。                 | 受付終了    |
| 一時保存   | 大会の作成途中で一時保存し<br>た状態です。             | 一時保存    |
| 公開     | 参加設定したチームに大会情<br>報が公開されている状態で<br>す。 | 公開      |
| 非公開    | 大会情報が非公開の状態です。                      | 非公開     |
| 中止     | 大会を中止にした状態です。                       | 中止      |

### 大会参加関連ステータス

| ステータス名 | 説明                                                                                   | ステータス表示 |
|--------|--------------------------------------------------------------------------------------|---------|
| 未回答    | 大会参加可能チームが大会の<br>申込みを行っていない状態で<br>す。                                                 | 未回答     |
| 出場する   | 大会参加可能のチームが大会<br>の出場の申込みを行った状態<br>です。                                                | 出場する    |
| 出場しない  | 大会参加可能のチームが大会<br>に出場しないことの申込みを<br>行った状態です。                                           | 出場しない   |
| 一時保存   | 単独チーム…大会申込申請を<br>作成途中で一時保存した状態<br>です。<br>合同連合チーム…参加依頼を<br>受けたチームが参加回答をし<br>ていない状態です。 | 一時保存    |
| 参加     | 合同・連合チームの参加依頼<br>を受けたチームが参加回答を<br>した状態です。                                            | 参加      |

#### 請求関連のステータス

| ステータス名 | 説明                                                       | ステータス表示 |
|--------|----------------------------------------------------------|---------|
| 未請求    | 請求の一時保存状態です。こ<br>のステータスでは請求先に請<br>求情報が届いていません。           | 未請求     |
| 請求済    | 請求先に請求情報が届いた状<br>態です。このステータスにな<br>ると請求先が支払い手続きを<br>行えます。 | 請求済     |
| 未入金    | 請求先が支払い手続きを行っ<br>ていない状態です。                               | 未入金     |

| 支払方法受付済   | 支払い者が支払い方法で「銀<br>行振込」または「現金支払」<br>を選択した場合に表示される<br>ステータスです。<br>※この時点では支払いは完了<br>していません。      | 支払方法受付済   |
|-----------|----------------------------------------------------------------------------------------------|-----------|
| コンビニ支払受付済 | 支払い者が支払い方法で「コ<br>ンビニ支払い」を選択した場<br>合に表示されるステータスで<br>す。                                        | コンビニ支払受付済 |
| 入金済       | 支払い者がコンビニで支払い<br>を行うと表示されるステータ<br>スです。                                                       | 入金済       |
| 着金確認済     | 請求元が実際に支払いがされ<br>た(入金がされた)されたこ<br>とを確認した状態です。<br>このステータスにするには請<br>求元が「着金完了」処理を行<br>う必要があります。 | 着金確認済     |
| キャンセル     | 請求を作成した団体が請求を<br>キャンセルした際に表示され<br>るステータスです。                                                  | キャンセル     |

#### アンケートのステータス

| ステータス名 | 説明                                         | ステータス表示 |
|--------|--------------------------------------------|---------|
| 受付中    | アンケートの回答を受付けて<br>いる状態です。                   | 受付中     |
| 未回答    | アンケートの回答を依頼した<br>チーム・団体がまだ回答して<br>いない状態です。 | 未回答     |
| 回答済    | アンケートの回答を依頼した<br>チーム・団体が回答を行った<br>状態です。    | 回答済     |

| 締切    | アンケートの回答期日が過ぎ<br>た状態です。                    | 締切    |
|-------|--------------------------------------------|-------|
| 一時保存  | アンケート回答を作成途中で<br>一時保存した状態です。               | 一時保存  |
| 外部未遷移 | 団体が登録した外部アンケー<br>トURLに回答者が遷移してい<br>ない状態です。 | 外部未遷移 |
| 外部遷移済 | 団体が登録した外部アンケー<br>トURLに回答者が遷移した状<br>態のことです。 | 外部遷移済 |

#### 申請雛形のステータス

| ステータス名 | 説明                             | ステータス表示 |
|--------|--------------------------------|---------|
| 有効     | 団体が作成したその他の申請<br>が公開されている状態です。 | 有效      |
| 無効     | 団体が作成したその他の申請<br>が非公開の状態です。    | 無效      |